# SIP4D-Xedge

(SIP4D 利活用システム)

セットアップマニュアル

# Ver. 2.9

# 令和6年6月 国立研究開発法人 防災科学技術研究所

# 改訂履歴

| Ver  | 変更内容                           | 改訂日       |
|------|--------------------------------|-----------|
| 1.0  | 初版                             | H26.3.31  |
| 1.1  | 公共情報コモンズに関する注意事項の追記            | H26.6.10  |
| 1.2  | 訓練モード、気象情報XMLに関する追記            | H26.9.9   |
| 1.3  | 気象情報 XSLT 情報の設定について追記          | H27.10.8  |
| 1.4  | 法人格名称の変更                       | H28.8.8   |
|      | 問い合わせメールアドレスの変更                |           |
| 2.0  | セットアップマニュアル、県版セットアップマニ         | H29.3.24  |
|      | ュアルを統合し、時系列版を作成                |           |
| 2.0  | ・体裁を見直し                        | H29.06.29 |
|      | ・記載漏れ等を加筆                      |           |
| 2.0  | 人口インポートについて加筆                  | H29.07.21 |
| 2.0  | 1)人口メッシュのインポートで、e-stat からデ     | H29.12.12 |
|      | ータをDLする手順追加                    |           |
|      | 2) 集計リストの設定を追加                 |           |
|      | 3)テーブルリセット対象属性情報を追加            |           |
|      | 4) エクセル帳票機能の設定方法を追加            |           |
|      | エクセルファイルの作成方法                  |           |
|      | 地物属性の紐づけのやりかた                  |           |
|      | 集計マクロの記述方法など                   |           |
| 2.0  | ・自治体セットアッパーの章番号を変更             | H30.03.06 |
|      | ・エクセル帳票の設定方法を追加                |           |
|      | ・メニュータイプのエクセル帳票に関する説明を         |           |
|      | 修正                             |           |
| 2.2  | メニューテーブル情報に"ページング"項目を追加        | H30.03.23 |
|      | 6.1.3. に CKAN 対応を追加            |           |
| 2.2  | エクセル帳票メニューの出力レイヤ設定を追加          | H30.04.03 |
| 2.2  | ・地図参照レイヤ情報に透過度設定を追加            | H30.06.14 |
|      | ・ツールボックス情報設定を追加                |           |
| 2.2  | ・投稿アプリ認証 QR 設定を追加              | H30.07.17 |
| 2.2  | ・ページボタンID16のボタン名称を 再読み込み       | H30.07.20 |
|      | から集計に変更。                       |           |
| 2.3a | ・ページボタン ID18 変更反映を追加           | H31.02.26 |
|      | ・表「追加・投稿写真レイヤ情報ダイアログの入         |           |
|      | 力項目の各名称と概要」に20コピー先被害種別属        |           |
|      | 性 ID を追加                       |           |
| 2.3b | 投稿写真画面の設定を追加                   | R1.08.02  |
| 2.4  | 6.1.2.2 (3) メニューテーブル情報に"アコーディオ | R2.06.30  |
|      | ン階層設定"等と"マルチ表示"項目を追加           |           |
|      | A)ページボタンIDについて、CSV 出力の概要を変     |           |
|      | 更、旧 CSV 出力の行を追加                |           |

|     | 6.1.3.11 CKAN データ登録 にレイヤ公開設定を追記           |                    |
|-----|-------------------------------------------|--------------------|
| 2.5 | 6.1.4.5 SIP4D アップロード設定を追記                 | R3.7.16            |
|     | 6.1.4.6 SIP4D 情報種別設定を追記                   |                    |
| 2.6 | ・班にロゴ画像ファイル、ロゴ画像ファイルアップロー                 | R3.9.24            |
|     | ドを追加                                      |                    |
|     | ・課にロゴ画像ファイル、ロゴ画像ファイルアップロー                 |                    |
|     | ドを追加                                      |                    |
|     | ・テーブルマスタ情報に管理番号項目名、管理番号項目                 |                    |
|     | 名を追加                                      |                    |
|     | ・メニュータスク種別に tips を追加                      |                    |
| 2.6 | 6.1.2.3 地図マスター情報 MRGS 桁数に UTM 自動入力        | R3.11.9            |
|     | について追記                                    |                    |
| 2.7 | 6.1.3.13 GeoTIFF レイヤ情報を追加                 | R4.2.24            |
|     | 8.7 公開ビューの作成を追加                           |                    |
| 2.7 | 6.1.1.3 地方自治体情報を追記                        | R4.4.5             |
| 2.7 | 6.1.4.5 SIP4D アップロード設定 追記                 | R4.5.27            |
|     | 6.1.4.6 SIP4D 情報種別設定(ベクター版)追記             |                    |
|     | 6.1.4.6 SIP4D 情報種別設定(ラスター版)追記             |                    |
| 2.7 | 6.1.4.6 SIP4D 情報種別設定(ベクター版)追記             | R4.6.9             |
|     | 6.1.4.6 SIP4D 情報種別設定(ラスター版)追記             |                    |
|     | 6.1.3.4 クリアリングハウスデータ登録 追記                 |                    |
| 2.7 | 誤字脫字修正                                    | R4.8.5             |
|     |                                           | <b>D</b> 4 4 9 9 9 |
| 2.8 | ・ 地情報にメダアーダ 更新 通知の設定 追加                   | R4.12.20           |
|     | ・ヘージボタン情報 追記                              | <b>D H</b> 0 0 0 0 |
| 2.8 | 8.8.縮小地図の設定 追加                            | <u>R5.03.23</u>    |
| 2.8 | 6.1.4.1. geoJSON 取込設定更新                   | R5.06.07           |
| 2.8 | 6.1.4.1. geoJSON 取込設定更新                   | R5.08.03           |
| 2.9 | ・5.8 訓練マップ設定追加                            | R6.02.26           |
|     | ・6.1.2.3. 地図マスター情報追記                      |                    |
| 2.9 | ・6.1.1.3 地方自治体情報 図 6-10,表 6-4 に②追記        | R6.04.03           |
|     | ・6.1.4.6 SIP4D 情報種別設定(ベクター版)              |                    |
|     | v1 and v1.1 属性内容記載済み                      |                    |
|     | v1 および v1.1 ② ここに地物属性更新時刻付加チェ             |                    |
|     | ック記載あり                                    |                    |
|     | ・8.4.1.2 管理画面から項目を編集 新規追加                 |                    |
|     | 表 8-7 ⑪⑫ UUID と属性更新日時                     |                    |
|     | ・6.1.2.3 地図マスター情報 表 6-34 ⑥地図追加専用マッ        |                    |
|     | ノIU 但記                                    | De ocort           |
| 2.9 | ・ンイアム名称を SIP4D-Xedge に发史                  | R6.06.04           |
|     | • 0.1.3.3 果計リヘト   「 1 ( ) 凶形 果計 ( ) 説明 垣川 |                    |

| 4      | <b>けじ み</b> に                                                                    | 1                |
|--------|----------------------------------------------------------------------------------|------------------|
| 1.     |                                                                                  | .                |
| _ 1    | . I. SIP4D-Xedge のセットアッフ                                                         | . 1              |
| 2.     | 推奨環境                                                                             | . 2              |
| 3.     | 管理画面へのログイン方法                                                                     | . 3              |
| 3      | .1. 管理画面のアクセス権限について                                                              | . 4              |
| 4.     | 管理画面の基本構成                                                                        | . 5              |
| 4      | . 1. トップ画面                                                                       | . 5              |
| 4      | . 2.   設定画面                                                                      | . 6              |
|        | 4.2.1. 削除ダイアログ                                                                   | . 7              |
|        | 4.2.2. 検索ダイアログ                                                                   | . 8              |
| 5.     | 自治体セットアッパー                                                                       | . 9              |
| 5      | 1 設定のインポート                                                                       | 9                |
| 5      | 2 自治体グループ                                                                        | 9                |
| Ŭ      | - 5.2.1 白治休グループを追加する                                                             | 10               |
|        | 5.2.1 ロカロック ジビニス 5.2.2<br>5.2.2<br>白治休グループを編集する                                  | 11               |
|        | 5.2.2. 日11年グル ノと帰来する                                                             | 12               |
| 5      | 3.2.5. 日石体ノルーノの削除する<br>2 コーザ・ノニュー階層の記空                                           | 10               |
| 5<br>5 | .5. エーリ・メーユー 陌宿の 設定                                                              | 13               |
| р<br>5 | .4. 时杀列化                                                                         | 14               |
| 5      | .5. 义吉 <u>親</u> 空弑合化                                                             | 15               |
| 5      |                                                                                  | 16               |
| _      | 5.6.1. メニューの追加                                                                   | 16               |
| 5      | . 7. 人口インボート                                                                     | 16               |
|        | 5.7.1. ダウンロードページからデータをダウンロードする                                                   | 18               |
|        | 5.7.1.1 統計データダウンロード                                                              | 18               |
|        | 5.7.1.2 境界データダウンロード                                                              | 20               |
|        | 5.7.2. 人口メッシュレイヤを作成する                                                            | 23               |
| 5      | . 8. 訓練マップ設定                                                                     | 23               |
|        | 5.8.1. 本番用マスターマップから訓練用マスターマップの作成                                                 | 23               |
|        | 5.8.2. 任意のレイヤをマスターマップに上書き更新                                                      | 25               |
|        | 5.8.3. 訓練用マスターマップの上書き                                                            | 26               |
| 6.     | 設定画面説明                                                                           | 28               |
| 6      | .1. 設定・管理メニュー(自治体)                                                               | 28               |
|        | 6.1.1. ログイン                                                                      | 28               |
|        | 6111 班                                                                           | $\frac{-}{28}$   |
|        | (1)<br>新作報の編集                                                                    | <b>-</b> 0<br>29 |
|        | <ul> <li>(1) 2.16株の加速</li> <li>(2) ユーザ信報</li> </ul>                              | 35               |
|        |                                                                                  | 38               |
|        | 0.1.1.2 味                                                                        | 90<br>90         |
|        | (1) エーット 同報の 編来                                                                  | 30<br>49         |
|        | 0.1.1.0 地力日何平旧報                                                                  | 43               |
|        | 0.1.2. ンヘナム王校                                                                    | 40               |
|        | 0.1.2.1       メーユー       アーユー       階層         (1)       シュー       部では       部では | 46               |
|        | <ul> <li>(1) メニュー設定情報の編集</li> <li>(1) メニュー設定情報の編集</li> </ul>                     | 47               |
|        | (2) メニューブロセス情報の編集                                                                | 50               |

一目次一

|    | (3)      | メニュータスク情報の編集        | 57   |
|----|----------|---------------------|------|
|    | (4)      | タスクメニュー情報           | 63   |
|    | 6.1.2.2  | メニュータスク種別           | 68   |
|    | (1)      | タスク種別情報の編集          | 68   |
|    | (2)      | メニュー情報の編集           | 71   |
|    | (3)      | メニューテーブル情報の編集       | 88   |
|    | (4)      | テーブルリスト項目情報         | 92   |
|    | (5)      | 属性行スタイル情報           | 98   |
|    | (6)      | ページボタン表示情報          | 101  |
|    | (7)      | 地図レイヤ情報             | 106  |
|    | (8)      | 地図レイヤ属性情報           | .112 |
|    | (9)      | 地図KML レイヤ情報         | .117 |
|    | (10)     | 地図参照レイヤ情報           | 121  |
|    | (11)     | 地図ベースレイヤ情報          | 126  |
|    | (12)     | メニュー地図情報            | 130  |
|    | (13)     | 通知デフォルト情報           | 134  |
|    | 6.1.2.3  | 地図マスター情報            | 138  |
|    | (1)      | 地図マスター情報の編集         | 138  |
|    | (2)      | テーブルマスター情報          | 142  |
|    | (3)      | テーブル演算項目情報の編集       | 146  |
|    | (4)      | テーブル演算情報            | 148  |
|    | (5)      | テーブルリセット対象属性情報      | 151  |
|    | (6)      | テーブル CSV 項目情報       | 153  |
|    | 6.1.2.4  | テンプレートメニュー          | 154  |
|    | (1)      | タスク種別情報(テンプレート)の編集  | 155  |
|    | (2)      | 災害別タスク種別情報          | 158  |
|    | (3)      | タスク種別情報(テンプレートから生成) | 158  |
| 6. | 1.3. 外部  | 3地図データ              | 159  |
|    | 6.1.3.1  | クリアリングハウス事前データ情報    | 159  |
|    | 6.1.3.2  | クリアリングハウス検索情報       | 159  |
|    | 6.1.3.3  | メタデータデフォルト設定情報      | 161  |
|    | 6.1.3.4  | クリアリングハウスデータ登録      | 163  |
|    | 6.1.3.5  | 集計リスト情報             | 166  |
|    | (1)      | 外部リスト集計の設定の流れ       | 166  |
|    | (2)      | 図形集計の設定の流れ          | 168  |
|    | (3)      | 集計リスト情報の設定方法        | 170  |
|    | 6.1.3.6  | 集計リスト項目情報           | 171  |
|    | 6.1.3.7  | 認証情報                | 171  |
|    | 6.1.3.8  | CKAN 事前データ情報        | 173  |
|    | 6.1.3.9  | CKAN 検索情報           | 173  |
|    | 6.1.3.10 | CKAN メタデータデフォルト設定情報 | 175  |
|    | 6.1.3.11 | CKAN データ登録          | 176  |
|    | 6.1.3.12 | CKAN 認証情報           | 179  |
| ~  | 6.1.3.13 | GeoTIFF レイヤ情報       | 180  |
| 6. | 1.4. JSC | N 建携                | 181  |
|    | 6.1.4.1  | GeoJSON 取込設定        | 181  |
|    | 6.1.4.2  | GeoJSON 出力設定        | 185  |

| 6.1.4.3   | JSON 連携 API 設定      |     |
|-----------|---------------------|-----|
| 6.1.4.4   | JSON 連携更新対象レイヤ      | 187 |
| 6.1.4.5   | SIP4D アップロード設定      | 189 |
| 6.1.4.6   | SIP4D 情報種別設定(ベクター版) | 193 |
| 6.1.4.7   | SIP4D 情報種別設定(ラスター版) | 198 |
| 6.1.5. 通  | 知                   | 200 |
| 6.1.5.1   | 通知グループ情報            | 200 |
| (1)       | 通知グループ情報の編集         | 201 |
| (2)       | 通知グループ連絡先情報の編集      | 205 |
| (3)       | 通知グループユーザ情報の編集      |     |
| 6.1.5.2   | 通知連絡先情報             | 211 |
| 6.1.5.3   | 通知テンプレート            |     |
| (1)       | 通知テンプレートの編集         |     |
| 6.1.5.4   | 安否応答状況情報            |     |
| 6.1.5.5   | アラーム                |     |
| (1)       | アラームメッセージ設定         |     |
| (2)       | アラームメッセージ設定の編集      |     |
| 6.1.6. 監  | 視観測                 | 222 |
| 6.1.6.1   | 気象情報                | 222 |
| (1)       | 気象情報取得情報の登録         | 222 |
| (2)       | 気象情報 XSLT 情報        |     |
| 6.1.6.2   | 河川情報                | 225 |
| (1)       | テレメータ               | 225 |
| (2)       | メニュー設定              | 227 |
| (3)       | 観測地点                |     |
| (4)       | 判定                  |     |
| 6.1.6.3   | JAlert              |     |
| (1)       | Jalert サーバ情報        |     |
| (2)       | JAlert 情報取得情報       |     |
| 6.1.7. 避  | 難勧告・指示              | 249 |
| 6.1.7.1   | 避難勧告レイヤ             |     |
| 6.1.8. 本  | 部設置                 | 250 |
| 6.1.8.1   | 職員参集情報              | 250 |
| (1)       | 職員参集情報の編集           | 250 |
| 6.1.8.2   | 体制区分                | 255 |
| (1)       | 体制区分の編集             | 255 |
| 6.1.8.3   | 体制レイヤ               | 259 |
| 6.1.9. 広  | 報                   | 261 |
| 6.1.9.1   | Twitter 設定          |     |
| 6.1.9.2   | Facebook 設定         |     |
| 6.1.9.3   | Facebook 投稿先情報      |     |
| 6.1.9.4   | e コミ GW 投稿先情報       |     |
| 6.1.10. 意 | 思決定支援               | 267 |
| 6.1.10.1  | 避難者推定               |     |
| (1)       | 意思決定支援レイヤ情報の編集      |     |
| 6.1.11. 公 | 共情報コモンズ             | 270 |
| 6.1.11.1  | 公共情報コモンズ避難勧告情報      |     |

|       | 6.1.11.2 | 公共情報コモンズ避難所情報          | 271   |
|-------|----------|------------------------|-------|
|       | 6.1.11.3 | 公共情報コモンズ発信先データ         | . 273 |
| 6.    | 1.12. その | 他                      | . 274 |
|       | 6.1.12.1 | 被災項目情報                 | . 274 |
|       | (1)      | 被災項目情報の編集              | . 274 |
|       | 6.1.12.2 | ランドマーク                 | . 277 |
|       | (1)      | 目標物情報の編集               | . 277 |
|       | 6.1.12.3 | 一括削除                   | . 279 |
|       | 6.1.12.4 | 投稿写真レイヤ                | . 279 |
|       | (1)      | 投稿写真レイヤの編集             | . 279 |
|       | (2)      | 投稿写真画面の設定              | . 283 |
|       | 6.1.12.5 | ツールボックス情報              | . 284 |
|       | (1)      | ツールボックス情報の編集           | . 284 |
|       | 6.1.12.6 | 投稿アプリ認証 QR 設定          | . 286 |
|       | (1)      | 投稿アプリ認証 QR 設定の編集       | . 287 |
| 6. 2. | 設定・      | 管理メニュー(システム)           | . 290 |
| 6.    | 2.1. ログ  |                        | . 290 |
|       | 6.2.1.1  | 地方自治体種別                | . 290 |
|       | 6.2.1.2  | 地方自治体情報                | . 290 |
| 6.    | 2.2. シス  | テム全般                   | . 293 |
|       | 6.2.2.1  | メニュータイプマスタ             | . 293 |
|       | 6.2.2.2  | テーブル項目マスタ              | . 293 |
|       | 6.2.2.3  | ページボタンマスタ              | . 293 |
| 6.    | 2.3. 通知  | 1                      | . 293 |
|       | 6.2.3.1  | 通知種別マスタ                | . 293 |
|       | (1)      | 通知種別マスタの編集             | . 293 |
|       | 6.2.3.2  | 通知テンプレート種別マスタ          | . 295 |
|       | 6.2.3.3  | アラーム                   | . 295 |
|       | (1)      | アラームタイプマスタ             | . 295 |
|       | 6.2.3.4  | テロップ種別マスタ              | . 295 |
| 6.    | 2.4. 監視  | 観測                     | . 295 |
|       | 6.2.4.1  | 气象情報                   | . 295 |
|       | (1)      | 気象・地震・火山情報/市区町村等コードマスタ | . 295 |
|       | (2)      | 気象情報等取得種別マスタ           | . 296 |
|       | (3)      | 地震速報エリア情報              | . 296 |
|       | (4)      | 火山名マスタ                 | . 296 |
|       | (5)      | 河川マスタ                  | . 296 |
|       | (6)      | 河川区域マスタ                | . 296 |
|       | (7)      | 雨量エリアマスタ               | . 296 |
|       | 6.2.4.2  | 河川情報                   | . 297 |
|       | (1)      | 監視観測マスタ                | . 297 |
|       | (2)      | データ判定式マスタ              | . 297 |
|       | 6.2.4.3  | JAlert                 | . 298 |
|       | (1)      | JAlert 種別マスタ           | 298   |
| 6.    | 2.5. 本部  | 設置                     | . 299 |
| - •   | 6.2.5.1  | 安否確認状況マスタ              | . 299 |
|       | 6.2.5.2  | 体制マスタ                  | . 299 |
|       |          |                        |       |

|                      | 6.2.6.                                                                                                    | 広報                                                                                                    |                                                                                                    | 300                                                                                                    |
|----------------------|----------------------------------------------------------------------------------------------------|----------------------------------------------------------------------------------------------------|----------------------------------------------------------------------------------------------------|----------------------------------------------------------------------------------------------------|
|                      | 6.2.6                                                                                                    | .1                                                                                                    | Twitter マスタ                                                                                                    | 300                                                                                                    |
|                      | 6.2.6                                                                                                    | .2                                                                                                    | Facebook マスタ                                                                                                    | 300                                                                                                    |
|                      | 6.2.7.                                                                                                    | 意思                                                                                                    | 決定支援                                                                                                    | 300                                                                                                    |
|                      | 6.2.7                                                                                                    | .1                                                                                                    | 意思決定支援レイヤタイプマスタ                                                                                                    | 300                                                                                                    |
|                      | 6.2.8.                                                                                                    | 多言                                                                                                    | 語対応                                                                                                    | 301                                                                                                    |
|                      | 6.2.8                                                                                                    | .1                                                                                                    | 言語管理                                                                                                    | 301                                                                                                    |
|                      | (1                                                                                                    | )                                                                                                    | 言語情報の編集                                                                                                    | 301                                                                                                    |
|                      | 6.2.8                                                                                                    | .2                                                                                                    | 言語インポート                                                                                                    | 303                                                                                                    |
|                      | 6.2.8                                                                                                    | .3                                                                                                    | 言語エクスポート                                                                                                    | 303                                                                                                    |
| 7.                   | その他の                                                                                                    | の設定                                                                                                    | Ξ                                                                                                    | 304                                                                                                    |
| 7.                   | 1.                                                                                                    | ェクセ                                                                                                    | ル帳票                                                                                                    | 304                                                                                                    |
|                      | 7. 1. 1.                                                                                                    | エク                                                                                                    | セル帳票機能とは                                                                                                    | 304                                                                                                    |
|                      | 7. 1. 2.                                                                                                    | エク                                                                                                    | セル帳票の管理画面の設定方法                                                                                                    | 305                                                                                                    |
|                      | 7.1.3.                                                                                                    | エク                                                                                                    | セル帳票テンプレートファイルの作成方法                                                                                                    | 306                                                                                                    |
| 8.                   | e⊐ミ¬                                                                                                    | マッフ                                                                                                    | ゚゚のセットアップ                                                                                                    | 310                                                                                                    |
| 8.                   | 1. 月                                                                                                    | 用語の                                                                                                    | 説明                                                                                                    | 310                                                                                                    |
|                      | (1                                                                                                    | )                                                                                                    | 地物                                                                                                    | 310                                                                                                    |
|                      | (2                                                                                                    | 2)                                                                                                    | 項目(レイヤ)                                                                                                    | 310                                                                                                    |
|                      | (3                                                                                                    | )                                                                                                    | 属性                                                                                                    | 310                                                                                                    |
|                      | (4                                                                                                    | .)                                                                                                    | 背景地図                                                                                                    | 310                                                                                                    |
|                      | (5                                                                                                    | j)                                                                                                    | 主題図                                                                                                    | 310                                                                                                    |
| _                    | (6                                                                                                    | i)<br>                                                                                                    | 基本地図                                                                                                    | 310                                                                                                    |
| 8.                   | 2. 🛙                                                                                                    | 画面構                                                                                                    | 成                                                                                                    | 311                                                                                                    |
| -                    |                                                                                                    |                                                                                                    |                                                                                                    |                                                                                                    |
|                      | 8.2.1.                                                                                                    | 地区                                                                                                    | 一覧画面 (e コミマップの地図一覧画面)                                                                                                    | 311                                                                                                    |
|                      | 8. 2. 1.<br>8. 2. 2.                                                                                                    | 地図管理                                                                                                    | 一覧画面 (e コミマップの地図一覧画面)<br>!画面 (e コミマップの管理画面)                                                                                                    | 311<br>312                                                                                                    |
|                      | 8. 2. 1.<br>8. 2. 2.<br>8. 2. 3.                                                                                                    | 地図<br>管理<br>地図                                                                                                    | 一覧画面 (e コミマップの地図一覧画面)<br> 画面 (e コミマップの管理画面)<br> 画面 (e コミマップの地図画面)                                                                                                    | 311<br>312<br>313                                                                                                    |
| 8.                   | 8. 2. 1.<br>8. 2. 2.<br>8. 2. 3.<br>3.                                                                                                    | 地図<br>管理<br>マスー                                                                                                    | 一覧画面 (e コミマップの地図一覧画面)<br>!画面 (e コミマップの管理画面)<br> 画面 (e コミマップの地図画面)<br>マップの作成                                                                                                    | 311<br>312<br>313<br>315                                                                                                    |
| 8.                   | 8. 2. 1.<br>8. 2. 2.<br>8. 2. 3.<br>3.<br>8. 3. 1.                                                                                                    | 地管地スマ<br>ママ                                                                                                    | 一覧画面 (eコミマップの地図一覧画面)<br> 画面 (eコミマップの管理画面)<br> 画面 (eコミマップの地図画面)<br>マップの作成<br>プの作成                                                                                                    | 311<br>312<br>313<br>315<br>315                                                                                                    |
| 8.                   | 8. 2. 1.<br>8. 2. 2.<br>8. 2. 3.<br>3.<br>8. 3. 1.<br>8.3.1.                                                                                                    | 地管地スマ<br>.1、                                                                                                    | 一覧画面 (eコミマップの地図一覧画面)         !画面 (eコミマップの管理画面)         !画面 (eコミマップの地図画面)         マップの作成         プの作成         地図一覧画面から地図を作成                                                                                                    | 311<br>312<br>313<br>315<br>315<br>315                                                                                                    |
| 8.                   | 8. 2. 1.<br>8. 2. 2.<br>8. 2. 3.<br>3.<br>8. 3. 1.<br>8.3.1.<br>(1                                                                                                    | 地管地スマ<br>1<br>1<br>2<br>2<br>3<br>1<br>1<br>1<br>1<br>1<br>1<br>1<br>1<br>1<br>1<br>1<br>1<br>1<br>1<br>1                                                                                                    | 一覧画面 (eコミマップの地図一覧画面)         !画面 (eコミマップの管理画面)         !画面 (eコミマップの地図画面)         マップの作成         プの作成         地図一覧画面から地図を作成         マップが新規作成される。                                                                                                    | 311<br>312<br>313<br>315<br>315<br>315<br>316                                                                                                    |
| 8.                   | 8. 2. 1.<br>8. 2. 2.<br>8. 2. 3.<br>3.<br>8. 3. 1.<br>8.3.1.<br>(1<br>8.3.1                                                                                                    | 地管<br>地<br>ママッ<br>(1<br>)<br>2<br>-<br>-<br>-<br>-<br>-<br>-<br>-<br>-<br>-<br>-<br>-<br>-<br>-<br>-<br>-<br>-<br>-<br>-                                                                                                    | 一覧画面 (eコミマップの地図一覧画面)         !画面 (eコミマップの管理画面)         !画面 (eコミマップの地図画面)         マップの作成         プの作成         地図一覧画面から地図を作成         マップが新規作成される。         管理画面から地図を作成                                                                                                    | 311<br>312<br>313<br>315<br>315<br>315<br>316<br>317                                                                                                    |
| 8.                   | 8. 2. 1.<br>8. 2. 2.<br>8. 2. 3.<br>3.<br>8. 3. 1.<br>8. 3. 1.<br>(1<br>8. 3. 1.<br>8. 3. 2.                                                                                                    | 地管地スマ<br>1<br>2<br>マ<br>い<br>1<br>ン<br>2<br>マ<br>ッ                                                                                                    | 一覧画面 (eコミマップの地図一覧画面)         !画面 (eコミマップの管理画面)         !画面 (eコミマップの地図画面)         マップの作成         プの作成         地図一覧画面から地図を作成         マップが新規作成される。         管理画面から地図を作成         プに主題図と基本地図を追加                                                                                                    | 311<br>312<br>313<br>315<br>315<br>315<br>316<br>317<br>319                                                                                                    |
| 8.                   | 8. 2. 1.<br>8. 2. 2.<br>8. 2. 3.<br>3.<br>8. 3. 1.<br>8. 3. 1.<br>(1<br>8. 3. 1<br>8. 3. 2.<br>8. 3. 2.<br>8. 3. 2.                                                                                                    | 地管地スマ<br>1)<br>2<br>1<br>1<br>2<br>1                                                                                                    | 一覧画面 (eコミマップの地図一覧画面)         !画面 (eコミマップの管理画面)         画面 (eコミマップの地図画面)         マップの作成         プの作成         地図一覧画面から地図を作成         マップが新規作成される。         管理画面から地図を作成         プに主題図と基本地図を追加         管理画面から主題図と基本地図を追加                                                                                                    | 311<br>312<br>313<br>315<br>315<br>315<br>316<br>317<br>319<br>319                                                                                                    |
| 8.                   | 8. 2. 1.<br>8. 2. 2.<br>8. 2. 3.<br>3.<br>8. 3. 1.<br>8. 3. 1.<br>(1<br>8. 3. 1.<br>8. 3. 2.<br>8. 3. 2.<br>8. 3. 2.<br>8. 3. 2.                                                                                                    | 地管地スマ<br>1<br>2<br>2<br>3<br>1<br>2<br>3<br>1<br>2<br>3<br>1<br>2<br>3<br>4<br>5<br>5<br>5<br>5<br>5<br>5<br>5<br>5<br>5<br>5<br>5<br>5<br>5<br>5<br>5<br>5<br>5<br>5                                                                                                    | 一覧画面 (eコミマップの地図一覧画面)         !画面 (eコミマップの管理画面)         !画面 (eコミマップの地図画面)         マップの作成         プの作成         地図一覧画面から地図を作成         マップが新規作成される。         管理画面から地図を作成         プに主題図と基本地図を追加         管理画面から主題図と基本地図を追加         1         中国面から地図を追加                                                                                                    | 311<br>312<br>313<br>315<br>315<br>315<br>316<br>317<br>319<br>319<br>323                                                                                                   |
| 8.                   | 8. 2. 1.<br>8. 2. 2.<br>8. 2. 3.<br>3                                                                                                    |                                                                                                    | 一覧画面 (eコミマップの地図一覧画面)         画面 (eコミマップの管理画面)         画面 (eコミマップの地図画面)         マップの作成         プの作成         地図一覧画面から地図を作成         マップが新規作成される。         管理画面から地図を作成         プに主題図と基本地図を追加         管理画面から主題図と基本地図を追加         地図画面から地図を作成                                                                                                    | 311<br>312<br>313<br>315<br>315<br>315<br>317<br>317<br>319<br>319<br>323<br>324                                                                                            |
| 8.                   | 8. 2. 1.<br>8. 2. 2.<br>8. 2. 3.<br>3                                                                                                    | て 1)2 1.2頁 1<br>2理区タッ ッ (区                                                                                                    | 一覧画面 (eコミマップの地図一覧画面)         画面 (eコミマップの管理画面)         画面 (eコミマップの地図画面)         マップの作成         プの作成         地図一覧画面から地図を作成         マップが新規作成される。         管理画面から地図を作成         プに主題図と基本地図を追加         管理画面から地図を追加         「レイヤ)の作成         一覧画面から項目を作成                                                                                                    | 311<br>312<br>313<br>315<br>315<br>315<br>316<br>317<br>319<br>319<br>323<br>324<br>324                                                                                     |
| 8.                   | 8. 2. 1.<br>8. 2. 2.<br>8. 2. 3.<br>3                                                                                                    |                                                                                                    | 一覧画面 (eコミマップの地図一覧画面)         画面 (eコミマップの管理画面)         画面 (eコミマップの地図画面)         マップの作成         プの作成         地図一覧画面から地図を作成         マップが新規作成される。         管理画面から地図を作成         プに主題図と基本地図を追加         地図画面から主題図と基本地図を追加         地図画面から見目を作成         「一覧画面から項目を作成         管理画面から項目を作成                                                                                                    | 311<br>312<br>313<br>315<br>315<br>315<br>317<br>317<br>319<br>319<br>323<br>324<br>324<br>326                                                                              |
| 8.                   | 8. 2. 1.<br>8. 2. 2.<br>8. 2. 3.<br>3                                                                                                    | マ   1 ) 2   1 2 頁   1 2   1 2 頁   1 2 回 地 2   1 2 回 地 2   1 2   1 2   1 2   1 2   1 2   1 2   1 2   1 2   1 2   1 2   1 2   1 2   1 2   1 2   1 2   1 2   1 2   1 2   1 2   1 2   1 2   1 2   1 2   1 2   1 2   1 2   1 2   1 2   1 2   1 2   1 2   1 2   1 2   1 2   1 2   1 2   1 2   1 2   1 2   1 2   1 2   1 2   1 2   1 2   1 2   1 2   1 2   1 2   1 2   1 2   1 2   1 2   1 2   1 2   1 2   1 2   1 2   1 2   1 2   1 2   1 2   1 2   1 2   1 2   1 2   1 2   1 2   1 2   1 2   1 2   1 2   1 2   1 2   1 2   1 2   1 2   1 2   1 2   1 2   1 2   1 2   1 2   1 2   1 2   1 2   1 2   1 2   1 2   1 2   1 2   1 2   1 2   1 2   1 2   1 2   1 2   1 2   1 2   1 2   1 2   1 2   1 2   1 2   1 2   1 2   1 2   1 2   1 2   1 2   1 2   1 2   1 2   1 2   1 2   1 2   1 2   1 2   1 2   1 2   1 2   1 2   1 2   1 2   1 2   1 2   1 2   1 2   1 2   1 2   1 2   1 2   1 2   1 2   1 2   1 2   1 2   1 2   1 2   1 2   1 2   1 2   1 2   1 2   1 2   1 2   1 2   1 2   1 0   1 0   1 0   1 0   1 0   1 0   1 0   1 0   1 0   1 0   1 0   1 0   1 0   1 0   1 0   1 0   1 0   1 0   1 0   1 0   1 0   1 0   1 0   1 0   1 0   1 0   1 0   1 0   1 0    1 0   1 0   1 0   1 0   1 0   1 0   1 0   1 0   1 0   1 0   1 0   1 0   1 0   1 0   1 0   1 0   1 0   1 0   1 0   1 0   1 0   1 0   1 0   1 0   1 0   1 0   1 0   1 0   1 0   1 0   1 0   1 0   1 0   1 0   1 0   1 0   1 0   1 0   1 0   1 0   1 0   1 0   1 0   1 0   1 0   1 0   1 0   1 0   1 0   1 0   1 0   1 0   1 0   1 0   1 0   1 0   1 0   1 0   1 0   1 0   1 0   1 0   1 0   1 0   1 0   1 0   1 0   1 0   1 0   1 0   1 0   1 0   1 0   1 0   1 0   1 0   1 0   1 0   1 0   1 0   1 0   1 0   1 0   1 0   1 0   1 0   1 0   1 0   1 0   1 0   1 0   1 0   1 0   1 0   1 0   1 0   1 0   1 0   1 0   1 0   1 0   1 0   1 0   1 0   1 0   1 0   1 0   1 0   1 0   1 0   1 0   1 0   1 0   1 0   1 0   1 0   1 0   1 0   1 0   1 0   1 0   1 0   1 0   1 0   1 0   1 0   1 0   1 0   1 0   1 0   1 0   1 0   1 0   1 0   1 0   1 0   1 0   1 0   1 0   1 0   1 0   1 0   1 0   1 0   1 0   1 0   1 0   1 0   1 0   1 0   1 0   1 0   1 0   1 0   1 0 | 一覧画面 (e コミマップの地図一覧画面)         画面 (e コミマップの管理画面)         画面 (e コミマップの地図画面)         マップの作成         プの作成         地図一覧画面から地図を作成         マップが新規作成される。         管理画面から地図を作成         プに主題図と基本地図を追加         管理画面から主題図と基本地図を追加         ビレイヤ)の作成         一覧画面から項目を作成         管理画面から項目を作成         管理画面から項目を作成                                                                                                    | 311<br>312<br>313<br>315<br>315<br>315<br>316<br>317<br>319<br>323<br>324<br>324<br>324<br>326<br>328                                                                       |
| 8.                   | 8. 2. 1.<br>8. 2. 2.<br>8. 2. 3.<br>3                                                                                                    |                                                                                                    | <ul> <li>一覧画面 (e コミマップの地図一覧画面)</li> <li>回面 (e コミマップの管理画面)</li> <li>回面 (e コミマップの地図画面)</li> <li>マップの作成</li> <li>プの作成</li> <li>地図一覧画面から地図を作成</li> <li>マップが新規作成される。</li> <li>管理画面から地図を作成</li> <li>プに主題図と基本地図を追加</li> <li>管理画面から地図を追加</li> <li>「レイヤ)の作成</li> <li>「「」「」</li> <li>「」</li> <li>(」</li> <li>(」</li> <li>(」</li></ul> | 311<br>312<br>313<br>315<br>315<br>315<br>317<br>317<br>319<br>319<br>323<br>324<br>324<br>328<br>328<br>323                                                                |
| 8.                   | 8. 2. 1.<br>8. 2. 2.<br>8. 2. 3.<br>3                                                                                                    |                                                                                                    | <ul> <li>一覧画面 (eコミマップの地図一覧画面)</li> <li>画面 (eコミマップの管理画面)</li> <li>画面 (eコミマップの地図画面)</li> <li>マップの作成.</li> <li>プの作成.</li> <li>プの作成.</li> <li>プロクドロン</li> <li>マップが新規作成される。</li> <li>管理画面から地図を作成.</li> <li>プに主題図と基本地図を追加.</li> <li>管理画面から主題図と基本地図を追加.</li> <li>レイヤ)の作成.</li> <li>一覧画面から項目を作成.</li> <li>管理画面から項目を作成.</li> <li>「項目の新規作成」から作成する方法.</li> <li>Shapo データから項目を作成.</li> </ul>                                                                                                    | 311<br>312<br>313<br>315<br>315<br>315<br>316<br>317<br>319<br>323<br>324<br>324<br>324<br>326<br>328<br>333<br>333                                                         |
| 8.<br>8.             | 8. 2. 1.<br>8. 2. 2.<br>8. 2. 3.<br>3                                                                                                    |                                                                                                    | <ul> <li>一覧画面 (e コミマップの地図一覧画面)</li> <li>画面 (e コミマップの管理画面)</li> <li>画面 (e コミマップの地図画面)</li> <li>マップの作成</li> <li>プの作成</li> <li>地図一覧画面から地図を作成</li> <li>マップが新規作成される。</li> <li>管理画面から地図を作成</li> <li>プに主題図と基本地図を追加</li> <li>管理画面から主題図と基本地図を追加</li> <li>地図画面から連目を作成</li> <li>「項目の新規作成」から作成する方法</li> <li>Shape データから項目を作成する方法</li> </ul>                                                                                                    | 311<br>312<br>313<br>315<br>315<br>315<br>316<br>317<br>319<br>319<br>323<br>324<br>324<br>326<br>328<br>333<br>333<br>333                                                  |
| 8.<br>8.<br>8.       | $\begin{array}{c} 8.\ 2.\ 1.\\ 8.\ 2.\ 2.\\ 8.\ 2.\ 3.\\ 3.\\ 3.\\ 8.\ 3.\ 1.\\ 8.\ 3.\ 1.\\ 8.\ 3.\ 1.\\ 8.\ 3.\ 1.\\ 8.\ 3.\ 1.\\ 8.\ 3.\ 1.\\ 8.\ 3.\ 1.\\ 8.\ 3.\ 1.\\ 8.\ 3.\ 1.\\ 8.\ 3.\ 1.\\ 8.\ 3.\ 1.\\ 8.\ 3.\ 1.\\ 8.\ 3.\ 1.\\ 8.\ 3.\ 1.\\ 8.\ 3.\ 1.\\ 8.\ 3.\ 1.\\ 8.\ 3.\ 1.\\ 8.\ 3.\ 1.\\ 8.\ 3.\ 1.\\ 8.\ 4.\ 1.\\ 8.\ 4.\ 1.\ 4.\ 1.\\ 8.\ 4.\ 1.\ 4.\ 1.\ 1.\ 1.\ 1.\ 1.\ 1.\ 1.\ 1.\ 1.\ 1$                           |                                                                                                    | <ul> <li>一覧画面 (eコミマップの地図一覧画面)</li> <li>画面 (eコミマップの管理画面)</li> <li>画面 (eコミマップの地図画面)</li> <li>マップの作成</li> <li>プの作成</li> <li>地図一覧画面から地図を作成</li> <li>マップが新規作成される。</li> <li>管理画面から地図を作成</li> <li>プに主題図と基本地図を追加</li> <li>管理画面から主題図と基本地図を追加</li> <li>「車面面から車目を作成</li> <li>「項目の新規作成」から作成する方法</li> <li>Shape データから項目を作成する方法</li> <li>一覧</li> </ul>                                                                                                    | 311<br>312<br>313<br>315<br>315<br>315<br>315<br>317<br>319<br>319<br>323<br>323<br>324<br>324<br>326<br>328<br>333<br>333<br>335<br>338                                    |
| 8.<br>8.<br>8.<br>8. | $\begin{array}{c} 8. \ 2. \ 1. \\ 8. \ 2. \ 2. \\ 8. \ 2. \ 3. \\ 3. \\ 3. \\ 8. \ 3. \ 1. \\ 8. \ 3. \ 1. \\ 8. \ 3. \ 1. \\ 8. \ 3. \ 1. \\ 8. \ 3. \ 1. \\ 8. \ 3. \ 1. \\ 8. \ 3. \ 1. \\ 8. \ 3. \ 1. \\ 8. \ 3. \ 1. \\ 8. \ 3. \ 2. \\ 8. \ 3. \ 2. \\ 8. \ 3. \ 2. \\ 8. \ 3. \ 2. \\ 8. \ 3. \ 2. \\ 8. \ 3. \ 2. \\ 8. \ 3. \ 2. \\ 8. \ 3. \ 2. \\ 8. \ 4. \ 1. \\ 8. \ 4. \ 1. \\ 8. \ 4. \ 1. \\ 8. \ 4. \ 1. \\ 8. \ 4. \ 1. \\ 8. \ 4. \ 1. \\ 8. \ 4. \ 1. \\ 8. \ 4. \ 1. \\ 8. \ 4. \ 1. \\ 8. \ 4. \ 1. \\ 8. \ 4. \ 1. \\ 8. \ 4. \ 2. \\ 8. \ 4. \ 2. \\ 8. \ 4. \ 4. \ 4. \ 4. \\ 8. \ 4. \ 4. \ 4. \ 4. \ 4. \\ 8. \ 4. \ 4. \ 4. \ 4. \ 4. \ 4. \ 4. \$                                                                                                    |                                                                                                    | <ul> <li>一覧画面 (e コミマップの地図一覧画面)</li> <li>画面 (e コミマップの管理画面)</li> <li>画面 (e コミマップの地図画面)</li> <li>マップの作成</li> <li>プの作成</li> <li>地図一覧画面から地図を作成</li> <li>マップが新規作成される。</li> <li>管理画面から地図を作成</li> <li>プに主題図と基本地図を追加</li> <li>管理画面から支援図と基本地図を追加</li> <li>レイヤ)の作成</li> <li>一覧画面から項目を作成</li> <li>管理画面から項目を作成</li> <li>「項目の新規作成」から作成する方法</li> <li>Shape データから項目を作成する方法</li> <li>設定</li> <li>登録</li> <li>ずつ地物を登録</li> </ul>                                                                                                    | 311<br>312<br>313<br>315<br>315<br>315<br>316<br>317<br>319<br>319<br>323<br>324<br>324<br>324<br>326<br>328<br>333<br>333<br>333<br>338<br>338<br>338                      |
| 8.<br>8.<br>8.       | $\begin{array}{c} 8.\ 2.\ 1.\\ 8.\ 2.\ 2.\\ 8.\ 2.\ 3.\\ 3.\\ 3.\\ 8.\ 3.\ 1.\\ 8.\ 3.\ 1.\\ 8.\ 3.\ 1.\\ 8.\ 3.\ 1.\\ 8.\ 3.\ 1.\\ 8.\ 3.\ 1.\\ 8.\ 3.\ 1.\\ 8.\ 3.\ 1.\\ 8.\ 3.\ 1.\\ 8.\ 3.\ 1.\\ 8.\ 3.\ 1.\\ 8.\ 3.\ 2.\\ 8.\ 3.\ 2.\\ 8.\ 3.\ 2.\\ 8.\ 3.\ 2.\\ 8.\ 3.\ 2.\\ 8.\ 3.\ 2.\\ 8.\ 3.\ 2.\\ 8.\ 4.\ 1.\\ 8.\ 4.\ 1.\ 4.\ 1.\\ 8.\ 4.\ 1.\ 4.\ 1.\ 4.\ 4.\ 1.\ 4.\ 4.\ 1.\ 4.\ 4.\ 1.\ 4.\ 4.\ 1.\ 4.\ 4.\ 4.\ 4.\ 4.\ 4.\ 4.\ 4.\ 4.\ 4$ |                                                                                                    | <ul> <li>一覧画面 (eコミマップの地図一覧画面)</li> <li>画面 (eコミマップの管理画面)</li> <li>画面 (eコミマップの地図画面)</li> <li>マップの作成</li> <li>地図一覧画面から地図を作成</li> <li>マップが新規作成される。</li> <li>管理画面から地図を作成</li> <li>プに主題図と基本地図を追加</li> <li>管理画面から主題図と基本地図を追加</li> <li>地図画面から地図を追加</li> <li>レイヤ)の作成</li> <li>一覧画面から項目を作成</li> <li>管理画面から項目を作成</li> <li>管理画面から項目を作成</li> <li>「項目の新規作成」から作成する方法</li> <li>Shape データから項目を作成する方法</li> <li>設定</li> <li>登録</li> <li>ゴつ地物を登録</li> <li>して地物を登録</li> </ul>                                                                                                    | 311<br>312<br>313<br>315<br>315<br>315<br>315<br>317<br>319<br>323<br>323<br>324<br>324<br>324<br>324<br>324<br>328<br>333<br>333<br>333<br>338<br>338<br>338<br>338        |
| 8.<br>8.<br>8.       | $\begin{array}{c} 8.\ 2.\ 1.\\ 8.\ 2.\ 2.\\ 8.\ 2.\ 3.\\ 3.\\ 3.\\ 8.\ 3.\ 1.\\ 8.\ 3.\ 1.\\ 8.\ 3.\ 1.\\ 8.\ 3.\ 1.\\ 8.\ 3.\ 1.\\ 8.\ 3.\ 1.\\ 8.\ 3.\ 1.\\ 8.\ 3.\ 1.\\ 8.\ 3.\ 2.\\ 8.\ 3.\ 2.\\ 8.\ 3.\ 2.\\ 8.\ 3.\ 2.\\ 8.\ 3.\ 2.\\ 8.\ 3.\ 2.\\ 8.\ 3.\ 2.\\ 8.\ 3.\ 2.\\ 8.\ 3.\ 2.\\ 8.\ 4.\ 1.\\ 8.\ 4.\ 1.\\ 8.\ 4.\ 1.\\ 8.\ 4.\ 1.\\ 8.\ 4.\ 1.\\ 8.\ 4.\ 2.\\ 8.\ 4.\ 2.\\ 8.\ 4.\ 4.\ 4.\\ 8.\ 4.\ 2.\\ 8.\ 4.\ 4.\ 4.\ 4.\ 4.\ 4.\ 4.\ 4.\ 4.\ 4$                                                                                                    |                                                                                                    | <ul> <li>一覧画面 (eコミマップの地図一覧画面)</li> <li>画面 (eコミマップの管理画面)</li> <li>画面 (eコミマップの地図画面)</li> <li>マップの作成</li> <li>プの作成</li> <li>地図一覧画面から地図を作成</li> <li>マップが新規作成される。</li> <li>管理画面から地図を作成</li> <li>プに主題図と基本地図を追加</li> <li>逆回面から項目を作成</li> <li>「項目の新規作成」から作成する方法</li> <li>Shape データから項目を作成する方法</li> <li>ジロ地物を登録</li> <li>データの一括登録</li> </ul>                                                                                                    | 311<br>312<br>313<br>315<br>315<br>315<br>316<br>317<br>319<br>323<br>323<br>324<br>324<br>324<br>324<br>324<br>323<br>333<br>333<br>333<br>338<br>338<br>338<br>340<br>340 |

|    |    | 8.6.2 | 2.2 位置情報の取得 | 42 |
|----|----|-------|-------------|----|
| ł  | 3. | 7.    | 公開ビューの作成    | 43 |
| 1  | 3. | 8.    | 縮小地図の設定     | 44 |
| 9. |    | 問い合   | わせ先34       | 45 |

### 1. はじめに

本マニュアルは、SIP4D-Xedge(SIP4D 利活用システム)のセットアップ方法について説 明をまとめたものであり、自治体の技術担当者様向けに作成されている。

本システム SIP4D-Xedge は『eコミマップ』をGISエンジンとして、ユーザインタ ーフェースを構築するシステムとなっている。このためGIS情報を管理する『マスタマ ップ』の設定等の操作はeコミマップ管理画面から行う。

### 1.1. SIP4D-Xedge のセットアップ

SIP4D-Xedge は、「設定画面説明」にて説明した様々な設定情報を登録することで、 平常時・災害時や利用者(自治体等)ごとの固有の特性(体制や部署構成、災害時の動き 方等)に合致した利用者画面を構成できるようになる。

また、「e コミマップのセットアップ」にて説明したマップや地物を事前登録情報(被 災想定結果(ハザードマップ)、避難所の配置及び諸元、緊急輸送道路など)として予め 入力しておくことで、災害対応業務に必要な情報を一元管理することが可能であり、官民 の各機関からリアルタイムで災害情報の取得を行い、状況把握と事態の推移の見通しを立 てることが出来るため、発災時に迅速かつ円滑に災害対応業務を行えるようになる。

上記のように、SIP4D-Xedge のセットアップは、柔軟に利用者画面を構成し、発災時 の迅速かつ円滑な災害対応業務のために重要な作業である一方、設定する項目も多岐に渡 っている。

ーから設定するのではなく、ダウンロードページにある推奨設定テンプレートファイ ルを使って自治体をインポートし、それをベースにこの資料をもとに柔軟な設定を行う ことを推奨する。自治体の作成方法については、インストールマニュアルの「5.自治体 の作成」を参照のこと。

# 2. 推奨環境

SIP4D-Xedge は下記のクライアント環境での使用を推奨する。

● ハードウェア

下記の OS を搭載した PC の使用を推奨する

- Microsoft Windows 10 以降
- ソフトウェア

下記の Web ブラウザの使用を推奨する

- MicrosoftEdge
- Firefox
- Google Chrome

# 3. 管理画面へのログイン方法

管理画面にアクセスするには「<u>*http://サーバー名/SaigaiTask/admin/*</u>」のURLをブラウ ザで開くと、下図の様なログイン画面が表示される。

ログインユーザは2種類用意されており、災害時では班でログインし、平常時では課 でログインする。※システム管理者(admin)は災害時の班の方でログインする。

また、班と課には複数の個人(構成員)を登録し管理することができる。

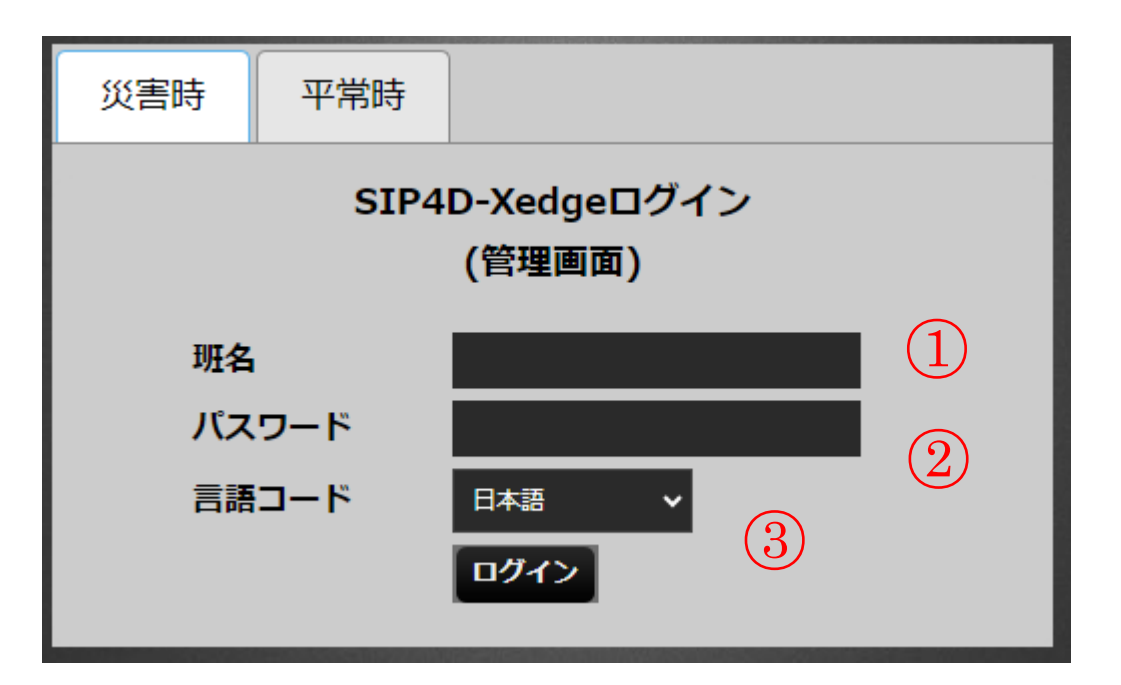

図 3-1 ログイン画面

表 3-1 ログイン画面の各名称と概要

| 番号 | 名称       | 概要                 | 設定例    |
|----|----------|--------------------|--------|
| 1  | 班名       | 班名を入力する。           | システム管理 |
| 2  | パスワード入力エ | 班名に紐づくパスワードを入力する。  | admin  |
|    | リア       |                    |        |
| 3  | 言語コード    | ログイン後に表示する言語を指定する。 |        |

# 3.1. 管理画面のアクセス権限について

管理画面は「システム管理者」と呼ばれる SIP4D-Xedge 全体の設定管理を行うユーザの ほかに、管理権限が与えられているユーザがアクセスすることができる。

システム管理者は登録されている全自治体の設定の確認および変更を行うことができる。 また、SIP4D-Xedgeの基幹となるシステム設定(各種マスタ情報)を行うことができる。

管理権限が与えられたユーザは、そのユーザが属している自治体に関する情報の設定お よび確認を行うことはできるが、システム設定は行うことができない。また、管理画面に ログイン時、システム設定に関する項目が表示されないようになっている。

管理権限が与えられてないユーザは、管理画面にログインを行う際、権限がない旨が表示され、管理画面にアクセスすることができない。

以下に権限毎の操作概要を示す。

|       |            | 権限         |       |       |
|-------|------------|------------|-------|-------|
| 操作    | 概要         | システム管理     | 管理権限を | その仲   |
|       |            | 者          | 持つユーザ | -この入口 |
|       | 自治体ごとのユーザ  |            |       |       |
| 白海休凯宁 | 管理や各種設定、表  | $\bigcirc$ | 0     | ~     |
| 日伯仲政止 | 示項目等の設定を行  | $\bigcirc$ | ₩1    |       |
|       | う          |            |       |       |
| システム設 | 冬種マスタ設定を行  |            |       |       |
| ティンス  | 石催、ハノ政定で行う | $\bigcirc$ | ×     | ×     |
|       |            |            |       |       |

表 3-2 権限毎の操作概要

※1 ただし、ユーザが属している自治体のみ設定の確認、変更が可能

# 4. 管理画面の基本構成

# 4.1.トップ画面

管理画面の基本構成を下図に示す。

| SIP4D-Xedge Ver 2.9.0                                                            | 管理画面                  | [admin] <u>ログアウト</u> |
|----------------------------------------------------------------------------------|-----------------------|----------------------|
| (1)                                                                              | <u>eコミマップ</u> 自治体セットア | シパー 通信途絶 訓練パネル       |
| <ul> <li>設定・管理メニュー</li> <li>全て新聞む   全て展開</li> <li>申自治体</li> <li>・システム</li> </ul> |                       |                      |
| 2                                                                                |                       | /                    |

図 4-1 トップ画面

| 表 4- | 1 Ի ነ | ップ画面 | の各名称及 | な概要 |
|------|-------|------|-------|-----|
|------|-------|------|-------|-----|

| 番号         | 名称       | 概要                           |
|------------|----------|------------------------------|
| $\bigcirc$ | ヘッダーエリア  | 「ログインユーザ名」「e コミマップへのリンク」が表示さ |
|            |          | れる。「ログインユーザ名」にカーソルを当てるとログアウ  |
|            |          | トボタンが表示され、ログアウトボタンを押下するとログイ  |
|            |          | ン画面に遷移する。「e コミマップへのリンク」を選択する |
|            |          | とeコミマップサイトへ画面が遷移する。          |
| 2          | メニューエリア  | 選択したメニューに対する情報を一覧で表示する。      |
| 3          | 情報グリッド表示 | 選択したメニューの設定画面を表示する。          |
|            | エリア      |                              |

# 4.2. 設定画面

設定・管理メニューの一覧よりメニュー項目を選択した時に表示される設定画面を下 図に示す。

| ; | 班  |              |     |       |              |      |       |     |     |     |     |               |     |      |     |      |     |     |      |    |       |     |
|---|----|--------------|-----|-------|--------------|------|-------|-----|-----|-----|-----|---------------|-----|------|-----|------|-----|-----|------|----|-------|-----|
|   | 班情 | <b>i #</b> 6 |     |       |              |      |       |     |     |     |     |               |     |      |     |      |     |     |      |    |       | •   |
|   |    | П            | 自治  | 班名    | e⊒Ę          | 管理   | 本部    | 木一. | 解像  | 班名; | 電話  | FAX           | EX- | 住所   | ۶X  | API╡ | 検索: | j۲۵ | አዎ   | 備考 | 表测    | 有効  |
|   | ×  | 0            | 0:0 | admir |              | true | false |     | 指定な |     |     |               |     |      |     |      |     |     | true |    | 10    | 有効  |
| 1 | B  | ľ            | Û   | þģ    | þ ( <b>Þ</b> | υ    |       | 14  | <   | ~-S | 冲 1 | ] <i>ぺ</i> −3 | ジ目  | ⊳ •I | 5 🗸 | •    |     |     | 1    | 件中 | 1 - 1 | を表示 |

### 図 4-2 設定画面

#### 表 4-2 設定画面の各名称と概要

| 番号         | 名称     | 概要                          |
|------------|--------|-----------------------------|
| 1          | 登録     | 詳細項目を登録するための詳細入力ダイアログが表示され  |
|            |        | る。                          |
| 2          | 編集     | 登録済み詳細項目を編集するための詳細入力ダイアログが表 |
|            |        | 示される。                       |
| 3          | 削除     | 登録済み詳細項目を削除するための確認ダイアログが表示さ |
|            |        | れる。                         |
| (4)        | 検索     | 検索ダイアログが表示される。              |
| 5          | 更新     | データの再読み込みを行う。               |
| 6          | コピー    | 登録済み詳細項目の情報をコピーし、それをもとに新たにデ |
|            |        | ータを作成する。                    |
| $\bigcirc$ | 表示順再附番 | 表示順を10、20、30と再附番します。        |

編集ボタン押下時に表示されるダイアログについて、複数情報が登録されているとき、 右矢印または、左矢印にて選択状態を移動させることができる。

# 4.2.1. 削除ダイアログ

設定画面より削除を行いたい対象の情報を指定し、削除ボタン押下時に下図のダイア ログが表示される。但し、対象とする情報によってダイアログの名称は異なる。表示さ れたダイアログの削除ボタン押下時に指定された情報の削除を行う。

| 削除 - 班情報   |             | ×       |
|------------|-------------|---------|
| 選択したレコードを削 | 川除しますか      | ?       |
|            |             |         |
|            | <b>※</b> 削除 | ⊘ キャンセル |
|            | (1)         | (2)     |

### 図 4-3 削除ダイアログ

### 表 4-3 削除ダイアログの各名称と概要

| 番号 | 名称    | 概要                          |
|----|-------|-----------------------------|
| 1  | 削除    | 開かれているダイアログが閉じ、対象の情報が削除される。 |
| 2  | キャンセル | 開かれているダイアログが閉じ、削除処理が取り消される。 |

# 4.2.2.検索ダイアログ

設定画面の検索ボタン押下時に下図のダイアログが表示される。指定された列名を対象にキーワード検索を行い、検索条件に一致する情報を表示させる。

| 快乘<br>1<br>ID | 2<br>▼ 次に等しい | 3 | ×           |
|---------------|--------------|---|-------------|
| + Utar        |              |   | 検索 <i>ρ</i> |

### 図 4-4 検索ダイアログ

### 表 4-4 検索ダイアログの各名称と概要

| 番号 | 名称       | 概要                  | 設定例    |
|----|----------|---------------------|--------|
| 1  | 検索対象の列名  | 検索対象とする列をドロップダウンリスト | 自治体 ID |
|    |          | から指定する。             |        |
| 2  | 検索条件     | 検索条件をドロップダウンリストから指定 | 次に等しい  |
|    |          | する。                 |        |
| 3  | キーワード入力エ | 検索を行うキーワードを入力する。    | 〇〇県〇〇市 |
|    | リア       |                     |        |
| 4  | リセット     | 入力項目、選択項目を初期状態に戻す。ま |        |
|    |          | た、検索が行われている場合、表示されて |        |
|    |          | いるリストを初期状態に戻す。      |        |
| 5  | 検索       | 検索を実行する。検索結果が設定画面の検 |        |
|    |          | 索ボタンが押下された階層の一覧に反映さ |        |
|    |          | れる。                 |        |

### 5. 自治体セットアッパー

自治体セットアッパーとは時系列化・災害類型統合など自治体全体に関係する機能や、 管理画面の設定を補助するためのツールなどを総称して自治体セットアッパーと呼ぶ。

メニューエリアにある自治体セットアッパーのリンクを開くと、自治体セットアッパー にアクセスできる。

 SIP4D-Xedge Ver 2.9.0b管理画面
 [admin]
 ログアウト

 eコミマップ
 自治体セットアッパー
 通信途絶
 訓練パネル

# 5.1. 設定のインポート

自治体を作成する。自治体の作成方法については、インストールマニュアルの「5.自 治体の作成」を参照。

自治体作成画面の、「設定のインポート」で、防災科学技術研究所より配布の推奨設定 ファイルを設定テンプレートで選択する。

| 設定のインボート       |                                                                                                    |
|----------------|----------------------------------------------------------------------------------------------------|
| インポート方法        | <ul> <li>インポートしない</li> <li>自治体設定とマスタマップのインポート</li> <li>自治体設定とマスタマップのインポートと、システムマスタの入れ替え</li> <li>※システムマスタの入れ替えは、すでに存在する自治体のデータも消去されます。</li> </ul> |
| パスワード          | インポートで作成される『班』と『課』に対してパスワードを初期設定します。                                                                                                    |
| eコミマップユーザアカウント | インポートで作成される『班』と『課』に対してeコミマップユーザアカウントを初期設定します。                                                                                                    |
| 設定テンプレート       | アップロード     アップロード済みの設定テンプレート       システムバージョン:2.0       ファイルを選択       選択されていません                                                                    |
| マスタマップの復元先     | <ul> <li>● 新規作成</li> <li>● 選択</li> <li>サイト名称:</li> </ul>                                                                                          |

# 5.2. 自治体グループ

自治体グループを作成する。自治体グループを作成すると、グループ内で災害情報の 管理、訓練の実施、メッセンジャー機能による情報のやり取りを実施することができる。 親の自治体が削除された場合、グループは削除される。子の自治体が削除された場合、 その自治体グループの所属が解除される。

| 自治体グループー       | 5         |  |
|----------------|-----------|--|
| 自治体グループTD      | 10        |  |
| 自治体グループタ       | ティトグループ   |  |
| 朝知識            | 15.開発田    |  |
| 之祖織            | 16. 開発田   |  |
| 事一順            | 60        |  |
| <u>右动,</u> 一一一 | 有效        |  |
|                | -HWI      |  |
| 自治体グループID      | 12        |  |
| 自治体グループ名       | テストグループ16 |  |
| 親組織            | 16: 開発用   |  |
| 子組織            | 15: 開発用   |  |
|                | 13: 00    |  |
| 表示順            | 80        |  |
| 有効・無効          | 有効        |  |
| 編集 削除          |           |  |
|                |           |  |
| グループの追加        |           |  |

### 図 5-1 自治体グループ一覧

### 5.2.1. 自治体グループを追加する

「グループの追加」ボタンをクリックすると自治体グループ登録画面に遷移する。 こちらの画面では、自分を親組織とした自治体グループを追加する。 自治体グループ情報を入力後、「保存」ボタンをクリックして登録する。

| 自治体グループ名       邦組織     S: test市・       子組織     表示順       [0:未培走・]     10       子組織から削除する場合は未指定を選択してください。       表示順     30       有効・無効     * 有効 ● 無効                                                                                | 自治体グループ登 | 録画面        |          |           |             |
|----------------------------------------------------------------------------------------------------|----------|------------|----------|-----------|-------------|
| 親組織         B: testfit v           子組織         表示順           0: 未指定         10           子組織から削除する場合は未指定を選択してください。         子組織を追加           ※子組織から削除する場合は未指定を選択してください。            表示順         30           有効・無効         ● 有効 ● 無効 | 自治体グループ名 |            |          |           |             |
| 子組織         表示順           □:末準定         □0           子組織なら削除する場合は未指定を選択してください。         子組織を追加           表示順         30           有効・無効         *有効 ●無効                                                                             | 親組織      | 8: test市 • |          |           |             |
| <ul> <li>・未想定</li> <li>・子組織から削除する場合は未指定を選択してください。</li> </ul> <b>表示順</b> <ul> <li>30</li> <li> </li> <li> </li> <li> </li> <li> </li> <li> </li> <li> <ul> <li>・子組織から削除する場合は未指定を選択してください。</li> </ul> </li> </ul> ・                  | 子組織      | 子組織        |          | 表示順       |             |
| 子組織から削除する場合は未指定を選択してください。         表示順       30         有効・無効       冬有効 ●無効                                                                                                    |          | 0: 未指定     | ·        | 10        |             |
| ※子組織から削除する場合は未指定を選択してください。         裏示順       30         有効・無効       ●有効 ●無効                                                                                                    |          |            |          |           | 子組織を追加      |
| 表示順         30           有効・無効         ●有効 ●無効                                                                                                    |          | ※子組織から削除   | する場合は未指に | 定を選択してくださ | <i>د</i> ۱. |
| 有効・無効                                                                                                    | 表示順      | 30         |          |           |             |
|                                                                                                    | 有効・無効    | ●有効 ◎無効    |          |           |             |
|                                                                                                    |          |            |          |           |             |
|                                                                                                    |          |            |          |           |             |
|                                                                                                    | 保存       |            |          |           |             |

# 図 5-2 自治体グループ登録画面

5.2.2. 自治体グループを編集する

自分が親のグループが存在する場合、自治体グループ一覧に「編集」ボタンが表示される。

| 自治体グループ一覧 | 5               |  |
|-----------|-----------------|--|
| 自治体グループエロ | 10              |  |
| 白海体グループロ  | 10              |  |
| 自治神ジルーノる  |                 |  |
| *兄ぶ日和武    | 15: 用光用         |  |
| 子組織       | 16: 開発用         |  |
| 表示順       | 60              |  |
| 有効・無効     | 有効              |  |
| 自治体グループID | 12              |  |
| 自治体グループ名  | テストグループ16       |  |
| 親組織       | 16: 開発用         |  |
| 子組織       | 15:開発用<br>13:00 |  |
| 表示順       | 80              |  |
| 有効・無効     | 有効              |  |
| 編集削除      |                 |  |
|           |                 |  |
| グループの追加   |                 |  |

「編集」ボタンをクリックすると、自治体グループ編集画面に遷移する。 自治体グループ情報を入力後、「保存」ボタンをクリックして登録する。

| 自治体グループIO       12         自治体グループA       デストグループ16         親組織       16: 開発用・         子組織       春示順         15: 開発用・       10         13: 00<・       20         子組織から削除する場合は未指定を選択してください。         表示順         80         有効・無効 |           | ま 画 面        |          |      |      |              |    |
|----------------------------------------------------------------------------------------------------|-----------|--------------|----------|------|------|--------------|----|
| 自治体グループ名       テストグループ16         親組織       16:開発用・         子組織       表示順         15:開発用・       10         13:00       20         字組織から削除する場合は未指定を選択してください。         表示順       80         有効・無効       ●有効 ●無効                     | 自治体グループID | 12           |          |      |      |              |    |
| 親相識     16: 開発用・       子相識     表示順       15: 開発用・     10       15: 開発用・     10       13: 00・     20       子相識を追加     ※子相識から削除する場合は未指定を選択してください。       表示順     80       有効・無効     ●有効 ●無効                                        | 自治体グループ名  | <br>テストグループ1 | 6        |      |      |              |    |
| 子組織     表示順       15: 開発用     10       13: 00     20       ア相識を追加     子相識から削除する場合は未指定を選択してください。       表示順     80       有効・無効     ●有効 ◎無効                                                                                        | 親組織       | 16: 開発用 🔻    |          |      |      |              |    |
| 15: 開発用     10       13: 00     20       子組織を追加       ※子組織から削除する場合は未指定を選択してください。       表示順     80       有効・無効     ●有効 ●無効                                                                                                    | 子組織       | 子組織          |          |      | 表示順  |              |    |
| 13:00     20       子相識を追加       ※子組織から削除する場合は未指定を選択してください。       表示順     80       有効・無効     ●有効 ●無効                                                                                                    |           | 15: 開発用      | •        | 1    | 10   |              |    |
| 子組織を追加         ※子組織から削除する場合は未指定を選択してください。         表示順       80         有効・無効       ●有効 ● 無効                                                                                                    |           | 13: 00       | •        |      | 20   |              |    |
| ※子組織から削除する場合は未指定を選択してください。         表示順         80         有効・無効         ●有効 ◎無効                                                                                                    |           |              |          |      |      | 子組織を         | 追加 |
| <b>表示順</b><br>有効・無効<br>●有効 ◎無効                                                                                                    |           | ※子組織から削除     | する場合は未指定 | を選択し | てくださ | <u>き</u> しい。 |    |
| <b>有効・無効</b><br>●有効 ◎無効                                                                                                    | 表示順       | 80           |          |      |      |              |    |
|                                                                                                    | 有効・無効     | ◉有効 ◎無効      |          |      |      |              |    |
|                                                                                                    |           |              |          |      |      |              |    |
|                                                                                                    |           |              |          |      |      |              |    |

### 5.2.3. 自治体グループの削除する

自分が親のグループが存在する場合、自治体グループ一覧に「削除」ボタンが表示される。「削除」ボタンをクリックすると、自治体グループが削除される。

|           | 10          |  |
|-----------|-------------|--|
| 自治体グループタ  | <br>テストグループ |  |
| 創組織       | 15.開発田      |  |
| 乙名用總      | 16. 開発田     |  |
| ±===      | 10. m/z/m   |  |
|           | 60<br>#++   |  |
| 月初・無効     | 有効          |  |
| 自治体グループID | 12          |  |
| 自治体グループ名  | テストグループ16   |  |
| 睍組織       | 16: 開発用     |  |
| 子組織       | 15: 開発用     |  |
|           | 13: 00      |  |
| 表示順       | 80          |  |
| 有効・無効     | 有効          |  |
| 編集 削除     |             |  |
|           |             |  |
|           |             |  |

# 5.3. ユーザ・メニュー階層の設定

自治体をインストールすると、ユーザ・メニュー階層を利用することが出来る。 ユーザごとに、メニューの階層、メニューの順番、表示秘法を指定することが出来る。 表示するメニューにはチェックボックスを入力し、表示順を入力する。削除する場合は、 チェックボックスを外し、「保存」ボタンをクリックして登録する。

| 自治体情報        | ログイン            | ンユーザの管理       | とメニュー階層                 | の設定           |               |               |               |               |      |               |   |
|--------------|-----------------|---------------|-------------------------|---------------|---------------|---------------|---------------|---------------|------|---------------|---|
| ユーザ・メニュー階    | 利用するメ           | ニューにチェックと影    | 表示順をいれてくださ              | 50,0          |               |               |               |               |      |               |   |
| 層            | タスク             | サブタスク         | -בבא                    | 本部            | 総務担当          | 広報担当          | 消防本部          | 避難所担当         | 保健担当 | 道路担当          | ž |
| 時系列化 災害類型統合化 | 1.監<br>視・観<br>測 | A.監視・観測<br>情報 | ①監視・観測<br>情報 (一元表<br>示) | 1             | 1             | 1             | 1             | 1             | 1    | 1             |   |
| 人口インポート      |                 |               | ②監視力メラ<br>情報            | ✓             | ✓             | <b>⊘</b><br>2 | <b>⊘</b><br>2 | <b>⊘</b><br>2 | 2    | 2             |   |
|              |                 |               | ③テレメータ<br>潮位情報          | 3             | <b>⊘</b><br>3 | <b>⊘</b><br>3 | <b>⊘</b><br>3 | <b>⊘</b><br>3 | 3    | 3             |   |
|              |                 |               | ④テレメータ<br>水位情報          | <b>₽</b><br>4 | <b>₽</b><br>4 | <b>₽</b><br>4 | ✓             | <b>₽</b><br>4 | 4    | <b>✓</b><br>4 | 4 |
|              |                 |               | ⑤テレメータ<br>雨量情報          | ✓             | ✓             | ✓             | ✓             | ✓             | ✓    | <b>⊘</b><br>5 |   |
|              |                 |               | ⑥ダム放流情<br>報             | ✓             | ✓             | <b>€</b>      | ✓             | <b>€</b>      | ✓    | <b>₹</b>      |   |

# 5.4. 時系列化

マップ・レイヤーを時系列変換する。マップ一覧の時系列レイヤ変換にはマスターマ ップレイヤに未変換のレイヤがあれば未変換と表示される。

| $\neg$ | 時系列化         |                                                                    |          |                  |          |
|--------|--------------|--------------------------------------------------------------------|----------|------------------|----------|
|        | すべてのマップ・レ    | イヤーを時系                                                             | 列変換します。  |                  |          |
| . PA   | 時系列レイヤに変換    | していないレ                                                             | イヤがあります。 | 寺系列化を行ってください。    |          |
| 1      | コップーを        |                                                                    |          |                  |          |
|        | マッノー見        | 116 100 /                                                          | 7 / 1 1  | 味変を吐ってた恋祷        |          |
| 516    | 種別           | - 1<br>- 1<br>- 1<br>- 1<br>- 1<br>- 1<br>- 1<br>- 1<br>- 1<br>- 1 | イトル      | 時糸列レイヤ変換         |          |
| :      | マスターマリ.      | / 変加ト                                                              |          | 大変換              |          |
| -ト     | 副和本マップ       |                                                                    | KI BUUK  | 不支探              |          |
|        | マスターマッ       | プレイヤ-                                                              | 一覧       |                  |          |
|        | 種別           | レイヤID                                                              | レイヤ名称    |                  | 時系列レイヤ変換 |
|        | レイヤ情報        | c1                                                                 | 駅        |                  | 変換済み     |
|        | レイヤ情報        | c2                                                                 | 入山規制ポ-   | イント              | 変換済み     |
|        | レイヤ情報        | c3                                                                 | 土砂災害警刑   | 戎( <b>胄</b> 報    | 変換済み     |
|        | レイヤ情報        | c4                                                                 | みなし避難用   | 沂                | 変換済み     |
|        | レイヤ情報        | c5                                                                 | 協定業者     |                  | 変換済み     |
|        | レイヤ情報        | c6                                                                 | 実火山災害    | (火口) 状況          | 変換済み     |
|        | レイヤ情報        | с7                                                                 | 火山災害(り   | 火口)想定結果          | 変換済み     |
|        | レイヤ情報        | c8                                                                 | テレメータ    | (水位計)            | 変換済み     |
|        | レイヤ情報        | c9                                                                 | ダム放流情報   | 服                | 変換済み     |
|        | レイヤ情報        | c10                                                                | 警察       |                  | 変換済み     |
|        | レイヤ情報        | c11                                                                | 体制       |                  | 変換済み     |
|        | レイヤ情報        | c12                                                                | 消防       |                  | 変換済み     |
|        | レイヤ情報        | c13                                                                | 病院       |                  | 変換済み     |
|        | レイや情報        | c14                                                                | 避難者名薄    | an ann shu da na | 変換済み     |
|        | レイヤ情報        | c15                                                                | 福祉避難所刻   | 壁雕着名溥            | 変換済み     |
|        | レイヤ情報        | c16                                                                | 職員       | -                | 変換済み     |
|        | レインド育報       | c1/                                                                | 防災ヘリホー   | - Γ              | 変換済み     |
|        | レイド情報        | c18<br>c10                                                         | 工有流ビノ    | <u> </u>         | 変換消の     |
|        | レイド情報        | c19<br>c20                                                         | 空泡<br>洪波 |                  | 変換消の     |
|        | レイヤ情報        | c20                                                                | 心局       |                  | 変換消の     |
|        | レイヤ情報        | c22                                                                | ゴンロンフィ   | 57.K             | 支援消の     |
|        | レイヤ情報        | 23                                                                 |          |                  | 変換済み     |
|        | レイヤ情報        |                                                                    | 5糸列1     | 比する。             | 変換済み     |
|        | レイヤ情報        | c25                                                                | -        |                  | 変換済み     |
|        | e i i instik |                                                                    |          |                  | - ANA    |
|        | 時系列化         | -                                                                  |          |                  |          |
|        |              | -                                                                  |          |                  |          |

時系列変換することで、利用者画面に履歴ボタンが表示され、タイムスライダーによってレイヤの履歴を確認することができる。なお、履歴表示時には、情報の更新が制御 される。

SIP4D-Xedge セットアップマニュアル

#### Version 2.9

| タスクリスト                    | ? ∞ ▶ ⑦ データ切り替え: 愛知<br>解説 URL計 履歴                                                                                                    | ¥          |          |      |              | 地図へ 最大化  |
|---------------------------|----------------------------------------------------------------------------------------------------|------------|----------|------|--------------|----------|
| ■ ■ ①体制の発令、移行、解除          |                                                                                                    |            | 件制       | 発令日時 | 最終更新日時       | 備お       |
| ②対応状況                     | 編集ボタン 💻                                                                                                    | ****       | -        | -    | -            | -        |
| <ol> <li>③対応履歴</li> </ol> |                                                                                                    | 管邦(仲市)     | タイムスライダー |      | ×            |          |
| 体制の<br>集計・<br>総括          |                                                                                                    | 10030-0010 | 全体       |      |              |          |
| <br>! 体制集計リスト             |                                                                                                    | 部市休用       | 表示時刻:    |      |              |          |
|                           |                                                                                                    | \$78¥      |          |      |              |          |
|                           |                                                                                                    | 第335常配借    | 1年前      |      | 現在時刻         |          |
|                           | <ul> <li>Ø</li> <li>Ø</li></ul>                                                                                                    | 第1非常配備     | •        |      |              |          |
|                           | <ul> <li> <ul> <li></li></ul></li></ul>                                                                                                    | 第1非常配備     |          | 1    |              |          |
|                           | <ul> <li>Image: Image: Ima</li></ul> | 第2非常配備     |          |      |              |          |
|                           |                                                                                                    |            |          |      | する。          |          |
| NIED                      |                                                                                                    |            | 新規       | 登録   | 更新 一括更新 情報発信 | 印刷 CSV出力 |

# 5.5.災害類型統合化

システム Ver.2.0 前では地震・津波災害、地震災害、水土砂災害、火山災害の災害類型 によってシステムが分かれていたが、システム Ver.2.0 で災害類型が統合化され、一つの システムで複数の災害を扱うことができる。

保存ボタンを押すと災害類型が統合化される。

| ログイン         | ユーザの管理とメ           | ニュー階層の設定                             | 2  |      |      |      |       |      |      |      |      |      |      |      |     |
|--------------|--------------------|--------------------------------------|----|------|------|------|-------|------|------|------|------|------|------|------|-----|
| すでに災害<br>タスク | 類型統合化済です。<br>サブタスク | ×=1-                                 | 本部 | 総務担当 | 広報担当 | 消防本部 | 避難所担当 | 保健担当 | 道路担当 | 河川担当 | 商工担当 | 施設担当 | 民政担当 | 上位機関 | 管理者 |
| 1.監視・<br>観測  | A.監視・観測情<br>報      | ①監視・観測情<br>報 (一元表示)                  | 1  | 1    | 1    | 1    | 1     | 1    | 1    | 1    | 1    | 1    | 1    | 1    | 1   |
|              |                    | ②監視力メラ情<br>報                         | 2  | 2    | 2    | 2    | 2     | 2    | 2    | 2    | 2    | 2    | 2    | 2    | 2   |
|              |                    | ③テレメータ潮<br>位情報                       | 3  | 3    | 3    | 3    | 3     | 3    | 3    | 3    | 3    | 3    | 3    | 3    | 3   |
|              |                    | ④テレメータ水<br>位情報                       | 4  | 4    | 4    | 4    | 4     | 4    | 4    | 4    | 4    | 4    | 4    | 4    | 4   |
|              |                    | ⑤テレメータ雨<br>量情報                       | 5  | 5    | 5    | 5    | 5     | 5    | 5    | 5    | 5    | 5    | 5    | 5    | 5   |
|              |                    | ⑥ダム放流情報                              | 6  | 6    | 6    | 6    | 6     | 6    | 6    | 6    | 6    | 6    | 6    | 6    | 6   |
| 2.本部設<br>置   | A.体制発令             | ①体制の発令、<br>移行、解除                     | 1  |      |      |      |       |      |      |      |      |      |      |      | 1   |
|              |                    | ②対応状況                                | 2  | 2    | 2    | 2    | 2     | 2    | 2    | 2    | 2    | 2    | 2    | 2    | 2   |
|              |                    | ③対応履歴                                | 3  |      |      |      |       |      |      |      |      |      |      |      | 3   |
|              |                    | 体制の集計・総<br>括                         | 4  |      |      |      |       |      |      |      |      |      |      |      |     |
|              |                    | !体制集計リス<br>ト                         | 5  |      |      |      |       |      |      |      |      |      |      |      |     |
|              | B.庁舎の被災状<br>況確認    | ①建物の被災                               | 1  | 1    | 1    | 1    | 1     | 1    | 1    | 1    | 1    | 1    | 1    |      | 1   |
|              |                    | ②ライフライン<br>の被災と復旧見<br>込              | 2  | 2    | 2    | 2    | 2     | 2    | 2    | 2    | 2    | 2    | 2    |      | 2   |
|              |                    | <ul><li>③代替拠点への</li><li>移行</li></ul> | 3  | 3    | 3    | 3    | 3     | 3    | 3    | 3    | 3    | 3    | 3    |      | 3   |

# 5.6. ウィザード

テンプレートなタスク、サブタスク、メニューを設置することができる。(テンプレートについては 6.1.2.4 を参照すること。)

### 5.6.1. メニューの追加

本機能から追加したメニューは「追加情報」タブの下に作成される。ウィザード機能 を使用するごとに、サブタスクが追加される。なお、ウィザード機能から設置されたタ スク、サブタスク、メニューは災害に紐づいているため、災害を終了すると削除される。

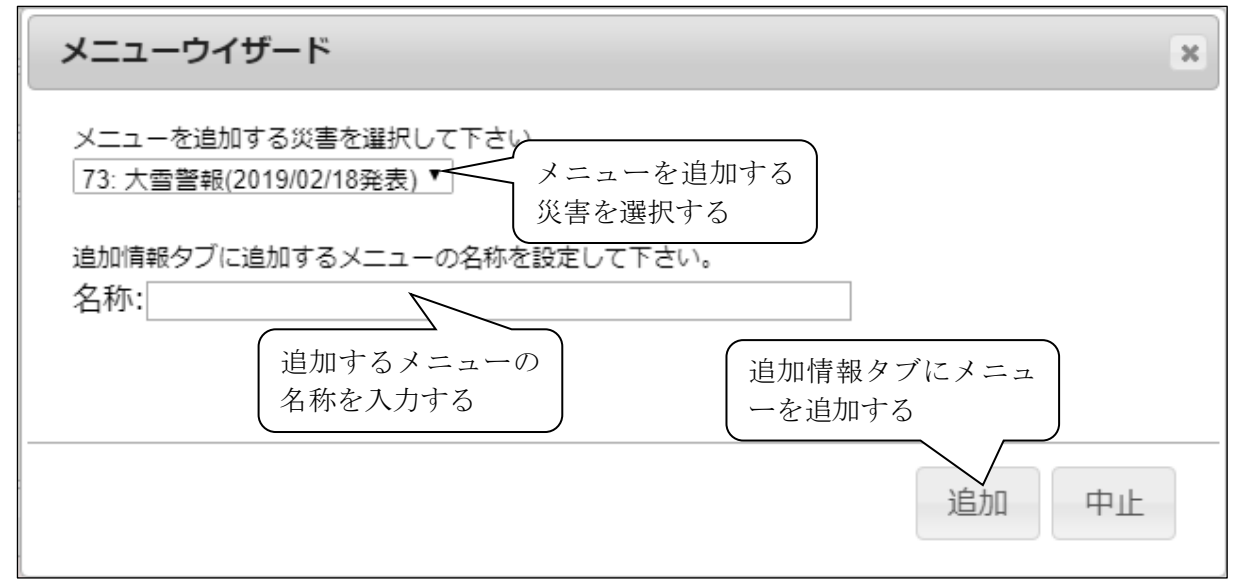

# 5.7. 人口インポート

地図画面の距離、面積の計測で人口と世帯数を表示するためのデータをインポートする。計測機能については「ユーザマニュアル 2.4.3.4 距離、面積の計測」を参照する。 統計テキストデータ、境界 Shape データをアップロードすると、人口メッシュレイヤ

が自動で作られる。

### SIP4D-Xedge セットアップマニュアル

#### Version 2.9

|                                           | 統計テキストデータ   | 皆界 Shano データ |  |
|-------------------------------------------|-------------|--------------|--|
| 人口インポートツール                                |             | 现示 Bliape /  |  |
| ダウンロードページム                                | 、をダウンロードする・ | ページへ移動する。    |  |
| レイヤID:※空棚の場合は新規にレー                        |             |              |  |
| 統計テキストデータ<br>ファイルを選択<br>選択されていません         |             |              |  |
| 境界Shapeデータ(ZIP形式)<br>ファイルを選択<br>選択されていません |             |              |  |
|                                           |             |              |  |
|                                           |             |              |  |
|                                           |             |              |  |
|                                           |             |              |  |
|                                           |             |              |  |
|                                           |             |              |  |
|                                           |             |              |  |
|                                           |             |              |  |
|                                           |             |              |  |
|                                           |             |              |  |
|                                           |             |              |  |
|                                           |             |              |  |
|                                           |             |              |  |
|                                           |             |              |  |
|                                           |             |              |  |
| 人口メット作成する。                                | シュレイヤを      |              |  |
| 送信                                        |             |              |  |

図 5-3 人口インポート

### 5.7.1. ダウンロードページからデータをダウンロードする

ダウンロードページからデータをダウンロードする方法を説明する。

人口と世帯数の計算には 500m メッシュを用いること。(250mメッシュ、1km メッ シュは対象外)

また、2010年の国勢調査のみ動作確認しており、2015年の国勢調査ではデータ項目 が変更されているためアップロードできないことに注意すること。

### 5.7.1.1 統計データダウンロード

ダウンロードページを開き、「統計データダウンロード」を選択する。

| の存続計の総合窓口 e-Statiは、日本の統計が閲覧できる政府統計ボータルサイトです Q                                                                         | 検索 |
|----------------------------------------------------------------------------------------------------|----|
| 統計データを探す 地図で見る 統計分類・調査項目 その他                                                                                          |    |
| <u>トップページ</u> / 地図で見る続計(統計GIS)                                                                                        |    |
| 地図で見る統計(統計GIS)                                                                                                    |    |
| 各種統計データを地図上に表示し、視覚的に統計を把握できる地理情報システム(GIS)を提供します。                                                                      |    |
| <b>«お知らせ</b> »                                                                                                    |    |
| 1月18日 平成29年学校基本調査 高等教育機関編 を公開いたしました。                                                                                  |    |
| >地図で見る統計(jSTAT MAP)                                                                                                   |    |
| 地回で見る統計(jSTAT MAP)は、誰でも使える地理情報システムです。                                                                                 |    |
| 統計地図を作成する他に、利用者のニーズに沿った地域分析が可能となるようなさまざまな機能を提供しています。<br>たべ、体約数価、本根ム45年、夕通の光線や計画で空に過える見ておかねん46時間にできます。                 |    |
| がAC、MEXAMINE いたまだが「日本のジャールなる」画はながになったなシャンプログロが見たとことなった。<br>※地図で見る統計(JSTAT MAP)起動時にエラーとなる場合は、ブラウザの開発履歴の削除を行い再度お試しください。 |    |
| >統計データダウンロード                                                                                                    |    |
| 地図で見る統計(jSTAT MAP)に登録されている統計データをダウンロードすることができます。                                                                      |    |
| 境界データと結合できるコード(KEY_CODE)を追加しています。                                                                                     |    |
| >境界データダウンロード                                                                                                    |    |
| 地図で見る統計(jSTAT MAP)に登録されている境界データをダウンロードすることができます。                                                                      |    |
|                                                                                                    |    |

政府統計名のリストから「国勢調査」を選択する。

| C-Stat<br>政府統計の総合窓口 総計                                                                       | で見る日本<br>は、日本の統計が閲覧できる政府統計ボータルサイトです                                                                                                    | お問い合わせ   ハルブ   English<br>Q 検索                           |
|----------------------------------------------------------------------------------------------|----------------------------------------------------------------------------------------------------|----------------------------------------------------------|
| 統計データを探す 地図で見る 統計分表                                                                          | <b>承・調査項目 その他</b>                                                                                                    |                                                          |
| <u>トップページ</u> / <u>地図で見る統計(統計GIS)</u> /                                                      | / 統計データダウンロード                                                                                                    |                                                          |
| 5 <del>ค</del> のデータ                                                                          | 地図で見る統計(統計GIS)<br>データダウンロード                                                                                                    |                                                          |
| 統計データ ヘ                                                                                      | 政府統計名                                                                                                    |                                                          |
| 統計データ                                                                                        | > 国勢調査 <b>①</b>                                                                                                    |                                                          |
| 境界データ                                                                                        | > 事業所・企業統計調査 🕕                                                                                                    |                                                          |
| 36-1135年4-9 7-15121 3.                                                                       | > 経済センサス-基礎調査 1                                                                                                    |                                                          |
|                                                                                              | > 経済センサス-活動調査 🕕                                                                                                    |                                                          |
|                                                                                              | > 農林業センサス 🕕                                                                                                    |                                                          |
|                                                                                              |                                                                                                    |                                                          |
| お知らせ・公表予定・新着                                                                                 | 統計データを探す                                                                                                    | その他                                                      |
| <ul> <li>お知らせ</li> <li>公表予定</li> <li>新着情報</li> <li>新着情報配信サービス</li> <li>新者情報配信サービス</li> </ul> | <ul> <li>&gt; データペースから探す</li> <li>&gt; ファイルから探す</li> <li>&gt; 分野から探す</li> <li>&gt; 組織から探す</li> <li>&gt; 組織から探す</li> <li>&gt; 地域から探す</li> </ul> | <ul> <li>&gt; 統計を知る・学ぶ</li> <li>&gt; 統計関係リンク集</li> </ul> |
|                                                                                              | <ul> <li>地図で見る</li> <li>&gt; 地図で見る統計(統計GIS)</li> <li>&gt; 統計データダウンロード</li> <li>&gt; 境界データダウンロード</li> </ul>                                     |                                                          |

2010年の4次メッシュのみ対応しているため国勢調査のリストから「2010年」->「4 次メッシュ(500mメッシュ)」->「男女別人口総数及び世帯総数」を選択する。

| e-Stat<br>政府統計の総合窓口          | <b>統計で見る日本</b><br>e-Statid、日本の統計が閲覧できる政府統計ボータ | が開い合わ<br>ロートです<br>ロー | せ   ヘルプ   English<br>検索 |
|------------------------------|-----------------------------------------------|----------------------|-------------------------|
| 統計データを探す 地図で見る               | 統計分類・調査項目 その他                                 |                      |                         |
| <u>トップページ</u> / 地図で見る統計      | <u>t(統計GIS)</u> / 統計データダウンロード                 |                      |                         |
| 選択条件: 統計データ 🗙 / 国            | 勢調査 ×                                         | 統計一要                 | <u>寛に戻る(すべて解除)</u>      |
| 57 件のデータ                     | 地図で見る統計(統計GIS)<br>データダウンロード                   |                      |                         |
| 統計データ                        | ^                                             | I                    | 地域メッシュ統計とは              |
| 統計データ                        | + 国勢調査                                        | 公開(更新                | )日 定義書                  |
| 境界データ                        | <b>+</b> 2015年                                |                      |                         |
|                              | - 2010年                                       |                      |                         |
| 政府統計名で絞込み                    | ×<br>+ 小地域(町丁・字等別)                            | 2013-04-             | -30                     |
| 国藝調查                         | ★ 3次メッシュ (1kmメッシュ)                            | 2013-06-             | -11                     |
| 政府統計名で絞込み                    | ▼ - 4次メッシュ (500mメッシュ)                         | 2013-06-             | -11                     |
| 調査年で絞込み                      | ▼ 男女別人口総数及び世帯総数                               | 2013-06-             | 111 定義書                 |
| 統計表で絞込み                      | ◆ 5次メッシュ (250mメッシュ)                           | 2015-03-             | -25                     |
| <ul> <li>都道府県で絞込み</li> </ul> |                                               |                      |                         |
|                              | + 2000年                                       |                      |                         |
| メッシュコートで数込み                  | <b>+</b> 1995年                                |                      |                         |
|                              |                                               |                      |                         |
|                              |                                               |                      |                         |
|                              |                                               |                      |                         |
| 长知らせ,小事予定,新苦                 | 統計デークを探す                                      | その他                  |                         |

対象地域の「CSV」をクリックし、統計データをダウンロードする。

| e-Stat<br><sub>政府統計の総合窓口</sub>                        | 統計<br>e-Statia    | <b>で見る日本</b><br>4、日本の統計が閲覧できる政府統計ボータルサイトです       | -tihi           | お問い合わせ   ^<br>Q      | Vレプ   English<br>検索 |
|-------------------------------------------------------|-------------------|--------------------------------------------------|-----------------|----------------------|---------------------|
| 統計データを探す 地図で見る                                        | 統計分類              | ・調査項目 その他                                        |                 |                      |                     |
| トップページ / 地図で見る統計                                      | (統計 <u>GIS)</u> / | 統計データダウンロード                                      |                 |                      |                     |
| 選択条件: 統計データ 🗙 / 国                                     | 勢調査 × /           | 2010年 🗙 / 4次メッシュ(500mメッシュ) 🗙 /                   | 男女別人口総数及び世帯総数 🗙 | 統計一覧に戻る              | (すべて解除)             |
| <b>151</b> 件のデータ                                      |                   | 地図で見る統計(統計GIS)<br>データダウンロード                      |                 |                      |                     |
| 統計データ                                                 | ~                 | -                                                |                 | 1次メッシュ枠情報            | & 定義書               |
| 統計データ                                                 |                   | <pre>&lt;&lt; &lt; 1 2 3 4 5 &gt; &gt;&gt;</pre> |                 |                      | 1/8ページ              |
| ()(()) ()<br>() () () () () () () () () () () () () ( |                   | 統計表 <sup>+</sup>                                 | 地域 <sup>●</sup> | 公開(更新)日 <sup>●</sup> | 形式                  |
| 363157 19                                             |                   | 男女別人口総数及び世帯総数                                    | M3622           | 2013-06-11           | CSV                 |
| 政府統計名で絞込み                                             | ×                 | 男女別人口総数及び世帯総数                                    | M3623           | 2013-06-11           | CSV                 |
| 国藝調査                                                  | ×                 | 男女別人口総数及び世帯総数                                    | M3624           | 2013-06-11           | CSV                 |
| 調査年で絞込み                                               | ×                 | 男女別人口総数及び世帯総数                                    | M3653           | 2013-06-11           | CSV                 |
| 2010年                                                 | ×                 | 男女別人口総数及び世帯総数                                    | M3724           | 2013-06-11           | CSV                 |
| 集計単位で絞込み                                              | ×                 | 男女別人口総数及び世帯総数                                    | M3725           | 2013-06-11           | CSV                 |
| 4次メッシュ(500mメッシュ)                                      | ×                 | 男女別人口総数及び世帯総数                                    | M3741           | 2013-06-11           | CSV                 |
| 統計表で絞込み                                               | *                 | 男女別人口総数及び世帯総数                                    | M3831           | 2013-06-11           | CSV _               |
| 男女別人口総数及び世帯総数                                         | ×                 | 男女別人口総数及び世帯総数                                    | M3926           | 2013-06-11           | CSV                 |
|                                                       | ~                 | 男女別人口総数及び世帯総数                                    | M3927           | 2013-06-11           | CSV                 |
| メッシュコードで絞込み<br>                                       | ~                 | 男女別人口総数及び世帯総数                                    | M3928           | 2013-06-11           | CSV                 |
|                                                       |                   | 国本国 1 口的第三人称单数                                   | 100010          |                      |                     |

### 5.7.1.2 境界データダウンロード

ダウンロードページを開き、「境界データダウンロード」を選択する。

| C-Stati<br>政府統計の総合窓口<br>株計で見る日本<br>e-Statis、日本の統計が閲覧できる政府統計ポータルサイトです                                                             | お問い合わせ   ヘルプ   English<br>Q. 検索 |
|----------------------------------------------------------------------------------------------------|---------------------------------|
| 統計データを探す 地図で見る 統計分類・調査項目 その他                                                                                                    |                                 |
| <u>トップページ</u> / 地図で見る統計(統計GIS)                                                                                                   |                                 |
| 地図で見る統計(統計GIS)                                                                                                    |                                 |
| 各種統計データを地図上に表示し、機関的に統計を把握できる地理情報システム(GIS)を提供します。                                                                                 |                                 |
| «お知らせ»                                                                                                    |                                 |
| 1月18日 平成29年学校基本調査 高等教育機関編 を公開いたしました。                                                                                             |                                 |
| > 地図で見る統計 (JSTAT MAP)                                                                                                    |                                 |
| 地図で見る統計(jSTAT MAP)は、誰でも使える地理情報システムです。                                                                                            |                                 |
| 統計地図を作成する他に、利用者のニーズに沿った地域分析が可能となるようなさまざまな機能を提供しています。                                                                             |                                 |
| WIAN WERKERM いかかいがく 日本のオテルのSII ALLING スマンシスティックソンパル Martin CCC かうす<br>※地図で見る統計(JSTAT MAP)起動時にエラーとなる場合は、ブラウザの閲覧展歴の刷除を行い再度お試しください。 |                                 |
| > 統計データダウンロード                                                                                                    |                                 |
| 地図で見る統計(jSTAT MAP)に登録されている統計データをダウンロードすることができます。                                                                                 |                                 |
| 境界データと結合できるコード(KEY_CODE)を追加しています。                                                                                                |                                 |
| >境界データダウンロード                                                                                                    |                                 |
| 地図で見る統計(jSTAT MAP)に登録されている境界データをダウンロードすることができます。                                                                                 |                                 |
|                                                                                                    |                                 |
|                                                                                                    |                                 |

「4 次メッシュ(500m メッシュ)」を選択する。

| e-Stat<br><sub>政府統計の総合窓口</sub>                                                                                                    | 統計で見る日本<br>e-Statid、日本の統計が閲覧できる政府統計ポータルサイトです                                                                                                   | お問い合わせ   ハルブ   English<br>Q 検索 |
|----------------------------------------------------------------------------------------------------|----------------------------------------------------------------------------------------------------|--------------------------------|
| 統計データを探す 地図で見る                                                                                                    | 統計分類・調査項目 その他                                                                                                    |                                |
| <u>トップページ</u> / 地図で見る統計(統                                                                                                    | <u>計GIS)</u> / 境界データダウンロード                                                                                                    |                                |
| 4 #07-9                                                                                                    | 地図で見る統計(統計GIS)<br>データダウンロード                                                                                                    |                                |
| 境界データ                                                                                                    | •                                                                                                    | 「地域メッシュ統計とは」                   |
| 統計データ                                                                                                    | 境界一覧                                                                                                    |                                |
| 境界データ                                                                                                    | > 小地域                                                                                                    |                                |
|                                                                                                    | > 3次メッシュ(1kmメッシュ)                                                                                                    |                                |
|                                                                                                    | › 4次メッシュ(500mメッシュ)                                                                                                    |                                |
|                                                                                                    | › 5次メッシュ (250mメッシュ)                                                                                                    |                                |
|                                                                                                    |                                                                                                    |                                |
| お知らせ・公表予定・新着                                                                                                    | 統計データを探す                                                                                                    | その他                            |
| <ul> <li>&gt; お知らせ</li> <li>&gt; 公表予定</li> <li>&gt; 新着情報</li> <li>&gt; 新着情報</li> <li>&gt; 新着情報配信サービス</li> <li>&gt; ランキング</li> </ul> | <ul> <li>&gt; データベースから探す</li> <li>&gt; ファイルから探す</li> <li>&gt; 分野から探す</li> <li>&gt; 相観から探す</li> <li>&gt; 相観から探す</li> <li>&gt; 地域から探す</li> </ul> | > 統計を知る・学ぶ<br>> 統計関係リンク集       |
|                                                                                                    | <ul> <li>地図で見る</li> <li>地図で見る統計(統計GIS)</li> <li>統計データダウンロード</li> <li>、境界データダウンロード</li> </ul>                                                   |                                |

データ形式一覧から「世界測地系緯度経度・Shape 形式」を選択する。

| e-Stat<br><sub>政府統計の総合窓口</sub>                          | 統計で見る日本<br>e-Statid、日本の統計が閲覧できる政府統計ポータルサイトです            | お時い合わせ   ヘルプ   English<br>Q 検索                           |
|---------------------------------------------------------|---------------------------------------------------------|----------------------------------------------------------|
| 統計データを探す 地図で見る                                          | 統計分類・調査項目 その他                                           |                                                          |
| <u>トップページ</u> / 地図で見る統計(統                               | <u>講tGIS)</u> / 境界データダウンロード                             |                                                          |
| 選択条件: 境界データ ★ / 4次メ                                     | (yジュ (500mメッシュ) 🗙                                       | <u>境界一覧に戻る(すべて解除)</u>                                    |
| 5 件のデータ                                                 | 地図で見る統計(統計GIS)<br>データダウンロード                             |                                                          |
| 境界データ                                                   | ▲ データ形式一覧                                               |                                                          |
| 統計データ                                                   | > 世界測地系緯度経度・Shape形式                                     |                                                          |
| 境界データ                                                   | <sup>&gt;</sup> 世界測地系緯度経度・KML形式                         |                                                          |
| -<br>境界一覧で絞込み<br>                                       | × <sup>&gt;</sup> 世界測地系緯度経度・GML形式                       |                                                          |
| 4次メッシュ(500mメッシュ)                                        | * 世界測地系平面直角座標系・Shape形式                                  |                                                          |
| 境界一覧で絞込み                                                | · 世界測地系平面直角座標系・GML形式                                    |                                                          |
|                                                         |                                                         |                                                          |
| お知らせ・公表予定・新着                                            | 統計データを探す                                                | その他                                                      |
| <ul> <li>お知らせ</li> <li>公表予定</li> </ul>                  | <ul> <li>データベースから探す</li> <li>ファイルから探す</li> </ul>        | <ul> <li>&gt; 統計を知る・学ぶ</li> <li>&gt; 統計関係リンク集</li> </ul> |
| > 新著情報                                                  | <ul> <li>&gt; 分野から探す</li> </ul>                         |                                                          |
| <ul> <li>&gt; 新着情報配信サービス</li> <li>&gt; ランキング</li> </ul> | <ul> <li>&gt; 組織から探す</li> <li>&gt; 地域から探す</li> </ul>    |                                                          |
|                                                         | 地図で見る                                                   |                                                          |
|                                                         | <ul> <li>地図で見る統計(統計GIS)</li> <li>統計データダウンロード</li> </ul> |                                                          |

対象地域の「世界測地系緯度経度・Shape 形式」をクリックし、統計データをダウン ロードする。

| e-     | Stat<br><sup>府統計の総合窓口</sup> | 統計で!<br>e-Statは、  | 見る日本<br>日本の統計が閲覧できる政府統計ボータルサイ | 103                    | お問い合わせ   ヘルプ   English<br>Q 検索 |
|--------|-----------------------------|-------------------|-------------------------------|------------------------|--------------------------------|
| 統計データを | 深す 地図で見る                    | 統計分類・調            | 周査項目 その他                      |                        |                                |
| トップペー  | ジ / 地図で見る統計(統               | <u>镭tGIS)</u> / 境 | 課データダウンロード                    |                        |                                |
| 選択条件:  | 境界データ 🗙 / 4次メ               | (500) エミッシュ       | mメッシュ) 🗙 / 世界測地系緯度経度・Sh       | ape形式 🗙                | <u>境界一覧に戻る(すべて解除)</u>          |
|        | 175 件のデータ                   |                   | 地図で見る統計(統計GIS)<br>データダウンロード   |                        |                                |
| 境界データ  | 5                           | ~                 |                               |                        | 1次メッシュ枠情報 定義書                  |
| 統計データ  | 7                           |                   | << < 1 2 3 4 5 > >>           |                        | 1/9ページ                         |
| 道界データ  | 7                           |                   | 地域÷                           | 公開 (更新) 日 <sup>◆</sup> | 形式                             |
| 00010  | ·                           |                   | M3036                         | 2010-12-08             | 世界測地系緯度経度・Shape形式              |
| 境界一覧で  | 絞込み                         | ×                 | M3622                         | 2010-12-08             | 世界測地系緯度経度・Shape形式              |
| 4次メッショ | ュ (500mメッシュ)                | ×                 | M3623                         | 2010-12-08             | 世界測地系緯度経度·Shape形式              |
| データの形  | 式で絞込み                       | ×                 | M3624                         | 2010-12-08             | 世界測地系緯度経度·Shape形式              |
| 世界測地系式 | 緯度経度・Shape形                 | ×                 | M3631                         | 2010-12-08             | 世界測地系緯度経度·Shape形式              |
| 境界一覧で  | 絞込み                         | ~                 | M3641                         | 2010-12-08             | 世界測地系緯度経度・Shape形式              |
| データの形  | 式で絞込み                       | ~                 | M3653                         | 2010-12-08             | 世界測地系緯度経度・Shape形式              |
|        |                             |                   | M3724                         | 2010-12-08             | 世界測地系緯度経度・Shape形式              |
|        |                             |                   | M3725                         | 2010-12-08             | 世界測地系緯度経度・Shape形式              |
|        |                             |                   | M3741                         | 2010-12-08             | 世界測地系緯度経度·Shape形式              |
|        |                             |                   | M3823                         | 2010-12-08             | 世界測地系緯度経度・Shape形式              |
|        |                             |                   | N2024                         | 2010 12 00             |                                |

### 5.7.2. 人口メッシュレイヤを作成する

レイヤを自動で新規作成する場合は、人口インポートツールのレイヤ ID は空欄にしておくこと。レイヤ ID を入力した場合はそのレイヤに地物の追加を行う。

「ダウンロードページからデータをダウンロードする」でダウンロードした統計デー タを解凍したものをアップロードし、境界データは ZIP 形式のままアップロードし、 「送信」をクリックする。

| $\Lambda \mu \tau \gamma \pi - h = h$ ① レイヤ ID を入力すろ |
|------------------------------------------------------|
| JOLD-FR-JA                                           |
| レイヤロ: 回転の場合は新規にレイヤを自動作成します                           |
| 線打チキストテータ<br>ファイルを選択 選択されていません                       |
| #RShapeF-タ(Zhin 2)統計テキストデータ(txt ファイ<br>ル)をアップロードする。  |
| ③境界 Shape データ(zip ファ<br>イル)をアップロードする。                |
|                                                      |
|                                                      |
|                                                      |
|                                                      |
|                                                      |
|                                                      |
|                                                      |
|                                                      |
|                                                      |
|                                                      |
|                                                      |
|                                                      |
| <ul><li>④人口メッシュレイヤ<br/>を作成する。</li></ul>              |
|                                                      |
|                                                      |

#### 図 5-4 人口メッシュレイヤの作成

### 5.8. 訓練マップ設定

災害用マスターマップから訓練用マスターマップを作成する。災害用マスタマップか ら全レイヤを複製して作成または、一部のレイヤのみを本番用マスタマップから訓練用 マスタマップに複製することができる。

### 5.8.1. 本番用マスターマップから訓練用マスターマップの作成

訓練マップ設定画面にて「訓練マップ作成」をクリックすると、訓練マップの作成方法の 確認ダイアログを表示する。

| 実火山      | 災害(降灰) | 状況       | 最新データのみ複製  | デ  | ータをからの状態    |
|----------|--------|----------|------------|----|-------------|
| 実火<br>主要 | 訓練マスター | マップ作成    | •          |    |             |
| 観光<br>駅  | 訓練マップの | が作成方法を選払 | 尺してください。   |    | 犬魚          |
| 港湾<br>警察 | ○最新データ | のみ複製 ○デ- | - 夕を空の状態で褚 | 复教 | 犬魚          |
| 土石<br>がれ | 訓練マスタ  | マーマップの作品 | 戉          |    | 犬魚          |
| 入山一      |        |          |            |    | 犬魚          |
| 体制       |        |          | 最新データのみ複製  | デ  | ータをからの状態    |
| 公共施      | 設      |          | 最新データのみ複製  | デ  | ータをからの状態    |
| ませず      |        |          |            |    | ht is added |

訓練マップの作成については下記の動作となる

● 最新データのみ複製・・・本番用マスターマップに登録されているデータを含めて訓練用マスターマップを作成する

● データを空の状態で複製・・・本番用マスターマップに登録されているデータ は含めず、レイヤ情報のみコピーして訓練用マスターマップを作成する

「訓練マップの作成」をクリックすると、上記の通りの訓練用マスターマップを作成する。 訓練用マスターマップが作成されると、画面上に訓練マスターマップレイヤ一覧が表示され

る。

| 訓練マップ  | 設定                                                  |                                                      |       |                      |
|--------|-----------------------------------------------------|------------------------------------------------------|-------|----------------------|
|        |                                                     |                                                      |       |                      |
| 福マスターマ | マップレイヤ一覧                                            |                                                      | 訓練マスタ | ーマップレイヤー覧            |
| レイヤID  | レイヤ名称                                               | 訓練用マスターマップにコピー                                       | レイヤID | レイヤ名称                |
| c1     | JSON連携更新対象レイヤ                                       | 最新データのみ複製データをからの状態で複製                                | c1    | JSON連携更新対象レイ         |
| c3     | GeoJSON取込点レイヤ                                       | 最新データのみ複製 データをからの状態で複製                               | c3    | GeoJSON取込点レイヤ        |
| c4     | GeoJSON取込線レイヤ                                       | 最新データのみ複製「データをからの状態で複製                               | c4    | GeoJSON取込線レイヤ        |
| c5     | GeoJSON取込面レイヤ                                       | 最新データのみ複製 データをからの状態で複製                               | c5    | GeoJSON取込面レイヤ        |
| c6     | GeoJSON取込マルチ点レイ<br>ヤ                                | 最新データのみ複製 データをからの状態で複製                               | c6    | GeoJSON取込マルチ点L<br>イヤ |
| c7     | GeoJSON取込マルチ線レイ<br>ヤ                                | 最新データのみ複製 データをからの状態で複製                               | c7    | GeoJSON取込マルチ線L<br>イヤ |
| c8     | GeoJSON取込マルチ面レイ<br>ヤ                                | 最新データのみ複製 データをからの状態で複製                               | c8    | GeoJSON取込マルチ面I<br>イヤ |
| c9     | ダム                                                  | 最新データのみ複製「データをからの状態で複製」                              | c9    | ダム                   |
| c10    | 被災状況非住家被害                                           | 最新データのみ複製 データをからの状態で複製                               | c10   | 被災状況非住家被害            |
| c11    | 被災状況文教被害                                            | 最新データのみ複製 データをからの状態で複製                               | c11   | 被災状況文教被害             |
| c12    | 被災状況火災発生                                            | 最新データのみ複製「データをからの状態で複製」                              | c12   | 被災状況火災発生             |
| c13    | 被災状況住家被害 (棟)                                        | 最新データのみ複製「データをからの状態で複製」                              | c13   | 被災状況住家被害(棟)          |
| c14    | 被災状況住家被害(世帯)                                        | 最新データのみ複製「データをからの状態で複製」                              | c14   | 被災状況住家被害(世帯          |
| c15    | 被災状況人的被害                                            | 最新データのみ複製「データをからの状態で複製」                              | c15   | 被災状況人的被害             |
| c16    | 被災状況住家被害(人)                                         | 最新データのみ複製「データをからの状態で複製」                              | c16   | 被災状況住家被害(人)          |
| c17    | 被災状況土木被害                                            | 最新データのみ複製 データをからの状態で複製                               | c17   | 被災状況土木被害             |
| c18    | 被災状況ライフライン被害                                        | 最新データのみ複製 データをからの状態で複製                               | c18   | 被災状況ライフライン被          |
| c19    | 避難所                                                 | 最新データのみ複製 データをからの比能で複製                               | c19   | 避難所                  |
| c20    | 被災状況民生被害                                            | 最新データのみ複製 データをからの状態で複製                               | c20   | 被災状況民生被害             |
| c21    | 被災状況農林被害                                            | 最新データのみ複製 データをからの比能で複製                               | c21   | 被災状況農林被害             |
| c22    | 被災状況保健被害                                            | 最新データのみ複製 データをからの比較で複製                               | c22   | 被災状況保健被害             |
| c23    | 水位钼测所                                               | 品新データのみ復制 データをからの比較で複数                               | c23   | 水位観測所                |
| c24    | 「「豆酘虎」」)                                            | Rum シークのみ復制 デークをからの中部で復制                             | c24   | 雨量観測所                |
| c25    | 「「「「「「「「「」」」」」                                      | 取有リーラのの7後数 ノータをからの状態で複数                              | c25   | ダム放流情報               |
| CZ5    | アムルメルルゴ目牧                                           | 取利リーブのの授設 データをからの状態で複数                               | c26   | 緊急避難場所               |
| c27    | ※ ぶ 必 触 知 物 の か の 発 の 発 の 発 の 発 の 発 の 発 の 発 の 発 の 発 | 10711 ノータのの複数 アータをからの状態で複製<br>最新データのみ複製 データをからの状態で複製 | c27   | 避難勧告・避難指示の発<br>単位    |
|        | 11/2                                                |                                                      | -20   | うちうしいやませるに           |

# 5.8.2. 任意のレイヤをマスターマップに上書き更新

マスターマップレイヤー覧の「最新データのみ複製」、「データからの状態で複製」をクリックすると、任意のレイヤを訓練用マスターマップに上書き更新することができる。

| 本情報           | プ設定                                                                                                    |                                                                                  |       |                      |
|---------------|----------------------------------------------------------------------------------------------------|----------------------------------------------------------------------------------|-------|----------------------|
| 本グループ         |                                                                                                    |                                                                                  |       |                      |
| ザ・メニュー階層 マスター | マップレイヤー覧                                                                                                    |                                                                                  | 訓練マスタ | マーマップレイヤー覧           |
| 利化            | ) レイヤ名称                                                                                                    | 訓練用マスターマップにコピー                                                                   | レイヤID | レイヤ名称                |
| C1            | JSON連携更新対象レイヤ                                                                                                  | 最新データのみ複製 データをからの状態で複製                                                           | c1    | JSON連携更新対象レイヤ        |
| 演型航台化 c3      | GeoJSON取込点レイヤ                                                                                                  | 最新データのみ複製データをからの状態で複製                                                            | c3    | GeoJSON取込点レイヤ        |
| ゲード c4        | GeoJSON取込線レイヤ                                                                                                  | 最新データのみ複製 データをからの状態で複製                                                           | c4    | GeoJSON取込線レイヤ        |
| ンポート c5       | GeoJSON取込面レイヤ                                                                                                  | 最新データのみ複製 データをからの状態で複製                                                           | c5    | GeoJSON取込面レイヤ        |
| プ設定 c6        | GeoJSON取込マルチ点レイ<br>ヤ                                                                                           | 最新データのみ複製 データをからの状態で複製                                                           | с6    | GeoJSON取込マルチ点し<br>イヤ |
| c7            | GeoJSON取込マルチ線レイ<br>ヤ                                                                                           | 最新データのみ複製 データをからの状態で複製                                                           | с7    | GeoJSON取込マルチ線レ<br>イヤ |
| c8            | GeoJSON取込マルチ面レイ<br>ヤ                                                                                           | 最新データのみ複製 データをからの状態で複製                                                           | c8    | GeoJSON取込マルチ面レ<br>イヤ |
| - 69          | ダム                                                                                                    | 最新データのみ複製 データをからの状態で複製                                                           | c9    | ダム                   |
| c10           | 被災状況非住家被害                                                                                                    | 最新データのみ複製データをからの状態で複製                                                            | c10   | 被災状況非住家被害            |
| c11           | 被災状況文教被害                                                                                                    | 最新データのみ複製 データをからの状態で複製                                                           | c11   | 被災状況文教被害             |
| c12           | 被災状況火災発生                                                                                                    | 最新データのみ複製データをからの状態で複製                                                            | c12   | 被災状況火災発生             |
| c13           | 被災状況住家被害(棟)                                                                                                    | 最新データのみ複製 データをからの状態で複製                                                           | c13   | 被災状況住家被害(棟)          |
| c14           | 被災状況住家被害(世帯)                                                                                                   | 最新データのみ複製 データをからの状態で複製                                                           | c14   | 被災状況住家被害(世帯          |
| c15           | 被災状況人的被害                                                                                                    | 最新データのみ複製 データをからの状態で複製                                                           | c15   | 被災状況人的被害             |
| c16           | 被災状況住家被害(人)                                                                                                    | 最新データのみ複製 データをからの状態で複製                                                           | c16   | 被災状況住家被害(人)          |
| c17           | 被災状況土木被害                                                                                                    | 日本  「ノークのみ複製   データをからの比較で複製                                                      | c17   | 被災状況土木被害             |
| c17           | 被災は辺ライフライン被害                                                                                                   | 最新データのみ複製 データをからの状態で複製                                                           | c18   | 被災状況ライフライン被          |
| c10           | 2220000000000000000000000000000000000                                                                          | 是新データのみ復制 データをからの比較で復制                                                           | c19   | 避難所                  |
| c20           | 加加加加加加加加加加加加加加加加加加加加加加加加加加加加加加加加加加加加加加                                                                         | 展新データのみ海制 データをからのは能で海制                                                           | c20   | 被災状況民生被害             |
| c20           |                                                                                                    | 最新データのみ復制 データをからの状態で複数                                                           | c21   | 被災状況農林被害             |
| c22           | 加火化ル液が加速                                                                                                    | RUTIフ フロジア技教 ノーフィンパンロジル感じ 授殺<br>星新データのみ海制 データをからの中部で有制                           | c22   | 被災状況保健被害             |
| c22           |                                                                                                    | 取利フランのの授殺 アーダイル つい状態で 検殺                                                         | c23   | 水位観測所                |
| c23           | 小山観測が                                                                                                    | 取利リーブのの授業 データをからの状態で複製                                                           | c24   | 雨量観測所                |
| c24           |                                                                                                    | 取机テークのの複数 データをからの状態で複裂                                                           | c25   | ダム放流情報               |
| c25           |                                                                                                    | 取利ナークのの複数 アークをからの状態で複数                                                           | c26   | 緊急避難場所               |
| c26           | ※<br>※<br>ぶ<br>※<br>ご<br>※<br>三<br>※<br>二<br>※<br>二<br>※<br>二<br>※<br>二<br>二<br>二<br>二<br>二<br>二<br>二<br>二<br> | し 取 新 テータの か 復 裂 レータ を か ら の 状態 で 復 裂 し 最 新 デ ー タ の み 復 製 デ ー タ を か ら の 状態 で 復 製 | c27   | 避難勧告・避難指示の発<br>単位    |
| 027           | 位                                                                                                    |                                                                                  | -20   | うつう.L100 ## 〒C       |

# 5.8.3. 訓練用マスターマップの上書き

既に訓練用マスターマップが作成済みの状態で、訓練用マスターマップを作成しようとす ると、ダイアログに注意書きが表示される。

| LSV出力テストレイヤ(点           | () 最新データのみ        | 複製 データをからの状態で |  |  |  |  |
|-------------------------|-------------------|---------------|--|--|--|--|
| <u></u> 実火山災害(降灰)状況     | 最新データのみ           | 複製 データをからの状態で |  |  |  |  |
|                         | フ <i>₩</i> = =t   | 犬態で           |  |  |  |  |
|                         |                   |               |  |  |  |  |
| 現光 訓練マップの作成が            | ち法を選択してください       | ヽ。            |  |  |  |  |
| 沢 ※訓練マスタマッン             | ※訓練マスタマップが作成済みです。 |               |  |  |  |  |
| 湾 既存のマップとは別のマップを作成します。  |                   |               |  |  |  |  |
| 察○最新データのみ複製○データを空の状態で複製 |                   |               |  |  |  |  |
| 上石                      |                   | 犬態で           |  |  |  |  |
| がれ 訓練マスターマッ             | ップの作成             | ↓ 犬態で         |  |  |  |  |
| λШ                      |                   | 犬態で           |  |  |  |  |
| 本制                      | 最新データのみ           | 複製 データをからの状態で |  |  |  |  |
| 公共施設                    | 最新データのみ           | 複製 データをからの状態で |  |  |  |  |

新たに作成したマップが訓練用マスターマップとなり、古い訓練用マスターマップはマスター マップの権利を失う(マップ自体は残す)
# 6. 設定画面説明

# 6.1. 設定・管理メニュー(自治体)

設定・管理メニュー(自治体)は、システム管理者及び、管理権限が与えられたユーザ が設定を行うことができる。以下に、各メニューでの基本操作について説明する。

# 6.1.1. ログイン

本項では、ユーザの追加、編集、削除、権限変更を行う「ユーザ」 画面について説明 する。

6.1.1.1 班

自治体>ログイン>班を選択すると下図のような画面が表示される。班情報が登録されている場合はその情報が一覧で表示される。この画面では、SIP4D-Xedge にアクセスするユーザの追加、編集、削除、権限変更等の設定を行うことができる。

| 設定・管理メニュー           | 班 |    |          |       |        |       |       |                  |       |        |        |         |       |        |        |       |        |          |
|---------------------|---|----|----------|-------|--------|-------|-------|------------------|-------|--------|--------|---------|-------|--------|--------|-------|--------|----------|
| <u>全て折畳む   全て展開</u> | 珊 | 報  |          |       |        |       |       |                  |       |        |        |         |       |        |        |       |        | •        |
| □ 自治体               |   | ID | 自治体ID    | 班名    | eコミマッフ | 管理権限  | 本部権限  | <u> ተ-</u> ( ( W | 解像度(デ | 班名力ナ(□ | 電話番号(コ | FAX番号(コ | Eメールア | 住所(コモン | ドメイン(コ | 備考    | 表示順    | 有効・無効    |
| 中ログイン               | • | 0  | 0:0      | admin |        | true  | false |                  | 指定なし  |        |        |         |       |        |        |       | 1      | 有効       |
| - 39                | • | 1  | 1:愛知     | 本部    | admin  | true  | true  |                  | 指定なし  |        |        |         |       |        |        | 推奨設定用 | 1      | 有効       |
| -11                 | • | 2  | 1:愛知     | 総務担当  | admin  | false | false |                  | 指定なし  |        |        |         |       |        |        | 推奨設定用 | 4      | 有効       |
| ···· <u>訓練情報</u>    | • | 3  | 1:愛知     | 広報担当  | admin  | false | false |                  | 指定なし  |        |        |         |       |        |        | 推奨設定用 | 5      | 有効       |
| 地方自治体情報             | • | 4  | 1:愛知     | 消防本部  | admin  | false | false |                  | 指定なし  |        |        |         |       |        |        | 推奨設定用 | 10     | 有効       |
| 甲システム全般             | • | 5  | 1:愛知     | 遊難所担当 | admin  | false | false |                  | 指定なし  |        |        |         |       |        |        | 推奨設定用 | 11     | 有効       |
| 国・外部地図データ           | • | 6  | 1:愛知     | 保健担当  | admin  | false | false |                  | 指定なし  |        |        |         |       |        |        | 推奨設定用 | 12     | 有効       |
| 田通知                 | • | 7  | 1:愛知     | 道路担当  | admin  | false | false |                  | 指定なし  |        |        |         |       |        |        | 推奨設定用 | 20     | 有効       |
| 田監視観測               | • | 8  | 1:愛知     | 河川担当  | admin  | false | false |                  | 指定なし  |        |        |         |       |        |        | 推奨設定用 | 21     | 有効       |
| 田避難勧告・指示            | • | 9  | 1:愛知     | 商工担当  | admin  | false | false |                  | 指定なし  |        |        |         |       |        |        | 推奨設定用 | 32     | 有効       |
| 田本部設置               | • | 10 | 1:愛知     | 施設担当  | admin  | false | false |                  | 指定なし  |        |        |         |       |        |        | 推奨設定用 | 40     | 有効       |
| 甲広報                 | • | 11 | 1:愛知     | 民生担当  | admin  | false | false |                  | 指定なし  |        |        |         |       |        |        | 推奨設定用 | 45     | 有効       |
| 田意思決定支援             | • | 12 | 1:愛知     | 上位機関  | admin  | false | false |                  | 指定なし  |        |        |         |       |        |        | 推奨設定用 | 101    | 有効       |
| 甲公共情報コモンズ           | • | 13 | 1:愛知     | 管理者   | admin  | true  | true  |                  | 指定なし  |        |        |         |       |        |        | 推奨設定用 | 999    | 有効       |
| ■その他                | C | 1  | ta   ₽ ¢ | e     |        |       |       | 14 - <4          | 1ページ中 | 1 ページ目 |        | 0 🔻     |       |        |        | 1     | 4 件中 1 | - 14 を表示 |
| ■システム               |   |    |          |       |        |       |       |                  |       |        |        |         |       |        |        |       |        |          |

図 6-1 班画面

# (1) 班情報の編集

SIP4D-Xedge では、ユーザは「本部」「総務担当」等の部署名で登録され、このユ ーザのことを「班」として管理している。以下ではこの班情報の新規作成、編集、削 除、検索、コピーについて説明する。

# 班情報を新規で作成する

登録ボタンを押下することで、追加・班情報ダイアログが表示される。

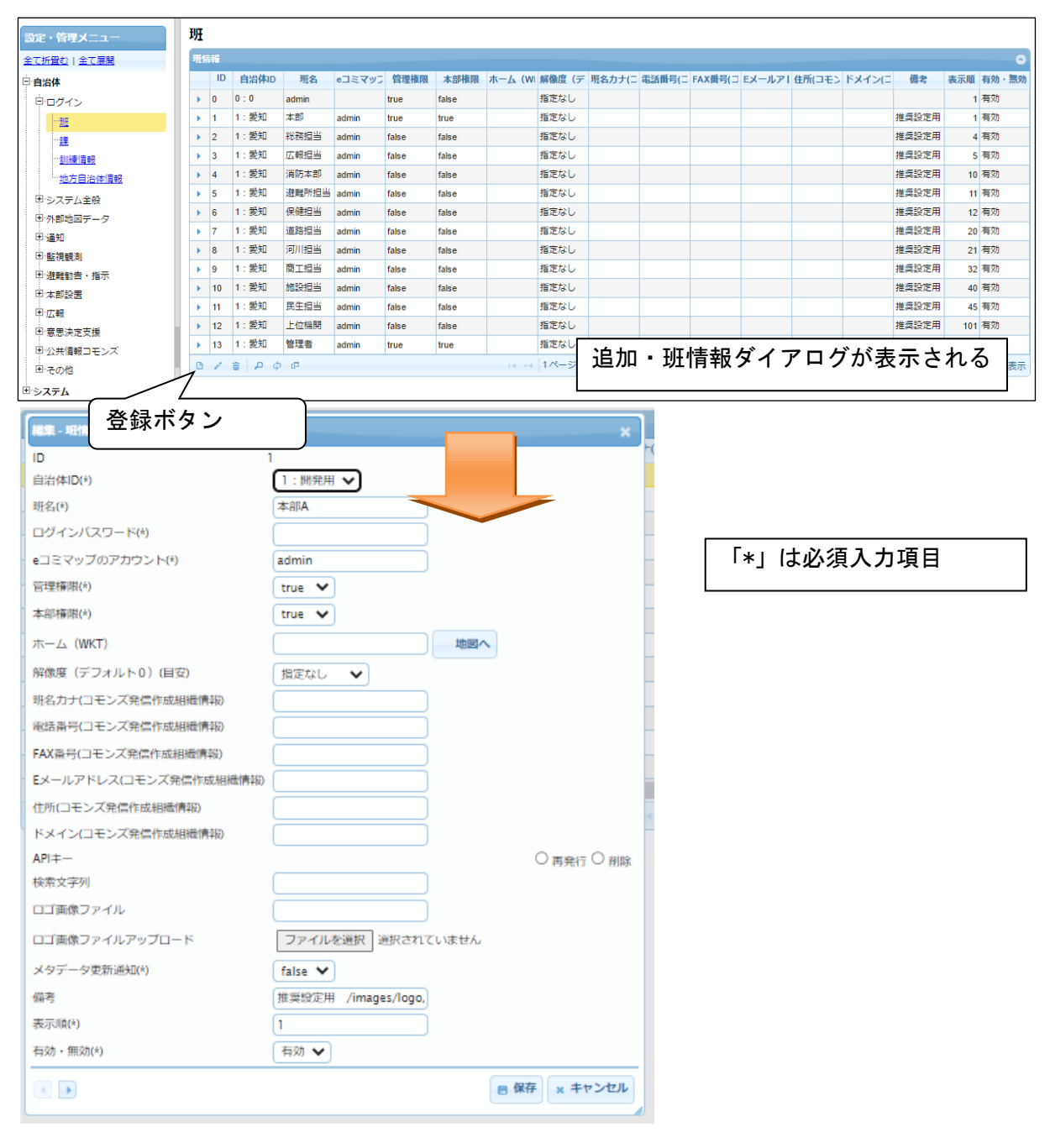

図 6-2 登録ボタン>追加・班情報ダイアログ

### Version 2.9

また、ダイアログの各項目の入力、表示内容は次のようになっている。

| 番号             | 名称          | 概要                     | 設定例          |
|----------------|-------------|------------------------|--------------|
| 1              | 自治体 ID      | 班が所属する自治体をドロップダウンリス    | 14:00県〇      |
|                |             | トから選択する。               | 〇市           |
| 2              | 班名          | 班名を入力する。災害時のログインIDに    | 総括班(防災       |
|                |             | なる。                    | 危機管理課)       |
| 3              | ログインパスワー    | 利用者画面及び、管理画面に入るためのパ    | password     |
|                | к           | スワードを設定する。             |              |
| 4              | e コミマップのア   | eコミマップで設定したアカウントを設定す   | user         |
|                | カウント        | る。                     |              |
| 5              | 管理権限        | 管理権限をドロップダウンリストから設定    | true         |
|                |             | する。詳細は下記 A)を参照。        |              |
| 6              | 本部権限        | 本部権限をドロップダウンリストから設定    | true         |
|                |             | する。詳細は下記 B)を参照。        |              |
| $\overline{O}$ | ホーム(WKT)    | 地図の初期表示位置を WKT で設定する。  | POLYGON((    |
|                |             |                        | 136.71       |
|                |             |                        | 35.33,137.09 |
|                |             |                        | 35.33,137.09 |
|                |             |                        | 34.94,136.71 |
|                |             |                        | 34.94,136.71 |
|                |             |                        | 35.33))      |
| 8              | 地図へ         | 地図の初期表示位置を WKT で設定する地図 |              |
|                |             | 画面を開く。                 |              |
| 9              | 解像度(デフォル    | 地図の初期表示縮尺を設定する。        | 0            |
|                | ト 0)(目安)    |                        |              |
| 10             | 班名カナ(コモン    | コモンズの発信作成組織情報としてカタカ    | ソウカツハン       |
|                | ズ発信作成組織情    | ナで班名を入力する。             |              |
|                | 報)          |                        |              |
| 11             | 電話番号(コモン    | コモンズの発信作成組織情報として電話番    | 01-2222-3333 |
|                | ズ発信作成組織情    | 号を入力する。                |              |
|                | 報)          |                        |              |
| 12             | FAX 番号(コモンズ | コモンズの発信作成組織情報として FAX 番 | 01-2222-4444 |
|                | 発信作成組織情     | 号を入力する。                |              |
|                | 報)          |                        |              |
| (13)           | E メールアドレス   | コモンズの発信作成組織情報として       | commons@comm |

# 表 6-1 追加・班情報ダイアログの各名称及び概要

Version 2.9

|      | (コモンズ発信作 | E メールアドレスを入力する。        | ons.co.jp    |
|------|----------|------------------------|--------------|
|      | 成組織情報)   |                        |              |
| 14   | 住所(コモンズ発 | コモンズの発信作成組織情報として住所を    | ○○県○○市       |
|      | 信作成組織情報) | 入力する。                  |              |
| 15   | ドメイン(コモン | コモンズの発信作成組織情報としてドメイ    | domain.co.jp |
|      | ズ発信作成組織情 | ンを入力する。                |              |
|      | 報)       |                        |              |
| (16) | 検索文字列    |                        |              |
| (17) | ロゴ画像ファイル | システムの左下に表示するロゴ画像のファ    | /images/logo |
|      |          | イルパスが表示される             | /16/ban_nied |
|      |          |                        | .png         |
| 18   | ロゴ画像ファイル | システムの左下に表示するロゴ画像をアッ    | ban_nied.png |
|      | アップロード   | プロードする。                |              |
| 19   | メタデータ更新通 | True の場合、地図画面でメタデータ更新通 |              |
|      | 知        | 知を表示する。Falseの場合は通知しない。 |              |
| 20   | 備考       | 備考欄。                   | (なし)         |
| 21   | 表示順      | 表示順を設定する。番号が若いほど、利用    | 1            |
|      |          | 者画面で班一覧が表示されるとき、上位に    |              |
|      |          | 表示される。                 |              |
| 21)  | 有効・無効    | 班情報の有効・無効をドロップダウンリス    | 有効           |
|      |          | トから設定する。               |              |
| 22   | 保存       | 各項目に設定された値が登録される。      |              |
| 23   | キャンセル    | 追加・班情報ダイアログが閉じる。       |              |

### A) <br /> 管理権限について

管理権限は、SIP4D-Xedge の管理画面にアクセスして、閲覧・編集できるかの制限を行う。true/false で管理を行っており、true の場合は、管理画面にアクセスし、閲覧・編集を行うことができる。false の場合は、管理画面にアクセスすることが出来ず、管理画面のログイン時に権限が無い旨のメッセージが表示される。

### B) 本部権限について

本部権限は本部固有の機能である、本部の設置/廃止、体制発令/移行/解除、避 難発令、本部会議録、被災状況、集計の機能を使用できるかの制限を行う。 true/falseで管理を行っており、trueの場合は、本部固有の機能を利用することが 出来る。

必須情報および任意情報を設定し、保存ボタンを押下することで設定した内容が保存され、班情報一覧にデータが新規追加される。

### 班情報を編集する

編集を行いたい班情報を選択後、編集ボタンを押下することで、編集・班情報ダイ アログが表示される。開かれたダイアログの各項目には、選択された班情報のデータ が設定されている。

設定変更後、保存ボタンを押下することで、設定した内容が保存される。

#### 

班情報の編集から危機管理アシスト(SIP4D-Xedge スマートフォンアプリケーション)を利用するための API キーを発行することができる。

「再発行」をクリックするとAPIキーが新たに生成され、以前のAPIキーが使用できなくなる。「削除」をクリックすると、APIキーが削除される。

|                        | ×                                               |
|------------------------|-------------------------------------------------|
| ID (                   | 58                                              |
| 自治体ID(*)               | 8 : test test市 ▼                                |
| 班名(*)                  | 管理者                                             |
| ログインパスワード(*)           |                                                 |
| eコミマップのアカウント(*)        | admin                                           |
| 管理権限(*)                | true 🔻                                          |
| 本部権限(*)                | true 🔻                                          |
| ホーム (WKT)              | 地図へ                                             |
| 解像度(デフォルト0)(目安)        | 指定なし                                            |
| 班名力ナ(コモンズ発信作成組織情報)     |                                                 |
| 電話番号(コモンズ発信作成組織情報)     |                                                 |
| FAX番号(コモンズ発信作成組織情報)    |                                                 |
| Eメールアドレス(コモンズ発信作成組織情報) |                                                 |
| 住所(コモンズ発信作成組織情報)       |                                                 |
| ドメイン(コモンズ発信作成組織情報)     |                                                 |
| API=-                  | 67e1d662-fa1a-4040-a31b-8ae2b6b091a8 🔵 再発行 🔵 削除 |
| 備考                     |                                                 |
| 表示順(*)                 | 999                                             |
| 有効・無効(*)               | 有効 ▼                                            |
|                        | ■ 保存 × キャンセル                                    |

図 6-3 API キーについて

#### 3) 班情報を削除する

データの削除を行いたい班情報を選択後、削除ボタンを押下すると削除・班情報ダ イアログが表示される。表示されたダイアログの削除ボタンを押下時、対象の班情報 を削除することができる。削除・班情報ダイアログの詳細は4.2.1を参照。

### 4) 班情報を検索する

検索ボタンを押下すると検索ダイアログが表示される。検索条件をもとに班の絞り 込みを行うことができる。検索ダイアログの詳細は 4.2.2 を参照。

# SIP4D-Xedge セットアップマニュアル Version 2.9

# 5) 班情報をコピーする

登録済み班の情報をコピーし、それをもとに新たに班を作成することができる。 コピー元となる班情報を選択後、コピーボタンを押下するとレコードコピー・班情 報ダイアログが表示される。

全コピーのチェックを入れると、「班」に紐づく「ユーザ情報」を含めてコピーを 行う。

|                                                                                                    | 班        |                                                                  |                                                                            |                                                     |                                                         |                                        |                                                                                 |            |        |        |                         |                                 |                |             |       |                 |
|----------------------------------------------------------------------------------------------------|----------|------------------------------------------------------------------|----------------------------------------------------------------------------|-----------------------------------------------------|---------------------------------------------------------|----------------------------------------|---------------------------------------------------------------------------------|------------|--------|--------|-------------------------|---------------------------------|----------------|-------------|-------|-----------------|
| 全て折畳お!全て展開                                                                                                    | 班情報      |                                                                  |                                                                            |                                                     |                                                         |                                        |                                                                                 |            |        |        |                         |                                 |                |             |       | 0               |
|                                                                                                    | ID g     | 当治体ID                                                            | 班名                                                                         | eコミマッン                                              | 管理権限                                                    | 本部権限                                   | ホーム (WI                                                                         | 解像度(デ      | 班名力ナ(□ | 電話番号(二 | FAX番号(二                 | Eメールア                           | 住所(コモン         | ドメイン(コ      | 備考    | 表示順 有効・無効       |
|                                                                                                    | ► 0 0    | 0                                                                | admin                                                                      |                                                     | true                                                    | false                                  |                                                                                 | 指定なし       |        |        |                         |                                 |                |             |       | 1 有効            |
|                                                                                                    | ▶ 1 1:   | 愛知                                                               | 本部                                                                         | admin                                               | true                                                    | true                                   |                                                                                 | 指定なし       |        |        |                         |                                 |                |             | 推奨設定用 | 1 有効            |
| -11                                                                                                    | ▶ 2 1 :  | 愛知                                                               | 総務担当                                                                       | admin                                               | false                                                   | false                                  |                                                                                 | 指定なし       |        |        |                         |                                 |                |             | 推奨設定用 | 4 有効            |
| … <u>訓練情報</u>                                                                                                    | ▶ 3 1:   | 愛知                                                               | 広報担当                                                                       | admin                                               | false                                                   | false                                  |                                                                                 | 指定なし       |        |        |                         |                                 |                |             | 推奨設定用 | 5 有効            |
| <u>地方自治体情報</u>                                                                                                    | • 4 1    | 愛知                                                               | 消防本部                                                                       | admin                                               | false                                                   | false                                  |                                                                                 | 指定なし       |        |        |                         |                                 |                |             | 推奨設定用 | 10 有効           |
| 日システム全般                                                                                                    | > 5 1    | 愛知                                                               | 避難所担当                                                                      | admin                                               | false                                                   | false                                  |                                                                                 | 指定なし       |        |        |                         |                                 |                |             | 推奨設定用 | 11 有効           |
| 田外部地図データ                                                                                                    | ▶ 6 1    | 愛知                                                               | 保健担当                                                                       | admin                                               | false                                                   | false                                  |                                                                                 | 指定なし       |        |        |                         |                                 |                |             | 推奨設定用 | 12 有効           |
| ll 通知                                                                                                    | > 7 1:   | 221                                                              | 道路担当                                                                       | admin                                               | false                                                   | false                                  |                                                                                 | 指定なし       |        |        |                         |                                 |                |             | 推奠設定用 | 20 有効           |
| 田·監視観測                                                                                                    | × 8 1    | - 変丸<br>- 動知                                                     | 河川担当<br>商士担当                                                               | admin                                               | false                                                   | false                                  |                                                                                 | 指定なし       |        |        |                         |                                 |                |             | 推築設定用 | 21 何刻           |
| 王 避難勧告・指示                                                                                                    | > 10 1   | <u>まれ</u><br>受知                                                  | 商工造当                                                                       | admin                                               | false                                                   | falee                                  |                                                                                 | 指定なし       |        |        |                         |                                 |                |             | 推进设定用 | 32 有効           |
| 田 本部設置                                                                                                    | 11 1     | 愛知                                                               | 民生相当                                                                       | admin                                               | false                                                   | false                                  |                                                                                 | 指定なし       |        |        |                         |                                 |                |             | 推奨設定用 | 45 有効           |
| 単広報                                                                                                    | 12 1     | 愛知                                                               | 上位機関                                                                       | admin                                               | false                                                   | false                                  |                                                                                 | 指定なし       |        |        |                         |                                 |                |             | 推奨設定用 | 101 有効          |
| 出 意思決定文援                                                                                                    | ▶ 13 1 : | 愛知                                                               | 管理者                                                                        | admin                                               | true                                                    | true                                   |                                                                                 | 指定なし       |        |        |                         |                                 |                |             | 推奨設定用 | 999 有効          |
| 四 公共信頼コモンス                                                                                                    | 0/0      | ρø                                                               | ø                                                                          |                                                     |                                                         |                                        | 14 - 44                                                                         | 1ページ中      | 1 ページ目 |        | 0 🔻                     |                                 |                |             | 1     | 4 件中 1 - 14 を表示 |
|                                                                                                    |          |                                                                  | ^                                                                          |                                                     |                                                         |                                        |                                                                                 |            |        |        |                         |                                 |                |             |       |                 |
| ·· <b>自治体</b><br>ロ··ログイン                                                                                                    |          | 自治()<br>班名()                                                     | 本ID(*)<br>*)                                                               |                                                     |                                                         |                                        | 1:<br>本部                                                                        | 愛知 ▼       |        | が      | 表示                      | される                             | 5              | <b>9</b> 11 |       | 17-7            |
|                                                                                                    |          | 班名(                                                              | *)                                                                         |                                                     |                                                         |                                        | 本部                                                                              |            |        |        | 1.1.                    |                                 |                |             |       |                 |
| Group                                                                                                    |          | ログ・                                                              | インパスワ                                                                      | フード(*)                                              |                                                         |                                        |                                                                                 |            |        |        | 5                       | L                               |                |             |       |                 |
|                                                                                                    |          |                                                                  |                                                                            | 240°.                                               | h(*)                                                    |                                        | admi                                                                            |            |        | 5      | 6                       |                                 |                |             |       |                 |
| ··· <u>訓練情報</u>                                                                                                    |          | 674                                                              | ×920                                                                       | 51500                                               | 10                                                      |                                        | aumi                                                                            |            |        | J      | 4                       | 0                               |                |             |       |                 |
| <u>地方自治体情報</u>                                                                                                    |          | 管理相                                                              | 崔限(*)                                                                      |                                                     |                                                         |                                        | true                                                                            | •          |        |        | 5                       | L L                             |                |             |       |                 |
| □・システム全般                                                                                                    |          | 本部構                                                              | 崔限(*)                                                                      |                                                     |                                                         |                                        | true                                                                            | •          |        |        | 6                       | U                               |                |             |       |                 |
| 田・外部地図データ                                                                                                    |          |                                                                  | ム (WKT)                                                                    |                                                     |                                                         |                                        |                                                                                 |            |        | 地      | ×2                      |                                 |                |             |       |                 |
| le ·通知                                                                                                    |          | 解像周                                                              | 度 (デフォ                                                                     | +ルトロ)                                               | (目安)                                                    |                                        | 指定                                                                              | なし         |        |        | 5                       | U U                             |                |             |       |                 |
|                                                                                                    |          |                                                                  |                                                                            |                                                     |                                                         |                                        |                                                                                 |            |        |        |                         |                                 |                |             |       |                 |
|                                                                                                    |          | 班名2                                                              | カナ(コモ)                                                                     | ンズ発信(                                               | 乍成組織                                                    | <b>育報</b> ()                           |                                                                                 |            |        |        | 5 16                    | L L                             |                |             |       |                 |
| 田·監視観測<br>田·避難勧告・指示<br>田·太部22年                                                                                                    |          | <ul> <li>班名;</li> <li>電話者</li> </ul>                             | カナ(コモ)<br>番号(コモ)                                                           | ンズ発信(<br>ンズ発信(                                      | 乍成組織 <br>乍成組織                                           | <b>育報)</b><br>青報)                      |                                                                                 |            |        |        | 5 16 16                 |                                 |                |             |       |                 |
| <ul> <li>・ 監視観測</li> <li>・ 避難勧告・指示</li> <li>・ 本部設置</li> <li>・ 正· 本部設置</li> </ul>                                                                 |          | 班名)<br>電話電<br>FAX番                                               | カナ(コモ)<br>番号(コモ)<br>番号(コモ)                                                 | ンズ発信(<br>ンズ発信(<br>ンズ発信(                             | 乍成組織的<br>乍成組織的<br>乍成組織的                                 | <b></b> 育報)<br>青報)<br>青報)              |                                                                                 |            |        |        | 9 <u>7</u> 9 <u>7</u> 9 |                                 |                |             |       |                 |
| <ul> <li>● 監視観測</li> <li>● 避難勧告・指示</li> <li>● 本部設置</li> <li>● 広報</li> <li>● 京思決定支援</li> </ul>                                                    |          | 班名)<br>電話種<br>FAX種<br>Eメー                                        | りナ(コモ)<br>番号(コモ)<br>番号(コモ)<br>・ルアドレ                                        | ンズ発信(<br>ンズ発信(<br>ンズ発信(<br>·ス(コモン                   | 乍成組織  <br>乍成組織  <br>乍成組織  <br>/ズ発信作                     | 育報)<br>青報)<br>青報)<br>≅成組織(青幸           | ₩)                                                                              |            |        |        | 97 97 97 97 9           |                                 |                |             |       |                 |
| <ul> <li>● 監視観測</li> <li>● 避難勧告・指示</li> <li>● 本部設置</li> <li>● 広報</li> <li>● 意思決定支援</li> <li>● 公共情報コモンズ</li> </ul>                                |          | 班名)<br>電話<br>FAX<br>Eメー<br>住所()                                  | カナ(コモ)<br>番号(コモ)<br>話号(コモ)<br>・ルアドレ<br>コモンズ                                | ンズ発信(<br>ンズ発信(<br>ンズ発信f<br>·ス(コモン<br>発信作成)          | 乍成組織()<br>乍成組織()<br>乍成組織()<br>レズ発信()<br>組織()<br>目織()青報) | 育報)<br>青報)<br>青報)<br>₅π成組織(青幸          | K)                                                                              |            |        |        | 9, 9, 9, 9, 9, 9        |                                 |                |             |       |                 |
| <ul> <li>● 監視観測</li> <li>● 避難勧告・指示</li> <li>● 本部設置</li> <li>● 広報</li> <li>● 意思決定支援</li> <li>● 公共情報コモンズ</li> <li>● その他</li> </ul>                 |          | 班名)<br>電話電<br>FAX電<br>Eメー<br>住所()<br>ドメー                         | カナ(コモ)<br>番号(コモ)<br>舒号(コモ)<br>シルアドレ<br>コモンズ<br>イン(コモ)                      | ンズ発信(<br>ンズ発信(<br>ンズ発信/<br>·ス(コモン<br>発信作成)<br>ンズ発信( | 乍成組織  <br>乍成組織  <br>レズ発信作<br>且織情報)<br>乍成組織              | 育報)<br>青報)<br>青報)<br>≡成組織情幸<br>青報)     | ()<br>()<br>()<br>()<br>()<br>()<br>()<br>()<br>()<br>()<br>()<br>()<br>()<br>( |            |        |        | 1 91 91 91 91 91 9      | し<br>し<br>し<br>し<br>い<br>ジ中 1 ハ | ページ目           |             | 30 ¥  |                 |
| <ul> <li>●監視観測</li> <li>●遊畦勧告・指示</li> <li>●本部設置</li> <li>●広報</li> <li>●意思決定支援</li> <li>●公共情報コモンズ</li> <li>●・その他</li> <li>●・ステム</li> </ul>        |          | 班名)<br>電話<br>FAX<br>E<br>メー<br>住所(<br>ドメー<br>備考                  | カナ(コモ)<br>番号(コモ)<br>番号(コモ)<br>・ルアドレ<br>コモンズ<br>イン(コモ)                      | ンズ発信(<br>ンズ発信(<br>ンズ発信(<br>マス(コモン<br>発信作成)<br>ンズ発信( | 乍成組織()<br>乍成組織()<br>乍成組織()<br>ノズ発信作<br>日織(青報)<br>乍成組織() | 育報)<br>青報)<br>青報)<br>青報)<br>青報)<br>青報) |                                                                                 |            |        |        | 5 26 26 26 26 1         | レ<br>し<br>し<br>し<br>ジ中 1 ハ      | 、<br>一ジ目       |             | 30 🔻  |                 |
| <ul> <li>● 監視観測</li> <li>● 遊離勧告・指示</li> <li>● 本部設置</li> <li>● 広報</li> <li>● 意思決定支援</li> <li>● 公共情報コモンズ</li> <li>● その他</li> <li>● システム</li> </ul> |          | 班名                                                               | カナ(コモ)<br>番号(コモ)<br>・ルアドレ<br>コモンズ<br>イン(コモ)<br>〔(*)                        | ンズ発信(<br>ンズ発信(<br>ンズ発信(<br>マス(コモン<br>発信作成)<br>ンズ発信( | 乍成組織们<br>乍成組織们<br>レズ発信作<br>退織情報()<br>作成組織()             | 育報)<br>青報)<br>青報)<br>≡成組織(情幸<br>青報)    | 暖) [                                                                            |            |        |        |                         | し<br>し<br>し<br>し<br>ジ中 1 /      | ・<br>マロー<br>ジ目 |             | 30 V  |                 |
| <ul> <li>日 監視観測</li> <li>日 遊離勧告・指示</li> <li>日 本部設置</li> <li>日 広報</li> <li>日 意思決定支援</li> <li>日 金の他</li> <li>日 その他</li> <li>日 その</li> </ul>        |          | 班名7<br>電話<br>I<br>FAX<br>I<br>E<br>メー<br>住所(<br>ドメー<br>備考示<br>有効 | カナ(コモ)<br>番号(コモ)<br>・ルアドレ<br>コモンズ <sup>3</sup><br>イン(コモ)<br>順(*)<br>・無効(*) | ンズ発信(<br>ンズ発信(<br>ンズ発信(<br>ス(コモン<br>発信作成)<br>ンズ発信(  | 乍成組織作<br>乍成組織作<br>ノズ発信作<br>日織情報)<br>年成組織作               | 自報()<br>自書報()<br>● 年成(組織(信報<br>青報()    |                                                                                 | , <b>v</b> |        |        | 5 26 26 26 26           | -<br>し<br>し<br>し<br>ジ中 1 ^      | (一ジ目           |             | 30 V  |                 |

図 6-4 コピーボタン>レコードコピー・班情報ダイアログ

保存ボタンを押下すると、入力されている情報をもとに新たに班が作成される。全 コピーにチェックを入れて保存ボタンを押下した場合、選択されている班情報の下位 の階層に登録されているデータをコピーして、班の作成が行われる。

# (2) ユーザ情報

登録されているユニット情報の下位の階層には、ユーザ情報が存在する。ユーザ情報では、班に属している構成員の個人情報を管理することができる。以下にユーザ情報の新規登録、編集、削除、検索、コピーについて説明する。

| 設定・管理メニュー           | 課  |             |           |            |           |         |                                                                                                    |        |          |          |          |            |    |      |         |
|---------------------|----|-------------|-----------|------------|-----------|---------|----------------------------------------------------------------------------------------------------|--------|----------|----------|----------|------------|----|------|---------|
| <u>全て折買む   全て展開</u> | 2: | =           | <b>16</b> |            |           |         |                                                                                                    |        |          |          |          |            |    |      | 0       |
| 白治体                 |    | ID          | 自治体ID     | ユニット名      | eコミマッフ    | の、管理権限  | ሕ−₽ (MK                                                                                                    | r) 解像度 | (デフォイ    | 代表電話番号   | FAX番号    | メールアドレス    | 備考 | 表示順( | 有効・無効   |
| □□グイン               | -  | 1           | 1:愛知      | 本部Aユニッ     | ト 1 admin | false   |                                                                                                    | 指定な    | U        |          |          |            |    | 1    | 有効      |
| - <u>m</u>          |    | <b>1</b> -1 | チ情報       |            |           |         |                                                                                                    |        |          |          |          |            |    |      | •       |
| -II                 |    | ID          | 班ID       | コニットID     | 職員番号など    | 名前      | 役割                                                                                                    | 話番号    | 携帯電話翻    | 時 メールア   | ドレン携帯電話の | メ・ PU SH通知 | 備考 | 表示順: | 有効・無効   |
| 訓練情報                | ٥  | 1           | 1:本部      | 1:本部Aユニン   |           | 本部Aユニット |                                                                                                    |        |          |          |          |            |    | 1    | 有効      |
| 地方自治体情報             |    | 2           | 1:本部      | 1 : 本部Aユニン |           | 本部Aユニット |                                                                                                    |        |          |          |          |            |    | 2    | 有効      |
| □・システム全般            |    | C           | / 🝵 🔎 (   | \$ @       |           |         | ia <a 1="" 2<="" th=""><th>-ジ中 1</th><th>ページ目</th><th>&gt;&gt; &gt;i 30</th><th>•</th><th></th><th></th><th>2 件中</th><th>申1-2を表示</th></a>  | -ジ中 1  | ページ目     | >> >i 30 | •        |            |    | 2 件中 | 申1-2を表示 |
| 日外部地図データ            | •  | 2           | 1:愛知      | 本部Aユニッ     | Ի2 admin  | false   |                                                                                                    | 指定な    | U        |          |          |            |    | 2    | 有効      |
| 田通知                 | 0  | 1º 1        | ; ρφ @    |            |           |         | ia <a 1="" 2-<="" th=""><th>ジ中 1 ペ</th><th>-ジ目   &gt;&gt;</th><th>▶1 30 ▼</th><th></th><th></th><th></th><th>2 件中</th><th>中1-2を表示</th></a> | ジ中 1 ペ | -ジ目   >> | ▶1 30 ▼  |          |            |    | 2 件中 | 中1-2を表示 |

図 6-5 ユーザ情報

# 1) ユーザ情報を新規で登録する

登録ボタンを押下することで、追加・ユーザ情報ダイアログが表示される。

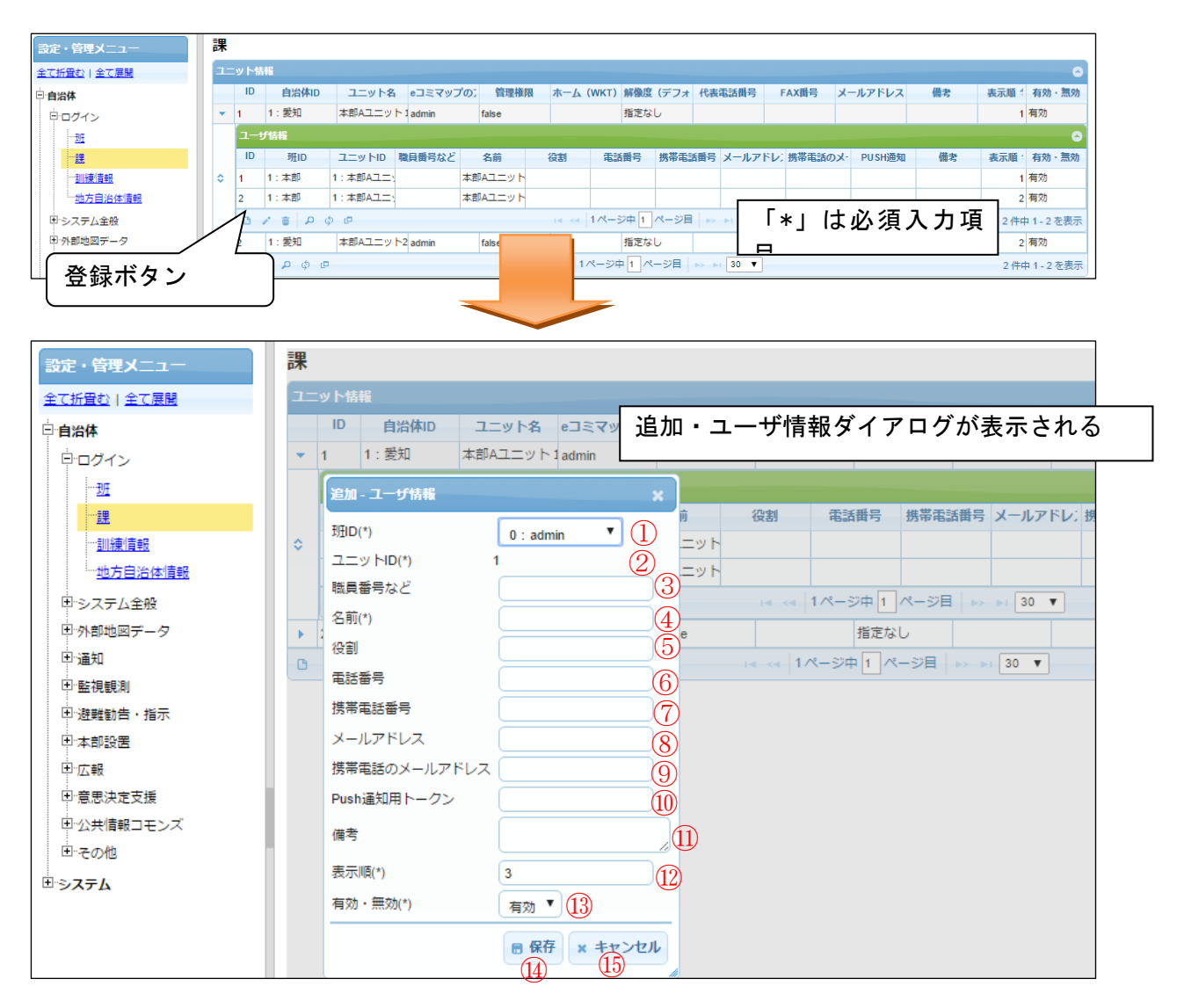

図 6-6 登録ボタン>追加・ユーザ情報ダイアログ

#### Version 2.9

また、ダイアログの各項目の入力、表示内容は次のようになっている。

| 番号                       | 名称        | 概要                          | 設定例           |
|--------------------------|-----------|-----------------------------|---------------|
| 1                        | 班 ID      | ユーザ情報の班を選択する。               | 1 : 総括班       |
|                          |           |                             | (防災危機管        |
|                          |           |                             | 理課)           |
| 2                        | ユニット ID   | 所属しているユニット(課)の ID が自動で割     |               |
|                          |           | り当てられる。                     |               |
| 3                        | 職員番号など    | 職員番号などを記載する。                | 111           |
| 4                        | 名前        | ユーザの名前を記載する。                | 防災 太郎         |
| 5                        | 役割        | 所属や役職などの役割を記載する。            | 課長            |
| 6                        | 電話番号      | ユーザの(固定)電話番号を記載する。          | 000-000-0000  |
| $\overline{\mathcal{O}}$ | 携带電話番号    | ユーザの(携帯)電話番号を記載する。          | 090-090-0909  |
| 8                        | メールアドレス   | (PC)メールアドレスを記載する。           | tarou@aa.city |
|                          |           |                             | .jp           |
| 9                        | 携帯電話のメー   | (携帯)メールアドレスを記載する。           | 090090@xx.net |
|                          | ルアドレス     |                             | .jp           |
| 10                       | Push 通知用卜 | Push 通知用トークンを入力する。Android の | android:aaa00 |
|                          | ークン       | 場合は、「android:」、iPhone の場合は  |               |
|                          |           | 「iphone:」とトークンの前につける。       |               |
| 11                       | 備考        | 備考欄。                        | (なし)          |
| (12)                     | 表示順       | 表示順を設定する。番号が若いほど、利用者        | 5             |
|                          |           | 画面でユーザ情報が表示されるとき、上位に        |               |
|                          |           | 表示される。                      |               |
| 13                       | 有効・無効     | ユーザ情報の有効・無効をドロップダウンリ        | 有効            |
|                          |           | ストから設定する。                   |               |
| 14                       | 保存        | 設定された情報を保存する。保存されたデー        |               |
|                          |           | タはユーザ情報一覧に表示される。            |               |
| 15                       | キャンセル     | 追加・ユーザ情報ダイアログを閉じる。          |               |

表 6-2 追加・ユーザ情報ダイアログの各名称と概要

必須情報及び、任意情報を設定し、保存ボタンを押下することで設定した内容が 保存され、ユーザ情報一覧にデータが新規追加される。

### 2) ユーザ情報を編集する

編集を行いたいユーザ情報を選択後、編集ボタンを押下することで、編集・ユー ザ情報ダイアログが表示される。開かれたダイアログの各項目には、選択されたユ ーザ情報のデータが設定される。ダイアログの各項目の入力、表示内容は表 6-2 を参 照。

設定変更後、保存ボタンを押下することで、設定した内容が保存される。

#### ユーザ情報を削除する

データの削除を行いたいユーザ情報を選択後、削除ボタンを押下すると削除・ユー ザ情報ダイアログが表示される。表示されたダイアログの削除ボタンを押下時、対象 のユーザ情報を削除することができる。削除・ユーザ情報ダイアログの詳細は 4.2.1 を参照。

#### ユーザ情報を検索する

検索ボタンを押下すると検索ダイアログが表示される。検索条件をもとにユーザ 情報の絞り込みを行うことができる。検索ダイアログの詳細は4.2.2を参照。

#### 5) ユーザ情報をコピーする

登録済みユーザ情報をコピーし、それをもとに新たにユーザ情報を作成すること ができる。コピーボタンを押下するとレコードコピー・ユーザ情報ダイアログが表 示される。ダイアログの各項目の入力、表示内容は表 6-2 を参照。

保存ボタンを押下すると、入力されている情報をもとに新たにユーザ情報が作成 される。

### 6.1.1.2 課

#### (1) ユニット情報の編集

登録されている班情報の下位の階層には、ユニット情報が存在する。班に所属して いる構成員をグループ単位で管理することができる。そのグループを管理するのがユ ニット情報である。以下にユニット情報の新規登録、編集、削除、検索、コピーにつ いて説明する。

| 設定・管理メニュー           | 課  |      |      |       |          |          |       |                                    |         |            |       |         |    |      |         |
|---------------------|----|------|------|-------|----------|----------|-------|------------------------------------|---------|------------|-------|---------|----|------|---------|
| <u>全て折畳む   全て展開</u> | 12 | ן ש⊐ | -18H | IG    |          |          |       |                                    |         |            |       |         |    |      | •       |
| □自治体                |    | 1    | D    | 自治体ID | ユニット名    | eコミマップのフ | 管理権限  | ホーム (WKT)                          | 解像度(デフォ | 代表電話番号     | FAX番号 | メールアドレス | 備考 | 表示順( | 有効・無効   |
| □ □ ブイン             | •  | 1    |      | 1:愛知  | 本部Aユニット  | 1 admin  | false |                                    | 指定なし    |            |       |         |    | 1    | 有効      |
| <u>191</u>          |    | 2    |      | 1:愛知  | 本部Aユニット2 | admin    | false |                                    | 指定なし    |            |       |         |    | 2    | 有効      |
| <u></u>             | C  | 1    | Û    | p ¢ @ |          |          |       | <ul> <li>&lt;&lt; 1 ぺージ</li> </ul> | 1 ページ目  | ▶> ▶  30 ▼ |       |         |    | 2 件印 | 中1-2を表示 |

#### 図 6-7 ユニット情報一覧

# 1) ユニット情報を新規で登録する

登録ボタンを押下することで、追加・ユニット情報ダイアログが表示される。

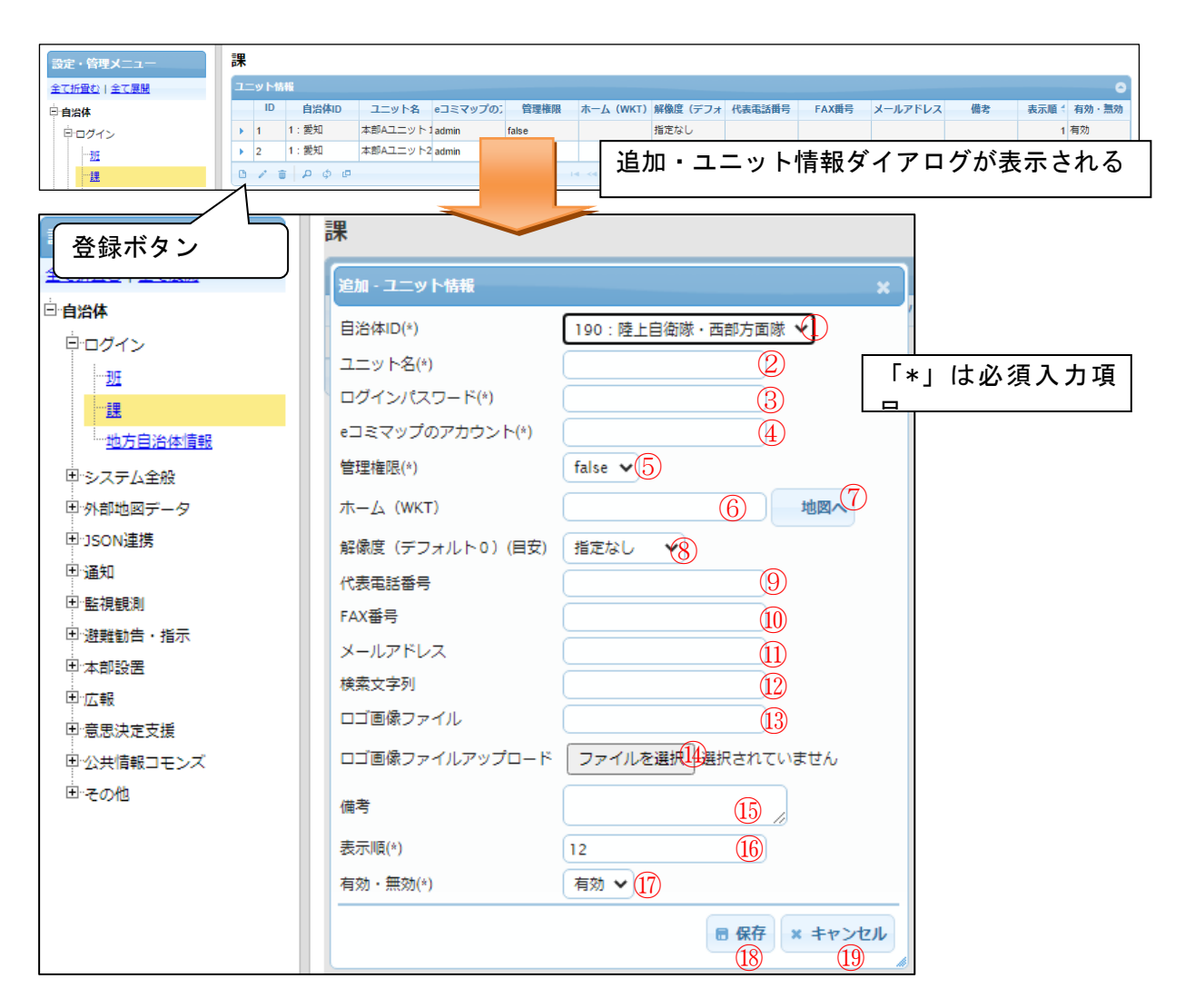

図 6-8 登録ボタン>追加・ユニット情報ダイアログ

### Version 2.9

また、ダイアログの各項目の入力、表示内容は次のようになっている。

| 名称           | 概要                                                                                             | 設定例                                                                                                    |
|--------------|------------------------------------------------------------------------------------------------|----------------------------------------------------------------------------------------------------|
| 自治体 ID       | 所属している班の ID が自動で割り当てられ                                                                         |                                                                                                    |
| <u> </u>     |                                                                                                |                                                                                                    |
| ユニット名        | ユニット(課)名称を設定する。半常時の                                                                            | 総務課                                                                                                    |
|              | ログイン I Dになる。                                                                                   |                                                                                                    |
| ログインパスワー     | 利用者画面及び、管理画面に入るためのパ                                                                            | password                                                                                                    |
| ド            | スワードを設定する。                                                                                     |                                                                                                    |
| e コミマップのア    | e コミマップで設定したアカウントを設定す                                                                          | user                                                                                                    |
| カウント         | る。                                                                                             |                                                                                                    |
| 管理権限         | 管理権限をドロップダウンリストから設定                                                                            | true                                                                                                    |
|              | する。詳細は6.1.1.1 A)を参照。                                                                           |                                                                                                    |
| ホーム(WKT)     | 地図の初期表示位置を WKT で設定する。                                                                          | POLYGON((<br>136.71<br>35.33,137.09<br>35.33,137.09<br>34.94,136.71<br>34.94,136.71<br>35.33))                                                                                                    |
| 地図へ          | 地図の初期表示位置を WKT で設定する地図                                                                         |                                                                                                    |
|              | 画面を開く。                                                                                         |                                                                                                    |
| 解像度(デフォル     | 地図の初期表示縮尺を設定する。                                                                                | 0                                                                                                    |
| ト 0)(目安)     |                                                                                                |                                                                                                    |
| 代表電話番号       | ユニット代表者の連絡先を記載する。                                                                              | 000-000-0000                                                                                                    |
| FAX 番号       | ユニット代表者の FAX 番号を記載する。                                                                          | 000-000-0000                                                                                                    |
| メールアドレス      | ユニット代表者のメールアドレスを記載す                                                                            | uni@aa.city.                                                                                                    |
|              | る。                                                                                             | јр                                                                                                    |
| 備考           | 備考欄。                                                                                           | (なし)                                                                                                    |
| 表示順          | 表示順を設定する。番号が若いほど、利用                                                                            | 1                                                                                                    |
|              | 者画面でユニット情報が表示されるとき、                                                                            |                                                                                                    |
|              | 上位に表示される。                                                                                      |                                                                                                    |
| 有効・無効        | ユニット情報の有効・無効をドロップダウ                                                                            | 有効                                                                                                    |
| 14/74 111/24 | ンリストから設定する。                                                                                    | 14//4                                                                                                    |
| 保存           | 設定された情報を保存する。保存されたデ                                                                            |                                                                                                    |
| k 1 • 1 4    | ータはユニット情報一覧に表示される                                                                              |                                                                                                    |
| キャンセル        | 追加・ユニット情報ダイアログを閉じる。                                                                            |                                                                                                    |
|              | 名称自治体 IDコニット名ログインパスワードe コミマップのアカウント管理権限ホーム(WKT)地図へ解像度(デフォルト 0)(目安)代表電話番号メールアドレス備考表示順有効・無効朱ャンセル | 名称         概要           自治体 ID         所属している班の ID が自動で割り当てられ<br>る。           ユニット (課) 名称を設定する。平常時の<br>ログインI Dになる。           ログインバスワー           利用者画面及び、管理画面に入るためのパ<br>ド           スワードを設定する。           e コミマップのア<br>カウント           る。           管理権限           管理権限をドロップダウンリストから設定<br>する。詳細は 6. 1. 1. 1 かき数照。           ホーム(WKT)           地図の初期表示位置を WKT で設定する。           水の(WKT)           地図の初期表示位置を WKT で設定する。           解像度 (デフォル<br>トの)(目安)           イ大麦電話番号           ユニット代表者の連絡先を記載する。           メールアドレス           ユニット代表者のメールアドレスを記載する。           メールアドレス           ユニット代表者のメールアドレスを記載する。           オールアドレス           ユニット代表者のメールアドレスを記載する。           メールアドレス           ユニット代表者のメールアドレスを記載する。           メールアドレス           ユニット代表者のメールアドレスを記載する。           メールアドレス           ユニット代表者のメールアドレスを記載する。           オー・アドレス           スー・シャト代表の表示 語を完成する。           毎年           市面でユニット情報が表示されるとき、<br>上位に表示される。           有効・無効           コニット情報の有効・無効をドロップダウ<br>ンリストから設定する。           保存           設定された情報を保存する。保存されたディング           レンストートリアント           シュートリト     < |

表 6-3 追加・ユニット情報ダイアログの各名称及び概要

必須情報および任意情報を設定し、保存ボタンを押下することで設定した内容が保 存され、ユニット情報一覧にデータが新規追加される。

# 2) ユニット情報を編集する

編集を行いたいユニット情報を選択後、編集ボタンを押下することで、編集・ユニット情報ダイアログが表示される。開かれたダイアログの各項目には、選択されたユニット情報のデータが設定されている。ダイアログの各項目の入力、表示内容は表 6-3 を参照すること。(API キーについては A) API キーについてを参照すること。)

設定変更後、保存ボタンを押下することで、設定した内容が保存される。

### A) API キーについて

ユニット情報の編集から危機管理アシスト(SIP4D-Xedge スマートフォンアプリ ケーション)を利用するための API キーを発行することができる。

「再発行」をクリックするとAPIキーが新たに生成され、以前のAPIキーが使用 できなくなる。「削除」をクリックすると、APIキーが削除される。

| 編集 - ユニット情報     |                  |     | ×          |
|-----------------|------------------|-----|------------|
| ID 4            | 4                |     |            |
| 自治体ID(*)        | 8 : test test市 🔻 |     |            |
| ユニット名(*)        | (בבש <u>ר</u> 2  |     |            |
| ログインパスワード(*)    |                  |     |            |
| eコミマップのアカウント(*) | admin            |     |            |
| 管理権限(*)         | false 🔻          |     |            |
| ホーム (WKT)       |                  | 地図へ |            |
| 解像度(デフォルト0)(目安) | 指定なし             |     |            |
| 代表電話番号          |                  |     |            |
| FAX番号           |                  |     |            |
| メールアドレス         |                  |     |            |
| API≠-           |                  |     | ◎ 再発行 ◎ 削除 |
| 備考              |                  |     |            |
| 表示順(*)          | 3                |     |            |
| 有効・無効(*)        | 有効 ▼             |     |            |
|                 |                  |     | R存 × キャンセル |

### 図 6-9 API キーについて

# 3) ユニット情報を削除する

データの削除を行いたいユニット情報を選択後、削除ボタンを押下すると削除・ユ ニット情報ダイアログが表示される。表示されたダイアログの削除ボタンを押下時、 対象のユニット情報を削除することができる。削除・ユニット情報ダイアログの詳細 は4.2.1を参照。

# 4) ユニット情報を検索する

検索ボタンを押下すると検索ダイアログが表示される。検索条件をもとにユニット情報の絞り込みを行うことができる。検索ダイアログの詳細は4.2.2を参照。

# 5) ユニット情報をコピーする

登録済みユニット情報をコピーし、それをもとに新たにユニット情報を作成する ことができる。コピーボタンを押下するとレコードコピー・ユニット情報ダイアロ グが表示される。ダイアログの各項目の入力、表示内容は表 6-3 を参照。

保存ボタンを押下すると、入力されている情報をもとに新たにユニット情報が作 成される。

# 6.1.1.3 地方自治体情報

自治体>ログイン>地方自治体情報を選択する。

連携したい市町村の「地方自治体情報」の都道府県(自治体 ID)に、都道府県の ID を指定する。

| 編集 - 地方自治体情報           | ×                     |
|------------------------|-----------------------|
| ID                     | 2                     |
| 自治体毎のドメイン(*)           | v2.7saigaitask        |
| システム名                  | 官民協働危機管理クラウドミ         |
| 地方自治体種別(*)             | 2:市区町村 💙 3            |
| 都道府県(自治体ID)            | <ul><li>✓ ④</li></ul> |
| 県名(*)                  | 東京都 (5)               |
| 県コード(*)                | 13 6                  |
| 市区町村                   | 中央区 7                 |
| 市区町村コード                | 102 (8)               |
| 予備                     |                       |
| 自動発報フラグ(*)             | true 🗸 🕕              |
| 自動発報時の班名(コモンズ発信作成組織情報) | 25:本部A 💙 🕕            |
| アラームの取得間隔(*)           | 120                   |
| SMTPサーバ                |                       |
| 送信用メールアドレス(*)          | test@xxx.co.jp        |
| 座標10進法表示(*)            | 無效 🖌 15               |
| 言語コード                  | 2 : ja 💙 16           |
| ロゴ画像ファイル               |                       |
| ロゴ画像ファイルアップロード         | ファイルを選択 選択されていません 18  |
| 会議録保存種別                | -覧 • 19               |
| SIP4D試験フラグモード          | 自動判定 🗸 20             |
| SIP4D-ZIP version      | 1.1 🗸 (1)             |
| 偏考                     | 22                    |
| 有効・無効(*)               | 有効 🗸 🔇                |
|                        | 日 保存 × キャンセル          |

図 6-10 地方自治体情報について

# 表 6-4 地方自治体情報の入力項目の各名称と概要

| 番号 | 名称       | 概要        | 設定例         |
|----|----------|-----------|-------------|
| 1  | 自治体毎のドメイ | システムのドメイン | XXX. XX. XX |

Version 2.9

|     | ン                              |                                                                               |                  |
|-----|--------------------------------|-------------------------------------------------------------------------------|------------------|
| 2   | システム名                          | システムの名称                                                                       | 災害対応シス<br>テム     |
| 3   | 地方自治体種別                        | 自治体の区分を選択する。                                                                  | 2:市区町村           |
| 4   | 都道府県(自治体<br>ID)                | ③が「市区町村」のとき、県との連携を設<br>定する場合に登録されている自治体の ID を<br>指定する。<br>なお県コードを入力しないとリストに項目 | 1:〇〇県            |
|     |                                | が表示されないので注意。                                                                  |                  |
| (5) | 県名                             | 自治体の所属する県の名称                                                                  | 〇〇県              |
| 6   | 県コード                           | 自治体の所属する県のコード                                                                 | 15               |
| 7   | 市区町村                           | 自治体の所属する市区町村                                                                  | △△市              |
| 8   | 市町村コード                         | 自治体の所属する市区町村のコード                                                              | 204              |
| 9   | 予備                             | 未使用                                                                           |                  |
| 10  | 自動発報フラグ                        | 自動的にアラームを発報するかを指定する。<br>true にすると利用者画面のヘッダ部の自動                                | True             |
|     |                                | 発報ボタンが「自動発報有効」となり、<br>falseにすると「自動発報無効」となる。<br>利用者画面から設定することも可能。              |                  |
| 1   | 自動発報時の班名<br>(コモンズ発信作<br>成組織情報) | 班情報に登録された情報の ID を選択する。<br>Lアラートに情報発信する際の発信元情報<br>になる。                         | 1:災害対策<br>部      |
| 12  | アラーム取得間隔                       | テロップとアラームの循環チェックの間隔<br>(秒)<br>この設定でサーバへの定期的な通信が発生<br>する。                      | 120              |
| 13  | SMTP サーバ                       | SMTP サーバアドレスを設定する。ここで設<br>定されるサーバでメール送信処理を行う。                                 | xx. xx. xx       |
| 14) | 送信用メールアド<br>レス                 | システムから送信されるメールの From アド<br>レスの設定をする。                                          | xxxx@xx.xx.<br>x |
| 15  | 座標 10 進法表記                     | 座標の10進法表記を設定する。<br>無効:60進法(度分秒)<br>有効:10進法                                    | 無効               |
| 16  | 言語コード                          | システムの言語を設定する。<br>1:en 英語<br>2:ja 日本語                                          | 2:ja             |

# SIP4D-Xedge セットアップマニュアル

### Version 2.9

| 17   | ロゴ画像ファイル         | システムの左下に表示するロゴ画像のファ       | /images/logo |
|------|------------------|---------------------------|--------------|
|      |                  | イルパスが表示される                | /16/ban_nied |
|      |                  |                           | .png         |
| 18   | ロゴ画像ファイル         | システムの左下に表示するロゴ画像をアッ       | ban_nied.png |
|      | アップロード           | プロードする。                   |              |
| 19   | 会議録保存種別          | 会議録の保存種別を設定する。            | 一覧           |
| 20   | SIP4D 試験フラグ      | SIP4D-ZIP(ベクター・ラスター)のテストフ | 自動判定         |
|      | モード              | ラグを自動判定・強制訓練・強制試験から       |              |
|      |                  | 選択し設定する。                  |              |
| 21)  | SIP4D-ZIPversion | SIP4D-ZIP versionを設定する。   | 1.1          |
|      |                  | • 1.1                     |              |
|      |                  | • 1                       |              |
| (22) | 備考               | 備考欄                       | (なし)         |
| 23   | 有効・無効            | 自治体の有効・無効を切り替える。          | 有効           |

# 6.1.2. システム全般

本項では、SIP4D-Xedge で表示されるメニューや画面表示項目の設定、外部機能との 連携、及び、e コミマップで作成された地図を表示するための設定を行う機能について 説明する。

# 6.1.2.1 メニュー階層

自治体>システム全般>メニュー階層 を選択すると下図のような画面が表示される。 メニュー設定情報が登録されている場合はその情報が一覧で表示される。

ユーザと災害種別に紐づいてメニュー階層が構成されており、その最上位階層であ る、ユーザと災害種別の組み合わせが、メニュー設定情報として一覧で表示される。

メニュー階層は、プロセス>タスク>メニュー のような構造をしている。プロセスは 災害対応業務の基本項目、タスクはプロセスの詳細業務項目、メニューはタスクの処 理区分を示しており、それぞれ個別に設定を行うことができる。

メニュー階層は利用者画面を構成している。メニュー階層の最下位の階層(タスク メニュー情報)まで設定を行うことで、利用者画面が表示されるようになる。

| 岩手県釜石市 官民協働危            | 機管理》 | フラウドシステム 管理          | கை                     |           |             | ▶ 総括明(防災危機管      |
|-------------------------|------|----------------------|------------------------|-----------|-------------|------------------|
|                         |      |                      |                        |           |             | 823797           |
| 設定・管理メニュー<br>全て所要な1全て実際 | *==  | 」一階層<br>- 22255      |                        |           |             | 0                |
|                         |      | ID 🗢                 | 斑ID                    | 交吉磯別      | 後ぐ          | 有效一無效            |
| 8月ダイン                   | 3    | 1                    | 125:破括班(防災危機管理課)       | 2:睡蕾·谏波   | 第221年間      | 有効               |
| 日クステム全蔵                 | ► 6  | 0                    | 152:広亜班(広聴広板課)         | 2:地雷·港波   | 当石市用        | 看 29             |
| - <u>3-A-RU</u>         | 6    | 1                    | 153:40時時(48時間)         | 2: 地震- 津波 | 留石市用        | W 23             |
| - #回又22~ 情報             | ► 63 | 3                    | 156:渡藤対策班(地域つ(均隆通識)    | 2:地霸·津油   | 釜石市雨        | 有効               |
| 原性ソート情報                 | 6-   | 4                    | 159:陳欲班(陳談讀)           | 2:地震-津波   | 釜石市用        | 有効               |
| 日外野地回データ                | ▶ 7  | 1                    | 157:社会福祉対策延(地場福祉課)     | 2:地震·津波   | 釜石市用        | 有効               |
| 日通知                     | ▶ 7  | 2                    | 160:3頁的本部              | 2:地雷·津波   | 並石市用        | 有効               |
| 图 整线钢测                  | ▶ 73 | 3                    | 155:則欲輸送担当理(財設課)       | 2: 地雷·涞波  | 2017年月      | 有 25             |
| 1 本群設置                  | ▶ 74 | 4                    | 158:產業対策短(商工労欲課)       | 2:地雷·漫波   | 当石市用        | 有効               |
| 国际協会                    | ▶ 71 | 6                    | 161:岩千県                | 2:她霸·津波   | 留石市用        | #1.03            |
| 日子の他                    | ▶ 7  | 7                    | 154:傍姬対策班(結合政策課)       | 2:地震-津油   | <b>並石市用</b> | 有効               |
|                         | ▶ 71 | 8                    | 162: GUEST             | 2:地震·津波   | <b>並石市用</b> | 有効               |
|                         | 0 /  | 1 <b>8 P O B H H</b> | 1 K-90 1 K-98 (c) 10 + |           |             | 12 件中 1 - 12 夜表示 |

図 6-11 メニュー階層画面

# (1) メニュー設定情報の編集

SIP4D-Xedge では、ユーザと災害種別に紐づいてメニューが構成されており、その 最上位階層である、ユーザと災害種別の組み合わせが、メニュー設定情報として取り 扱われている。以下ではこのメニュー設定情報の新規作成、編集、削除、検索、コピ ーについて説明する。

### 1) メニュー設定情報を新規で作成する

登録ボタンを押下することで、追加・メニュー設定情報ダイアログが表示される。

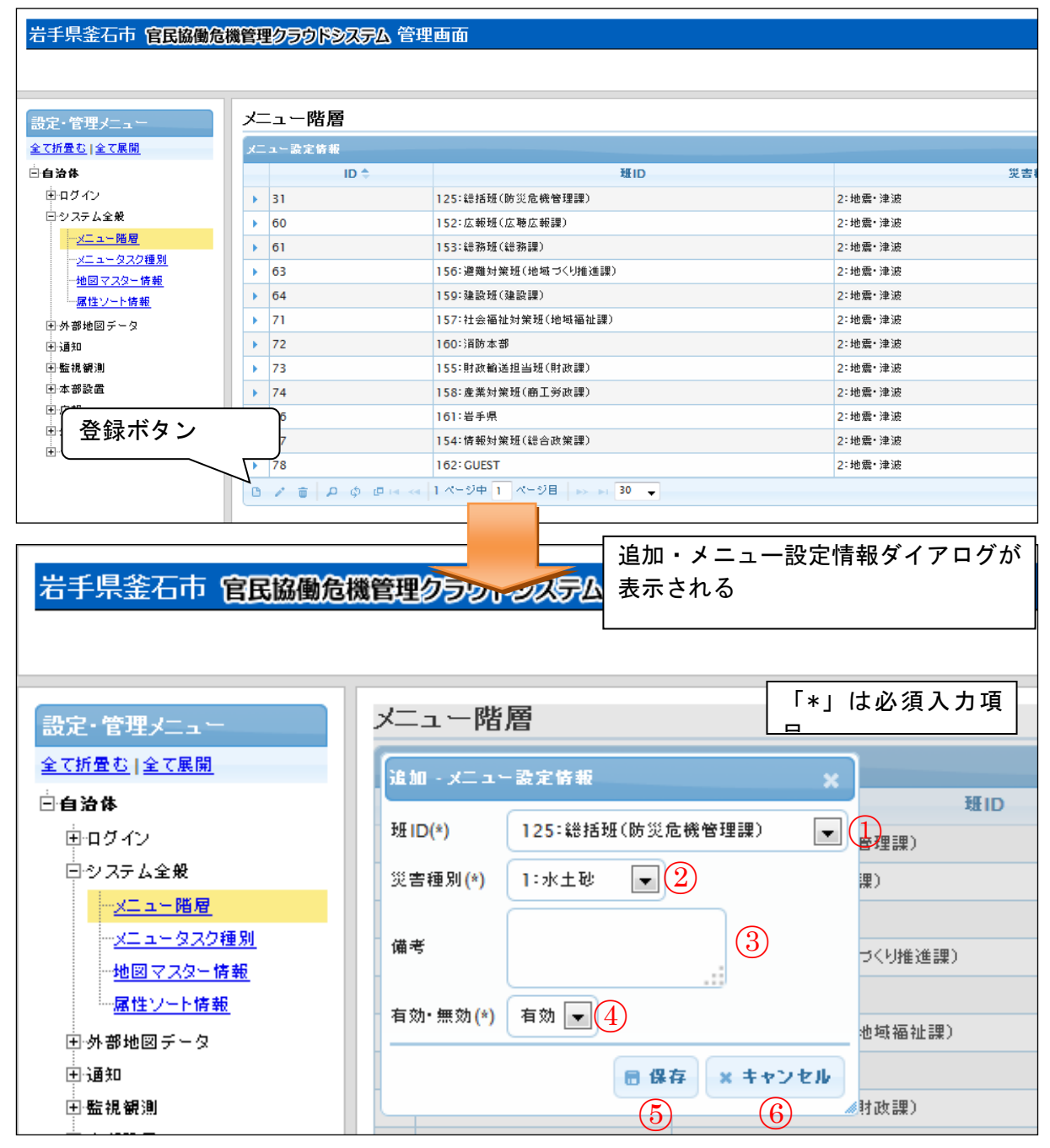

図 6-12 登録ボタン>追加・メニュー設定情報ダイアログ

また、ダイアログの各項目の入力、表示内容は次のようになっている。

| 番号         | 名称    | 概要                      | 設定例       |
|------------|-------|-------------------------|-----------|
| 1          | 班 ID  | メニュー設定情報と紐づく班 ID をドロップダ | 125 : 総括班 |
|            |       | ウンリストにより選択する。           | (防災危機管    |
|            |       |                         | 理課)       |
| 2          | 課 ID  | メニュー設定情報と紐づく課 ID をドロップダ | 本部 A ユニッ  |
|            |       | ウンリストにより選択する            | ト1        |
| 3          | 災害種別  | 1:災害時、0:平常時を選択する。       | 1:災害時     |
| (4)        | 備考    | 備考欄。                    | 〇〇市用      |
| (5)        | 有効・無効 | メニュー設定情報の有効・無効を設定する。    | 有効        |
| 6          | 保存    | 設定された情報を保存します。保存されたデ    |           |
|            |       | ータはメニュー設定情報一覧に表示する。     |           |
| $\bigcirc$ | キャンセル | 追加・メニュー設定情報ダイアログを閉じ     |           |
|            |       | る。                      |           |

表 6-5 追加・メニュー設定情報ダイアログの各名称と概要

必須情報および任意情報を設定し、保存ボタンを押下することで設定した内容が保 存され、メニュー設定情報一覧にデータが新規追加される。

#### メニュー設定情報を編集する

編集を行いたいメニュー設定情報を選択後、編集ボタンを押下することで、編 集・メニュー設定情報ダイアログが表示される。開かれたダイアログの各項目には、 選択されたメニュー設定情報のデータが設定されている。ダイアログの各項目の入 力、表示内容は表 6-5 を参照。

設定変更後、保存ボタンを押下することで、設定した内容が保存される。

#### メニュー設定情報を削除する

データの削除を行いたいメニュー設定情報を選択後、削除ボタンを押下すると削 除・メニュー設定情報ダイアログが表示される。表示されたダイアログの削除ボタン を押下時、対象のメニュー設定情報を削除することができる。削除・メニュー設定情 報ダイアログの詳細は 4.2.1 を参照。

#### メニュー設定情報を検索する

検索ボタンを押下すると検索ダイアログが表示される。検索条件をもとにメニュ 一設定情報の絞り込みを行うことができる。検索ダイアログの詳細は4.2.2を参照。

# 5) メニュー設定情報をコピーする

登録済みメニュー設定情報をコピーし、それをもとに新たにメニュー設定情報を作成することができる。コピーボタンを押下すると、レコードコピー・メニュー設定情報ダイアログが表示される。ダイアログの各項目の入力、表示内容は表 6-5 を参照。

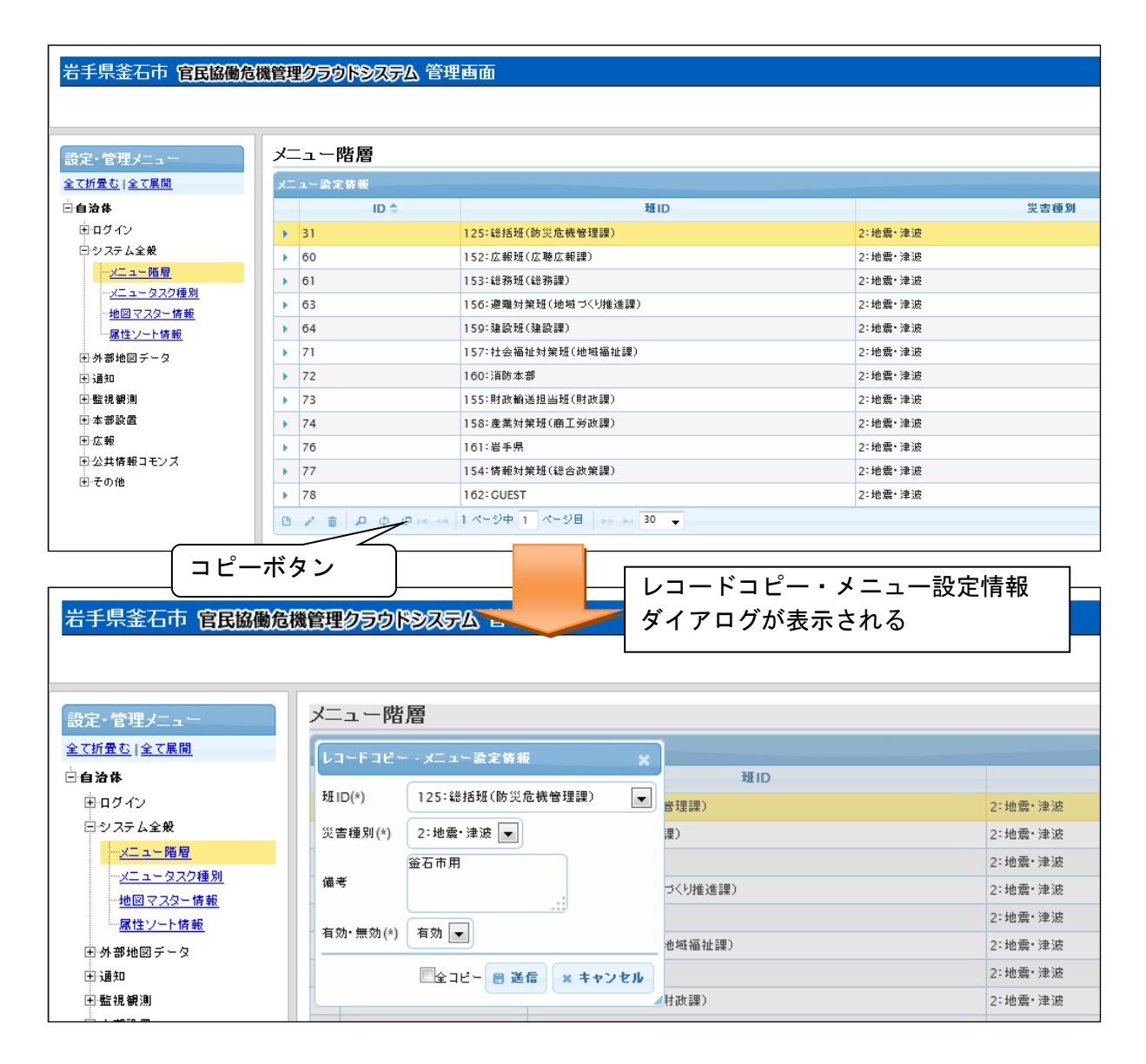

# 図 6-13 コピーボタン>レコードコピー・メニュー設定情報ダイアログ

送信ボタンを押下すると、入力されている情報をもとに新たにメニュー設定情報 が作成される。全コピーにチェックを入れて送信ボタンを押下した場合、選択され ているメニュー設定情報の下位の階層に登録されているデータをコピーして、メニ ュー設定情報の作成が行われる。

# (2) メニュープロセス情報の編集

登録されているメニュー設定情報の下位の階層には、メニュープロセス情報が存在 する。メニュープロセス情報では災害対応業務の基本項目であるプロセスを管理する ことができる。以下にメニュープロセス情報の新規登録、編集、削除、検索、コピー について説明する。

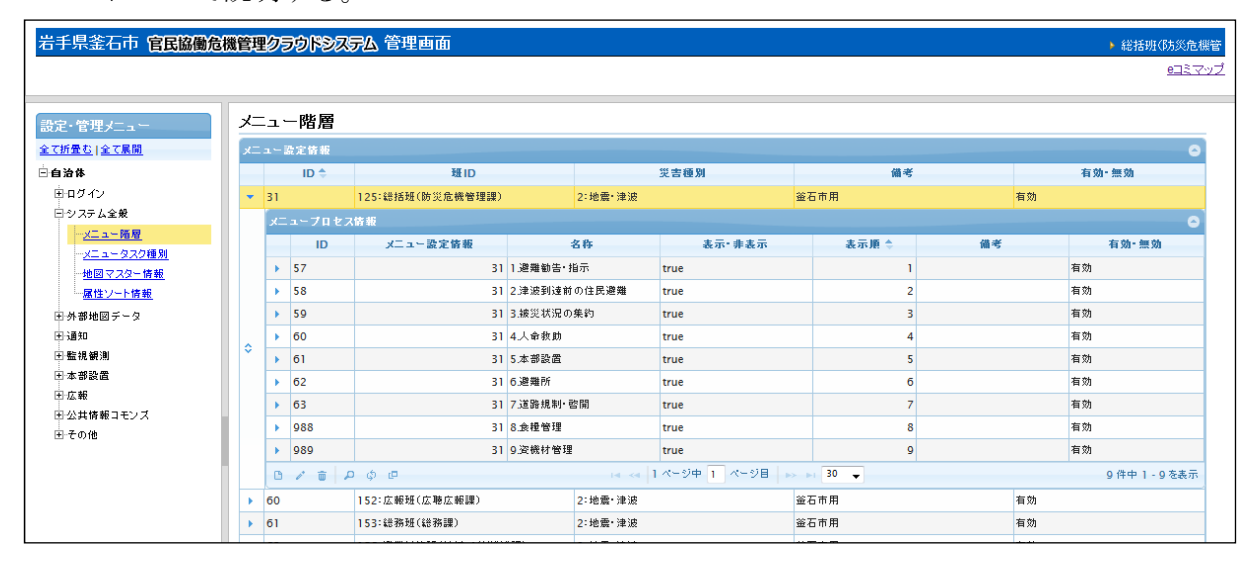

図 6-14 メニュープロセス情報一覧

# 1) メニュープロセス情報を新規で登録する

登録ボタンを押下することで、追加・メニュープロセス情報ダイアログが表示される。

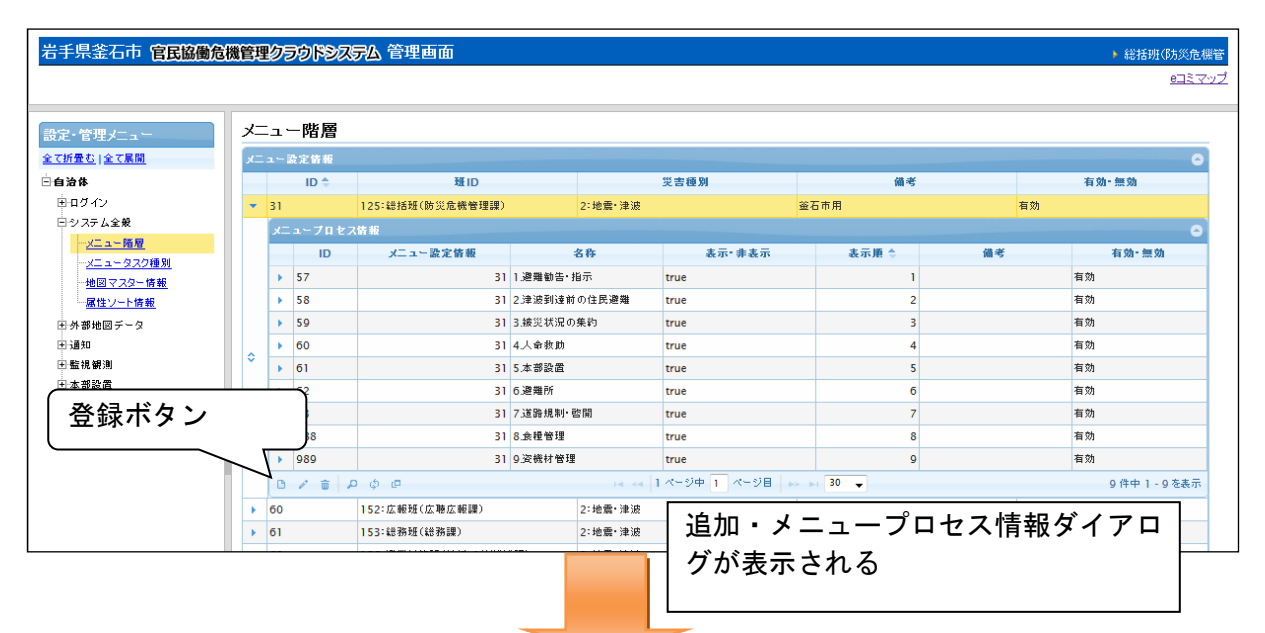

図 6-15 登録ボタン>追加・シーユープロセス情報ダイアログ

| ^- |           |          |         |         |      | [*] | は必須入力項 |
|----|-----------|----------|---------|---------|------|-----|--------|
|    | ID 🗢      |          | 班ID     |         |      |     |        |
| •  | 75        | 65:本部    |         |         | 3:ユニ | ット  |        |
|    | 編集・メニュープロ | コセス情報    | ×       |         |      |     |        |
|    | ID        | 574      |         |         | 名称   |     |        |
|    | メニュー設定情報( | *) 75(1) |         | 1.監視・観測 | I    |     | fa     |
|    | 名称(*)     | 1.監視・観測  | (2)     | 2.本部設置  |      |     | fa     |
|    | 重要フラグ(*)  | false 🛐  |         | 3.避難所開設 | t    |     | fa     |
| ~  | 表示・非表示(*) |          |         | 4.避難勧告・ | 指示   |     | fa     |
| ř  | =====     |          |         | 5.被災状況の | )集約  |     | fa     |
|    | - 表示順(*)  |          | 0       | 6.救助要請  |      |     | fa     |
|    | 備考        |          | 6       | 7.避難所運営 |      |     | fa     |
|    |           | 有効 下     |         | 8.道路規制・ | 復旧   |     | fa     |
|    |           |          |         | 上位機関への  | 報告   |     | fa     |
|    |           | ■ 保存     | × キャンセル |         |      |     |        |
| •  | 79        | 72:総務担告  | (9)     |         |      |     |        |
| •  | 80        | 73:広報担当  |         |         |      |     |        |

また、ダイアログの各項目の入力、表示内容は次のようになっている。

| 番号                       | 名称      | 概要                      | 設定例       |
|--------------------------|---------|-------------------------|-----------|
| 1                        | メニュー設定情 | 選択されているメニュー設定情報の ID が自動 |           |
|                          | 報       | 入力される。                  |           |
| 2                        | 名称      | メニュープロセス名称を記載する。第1階層    | 1. 避難勧告 · |
|                          |         | のタブ名称になる。               | 指示        |
| 3                        | 重要フラグ   | メニュープロセスタブに重要度を表す☆マー    | true      |
|                          |         | クを付ける。                  |           |
| 4                        | 表示・非表示  | 利用者画面上への表示可否を設定する。      | true      |
|                          |         | 詳細は下記 A)を参照。            |           |
| (5)                      | 表示順     | 表示順を設定する。番号が若いほど、利用者    | 1         |
|                          |         | 画面に表示されるとき、上位に表示される。    |           |
| 6                        | 備考      | 備考欄。                    | (なし)      |
| $\overline{\mathcal{O}}$ | 有効・無効   | メニュー設定情報の有効・無効を設定する。    | 有効        |
| 8                        | 保存      | 設定された情報を保存する。保存されたデー    |           |
|                          |         | タはメニュープロセス情報一覧に表示され     |           |
|                          |         | る。                      |           |
| 9                        | キャンセル   | 追加・メニュープロセス情報ダイアログを閉    |           |
|                          |         | じる。                     |           |

# 表 6-6 追加・メニュープロセス情報ダイアログの各名称と概要

# A) 表示・非表示項目について

表示・非表示設定は、該当項目の利用者画面上への表示可否を設定する。 true/false で管理を行っており、true の場合は、該当項目が利用者画面上に表示 される。false の場合は、利用者画面に項目の表示が行われない。

| 官民協働危機管理クラウドシ     | ステム     |                                    |                                 |        |       | ▶ 本部          |
|-------------------|---------|------------------------------------|---------------------------------|--------|-------|---------------|
| 気象庁からの情報          | 発令状況避難普 | 告/指示     災害名称       助発報無効     災害なし | 現在の体制           登録         体制なし |        | 91    | イムライン 会議録     |
| ▲ クリックでアラーム情報を    | (前別 🔻 🧮 | ▲ クリックでア                           | ラーム情報を開閉 🔻 📰                    | _      |       | リックでアラーム情報を開閉 |
| 避難勧告・指示 人命救助 本部設置 | 表示      |                                    |                                 |        |       |               |
| 避難勧告・指示の発令状況と追加情報 | •       |                                    |                                 |        |       |               |
| タスクリスト            | 解説 URL  | 示                                  |                                 |        | 地図へ   | 最大化           |
| ■                 |         |                                    |                                 | Pa The |       |               |
| testメニュ-          |         |                                    |                                 | - 名称   |       | ÷             |
| 要請画面              |         |                                    |                                 |        |       |               |
| コモンズメール           |         |                                    |                                 |        |       |               |
| コモンズメディア          |         |                                    |                                 |        |       |               |
| SNS               |         |                                    |                                 |        |       |               |
| Twitter           |         |                                    |                                 |        |       |               |
| 職員参集              |         |                                    |                                 |        |       |               |
|                   |         |                                    |                                 |        |       |               |
|                   |         |                                    |                                 |        |       |               |
|                   |         |                                    |                                 |        |       |               |
|                   |         |                                    | データの追加                          | 情報発信   | CSV出力 | 印刷            |

# 図 6-16 該当項目の表示

| 官民協働危機管理クラウドシ                                                                                   | システム                  |                             |                                              |         | 本部               |
|-------------------------------------------------------------------------------------------------|-----------------------|-----------------------------|----------------------------------------------|---------|------------------|
| 気象庁からの情報                                                                                        | <sup>発令状況</sup><br>なし | 避難勧告/指示        自動発報無効     1 | 災害名称         現在の体制           災害なし         登録 |         | タイムライン 会議録       |
| ▲ クリックマアラーム信<br>避難勧告・指示 人命救助<br>避難勧告・指示の発令状況と過加倍                                                | 非表示                   |                             | 、クリックでアラーム情報を開閉 ▼                            |         | ▲ クリックでアラーム情報を開閉 |
| タスクリスト                                                                                          | 解説                    | URL表示                       |                                              |         | 地図へ 最大化          |
| <ul> <li>×ニュー         <ul> <li>testメニュ-</li> <li>要請画面             <ul></ul></li></ul></li></ul> |                       | 合計                          |                                              | 名称<br>- | \$               |
|                                                                                                 |                       |                             | データの追加                                       | 情報発信    | CSV出力    印刷      |

# 図 6-17 該当項目の非表示

必須情報および任意情報を設定し、保存ボタンを押下することで設定した内容が保 存され、メニュープロセス情報一覧にデータが新規追加される。

但し、メニュープロセス情報に関して、メニュープロセス情報の最下位の階層にあ るタスクメニュー情報の設定を行うまで利用者画面上に追加情報が反映されない。

| 釜石市官民協働危機管理ク        | ラウドシス     | ምፊ      |               |                                  |           |          |        |        | ▶ 総括明                  | (防災危機管 |
|---------------------|-----------|---------|---------------|----------------------------------|-----------|----------|--------|--------|------------------------|--------|
| 気象庁からの情報            |           | 発令状況    | 避難勧告/指示 災害    | 洛称                               | 現在の体制     | 1        |        |        | <i><b>b</b>(1,5,4)</i> |        |
|                     |           | なし      | 自動発輻有効 3/2    | 7 シンポジウム 更新                      | i 体制なし    |          |        |        | 244242                 | 246世纪4 |
| <u> </u>            | リックでアラーム† | 青報を開閉 🔻 |               |                                  | アラーム情報を開閉 | •        |        |        | 📃 🔺 クリックでアラーム情報を開閉 🔻 🗏 |        |
| 1.避難勧告・指示 2.津波到達前の保 | 主民避難 3.4  | 波災状況の集約 | 4.人命救助 5.本部設置 | <ol> <li>6.避難所 7.道路規制</li> </ol> | · 啓開 8.食糧 | 管理 9.資機材 | 管理     |        |                        |        |
| A.遊難勧告・指示の発令状況と追加情  | 青報の発令     |         |               |                                  |           |          |        |        |                        |        |
| <u>タスクリスト</u>       | 解         | B.      | URL表示         |                                  |           | 最終更新日    | 追加箇    | 所      |                        |        |
|                     |           | 管理番号 🔷  | 地区名 🔶         | 発令状況 💠                           | 発令時刻 🔶    | 対象世帯数    | (表示    | 順が     | 最後の場合)                 |        |
|                     | 合計        | -       | -             | -                                | -         | 14110    | (10.1) | /i厌 /3 |                        | =      |
| 2公共情報コモンス(メティーア)発信  | 10.00     | 98      | その他           |                                  |           | 6500     | 17205  |        |                        |        |
|                     |           | 38-2    | 大字平田第9地割      | 避難勧告                             |           | 198      | 535    |        | 2014/03/06 20:45:51    |        |
| 報メール)発信             |           | 65-2    | 唐丹町字桜峠        | 遊難指示                             |           |          |        |        | 2014/03/07 16:19:37    |        |
| ④Facebookによる周知      | 地間        | 66      | 東前町           | 避難指示                             |           | 166      | 374    |        | 2014/03/06 20:45:51    |        |
| のtwitterによる問知       | 100       | 96      | 両石町第5地割       | なし                               |           | 49       | 127    |        |                        |        |
|                     | 1012      | 95      | 両石町第4地割       | なし                               |           | 49       | 127    |        |                        |        |
| の対応履歴               |           | 94      | 両石町第3地割       | なし                               |           | 49       | 127    |        |                        |        |
|                     | 10.02     | 93      | 両石町第2地割       | 避難準備情報                           |           | 49       | 127    |        | 2014/03/06 20:45:51    |        |
|                     | 1212      | 91      | 片岸町第10地割      | なし                               |           | 36       | 95     |        |                        |        |
|                     | <b>10</b> | 90      | 片岸町第9地割       | なし                               |           | 36       | 95     |        |                        |        |
|                     | 1912      | 89      | 片岸町第8地割       | なし                               |           | 36       | 95     |        |                        |        |
|                     | 地図        | 88      | 片岸町第6地割       | なし                               |           | 36       | 95     |        |                        | 1      |
|                     | 1010      | 87      | 片岸町第5地割       | なし                               |           | 36       | 95     |        |                        |        |
|                     | 182       | 86      | 片岸町第4地割       | なし                               |           | 36       | 95     |        |                        |        |
|                     | 1012      | 85      | 片岸町第3地割       | なし                               |           | 36       | 95     |        |                        |        |
|                     | 100       | 84      | 片岸町第2地割       | なし                               |           | 36       | 95     |        |                        | -      |
|                     |           |         | 新規登録          |                                  | E 新       | 一括更新     | 情報9    |        | 印刷 CSV                 | 出力     |

図 6-18 利用者画面への反映(メニュープロセス情報)

メニュープロセス情報を編集する

編集を行いたいメニュープロセス情報を選択後、編集ボタンを押下することで、 編集・メニュープロセス情報ダイアログが表示される。開かれたダイアログの各項 目には、選択されたメニュープロセス情報のデータが設定されている。ダイアログ の各項目の入力、表示内容は表 6-6 を参照。

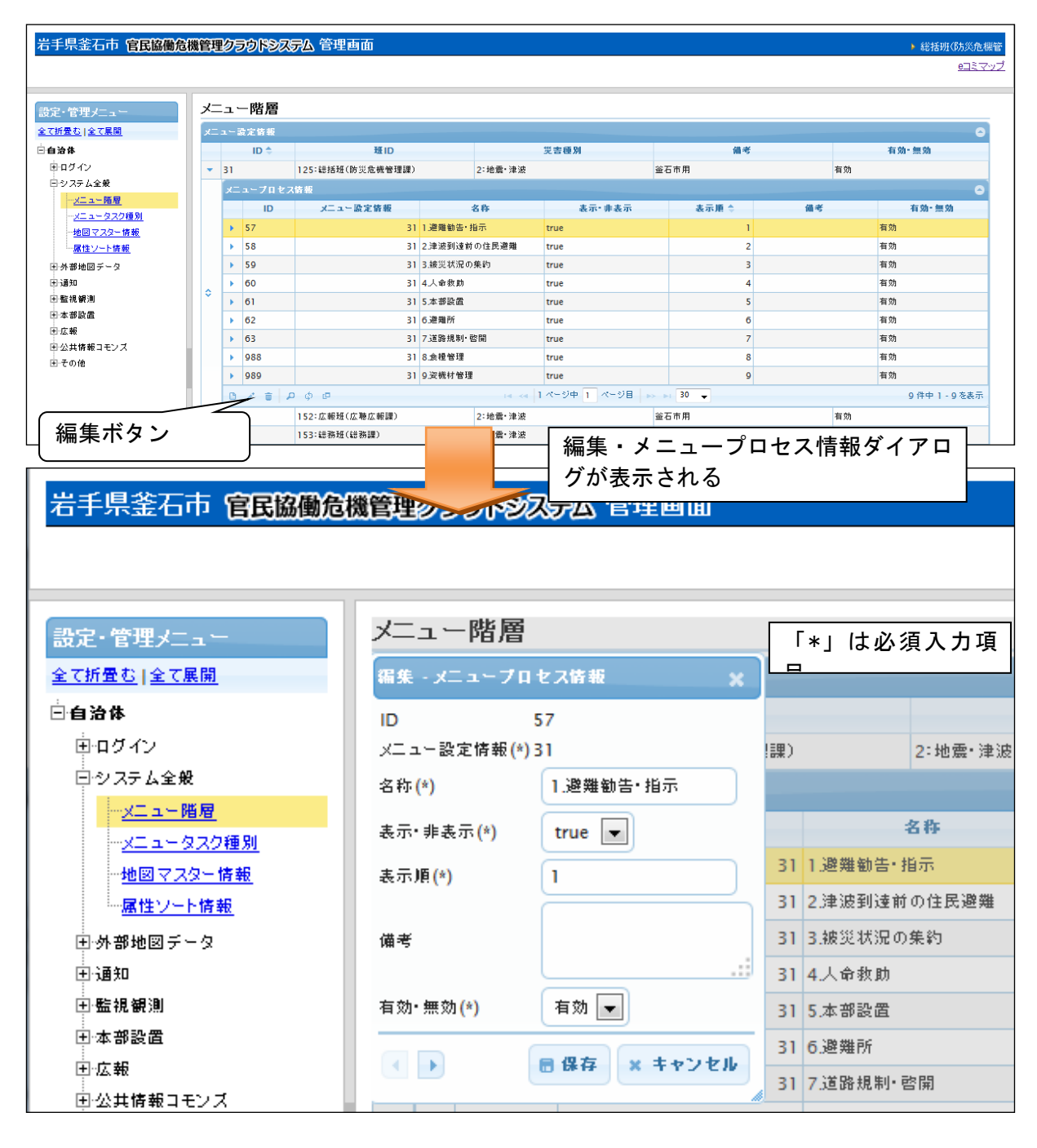

図 6-19 編集ボタン>メニュープロセス情報ダイアログ

Version 2.9

設定変更後、保存ボタンを押下することで、設定した内容が保存される。また、 利用者画面上の該当項目も更新される。

| 象庁からの情報          |           | 整会状况   | 避難動生/指示       | 災害名称                    | 現在の体制       |          |            |       |                           | _   |
|------------------|-----------|--------|---------------|-------------------------|-------------|----------|------------|-------|---------------------------|-----|
|                  |           |        |               | メロロロ<br>3/7 シンポジウム (東本) |             |          |            |       | 91451                     | 2 3 |
|                  | しゅうつアニート構 |        |               |                         |             |          |            |       |                           |     |
|                  |           |        |               |                         |             |          |            | _     | ▲ シリリン CJ リーム 時 40 と m) は |     |
| 避難御告・指示          | E氏避難 3.彼  | 災状況の集約 | 4.人命救助 5.本部設置 | 5 6.)避難所 7.追路規制         | ・啓開 8. 展程官  | 理 9.貧機材管 | (理         |       |                           |     |
| 避難御告・指示の発令状況と追加情 | 報の発令      |        |               |                         |             |          |            |       |                           |     |
| 変更箇所             |           |        |               |                         |             | 目平川      | 成26年3月7日 1 | 6時19分 | 地図へ                       | 最大化 |
|                  | - 75 M    | J — _  | プロムフ          | た 赤 西 ト ナ               | <b>년</b> 주) |          |            |       |                           |     |
| (衣尓順かフ           | 「頭の」      | ×—     | ーノロセス         | を変更した                   | 场合)         | ¢ 3      | 対象人数 🗢     | 備表    | 最終更新日時                    | ÷.  |
|                  |           | -      | ^>            | -                       | -           | 14110    | 36244      | -     | -                         |     |
| 7)発信             |           | 98     | その他           | 10000000 A              |             | 6500     | 1/205      |       | 2014/02/25 20 45 54       |     |
| ③公共情報コモンズ(緊急速    |           | 38-2   | 大子平田弗9吧刮      | 近難動声                    |             | 198      | 535        |       | 2014/03/06 20:45:51       |     |
| 報メール)発信          |           | 65-2   | 唐丹町字桜峠        | 避難指示                    |             |          |            |       | 2014/03/07 16:19:37       |     |
| ④Facebookによる周知   | 1010      | 66     | 東則町           | 通知指示                    |             | 166      | 374        |       | 2014/03/06 20:45:51       | _   |
| ⑤twitterによる周知    | 1010      | 96     | 両石町第5地割       | なし                      |             | 49       | 127        |       |                           |     |
| ⑥対応状況            | 1010      | 95     | 両石町第4地割       | なし                      |             | 49       | 127        |       |                           |     |
| ②対応履歴            | 102       | 94     | 両石町第3地割       | なし                      |             | 49       | 127        |       |                           |     |
|                  | 10121     | 93     | 両石町第2地割       | 避難準備情報                  |             | 49       | 127        |       | 2014/03/06 20:45:51       |     |
|                  | 1922      | 91     | 片岸町第10地割      | なし                      |             | 36       | 95         |       |                           |     |
|                  | 1812      | 90     | 片岸町第9地割       | なし                      |             | 36       | 95         |       |                           |     |
|                  |           | 89     | 片岸町第8地割       | なし                      |             | 36       | 95         |       |                           |     |
|                  | 1012      | 88     | 片岸町第6地割       | なし                      |             | 36       | 95         |       |                           |     |
|                  | 1012      | 87     | 片岸町第5地割       | なし                      |             | 36       | 95         |       |                           |     |
|                  | 10        | 86     | 片岸町第4地割       | なし                      |             | 36       | 95         |       |                           |     |
|                  |           | 05     | 日本町第311月1日    | なし                      |             | 36       | 95         |       |                           |     |
|                  | 10.00     | 85     | 11+-19-0-061  |                         |             |          |            |       |                           |     |

図 6-20 利用者画面への反映

### 2) メニュープロセス情報を削除する

データの削除を行いたいメニュープロセス情報を選択後、削除ボタンを押下すると 削除・メニュープロセス情報ダイアログが表示される。表示されたダイアログの削除 ボタンを押下時、対象のメニュープロセス情報を削除することができる。削除・メニ ュープロセス情報ダイアログの詳細は 4.2.1 を参照。

### 3) メニュープロセス情報を検索する

検索ボタンを押下すると、検索ダイアログが表示される。検索条件をもとにメニ ュープロセス情報の絞り込みを行うことができる。検索ダイアログの詳細は4.2.2を 参照。

### 4) メニュープロセス情報をコピーする

登録済みメニュープロセス情報をコピーし、それをもとに新たにメニュープロセス情報を作成することができる。コピーボタンを押下すると、レコードコピー・メニュープロセス情報ダイアログが表示される。ダイアログの各項目の入力、表示内容は表 6-6 を参照。

送信ボタンを押下すると、入力されている情報をもとに新たにメニュープロセス 情報が作成される。

### (3) メニュータスク情報の編集

登録されているメニュープロセス情報の下位の階層には、メニュータスク情報が 存在する。メニュータスク情報ではプロセスの詳細業務項目であるタスクを管理す ることができる。以下にメニュータスク情報の新規登録、編集、削除、検索、コピ ーについて説明する。

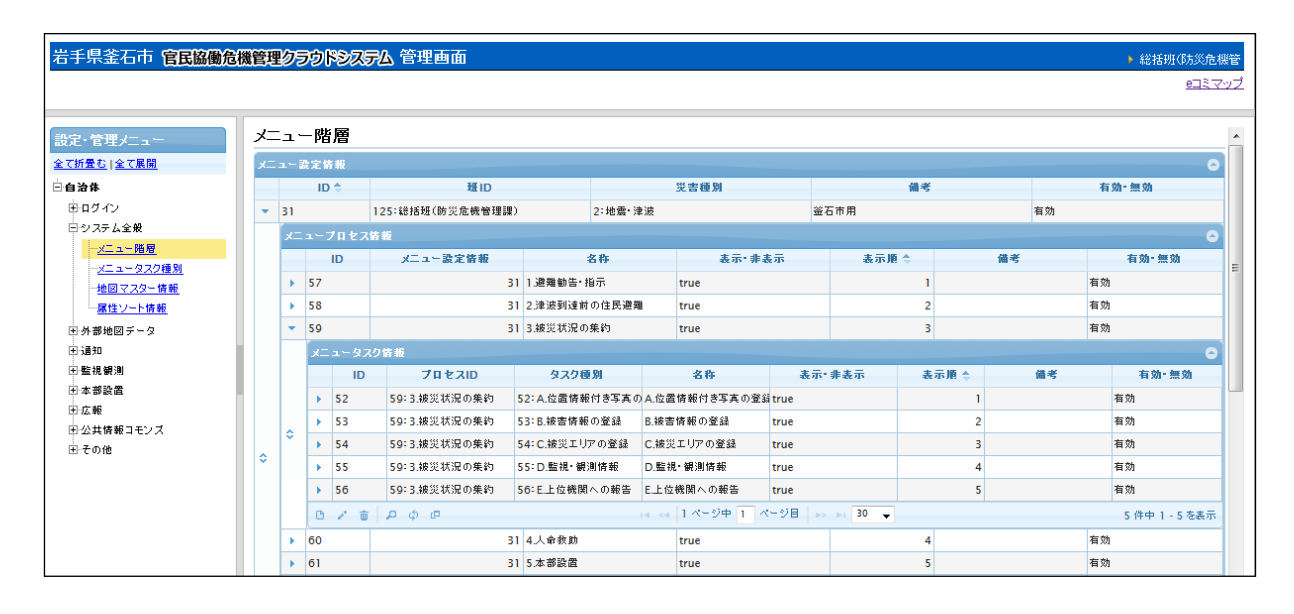

図 6-21 メニュータスク情報一覧

1) メニュータスク情報を新規で登録する

登録ボタンを押下することで、追加・メニュータスク情報ダイアログが表示される。

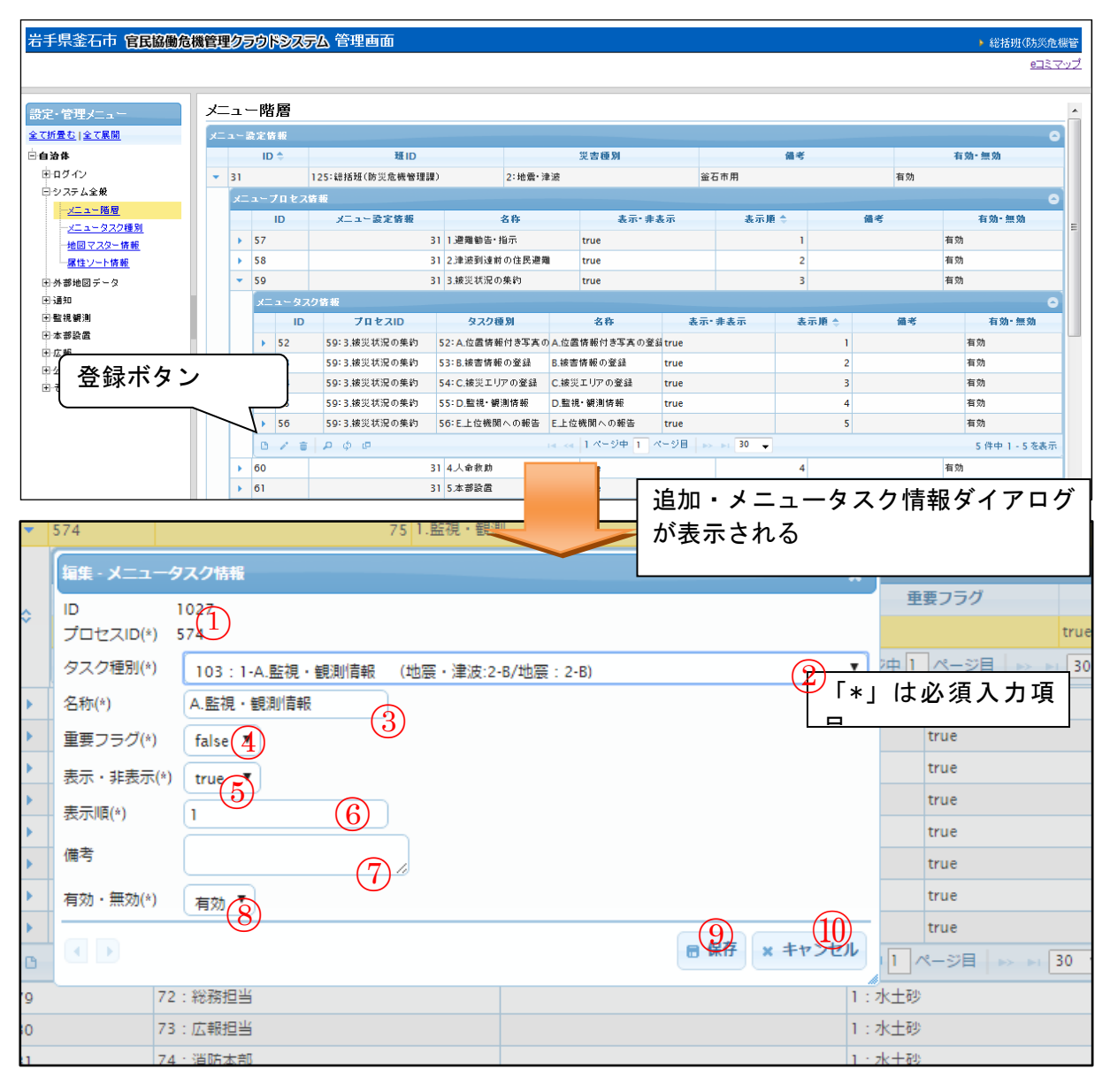

図 6-22 登録ボタン>メニュータスク情報ダイアログ

#### Version 2.9

また、ダイアログの各項目の入力、表示内容は次のようになっている。

| 番号         | 名称      | 概要                      | 設定例      |
|------------|---------|-------------------------|----------|
| 1          | プロセス ID | 選択されているメニュープロセス情報の ID が |          |
|            |         | 自動入力される。                |          |
| 2          | タスク種別   | タスク種別を選択する。「自治体>システム全   | 47:A.避難勧 |
|            |         | 般>メニュータスク情報」のタスク種別に登録   | 告・指示の発   |
|            |         | されているタスク名をドロップダウンリスト    | 令状況と追加   |
|            |         | から選択する。                 | 情報の発令    |
| 3          | 名称      | タスク名称を入力する。第2階層タブの名称    | A.避難勧告・  |
|            |         | になる。                    | 指示の発令状   |
|            |         |                         | 況と追加情報   |
|            |         |                         | の発令      |
| 4          | 重要フラグ   | メニュータスクタブに重要度を表す☆マーク    | false    |
|            |         | を付ける。                   |          |
| 5          | 表示・非表示  | 利用者画面上への表示可否を設定する。      | true     |
|            |         | 詳細は 6.1.2.1(2)1)A)を参照。  |          |
| 6          | 表示順     | 表示順を設定する。番号が若いほど、利用者    | 1        |
|            |         | 画面でメニュータスク情報が表示されると     |          |
|            |         | き、上位に表示される。             |          |
| $\bigcirc$ | 備考      | 備考欄。                    | (なし)     |
| 8          | 有効・無効   | メニュータスク情報の有効・無効をドロップ    | 有効       |
|            |         | ダウンリストから設定する。           |          |
| 9          | 保存      | 各項目に設定された値が登録される。       |          |
| (10)       | キャンセル   | 追加・メニュー情報ダイアログが閉じる。     |          |

| 表 6-7 追加・ | メニュータスク | 情報ダイア | ログの各名称と概要 |
|-----------|---------|-------|-----------|
|-----------|---------|-------|-----------|

※タスク種別について「自治体>システム全般>メニュータスク情報」のタスク種別情報にデータが登録されていない場合は何も表示・選択されない。

必須情報および任意情報を設定し、保存ボタンを押下することで、設定した内容 が保存され、メニュータスク情報一覧にデータが新規追加される。

但し、メニュータスク情報に関して、メニュータスク情報の最下位の階層にある タスクメニュー情報の設定を行うまで利用者画面上に追加情報が反映されない。

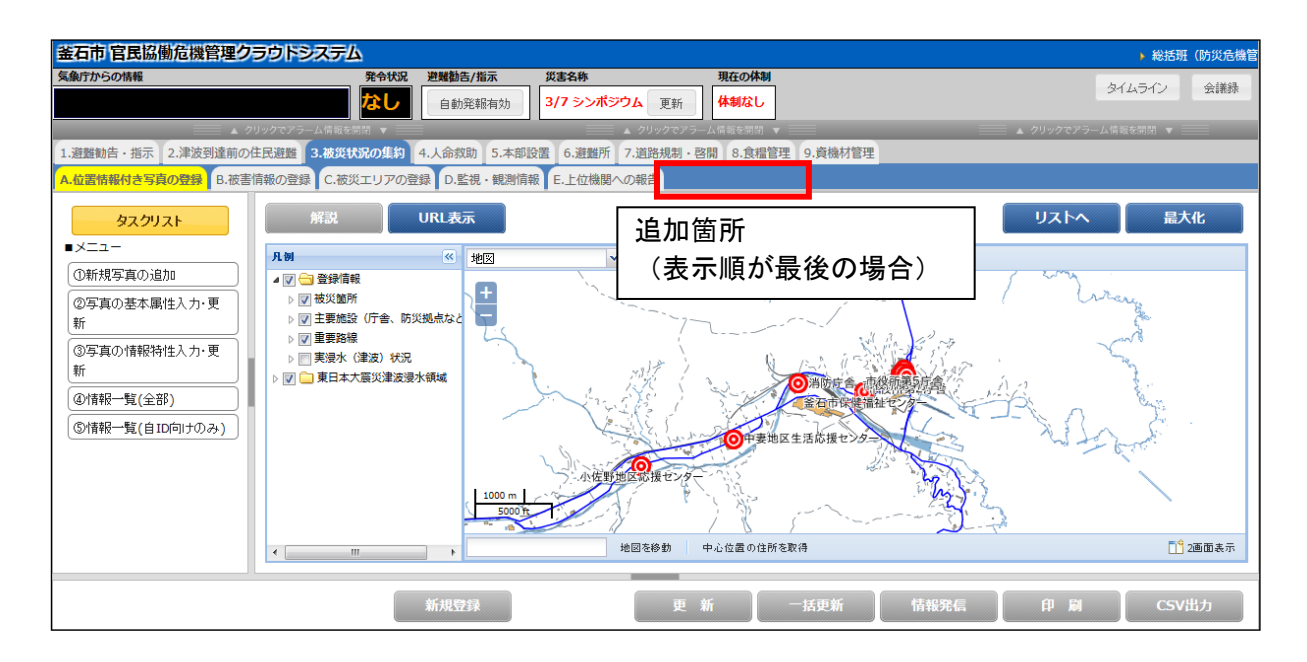

図 6-23 利用者画面への反映

# 2) メニュータスク情報を編集する

編集を行いたいメニュータスク情報を選択後、編集ボタンを押下することで、編 集・メニュータスク情報ダイアログが表示される。開かれたダイアログの各項目に は、選択されたメニュータスク情報のデータが設定されている。ダイアログの各項 目の入力、表示内容は表 6-7 を参照。

設定変更後、保存ボタンを押下することで、設定した内容が保存される。また、 利用者画面上の該当項目も更新される。

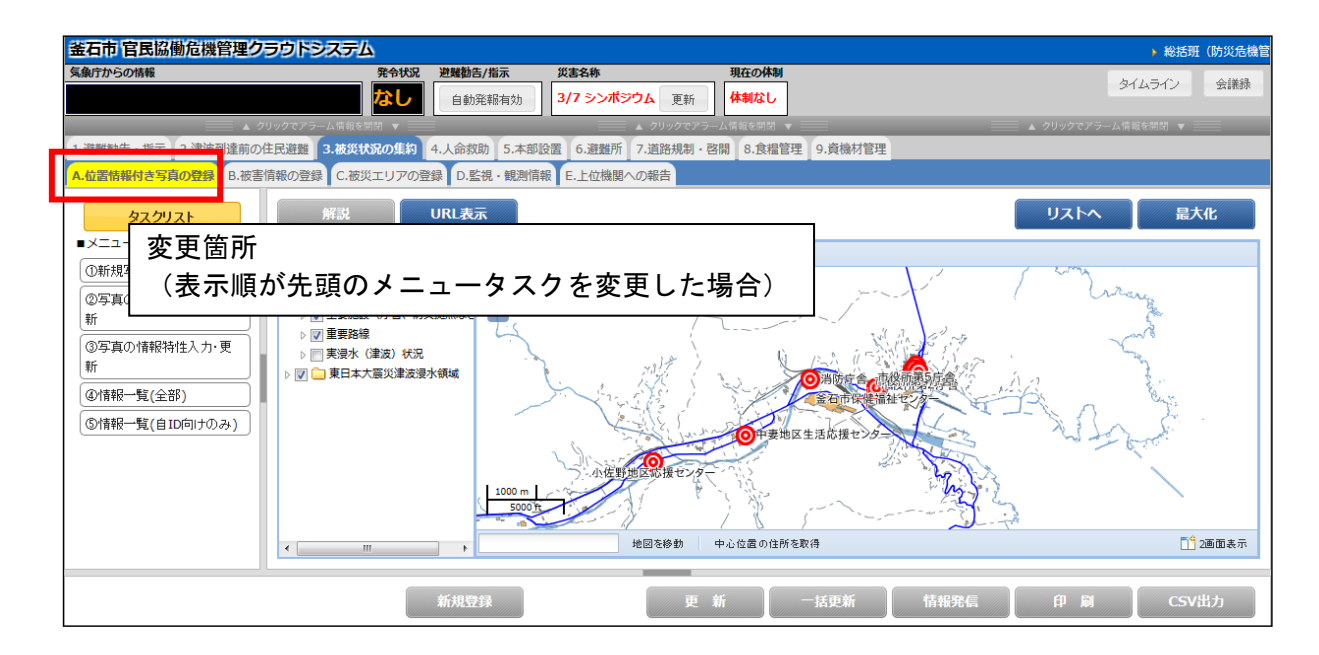

図 6-24 利用者画面への反映

# 3) メニュータスク情報を削除する

データの削除を行いたいメニュータスク情報を選択後、削除ボタンを押下すると削除・メニュータスク情報ダイアログが表示される。表示されたダイアログの削除ボタンを押下時、対象のメニュータスク情報を削除することが出来る。削除・メニュータスク情報ダイアログの詳細は4.2.1を参照。

# 4) メニュータスク情報を検索する

検索ボタンを押下すると、検索ダイアログが表示される。検索条件をもとにメニ ュータスク情報の絞り込みを行うことができる。検索ダイアログの詳細は 4.2.2 を参 照。

### 5) メニュータスク情報をコピーする

登録済みメニュータスク情報をコピーし、それをもとに新たにメニュータスク情報を作成することができる。コピーボタンを押下すると、レコードコピー・メニュ ータスク情報ダイアログが表示される。ダイアログの各項目の入力、表示内容は表 6-7を参照。

送信ボタンを押下すると、入力されている情報をもとに新たにメニュープロセス 情報が作成される。

# (4) タスクメニュー情報

登録されているメニュータスク情報の下位の階層には、タスクメニュー情報が存在 する。タスクメニュー情報とは、利用者画面に表示されるメニューの一覧であり、1 つのタスクに対して複数のメニューを設定することができる。

メニューの設定を行う際、必ず初期画面となるページの作成を行う必要がある。初 期画面とは、タスクを選択時に最初に表示される画面のことである。タスク選択時は、 初期画面が表示され、各メニューを選択して画面遷移を行うという画面構成になって いるため、メニューの設定時は初期画面となる項目を設定する。

以下に、タスクメニュー情報の新規登録、編集、削除、検索、コピーについて説明 する。

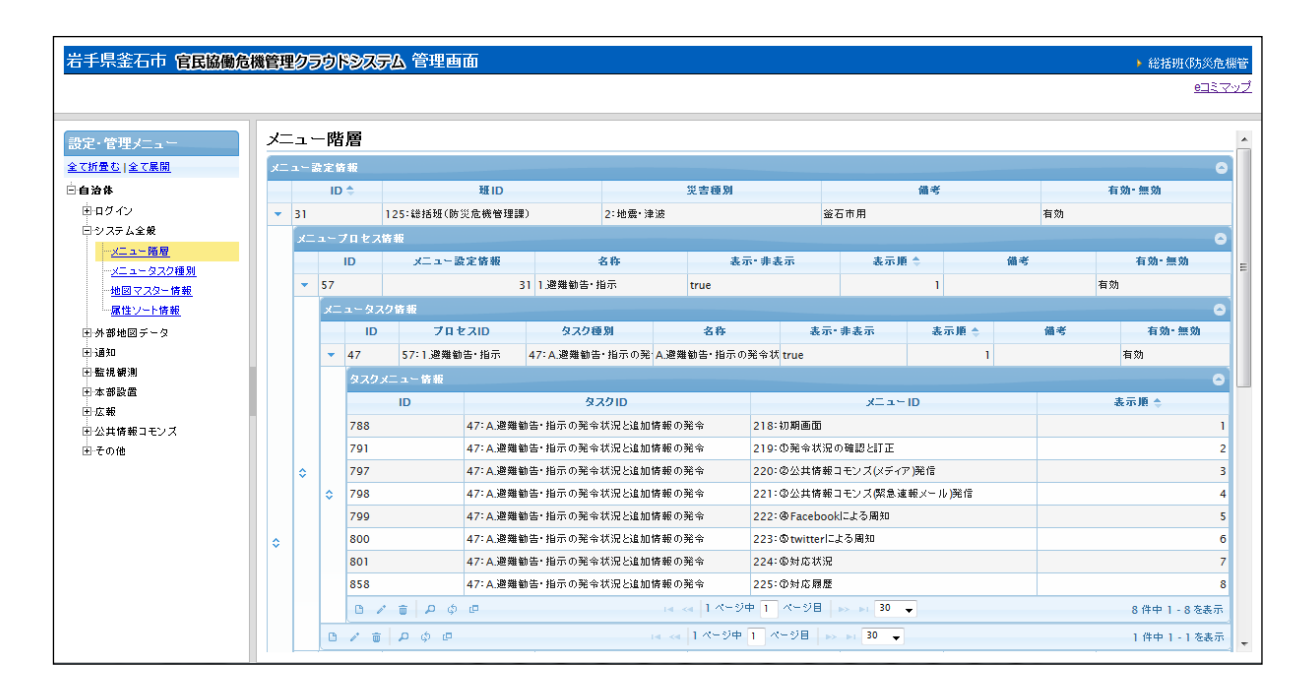

図 6-25 タスクメニュー情報
タスクメニュー情報を新規で登録する

登録ボタンを押下することで、追加・タスクメニュー情報ダイアログが表示される。

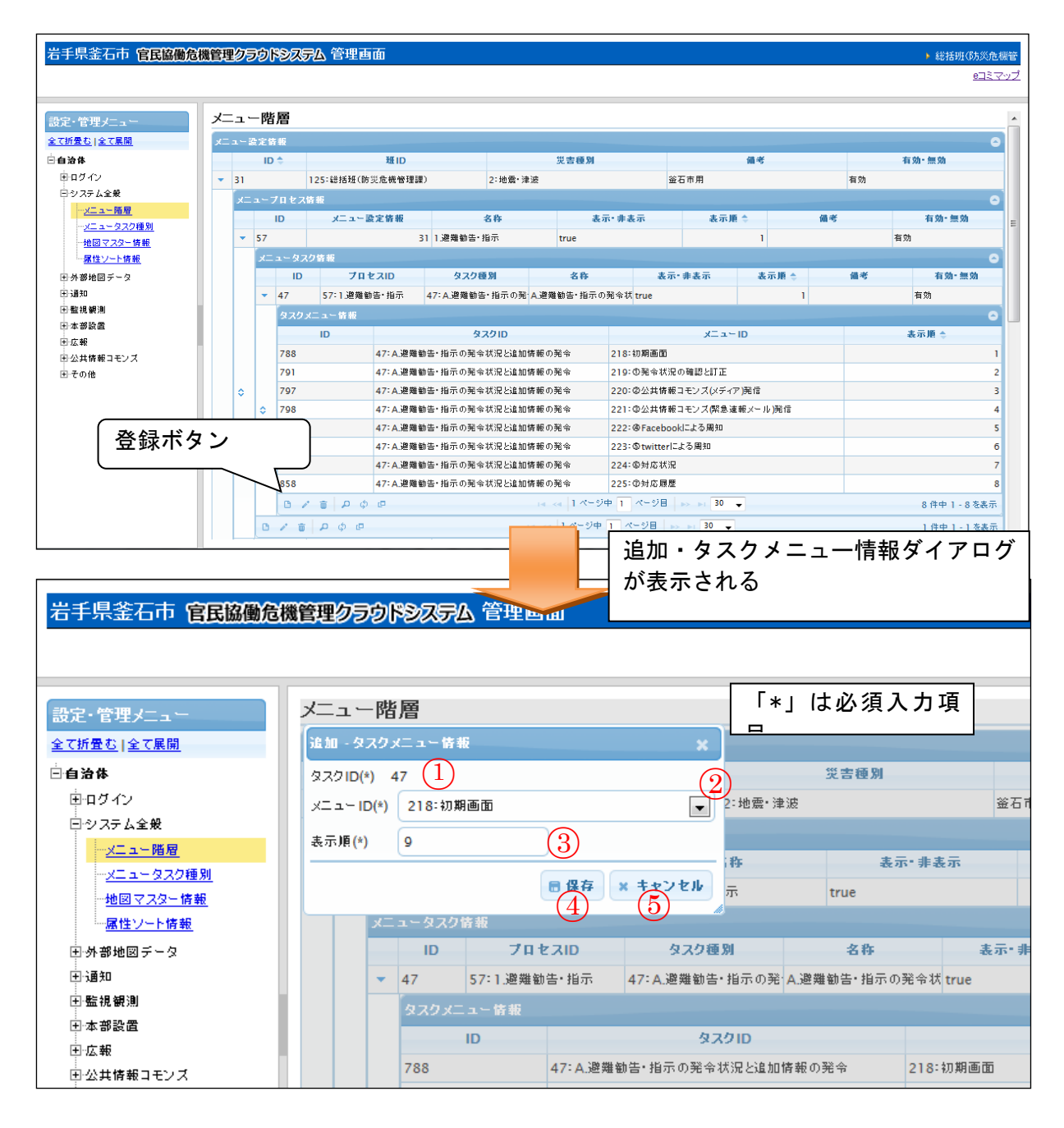

図 6-26 登録ボタン>追加・タスクメニュー情報ダイアログ

また、ダイアログの各項目の入力、表示内容は次のようになっている。

| 番号  | 名称     | 概要                     | 設定例      |
|-----|--------|------------------------|----------|
| 1   | タスク ID | 自動採番。                  |          |
| 2   | メニューID | 利用者画面で表示するメニュー画面を設定す   | 219:①発令状 |
|     |        | る。                     | 況の確認と訂   |
|     |        | 「自治体>システム全般>メニュータスク種別> | 正        |
|     |        | タスク種別情報>メニュー情報」に登録されて  |          |
|     |        | いるメニューID をドロップダウンリストで表 |          |
|     |        | 示する。                   |          |
| 3   | 表示順    | 表示順を設定する。番号が若いほど、利用者   | 2        |
|     |        | 画面でタスクメニュー情報が表示されると    |          |
|     |        | き、上位に表示される。            |          |
| 4   | 保存     | 各項目に設定された値が登録される。      |          |
| (5) | キャンセル  | 追加・タスクメニュー情報ダイアログが閉じ   |          |
|     |        | る。                     |          |

### 表 6-8 追加・タスクメニュー情報ダイアログの各名称と概要

※メニューID について、「自治体>システム全般>メニュータスク種別>タスク種別情報>メニュー情報」にデータが登録されていない場合は何も表示・選択されない。

必須情報および任意情報を設定し、保存ボタンを押下することで、設定した内容が 保存されタスクメニュー情報一覧にデータが新規追加される。また、今回作成したタ スクメニュー情報が利用者画面に反映される。

| 釜石市 官民協働危機管理クラ             | ラウドシス    | ምራ         |                                              |                       |                  |            |           |       | ÷ ۱                 | 総括班(防災危 |
|----------------------------|----------|------------|----------------------------------------------|-----------------------|------------------|------------|-----------|-------|---------------------|---------|
| 気象庁からの情報                   |          | 発令状況<br>なし | 遊難勧告/指示         災           自動発報有効         3 | (書名称)<br>/7 シンポジウム 更新 | 現在の体制<br>fi 体制なし | 1          |           |       | <u> </u> \$1451     | ン会議録    |
| ر الا 📰 🔺 ا                | ックでアラーム作 | 青報を開閉 ▼    |                                              | 📃 🔺 クリックで             | アラーム情報を開閉        | •          |           |       |                     |         |
| 1.避難勧告・指示 2.津波到達前の住        | 民避難 3.初  | 波災状況の集約    | 4.人命救助 5.本部設置                                | 6.避難所 7.道路規制          | ・啓開 8.食糧         | 管理 9.資機材管理 | ₽         |       |                     |         |
| A.避難勧告・指示の発令状況と追加情         | 報の発令     |            |                                              | · · · ·               |                  |            |           |       |                     |         |
| タスクリスト                     | 解        | я          | URL表示                                        |                       |                  | 最終更新日平成    | 26年3月7日 1 | 6時19分 | 地図へ                 | 最大化     |
|                            |          | 管理部号 ▲     | 地区名                                          | - 発会状況 ●              | 発会時刻 ♠           | 対象世帯数 ●    | 対象人数 ♠    | 備表書   | 最終更新日時              | •       |
| ①発令状況の確認と訂正                | 合計       | -          | -                                            | -                     | -                | 14110      | 36244     | -     | -                   |         |
| ②公共情報コモンズ (メディ             |          | 98         | その他                                          |                       |                  | 6500       | 17205     |       |                     |         |
| ア )元18                     | 1812     | 38-2       | 大字平田第9地割                                     | 避難勧告                  |                  | 198        | 535       |       | 2014/03/06 20:45:51 |         |
| (3)公共情報コモンス(緊急速<br>報メール)発信 | 1010     | 65-2       | 唐丹町字桜峠                                       | 超鐵指示                  |                  |            |           |       | 2014/03/07 16:19:37 |         |
| @Eacebookに上る周知             | 1812     | 66         | 東前町                                          | 超姚指示                  |                  | 166        | 374       |       | 2014/03/06 20:45:51 |         |
| Stwitted: L&B              |          | 96         | 両石町第5地割                                      | なし                    |                  | 49         | 127       |       |                     |         |
| Cotto the                  | 地間       | 95         | 両石町第4地割                                      | なし                    |                  | 49         | 127       |       |                     |         |
| © 外心1A元                    | 10.00    | 94         | 両石町第3地割                                      | なし                    |                  | 49         | 127       |       |                     |         |
| の対応履歴                      | 1812     | 93         | 両石町第2地割                                      | 避難準備情報                |                  | 49         | 127       |       | 2014/03/06 20:45:51 |         |
|                            | 1010     | 91         | 片岸町第10地割                                     | なし                    |                  | 36         | 95        |       |                     |         |
|                            |          | 90         | 片岸町第9地割                                      | なし                    |                  | 36         | 95        |       |                     |         |
| 追加箇所                       |          |            | 卞岸町第8地割                                      | なし                    |                  | 36         | 95        |       |                     |         |
| (表示順が                      | 最後の      | )場合)       | 登録                                           | 5                     | 更新               | 一括更新       | 情報纾       | そに言   | 印刷                  | CSV出力   |

図 6-27 利用者画面への反映

### 2) タスクメニュー情報を編集する

編集を行いたいタスクメニュー情報を選択後、編集ボタンを押下することで、編 集・タスクメニュー情報ダイアログが表示される。開かれたダイアログの各項目に は、選択されたタスクメニュー情報のデータが設定されている。ダイアログの各項 目の入力、表示内容は表 6-8 を参照。

設定変更後、保存ボタンを押下することで、設定した内容が保存される。また、 利用者画面上の該当項目も更新される。

### 3) タスクメニュー情報を削除する

データの削除を行いたいタスクメニュー情報を選択後、削除ボタンを押下すると削 除・タスクメニュー情報ダイアログが表示される。表示されたダイアログの削除ボタ ンを押下時、対象のタスクメニュー情報を削除することができる。削除・タスクメニ ュー情報ダイアログの詳細は4.2.1を参照。

### 4) タスクメニュー情報を検索する

検索ボタンを押下すると、検索ダイアログが表示される。検索条件をもとにタス クメニュー情報の絞り込みを行うことが出来る。検索ダイアログの詳細は4.2.2を参 照。

### 5) タスクメニュー情報をコピーする

登録済みタスクメニュー情報をコピーし、それをもとに新たにタスクメニュー情報を作成することができる。コピーボタンを押下すると、レコードコピー・タスクメニュー情報ダイアログが表示される。ダイアログの各項目の名称、表示内容は表 6-8 を参照。

送信ボタンを押下すると、入力されている情報をもとに新たにタスクメニュー情報が作成される。

### 6.1.2.2 メニュータスク種別

自治体>システム全般>メニュータスク種別 を選択すると下図のような画面が表示される。タスク種別情報が登録されている場合はその情報が一覧で表示される。

メニュータスク種別はタスクに紐づくメニューを管理する。1つのタスクに対して 複数のメニューを設定することが可能であり、その最上位階層であるタスクの名称が、 タスク種別情報として一覧で表示される。

| 岩手県釜石市 官民協働危機管理クラウトシステム 管理画面 , 総括班の成先機管 |             |         |                           |                        |     |                   |  |
|-----------------------------------------|-------------|---------|---------------------------|------------------------|-----|-------------------|--|
|                                         | e_= ミマップ    |         |                           |                        |     |                   |  |
| 設定・管理メニュー                               | <b>\$</b> 2 | スク種別情報  |                           |                        |     |                   |  |
| <u>全て折畳む 全て展開</u>                       | \$7         | マク種別情報  |                           |                        |     | 0                 |  |
| □自治体                                    |             | ID 🗢    | 自治体ID                     | 名称                     | 表示順 | 備考                |  |
| 国口グイン                                   |             | 47      | 14:岩手県釜石市                 | A.避難勧告・指示の発令状況と追加情報の発令 | 47  | 本部用               |  |
| 日システム全般                                 | •           | 49      | 14:岩手県釜石市                 | B.避難誘導(観光施設)           | 49  | 本部用               |  |
| - <u>メニュー階層</u>                         | •           | 50      | 14:岩手県釜石市                 | C.避難誘導(要接護者施設)         | 50  | 本部用               |  |
| メニュータスク種別                               | •           | 51      | 14:岩手県釜石市                 | D.避難誘導(在宅要援護者)         | 51  | 本部用               |  |
| 「属性ソート情報                                |             | 52      | 14:岩手県釜石市                 | A.位置情報付き写真の登録          | 52  | 本部用               |  |
| 王外部地図データ                                | •           | 53      | 14:岩手県釜石市                 | B.被害情報の登録              | 53  | 本部用               |  |
| 王通知                                     |             | 54      | 14:岩手県釜石市                 | C.被災エリアの登録             | 54  | 本部用               |  |
| 王監視観測                                   | •           | 55      | 14:岩手県釜石市                 | D.監視•観測情報              | 55  | 本部用               |  |
| 王本部設置                                   |             | 56      | 14:岩手県釜石市                 | E.上位機関への報告             | 56  | 本部用               |  |
| 王広報                                     | •           | 57      | 14:岩手県釜石市                 | A.実浸水(津波)状況への対応        | 57  | 本部用               |  |
| 田 公共情報コモンズ<br>田 その他                     | •           | / 💼 🔎 🔅 | @14 <4 29 ページ中 1 ページ目 🕨 🖬 | 10 🗸                   |     | 288 件中 1 - 10 を表示 |  |

#### 図 6-28 メニュータスク種別

#### (1) タスク種別情報の編集

SIP4D-Xedge では、1つのタスクに対して複数のメニューを設定することが可能で ある。以下にこのタスクの管理を行うタスク種別情報の新規作成、編集、削除、検索、 コピーについて説明する。

### タスク種別情報を新規で登録する

登録ボタンを押下することで、追加・タスク種別情報ダイアログが表示される。

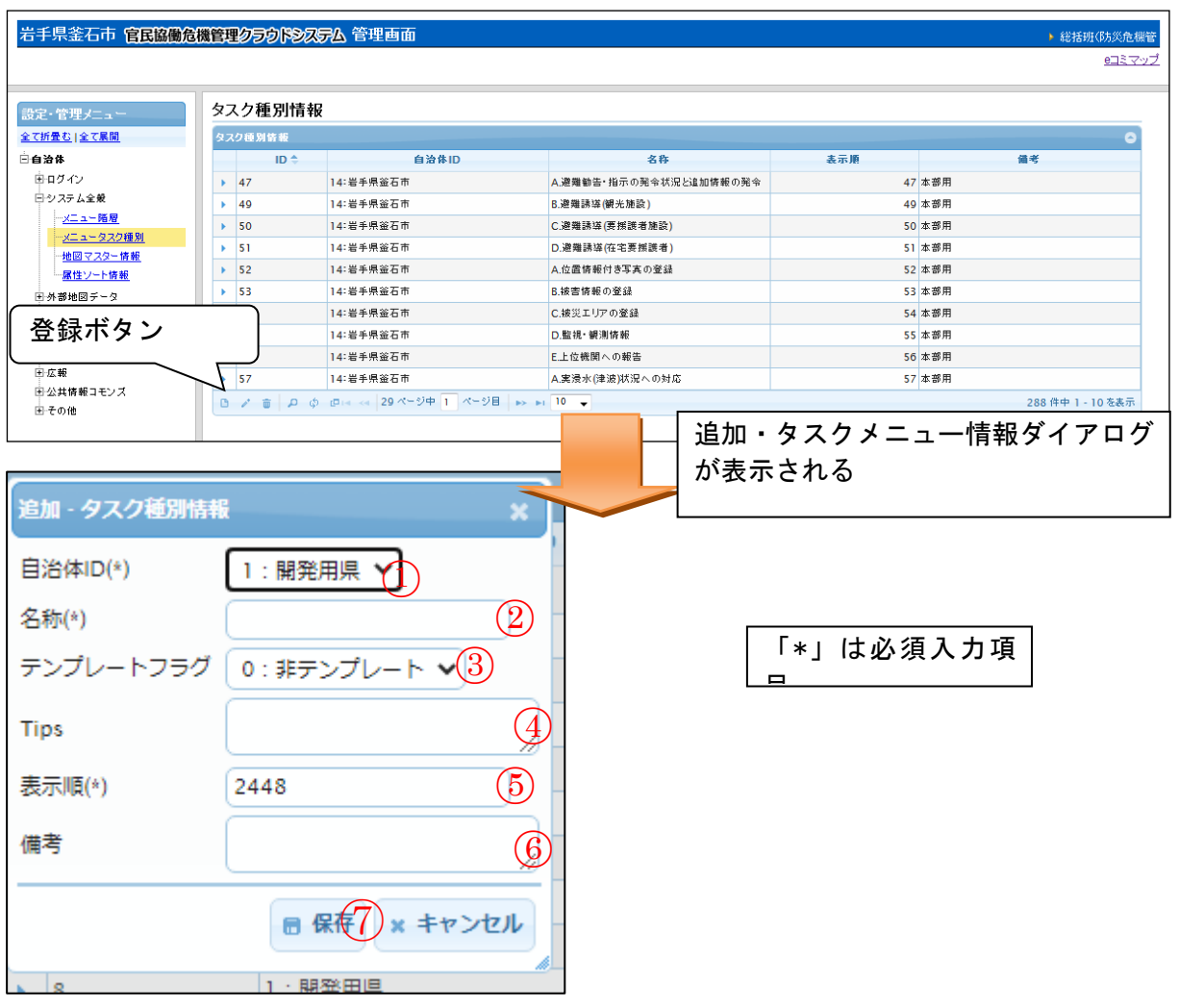

図 6-29 登録ボタン>追加・タスク種別情報ダイアログ

また、ダイアログの各項目の入力、表示内容は次のようになっている。

| 番号             | 名称     | 概要                            | 設定例           |
|----------------|--------|-------------------------------|---------------|
| 1              | 自治体 ID | SIP4D-Xedge に登録されている自治体をドロ    | 14:00県00      |
|                |        | ップダウンリストから選択する。               | 市             |
| 2              | 名称     | タスク種別情報の名称を記載する。※メニュ          | A. 実浸水(津      |
|                |        | ーの内容を表現する名称等を設定するとよ           | 波)状況への対       |
|                |        | <i>د</i> ر.                   | 応             |
| 3              | Tips   | 第二階層の説明                       | <font></font> |
| 4              | 表示順    | 表示順を設定する。番号が若いほど、管理画          | 57            |
|                |        | 面において上位に表示される。                |               |
| 5              | 備考     | 備考欄。                          | (なし)          |
| 6              | 保存     | 設定された情報を保存する。保存されたデー          |               |
|                |        | タはタスク種別情報一覧に表示される。            |               |
| $\overline{7}$ | キャンセル  | 追加・ <b>タスク種別情報</b> ダイアログを閉じる。 |               |

表 6-9 追加・タスク種別情報ダイアログの各名称と概要

必須情報及び、任意情報を設定し、保存ボタンを押下することで、設定した内容 が保存され、タスク種別情報一覧にデータが新規追加される。

#### タスク種別情報を編集する

編集を行いたいタスク種別情報を選択後、編集ボタンを押下することで、編集・ タスク種別情報ダイアログが表示される。開かれたダイアログの各項目には、選択 されたタスク種別情報のデータが設定されている。ダイアログの各項目の入力、表 示内容は表 6-9 を参照。

設定変更後、保存ボタンを押下することで、設定した内容が保存される。

#### タスク種別情報を削除する

データの削除を行いたいタスク種別情報を選択後、削除ボタンを押下すると削除・ タスク種別情報ダイアログが表示される。表示されたダイアログの削除ボタンを押下 時、対象のタスク種別情報を削除することができる。削除・タスク種別情報ダイアロ グの詳細は4.2.1を参照。

#### タスク種別情報を検索する

検索ボタンを押下すると、検索ダイアログが表示される。検索条件をもとにタス ク種別情報の絞り込みを行うことができる。検索ダイアログの詳細は4.2.2を参照。

#### 5) タスク種別情報をコピーする

登録済みタスク種別情報をコピーし、それをもとに新たにタスク種別情報を作成 することができる。コピーボタンを押下すると、レコードコピー・タスク種別情報 ダイアログが表示される。ダイアログの各項目の入力、表示内容は表 6-9 を参照。

送信ボタンを押下すると、入力されている情報をもとに新たにタスク種別情報が 作成される。

#### (2) メニュー情報の編集

登録されているタスク種別情報の下位の階層には、メニュー情報が存在する。メニ ュー情報ではタスクに紐づくメニューの登録を行う。

メニューの登録を行う際、必ず初期画面となるページの作成を行う必要がある。初 期画面とは、タスクを選択時に最初に表示される画面のことである。タスク選択時は、 初期画面が表示され、各メニューを選択して画面遷移を行うという画面構成になって いるため、メニュー情報には1つ初期画面となる項目を作成する。

以下にメニュー情報の新規登録、編集、削除、コピーについて説明する。

| 岩手県釜石市 官民協働危機管理クラウドシステム 管理画面 。 。 。 総括班(55%)機械 |    |      |      |               |                  |                            |               |         |        |     |           |
|-----------------------------------------------|----|------|------|---------------|------------------|----------------------------|---------------|---------|--------|-----|-----------|
|                                               |    |      |      |               |                  |                            |               |         |        |     |           |
| きまっき理ジェット タスク種別情報                             |    |      |      |               |                  |                            |               |         |        |     |           |
| <u>全て折畳む 全て展開</u>                             | 97 | (2種) | 则倚载  |               |                  |                            |               |         |        |     | 0         |
| □自治体                                          |    |      | ID 🗢 |               | 自治体ID            |                            | 名称            | 表示      | 市地     | 備考  |           |
| 主 ログイン                                        | -  | 47   |      | 14:岩手県釜石市     |                  | A.避難勧告・指示                  | の発令状況と追加情報の発す | à       | 47     | 本部用 |           |
| 日システム全衆                                       |    | X    | ユー情報 |               |                  |                            |               |         |        |     |           |
| <u>メニュー階層</u>                                 |    |      | ID 🗢 | タスク種別         | <u>አርጉጉ የ</u> ፈረ | 名称                         | オンラインヘルプ      | フィルター   | 表示·非表示 | 備考  | 有効-無効     |
| 地図マスター情報                                      |    | •    | 218  | 47:A.避難勧告・指示の | 1:リスト(地図有)       | 初期画面                       |               | t       | false  |     | 有効        |
| 属性ソート情報                                       |    | •    | 219  | 47:A.避難勧告・指示の | 1:リスト(地図有)       | ①発令状況の確認と訂う                |               | 1       | true   |     | 有効        |
| 田外部地図データ                                      |    | •    | 220  | 47:A.避難勧告・指示の | 8:公共情報コモンズ(メ     | ②公共情報コモンズ(メ                |               | 1       | true   |     | 有効        |
| ⊞通知                                           | \$ | •    | 221  | 47:A.避難勧告・指示の | 7:公共情報コモンズ(異     | ③公共情報コモンズ <mark>(</mark> 緊 |               | 1       | true   |     | 有効        |
| 王監視観測                                         |    | •    | 222  | 47:A.避難勧告・指示の | 9:SNS通知          | @ Facebookによる周知            |               | 1       | true   |     | 有効        |
| <b>王本部設置</b>                                  |    | •    | 223  | 47:A.避難勧告・指示の | 10: Twitter      | のtwitterによる周知              |               | 1       | true   |     | 有効        |
| 田広報                                           |    |      | 224  | 47:A.避難勧告・指示の | 1:リスト(地図有)       | ©対応状況                      |               | 1       | true   |     | 有効        |
| 田公共情報コモンス                                     |    | •    | 225  | 47:A.避難勧告・指示の | 13:対応履歴          | ②対応履歴                      |               | 1       | true   |     | 有効        |
| LE COME                                       |    | C    | / =  | рфē           |                  | ia ka  1 A                 | - ジ中 1 ページ目 🔛 | »i 30 👻 |        |     | 8件中1-8を表示 |
|                                               |    | 49   |      | 14:岩手県釜石市     |                  | B.避難誘導(観光                  | 施設)           |         | 49     | 本部用 |           |

図 6-30 メニュー情報の編集

## 1) メニュー情報を新規で登録する

登録ボタンを押下することで、追加・メニュー情報ダイアログが表示される。

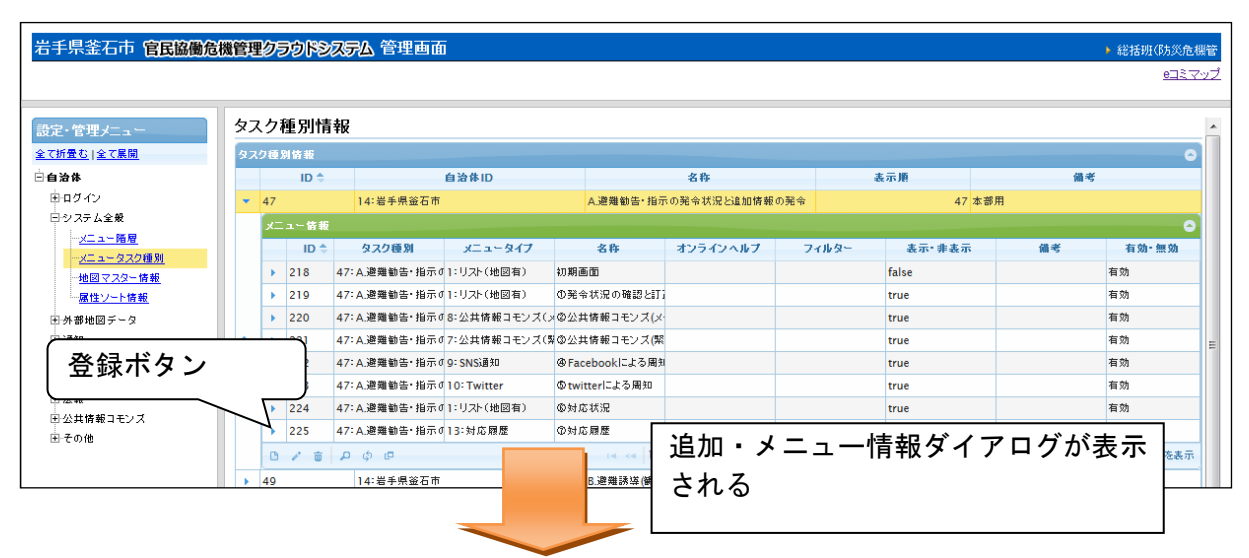

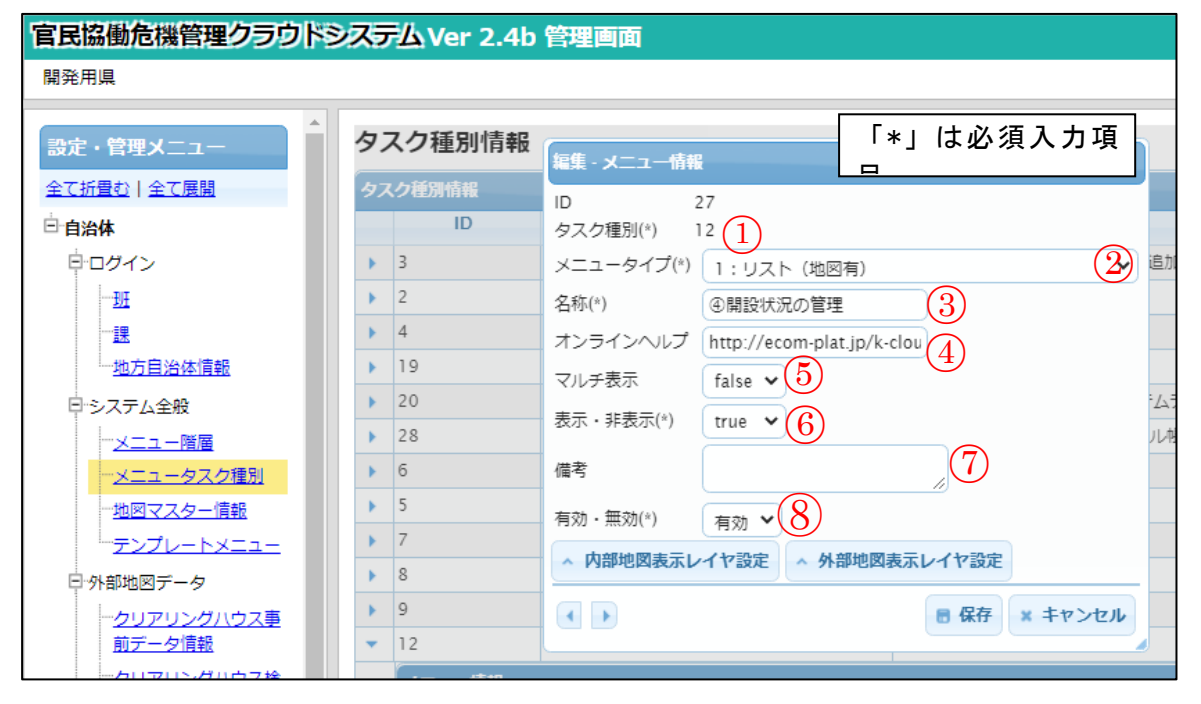

図 6-31 登録ボタン>追加・メニュー情報ダイアログ

また、ダイアログの各項目の入力、表示内容は次のようになっている。

| 番号                       | 名称      | 概要                      | 設定例     |
|--------------------------|---------|-------------------------|---------|
| 1                        | タスク種別   | 選択されているタスク種別の ID が自動入力さ |         |
|                          |         | れる。                     |         |
| 2                        | メニュータイプ | メニュータイプ名をドロップダウンリストか    | 1:リスト(地 |
|                          |         | ら選択する。                  | 図有)     |
| 3                        | 名称      | メニュー名称を記載する。メニューボタンの    | ②救助要請先  |
|                          |         | 名称になる。                  | 割振      |
| 4                        | オンラインヘル | 解説ボタン押下時に表示されるページの URL  | (URL)   |
|                          | プ       | を設定する。                  |         |
| 5                        | マルチ表示   | 表の複数表示の可否を設定する。         | false   |
| 6                        | 表示・非表示  | 利用者画面上への表示可否を設定する。      | true    |
| $\overline{\mathcal{O}}$ | 備考      | 備考欄。                    | (なし)    |
| 8                        | 有効・無効   | メニュー情報の有効・無効を設定する。      | 有効      |

表 6-10 追加・メニュー情報ダイアログの各名称と概要

設定シートから内容を設定する場合は下図のメニューのそれぞれに対してデータ を追加する。 A) メニュータイプについて

メニュータイプとは、メニューをクリックした際に表示される画面の種類を表す。 設定可能なメニュータイプとその概要は以下の通り。

表 6-11 メニュータイプとその概要

| メニュータイプ             | 概要                    |
|---------------------|-----------------------|
| 1:リスト (地図有)         | リストを表示する画面と地図を表示す     |
|                     | る画面が生成される。            |
|                     | メニューを開くと、最初にリストの画     |
|                     | 面が表示される。              |
| 2:リスト (地図無)         | リストを表示する画面が生成される。     |
| 3:地図 (リスト有)         | リストを表示する画面と地図を表示す     |
|                     | る画面が生成される。            |
|                     | メニューを開くと、最初に地図の画面     |
|                     | が表示される。               |
| 4:地図(リスト無)          | 地図を表示する画面が生成される。      |
| 5:要請                | 要請の画面が生成される。          |
| 6:4号様式              | 4号様式の画面が生成される。        |
|                     | ※Ver2.0 からはエクセル帳票に置き換 |
|                     | わったため設定しなおすこと         |
| 7:公共情報コモンズ(緊急速報メー   | 公共情報コモンズの緊急速報メールを     |
| ル)                  | 発信する画面が生成される。         |
|                     | 緊急速報メールを利用する場合は、公     |
|                     | 共情報コモンズが提供する「マスタ管     |
|                     | 理システム」および、各キャリアが提     |
|                     | 供する「管理システム」からの初期設     |
|                     | 定が必要になる。              |
| 8:公共情報コモンズ(メディア):避  | 公共情報コモンズのメディア向け避難     |
| 難勧告                 | 勧告を発信する画面が生成される。      |
| 9:SNS 通知            | SNS 通知を発信する画面が生成される。  |
| 10:Twitter          | Twitter 発信の画面が生成される。  |
| 11:職員参集             | 職員参集の画面が生成される。        |
| 12:公共情報コモンズ(メディア):避 | 公共情報コモンズのメディア向け避難     |
| 難所                  | 所情報を発信する画面が生成される。     |
| 13:使用不可(対応履歴)       | 対応履歴を表示する画面はこのメニュ     |
|                     | ーではなくリスト画面を使うこと。      |
| 14:監視観測             | 雨量・水位・ダムの監視観測画が生成     |
|                     | される。                  |

| 15:被災集計              | 被災状況の集計表を表示する画面が生       |
|----------------------|-------------------------|
|                      | 成される。                   |
| 16:eコミグループウェア周知      | eコミグループウェアに周知をする画面      |
|                      | が生成される。                 |
| 17:通知履歴              | SNS の通知やメールの履歴を確認する画    |
|                      | 面が生成される。                |
| 18:4号様式の集計・総括        | 都道府県用のメニュー。             |
|                      | 登録した 4 号様式の総括表を表示する     |
|                      | 画面が生成される。               |
|                      | ※Ver2.0 からは「6:4 号様式」がエク |
|                      | セル帳票に置き換わったことにより廃       |
|                      | 止                       |
| 19:体制の集計・総括          | 都道府県用のメニュー。             |
|                      | 体制の集計表、総括表を表示する画面       |
|                      | が生成される。                 |
| 20:公共情報コモンズ (メディア):お | 公共情報コモンズのメディア向けお知       |
| しらせ                  | らせ情報を発信する画面が生成され        |
|                      | る。                      |
| 21:公共情報コモンズ (メディア):イ | 公共情報コモンズのメディア向けお知       |
| ベント情報                | らせ情報を発信する画面が生成され        |
|                      | る。                      |
| 22:公共情報コモンズ (メディア):被 | 公共情報コモンズのメディア向け被害       |
| 害情報                  | 情報を発信する画面が生成される。        |
| 23:公共情報コモンズ (メディア):本 | 公共情報コモンズのメディア向け本部       |
| 部設置                  | 設置情報を発信する画面が生成され        |
|                      | る。                      |
| 24:被災集計の総括表          | 都道府県用のメニュー。             |
|                      | 同じ災害グループに属する自治体の        |
|                      | 「15:被災集計」の集計表を1つの総      |
|                      | 括表に集約する画面が生成される。        |
| 25:投稿写真振り分け          | 投稿写真アプリ用のメニュー。          |
|                      | 投稿写真アプリでアップロードした画像      |
|                      | を確認し、被災状況レイヤに振り分け       |
|                      | るための画面を生成する。            |
| 26:エクセル帳票            | エクセル形式のファイルをアップロー       |
|                      | ドすることで、エクセルの帳票を画面       |
|                      | に表示することが可能なメニューであ       |
|                      | る。                      |

| エクセル帳票メニューの設定方法は  |
|-------------------|
| 「その他の設定」の「エクセル帳票」 |
| を確認すること。          |

### B) 初期画面の登録について

初期画面の登録を行う際は、「表示・非表示」項目を false で設定する。false で 設定を行うことで、利用者画面のメニュー一覧には項目が表示されず、設定した画 面のみが表示される設定になる。 C) フィルタの検索について

登録されているメニュー情報の下位の階層には、フィルター設定をするフィルター 情報テーブルが存在する。

フィルター情報を編集するダイアログの検索ボタンを押下することで、フィルター設定ダイアログが表示される。

各メニューが持つ項目に対し、属性検索または空間検索で設定した条件に沿って フィルターを検索する。フィルター設定を保存すると自動的に ID が割り当てられ、 次回同じ項目の同じ内容の検索を行う際に、検索履歴読み込みダイアログから設定 を読み込むことができる。また、今回設定したフィルターは、利用者画面の地図の 該当項目に反映される。

また、各ダイアログの各項目の入力、表示内容は次のようになっている。

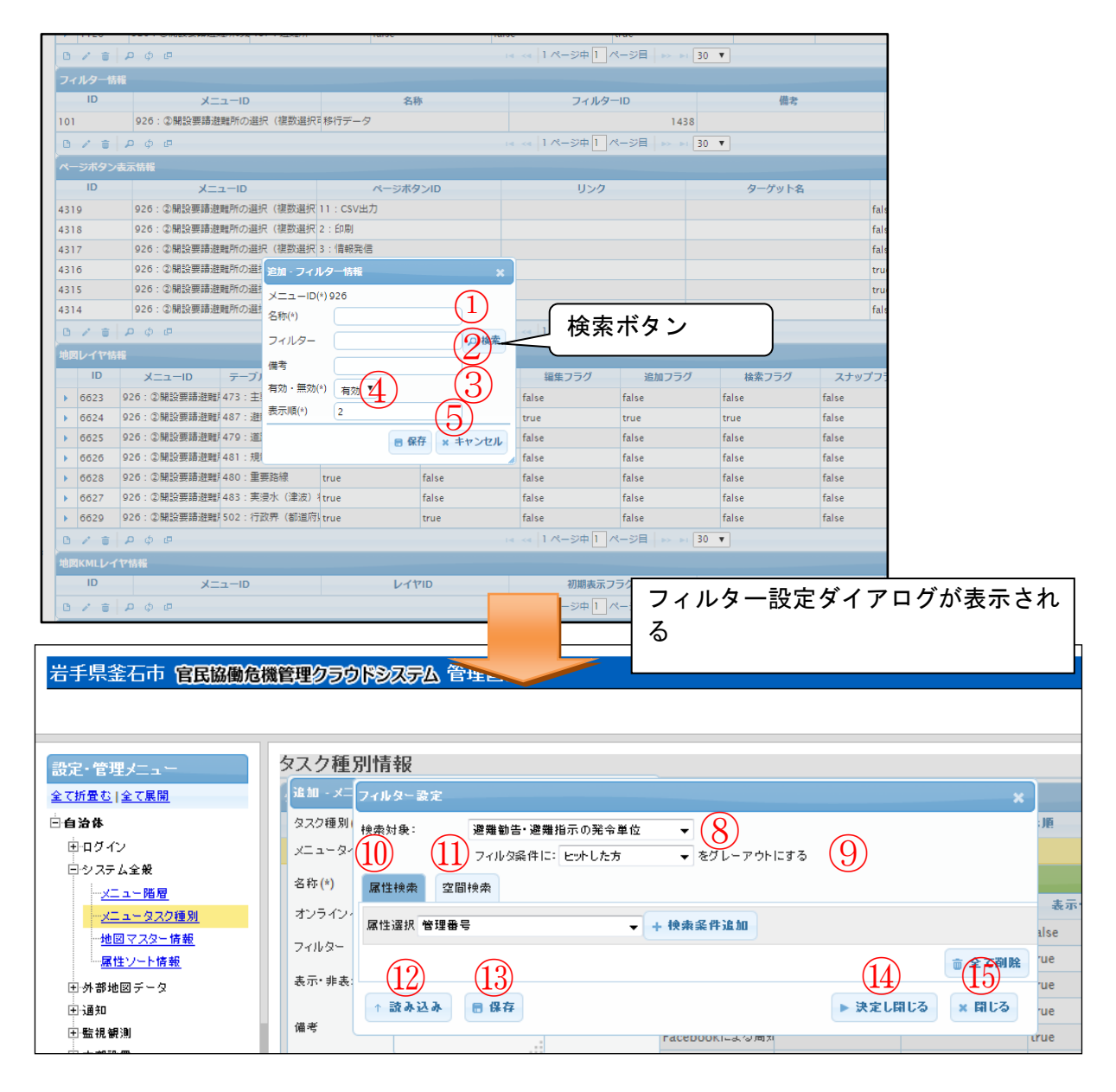

図 6-32 フィルター設定ダイアログ

| 番号             | 名称    | 概要                    | 設定例   |
|----------------|-------|-----------------------|-------|
| 1              | 名称    | フィルター情報の名称を設定する。      | 移行データ |
| 2              | フィルター | フィルター設定ダイアログからフィルターID | 12    |
|                |       | を設定する。                |       |
| 3              | 備考    | 備考欄                   |       |
| 4              | 有効・無効 | フィルター情報の有効・無効を設定する。   | 有効    |
| 5              | 表示順   | 表示順を設定する。番号が若いほど、利用者  | 1     |
|                |       | 画面のフィルター条件の変更ダイアログで上  |       |
|                |       | 側に表示される。              |       |
| 6              | 保存    | 設定された情報を保存する。保存されたデー  |       |
|                |       | タはフィルター情報一覧に表示される。    |       |
| $\overline{7}$ | キャンセル | フィルター情報ダイアログを閉じる。     |       |

# 表 6-12 フィルター情報ダイアログの各名称及び概要

| 番号   | 名称      | 概要                      | 設定例    |
|------|---------|-------------------------|--------|
| 8    | 検索対象    | 検索対象となる項目をドロップダウンリスト    | 公共施設   |
|      |         | から選択する。                 |        |
| 9    | グレーアウト対 | 検索対象に対し、ヒットする方・ヒットしな    | ヒットした方 |
|      | 象       | い方をドロップダウンリストから設定する。    |        |
|      |         | 設定された方がグレーアウトになる。       |        |
| 10   | 属性検索タブ  | 属性検索のフィルター条件を設定する。      | (別表参照) |
| 11   | 空間検索タブ  | 空間検索のフィルター条件を設定する。      | (別表参照) |
| (12) | 読み込み    | 検索履歴読み込みダイアログが表示される。    |        |
| 13   | 保存      | 設定された情報を検索履歴に保存する。      |        |
| 14   | 決定し閉じる  | 設定されたフィルター条件の ID がメニュー情 |        |
|      |         | 報ダイアログに自動入力される。設定された    |        |
|      |         | 情報が事前に検索履歴に保存されていない場    |        |
|      |         | 合は無効となる。                |        |
| (15) | 閉じる     | フィルター設定ダイアログを閉じる。       |        |

# 表 6-13 フィルター設定ダイアログの各名称及び概要

設定シートから内容を設定する場合は下図のフィルターのそれぞれに対してデー タを追加する。

### (a) 属性検索タブ

検索対象の項目が持つ属性の値に対し、条件を設定する。

| フィルター設定  |                              | ×              |
|----------|------------------------------|----------------|
| 検索対象:    | 避難勧告・避難指示の発令単位 ▼             |                |
|          | フィルタ条件に: ヒットした方 🚽 をグレーアウトにする |                |
| 属性検索 空間  | 間検索                          |                |
| 属性選択 地区名 | 1                            |                |
| 地区名:     | (3) 含む (4) ▼ 削除 (6)          |                |
| AND      | <ul> <li>▼ (5)</li> </ul>    | _              |
| 地区名:     | 含む ▼ <u>削除</u>               | $\overline{7}$ |
|          |                              | ☆ 全て削除         |
| ↑ 読み込み   | ■ 保存                         | をし閉じる 🗙 閉じる    |

### 図 6-33 フィルター設定ダイアログの属性検索タブ

| 番号                       | 名称      | 概要                      | 設定例  |
|--------------------------|---------|-------------------------|------|
| 1                        | 属性選択    | 検索対象になる属性をドロップダウンリスト    | 地区名  |
|                          |         | から選択する。                 |      |
| 2                        | 検索条件追加  | 選択された属性に関する検索条件の行を追加    |      |
|                          |         | する。                     |      |
| 3                        | 値       | 属性の値を記入もしくはドロップダウンリス    | 〇〇地区 |
|                          |         | トから選択する。                |      |
| 4                        | フィルター条件 | 属性の値に対する条件をドロップダウンリス    | 含む   |
|                          |         | トから選択する。                |      |
| 5                        | AND/OR  | 複数の検索条件に関して、AND・OR をドロッ | AND  |
|                          |         | プダウンリストから選択する。          |      |
| 6                        | 削除      | 該当の行に設定された条件を削除する。      |      |
| $\overline{\mathcal{O}}$ | 全て削除    | 設定された条件をすべて削除する。        |      |

## 表 6-14 フィルター設定ダイアログの属性検索タブの各名称及び概要

## (b) 空間検索タブ

他の項目に設定されている値に対し、条件を設定する。

| フィルター設定     |          |              |              |             | ×      |
|-------------|----------|--------------|--------------|-------------|--------|
| 検索対象:       | 避難勧告·避難推 | 前示の発令単位      | •            |             |        |
|             | フィルタ条件に: | ヒットした方       | ▼ をグレーアウトにする | 5           |        |
| 属性検索 空間     | 1検索      |              |              |             |        |
| + ik 10 (1) | (2)      | 3            | (4)          |             |        |
| 避難勧告·避難指    | 示の発令単位 ▼ | 0 <b>▼</b> m | 範囲と重なる       | ▼ 削除 6      |        |
| AND - 5     |          |              |              |             |        |
| 避難勧告・避難指    | 示の発令単位 ▼ | 0 <b>v</b> m | 範囲と重なる       | ▼ <u>削除</u> | (7)    |
|             |          |              |              |             | ☆ 全て削除 |
| ↑ 読み込み      | 🖥 保存     |              |              | ▶ 決定し閉じる    | × 間じる  |

図 6-34 フィルター設定ダイアログの空間検索タブ

| 表 6-15 フィルター設定ダイアロ・ | ブの空間検索タブの各名称及び概要 |
|---------------------|------------------|
|---------------------|------------------|

| 番号  | 名称      | 概要                   | 設定例    |
|-----|---------|----------------------|--------|
| 1   | 追加      | 検索条件の行を追加する。         |        |
| 2   | 対象レイヤ   | 対象となる項目をドロップダウンリストから | 要援護者施設 |
|     |         | 選択する。                |        |
| 3   | フィルター値  | 選択された項目に関して、値をドロップダウ | 100    |
|     |         | ンリストから選択する。          |        |
| 4   | フィルター条件 | フィルター値に対する条件をドロップダウン | 範囲と重なる |
|     |         | リストから選択する。           |        |
| (5) | 削除      | 該当の行に設定された条件を削除する。   |        |
| 6   | すべて削除   | 設定された条件をすべて削除する。     |        |

(c) 検索履歴読み込みダイアログ

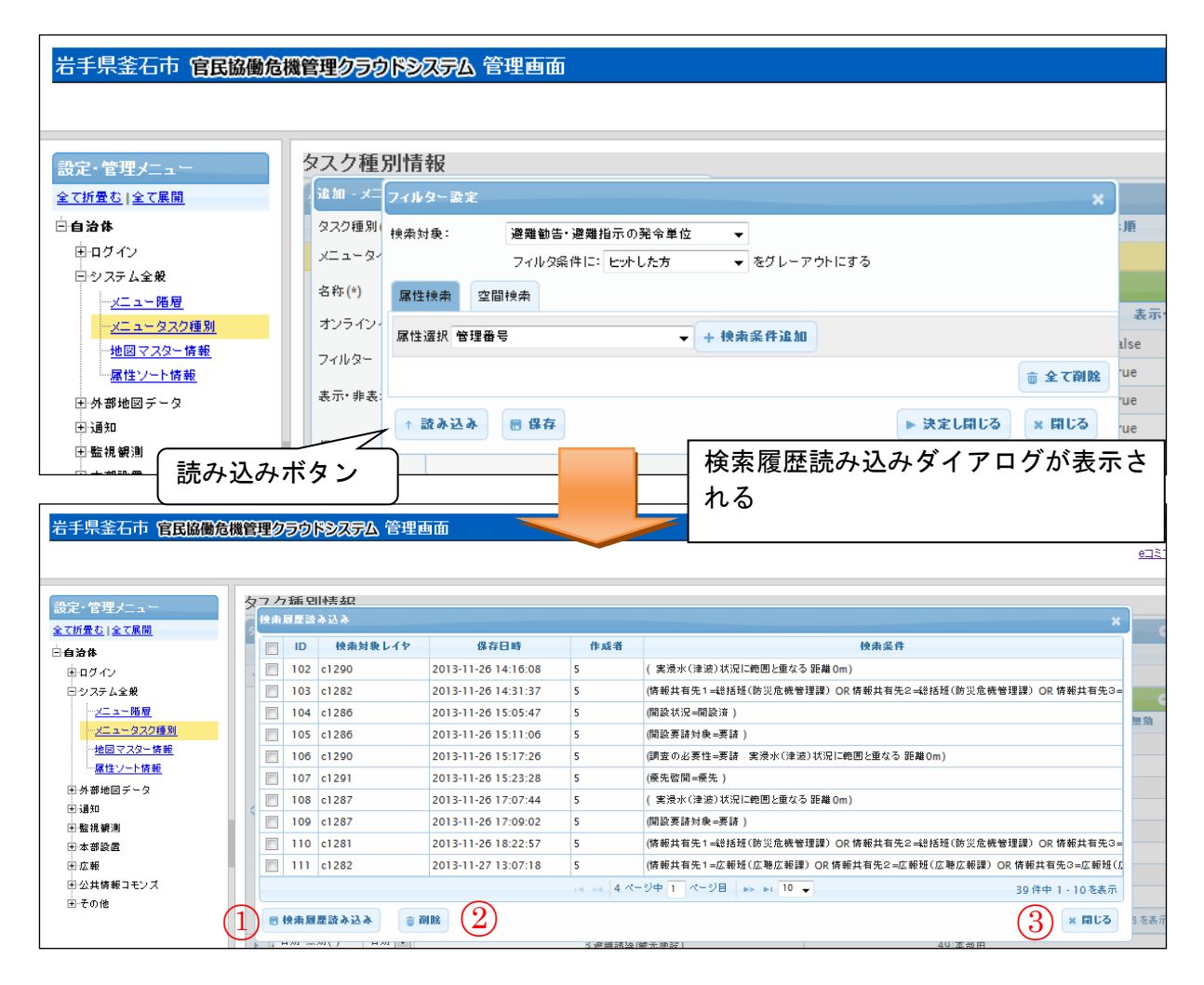

## 図 6-35 検索履歴読み込みダイアログ

### 表 6-16 検索履歴読み込みダイアログの各名称及び概要

| 番号 | 名称      | 概要                   | 設定例 |
|----|---------|----------------------|-----|
| 1  | 検索履歴読み込 | チェックを入れた設定内容を読み込み、属性 |     |
|    | み       | 検索タブと空間検索タブに反映する。    |     |
| 2  | 削除      | チェックを入れた設定を検索履歴から削除す |     |
|    |         | る。                   |     |
| 3  | 閉じる     | 検索履歴読み込みダイアログを閉じる。   |     |

(d) 検索条件を保存ダイアログ

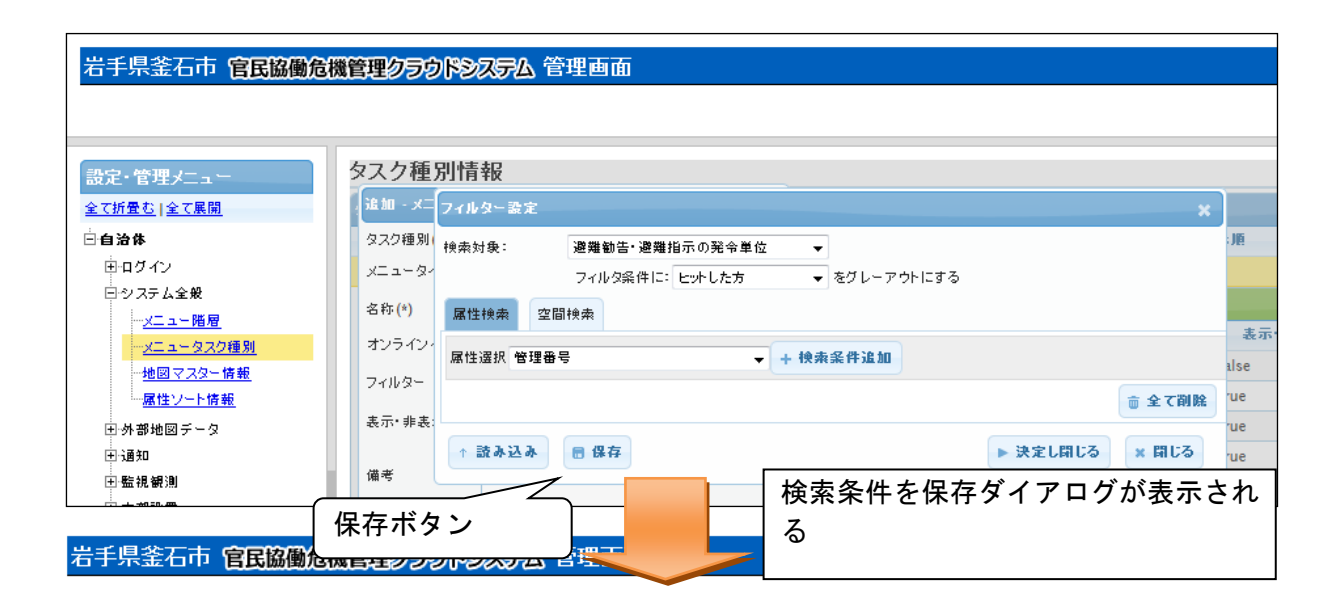

| 設定・管理メニュー            | タスク種別情報                                                  |              |    |
|----------------------|----------------------------------------------------------|--------------|----|
| <u>全て折畳む   全て展開</u>  | 今 フィ 検索条件を保存                                             |              |    |
| □自治体                 | 検,検索対象レイヤ:避難勧告・避難指示の発令単位                                 |              | 表示 |
| 車面ダイン                | 検索条件名称:                                                  |              |    |
| 日システム全般              | (避難勧告・避難指示の発令単位に範囲と重なる 距離 0m AND 避難勧告・避難指示の発令単位に範囲と重なる 距 |              |    |
| ··· <u>メニュー階層</u>    | //// 羅Om)                                                | ( <b>1</b> ) |    |
| …メニュータスク種別           |                                                          | U            |    |
| <u>…地図マスター情報</u>     |                                                          |              | fa |
| ····· <u>属性ソート情報</u> | h.                                                       |              | tr |
| 王外部地図データ             |                                                          | ましる          | tr |
| 王·通知                 |                                                          |              | tr |
|                      |                                                          |              |    |

#### 図 6-36 検索条件を保存ダイアログ

| 番号 | 名称     | 概要                | 設定例    |
|----|--------|-------------------|--------|
| 1  | 検索条件名称 | 設定した検索条件が設定される。   | (自動設定さ |
|    |        |                   | れる)    |
| 2  | 保存     | 設定が保存される。         |        |
| 3  | 閉じる    | 検索条件の保存ダイアログを閉じる。 |        |

## 表 6-17 検索条件を保存ダイアログの各名称及び概要

必須項目および任意情報を設定し保存ボタンを押下することで、設定した内容が 保存され、メニュー情報一覧にデータが新規追加される。

### 2) メニュー情報を編集する

編集を行いたいメニュー情報を選択後、編集ボタンを押下することで、編集・メ ニュー情報ダイアログが表示される。開かれたダイアログの各項目には、選択され たメニュー情報のデータが設定されている。ダイアログの各項目の入力、表示内容 は表 6-10 及び表 6-18 を参照。

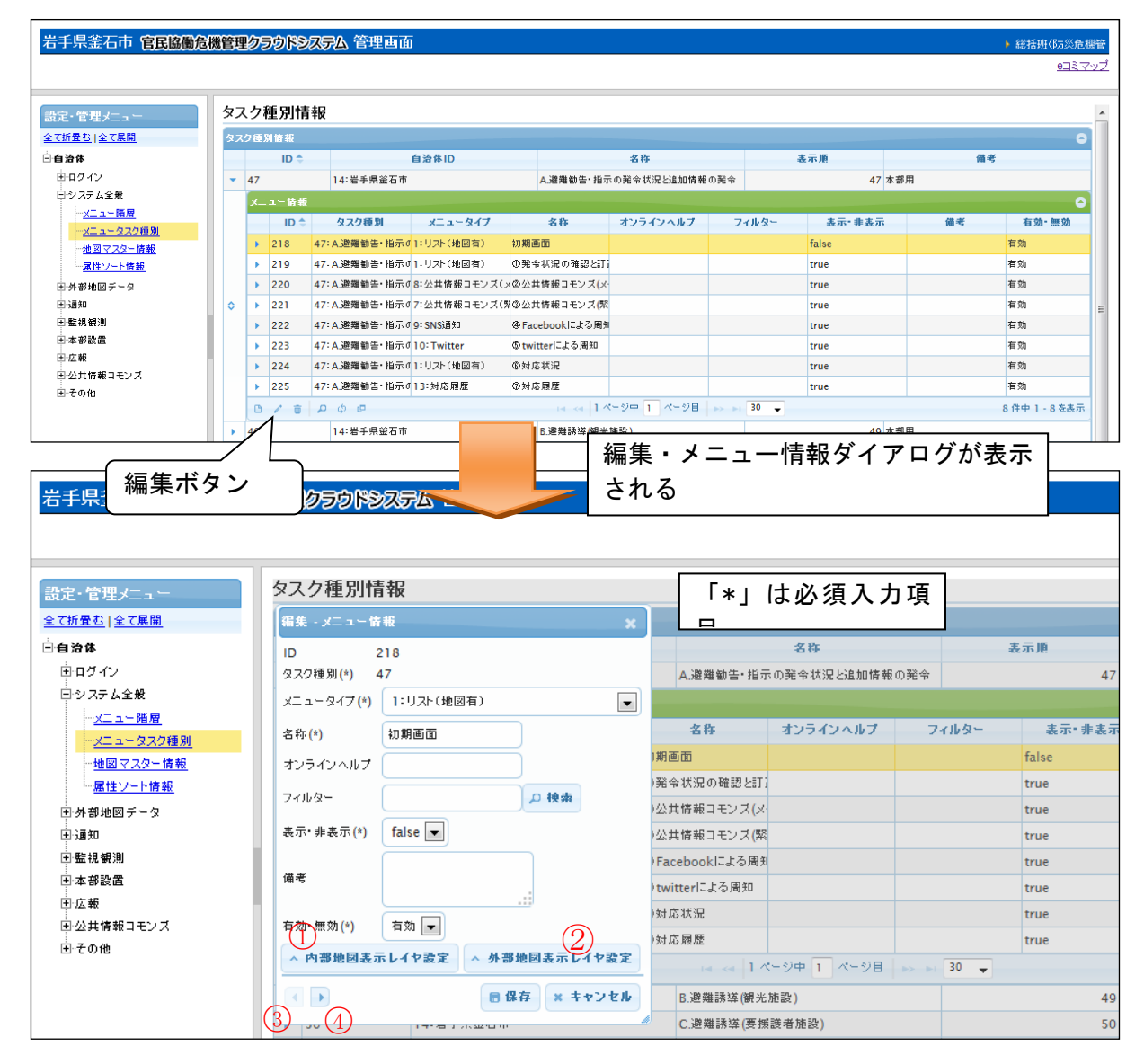

図 6-37 編集ボタン〉編集・メニュー情報ダイアログ

| 番号 | 名称      | 概要                   | 設定例 |
|----|---------|----------------------|-----|
| 1  | 内部地図表示レ | 内部地図表示レイヤ設定ダイアログが表示さ |     |
|    | イヤ設定    | れる。                  |     |
| 2  | 外部地図表示レ | 外部地図表示レイヤ設定ダイアログが表示さ |     |
|    | イヤ設定    | れる。                  |     |
| 3  | 前へ      | 前のメニュー情報を表示する。       |     |
| 4  | 次へ      | 次のメニュー情報を表示する。       |     |

表 6-18 編集ボタン>メニュー情報ダイアログの各名称及び概要

設定変更後、保存ボタンを押下することで、設定した内容が保存される。

### A) 内部地図表示レイヤ設定について

編集・メニュー情報ダイアログの内部地図表示レイヤ設定ボタンを押下すると、 内部地図表示レイヤ設定ダイアログが表示される。e コミマップに登録されているレ イヤを利用することができる

| 岩手県釜石市 <b>官民協働危機管理クラクドシステム</b> 管理画面        |          |                      |         |              |                                                                                                    |              |                 |                    |                      |          |       |         |              |
|--------------------------------------------|----------|----------------------|---------|--------------|----------------------------------------------------------------------------------------------------|--------------|-----------------|--------------------|----------------------|----------|-------|---------|--------------|
|                                            |          |                      |         |              |                                                                                                    |              |                 |                    |                      |          |       |         |              |
| 設定・管理メニュー                                  |          | タスク種別情               | 青報      |              |                                                                                                    |              |                 |                    |                      |          |       |         |              |
| 全て折畳む   全て展開                               |          | 編集・メニュー1             | 5載      |              |                                                                                                    | ×            |                 |                    |                      |          |       |         |              |
| □□白没体                                      |          | 10                   | 21.0    |              |                                                                                                    |              |                 |                    | 名称                   |          |       | 表示      | 16           |
| ー<br>中ログイン                                 |          | ID<br>カラク種別(*)       | 218     |              |                                                                                                    |              | a 199.45        | Hank / T , H/1 = / | N 23 (A) 142(11) (A) |          |       | 400.70  | 47           |
| 日々ステム全般                                    |          | (*)                  | 47      |              |                                                                                                    |              | A.185 ×         | #勤号,捐少(            | リヂギれ況とい              | 目加1府報の売当 | řî    |         | 47           |
|                                            |          | メニュータイプ(*)           | 1:リスト(地 | 図有)          |                                                                                                    | •            |                 |                    |                      |          |       |         |              |
| <u>メニュー/2/1</u><br>                        | _        | 名称(*)                | 初期画面    |              |                                                                                                    |              | 名科              | ¥                  | オンラインへ               | リレプ      | フィルター |         | 表示・非表示       |
|                                            |          | オンラインヘルプ             |         |              |                                                                                                    |              | )期画面            |                    |                      |          |       | fa      | llse         |
| 属性ソート情報                                    |          | 3221213102           |         |              |                                                                                                    |              | )発令状況(          | の確認と訂ざ             |                      |          |       | tr      | ue           |
| 国品が地図ニーク                                   |          | フィルター                |         |              | ₽ 検索                                                                                                    | i -          | )公共情報:          | コモンズ(メ             |                      |          |       | tr      | ue           |
| 国家部務に関サーン                                  |          | 表示·非表示(*)            | false 💌 |              |                                                                                                    |              | 小井枕本            | - エンノブ (#8         |                      |          |       |         |              |
| [四] 2월 2월 2월 2월 2월 2월 2월 2월 2월 2월 2월 2월 2월 |          | seat 7 seat(*)       |         |              |                                                                                                    |              | /公共府報.          | コモノス(来             |                      |          |       | tr      | ue           |
|                                            | - 1      | 備表                   |         |              |                                                                                                    |              | Facebool        | くによる周知             |                      |          |       | tr      | ue           |
| 「本部設理                                      | - 1      | NH 72                |         |              |                                                                                                    |              | )twitterl⊏.     | よる周知               |                      |          |       | tr      | ue           |
| 国法報                                        |          | <b>左 杰 . 加 杰 (4)</b> | (±**    |              |                                                                                                    |              | )対応状況           |                    |                      |          |       | tr      | ue           |
| 田公共府報コモノス                                  |          | 有劝" 無効(*)            | 11 20   |              |                                                                                                    |              | )対応履歴           |                    |                      |          |       | tr      | ue           |
| 出っての地                                      |          | ∧ 内部地図表:             | 示レイヤ設定  | ~ 3          | 外部地図表示                                                                                                    | レイヤ設定        |                 |                    |                      |          |       |         |              |
|                                            |          | $\leq$               |         |              | - /0 to 1                                                                                                    | + a Sude II. |                 |                    |                      |          |       |         |              |
| 「 内部地図                                     | 刃表え      | テレ )                 |         |              | 5 b#14 ×                                                                                                    | ++/610       | B.避難誘導(観光施設) 49 |                    |                      |          |       |         |              |
|                                            |          |                      | 14.48   | 1 M CAR 1    |                                                                                                    | P            | り部地             | 図表示                | レイヤ                  | '設定タ     | 「イア   | ログ      | が 50         |
| イヤ設定                                       | ミホタ      |                      |         | _            |                                                                                                    | === =        | も示され            | hZ                 |                      |          |       |         |              |
| 岩手県釜                                       |          | 公 管理                 | 理画面     |              |                                                                                                    |              | x n e           | 10.0               |                      |          |       |         | 5災危機管        |
|                                            |          |                      |         |              |                                                                                                    |              |                 |                    |                      |          |       |         | <u>eitty</u> |
|                                            |          |                      |         |              |                                                                                                    |              |                 |                    |                      |          |       |         |              |
| 設定・管理メニュー                                  | 内部地区     | 表示レイヤ設定              |         |              |                                                                                                    |              |                 |                    |                      |          |       | ×       |              |
| <u>全て折畳む 全て展開</u>                          | ch #8465 | 7                    |         |              |                                                                                                    |              |                 |                    |                      |          |       |         | 0            |
| 日自治体                                       | IC       | ) レイヤ名称              | 编集      | リスト          | 初期表示フラク                                                                                                    | 凡例折りたたみ      | スナップフラグ         | 追加フラグ <i>(</i> 地)  | 追加フラグ(リン             | 剤除フラグ    | 有効·無効 | 表示順     |              |
| □ □ □ グイン                                  | ▶ 214    | 4 148:主要施設(          |         |              | true                                                                                                    | true         | false           | false              |                      |          | 有効    | 1       |              |
| ロシステム全般                                    | ▶ 215    | 5 149:避難所            |         |              | true                                                                                                    | true         | false           | false              |                      |          | 有効    | 2       | •            |
| <u>メニューロク</u><br>メニュータスク種別                 | ▶ 216    | 5 157:道路被災會          |         |              | false                                                                                                    | true         | false           | false              |                      |          | 有効    | 3       | 有効·無効        |
|                                            | ▶ 217    | 7 154:道路状況           |         |              | false                                                                                                    | true         | false           | false              |                      |          | 有効    | 4       | 3            |
| 屈性ソート情報                                    | > 218    | 3 153:重要路線           |         |              | true                                                                                                    | true         | false           | false              |                      |          | 有効    | 5       | ]            |
| 田外部地図データ                                   | ▶ 220    | ) 123:実浸水(津          |         |              | false                                                                                                    | true         | false           | false              |                      |          | 有効    | 6       | 1            |
| 山通知                                        | ▶ 221    | 117:避難勧告・            |         | $\checkmark$ | true                                                                                                    | false        | false           | false              | false                | false    | 有効    | 8       | ]E           |
| □ 本部設置                                     | 0 /      | € P ¢ @              |         |              | ia <a 1="" ^<="" th=""><th>(ージ中 1 ペー</th><th>ジ目</th><th>30 🗸</th><th></th><th></th><th>7件中1</th><th>- 7 を表示</th><th>1</th></a> | (ージ中 1 ペー    | ジ目              | 30 🗸               |                      |          | 7件中1  | - 7 を表示 | 1            |
| ⊡·広報                                       |          |                      |         |              |                                                                                                    |              |                 |                    |                      |          | × +   | ャンセル    | 1            |
| 田公共情報コモンズ                                  |          |                      |         |              | 限歴                                                                                                    |              |                 |                    | true                 |          |       | 有       | 8            |

図 6-38 内部地図表示レイヤ設定ダイアログ

### B) 外部地図表示レイヤ設定について

編集・メニュー情報ダイアログの外部地図表示レイヤ設定ボタンを押下すると、 外部地図表示レイヤ設定ダイアログが表示される。クリアリングハウスに登録され ているレイヤを利用することができる。

| 岩手県釜石市 官民協働危機                         | 戦管理クラウドシステム 管理」           | 画面           |                             |                  |                      |           |
|---------------------------------------|---------------------------|--------------|-----------------------------|------------------|----------------------|-----------|
|                                       |                           |              |                             |                  |                      |           |
| 設定・管理メニュー                             | タスク種別情報                   |              |                             |                  |                      |           |
| <u>全て折畳む 全て展開</u>                     | 福集 - メニュー 情報              | ×            |                             |                  |                      |           |
| □自治体                                  | ID 218                    |              |                             | 名称               | 表                    | 示順        |
| 車中ダイン                                 | シュージョン 210<br>タスク種別(*) 47 |              | A.避難勧告•指示                   | の発令状況と追加情報の発     | <b>^</b>             | 47        |
|                                       | メニュータイプ(*) 1:リスト(地図有)     | •            |                             |                  |                      |           |
| <u>メニュー階層</u><br>メニュータスク種別            | 名称(*) 初期画面                |              | 名称                          | オンラインヘルプ         | フィルター                | 表示•非表示    |
| ····································· | オンラインヘルプ                  |              | )期画面                        |                  |                      | false     |
| 属性ソート情報                               |                           |              | )発令状況の確認と訂う                 |                  |                      | true      |
| ■外部地図チータ                              | 71//2-                    |              | )公共情報コモンズ <mark>(</mark> メ・ |                  |                      | true      |
| ■通知                                   | 表示·非表示(*) false ▼         |              | )公共情報コモンズ <mark>(</mark> 緊  |                  |                      | true      |
| 王·監視観測                                |                           |              | )Facebookによる周知              |                  |                      | true      |
| 田·本部設置                                | 備考                        |              | )twitterによる周知               |                  |                      | true      |
| 国の社体報コエンゴ                             | <b>东</b> 称• 無称(4)         |              | )対応状況                       |                  |                      | true      |
| 国家共同報目モンス                             |                           |              | )対応履歴                       |                  |                      | true      |
|                                       | ◇ 内部地図表示レイヤ設定 ◇           | 外部地図表示レイヤ設定  | IN                          | (- ジ中 1 《 - ジ目 🛼 | »i 30 🚽              |           |
|                                       |                           | 🖶 保存 🗙 キャンセル | B.避難誘導(観光                   | 施設)              |                      | 49        |
| 外部地図表                                 | 示レ                        |              |                             | ミレイヤ設定な          | ·<br>イマロノ            | ゴ - お、 50 |
| └──── イヤ設定ボタ                          | マン 「                      |              |                             |                  | (1) L)               |           |
|                                       |                           | 表            | 表示される                       |                  |                      |           |
|                                       |                           |              |                             |                  |                      |           |
|                                       |                           |              |                             |                  |                      |           |
| 設定・管理メニュー                             | 國表示レイヤ設定                  |              |                             |                  |                      | ×         |
| 全て折畳む 全て展開                            |                           |              |                             |                  |                      | •         |
|                                       | レイヤ名称 メタデータID             | WMS url      | S証情報 APIキー                  | リス 初期表示フ 凡例折り    | と: 透過度               | 表示        |
| 日本                                    | / 💼 🔎 ¢ 🖻 V               | □ ≪ 0ページ中    | 1 ページ目 🕨 🖬 30               | ▼                | 表示するレ                | コードがありません |
|                                       |                           |              |                             |                  |                      | × キャンセル   |
| メニュータスク理別                             | タスク種別(*) 3                |              | ①発令状況の確                     | 認と訂正 http://eco  | m-plat.jp/k-cloud/in | dex.p     |

### 図 6-39 外部地図表示レイヤ設定ダイアログ

### 3) メニュー情報を削除する

データの削除を行いたいメニュー情報を選択後、削除ボタンを押下すると削除・メ ニュー情報ダイアログが表示される。表示されたダイアログの削除ボタンを押下時、 対象のメニュー情報を削除することができる。削除ダイアログの詳細は 4.2.1 を参照。

### 4) メニュー情報を検索する

検索ボタンを押下すると、検索ダイアログが表示される。検索条件をもとにメニ ュー情報の絞り込みを行うことができる。検索ダイアログの詳細は4.2.2 を参照。

#### 5) メニュー情報をコピーする

登録済みメニュー情報をコピーし、それをもとに新たにメニュー情報を作成する ことができる。コピーボタンを押下すると、レコードコピー・メニュー情報ダイア ログが表示される。ダイアログの各項目の入力、表示内容は表 6-10 及び表 6-18 を参 照。

送信ボタンを押下すると、入力されている情報をもとに新たにメニュー情報が作 成される。

#### (3) メニューテーブル情報の編集

登録されているメニュー情報の下位の階層には、そのメニューに対応する画面の詳 細設定を行う項目がある。ここではその内の1つであるメニューテーブル情報につい て説明する。

メニューテーブル情報では、メニューに紐づくリストページの設定を行う。上位の 階層であるメニュー情報において、メニュータイプが「リスト(地図有)」「リスト(地 図無)」「地図(リスト有)」の場合に、メニューテーブル情報を設定する必要がある。

なお、利用者ページには1つのメニューにつき1つのテーブルのみ表示される。したがって、複数のメニューテーブル情報を登録した場合でも、IDの値が一番小さいメニューテーブル情報のみ反映される。

以下に、メニューテーブル情報の新規登録、編集、削除、検索、コピーについて説 明する。

| 岩手県釜石市 官民協働危                                 | 機會 | 理勿                     | 59192                   | ステム 管                                    | 理画面              |          |      |           |                                       |       |      |           |        | •         | 総括班(防災危機<br><u>eコミマ</u> | ¥管<br>シップ |
|----------------------------------------------|----|------------------------|-------------------------|------------------------------------------|------------------|----------|------|-----------|---------------------------------------|-------|------|-----------|--------|-----------|-------------------------|-----------|
| 協定・管理メニュー         タスク種別情報                    |    |                        |                         |                                          |                  |          |      |           |                                       |       |      |           |        |           | Â                       |           |
| <u>全て折登む 全て展開</u><br>白 <b>自治体</b><br>由ログイン   |    | <ul> <li>47</li> </ul> | 重別 侍報<br>ID ◆<br>7      | 14:岩手                                    | 自う               | 治体ID     |      | A.避難勧告·指; | 名称<br>示の発令状況と追加情報。                    | の発令   | Å    | 示順<br>47本 | 部用     | 備考        | 0                       | =         |
| ロシステム全般<br><u>メニュー階層</u><br><u>メニュータスク種別</u> |    | ×                      | ニュー 倚報<br>ID ◆          | タスクモ                                     | 國際               | メニュータイプ  |      | 名称        | オンラインヘルプ                              | 74    | ルター  | 表示 非表示    | 備考     | 1         | ●<br>有効・無効              |           |
| <u>地図マスター情報</u><br><u>属性ソート情報</u>            |    |                        | 218<br>x==-             | 47:A.避難勧<br>テーブル 情報                      | 告・指示す <b>1</b> : | リスト(地図有) | 初期通  | i do      |                                       |       | - 10 | false     |        | 10180-7-5 | a効<br>©                 |           |
| 日 外部地図テータ<br>王 通知<br>王 監視観測                  |    |                        | <ul> <li>164</li> </ul> |                                          | 218:初期画          | 10       |      | 117:避難勧訴  | テーブルロ<br>5・避難指示の発令単位<br>1 ページ中 1 ページ目 | false | 30 - | m 779     | false  | 19106 7 7 | (4 - 1 - 1 本末子          |           |
| 田本部設置<br>田広報<br>田小田佐報コモンブ                    |    |                        | ページボ<br>ID              | <ul> <li>レーシー</li> <li>タン表示情報</li> </ul> | ;<br>x==∽ D      |          | ページボ | מולצ      | U22                                   |       | ターグッ | 卜名        | 利用可フラグ |           |                         |           |

#### 図 6-40 メニューテーブル情報の編集

### 1) メニューテーブル情報を新規で登録する

登録ボタンを押下することで、追加・メニューテーブル情報ダイアログが表示される。

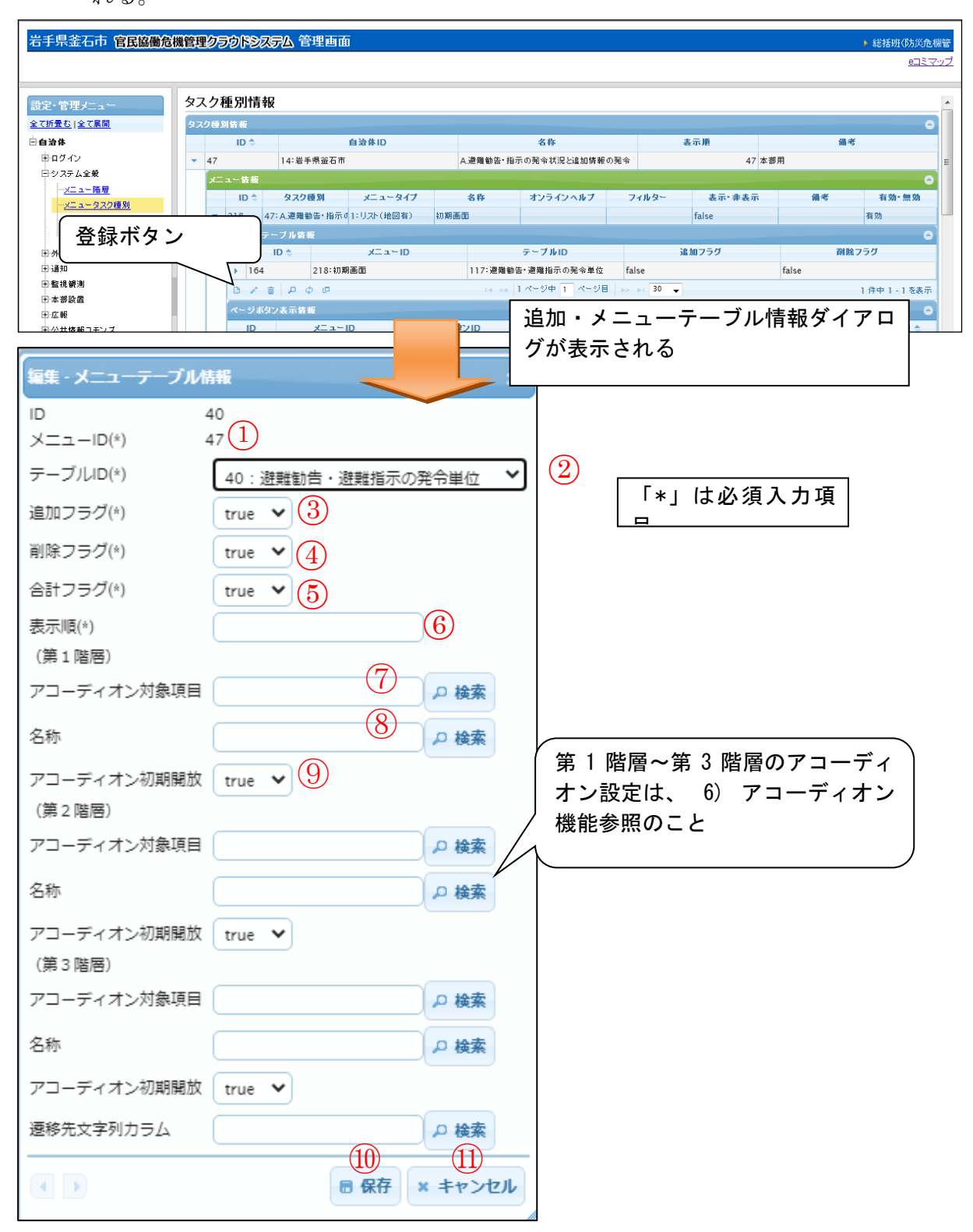

図 6-41 登録ボタン>追加・メニューテーブル情報ダイアログ

また、ダイアログの各項目の入力、表示内容は次のようになっている。

| 番号         | 名称      | 概要                         | 設定例    |
|------------|---------|----------------------------|--------|
| 1          | メニューID  | 選択されているタスク種別情報の ID が自動入    |        |
|            |         | 力される。                      |        |
| 2          | テーブル ID | 項目(レイヤ)を選択する。「自治体>地図マス     | 4:体制発令 |
|            |         | ター情報>テーブルマスター情報」に登録され      |        |
|            |         | ているテーブル名をドロップダウンリストか       |        |
|            |         | ら選択する。                     |        |
| 3          | 追加フラグ   | true の場合、利用者画面から項目を追加する    | true   |
|            |         | ことができる。                    |        |
| 4          | 削除フラグ   | true の場合、利用者画面から項目を削除する    | true   |
|            |         | ことができる。                    |        |
| 5          | 合計フラグ   | true の場合、数値の合計を示す行を追加す     | true   |
|            |         | る。                         |        |
|            |         | テーブルマスタ情報(6.1.2.3 (2))の"ペー |        |
|            |         | ジング"が true の場合は、表示されているペ   |        |
|            |         | ージの合計値を表示する。               |        |
| 6          | 表示順     | 表示順を設定する。番号が一番若いものが利       | 1      |
|            |         | 用者画面に表示される。                |        |
|            |         | 集計時には、一番若いものが集計対象とな        |        |
|            |         | り、次に若いものが集計リストのメニューテ       |        |
|            |         | ーブル情報として集計される。             |        |
| $\bigcirc$ | アコーディオン | リスト画面に表示する際にグループ化する対       | attr2  |
|            | 対象項目    | 象項目の属性 ID を設定する。           |        |
| 8          | 名称      | リスト画面に表示する際にグループ化する対       | 住所     |
|            |         | 象項目の属性名称を設定する。             |        |
| 9          | アコーディオン | true の場合、アコーディオンが開いた状態で    | false  |
|            | 初期開放    | 表示される。                     |        |
| 10         | 保存      | 設定された情報を保存する。保存されたデー       |        |
|            |         | タはメニューテーブル情報一覧に表示され        |        |
|            |         | る。                         |        |
| 11         | キャンセル   | 追加・メニューテーブル情報ダイアログを閉       |        |
|            |         | じる。                        |        |

# 表 6-19 追加・メニューテーブル情報ダイアログの各名称と概要

必須項目および任意情報を設定し保存ボタンを押下することで、設定した内容が

保存され、メニューテーブル情報一覧にデータが新規追加される。

### 2) メニューテーブル情報を編集する

編集を行いたいメニューテーブル情報を選択後、編集ボタンを押下することで、 編集・メニューテーブル情報ダイアログが表示される。開かれたダイアログの各項 目には、選択されたメニューテーブル情報のデータが設定されている。ダイアログ の各項目の入力、表示内容は表 6-19 を参照。

設定変更後、保存ボタンを押下することで、設定した内容が保存される。

### 3) メニューテーブル情報を削除する

データの削除を行いたいメニュー情報を選択後、削除ボタンを押下すると削除・ メニューテーブル情報ダイアログが表示される。表示されたダイアログの削除ボタ ンを押下時、対象のメニュー情報を削除することができる。削除・メニューテーブ ル情報ダイアログの詳細は4.2.1を参照。

#### \_\_\_\_\_

#### 4) メニューテーブル情報を検索する

検索ボタンを押下すると、検索ダイアログが表示される。検索条件をもとにメニ ューテーブル情報の絞り込みを行うことができる。検索ダイアログの詳細は4.2.2を 参照。

#### 5) メニューテーブル情報をコピーする

登録済みメニューテーブル情報をコピーし、それをもとに新たにメニュー情報を 作成することができる。コピーボタンを押下すると、レコードコピー・メニューテ ーブル情報ダイアログが表示される。ダイアログの各項目の入力、表示内容は表 6-19を参照。

送信ボタンを押下すると、入力されている情報をもとに新たにメニューテーブル 情報が作成される。

### 6) メニューテーブル情報のアコーディオン機能

表画面の初期表示における3階層のグルーピング表示機能である。 各階層で指定された対象項目の属性がグルーピングされ、初期開放設定に応じて true:表示

false: 非表示

となる。

また、班課情報の「検索文字列」において班課に紐づく文字列を設定した場合、 利用者画面ログイン時にそのページに遷移する。

|                  | 管理番号 🔶 | 避難所名称     ◆                           | 製点避難所 🔶 | 県名 🔺 | 市 <u>-</u> | 町 <b>-</b> | I |
|------------------|--------|---------------------------------------|---------|------|------------|------------|---|
| 合計               | 1275   | -                                     | -       | -    | -          | -          |   |
| ⊿ 岩手県<br>(30)    | 465    |                                       |         | -    | -          | -          |   |
| ▲ 盛岡市<br>(15)    | 345    | • • • • • • • • • • • • • • • • • • • | -       | -    | -          | -          |   |
| ▶ 中<br>妻町<br>(5) | 140    |                                       | -       | -    |            |            |   |
| 大<br>平町<br>(10)  | 205    |                                       | -       | -    | -          | -          |   |
| ▲ 釜石市<br>(15)    | 120    |                                       | -       | -    | -          | -          |   |
| ▲ 大<br>町<br>(7)  | 84     |                                       | -       | -    | -          |            |   |
| ۵ 🕫              | 9      | 青葉ビル (1階)                             |         | 岩手県  | 釜石市        | 大町         |   |
| ø 🕚              | 10     | 釜石小学校体育館                              | 拠点避難所   | 岩手県  | 釜石市        | 大町         |   |
| ۵ م              | 11     | 釜石市保健福祉センター(9階)                       | 拠点避難所   | 岩手県  | 釜石市        | 大町         |   |
| ۵ م              | 12     | 釜石市教育センター(5階会議室)                      |         | 岩手県  | 釜石市        | 大町         |   |
| ۵ 🕫              | 13     | 松原地区コミュニティ消防センター                      |         | 岩手県  | 釜石市        | 大町         |   |
| ۵ م              | 14     | 釜石市民交流センター                            |         | 岩手県  | 釜石市        | 大町         |   |
| ø 🕚              | 15     | 白山小学校体育館                              | 拠点避難所   | 岩手県  | 釜石市        | 大町         |   |
| ▲ 新<br>浜町<br>(8) | 36     |                                       | -       | -    | -          | -          |   |

### (4) テーブルリスト項目情報

メニューテーブル情報の下位の階層にはテーブルリスト項目情報が存在する。テー ブルリスト項目情報では、上位階層のメニューテーブル情報で設定した項目の属性に 関する詳細設定を行う。設定は利用者画面のリスト画面における、リストの列の名称 に反映される。

以下に、テーブルリスト項目情報の新規登録、編集、削除、検索、コピーについて 説明する。

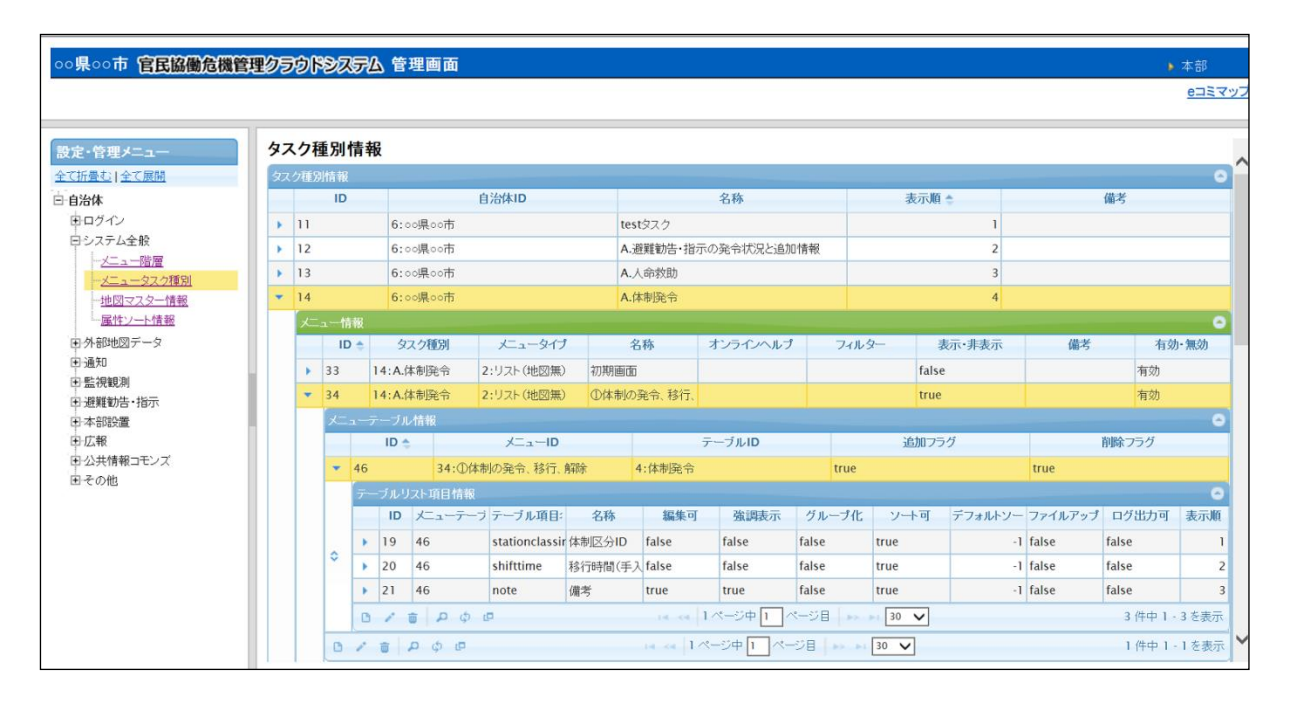

図 6-42 テーブルリスト項目情報の編集

### 1) テーブルリスト項目情報を新規で登録する

登録ボタンを押下することで、追加・テーブルリスト項目情報ダイアログが表示 される。

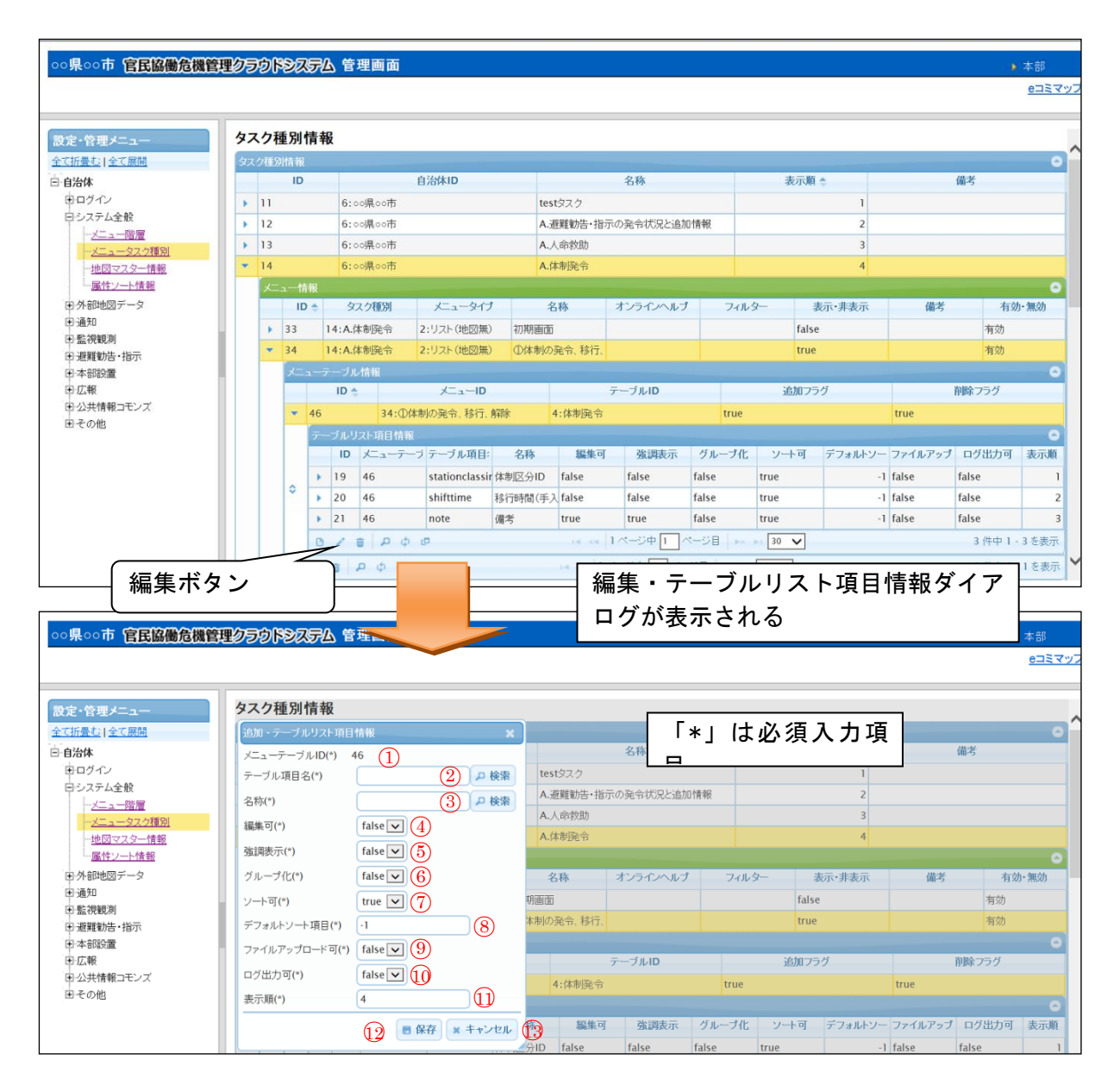

図 6-43 登録ボタン>追加・テーブルリスト項目情報ダイアログ

また、ダイアログの各項目の入力、表示内容は次のようになっている。

| 番号         | 名称      | 概要                      | 設定例   |
|------------|---------|-------------------------|-------|
| 1          | メニューテーブ | 選択されているメニューテーブル情報の ID が |       |
|            | ルID     | 自動入力される。                |       |
| 2          | テーブル項目名 | 選択されているメニューテーブル情報に対応    | attr0 |
|            |         | する属性のテーブル項目名を設定する。      |       |
|            |         | 「属性情報選択画面」からテーブル項目名を    |       |
|            |         | 選択する。                   |       |
| 3          | 名称      | 選択されているメニューテーブル情報に対応    | 管理番号  |
|            |         | する属性の名称を設定する。           |       |
|            |         | 「属性情報選択画面」からテーブル項目名を    |       |
|            |         | 選択する。                   |       |
| 4          | 編集可     | true の場合、利用者画面から属性を編集する | false |
|            |         | ことができる。                 |       |
| 5          | 強調表示    | true の場合、利用者画面の属性が強調表示さ | false |
|            |         | れる。                     |       |
| 6          | グループ化   | 一括変更ボタン押下時の、グループ属性とし    | false |
|            |         | て指定を可能にする設定。true の場合、グル |       |
|            |         | ープ化による一括変更が可能となる。       |       |
| $\bigcirc$ | ソート可    | リスト表示時のソート設定。true の場合ソー | true  |
|            |         | トが可能となる。                |       |
| 8          | デフォルトソー | 項目のソートの設定を行う。ソートできる項    | -1    |
|            | ト項目     | 目は1つだけのため、複数設定した場合は、    |       |
|            |         | 表示順で一番最後の項目でソートされる。     |       |
|            |         |                         |       |
|            |         | 設定値は以下の通り。              |       |
|            |         | -1:ソートしない(デフォルト)        |       |
|            |         | 0:昇順                    |       |
|            |         | 1:降順                    |       |
| 9          | ファイルアップ | true の場合、項目に対して写真等の電子デー | false |
|            | ロード可    | タをアップロードすることができる。       |       |
| 10         | ログ出力可   | 対応履歴に履歴を残すかの設定。true の場  | false |
|            |         | 合、属性が変化するタイミングでログが対応    |       |
|            |         | 履歴に表示される。               |       |
| (1)        | 初期チェック  | true の場合、一括変更の際に対象項目として | false |

# 表 6-20 追加・テーブルリスト項目情報ダイアログの各名称と概要

|    |         | チェックボックスにチェックが入っている状          |       |
|----|---------|-------------------------------|-------|
|    |         | 態で表示される。                      |       |
| 12 | グループ初期チ | true の場合、一括変更の際に一括変更グルー       | false |
|    | エック     | プのチェックボックスにチェックが入ってい          |       |
|    |         | る状態で表示される。                    |       |
| 13 | 一括追記    | true の場合、一括追記のチェックボックスが       | false |
|    |         | 表示される。                        |       |
| 14 | 表示順     | 表示順を設定する。番号が若いほど、利用者          | 2     |
|    |         | 画面で属性が左側に表示される。               |       |
| 15 | 保存      | 設定された情報を保存する。保存されたデー          |       |
|    |         | タは <b>テーブルリスト項目</b> 情報一覧に表示され |       |
|    |         | る。                            |       |
| 16 | キャンセル   | 追加・ <b>テーブルリスト項目</b> 情報ダイアログを |       |
|    |         | 閉じる。                          |       |

### A) テーブル項目名および名称の検索について

テーブル項目名または名称の検索ボタンを押下することで、属性情報選択画面ダ イアログが表示される。ダイアログ内には、選択されたメニューテーブル情報に対 応する属性の一覧が表示される。行を選択し選択ボタンを押すと、テーブルリスト 項目情報ダイアログにテーブル項目名と名称が入力される。なお、このときテーブ ル項目名と名称の検索ボタンのどちらを押下した場合でも、選択した行が同じであ ればテーブルリスト項目情報ダイアログに入力される値は同様である。

また、ダイアログの各項目の入力・表示内容は次のようになっている。

| 番号 | 名称     | 概要                   | 設定例 |
|----|--------|----------------------|-----|
| 1  | レコード検索 | 押下すると検索ダイアログが表示され、検索 |     |
|    |        | 条件を入力して検索すると、該当の情報のみ |     |
|    |        | が一覧に表示される。           |     |
| 2  | 選択     | 選択した行のテーブル項目名および名称がテ |     |
|    |        | ーブルリスト項目情報ダイアログに自動入力 |     |
|    |        | される。                 |     |
| 3  | キャンセル  | 属性情報選択画面ダイアログを閉じる。   |     |

表 6-21 属性情報選択画面ダイアログの各名称と概要

必須項目および任意情報を設定し保存ボタンを押下することで、設定した内容が

保存され、テーブルリスト項目情報一覧にデータが新規追加される。

### 2) テーブルリスト項目情報を編集する

編集を行いたいテーブルリスト項目情報を選択後、編集ボタンを押下することで、 編集・テーブルリスト項目情報ダイアログが表示される。開かれたダイアログの各 項目には、選択されたテーブルリスト項目情報のデータが設定されている。ダイア ログの各項目の入力、表示内容は表 6-20 を参照。

設定変更後、保存ボタンを押下することで、設定した内容が保存される。

#### 3) テーブルリスト項目情報を削除する

データの削除を行いたいテーブルリスト項目情報を選択後、削除ボタンを押下する と削除・テーブルリスト項目情報ダイアログが表示される。表示されたダイアログの 削除ボタンを押下時、対象のテーブルリスト項目情報を削除することができる。削除 ダイアログの詳細は4.2.1を参照。

#### 4) テーブルリスト項目情報を検索する

検索ボタンを押下すると、検索ダイアログが表示される。検索条件をもとにテー ブルリスト項目情報の絞り込みを行うことができる。検索ダイアログの詳細は 4.2.2 を参照。

#### 5) テーブルリスト項目情報をコピーする

登録済みテーブルリスト項目情報をコピーし、それをもとに新たにテーブルリス ト項目情報を作成することができる。コピーボタンを押下すると、レコードコピ ー・テーブルリスト項目情報ダイアログが表示される。イアログの各項目の入力、 表示内容は表 6-20 を参照。

送信ボタンを押下すると、入力されている情報をもとに新たにテーブルリスト項 目情報が作成される。

### (5) 属性行スタイル情報

テーブルリスト項目情報の下位の階層には属性行スタイル情報が存在する。 属性行スタイル情報では、上位階層のテーブルリスト項目情報で設定した属性のス タイルに関する設定を行う。

指定した属性値に対してスタイルを設定すると、利用者画面において対応する属性 値のみスタイルが設定される。テーブルリスト項目情報の1つの行に対して、複数の 属性行スタイル情報を設定することが可能である。

以下に、属性行スタイル情報の新規登録、編集、削除、検索、コピーについて説明 する。

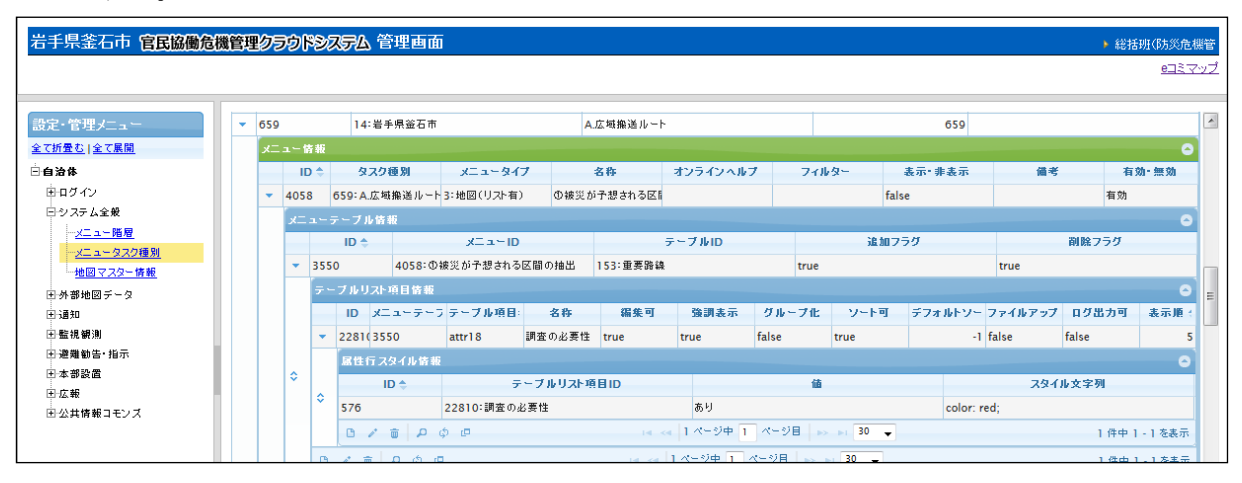

図 6-44 属性行スタイル情報の編集

### 1) 属性行スタイル情報を新規で登録する

登録ボタンを押下することで、追加・属性行スタイル情報ダイアログが表示される。

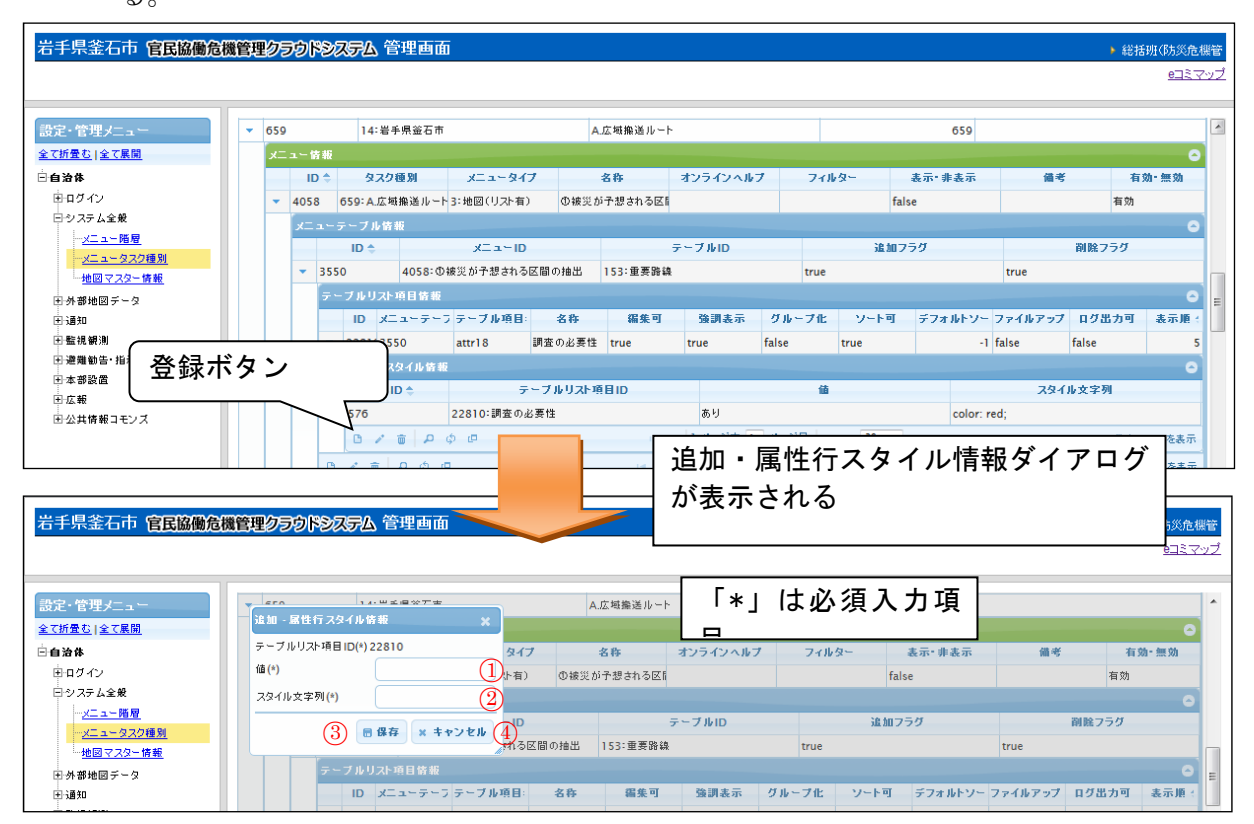

図 6-45 登録ボタン>追加・属性行スタイル情報ダイアログ

また、ダイアログの各項目の入力、表示内容は次のようになっている。

| 番号 | 名称      | 概要                            | 設定例          |  |
|----|---------|-------------------------------|--------------|--|
| 1  | テーブルリスト | 選択されているテーブルリスト情報の ID が自       |              |  |
|    | 項目 ID   | 動入力される。                       |              |  |
| 2  | 値       | スタイルを設定したい属性値を記載する。           | 避難指示         |  |
| 3  | スタイル文字列 | 指定した値に対するスタイルを「プロパティ:         | background-  |  |
|    |         | 値;」の形で入力する。                   | color: red;  |  |
|    |         |                               | font-weight: |  |
|    |         |                               | bold;        |  |
| 4  | 保存      | 設定された情報を保存する。保存されたデー          |              |  |
|    |         | タは <b>属性行スタイル情報</b> 一覧に表示される。 |              |  |
| 5  | キャンセル   | 追加・ <b>属性行スタイル情報</b> ダイアログを閉じ |              |  |
|    |         | る。                            |              |  |

表 6-22 追加・属性行スタイル情報ダイアログの各名称と概要
必須項目および任意情報を設定し保存ボタンを押下することで、設定した内容が 保存され、属性行スタイル情報一覧にデータが新規追加される。

設定シートから内容を設定する場合は下図のメニューテーブルの小項目のうちの 属性行スタイル情報それぞれに対してデータを追加する。

### 属性行スタイル情報を編集する

編集を行いたい属性行スタイル情報を選択後、編集ボタンを押下することで、編 集・属性行スタイル情報ダイアログが表示される。開かれたダイアログの各項目に は、選択された属性行スタイル情報のデータが設定されている。ダイアログの各項 目の入力、表示内容は表 6-22 を参照。

設定変更後、保存ボタンを押下することで、設定した内容が保存される。

### 3) 属性行スタイル情報を削除する

データの削除を行いたい属性行スタイル情報を選択後、削除ボタンを押下すると削除・属性行スタイル情報ダイアログが表示される。表示されたダイアログの削除ボタンを押下時、対象の属性行スタイル情報を削除することができる。削除ダイアログの詳細は4.2.1を参照。

### 4) 属性行スタイル情報を検索する

検索ボタンを押下すると、検索ダイアログが表示される。検索条件をもとに属性 行スタイル情報の絞り込みを行うことができる。検索ダイアログの詳細は4.2.2を参 照。

### 5) 属性行スタイル情報をコピーする

登録済み属性行スタイル情報をコピーし、それをもとに新たに属性行スタイル情報を作成することができる。コピーボタンを押下すると、レコードコピー・属性行スタイル情報ダイアログが表示される。ダイアログの各項目の入力、表示内容は表 6-22を参照。

送信ボタンを押下すると、入力されている情報をもとに新たに属性行スタイル情報が作成される。

## (6) ページボタン表示情報

登録されているメニュー情報の下位の階層には、そのメニューに対応する画面の詳 細設定を行う項目がある。ここではその内の1つであるページボタン表示情報につい て説明する。

ページボタン表示情報ではメニューに紐づくボタンの登録を行う。登録されたボタンは利用者画面の各ページ下部に配置され、押下時にはページボタン ID に応じた動作が行われる。

以下に、ページボタン表示情報の新規登録、編集、削除、検索、コピーについて説 明する。

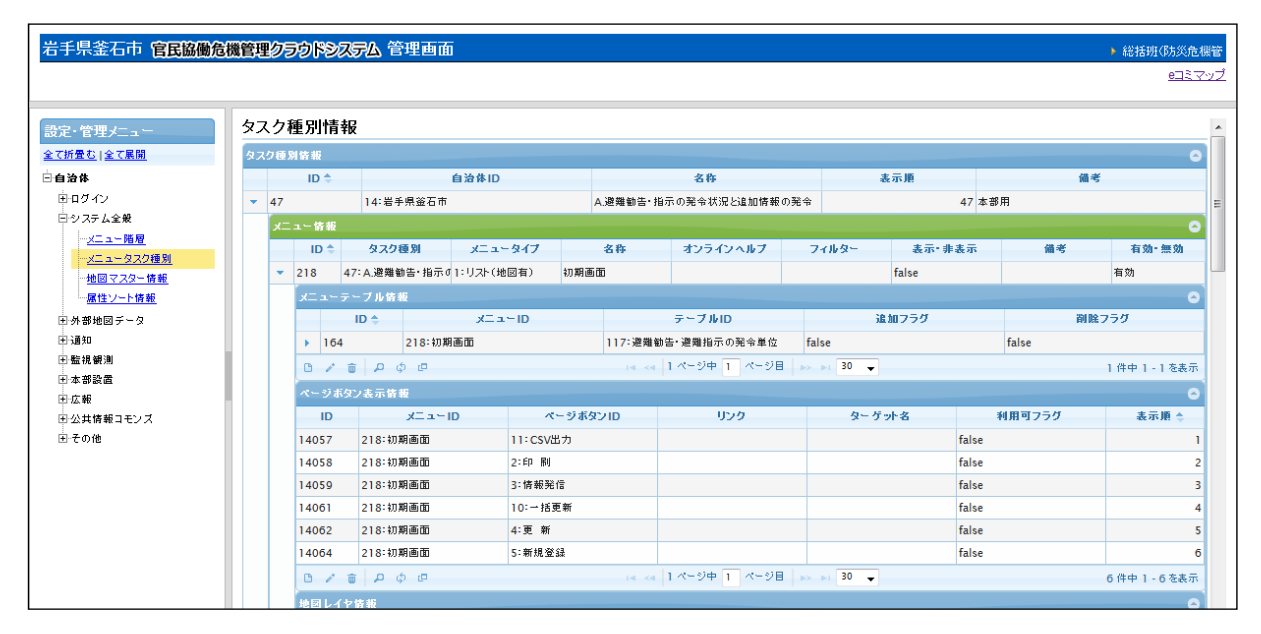

図 6-46 ページボタン表示情報の編集

## 1) ページボタン表示情報を新規で登録する

登録ボタンを押下することで、追加・ページボタン表示情報ダイアログが表示される。

|                                                                                            | 汉牙山管理画面                                                                                                    |                                                                                                    |                                                                                                    |                                                                                                    |                                             |                                                 | <ul> <li>総括班(防災危機管</li> <li><u>eコミマップ</u></li> </ul>                |
|--------------------------------------------------------------------------------------------|----------------------------------------------------------------------------------------------------|----------------------------------------------------------------------------------------------------|----------------------------------------------------------------------------------------------------|----------------------------------------------------------------------------------------------------|---------------------------------------------|-------------------------------------------------|---------------------------------------------------------------------|
| きまっ 管理マニュー タスク種別情                                                                          | 青報                                                                                                    |                                                                                                    |                                                                                                    |                                                                                                    |                                             |                                                 |                                                                     |
|                                                                                            | 110                                                                                                    |                                                                                                    |                                                                                                    |                                                                                                    |                                             |                                                 |                                                                     |
| □                                                                                          | 自治(                                                                                                    | \$ ID                                                                                                    | 名称                                                                                                    |                                                                                                    | 表示順                                         | 1                                               | 備考                                                                  |
| 申ロダイン <b>- 47</b>                                                                          | 14:岩手県釜石市                                                                                                    |                                                                                                    | A.避難勧告・指示の発令状況と                                                                                                    | 追加情報の発令                                                                                                    |                                             | 47 本部用                                          | =                                                                   |
| ロシステム全般 メニュー 佐朝                                                                            | ŧ.                                                                                                    |                                                                                                    |                                                                                                    |                                                                                                    |                                             |                                                 | 0                                                                   |
| ····································                                                       | タスク種別メ                                                                                                    | ニュータイプ                                                                                                    | 名称 オンライン                                                                                                    | ヘルプ フ                                                                                                    | ィルター 表示・                                    | 非表示 備考                                          | 有効 無効                                                               |
| <u>→→→→→→→→→→→→→→→→→→→→→→→→→→→→→→→→→→→→</u>                                                | 47:A.避難勧告・指示の1:リス                                                                                                    | ト(地図有) 初期                                                                                                    | ۵.                                                                                                    |                                                                                                    | false                                       |                                                 | 有効                                                                  |
| <u>尿性ソート情報</u>                                                                             | - テーブル 皆報                                                                                                    |                                                                                                    |                                                                                                    |                                                                                                    |                                             |                                                 | •                                                                   |
| 日外部地図データ                                                                                   | ID 💠 💦                                                                                                    | (===ID                                                                                                    | テーブルロ                                                                                                    |                                                                                                    | 追加フラグ                                       | Ĩ                                               | 別除フラグ                                                               |
| ● 通知 ▶ 11                                                                                  | 54 218:初期画面                                                                                                    |                                                                                                    | 117: 連難勧告· 連難指示の                                                                                                    | 発令単位 fal                                                                                                    | se                                          | false                                           |                                                                     |
|                                                                                            | , <sup>Φ</sup> Φ Φ Φ                                                                                                    |                                                                                                    | ☞ ≪  1 ページ中  1                                                                                                    | ページ目 ▶>                                                                                                    | ≥r 30 <b>▼</b>                              |                                                 | 1件中1-1を表示                                                           |
| 田広報 ページ                                                                                    | ボタン表示情報                                                                                                    |                                                                                                    | (h). (n)                                                                                                    |                                                                                                    |                                             |                                                 | 0                                                                   |
| 田公共情報コモンズ ID<br>R-子の他                                                                      | レーエーズ<br>210-10日本市                                                                                                    | ページホ                                                                                                    | עט טועאי                                                                                                    | 9                                                                                                    | ターケット名                                      | 利用可フラク                                          | 表示順 🗢                                                               |
| 14057                                                                                      | 218:初期画面                                                                                                    | 2:印刷                                                                                                    |                                                                                                    |                                                                                                    |                                             | false                                           | 2                                                                   |
|                                                                                            | 218:初期画面                                                                                                    | 3: 情報発信                                                                                                    |                                                                                                    |                                                                                                    |                                             | false                                           | 3                                                                   |
| 登録ボタン                                                                                      | 218:初期画面                                                                                                    | 10:一括更新                                                                                                    |                                                                                                    |                                                                                                    |                                             | false                                           | 4                                                                   |
|                                                                                            | 218:初期画面                                                                                                    | 4:更新                                                                                                    |                                                                                                    |                                                                                                    |                                             | false                                           | 5                                                                   |
| 14064                                                                                      | 218:初期画面                                                                                                    | 5:新規登録                                                                                                    |                                                                                                    |                                                                                                    |                                             | false                                           | 6                                                                   |
| 右手県金石巾 官民協働                                                                                | 危機管理クラス                                                                                                    |                                                                                                    | ▲ Ё                                                                                                    |                                                                                                    |                                             |                                                 |                                                                     |
|                                                                                            | カフカ種                                                                                                    | 即桂起                                                                                                    |                                                                                                    |                                                                                                    |                                             |                                                 |                                                                     |
|                                                                                            | メスク俚                                                                                                    | MT BTCC                                                                                                    |                                                                                                    |                                                                                                    | 「*」は必                                       | 須入力項                                            |                                                                     |
| BCAL 日-ユアニュ<br><u>全て折畳む 全て展開</u>                                                           | メスク 俚<br>追加 - ペー                                                                                                    | - ジボタン表示                                                                                                    | 示情報                                                                                                    | ×                                                                                                    | 「*」は必<br>ュ                                  | 須入力項                                            | ]                                                                   |
| <u> したたち・エン・エー</u> <u> 全て折畳む 全て展開</u><br>□ 白治体                                             | メスク相<br>追加 - ペー<br>メニュー ID                                                                                                    | - ジボタン表示<br>(*) 218(                                                                                                    | 示情報<br><u>1</u>                                                                                                    | ×<br>kID                                                                                                    | 「*」は必<br>ュ                                  | 須入力項                                            | 名称                                                                  |
| BCC B-222-1<br>全て折畳む 全て展開<br>□<br>□<br>□<br>□<br>□<br>□<br>□<br>□<br>□<br>□<br>□<br>□<br>□ | ×大ノ相<br>追加 - ペー<br>メニュー IDI<br>ページボタ:                                                                                                    | ンプリTH ŦK<br>- ジボタン表示<br>(*) 218(<br>ンID(*) 1:                                                                                                    | ī 情報<br>1)<br>② [                                                                                                    | ×                                                                                                    | 「*」は必<br>ュ                                  | 須入力項<br>A.避難勧告·指                                | <b>名称</b><br>示の発令状況と追加                                              |
|                                                                                            | × 大 / 作里<br>注 加 - ペー<br>メニュー ID(<br>ページボタ:<br>リンク                                                                                            | - ジボタン表示<br>(*) 218 (<br>ンID(*) 1:                                                                                                    | ī 情报<br>1)<br>②[                                                                                                    | × 10                                                                                                    | 「*」は必<br>。                                  | 須入力項<br>A.避難勧告・拍                                | 名称                                                                  |
|                                                                                            | ×人ノイ里<br>追加・ペー<br>メニューID<br>ページボタ:<br>リンク<br>ターグット名                                                                                          | - ジボタン表う<br>(*) 218 (<br>ンID(*) 1:                                                                                                    |                                                                                                    | × L=<br>* ID<br>- 1~                                                                                                    | 「*」は必<br>-<br>-<br>タイフ<br>- 四志) 加調          | 須入力項<br>A.避難勧告・指<br>名称                          | 名称<br>示の発令状況と追加<br>オンラインへル                                          |
|                                                                                            | スノイ里<br>追加・ページボタ:<br>メニューID<br>ページボタ:<br>リンク<br>ターゲットを<br>利用可フラ:                                                                             | ンプリロ Hk<br>- ジボタン表 i<br>(*) 218 (<br>ンID(*) 1:<br>(*) [1:<br>(*) [1:([1:()])]]]]]]]]]]]]]]]]]]]]]]]]]]]]]]]]]] | ■ 「 俳 報<br>1)<br>2) [<br>(注<br>3e ▼ (5)                                                                                                    | × Fin<br>* ID<br>* ID<br>* ID<br>* ID<br>* ID<br>* ID<br>* ID                                                                                                    | 「*」は必<br>- <del>タイブ</del><br>図有) 初期         | 須入力項<br>A.避難勧告・指<br><u>名称</u><br>画面             | <b>名称</b><br>示の発令状況と追加<br>オンラインヘル                                   |
|                                                                                            | <ul> <li>× 人 ン 作里</li> <li>追加 - ベ</li> <li>メニュー IDI</li> <li>ページボタン</li> <li>リンク</li> <li>ター ゲット名</li> <li>利用可フラー</li> <li>表示順(*)</li> </ul> | - ジボタン表示<br>(*) 218 (<br>ンID(*) 1:<br>5<br>ダ(*) fals<br>7                                                                                                    | □<br>1<br>2<br>〔<br>2<br>〔<br>2<br>5<br>(1)<br>(2)<br>〔<br>(2)<br>〔<br>(2)<br>〔<br>(2)<br>〔<br>(2)<br>〔<br>(2)<br>〔<br>(2)<br>〔<br>(2)<br>〔<br>(2)<br>〔<br>(2)<br>〔<br>(2)<br>〔<br>(2)<br>〔<br>(2)<br>〔<br>(2)<br>〔<br>(2)<br>〔<br>(2)<br>〔<br>(2)<br>〔<br>(2)<br>〔<br>(2)<br>〔<br>(2)<br>〔<br>(2)<br>(2)<br>〔<br>(2)<br>(2)<br>(2)<br>(2)<br>(2)<br>(2)<br>(2)<br>(2)                                                                                                    | × FID<br>× FID<br>× FID                                                                                                    | 「*」は必<br>- <del>タイプ</del><br>図有) 初期<br>〜 ID | 須入力項<br>A.避難勧告・指<br><b>名称</b><br>画面             | 名称<br>示の発令状況と追加<br>オンラインへル<br>テーブルID                                |
|                                                                                            | スノイ里<br>追加・ペー<br>メニューID<br>ページボタ<br>リンク<br>ターゲット名<br>利用可フラ<br>表示順(*)                                                                         | アリコト日 千枚<br>- ジボタン表;<br>(*) 218 (<br>ンID(*) 1:<br>5<br>ダ(*) 「fals<br>7<br>(7) 「同 保利                                                                                                    | た 倍 報<br>1<br>2<br>〔<br>2<br>〔<br>4<br>5<br>(<br>4<br>5<br>(<br>4<br>5)<br>(<br>5)<br>(<br>5))<br>(<br>5)<br>(<br>5))<br>(<br>5)<br>(<br>5))<br>(<br>5)) | x k iD<br>k iD<br>x id<br>x id                                                                                                    | 「*」は必<br>- <del>タイブ</del><br>図有) 初期<br>〜 ID | 須入力項<br>A 遊離勧告・指<br>本の<br>本の<br>名称<br>(117:遊離勧) | 名称<br>示の発令状況と追加<br>オンラインへル<br>テーブルID<br>告・避難指示の発令                   |
|                                                                                            | <ul> <li>× 人 ) 作里</li> <li>追加 - ペ</li> <li>×ニューID</li> <li>ページボタ:</li> <li>リンク</li> <li>ター ゲットを</li> <li>利用可フラ</li> <li>表示順(*)</li> </ul>    | ンプリ日 HK<br>- ジボタン表;<br>(*) 218 (<br>ンID(*) 1:<br>5<br>ダ(*) fals<br>7<br>7 ■ 保引                                                                                                    | ■<br>「<br>「<br>」<br>②<br>〔<br>〕<br>〔<br>〕<br>〔<br>〕<br>〔<br>〕<br>〔<br>〕<br>〔<br>〕<br>〔<br>〕<br>〕<br>〕<br>〕<br>〕<br>〕<br>〕<br>〕<br>〕<br>〕<br>〕<br>〕<br>〕                                                                                                    | x k ID<br>x ID<br>x (m)<br>x (m) x (m)<br>x (m)<br>x | 「*」は必<br>- タイプ<br>図有) 初期<br>〜 ID            | 須入力項<br>A.避難勧告・指<br>画面<br>117:避難勧               | 名<br>お<br>示の発令状況と追加<br>オンラインヘル<br>テーブルID<br>告・避難指示の発令<br>1 ページ中 1 ペ |

図 6-47 登録ボタン>追加・ページボタン表示情報ダイアログ

#### Version 2.9

また、ダイアログの各項目の入力、表示内容は次のようになっている。

| 番号             | 名称     | 概要                        | 設定例         |
|----------------|--------|---------------------------|-------------|
| 1              | メニューID | 選択されているタスク種別情報の ID が自動入   |             |
|                |        | 力される。                     |             |
| 2              | ページボタン | 「システム>システム全般>ページボタンマス     | 2:印刷        |
|                | ID     | タ」に登録されているページボタンをドロッ      |             |
|                |        | プダウンリストから選択する。            |             |
| 3              | リンク    | URL を設定する。URL が設定されている場合、 | (URL)       |
|                |        | そのアドレスを表示するメニューとして機能      |             |
|                |        | する。                       |             |
| 4              | ターゲット名 | Target 属性の指定を設定する。        | (target 属性) |
| 5              | 利用可フラグ | true の場合、利用者画面において、ボタン押   | true        |
|                |        | 下時にページボタン ID に応じた動作が行われ   |             |
|                |        | る。false の場合、ボタンはグレーアウトさ   |             |
|                |        | れ、押下が不可能な状態に設定される。        |             |
| 6              | 表示順    | 表示順を設定する。番号が若いほど、利用者      | 2           |
|                |        | 画面で右側に表示される。              |             |
| $\overline{O}$ | 保存     | 設定された情報を保存する。保存されたデー      |             |
|                |        | タはページボタン表示情報一覧に表示され       |             |
|                |        | る。                        |             |
| 8              | キャンセル  | 追加・ページボタン表示情報ダイアログを閉      |             |
|                |        | じる。                       |             |

表 6-23 追加・ページボタン表示情報ダイアログの各名称と概要

必須項目および任意情報を設定し保存ボタンを押下することで、設定した内容が 保存され、ページボタン表示情報一覧にデータが新規追加される。

| A)   | ペー | ジボタ | ン | ī | D |
|------|----|-----|---|---|---|
| 1 I/ | •  | 111 | - |   |   |

| ID        | 概要                     |
|-----------|------------------------|
| 2:印刷      | 表示中の地図やリストを PDF に出力する。 |
| 3:情報発信    | 情報発信ページを表示し、メールを送信する。  |
| 4:変更登録(旧) | リスト画面で、データの変更を保存する。    |
| 5:データの追加  | 新たにデータを登録する。           |
| 6:送信      | メールや SNS に送信する。        |
| 7:道路被災状況  | 未使用                    |
| 8:空港被災状況  | 未使用                    |

#### Version 2.9

| 9:航路被災状況    | 未使用                           |
|-------------|-------------------------------|
| 10:一括変更     | データを一括で変更または追記する。             |
| 11:CSV      | リストに表示されているテーブルの全件、全属性を CSV フ |
|             | ァイルとして出力する。                   |
|             | ※ツールボックスの CSV ボタンからも利用可能      |
| 13:過去集計     | 被災集計メニューで、過去の集計を参照するダイアログを    |
|             | 表示する。                         |
| 14:被災者推計    | 被災者推計ウィンドウを開き、演算を行う。          |
| 15:履歴       | 履歴を確認するためのタイムスライダーを表示する。      |
| 16:集計       | 外部リストの集計結果の更新を行う。             |
| 17:検索       | 属性検索ウィンドウを開き、リストページで属性検索を行    |
|             | う。                            |
| 18:変更登録     | リスト画面上で属性を変更している場合は「変更登録」と    |
|             | して機能し、それ以外は「一括変更」として機能する      |
| 19:旧 CSV 出力 | リストに表示されているデータを CSV ファイルとして出力 |
|             | する。                           |
| 20:地図追加     | 地図画面に CKAN から地図追加(ダウンロード)や、   |
|             | GeoTIFF ファイルをアップロードして地図を追加する。 |
| 21:余白       | ボタンのレイアウト調整用。スペースを追加できる。      |

## 2) ページボタン表示情報を編集する

編集を行いたいページボタン表示情報を選択後、編集ボタンを押下することで、 編集・ページボタン表示情報ダイアログが表示される。開かれたダイアログの各項 目には、選択されたページボタン表示情報のデータが設定されている。ダイアログ の各項目の入力、表示内容は表 6-23 を参照。

設定変更後、保存ボタンを押下することで、設定した内容が保存される。

## 3) ページボタン表示情報を削除する

データの削除を行いたいページボタン表示情報を選択後、削除ボタンを押下すると 削除・ページボタン表示情報ダイアログが表示される。表示されたダイアログの削除 ボタンを押下時、対象のページボタン表示情報を削除することができる。削除・ペー ジボタン表示情報ダイアログの詳細は4.2.1を参照。

## 4) ページボタン表示情報を検索する

検索ボタンを押下すると、検索ダイアログが表示される。検索条件をもとにページボタン表示情報の絞り込みを行うことができる。検索ダイアログの詳細は4.2.2を参照。

# 5) ページボタン表示情報をコピーする

登録済みページボタン表示情報をコピーし、それをもとに新たにページボタン表示情報を作成することができる。コピーボタンを押下すると、レコードコピー・ページボタン表示情報ダイアログが表示される。ダイアログの各項目の入力、表示内容は表 6-23 を参照。

送信ボタンを押下すると、入力されている情報をもとに新たにページボタン表示 情報が作成される。

## (7) 地図レイヤ情報

登録されているメニュー情報の下位の階層には、そのメニューに対応する画面の詳 細設定を行う項目がある。ここではその内の1つである地図レイヤ情報について説明 する。

地図レイヤ情報では、メニューに紐づく地図ページの項目(レイヤ)および地物の表示について設定を行う。

上位の階層であるメニュー情報において、メニュータイプが「リスト(地図有)」 「地図(リスト有)」「地図(リスト無)」の場合に、地図レイヤ情報を設定する必要が ある。

以下に、地図レイヤ情報の新規登録、編集、削除、検索、コピーについて説明する。

| 宮崎県小林市 官民協働危機管理                       | 理クラウド  | システ  | 💪 管理画面     |               |         |             |          |            |         |          | > 本音  | ₿室(危機管理        | 課) |
|---------------------------------------|--------|------|------------|---------------|---------|-------------|----------|------------|---------|----------|-------|----------------|----|
|                                       |        |      |            |               |         |             |          |            |         |          |       | <u>e=2.7</u> . | 22 |
|                                       |        |      |            | 1             |         |             |          |            |         |          |       |                |    |
| 設定・管理メニュー                             | 28220  |      | 6454:初期画面  | 5:新丸          | 12H     |             |          |            | false   |          |       | 6              | ^  |
| <u>全て折畳む 全て展開</u>                     | 0 /    | · 0  | P ¢ @      |               |         | ia ka 1.459 | 中 1 ページ目 | »> »1 30 👻 |         |          | 6件中   | 1-6を表示         |    |
| □自治体                                  | 地図レ    |      | 報          |               |         |             |          |            |         |          |       | •              |    |
| 申由ダイン                                 |        | ID   | J = = − ID | テーブル マスタID    | 初期表示フラグ | 凡例折りたたみ     | 編集フラグ    | 追加フラグ      | スナップフラグ | 切り出しレイヤロ | 有効・無効 | 表示順 👌          |    |
| ロシステム全般                               | ▶ 23   | 3106 | 6454:初期画面  | 302:主要施設(庁舎、  | true    | true        | false    | false      | false   |          | 有効    | 1              |    |
| <u>×ニュー階層</u>                         | ▶ 2    | 3102 | 6454:初期画面  | 293:監視カメラ     | true    | false       | false    | faise      | false   |          | 有効    | 2              |    |
| <u> メニュータスク種別</u>                     | ▶ 2    | 3103 | 6454:初期画面  | 322:テレメータ(水位) | true    | false       | false    | false      | false   |          | 有効    | 3              |    |
|                                       | ▶ 2.   | 3104 | 6454:初期画面  | 323:テレメータ(雨量) | true    | false       | false    | false      | false   |          | 有効    | 4              | =  |
| ····································· | ▶ 23   | 3105 | 6454:初期画面  | 297:土石流センサー   | true    | false       | false    | false      | false   |          | 有効    | 5              |    |
|                                       | ▶ 2    | 3107 | 6454:初期画面  | 309:道路被災箇所    | false   | true        | false    | false      | false   |          | 有効    | 7              | -  |
| ■ 監視観測                                | ▶ 23   | 3108 | 6454:初期画面  | 308:道路状況      | false   | true        | false    | false      | false   |          | 有効    | 8              |    |
| 日本部設置                                 | ▶ 2    | 3109 | 6454:初期画面  | 307:重要路線      | true    | false       | false    | false      | false   |          | 有効    | 9              |    |
| 田広報                                   | ▶ 23   | 3113 | 6454:初期画面  | 338: 実火山災害(降原 | true    | false       | false    | false      | false   |          | 有効    | 10             |    |
| 田公共情報コモンズ                             | ▶ 4    | 7039 | 6454:初期画面  | 466:行政界(宮崎県)  | true    | true        | false    | false      | false   |          | 有効    | 11             |    |
| 田一その他                                 | ▶ 4    | 7040 | 6454:初期画面  | 466:行政界(宮崎県)  | true    | true        | false    | false      | false   |          | 有効    | 12             |    |
|                                       | 0 /    | · •  | ρφσ        |               |         | 14-9        | 中 1 ページ目 | ⊳>_⊳i 30 👻 |         |          | 11 件中 | 1 - 11 を表示     |    |
|                                       | ♦ 2000 | ◎開レイ | ヤ情報        |               | 1 (1    |             |          |            |         |          | -     | 0              |    |

図 6-48 地図レイヤ情報の編集

### Version 2.9

### 地図レイヤ情報を新規で登録する

登録ボタンを押下することで、追加・地図レイヤ情報ダイアログが表示される。

| 宮崎県小林市 官民協働危機管理                                                                                                    | クラウドシフ                                                                                                    | テム 管理画面                                                                                                    |                                                                                                    |                                                                                                    |                                                                                                    |                                                                                                    |                                                                                                    |                                                                                                    |                                                                  |                                                                                                    | \$部室(危機管理)                                                                                                    |
|----------------------------------------------------------------------------------------------------|----------------------------------------------------------------------------------------------------|----------------------------------------------------------------------------------------------------|----------------------------------------------------------------------------------------------------|----------------------------------------------------------------------------------------------------|----------------------------------------------------------------------------------------------------|----------------------------------------------------------------------------------------------------|----------------------------------------------------------------------------------------------------|----------------------------------------------------------------------------------------------------|------------------------------------------------------------------|----------------------------------------------------------------------------------------------------|----------------------------------------------------------------------------------------------------|
|                                                                                                    |                                                                                                    |                                                                                                    |                                                                                                    |                                                                                                    |                                                                                                    |                                                                                                    |                                                                                                    |                                                                                                    |                                                                  |                                                                                                    | <u>eದನಿನ್ಯ</u>                                                                                                    |
|                                                                                                    |                                                                                                    |                                                                                                    |                                                                                                    |                                                                                                    |                                                                                                    |                                                                                                    |                                                                                                    |                                                                                                    |                                                                  |                                                                                                    |                                                                                                    |
| 設定・管理メニュー                                                                                                    | 28220                                                                                                    | 6454:初期画面                                                                                                    | 5:新                                                                                                    | 現登録                                                                                                    |                                                                                                    |                                                                                                    |                                                                                                    | false                                                                                                    | •                                                                |                                                                                                    | 6                                                                                                    |
| <u>全て折畳む 全て展開</u>                                                                                                    | 0 /                                                                                                    | ∎ ₽¢₽                                                                                                    |                                                                                                    |                                                                                                    | 1 1 1 1                                                                                                    | 中 1 《~ 9日                                                                                                    | - P> - P1 30 -                                                                                                    |                                                                                                    |                                                                  | 6 件                                                                                                    | 中1-6を表示                                                                                                    |
| 回自治体                                                                                                    | 地図レイヤ                                                                                                    | 術報                                                                                                    |                                                                                                    |                                                                                                    |                                                                                                    |                                                                                                    |                                                                                                    |                                                                                                    |                                                                  |                                                                                                    | •                                                                                                    |
| 自由ダイン                                                                                                    | ID                                                                                                    | x= = − ID                                                                                                    | テーブルマスタロ                                                                                                    | 初期表示フラグ                                                                                                    | 凡例折りたたみ                                                                                                    | 編集フラグ                                                                                                    | 追加フラグ                                                                                                    | スナップフラグ                                                                                                    | 切り出しレイヤID                                                        | 有効・無効                                                                                                    | 表示拒 📚                                                                                                    |
| ロシステム全般                                                                                                    | > 2310                                                                                                    | 6454:初期画面                                                                                                    | 302:主要施設(庁舎、                                                                                                    | true                                                                                                    | true                                                                                                    | false                                                                                                    | false                                                                                                    | false                                                                                                    |                                                                  | 有効                                                                                                    | 1                                                                                                    |
|                                                                                                    | 2310                                                                                                    | 2 6454:初期画面                                                                                                    | 293:監視カメラ                                                                                                    | true                                                                                                    | false                                                                                                    | false                                                                                                    | false                                                                                                    | false                                                                                                    |                                                                  | 有効                                                                                                    | 2                                                                                                    |
|                                                                                                    | 2310                                                                                                    | 3 6454:初期画面                                                                                                    | 322:テレメータ(水位)                                                                                                    | true                                                                                                    | false                                                                                                    | false                                                                                                    | false                                                                                                    | false                                                                                                    |                                                                  | 有効                                                                                                    | 3                                                                                                    |
|                                                                                                    | > 2310                                                                                                    | 4 6454:初期画面                                                                                                    | 323:テレメータ(雨量)                                                                                                    | true                                                                                                    | false                                                                                                    | false                                                                                                    | false                                                                                                    | false                                                                                                    |                                                                  | 有効                                                                                                    | 4                                                                                                    |
| 王外部地図データ                                                                                                    | > 2310                                                                                                    | 5 6454:初期画面                                                                                                    | 297:土石流センサー                                                                                                    | true                                                                                                    | false                                                                                                    | false                                                                                                    | false                                                                                                    | false                                                                                                    |                                                                  | 有効                                                                                                    | 5                                                                                                    |
| 王 通知                                                                                                    | ▶ 2310                                                                                                    | 7 6454:初期画面                                                                                                    | 309:道路被災箇所                                                                                                    | false                                                                                                    | true                                                                                                    | false                                                                                                    | false                                                                                                    | false                                                                                                    |                                                                  | 有効                                                                                                    | 7                                                                                                    |
| <u>田 監視 観測</u>                                                                                                    | > 2310                                                                                                    | 3 6454:初期画面                                                                                                    | 308:道路状況                                                                                                    | false                                                                                                    | true                                                                                                    | false                                                                                                    | false                                                                                                    | false                                                                                                    |                                                                  | 有効                                                                                                    | 8                                                                                                    |
| 「惑得ギカ、                                                                                                    | ſ                                                                                                    | 9 6454:初期画面                                                                                                    | 307:重要路線                                                                                                    | true                                                                                                    | false                                                                                                    | false                                                                                                    | false                                                                                                    | false                                                                                                    |                                                                  | 有効                                                                                                    | 9                                                                                                    |
| 豆球小ツ ノ                                                                                                    |                                                                                                    | 6454:初期直面                                                                                                    | 338: 異火山災害(降)                                                                                                    | true                                                                                                    | false                                                                                                    | false                                                                                                    | false                                                                                                    | false                                                                                                    |                                                                  | 有効                                                                                                    | 10                                                                                                    |
| Leone -                                                                                                    |                                                                                                    | 9 6454:初期直面                                                                                                    | 466:行政界(宮崎県)                                                                                                    | true                                                                                                    | true                                                                                                    | false                                                                                                    | false                                                                                                    | false                                                                                                    |                                                                  | 有効                                                                                                    | 11                                                                                                    |
|                                                                                                    | 4/04                                                                                                    | ) 6454:初期画面                                                                                                    | 466:17成界(當時景)                                                                                                    | true                                                                                                    | true                                                                                                    | 白加,十                                                                                                    | きぼこん                                                                                                    | ヤ情報                                                                                                    | ダイアロ                                                             | ヿグがこ                                                                                                    | <b>夫</b>                                                                                                    |
|                                                                                                    | 2                                                                                                    | <u>a</u> p ¢ ¢                                                                                                    |                                                                                                    |                                                                                                    | 14 - 44   1                                                                                                    |                                                                                                    |                                                                                                    |                                                                                                    |                                                                  | - / //.                                                                                                    | 12 88.77                                                                                                    |
|                                                                                                    | ◆ 地図参照                                                                                                    | レイヤ情報                                                                                                    |                                                                                                    |                                                                                                    | 7                                                                                                    | 示される                                                                                                    | 5                                                                                                    |                                                                                                    |                                                                  |                                                                                                    | <u> </u>                                                                                                    |
|                                                                                                    |                                                                                                    |                                                                                                    |                                                                                                    |                                                                                                    | , i i i i i i i i i i i i i i i i i i i                                                                                                    |                                                                                                    | <b>u</b>                                                                                                    |                                                                                                    |                                                                  |                                                                                                    |                                                                                                    |
|                                                                                                    |                                                                                                    |                                                                                                    |                                                                                                    |                                                                                                    |                                                                                                    |                                                                                                    |                                                                                                    |                                                                                                    |                                                                  |                                                                                                    |                                                                                                    |
| <b>宣应但小林市 安良边殿会缀答册</b>                                                                                                    | 万日台 [88.5                                                                                                    | 984 答理毒素                                                                                                    |                                                                                                    |                                                                                                    |                                                                                                    |                                                                                                    |                                                                                                    |                                                                                                    |                                                                  |                                                                                                    | at the set                                                                                                    |
| 宮崎県小林市 官民協働危機管理                                                                                                    | クラウドシン                                                                                                    | <b>(FA</b> 管理画面                                                                                                    |                                                                                                    |                                                                                                    |                                                                                                    |                                                                                                    |                                                                                                    |                                                                                                    |                                                                  | •                                                                                                    | 本部室(応機管理                                                                                                    |
| 宮崎県小林市 官民協働危機管理                                                                                                    | クラウドシン                                                                                                    | 564 管理画面                                                                                                    |                                                                                                    |                                                                                                    |                                                                                                    |                                                                                                    |                                                                                                    |                                                                                                    |                                                                  | • 3                                                                                                    | 本部室()危機管理<br><u>8日ミマ</u> ♪                                                                                                    |
| 宮崎県小林市 官民協働危機管理                                                                                                    | 25220                                                                                                    | <b>万公</b> 管理画面                                                                                                    | c- #6                                                                                                    | HE 300 123                                                                                                    |                                                                                                    |                                                                                                    |                                                                                                    | fale                                                                                                    |                                                                  | • :                                                                                                    | 本部室(J <mark>2機管理</mark><br><u>9日ミマ</u> ・                                                                                                    |
| 宮崎県小林市 官民協働危機管理<br>設定・管理/ニュー                                                                                                    | 28220                                                                                                    | (テム)管理画面<br>6454:初期画面                                                                                                    | 5: 新                                                                                                    | 規室録                                                                                                    |                                                                                                    |                                                                                                    | 30                                                                                                    | fais                                                                                                    | ĉ                                                                |                                                                                                    | 本部室()危機管理<br><u>8日ミマ・</u><br>6<br>                                                                                                    |
| 宮崎県小林市 官民協働危機管理<br>設定・管理メニュー<br>全て歴史1927年回                                                                                                    | クラウドシフ<br>28220<br>ロー                                                                                                    | (テム管理画面<br>6454:初期画面<br>音                                                                                                    | 5: 新                                                                                                    | 規查録                                                                                                    | 14 ×4 1 ×-5                                                                                                    | 년 1 《노양日                                                                                                    | ► ► 30 V                                                                                                    | fals                                                                                                    | 8                                                                | 6 f                                                                                                    | 本部室()危機管理<br><u>9日ミマ・</u><br>6<br>キ中 1 - 6を表示                                                                                                    |
| 宮崎県小林市 官民協働危機管理<br>  設定・管理/ニュー<br>全工所是む(全工展図<br>  日台48<br>中のもか                                                                                                    | クラウドシフ<br>28220<br>G イ<br>jig 10 - 10                                                                                                    | 「テム管理画面     「454:初期画面     」    」    □    □     □    □    □     □    □    □     □    □     □    □     □     □     □     □     □     □     □     □     □     □     □     □     □     □     □     □     □     □     □     □     □     □     □     □     □     □     □     □     □     □     □     □     □     □     □     □     □     □     □     □     □     □     □     □     □     □     □     □     □     □     □     □     □     □     □     □     □     □     □     □     □     □     □     □     □     □     □     □     □     □     □     □     □     □     □     □     □     □     □     □     □     □     □     □     □     □     □     □     □     □     □     □     □     □     □     □     □     □     □     □     □     □     □     □     □     □     □     □     □     □     □     □     □     □     □     □     □     □     □     □     □     □     □     □     □     □     □     □     □     □     □     □     □     □     □     □     □     □     □     □     □     □     □     □     □     □     □     □     □     □     □     □     □     □     □     □     □     □     □     □     □     □     □     □     □     □     □     □     □     □     □     □     □     □     □     □     □     □     □     □     □     □     □     □     □     □     □     □     □     □     □     □     □     □     □     □     □     □     □     □     □     □     □     □     □     □     □     □     □     □     □     □     □     □     □     □     □     □     □     □     □     □     □     □     □     □     □     □     □     □     □     □     □     □     □     □     □     □     □     □     □     □     □     □     □     □     □     □     □     □     □     □     □     □     □     □     □     □     □     □     □     □     □     □     □     □     □     □     □     □     □     □     □     □     □     □     □     □     □     □     □     □     □     □     □     □     □     □     □     □     □     □     □     □     □     □     □     □     □     □     □     □     □     □     □     □     □     □     □     □     □     □     □     □     □     □     □     □     □     □     □     □     □     | 5: 新                                                                                                    | 規室録<br>×<br>×                                                                                                    |                                                                                                    | J中 1 ページ目<br>歴史つられ                                                                                                    | ► <sup>30</sup> <b>-</b>                                                                                                    | 「は必                                                                                                    | 须入力                                                              | 。<br>"可                                                                                                    | 本部室(10機管理<br><u>0日ミマ・</u><br>6<br>#中1-6を表示<br>●<br>東テ勝。                                                                                                    |
| 宮崎県小林市 官民協働危機管理<br>設定・管理/ニュー<br><u>会で成長さ(全工局</u><br>白白治身<br>日のイヤン<br>ロッフスルを参                                                                                                    | 28220<br>28220<br>38 tm - He<br>x= a - K                                                                                                    | <u>〜仏</u> 管理画面<br> 6454:初期画面<br>  ク                                                                                                    | S:新                                                                                                    | 規塗録<br>X<br>i示フラグ                                                                                                    | □ <= 1ページ<br>凡側折りたたみ                                                                                                    | J中 1 ページ目<br>編集フラグ                                                                                                    | ра ра 30 - та<br>Г *                                                                                                    | <sub>fals</sub><br>」は必                                                                                                    | 须入力                                                              | 。;<br>6f<br>項 <u>無効</u>                                                                                                    | 4 印室(12)機管理<br><u>9 1 2 マ</u><br>6<br>井中 1 - 6 を表示<br>表示順 ◆                                                                                                    |
| 宮崎県小林市 官民協働危機管理<br>設定・管理//ュー<br>全工が登らして原題<br>日白油8<br>田ワイン<br>日ウステム全発<br>→//ニュー報号                                                                                                    | 28220<br>28220<br>32 311 - 46<br>x= a = 0<br>7 - 7 1/2                                                                                                    | ○○公 管理画面<br>6454:初期画面<br>意 ♪ ↓ ゆ<br>同レイヤ装装<br>0(*) 6454 ①<br>マス須D(*) 283:連角                                                                                                    | 5:新<br> <br>  5:新                                                                                                    | 規室益<br>×<br>ŧ示フラグ                                                                                                    | ia <a 1="" ページ<br="">凡側折りたたみ<br/>true</a>                                                                                                    | J中 1 ページ目<br>福集フラグ<br>false                                                                                                    | fails                                                                                                    | fais<br>」は必                                                                                                    | 須入力                                                              | 。<br>項<br>重0                                                                                                    | 本部室()2供管理<br><u>9日まで</u><br>6<br>株中 1 - 6 を表示<br>条示順 へ<br>1                                                                                                    |
| 宮崎県小林市 官民協働危機管理<br>設定・管理ノニュー<br>全て振動しな工具の<br>日白台は<br>中ログイン<br>ロシステム全後<br>イニニー型目<br>マニニーな刃(事)                                                                                                    | クラウドシス<br>28220<br>ほ 加<br>メニュー<br>デーブル<br>初期表示                                                                                                    | 6454:初期画面<br>6454:初期画面<br>音 ♪                                                                                                    | 5:新<br>動告・達職指示の現今<br>(3)                                                                                                    | 規室録<br>×<br>ŧ示フラグ                                                                                                    | ia ca 1ページ<br>凡例折りたたみ<br>true<br>faise                                                                                                    | レー 1 ページ目<br>福美フラグ<br>false<br>false                                                                                                    | false                                                                                                    | faise                                                                                                    | 須入力                                                              | → :<br>「項<br>-<br>-<br>-<br>-<br>-<br>-<br>-<br>-<br>-<br>-                                                                                                    | 本世史()危機管理<br><u>e□ミマ・</u><br>6<br>井中 1-6を表示<br>毫示順 ◆<br>1<br>2<br>2                                                                                                    |
| 宮崎県小林市 官民協働危機管理<br>設定・管理ノニュー<br>全工修査1(全工県団<br>日のイン<br>日クステム全般<br>→ニュー発展<br>→ニュー発展<br>地団マス2-営業                                                                                                    | クラウドシス<br>28220<br>日 /<br>注加 - 地<br>デーブル<br>初期表示<br>几例折り                                                                                                    | 6454:初期画面<br>目 ○ ○ ○ ○ ○ ○ ○ ○ ○ ○ ○ ○ ○ ○ ○ ○ ○ ○ ○                                                                                                    | 5:新<br>動畫·遊離指示の現金<br>3                                                                                                    | 焼童録<br>×<br>:示フラグ<br>*<br>2<br>×                                                                                                    | is cs 1 ページ<br>凡例折りたたみ<br>true<br>false<br>false                                                                                                    | ノ中 1 ページ目<br>編集フラグ<br>false<br>false<br>false                                                                                                    | as a la construction de la construcción de la construcción de la const | false<br>false<br>false                                                                                                    | 須入力                                                              | 6f<br>項<br><sup>有効</sup><br><sup>有効</sup>                                                                                                    | 本部室()危機管理<br><u>eコミマ・</u><br>6<br>井中 1-6を表示<br><u>表示順</u> 令<br>1<br>2<br>3                                                                                                    |
| 宮崎県小林市 官民協働危機管理<br>設定・管理メニュー<br>全面長む (全工局)<br>○自治年<br>○ロクイン<br>○フスムを発<br>イニュー度思<br>・<br>イニュー度思<br>・<br>イニュー度思<br>・<br>名工の長数<br>・<br>・<br>子スンの原数<br>・<br>名工の長数<br>・<br>名工の長数<br>・<br>名工の長式<br>・<br>名工の長式<br>・<br>名工の長式<br>・<br>名工の長式<br>・<br>名工の長式<br>・<br>名工の長式<br>・<br>名工の長式<br>・<br>名工の長式<br>・<br>名工の長式<br>・<br>名工の長式<br>・<br>名工の長式<br>・<br>名工の長式<br>・<br>名工の長式<br>・<br>名工の長式<br>・<br>名工の長式<br>・<br>名工の長式<br>・<br>名工の長式<br>・<br>名工の長式<br>・<br>名工の長式<br>・<br>名工の長式<br>・<br>名工の長式<br>・<br>名工の<br>・<br>名工の<br>・<br>名工の<br>・<br>名工の<br>・<br>名工の<br>・<br>名<br>の<br>・<br>の<br>、<br>の<br>、<br>の<br>、<br>の<br>、<br>の<br>、<br>の<br>、<br>の<br>、<br>の<br>、<br>の<br>、                                                                                                    | クラウドシス<br>28220<br>ほ 10 - 16<br>メニュー (0<br>テーブル<br>初期表示<br>凡制折り)<br>28年 フラム                                                                                                    |                                                                                                    | 5:新<br>勧告-遵赐指示の残余<br>(<br>]<br>(<br>]<br>(<br>)<br>(<br>)                                                                                                    | 規室録<br>×<br>:示フラグ<br>2<br>・                                                                                                    | A 例析りたたみ<br>true<br>false<br>false<br>false<br>false                                                                                                    | ノ中 1 ページ目<br>編集フラグ<br>false<br>false<br>false<br>false<br>false                                                                                                    | all all all all all all all all all all                                                                                                    | false<br>false<br>false<br>false<br>false                                                                                                    | 須入力                                                              | 6f<br>項<br>有効<br>有効<br>有効                                                                                                    | 本田田田(加)<br><u>9</u> 二文マ・<br>6<br>中中 1 - 6 を表示<br>ま示庫 1<br>1<br>2<br>3<br>4<br>4<br>5                                                                                                    |
| 宮崎県小林市 官民協働危機管理<br>②定・管理ノニュー<br>②で加量も (全工局型<br>●自治身<br>●のクイン<br>日ンステム全般<br>→ビニュー発型<br>→ビニュー発型<br>→ビニュー発型<br>→ビニュー発型<br>→ビニュー発型<br>→ビニュー発型<br>→ビニュー発型<br>→ビニュー発型<br>→ビニュー発型<br>→ビニュー発型<br>→ビニュークション<br>第二<br>・<br>・<br>日のイン<br>・<br>日のイン<br>・<br>日のイン<br>・<br>日ンステム<br>・<br>日のイン<br>・<br>日ンステム<br>・<br>日のイン<br>・<br>日のイン<br>・<br>日のイン<br>・<br>日のイン<br>・<br>日ンステム<br>・<br>日のイン<br>・<br>日ンステム<br>・<br>日<br>・<br>・<br>・<br>・<br>・<br>・<br>・<br>・<br>・<br>・<br>・<br>・<br>・                                                                                                    | 28220<br>28220<br>2 3 1 1 1 1 1 1 1 1 1 1 1 1 1 1 1 1 1 1                                                                                                    | ○子仏 管理画面<br>(6454:10)所画面<br>(7454:10)所画面<br>(7454:10)<br>(7454:10)<br>(73520(*)<br>(73520(*)<br>(7557(*))<br>(71)<br>(71)<br>(71)<br>(71)<br>(71)<br>(71)<br>(71)<br>(7                                                                                                    | 5:新<br>勤告·違理指示の契令 (<br>3<br>(<br>4)<br>5<br>5                                                                                                    | 現室録<br>×<br>:示フラグ<br>*                                                                                                    | A 例訳りたたみ<br>True<br>false<br>false<br>false<br>false<br>false                                                                                                    | 中 1 ページ目<br>編集フラグ<br>false<br>false<br>false<br>false<br>false                                                                                                    | faise<br>faise<br>faise<br>faise<br>faise                                                                                                    | faise<br>faise<br>faise<br>faise<br>faise                                                                                                    | 須入力                                                              | 6f<br><b>項</b><br>看効<br>有効<br>有効<br>有効<br>有効<br>有効<br>                                                                                                    | 本世9至 <b>5</b> 6供管理<br><u>9日まで</u> -<br>6<br>株中 1-6を表示<br>3<br>表示庫 1<br>2<br>3<br>4<br>4<br>5<br>7<br>7                                                                                                    |
| 宮崎県小林市 官民協働危機管理       設定・管理/ニュー       金石焼量61全工展間       日台参8       田ワイン       ロシステム条単       イニュー型2       イニュー型2       建立ソー技術       田井市地図ティッ       日浦町       田本市地図ティッ       日本市地                                                                                                    | 28220<br>28220<br>日 ・<br>減加・地<br>東ーブル<br>初期表示<br>凡制折り、<br>編集フラジ<br>追加フジジ                                                                                                    |                                                                                                    | 55朝<br>餘臣·遵用指示の現令<br>(<br>3)<br>(<br>4)<br>(<br>5)<br>(<br>6)                                                                                                    | 規室設<br>X<br>X<br>X<br>X<br>X<br>7<br>フラグ                                                                                                    | 18 cs 1 ページ<br>月前時 りたたみ<br>true<br>false<br>false<br>false<br>true<br>true                                                                                                    | 中 1 ページ目<br>報集フラグ<br>false<br>false<br>false<br>false<br>false<br>false<br>false<br>false<br>false                                                                                                    | faise<br>faise<br>faise<br>faise<br>faise                                                                                                    | false<br>false<br>false<br>false<br>false<br>false<br>false                                                                                                    | 須入力                                                              | で<br>す<br>の<br>す<br>の<br>た<br>の<br>に<br>の<br>の<br>に<br>の<br>の<br>し<br>の<br>の<br>し<br>の<br>の<br>の<br>し<br>の<br>の<br>の<br>の<br>の<br>の<br>の<br>の<br>し<br>の<br>の<br>の<br>の<br>の<br>の<br>し<br>の<br>の<br>の<br>の<br>の<br>の<br>の<br>の<br>の<br>の<br>の<br>の<br>の | (日本) (1) (1) (1) (1) (1) (1) (1) (1) (1) (1                                                                                                    |
| 宮崎県小林市 官民協働危機管理                                                                                                    | 28220<br>C イ<br>注加 - Fe<br>デーブル<br>切期表示<br>見制所り、<br>編集フラ・<br>注加フラ・<br>注加フラ・<br>スナップフ                                                                                                    |                                                                                                    | 55年<br>勤奋·遵理指示の列令<br>(<br>(<br>(<br>(<br>(<br>(<br>(<br>(<br>(<br>(<br>(<br>(<br>(<br>(<br>(<br>(<br>(<br>(<br>(                                                                                                    | 規室録<br>X<br>+示フラダ<br>望)マ                                                                                                    | 10 co 1 ページ<br>月前かりたたみ<br>true<br>false<br>false<br>false<br>false<br>true<br>true<br>true                                                                                                    | 中 1 ページ目<br>福生フラグ<br>false<br>false<br>false<br>false<br>false<br>false<br>false<br>false<br>false<br>false                                                                                                    | faise<br>faise<br>faise<br>faise<br>faise<br>faise<br>faise                                                                                                    | faise<br>faise<br>faise<br>faise<br>faise<br>faise<br>faise<br>faise                                                                                                    | 須入力                                                              | 2006<br>百<br>五<br>五<br>二<br>五<br>二<br>二<br>二<br>二<br>二<br>二<br>二<br>二<br>二<br>二<br>二<br>二<br>二                                                                                                    | 本田中国の<br>の<br>二<br>2<br>3<br>3<br>4<br>5<br>7<br>7<br>8<br>9<br>9                                                                                                    |
| 宮崎県小林市 官民協働危機管理<br>設定・管理ノニュー<br>全切及む食を素面<br>○自治<br>○自治<br>○日クイン<br>○フィン<br>○フィン<br>○フィン<br>○フィン<br>○フィン<br>○フィン<br>○フィン<br>○フィン<br>○フィン<br>○フィン<br>○フィン<br>○フィン<br>○フィン<br>○フィン<br>○フィン<br>○フィン<br>○フィン<br>○フィン<br>○フィン<br>○フィン<br>○フィン<br>○フィン<br>○フィン<br>○フィン<br>○フィン<br>○フィン<br>○フィン<br>○フィン<br>○フィン<br>○フィン<br>○フィン<br>○フィン<br>○フィン<br>○フィン<br>○フィン<br>○フィン<br>○<br>○フィン<br>○<br>○フィン<br>○<br>○フィン<br>○<br>○フィン<br>○<br>○<br>○<br>○<br>○<br>○<br>○<br>○<br>○<br>○<br>○<br>○<br>○                                                                                                    | 28220<br>日 / /<br>注加 - fe<br>メニューE<br>テーブル<br>切期表示<br>凡朝所り、<br>編集フラ・<br>注加フラ・<br>スナップフ<br>切り出しし                                                                                                    | ○人管理由値<br>(454:33)期面面<br>(454:33)期面面<br>(454:33)<br>(7) 6454 (1)<br>(7) 6454 (1)<br>(7) 70 70 70 70 70 70 70 70 70 70 70 70 70                                                                                                    | 5:新<br>動面-渡機協示の列令(<br>(<br>(<br>(<br>(<br>(<br>(<br>(<br>(<br>(<br>(<br>(<br>(<br>(<br>(<br>(<br>(<br>(<br>(                                                                                                    | 展室録<br>×<br>(示フラグ<br>・<br>・<br>・<br>・<br>・<br>、<br>・<br>、<br>フラグ                                                                                                    | A 例析りたたみ<br>frue<br>false<br>false<br>false<br>false<br>false<br>true<br>true<br>false<br>false<br>false<br>false<br>false<br>false<br>false<br>false<br>false<br>false<br>false<br>false<br>false<br>false<br>false<br>false<br>false<br>false<br>false<br>false<br>false<br>false<br>false<br>false<br>false                                                                                                    | 中 1 ページ目<br>朝美フラグ<br>false<br>false<br>fa<br>fals<br>fa<br>f<br>false<br>fa<br>f<br>false<br>f<br>false | Talse<br>Talse<br>Talse<br>Talse<br>Talse<br>Talse<br>Talse<br>Talse<br>Talse<br>Talse                                                                                                    | false<br>false<br>false<br>false<br>false<br>false<br>false<br>false<br>false<br>false<br>false<br>false<br>false                                                                                                    | 須入力                                                              | 2 :<br>6 f<br>可<br>有効<br>有効<br>有効<br>有効<br>有効<br>有効<br>有効<br>有効<br>有効<br>有効                                                                                                    | (中文で) 化 (中) (中)     (中)     (     (中)     (中)     (     (中)     (     (中)     (     (中)     (     (中)     (     (中)     (     (     (     (     (     (     (     (     (     (     (     (     (     (     (     (     (     (     (     (     (     (     (     (                                                                                                    |
| 宮崎県小林市 官民協働危機管理<br>認定・管理ノニュー<br>全切度を1全気息<br>●自治各<br>●ログイン<br>●クスシム金後<br>- ビニュ局理<br>- ビニュ局理<br>- ビニュ局理<br>- ビニュ局理<br>- ビニュ局理<br>- ビニュ局理<br>- ビニュ局理<br>- ビニュ局理<br>- ビニュ局理<br>- ビニュ局理<br>- ビニュ局理<br>- ビニュ局理<br>- ビニュ局理<br>- ビニュ局理<br>- ビニュ局理<br>- ビニュ局理<br>- ビニュ局理<br>- ビニュ局理<br>- ビニュ局理<br>- ビニュ局理<br>- ビニュ局理<br>- ビニュ局理<br>- ビニュ局理<br>- ビニュ局理<br>- ビニュ局理<br>- ビニュ局理<br>- ビニュ局理<br>- ビニューロー<br>- ビニューロー<br>- ビニュー<br>- ビニュー<br>- ビニー<br>- ビニー<br>- ビニー | 28220<br>28220<br>2 1 1 1 1 1 1 1 1 1 1 1 1 1 1 1 1 1 1 1                                                                                                    | (c454: 10)期高面     (c454: 10)期高面     (c454: 10)期高面     (c)     (c454: 10)     (c)     (c454: 1)     (c)     (c454: 1)     (c)     (c454: 1)     (c)     (c454: 1)     (c)     (c454: 1)     (c)     (c454: 1)     (c454: 1) | 5:新<br>動畫·建則指示の現金<br>(<br>3)<br>(<br>4)<br>(<br>5)<br>(<br>6)<br>(<br>7)<br>(<br>8)<br>(<br>8)                                                                                                    | 根室録<br>×<br>示フラグ                                                                                                    | A. 例析りたたみ<br>True<br>faise<br>faise<br>faise<br>faise<br>faise<br>faise<br>faise<br>faise<br>faise<br>faise<br>faise<br>faise<br>faise<br>faise                                                                                                    | 中 1 ページ目<br>構築フラグ<br>false<br>false<br>false<br>false<br>false<br>false<br>false<br>false<br>false<br>false<br>false<br>false<br>false<br>false                                                                                                    | faise<br>faise<br>faise<br>faise<br>faise<br>faise<br>faise<br>faise<br>faise<br>faise                                                                                                    | false<br>false<br>false<br>false<br>false<br>false<br>false<br>false<br>false<br>false<br>false<br>false<br>false                                                                                                    | 須入力                                                              | 2 :<br>6 f<br>可<br>有効<br>有効<br>有効<br>有効<br>有効<br>有効<br>有効<br>有効<br>有効<br>有効<br>者効                                                                                                    | 309年10月1日<br>0日日<br>10日日<br>10日<br>10                                                                                                    |
| 宮崎県小林市 官民協働危機管理           会工成量点(全工局)           日前身           日のイン           ワンステム全戦           -ビニー協員           -ビニー協員           -ビニー協会           -ビニー協会           -ビニー協会           -ビニー協会           -ビニー協会           -ビニー協会           -ビニー協会           -ビニー協会           -ビニーニー協会           -ビーニー協会           -ビーニー協会           -ビーニー協会           -ビーニーニー協会           -ビーニー協会                                                                                                    | 28220     28220     3     1     1     1     1     1     1     1     1     1     1     1     1     1     1     1     1     1     1     1     1     1     1     1     1     1     1     1     1     1     1     1     1     1     1     1     1     1     1     1     1     1     1     1     1     1     1     1     1     1     1     1     1     1     1     1     1     1     1     1     1     1     1     1     1     1     1     1     1     1     1     1     1     1     1     1     1     1     1     1     1     1     1     1     1     1     1     1     1     1     1     1     1     1     1     1     1     1     1     1     1     1     1     1     1     1     1     1     1     1     1     1     1     1     1     1     1     1     1     1     1     1     1     1     1     1     1     1     1     1     1     1     1     1     1     1     1     1     1     1     1     1     1     1     1     1     1     1     1     1     1     1     1     1     1     1     1     1     1     1     1     1     1     1     1     1     1     1     1     1     1     1     1     1     1     1     1     1     1     1     1     1     1     1     1     1     1     1     1     1     1     1     1     1     1     1     1     1     1     1     1     1     1     1     1     1     1     1     1     1     1     1     1     1     1     1     1     1     1     1     1     1     1     1     1     1     1     1     1     1     1     1     1     1     1     1     1     1     1     1     1     1     1     1     1     1     1     1     1     1     1     1     1     1     1     1     1     1     1     1     1     1     1     1     1     1     1     1     1     1     1     1     1     1     1     1     1     1     1     1     1     1     1     1     1     1     1     1     1     1     1     1     1     1     1     1     1     1     1     1     1     1     1     1     1     1     1     1     1     1     1     1     1     1     1     1     1     1     1     1     1     1     1     1     1     1     1     1     1     1     1     1     1     1     1     1     1 |                                                                                                    | 5:新<br>勤告·違則指示の列令 (<br>3<br>4<br>5<br>6<br>7<br>8<br>9                                                                                                    | 株室品<br>X 示フラグ<br>2 、                                                                                                    | A M M V555A<br>True<br>false<br>false<br>false<br>false<br>false<br>true<br>true<br>true<br>true<br>true<br>true<br>true                                                                                                    | 中 1 ページ目<br>編集フラグ<br>false<br>false<br>false<br>false<br>false<br>false<br>false<br>false<br>false<br>false<br>false<br>false<br>false<br>false<br>false<br>false                                                                                                    | Taise<br>faise<br>faise<br>faise<br>faise<br>faise<br>faise<br>faise<br>faise<br>faise<br>faise<br>faise                                                                                                    | raia<br><b>الله في الله في الله في<br/>من ما ما ما ما ما ما ما ما ما ما ما ما ما </b>                                                                                                    | 須入力                                                              |                                                                                                    | またすでの(加) (日) (日)<br>の一日で、<br>日、日本での(日、日、日、日、日、日、日、日、日、日、日、日、日、日、日、日、日、日、日、                                                                                                    |
| 宮崎県小林市 官民協働危機管理       金石焼量ら全工県の       金石焼量ら全工県の       白倉倉倉       中ログイン       ロジステム条単       イニュー型の       イニュー型の       建立シー技術       日本部の       日本部の       日本部の       日本部の       日本部の       日本部の       日本部       日本部       日本部       日本部       日本部       日本部       日本部       日本部       日本部       日本の他                                                                                                    | 28220<br>28220<br>24220<br>2411 - 24<br>マーフル<br>切期あ示<br>月期所り、<br>編集フラジ<br>2カップフ<br>切り出しし<br>二<br>初示<br>第、<br>二<br>、<br>二<br>、<br>、<br>、<br>、<br>、<br>、<br>、<br>、<br>、<br>、<br>、<br>、<br>、                                                                                                    |                                                                                                    | 55新<br>輸車·遵用指示の現金<br>(3)<br>(4)<br>(5)<br>(6)<br>(7)<br>(8)<br>(9)<br>(1)                                                                                                    | 規室語<br>×<br>本示フラグ<br>登)、                                                                                                    | A construction of the second second s                                                                                                    | 中 1 ページ目<br>編集フラグ<br>「alse<br>「alse                                                                                                    | false<br>false<br>false<br>false<br>false<br>false<br>false<br>false<br>false<br>false<br>false                                                                                                    | false<br>false<br>false<br>false<br>false<br>false<br>false<br>false<br>false<br>false<br>false<br>false                                                                                                    | 須入力                                                              | 5<br>「<br>項                                                                                                    | (1) (1) (1) (1) (1) (1) (1) (1) (1)                                                                                                    |
| 宮崎県小林市 官民協働危機管理           設定・管理メニュー           全石度を1全支援           全石度を1全支援           2石度を1全支援           2石度を1金支援           2石度を1金支援           2石度を1金支援           2石度を1金支援           2石の名の           2クスシー発展           2日の名の           2日の名の名の名の名の名の名の名の名の名の名の名の名の名の名の名の名の名の名の名                                                                                                    | 22220<br>22220<br>1 1 1 1 1 1 1 1 1 1 1 1 1 1 1 1 1 1 1                                                                                                     |                                                                                                    | 5:朝<br>動造-違規指示の列令(<br>13)<br>14)<br>15)<br>16)<br>7<br>8)<br>9<br>11)<br>11<br>11<br>12<br>12<br>12<br>12<br>12<br>12<br>12<br>12<br>12<br>12<br>12                                                                                                    | 展室録<br>×<br>示フラグ<br>・<br>・<br>・<br>・<br>・<br>、<br>・<br>、<br>フラグ                                                                                                    | A M 新 ジナたみ<br>True<br>false<br>false | 中 1 ページ目<br>編集フラグ<br>Table<br>Table<br>Table<br>Table<br>Table<br>Table<br>Table<br>Table<br>Table<br>Table<br>Table                                                                                                    | false<br>false<br>false<br>false<br>false<br>false<br>false<br>false<br>false<br>false<br>false                                                                                                    | Tailse<br>Tailse<br>Tail | 須入力                                                              | 6 ff<br>石功<br>石功<br>石功<br>石功<br>石功<br>石功<br>石功<br>石功<br>石功<br>石功                                                                                                    | またます。<br>またます。<br>()<br>()<br>()<br>()<br>()<br>()<br>()<br>()<br>()<br>()                                                                                                    |
| 宮崎県小林市 官民協働危機管理        設定・管理ノニュー       全玩燈む(全工品)       ●自治事       ●ロクイン       ●フクテムを発       -イニュー服型       -イニュー服型       -イニュール型                                                                                                    | 22220<br>22220<br>2 2220<br>2 1<br>1<br>1<br>1<br>1<br>1<br>1<br>1<br>1<br>1<br>1<br>1<br>1<br>1                                                                                                    |                                                                                                    | 5:新<br>動畫- 連則指示の現金<br>(<br>3)<br>(<br>4)<br>(<br>5)<br>(<br>6)<br>(<br>7)<br>(<br>8)<br>(<br>9)<br>(<br>1)<br>(<br>8)<br>(<br>9)<br>(<br>1)<br>(<br>8)<br>(<br>9)<br>(<br>1)<br>(<br>8)<br>(<br>9)<br>(<br>1)<br>(<br>8)<br>(<br>9)<br>(<br>1)<br>(<br>9)<br>(<br>1)<br>(<br>1)<br>(<br>1)<br>(<br>1)<br>(<br>1                                 | 展室録<br>×<br>(示フラグ<br>つつつ)<br>ンセル<br>レイヤ印                                                                                                    | A MINULEA<br>A MINULEA<br>True<br>false<br>false<br>false<br>false<br>frue<br>true<br>false<br>false                                                                                                    | 中 1 ページ目                                                                                                    | false<br>false<br>false<br>false<br>false<br>false<br>false<br>false<br>false<br>false<br>false<br>false<br>false<br>false                                                                                                    | false<br>false<br>false<br>false<br>false<br>false<br>false<br>false<br>false<br>false<br>false<br>false<br>false                                                                                                    | 。<br>須入力                                                         | 2<br>百<br>百<br>百<br>前<br>五<br>前<br>五<br>前<br>二<br>二<br>二<br>二<br>二<br>二<br>二<br>二<br>二<br>二<br>二<br>二<br>二                                                                                                    | またすればに特計<br>のまた。<br>の<br>は中1-6を表示<br>の<br>表示単一<br>の<br>の<br>ま示単一<br>の<br>の<br>の<br>ま示<br>の<br>の<br>の<br>の<br>の<br>の<br>の<br>の<br>の<br>の<br>の<br>の<br>の                                                                                                    |
| <ul> <li>         Si時県小林市 官民協働危機管理         <ul> <li></li></ul></li></ul>                                                                                                    | 28220<br>28220<br>2 4 2<br>2 5 - ブル<br>初期所が、<br>磁集フラジ<br>3 カップフ<br>切り出しし<br>電効・無数<br>条示順(*)<br>1092                                                                                                    |                                                                                                    | 5:朝<br>勤臣·遵則指示の残令<br>(<br>)<br>(<br>)<br>(<br>)<br>(<br>)<br>(<br>)<br>(<br>)<br>(<br>)<br>(<br>)<br>(<br>)<br>(                                                                                                    | 株室品<br>× 示フラグ<br>② マ<br>レ<br>レ<br>イヤID                                                                                                    | R control 1 ページ<br>R control 1 ページ<br>False<br>false<br>false                                                                                                    | 中 1 ページ目<br>41条フラグ<br>false<br>false<br>fa                                                                                                    | false<br>false<br>false<br>false<br>false<br>false<br>false<br>false<br>false<br>false<br>false<br>false<br>false<br>false<br>false                                                                                                    | Table<br>Table<br>Table<br>Table<br>Table<br>Table<br>Table<br>Table<br>Table<br>Table<br>Table<br>Table                                                                                                    | 。<br>須入力<br><sup>430-153</sup>                                   | 6 ff<br>可<br>有効<br>有効<br>有効<br>有効<br>有効<br>有効<br>有効<br>有効<br>有効<br>有効                                                                                                    | またすれた[14]<br>またすれた[14]<br>日本1-6を表示<br>日本1-6を表示<br>日本1-6を表示<br>日本1-1<br>日本1-6を表示<br>日本1-6を表示<br>日本1-6<br>日本1-6を表示<br>日本1-6<br>日本1-6<br>日本1-7<br>日本1-7<br>日本 |
| 宮崎県小林市 官民協働危機管理<br>②乙畑量ら(全工風型)<br>○自治8<br>中ロクイン<br>日ンステム全報<br>「二二二加型」<br>「二二二加型」<br>「二二二二加型」<br>「二二二二二二二<br>「二二二二二<br>「二二二二<br>「二二二<br>「二二二<br>「二二二<br>「二二<br>「二二二<br>「二<br>「                                                                                                    | 28220<br>28220<br>1 1<br>28220<br>1 1<br>1 1<br>1 1<br>1 1<br>1 1<br>1 1<br>1 1<br>1                                                                                                    | e454: 初期書面           e454: 初期書面           e454: 初期書面           e         P           e         P           f         T           f         T           f         T           f         T           f         T                                                                                                    | 5:新<br>勤善·遵則指示の残令<br>(<br>)<br>(<br>)<br>(<br>)<br>(<br>)<br>(<br>)<br>(<br>)<br>(<br>)<br>(<br>)<br>(<br>)<br>(                                                                                                    | 根室録<br>本<br>示フラグ<br>望)・<br>・<br>・<br>・<br>・<br>・<br>・<br>ホフラグ<br>・<br>・<br>ホフラグ<br>・<br>・<br>・<br>ホフラグ<br>・<br>・<br>・<br>・<br>・<br>・<br>・<br>・<br>・<br>・<br>・<br>・<br>・ |                                                                                                    | 中 1 ページ目<br>編集フラグ<br>「alae<br>「alae<br>「                                                                                                    | Taise<br>Taise<br>Taise                                                                                                    | Tabe<br>Tabe<br>Tabe<br>Tabe<br>Tabe<br>Tabe<br>Tabe<br>Tabe                                                                                                    | 。<br>須入力<br><sup>430- 無効</sup><br><sup>430- 無効</sup>             | 6 f              日前の              者が             者が                                                                                                    | またすでの(Mi Hall)                                                                                                    |
| 宮崎県小林市 官民協働危機管理           ○日本市         ○日本市           ○日本市         ○日本市                                                                                                    | 22220<br>22220<br>2 2220<br>2 220<br>2 2<br>2 2<br>2                                                                                                    | (454: 13)期面面           (454: 13)期面面           (1)           (1)           (1)           (1)           (1)           (1)           (1)           (1)           (1)           (1)           (1)           (1)           (1)           (2)           (2)           (2)           (2)           (2)           (2)           (2)           (2)           (2)           (2)           (2)           (2)           (2)           (2)           (2)           (2)           (2)           (2)           (2)           (2)           (2)           (2)           (2)           (2)           (2)           (2)           (3)           (2)           (2)           (2)           (3)           (2)           (2)           (3)           (2)           (2)                                                                                                    | 5:朝<br>勤造·遵理指示の列令(<br>13)<br>14)<br>15)<br>16)<br>7<br>8)<br>10)<br>10 保存 × キャ<br>10<br>10<br>10<br>10<br>10<br>10<br>10<br>10<br>10<br>10<br>10<br>10<br>10                                                                                                    | 展室録<br>×<br>示フラグ<br>望し<br>レイヤID<br>13<br>14<br>20                                                                                                    | I <     I <       J      M M UE JE E A       fulse     false       false     false       false     false       false     false       false     false       false     false       false     false       false     false       false     false       false     false       false     false                                                                                                    |                                                                                                    | false<br>false<br>false                                                                                                    | Tailse<br>「Tailse<br>Tailse<br>Tai | e<br>須入力<br><sup>有効・無効</sup><br><sup>有効・無効</sup><br><sup>新</sup> | 6 ff           石効           石効                                                                                                    | またます。<br>またます。<br>()<br>()<br>()<br>()<br>()<br>()<br>()<br>()<br>()<br>()                                                                                                    |
| 宮崎県小林市 官民協働危機管理                                                                                                    | 22220<br>2 2220<br>1 1<br>1 1<br>1 1<br>1 1<br>1 1<br>1 1<br>1 1<br>1                                                                                                    | (454:10)期高団           (454:10)期高団           (1)           (2)           (2)           (2)           (2)           (2)           (2)           (2)           (2)           (2)           (2)           (2)           (2)           (2)           (2)           (2)           (2)           (2)           (2)           (2)           (2)           (2)           (2)           (2)           (2)           (2)           (3)           (4)           (4)           (13)           (2)           (4)           (13)           (2)           (4)           (2)           (2)           (2)           (3)           (4)           (3)           (4)           (4)           (2)           (3)           (4)           (4)           (4)           (4)                                                                                                    | 5:新<br>動造-違則指示の現金<br>(<br>3)<br>(<br>4)<br>(<br>5)<br>(<br>7)<br>(<br>6)<br>(<br>7)<br>(<br>8)<br>(<br>9)<br>(<br>1)<br>(<br>6)<br>(<br>7)<br>(<br>8)<br>(<br>9)<br>(<br>1)<br>(<br>8)<br>(<br>9)<br>(<br>1)<br>(<br>8)<br>(<br>9)<br>(<br>1)<br>(<br>8)<br>(<br>9)<br>(<br>1)<br>(<br>1)<br>(<br>1)<br>(<br>1)<br>(<br>1)<br>(<br>1)<br>(<br>1 | 規章益<br>×<br>示フラグ<br>・<br>・<br>・<br>・<br>・<br>・<br>・<br>、<br>示フラグ<br>・<br>・<br>・<br>・<br>、<br>、<br>、<br>、<br>、<br>、<br>、<br>、<br>、<br>、<br>、<br>、<br>、                   | A WIN ジムたみ<br>True<br>Table<br>Table                                                                                                    | 2中 1 ページ目<br>編集フラグ<br>false<br>false<br>fa                                                                                                    | all all all all all all all all all all                                                                                                    | false<br>false<br>false<br>false<br>false<br>false<br>false<br>false<br>false<br>false<br>false<br>false<br>false<br>false                                                                                                    | e<br>須入力<br>有効-無効<br>前効<br>言効-                                   | 名効           有効           有効           有効           有効           有効           有効           有効           有効           有効           有効           有効           有効           有効           有効           有効           有効           有効           111 (+                                                                                                    | またすればに 注<br>またすればに 注<br>・<br>・<br>・<br>・<br>・<br>・<br>・<br>・<br>・                                                                                                    |

図 6-49 登録ボタン>追加・地図レイヤ情報ダイアログ

#### Version 2.9

また、ダイアログの各項目の入力、表示内容は次のようになっている。

| 番号         | 名称      | 概要                            | 設定例      |
|------------|---------|-------------------------------|----------|
| 1          | メニューID  | 選択されているタスク種別情報の ID が自動入       |          |
|            |         | 力される。                         |          |
| 2          | テーブルマスタ | 項目(レイヤ)を選択する。「自治体>地図マス        | 199:監視カメ |
|            | ID      | ター情報>テーブルマスター情報」に登録され         | ラ        |
|            |         | ているテーブル名をドロップダウンリストか          |          |
|            |         | ら選択する。                        |          |
| 3          | 初期表示フラグ | 利用者画面における初期表示状態をドロップ          | true     |
|            |         | ダウンリストから選択する。                 |          |
| 4          | 凡例折りたたみ | 利用者画面における凡例の折りたたみの状態          | true     |
|            | フラグ     | をドロップダウンリストから選択する。            |          |
| 5          | 編集フラグ   | true の場合、利用者画面から項目を編集する       | false    |
|            |         | ことができる。                       |          |
| 6          | 追加フラグ   | true の場合、利用者画面から項目を追加する       | false    |
|            |         | ことができる。                       |          |
| $\bigcirc$ | スナップフラグ | true の場合、地物(点、線。面)の登録時に、      | false    |
|            |         | マウスカーソルがスナップするようにでき           |          |
|            |         | る。                            |          |
| 8          | 切り出しレイヤ | 点、線、面、を登録した時に、切り出しレイ          | ref21    |
|            | ID      | ヤ ID の地物と空間演算でトリミング処理を行       |          |
|            |         | うことができる。                      |          |
| 9          | 有効・無効   | 地図レイヤ情報の有効・無効を設定する。           | 有効       |
| 10         | 表示順     | 表示順を設定する。番号が若いほど、利用者          | 2        |
|            |         | 画面で凡例が上位に表示される。               |          |
|            | 保存      | 設定された情報を保存する。保存されたデー          |          |
|            |         | タは <b>地図レイヤ</b> 情報一覧に表示される。   |          |
| (12)       | キャンセル   | 追加・ <b>地図レイヤ</b> 情報ダイアログを閉じる。 |          |

# 表 6-24 追加・地図レイヤ情報ダイアログの各名称と概要

## A) 地図マスター情報との関連について

あらかじめ「地図マスター情報>テーブルマスター情報」に登録された項目の ID をテーブルマスターID として設定することで、利用者画面の地図ページの凡例一覧 と地図上に項目および地物が表示される。

## B) 初期表示フラグについて

初期表示フラグでは、該当の項目の初期状態を設定する。true の場合、利用者画 面の初期状態において地図ページの凡例一覧の左側にチェックが記入され、地図上 に地物が表示される。falseの場合、地図ページの凡例一覧の左側のチェックは外さ れ、地図上の地物も表示されない。

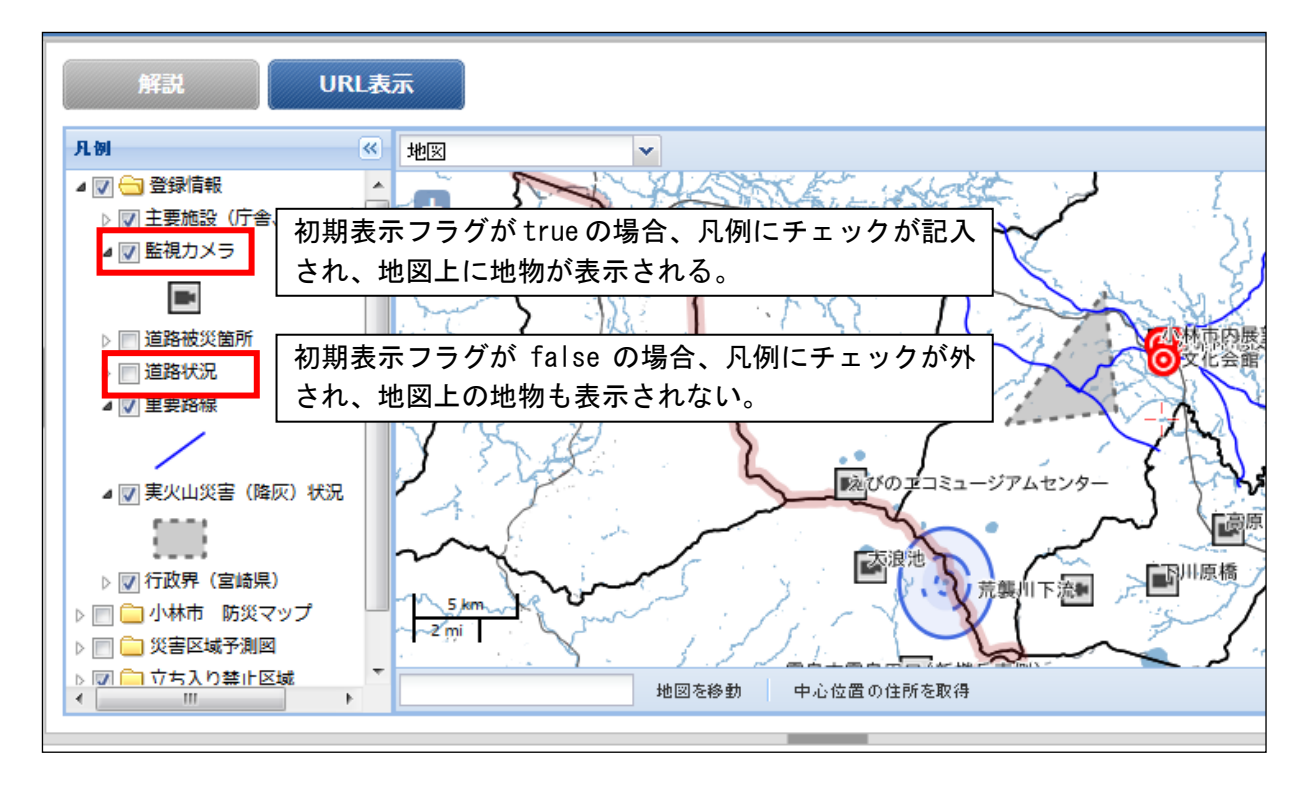

図 6-50 初期表示フラグ

## C) 凡例の折りたたみについて

利用者画面の凡例一覧において、true の場合は凡例が折りたたまれた状態で表示 され、falseの場合は凡例が開かれた場合で表示される。

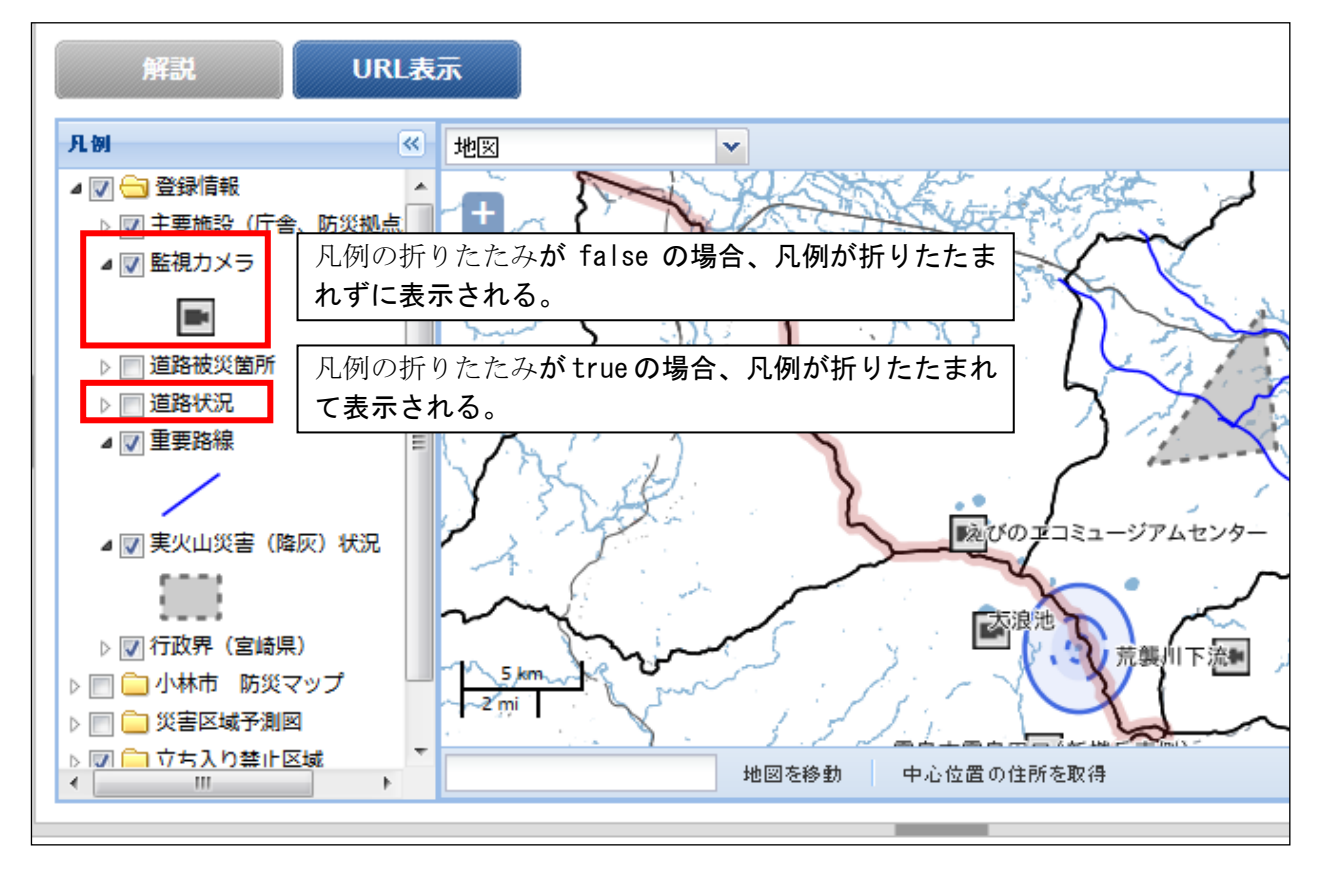

図 6-51 凡例の折りたたみ

必須項目および任意情報を設定し保存ボタンを押下することで、設定した内容が 保存され、地図レイヤ情報一覧にデータが新規追加される。

## 地図レイヤ情報を編集する

編集を行いたい地図レイヤ情報を選択後、編集ボタンを押下することで、編集・ 地図レイヤ情報ダイアログが表示される。開かれたダイアログの各項目には、選択 された地図レイヤ情報のデータが設定されている。ダイアログの各項目の入力、表 示内容は表 6-24 を参照。

設定変更後、保存ボタンを押下することで、設定した内容が保存される。

## 3) 地図レイヤ情報を削除する

データの削除を行いたい地図レイヤ情報を選択後、削除ボタンを押下すると削除・ 地図レイヤ情報ダイアログが表示される。表示されたダイアログの削除ボタンを押下 時、対象の地図レイヤ情報を削除することができる。削除ダイアログの詳細は 4.2.1 を参照。

## 地図レイヤ情報を検索する

検索ボタンを押下すると、検索ダイアログが表示される。検索条件をもとに地図 レイヤ情報の絞り込みを行うことができる。検索ダイアログの詳細は4.2.2を参照。

## 5) 地図レイヤ情報をコピーする

登録済み地図レイヤ情報をコピーし、それをもとに新たに地図レイヤ情報を作成 することができる。コピーボタンを押下すると、レコードコピー・地図レイヤ情報 ダイアログが表示される。ダイアログの各項目の入力、表示内容は表 6-24 を参照。 送信ボタンを押下すると、入力されている情報をもとに新たに地図レイヤ情報が

作成される。

## (8) 地図レイヤ属性情報

登録された地図レイヤ情報の下位の階層には地図レイヤ属性情報が存在する。 地図レイヤ属性情報では、上位階層の地図レイヤ情報で設定した項目の属性に関す る詳細設定を行う。

以下に、地図レイヤ属性情報の新規登録、編集、削除、検索、コピーについて説明 する。

| 岩手県釜石市 釜石市官民協會    | <b>b</b> 危機 | 管理クラ  | ウドシスティ   | <b>人</b> 管理 | 画面            |               |       |            |           |         |          | • 総      | 括班(防災危機管      |
|-------------------|-------------|-------|----------|-------------|---------------|---------------|-------|------------|-----------|---------|----------|----------|---------------|
|                   |             |       |          |             |               |               |       |            |           |         |          |          | <u>e=2797</u> |
| 設定・管理メニュー         |             | 同レイヤ情 | · · · ·  |             |               |               |       |            |           | _       |          |          | <u> </u>      |
| <u>全て折畳む 全て黒開</u> |             | ID    | DI-ב_X   | テーブル        | マスタII 初期表示フラグ | 凡例折りたたみ       | 81    | 集フラグ       | 追加フラグ     | スナップフラグ | 切り出しレイヤに | 有効·無効    | 表示拒《          |
| □自治体              |             | 221   | 218:初期画面 | 117:避朔      | i勧告・避 true    | false         | false |            | false     | false   |          | 有効       | 8             |
| 田口グイン ロシステム全義     |             | 地図レ   | (ヤ属性情報   |             |               |               |       |            |           |         |          |          | •             |
|                   |             | ID    | 地図レイ     |             | 属性项目名         | 名称            |       | 編集         | フラグ       | ハイライト   | グループ     | 7化       | 表示順 💲         |
| …メニュータスク種別        |             | 702   | 221      |             | attrl         | 管理番号          |       | false      |           | false   | false    |          | 1             |
| <u>地図マスター情報</u>   |             | 703   | 221      |             | attr0         | 地区名           |       | false      |           | false   | false    |          | 2             |
| 田外部地図データ          |             | 705   | 221      |             | attr2         | 発令状況          |       | false      |           | false   | false    |          | 3             |
| 玊`通知              | \$          | 704   | 221      |             | attr3         | 発令時刻          |       | false      |           | false   | false    |          | 4 ≡           |
| 困 監視 観測           |             | 13385 | 221      |             | attr4         | 対象世帶数         |       | false      |           | false   | false    |          | 5             |
| 田避難勧告・指示          |             | 13386 | 221      |             | attr5         | 対象人数          |       | false      |           | false   | false    |          | 6             |
| 日本部設置             |             | 707   | 221      |             | attrõ         | 備考            |       | false      |           | false   | false    |          | 7             |
| 日公共協報コモンズ         |             | 706   | 221      |             | attr7         | 最終更新日時        |       | false      |           | false   | false    |          | 8             |
|                   | \$          | 0 /   | ¢ ۹ ۵    | æ           |               |               | ジ中 🛛  | -<br>ページ目  | - >- > 30 | -       |          | 8 件中     | 1-8を表示        |
|                   |             |       |          |             |               | تفحم فالتنبيب | • •   | all Brains | 20        | _       |          | 3. (Beth |               |

図 6-52 地図レイヤ属性項目情報の編集

## 1) 地図レイヤ属性情報を新規で登録する

登録ボタンを押下することで、追加・地図レイヤ属性情報ダイアログが表示される。

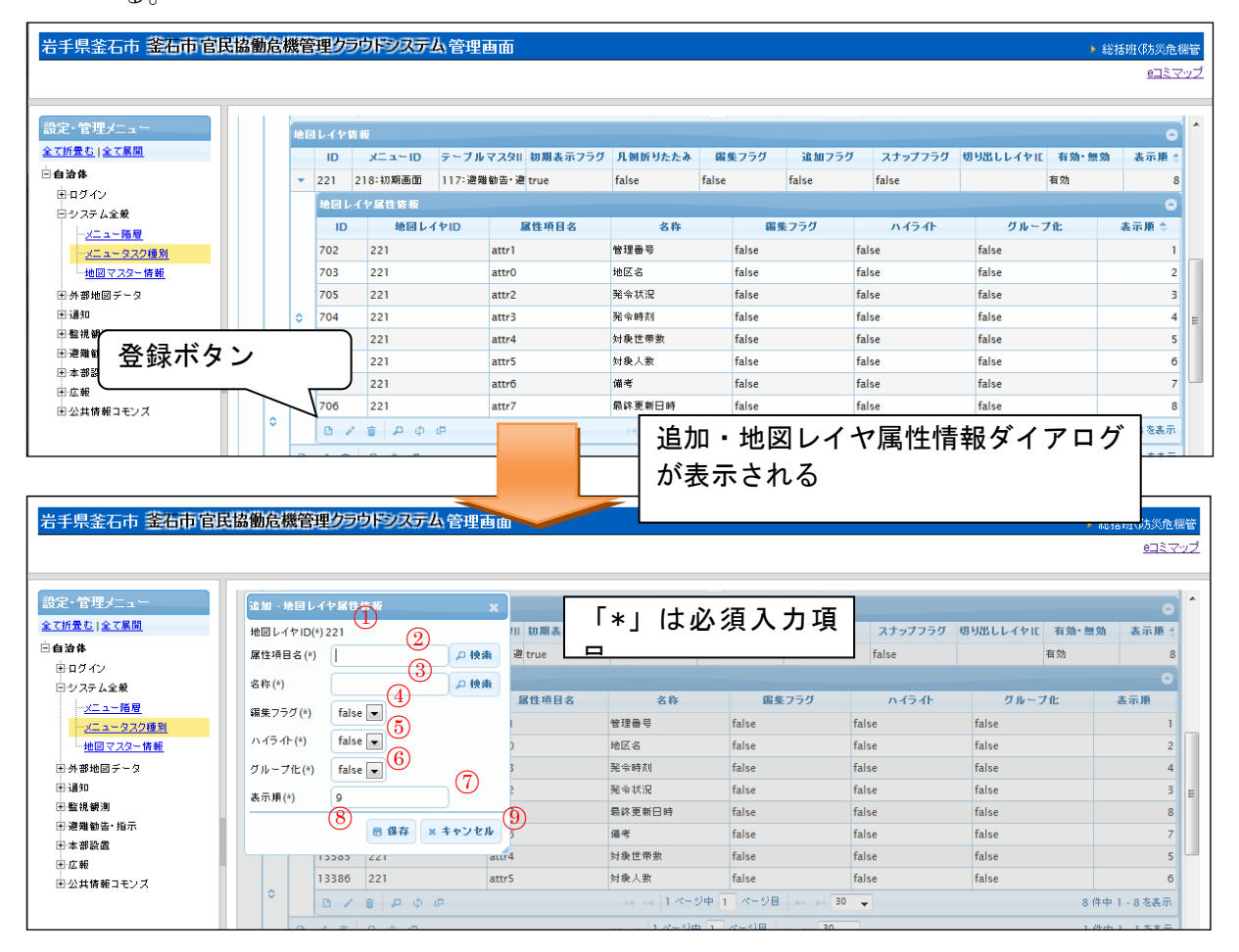

図 6-53 登録ボタン>追加・地図レイヤ属性情報ダイアログ

### Version 2.9

また、ダイアログの各項目の入力、表示内容は次のようになっている。

| 番号         | 名称       | 概要                             | 設定例   |
|------------|----------|--------------------------------|-------|
| 1          | 地図レイヤ ID | 選択されている地図レイヤ情報の ID が自動入        |       |
|            |          | 力される。                          |       |
| 2          | 属性項目名    | 選択されている地図レイヤ情報に対応する属           | attr0 |
|            |          | 性の属性項目名を設定する。                  |       |
|            |          | 「e コミマップ <b>情報選択画面</b> 」から属性項目 |       |
|            |          | 名を選択する。                        |       |
| 3          | 名称       | 選択されている地図レイヤ情報に対応する属           | 管理番号  |
|            |          | 性の名称を設定する。                     |       |
|            |          | 「e コミマップ <b>情報選択画面</b> 」から属性項目 |       |
|            |          | 名を選択する。                        |       |
| 4          | 編集フラグ    | true の場合、利用者画面から属性を編集する        | false |
|            |          | ことができる。                        |       |
| 5          | ハイライト    | true の場合、利用者画面の属性が強調表示さ        | false |
|            |          | れる。                            |       |
| 6          | グループ化    | 一括変更ボタン押下時の、グループ属性とし           | false |
|            |          | て指定を可能にする設定。true の場合、グル        |       |
|            |          | ープ化による一括変更が可能となる。              |       |
| $\bigcirc$ | 初期チェック   | true の場合、一括変更の際に対象項目として        | true  |
|            |          | チェックボックスにチェックが入っている状           |       |
|            |          | 態で表示される。                       |       |
| 8          | グループ初期チ  | true の場合、一括変更の際に一括変更グルー        | true  |
|            | エック      | プのチェックボックスにチェックが入ってい           |       |
|            |          | る状態で表示される。                     |       |
| 9          | 一括追記     | true の場合、一括追記のチェックボックスが        |       |
|            |          | 表示される。                         |       |
| 10         | 表示順      | 表示順を設定する。番号が若いほど、利用者           | 2     |
|            |          | 画面で属性が上位に表示される。                |       |
|            | 保存       | 設定された情報を保存する。保存されたデー           |       |
|            |          | タは地図レイヤ情報一覧に表示される。             |       |
| (12)       | キャンセル    | 追加・地図レイヤ情報ダイアログを閉じる。           |       |

# 表 6-25 追加・地図レイヤ属性情報ダイアログの各名称と概要

## A) 属性項目名および名称の検索について

属性項目名または名称の検索ボタンを押下することで、e コミマップ情報選択画 面ダイアログが表示される。ダイアログ内には、選択された地図レイヤ情報に対応 する属性の一覧が表示される。行を選択し選択ボタンを押すと、地図レイヤ属性情 報ダイアログに属性項目名と名称が入力される。なお、このとき属性項目名と名称 の検索ボタンのどちらを押下した場合でも、選択した行が同じであれば地図レイヤ 属性情報ダイアログに入力される値は同様である。

また、ダイアログの各項目の入力・表示内容は次のようになっている。

| 番号 | 名称     | 概要                   | 設定例 |
|----|--------|----------------------|-----|
| 4  | レコード検索 | 押下すると検索ダイアログが表示され、検索 |     |
|    |        | 条件を入力して検索すると、該当の情報のみ |     |
|    |        | が一覧に表示される。           |     |
| 5  | 選択     | 選択した行のテーブル項目名および名称がテ |     |
|    |        | ーブルリスト項目情報ダイアログに自動入力 |     |
|    |        | される。                 |     |
| 6  | キャンセル  | 属性情報選択画面ダイアログを閉じる。   |     |

表 6-26 eコミマップ情報選択画面ダイアログの各名称と概要

## B) 編集フラグについて

編集フラグが true の場合でも、上位階層の地図レイヤ情報の編集フラグが false の場合、利用者画面から属性を編集することが不可能である。したがって、属性を 編集可能にしたい場合は、地図レイヤ情報と地図レイヤ属性情報の編集フラグを両 方 true にする必要がある。

必須項目および任意情報を設定し保存ボタンを押下することで、設定した内容が 保存され、地図レイヤ属性情報一覧にデータが新規追加される。

## 2) 地図レイヤ属性情報を編集する

編集を行いたい地図レイヤ属性情報を選択後、編集ボタンを押下することで、編 集・地図レイヤ属性情報ダイアログが表示される。開かれたダイアログの各項目に は、選択された地図レイヤ属性情報のデータが設定されている。ダイアログの各項 目の入力、表示内容は表 6-25 を参照。

設定変更後、保存ボタンを押下することで、設定した内容が保存される。

## 地図レイヤ属性情報を削除する

データの削除を行いたい地図レイヤ属性情報を選択後、削除ボタンを押下すると削除・地図レイヤ属性情報ダイアログが表示される。表示されたダイアログの削除ボタンを押下時、対象の地図レイヤ属性情報を削除することができる。削除・地図レイヤ 属性情報ダイアログの詳細は4.2.1を参照。

### 地図レイヤ属性情報を検索する

検索ボタンを押下すると、検索ダイアログが表示される。検索条件をもとに地図 レイヤ属性情報の絞り込みを行うことができる。検索ダイアログの詳細は4.2.2を参 照。

### 5) 地図レイヤ属性情報をコピーする

登録済み地図レイヤ属性情報をコピーし、それをもとに新たに地図レイヤ属性情報を作成することができる。コピーボタンを押下すると、レコードコピー・地図レイヤ属性情報ダイアログが表示される。ダイアログの各項目の入力、表示内容は表 6-25 を参照。

送信ボタンを押下すると、入力されている情報をもとに新たに地図レイヤ属性情 報が作成される。

## (9) 地図KMLレイヤ情報

登録されているメニュー情報の階の階層には、そのメニューに対応する画面の詳細 設定を行う項目がある。ここではそのうちの1つである地図 KML レイヤ情報につい て説明する。

地図 KML レイヤ情報ではハザードマップ等の KML 形式のレイヤの設定を行う。

以下に、地図 KML レイヤ情報の新規登録、編集、削除、検索、コピーについて説 明する。

| 手県釜石市 釜石市官民            | 協働危         | 機管理クラ   | ウドシステム 管理画         | 面          |            |           |          |         |       |        | ▶ 総括班(防災危)             |
|------------------------|-------------|---------|--------------------|------------|------------|-----------|----------|---------|-------|--------|------------------------|
|                        |             |         |                    |            |            |           |          |         |       |        | 6127                   |
| 2. 管理                  | タスク         | 種別情報    |                    |            |            |           |          |         |       |        |                        |
| - ロジェノーユ<br>折畳む   全て展開 | タスク目        | 別佐振     |                    |            |            |           |          |         |       |        | 6                      |
| 治体                     |             | ID 🗘    | 自治体ID              |            |            | 名称        |          |         | 表示順   | 備考     | ÷.                     |
| 日グイン                   | <b>→</b> 47 |         | 14:岩手県釜石市          |            | A.避難勧告·指示  | の発令状況と    | 上追加情報の発令 |         | 4     | 7 本部用  |                        |
| システム全般                 | ×           | ニュー情報   |                    |            |            |           |          |         |       |        |                        |
| <u>メニュー階層</u>          |             | ID 🗢    | タスク種別 メニュ・         | -917       | 名称         | オンライン     | A#7 7    | フィルター   | 表示・非表 | 示 備考   | 有効・無効                  |
| <u>メニュータスク種別</u>       | -           | 218 47: | A.避難勧告・指示 (1:リスト(地 | 回有) 初期     | 画面         |           |          |         | false |        | 有効                     |
|                        |             | x==-7-  | ブル皆報               |            |            |           |          |         |       |        | (                      |
| ionaveno テース<br>通知     |             | ID      | ¢ x⊏⊐∽ID           |            | テーブルロ      |           | 追加フラク    | 7       | 剤除フ   | 50     | 合計フラグ                  |
|                        |             | ▶ 164   | 218:初期画面           | 117:3      | 22難勧告・避難指示 | の発令単 fals | se       |         | false | true   |                        |
| 避難勧告 指示                |             | B / #   | م ہ                |            | 14 44 1    | ページ中 1    | ページ目>>   | » 30 🗸  |       |        | 1件中1-1奏表:              |
| 本部設置                   |             | パージボかい  | 主云传新               |            |            |           |          |         |       |        |                        |
| - 広報<br>               |             | ID      | x= = = ID          | パージオ       | (Arvin     | 115       | 1        | ねーガ     |       | 利用可フラグ |                        |
|                        |             | 14057   |                    | 11:05//#.7 |            |           | <hr/>    |         | 10    |        | 430-74 ° 741 · 741 · 4 |
|                        |             | 1       |                    | 2. FR BI   | /          |           |          |         |       |        |                        |
|                        |             |         |                    |            |            |           |          | $\sim$  |       |        |                        |
| $\frown$               |             |         | 1.076440           |            |            | folge a   | _        |         |       |        |                        |
|                        |             | 30 82   | 1:①発节状为480         |            |            | true      | true     |         |       |        | _                      |
|                        |             | 6236 82 | 1:①発令状況483:事湯水()   | # false    | true       | false     | false    | true    | false | (1)    | h                      |
|                        |             | 6238 82 | 1:①発令状況502:行政界(    | 割 true     | true       | false     | false    | false   | false | 有刻     | љ<br>љ                 |
|                        |             | 0/0     | ρφp                |            | 14 <4      | ページ中 1    | ページ目>>   | ►1 30 ¥ |       |        | 8 件中 1 - 8 を表          |
|                        | ٥           | 抑閉ドロレイヤ | 7情報                |            |            |           |          |         |       |        |                        |
|                        |             | ID      | x=                 | Left       | 7ID        | 初期表示      | ホフラグ     | 检索      | なつラグ  | 有効・無効  | 表示顺 🗅                  |
|                        | 0           | 13 8    | 21:①発令状況の確認と訂正     | km15248    | tr         | ue        |          | true    |       | 有効     | 24/1401                |
|                        |             | 14 8    | 21:①発令状況の確認と訂正     | km15249    | tr         | ue        |          | true    |       | 有効     |                        |
|                        |             | 0/0     | <br>¢ و            |            | 14 <4      | ページ中 1    | ページ目 🕟   | ▶1 30 ¥ |       |        | 2 件中 1 - 2 を表          |
|                        |             | 地図絵窓レイヤ | vit se             |            |            |           |          |         |       |        |                        |
|                        |             |         | 13148              |            |            |           |          |         |       |        |                        |

# 1) 地図 KML レイヤ情報を新規で登録する

登録ボタンを押下することで、追加・地図 KML レイヤ情報ダイアログが表示される。

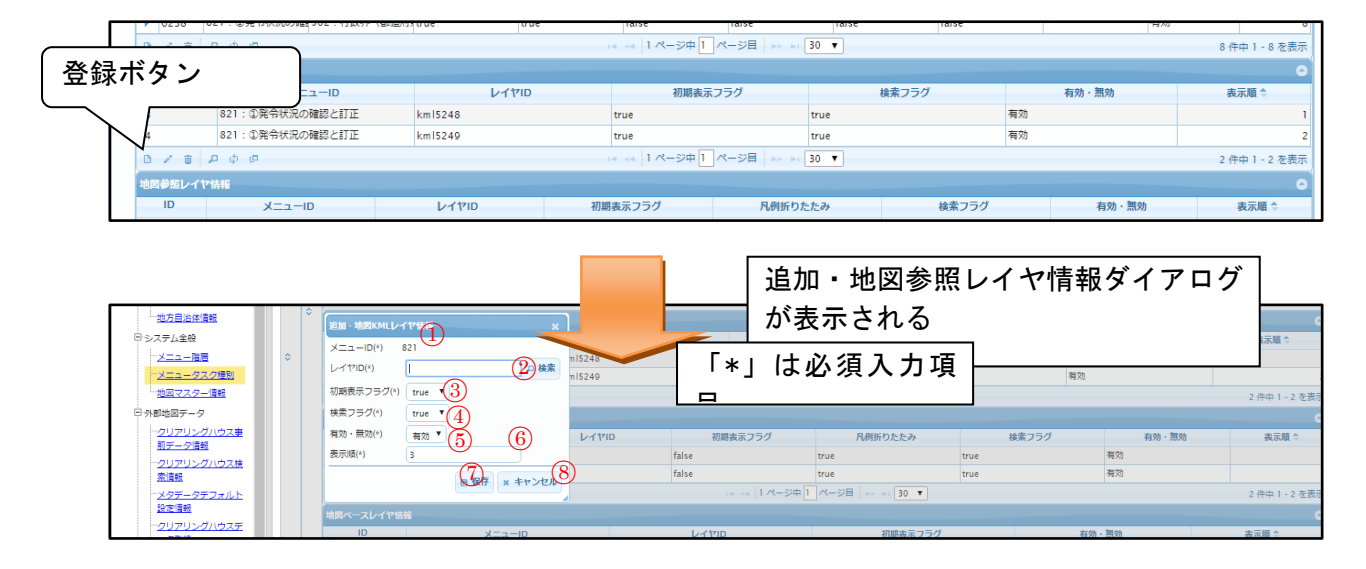

## 図 6-54 登録ボタン>追加・地図参照レイヤ情報ダイアログ

また、ダイアログの各項目の入力、表示内容は次のようになっている。

| 番号             | 名称      | 概要                            | 設定例   |
|----------------|---------|-------------------------------|-------|
| 1              | メニューID  | 選択されているタスク種別情報の ID が自動入       |       |
|                |         | 力される。                         |       |
| 2              | レイヤ ID  | 「e コミマップ情報選択画面」からレイヤ ID       | ref21 |
|                |         | を選択する。                        |       |
| 3              | 初期表示フラグ | 利用者画面における初期表示状態をドロップ          | true  |
|                |         | ダウンリストから選択する。                 |       |
| 4              | 検索フラグ   | true にすると、地図画面で地物をクリックし       | true  |
|                |         | たときにポップアップを表示する。              |       |
| 5              | 有効・無効   | 地図参照レイヤ情報の有効・無効を設定す           | 有効    |
|                |         | る。                            |       |
| 6              | 表示順     | 表示順を設定する。番号が若いほど、利用者          | 2     |
|                |         | 画面で凡例が上位に表示される。               |       |
| $\overline{O}$ | 保存      | 設定された情報を保存する。保存されたデー          |       |
|                |         | タは <b>地図参照レイヤ</b> 情報一覧に表示される。 |       |

表 6-27 追加・地図参照レイヤ情報ダイアログの各名称と概要

#### SIP4D-Xedge セットアップマニュアル

#### Version 2.9

| 8 | キャンセル | 追加・地図参照レイヤ情報ダイアログを閉じ |  |
|---|-------|----------------------|--|
|   |       | る。                   |  |

### 2) レイヤ ID の検索について

検索ボタンを押下することで、e コミマップ情報選択画面ダイアログが表示される。あらかじめ登録されたレイヤを選択すると、地図 KML レイヤ情報ダイアログ にレイヤ ID が入力される。

また、ダイアログの各項目の入力・表示内容は次のようになっている。

表 6-28 e コミマップ情報選択画面ダイアログの各名称と概要

| 番号 | 名称     | 概要                      | 設定例 |
|----|--------|-------------------------|-----|
| 1  | レコード検索 | 押下すると検索ダイアログが表示され、検索    |     |
|    |        | 条件を入力して検索すると、該当の情報のみ    |     |
|    |        | が一覧に表示される。              |     |
| 2  | 選択     | 選択した行のレイヤ ID が地図参照レイヤ情報 |     |
|    |        | ダイアログに自動入力される。          |     |
| 3  | キャンセル  | e コミマップ情報選択画面ダイアログを閉じ   |     |
|    |        | る。                      |     |

必須項目および任意情報を設定し保存ボタンを押下することで、設定した内容が 保存され、地図 KML レイヤ情報一覧にデータが新規追加される。

### 3) 地図 KML レイヤ情報を編集する

編集を行いたい地図 KML レイヤ情報を選択後、編集ボタンを押下することで、編 集・地図 KML レイヤ情報ダイアログが表示される。開かれたダイアログの各項目に は、選択された地図 KML レイヤ情報のデータが設定されている。ダイアログの各項目 の入力、表示内容は表 6-29 を参照。

設定変更後、保存ボタンを押下することで設定した内容が保存される。

4) 地図 KML レイヤ情報を削除する

データの削除を行いたい地図 KML レイヤ情報を選択後、削除ボタンを押下すると削除・地図 KML レイヤ情報ダイアログが表示される。表示されたダイアログの削除ボタン を押下時、対象の地図 KML レイヤ情報を削除することができる。削除・メニュープロセ ス情報ダイアログの詳細は 4.2.1 を参照。

### 5) 地図 KML レイヤ情報を検索する

検索ボタンを押下すると、検索ダイアログが表示される。検索条件をもとに地図 参照レイヤ情報の絞り込みを行うことができる。検索ダイアログの詳細は4.2.2を参 照。

## 6) 地図 KML レイヤ情報をコピーする

登録済み地図 KML レイヤ情報をコピーし、それをもとに新たに地図 KML レイヤ情報 を作成することができる。コピーボタンを押下すると、レコードコピー・地図 KML レ イヤ情報ダイアログが表示される。ダイアログの各項目の名称、表示内容は表 6-29 を参照。

送信ボタンを押下すると、入力されている情報をもとに新たに地図 KML レイヤ情報 が作成される。

### (10) 地図参照レイヤ情報

登録されているメニュー情報の下位の階層には、そのメニューに対応する画面の詳 細設定を行う項目がある。ここではその内の1つである地図参照レイヤ情報について 説明する。

地図参照レイヤ情報ではハザードマップ等の主題図の設定を行う。

以下に、地図参照レイヤ情報の新規登録、編集、削除、検索、コピーについて説明 する。

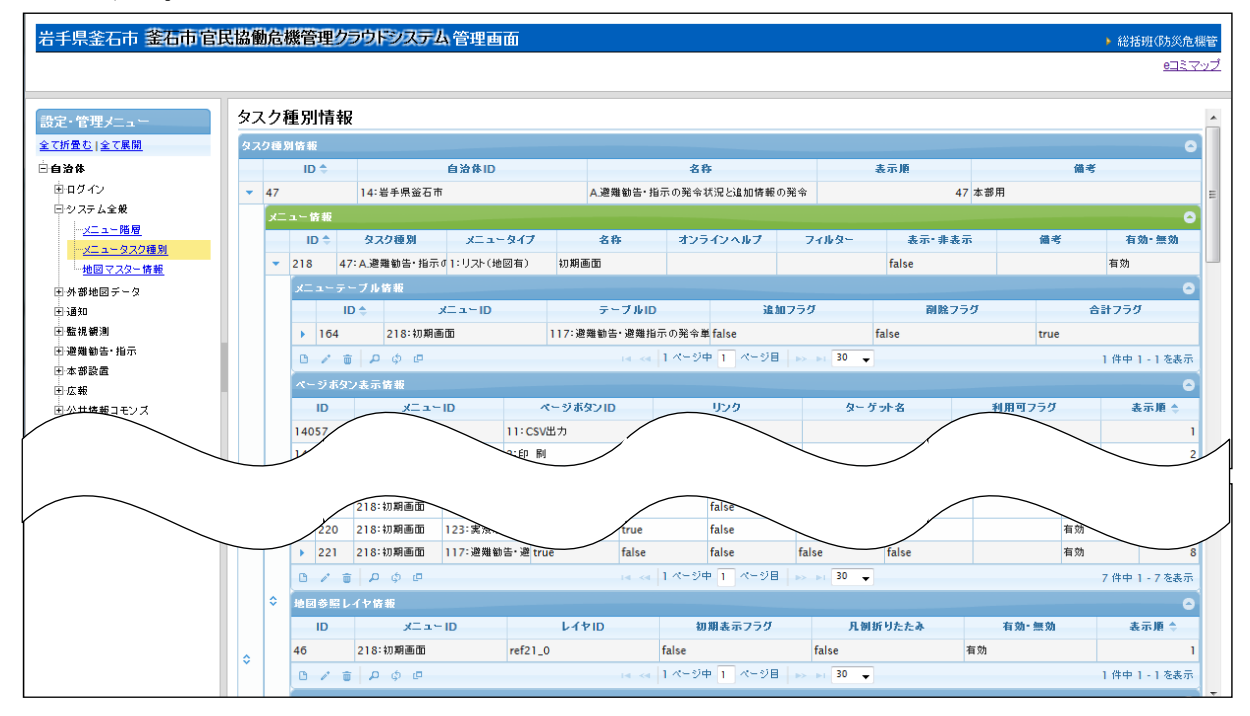

図 6-55 地図参照レイヤ情報の編集

# 地図参照レイヤ情報を新規で登録する

登録ボタンを押下することで、追加・地図参照レイヤ情報ダイアログが表示される。

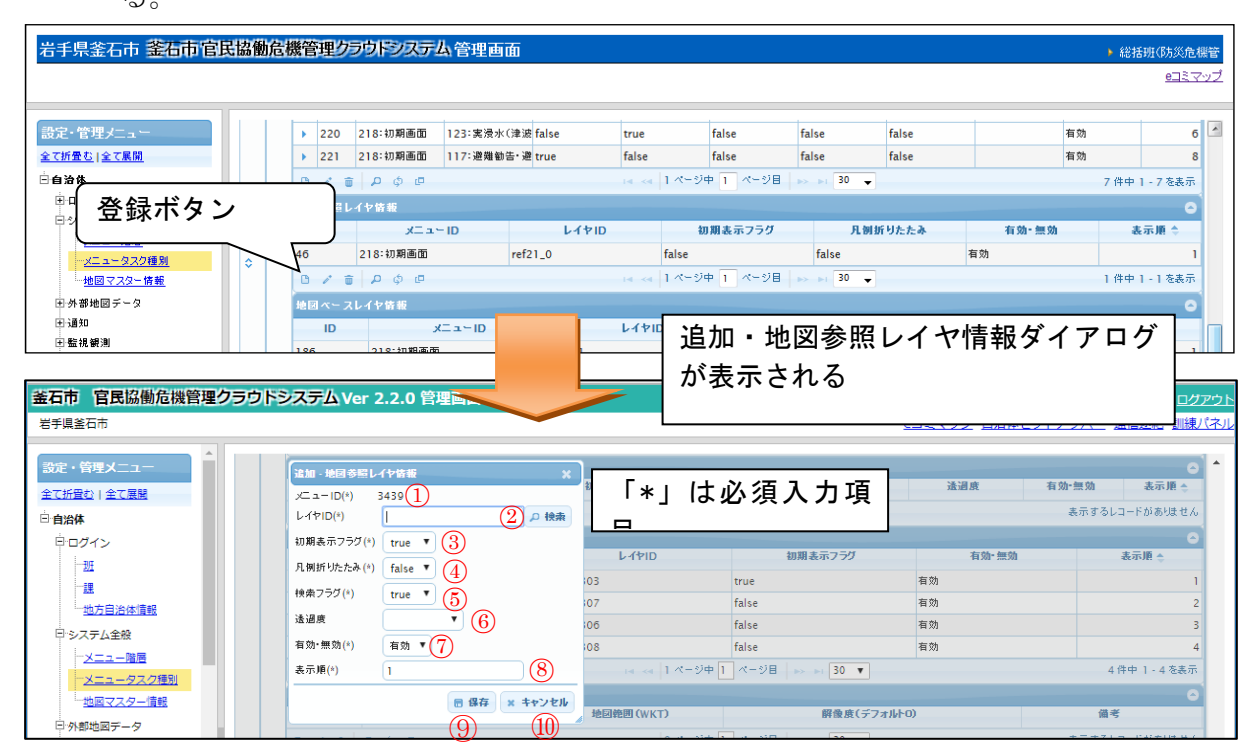

図 6-56 登録ボタン>追加・地図参照レイヤ情報ダイアログ

また、ダイアログの各項目の入力、表示内容は次のようになっている。

表 6-29 追加・地図参照レイヤ情報ダイアログの各名称と概要

| 番号         | 名称      | 概要                      | 設定例     |
|------------|---------|-------------------------|---------|
| 1          | メニューID  | 選択されているタスク種別情報の ID が自動入 |         |
|            |         | 力される。                   |         |
| 2          | レイヤ ID  | 「e コミマップ情報選択画面」からレイヤ ID | ref21   |
|            |         | を選択する。                  |         |
| 3          | 初期表示フラグ | 利用者画面における初期表示状態をドロップ    | true    |
|            |         | ダウンリストから選択する。           |         |
| 4          | 凡例折りたたみ | 利用者画面における凡例の折りたたみの状態    | false   |
|            |         | をドロップダウンリストから選択する。      |         |
| 5          | 検索フラグ   | true にすると、地図画面で地物をクリックし | true    |
|            |         | たときにポップアップを表示する。        |         |
| 6          | 透過度     | 地図参照レイヤの透過度を設定する。       | 0%(非透過) |
| $\bigcirc$ | 有効・無効   | 地図参照レイヤ情報の有効・無効を設定す     | 有効      |

|    |       | る。                            |   |
|----|-------|-------------------------------|---|
| 8  | 表示順   | 表示順を設定する。番号が若いほど、利用者          | 2 |
|    |       | 画面で凡例が上位に表示される。               |   |
| 9  | 保存    | 設定された情報を保存する。保存されたデー          |   |
|    |       | タは <b>地図参照レイヤ</b> 情報一覧に表示される。 |   |
| 10 | キャンセル | 追加・地図参照レイヤ情報ダイアログを閉じ          |   |
|    |       | る。                            |   |

### 2) レイヤ ID の検索について

検索ボタンを押下することで、e コミマップ情報選択画面ダイアログが表示される。あらかじめ登録されたレイヤを選択すると、地図参照レイヤ情報ダイアログに レイヤ ID が入力される。

また、ダイアログの各項目の入力・表示内容は次のようになっている。

表 6-30 e コミマップ情報選択画面ダイアログの各名称と概要

| 番号 | 名称     | 概要                      | 設定例 |
|----|--------|-------------------------|-----|
| 1  | レコード検索 | 押下すると検索ダイアログが表示され、検索    |     |
|    |        | 条件を入力して検索すると、該当の情報のみ    |     |
|    |        | が一覧に表示される。              |     |
| 2  | 選択     | 選択した行のレイヤ ID が地図参照レイヤ情報 |     |
|    |        | ダイアログに自動入力される。          |     |
| 3  | キャンセル  | e コミマップ情報選択画面ダイアログを閉じ   |     |
|    |        | る。                      |     |

必須項目および任意情報を設定し保存ボタンを押下することで、設定した内容が 保存され、地図参照レイヤ情報一覧にデータが新規追加される。

### 地図参照レイヤ情報を編集する

編集を行いたい地図参照レイヤ情報を選択後、編集ボタンを押下することで、編 集・地図参照レイヤ情報ダイアログが表示される。開かれたダイアログの各項目に は、選択された地図参照レイヤ情報のデータが設定されている。ダイアログの各項 目の入力、表示内容は表 6-29 を参照。

設定変更後、保存ボタンを押下することで設定した内容が保存される。

#### 4) 地図参照レイヤ情報を削除する

データの削除を行いたい地図参照レイヤ情報を選択後、削除ボタンを押下すると削 除・地図参照レイヤ情報ダイアログが表示される。表示されたダイアログの削除ボタ ンを押下時、対象の地図参照レイヤ情報を削除することができる。削除・メニュープ

Version 2.9

ロセス情報ダイアログの詳細は4.2.1を参照。

## 5) 地図参照レイヤ情報を検索する

検索ボタンを押下すると、検索ダイアログが表示される。検索条件をもとに地図 参照レイヤ情報の絞り込みを行うことができる。検索ダイアログの詳細は4.2.2を参 照。

## 6) 地図参照レイヤ情報をコピーする

登録済み地図参照レイヤ情報をコピーし、それをもとに新たに地図参照レイヤ情報を作成することができる。コピーボタンを押下すると、レコードコピー・地図参照レイヤ情報ダイアログが表示される。ダイアログの各項目の名称、表示内容は表 6-29を参照。

送信ボタンを押下すると、入力されている情報をもとに新たに地図参照レイヤ情報が作成される。

## (11) 地図ベースレイヤ情報

登録されているメニュー情報の下位の階層には、そのメニューに対応する画面の詳 細設定を行う項目がある。ここではその内の1つである地図ベースレイヤ情報につい て説明する。

地図ベースレイヤ情報では、メニューに紐づく地図ページの、ベースとなる地図の 表示について設定を行う。上位の階層であるメニュー情報において、メニュータイプ が「リスト(地図有)」「地図(リスト有)」「地図(リスト無)」の場合に、地図ベースレ イヤ情報を設定する必要がある。

以下に、地図ベースレイヤ情報の新規登録、編集、削除、コピーについて説明する。

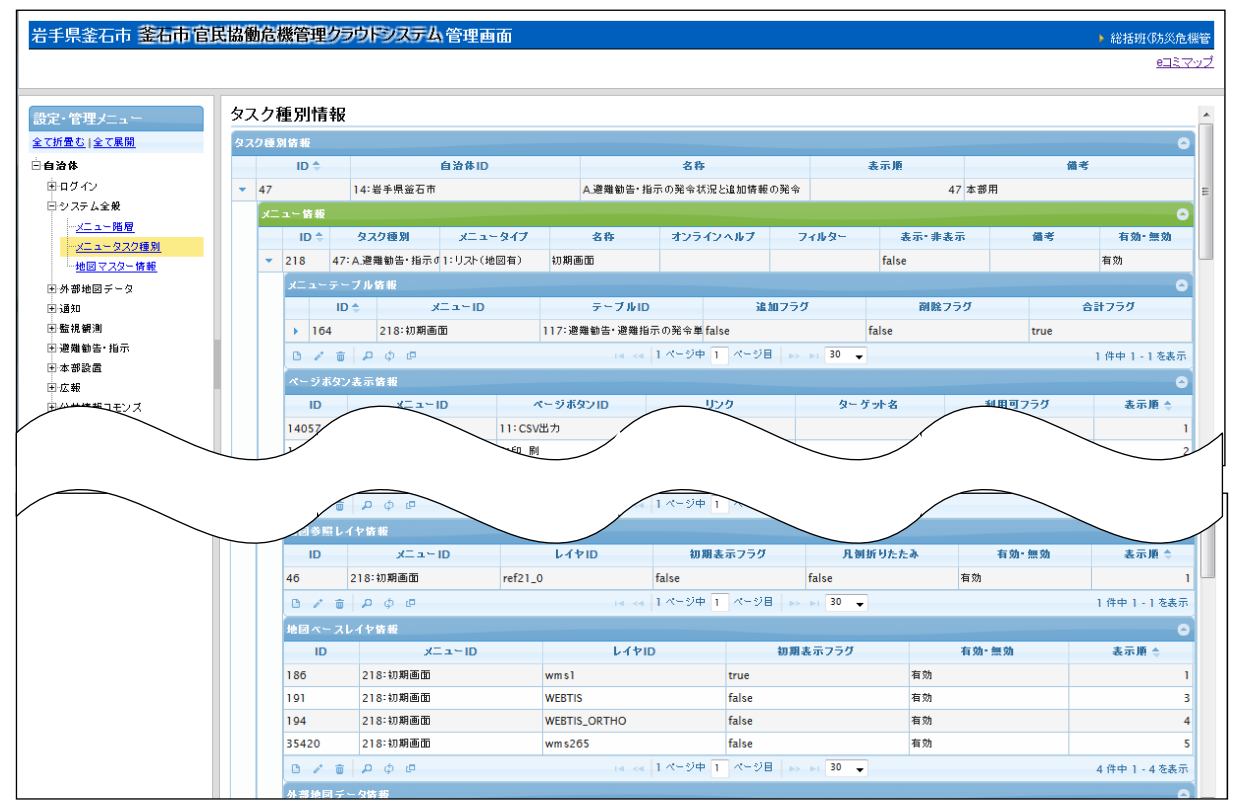

図 6-57 地図ベースレイヤ情報の編集

## 1) 地図ベースレイヤ情報を新規で登録する

登録ボタンを押下することで、追加・地図ベースレイヤ情報ダイアログが表示される。

| 手県釜石市 釜石市官民協                                                                                                    | 島働危機管理ク                                                                                                    | プレドシステム 管理画面                                                                                                    | <u> </u>                                                                            |                                                                                                    |                         | 総括班(防災危)                                                                                                    |
|----------------------------------------------------------------------------------------------------|----------------------------------------------------------------------------------------------------|----------------------------------------------------------------------------------------------------|-------------------------------------------------------------------------------------|----------------------------------------------------------------------------------------------------|-------------------------|----------------------------------------------------------------------------------------------------|
|                                                                                                    |                                                                                                    |                                                                                                    |                                                                                     |                                                                                                    |                         | <u>e⊐≳⊽</u>                                                                                                    |
| 定・管理メニュー                                                                                                    |                                                                                                    | ρφœ                                                                                                    | 14 ×4 1 ×                                                                           | 양中 1 《~ 양팀 👞 🖬 30 👻                                                                                                    |                         | 1 件中 1 - 1 を表示                                                                                                    |
| (折畳む 全て展開                                                                                                    | 地図ペース                                                                                                    | レイヤ情報                                                                                                    |                                                                                     |                                                                                                    |                         |                                                                                                    |
| 自治体                                                                                                    | ID                                                                                                    | JT = F ID                                                                                                    | レイヤロ                                                                                | 初期表示フラグ                                                                                                    | 有効-無効                   | 表示順 💲                                                                                                    |
|                                                                                                    |                                                                                                    | 218:初期画面                                                                                                    | wm s1                                                                               | true                                                                                                    | 有効                      | 1                                                                                                    |
| *** 登録ボタン                                                                                                    |                                                                                                    | 218:初期画面                                                                                                    | WEBTIS                                                                              | false                                                                                                    | 有効                      |                                                                                                    |
|                                                                                                    | J                                                                                                    | 218:初期画面                                                                                                    | WEBTIS_ORTHO                                                                        | false                                                                                                    | 有効                      | 4                                                                                                    |
| 地図マスター 情報                                                                                                    | 35420                                                                                                    | 218:初期画面                                                                                                    | wm s265                                                                             | false                                                                                                    | 有効                      | 5                                                                                                    |
|                                                                                                    |                                                                                                    |                                                                                                    |                                                                                     |                                                                                                    |                         |                                                                                                    |
| 子外部地図データ<br>計画知<br>1時1月3日                                                                                                    | □ / 前<br>外部地図デ                                                                                                    | ۵¢ @<br>                                                                                                    | 追加・地図                                                                               | マースレイヤ                                                                                                    | 青報ダイアロ                  | 4 件中 1 - 4 包裹亦                                                                                                    |
|                                                                                                    | B / 市<br>外部地図デ<br>国                                                                                                    |                                                                                                    | 追加・地区<br>グが表示さ                                                                      | マースレイヤ<br>な<br>れる                                                                                                    | 青報ダイアロ                  | 4 H中 - 4 を表示<br>ま示版 ▲<br>・総括班(防災危                                                                                                    |
|                                                                                                    | 0 / 6<br>外 5 地回 / 10<br>お勧 危 機 管 理 / 10                                                                                                |                                                                                                    | 追加・地区<br>グが表示す                                                                      | 3ベースレイヤド<br>たれる<br>は必須入力項                                                                                                    | 青報ダイアロ                  | <ul> <li>4 H+P 1 - 4 2 表示</li> <li>東示順へ</li> <li>・総括班(防災危</li> <li>9.3 ミア</li> <li>1 件中 1 - 1 2 表示</li> </ul>                                                                              |
| 3<br>※新地図データ<br>3<br>通知<br>手県金石市 釜石市官民協<br>2・管理メニュー<br>新量な[をて原則<br>治体                                                                                                    | 小 新<br>本<br>御<br>た<br>様<br>管理<br>-<br>-<br>-<br>に<br>-<br>-<br>-<br>に<br>-<br>-<br>-<br>-<br>-<br>-<br>-<br>-<br>-<br>-<br>-<br>-<br>- |                                                                                                    | 追加・地区<br>グが表示さ                                                                      | 3ベースレイヤギ<br>たれる<br>は必須入力項                                                                                                    | 青報ダイアロ                  | <ul> <li>4)14年1-42表示</li> <li>ま示順へ</li> <li>総括班(防災危</li> <li>9325</li> <li>1件中1-1を表示</li> <li>表示第合</li> </ul>                                                                              |
| 3分響地回データ<br>2番類回<br>2番類観測<br>手県金石市 釜石市官民協<br>2・管理メニュー<br>加強なりなて原間<br>治路<br>20 ワイン                                                                                                    | 御<br>を<br>機管理<br>御<br>を<br>機管理                                                                                                    |                                                                                                    | 追加・地区<br>グが表示さ                                                                      | 3ベースレイヤド<br>5れる<br>は必須入力項<br>10mm表示759                                                                                                    | 青報ダイアロ                  | <ul> <li>4) H+P 1 - 4 2 表示</li> <li>第 示照 ▲</li> <li>総括班(防災危</li> <li>9 二ミ</li> <li>1) 件中 1 - 1 を表示</li> <li>表示 第 令</li> </ul>                                                              |
| サ帯地図テータ<br>注語の<br>2 監護観測<br>手県金石市 金石市官民協<br>こ・管理/ニュー<br>近量は全て展開<br>13合体<br>あログイン<br>3 ウステム全衆                                                                                                    |                                                                                                    |                                                                                                    | 追加・地区<br>グが表示す<br>「「*」<br>しイヤID<br>WEETIS                                           | 3ベースレイヤド<br>5れる<br>は必須入力項<br>1gase                                                                                                    | 青報ダイアロ                  | <ul> <li>4) H+P 1 - 4 2 表示</li> <li>第 示順本</li> <li>4) 総括班(防災危<br/>9 二 2 丁</li> <li>1) 伴中 1 - 1 2 表示</li> <li>3 3</li> </ul>                                                                |
| 外帯地図テータ<br>注意<br>注意<br>注意<br>調加<br>手県金石市 釜石市信民格<br>2・管理メニュー<br>近景む[全で意図]<br>泊路<br>80分 イン<br>ランステム全衆<br>- メニュー版型                                                                                             |                                                                                                    |                                                                                                    | 追加・地区<br>グが表示す<br>「*」<br>レイヤID<br>WEBTIS<br>WEBTIS_ORTHO                            | 3ベースレイヤ<br>3ベースレイヤ<br>5れる<br>は必須入力項<br>1<br>1<br>1<br>1<br>1<br>1<br>1<br>1<br>1<br>1<br>1<br>1<br>1                                                                                                    | <b>青報ダイアロ</b>           | 4)14年1-42表示<br>本示順本<br>・総括班(功次)危<br>9月3日<br>1件中1-1を表示<br>高示順令<br>1<br>3<br>4<br>4                                                                                                    |
| 米都地図テータ<br>) 通知<br>三 調 観測<br>手 県 釜 石 市 総 右 市 信 民 搭<br>2・管理メニュー<br>近量む [全て意間]<br>治 格<br>0 ワイソ<br>ランステム全衆<br>- <u>メニュータスク得到</u><br>- <u>メニュータスク得到</u><br>- <u>レーター 4 作</u> の                                  |                                                                                                    | A ⊕ B A ⊕ B A                                                                                                    | 追加・地区<br>グが表示さ<br>「<br>「<br>」<br>「<br>*」<br>レイヤID<br>Wms1<br>WEBTIS_ORTHO<br>wm.205 | 3ペースレイヤ<br>3ペースレイヤ<br>5れる<br>は必須入力項<br>1<br>1<br>1<br>1<br>1<br>1<br>1<br>1<br>1<br>1<br>1<br>1<br>1                                                                                                    | <b>青報ダイアロ</b><br>青報ダイアロ | 4)14年1-4 2表示<br>ま示順本<br>・ 総括班(防災危<br>の<br>1件中1-1を表示<br>1件中1-1を表示<br>1<br>4<br>5<br>4<br>5                                                                                                  |
| <ul> <li>外部地図データ</li> <li>登場規<br/>) 雪崩第測</li> <li>手県 金石市 金石市官民協</li> <li>デ 管理メニュー</li> <li>近量な   全て実際</li> <li>システム全衆</li> <li>-メニュータスク運動<br/>- 地震マスクー度動</li> <li>- 地震マスクー度動</li> <li>- 地震マスクー度動</li> </ul> |                                                                                                    | () \$ € €<br>() \$ €<br>() \$ €<br>() | 追加・地区<br>グが表示さ<br>「*」<br>レイヤID<br>WESTIS_ORTHO<br>WESTIS_ORTHO<br>WESTIS_ORTHO      | 3ベースレイヤギ<br>S<br>は必須入力項<br>「<br>tabe<br>false<br>false | <b>青報ダイアロ</b>           | <ul> <li>4) H+P 1 - 4 2 表示</li> <li>第 示順 へ</li> <li>第 示順 へ</li> <li>総括班(防災危</li> <li>9 二 2 二</li> <li>1 件中 1 - 1 を表示</li> <li>3 二</li> <li>4</li> <li>5</li> <li>4 件中 1 - 4 を表示</li> </ul> |

図 6-58 登録ボタン>追加・地図ベースレイヤ情報ダイアログ

また、ダイアログの各項目の入力、表示内容は次のようになっている。

| 番号 | 名称      | 概要                      | 設定例   |
|----|---------|-------------------------|-------|
| 1  | メニューID  | 選択されているタスク種別情報の ID が自動入 |       |
|    |         | 力される。                   |       |
| 2  | レイヤID   | 利用者画面の地図ページに表示するベース地    | wms1  |
|    |         | 図を設定する。                 |       |
|    |         | 「e コミマップ情報選択画面」からレイヤ ID |       |
|    |         | を選択する。                  |       |
| 3  | 初期表示フラグ | 利用者画面における初期表示状態をドロップ    | false |
|    |         | ダウンリストから選択する。           |       |
| 4  | 有効・無効   | 地図ベースレイヤ情報の有効・無効を設定す    | 有効    |
|    |         | る。                      |       |
| 5  | 表示順     | 表示順を設定する。番号が若いほど、利用者    | 2     |
|    |         | 画面で地図ベースレイヤ情報が表示されると    |       |
|    |         | き、上位に表示される。             |       |

表 6-31 追加・地図ベースレイヤ情報ダイアログの各名称と概要

| 6          | 保存    | 設定された情報を保存する。保存されたデー |  |
|------------|-------|----------------------|--|
|            |       | タは地図ベースレイヤ情報一覧に表示され  |  |
|            |       | る。                   |  |
| $\bigcirc$ | キャンセル | 追加・地図ベースレイヤ情報ダイアログを閉 |  |
|            |       | じる。                  |  |

## A) レイヤ ID の検索について

検索ボタンを押下することで、e コミマップ情報選択画面ダイアログが表示される。あらかじめ登録されたレイヤを選択すると、地図ベースレイヤ情報ダイアログ にレイヤ ID が入力される。

eコミマップ情報選択画面については 6.1.2.1(6)1)(A)参照。

必須項目および任意情報を設定し保存ボタンを押下することで、設定した内容が 保存され、地図ベースレイヤ情報一覧にデータが新規追加される。

### 2) 地図ベースレイヤ情報を編集する

編集を行いたい地図ベースレイヤ情報を選択後、編集ボタンを押下することで、 編集・地図ベースレイヤ情報ダイアログが表示される。開かれたダイアログの各項 目には、選択された地図ベースレイヤ情報のデータが設定されている。ダイアログ の各項目の入力、表示内容は表 6-31 を参照。

設定変更後、保存ボタンを押下することで、設定した内容が保存される。

## 3) 地図ベースレイヤ情報を削除する

データの削除を行いたい地図ベースレイヤ情報を選択後、削除ボタンを押下すると 削除・地図ベースレイヤ情報ダイアログが表示される。表示されたダイアログの削除 ボタンを押下時、対象の地図ベースレイヤ情報を削除することができる。削除ダイア ログの詳細は4.2.1を参照。

## 4) 地図ベースレイヤ情報を検索する

検索ボタンを押下すると、検索ダイアログが表示される。検索条件をもとに地図 ベースレイヤ情報の絞り込みを行うことができる。検索ダイアログの詳細は4.2.2を 参照。

## 5) 地図ベースレイヤ情報をコピーする

登録済み地図ベースレイヤ情報をコピーし、それをもとに新たに地図ベースレイ ヤ情報を作成することができる。コピーボタンを押下すると、レコードコピー・地 図ベースレイヤ情報ダイアログが表示される。ダイアログの各項目の入力、表示内 容は表 6-31 を参照。

送信ボタンを押下すると、入力されている情報をもとに新たに地図ベースレイヤ 情報が作成される。 (12) メニュー地図情報

登録されているメニュー情報の下位の階層には、そのメニューに対応する画面の詳 細設定を行う項目がある。ここではその内の1つであるメニュー地図情報について説 明する。

メニュー地図情報では、地図画面に表示される地図の表示範囲と地図初期表示縮尺 の設定を行う。

以下にメニュー地図情報の新規登録、編集、削除、編集、コピーについて説明する。

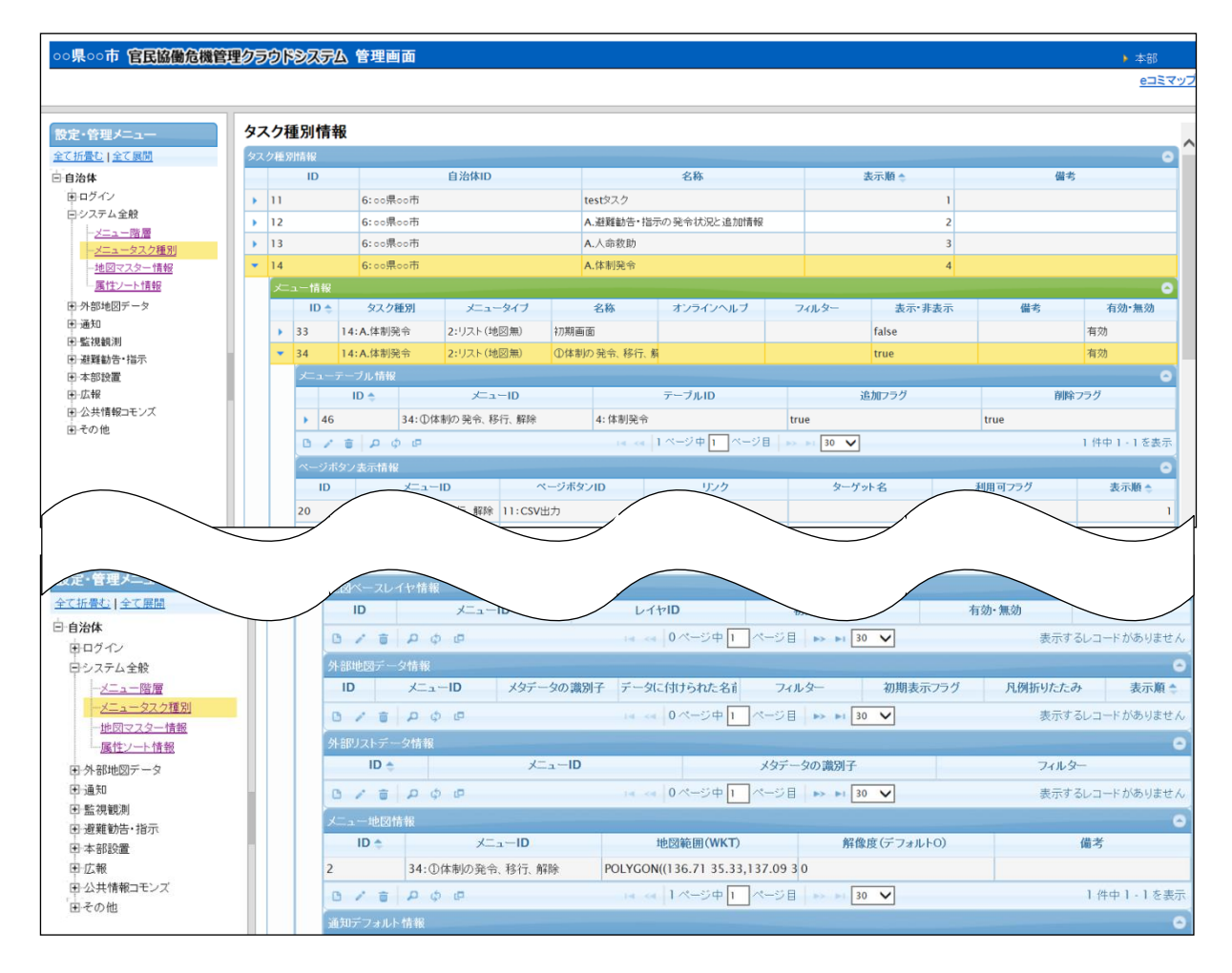

図 6-59 メニュー地図情報の編集

## メニュー地図情報を新規で登録する

登録ボタンを押下することで、追加・メニュー地図情報ダイアログが表示される。

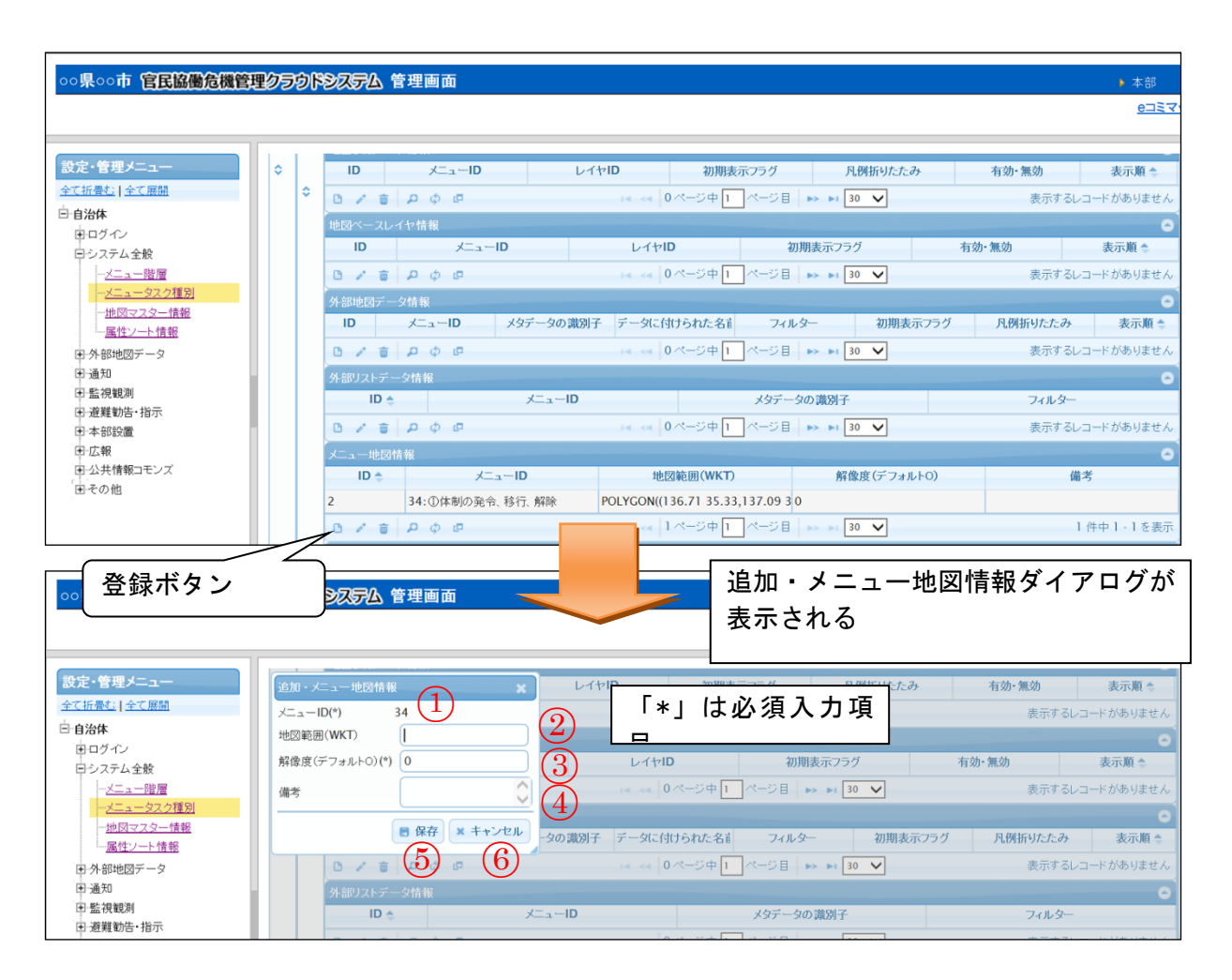

図 6-60 登録ボタン>追加・メニュー地図情報ダイアログ

#### Version 2.9

また、ダイアログの各項目の入力、表示内容は次のようになっている。

| 番号 | 名称      | 概要                           | 設定例                     |
|----|---------|------------------------------|-------------------------|
| 1  | メニューID  | 選択されているタスク種別情報の ID が自動入      |                         |
|    |         | 力される。                        |                         |
| 2  | 地図範囲    | 地図の表示範囲を WKT で設定する。          | POLYGON((               |
|    | (WKT)   |                              | 136.71<br>35 33 137 09  |
|    |         |                              | 35.33,137.09            |
|    |         |                              | 34.94,136.71            |
|    |         |                              | 34.94,136.71<br>35,33)) |
|    |         |                              | 00.00//                 |
| 3  | 解像度(デフォ | 地図の初期表示縮尺を設定する。              | 0                       |
|    | ルト 0)   |                              |                         |
| 4  | 備考      | 備考欄。                         |                         |
| 5  | 保存      | 設定された情報を保存する。保存されたデー         |                         |
|    |         | タは <b>メニュー地図</b> 情報一覧に表示される。 |                         |
| 6  | キャンセル   | 追加・ <b>メニュー地図</b> 情報ダイアログを閉じ |                         |
|    |         | る。                           |                         |

表 6-32 追加・メニュー地図情報ダイアログの各名称と概要

必須項目および任意情報を設定し保存ボタンを押下することで、設定した内容が 保存され、メニュー地図情報一覧にデータが新規追加される。

#### メニュー地図情報を編集する

編集を行いたいメニュー地図情報を選択後、編集ボタンを押下することで、編 集・メニュー地図情報ダイアログが表示される。開かれたダイアログの各項目には、 選択されたメニュー地図情報のデータが設定されている。ダイアログの各項目の入 力、表示内容は表 6-32 を参照。

設定変更後、保存ボタンを押下することで、設定した内容が保存される。

### メニュー地図情報を削除する

データの削除を行いたいメニュー地図情報を選択後、削除ボタンを押下すると削 除・メニュー地図情報ダイアログが表示される。表示されたダイアログの削除ボタン を押下時、対象のメニュー地図情報を削除することができる。削除・メニュー地図情 報ダイアログの詳細は 4.2.1 を参照。

## 4) メニュー地図情報を検索する

検索ボタンを押下すると、検索ダイアログが表示される。検索条件をもとにメニ ュー地図情報の絞り込みを行うことができる。検索ダイアログの詳細は 4.2.2 を参 照。

## 5) メニュー地図情報をコピーする

登録済みメニュー地図情報をコピーし、それをもとに新たにメニュー地図情報を 作成することができる。コピーボタンを押下すると、レコードコピー・メニュー地 図情報ダイアログが表示される。ダイアログの各項目の名称、表示内容は表 6-32 を 参照。

送信ボタンを押下すると、入力されている情報をもとに新たにメニュー地図情報 が作成される。 (13) 通知デフォルト情報

登録されているメニュー情報の下位の階層には、そのメニューに対応する画面の詳 細設定を行う項目がある。ここではその内の1つである通知デフォルト情報について 説明する。

通知デフォルト情報では、発令が行われた時、画面にその情報をアラートで表示を する。また、eメールにて情報の通知を行うための設定を行う。

以下に、通知デフォルト情報の新規登録、編集、削除、検索、コピーについて説明 する。

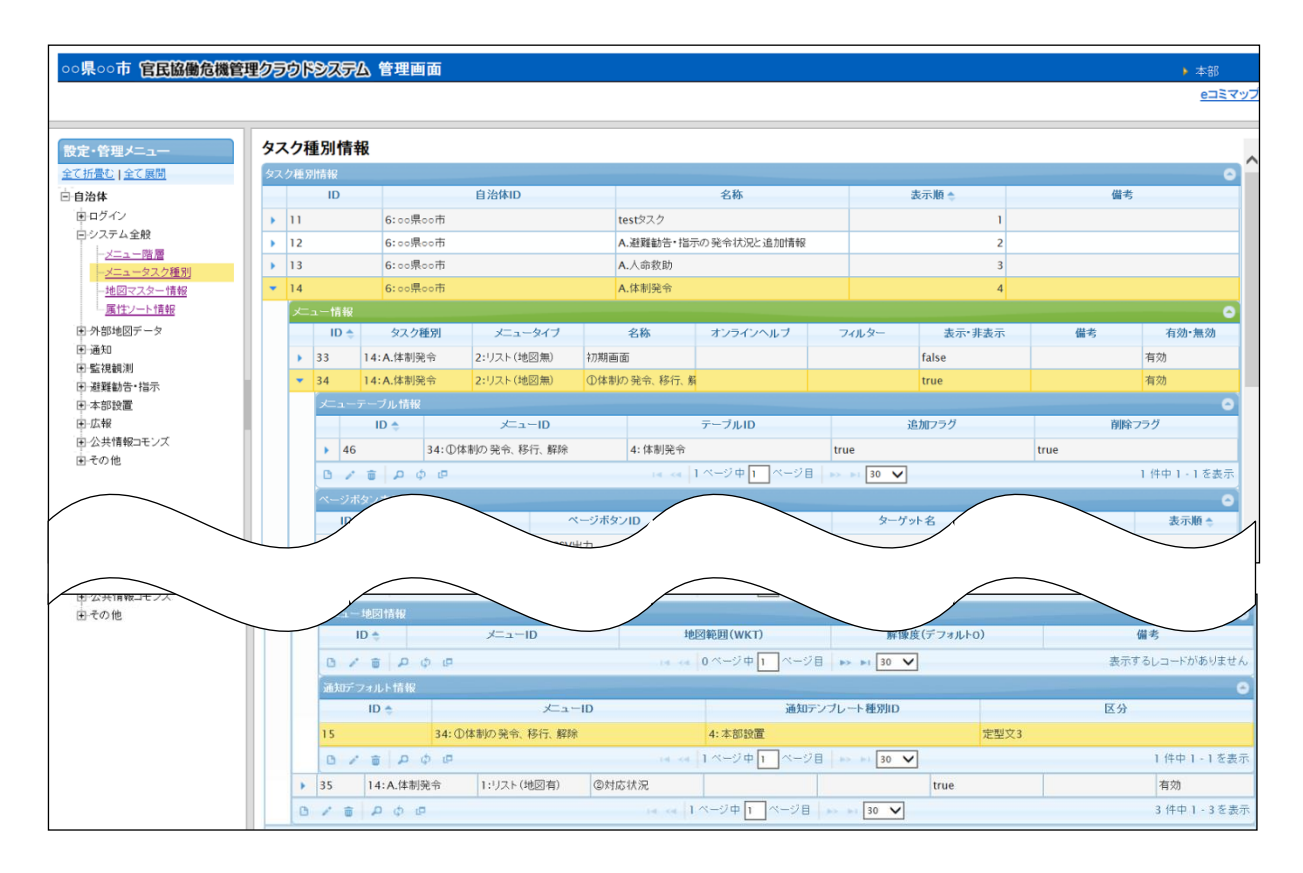

図 6-61 通知デフォルト情報の編集

## 1) 通知デフォルト情報を新規で登録する

登録ボタンを押下することで、追加・通知デフォルト情報ダイアログが表示される。

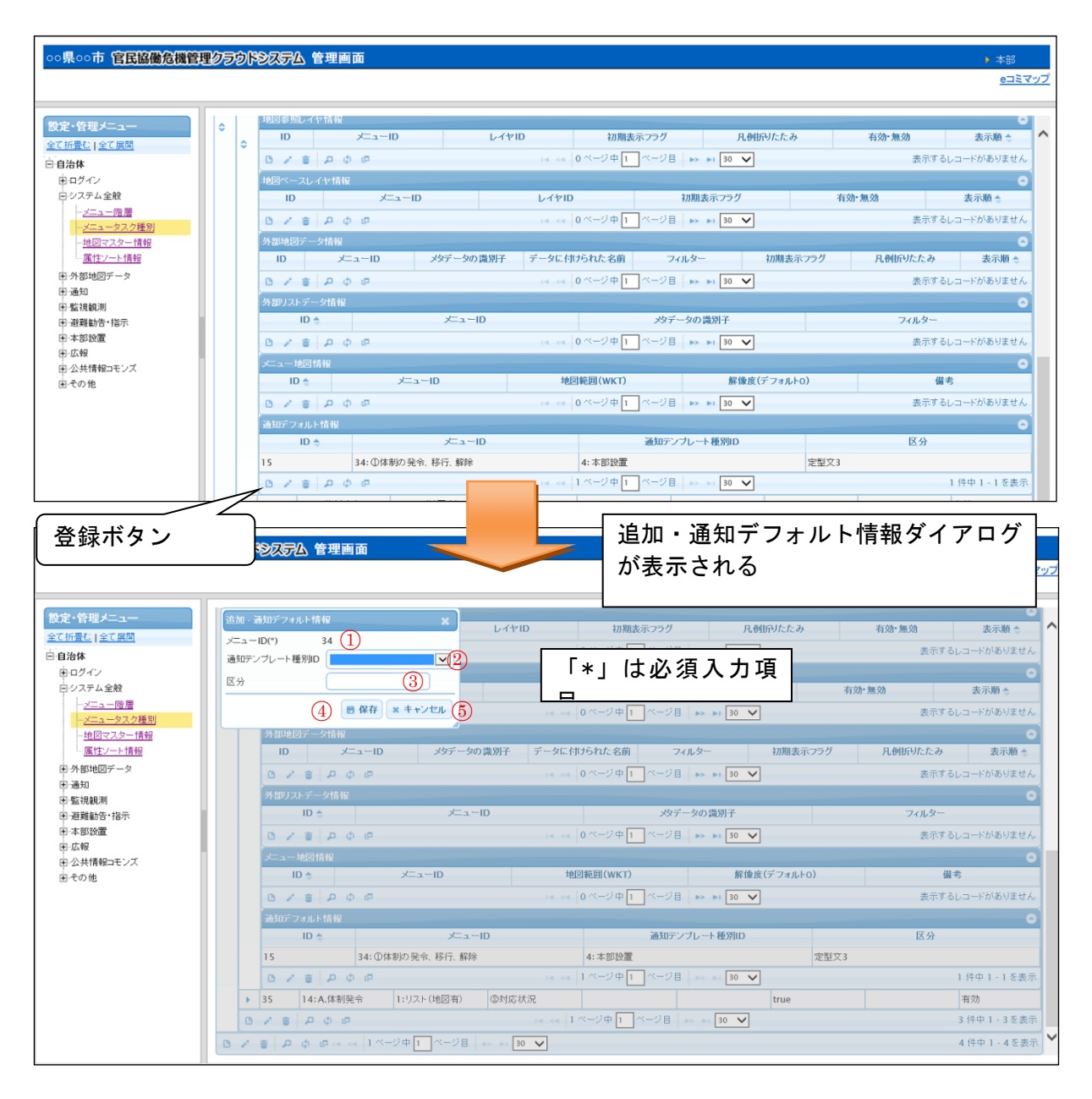

図 6-62 登録ボタン>追加・通知デフォルト情報ダイアログ
また、ダイアログの各項目の入力、表示内容は次のようになっている。

| 番号 | 名称      | 概要                            | 設定例     |
|----|---------|-------------------------------|---------|
| 1  | メニューID  | 選択されているタスク種別情報の ID が自動入       |         |
|    |         | 力される。                         |         |
| 2  | 通知テンプレー | 通知機能の使用を想定しているプロセス(災          | 1:避難勧告· |
|    | ト種別 ID  | 害対応業務の基本項目)をドロップダウンリ          | 指示      |
|    |         | ストから選択する。                     |         |
| 3  | 区分      | 定型文のタイトルを設定する。                | 体制移行    |
| 4  | 保存      | 設定された情報を保存する。保存されたデー          |         |
|    |         | タは <b>通知デフォルト</b> 情報一覧に表示される。 |         |
| 5  | キャンセル   | 追加・ <b>通知デフォルト</b> 情報ダイアログを閉じ |         |
|    |         | る。                            |         |

表 6-33 追加・通知デフォルト情報ダイアログの各名称と概要

必須項目および任意情報を設定し保存ボタンを押下することで、設定した内容が 保存され、通知デフォルト情報一覧にデータが新規追加される。

#### 通知デフォルト情報を編集する

編集を行いたい通知デフォルト情報を選択後、編集ボタンを押下することで、編 集・通知デフォルト情報ダイアログが表示される。開かれたダイアログの各項目に は、選択された通知デフォルト情報のデータが設定されている。ダイアログの各項 目の入力、表示内容は表 6-33 を参照。

設定変更後、保存ボタンを押下することで、設定した内容が保存される。

3) 通知デフォルト情報を削除する

データの削除を行いたい通知デフォルト情報を選択後、削除ボタンを押下すると削 除・通知デフォルト情報ダイアログが表示される。表示されたダイアログの削除ボタ ンを押下時、対象の通知デフォルト情報を削除することができる。削除・通知デフォ ルト情報ダイアログの詳細は4.2.1を参照。

4) 通知デフォルト情報を検索する

検索ボタンを押下すると、検索ダイアログが表示される。検索条件をもとに通知 デフォルト情報の絞り込みを行うことができる。検索ダイアログの詳細は4.2.2を参 照。

#### 5) 通知デフォルト情報をコピーする

登録済み通知デフォルト情報をコピーし、それをもとに新たに通知デフォルト情

報を作成することができる。コピーボタンを押下すると、レコードコピー・通知デフォルト情報ダイアログが表示される。ダイアログの各項目の名称、表示内容は表 6-33 を参照。

送信ボタンを押下すると、入力されている情報をもとに新たに通知デフォルト情報が作成される。

## 6.1.2.3 地図マスター情報

自治体>システム全般>地図マスター情報 を選択すると下図のような画面が表示される。地図マスター情報が登録されている場合はその情報が一覧で表示される。地図 マスター情報はSIP4D-Xedgeで取り扱うeコミマップで作成された地図を管理し、その 一覧が地図マスター情報一覧に表示される。

| ○○県○○市 官民協働危機管                                                                                          | 理クラ | ゆドシステム | <b>》</b> 管理画面                  |               |             | ▶ 本        | 部   |
|----------------------------------------------------------------------------------------------------|-----|--------|--------------------------------|---------------|-------------|------------|-----|
|                                                                                                    |     |        |                                |               |             | <u>e</u>   |     |
| 設定・管理メニュー                                                                                               | 地區  | 図マスター作 | 青報                             |               |             |            | •   |
| 中ログイン                                                                                                   |     | ID 🗢   | 自治休ID<br>6:oo県oo市              | ⊐≷⊐⊐∓⊀ID<br>1 | グループID<br>1 | 地図ID       |     |
| <ul> <li>ロシステム全般</li> <li>-メニュー階層</li> <li>-メニュータスク種別</li> <li>- 地図マスター情報</li> <li>- 属性ソート情報</li> </ul> | 0   | A 🔋 🖌  | -<br>∲ - @ ⊨= <=  1ページ中  _ページE | → + 30 V      | <u></u>     | 1 件中 1 - 1 | を表示 |

図 6-63 地図マスター情報

## (1) 地図マスター情報の編集

地図マスター情報では SIP4D-Xedge で取り扱う e コミマップで作成された地図を管 理する。以下に地図マスター情報の新規作成、編集、削除、検索、コピーについて説 明する。

## 1) 地図マスター情報を新規で登録

登録ボタンを押下することで、追加・地図マスター情報ダイアログが表示される。

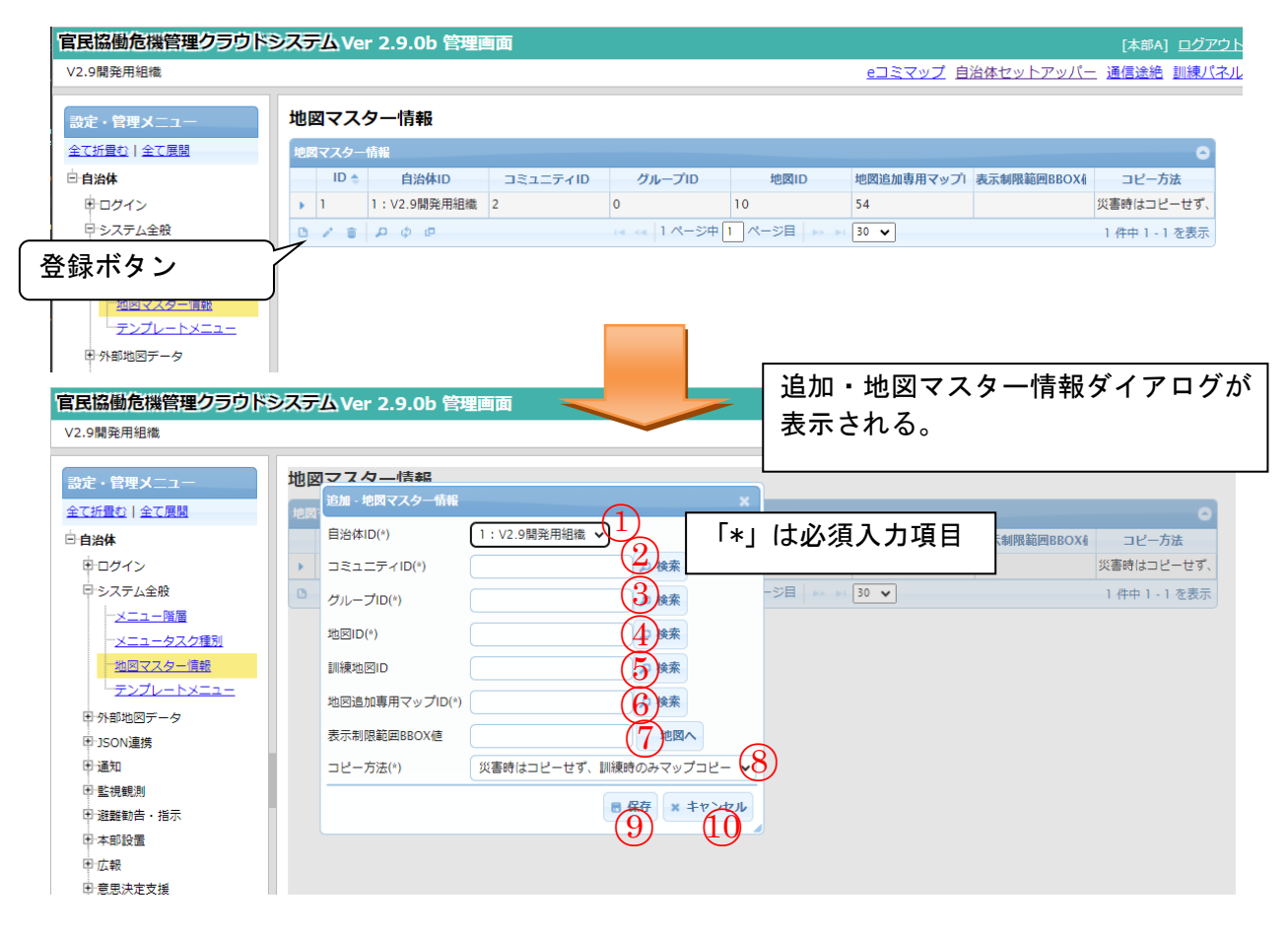

図 6-64 登録ボタン>追加・地図マスター情報ダイアログ

また、ダイアログの各項目の入力、表示内容は次のようになっている。

| 番号         | 名称      | 概要                         | 設定例                |
|------------|---------|----------------------------|--------------------|
| 1          | 自治体 ID  | SIP4D-Xedge に登録されている自治体をドロ | 14:00県00           |
|            |         | ップダウンリストから選択する。            | 市                  |
| 2          | コミュニティ  | 利用する e コミマップが作成された e コミマ   | 3                  |
|            | ID      | ップのサイトの ID と名称を設定する。       |                    |
|            |         | また、検索によって表示された e コミマップ     |                    |
|            |         | 情報から設定することも可能。             |                    |
| 3          | グループ ID | 利用する e コミマップが作成された e コミマ   | 4                  |
|            |         | ップのグループの ID と名称を設定する。      |                    |
|            |         | また、検索によって表示された e コミマップ     |                    |
|            |         | 情報から設定することも可能。             |                    |
| 4          | 地図 ID   | 利用する e コミマップの ID と名称を設定す   | 5                  |
|            |         | る。                         |                    |
|            |         | また、検索によって表示された e コミマップ     |                    |
|            |         | 情報から設定することも可能。             |                    |
| 5          | 訓練地図 ID | 利用する e コミマップの訓練用の地図 ID と名  | 6                  |
|            |         | 称を設定する。                    |                    |
|            |         | また、検索によって表示された e コミマップ     |                    |
|            |         | 情報から設定することも可能。             |                    |
| 6          | 地図追加専用マ | 利用する e コミマップの地図追加専用の地図     |                    |
|            | ップ ID   | ID と名称を設定する。               |                    |
|            |         | また、検索によって表示された e コミマップ     |                    |
|            |         | 情報から設定することも可能。             |                    |
|            |         | 「地図追加」ボタンおよび更新通知ポップア       |                    |
|            |         | ップによって動的に追加されるレイヤを管理       |                    |
|            |         | する。                        |                    |
| $\bigcirc$ | 表示制限範囲B | 地図画面に表示範囲の制限をかける。設定し       | 125. 913672, 48. 0 |
|            | BOX值    | た BBOX 値を越えてのスクロールが不可とな    | 08110, 151. 75351  |
|            |         | る。                         | 6, 29. 405858      |
| 8          | コピー方法   | 災害時にマップをコピーするか選択する。        | 災害時はコピー            |
|            |         |                            | せず、訓練時の            |
|            |         | 時系列化では「災害時はコピーせず、訓練時       | みマップコピー            |
|            |         | のみマップコピー」で運用することを推奨す       |                    |
|            |         | る。                         |                    |

# 表 6-34 追加・地図マスターダイアログの各名称と概要

|    |       | ※自治体セットアッパーの時系列化を行うと |  |
|----|-------|----------------------|--|
|    |       | 自動的に切り替わる。           |  |
| 9  | 保存    | 各項目に設定された値が登録される。    |  |
| 10 | キャンセル | 追加・地図マスターダイアログが閉じる。  |  |

### A) 検索ボタンについて

検索ボタンを押下することで、e コミマップに登録されている地図が一覧で表示 される。一覧に表示された地図情報から、コミュニティ ID、グループ ID、地図 ID を設定することができる。

必須情報および任意情報を設定し、保存ボタンを押下することで設定した内容が 保存され、地図マスター情報一覧にデータが新規追加される。

#### 地図マスター情報を編集する

編集を行いたい地図マスター情報を選択後、編集ボタンを押下することで編集・ 地図マスター情報ダイアログが表示される。開かれたダイアログの各項目には選択 された地図マスター情報のデータが設定されている。ダイアログの各項目の入力、 表示内容は表 6-34 を参照。

設定変更後、保存ボタンを押下することで、設定した内容が保存される。

#### 3) 地図マスター情報を削除する

データの削除を行いたい地図マスター情報を選択後、削除ボタンを押下すると削 除・地図マスター情報ダイアログが表示される。表示されたダイアログの削除ボタ ンを押下時、対象の地図マスター情報を削除することができる。削除・地図マスタ ー情報ダイアログの詳細は 4.2.1 を参照。

#### 4) 地図マスター情報を検索する

検索ボタンを押下すると検索ダイアログが表示される。検索条件をもとに地図マ スター情報の絞り込みを行うことができる。検索ダイアログの詳細は 4.2.2 を参照。

#### 5) 地図マスター情報をコピーする

登録済み地図マスター情報をコピーし、それをもとに新たに地図マスター情報を 作成することが出来る。コピー元となる地図マスター情報を選択後、コピーボタン を押下するとレコードコピー・地図マスター情報ダイアログが表示される。ダイア ログの各項目の入力、表示内容は表 6-34 を参照。

送信ボタンを押下すると、入力されている情報をもとに新たに地図マスター情報 が作成される。

## (2) テーブルマスター情報

登録されている地図マスター情報の下位の階層には、テーブルマスター情報が存在 する。地図に表示するレイヤを設定することができる。以下に、テーブルマスター情 報の新規作成、編集、削除、検索、コピーについて説明する。

### 1) テーブルマスター情報を新規で作成する

登録ボタンを押下することで、追加・テーブルマスター情報ダイアログが表示される。

| 1                 |   |         |           |        |       |            |                |       |         |            |         |        |           |        |          | <u>e387</u>    | ップ自治体   | セットアッパー   | - 通信送給 1                 |
|-------------------|---|---------|-----------|--------|-------|------------|----------------|-------|---------|------------|---------|--------|-----------|--------|----------|----------------|---------|-----------|--------------------------|
| 69X-1-            | 地 | 図マスタ    | 7一情報      |        |       |            |                |       |         |            |         |        |           |        |          |                |         |           |                          |
| NB TELEVIS        |   | 10729-1 | -         |        |       |            |                |       |         |            |         |        |           |        |          |                |         |           |                          |
| *                 |   |         | D &       | 自治体    | ID    |            | コミュニティル        |       |         | グループロ      |         |        | 地面(0      |        | 表示制度範囲印  | IOX価           |         | コピー方法     |                          |
| クイン               |   | 1       | 1:開発      | 用具     |       | 2          |                |       | 0       |            | 10      |        |           |        |          |                | 災害時はコピー | - 世ず、訓練時の | みマップコピー                  |
| 25                |   | 7-34    |           |        |       |            |                |       |         |            |         |        |           |        |          |                |         |           |                          |
| 22                |   | 10      | * 地质マスター情 | 1 1110 | テーブル名 | 2.8        | ジオメトリのター       | 住所第日名 | 更新日時項日名 | 座橋表示項目名    | 管理局号项目名 | 入力者语日名 | MRGSグリッド目 | MRGS桁旗 | 更新避知時朝(分 | コピー方法 リ1       | マットフラグ  | ページング     | 優考                       |
| 拉方自治体情報           |   | . 19    | 1         |        |       | 土砂災害の発生状   | MULTIPOLYCON   |       |         |            |         |        |           |        | 4 8      | 新データのみ度 fals   |         | alse      |                          |
| テム余裕              |   | 20      | 1         |        |       | 規制・頃旧三壁    | MULTILINESTRIN |       | attr17  |            |         |        |           |        | 4 #      | 新データのみ福 fals   |         | false     |                          |
| x==-189           |   | 21      | 1         | c24    | c24   | 用量貌利用      | POINT          |       |         |            |         |        |           |        | 4 L      | イヤ複製せず引 fals   |         | false     |                          |
| ×ニュータスク(時期)       |   | ▶ 22    | 1         | c23    | c23   | 水位螺道所      | POINT          |       |         |            |         |        |           |        | 4 L      | イヤ寝刻せず引 fals   |         | alse      |                          |
| コマスター電話           |   | 23      | 1         | c9     | c9    | 9L         | POINT          |       |         |            |         |        |           |        | 4 0 L    | イヤ複製せず引、fals   | e       | ialse     |                          |
| テンプレートメニュー        |   | » 24    | 1         | c75    | c75   | <b>2</b> 9 | POINT          | attr2 | attr5   | attr3      |         |        |           |        | 4 #      | 新データのみ寝 fals   | e 1     | laise     |                          |
| *F=_0             |   | » 25    | 1         | c80    | c80   | 公共施設       | POINT          | attr3 | attr23  | attr4      |         |        |           |        | 4 8      | オデータのみ種 fals   |         | false     |                          |
| URUS don 7 B      |   | 26      | 1         | c72    | c72   | 08/10032   | POINT          | attr2 | attr22  | attr3      |         |        |           |        | 4 #      | 新データのみ寝 fals   | e 1     | alse      |                          |
| データ 高裕            |   | » 27    | 1         | c81    | c81   | 要建建有效的     | POINT          | attr2 | attr22  | atty3      |         |        |           |        | 4 #      | 新データのみ寝 fals   | e       | false     |                          |
| フリアリングハウス様        |   | 28      | 1         | c82    | c82   | 在屯街編書      | POINT          | attr2 | attr16  | attr3      |         |        |           |        | 4 #      | #新データのみ寝 fals  |         | false     |                          |
| Line              |   | » 29    | 1         | c40    | c46   | 艇視カメラ      | POINT          | attr2 |         | attr3      |         |        |           |        | 4 #      | 朝データのみ灌 fals   |         | false     |                          |
| <u>メタテータデフォルト</u> |   | 30      | 1         | c31    | c31   | 来位就到酒吧×奥   | POINT          | attr2 |         | attr3      |         |        |           |        | 4 8      | キテータのみ寝 fais   | e 1     | false     | 三条市のダム                   |
|                   |   | » 31    | 1         | c55    | c55   | テレメータ い水位  | POINT          | attr2 | attr14  | attr3      |         |        |           |        | 4 2      | #新データのみ寝 fals  |         | alse      | 三角市の水位                   |
| 207020/2XT        |   | 32      | 1         | c68    | c68   | テレメータ (東屋  | POINT          | attr2 | attr10  | attr3      |         |        |           |        | 4 8      | 新データのみ寝 fais   |         | false     | 三条市の市産                   |
| 8111 Z 1-188      |   | 33      | 1         | c25    | c25   | ダム放流情報     | POINT          | attr2 | attrS   | attr3      |         |        |           |        | 4 2      | 新データのみ寝 fals   | e 1     | laise     |                          |
| 515(848           | Ň | 34      | 1         | c76    | c76   | 土石湾センサー    | POINT          | attr2 |         | attr3      |         |        |           |        | 4 8      | 新データのみ寝 fais   | e 1     | false     |                          |
| enTIFEL/CTP BR    |   | 35      | 1         | c26    | c26   | 緊急遊離場所     | POINT          | attr3 | attr22  | attr4      |         |        |           |        | 4 2      | #新データのみ凄 fals  | e 1     | false     |                          |
|                   |   | » 36    | 1         | c71    | c71   | 主要結設(庁舎、   | POINT          | attr2 | attr26  | attr3      |         |        |           |        | 4 2      | 1新テータのみ寝 fais  | e I     | lalse     |                          |
| Vat 14            |   | ▶ 37    | 1         | c28    | c28   | 福祉进程所      | POINT          | attr2 | attr42  | attr3      |         |        |           |        | 4 2      | 新データのみ寝 fais   | e 1     | lalse     |                          |
| SIP4D-ZIP)        |   | 38      | 1         | c29    | c29   | みなし遊戦所     | POINT          | attr2 | attr42  | attr3      |         |        |           |        | 4 4      | ロ新データのみ夜 fails | e 1     | laise     |                          |
| eoJSCNH7197E      |   | > 39    | 1         | c35    | c35   | 遊覽者名篇      | POINT          | attr4 | attr12  |            |         |        |           |        | 4 8      | 1新データのみ夜 fals  |         | lalse     |                          |
| SON BRAPISTE      |   | + 40    | 1         | c27    | c27   | 辺和町台・辺和市   | POLYGON        |       | attr8   |            |         |        |           |        | 4 60 4   | 新データのみ夜 fals   | e 1     | true      |                          |
| 1P407970-181      |   | » 41    | 1         | c61    | c61   | 被突然所       | POINT          | attr2 | attr12  | attr3      |         |        | attr4     |        | 4 4      | M新データのみ寝 fails | e 1     | false     |                          |
| 1                 |   | 42      | 1         | c56    | c56   | 道路被災箇所     | POINT          | attr2 | attr8   | attr3      |         |        |           |        | 4 4      | 新データのみ夜 fals   | e       | lalse     |                          |
|                   |   | ► 43    | 1         | c40    | c40   | 重要路線       | LINESTRING     |       | attr21  |            |         |        |           |        | 4 #      | 新データのみ病 fals   |         | alse      |                          |
|                   |   |         |           | :39    | c39   | 規制·智能回题    | LINESTRING     |       | attr17  |            |         |        |           |        | 4 4      | 新データのみ獲 fals   |         | alse      |                          |
| 急ボク               | • | ,       |           | :50    | c59   | 学院设水(建成)   | POLYCON        |       |         |            |         |        |           |        | 4 8      | 新データのみ度 fals   | e 1     | lalse     |                          |
| ツボハン              | - |         |           | :51    | c51   | 英语水 (津波) 伏 | MULTIPOLYGON   |       |         |            |         |        |           |        | 4 4      | は新データのみ復 fals  |         | false     | c11 POLYGO<br>c107 MULTI |
|                   |   |         |           | c41    | c41   | 李熙读水 (河川)  | POLYGON        |       |         |            |         |        |           |        | 4 4      | 新データのみ寝 fals   | e 1     | false     |                          |
| 75-4              |   | 1-0     | 1         | c42    | c42   | 実現水 (河川) 伏 | POLYGON        |       |         |            |         |        |           |        | 4 4      | は新データのみ度 fals  |         | lalse     |                          |
| - アラームメッセー        |   | 0.0     |           |        |       |            |                |       |         | 3 (1-3)(0) | ALC: NO | 30 -   |           |        |          |                |         | 87.       | Pres 1 . 10 K            |

| 追加・テーブルマスター  | -MARE ×             |
|--------------|---------------------|
| 地図マスター情報ID() |                     |
| レイヤロ         |                     |
| テーブル名ID(*)   |                     |
| 名称(*)        | <u></u>             |
| ジオメトリのタイプ    |                     |
| 住所項目名        |                     |
| 更新日時項目名      |                     |
| 座標表示項目名      |                     |
| 管理番号项目名      |                     |
| 入力者項目名       |                     |
| MRGSグリッド項目名  |                     |
| MRGS桁数(*)    | 4 (12)              |
| 更新通知時間(分)    | 60 (13)             |
| コピー方法(*)     | 最新データのみ複製(履歴なし) (社) |
| リセットフラグ(*)   | false               |
| ページング(*)     | true 🔀              |
| 備考           |                     |
|              | 18 × 19 ×           |

図 6-65 登録ボタン>追加・テーブルマスター情報ダイアログ

また、ダイアログの各項目の入力、表示内容は次のようになっている。

| 番号         | 名称        | 概要                              | 設定例   |
|------------|-----------|---------------------------------|-------|
| 1          | 地図マスター情   | 選択されている地図マスター情報の ID が自動         |       |
|            | 報 ID      | で入力される。                         |       |
| 2          | レイヤ ID    | e コミマップで作成されたレイヤのレイヤ ID         | C45   |
|            |           | を手入力または、レイヤ ID の検索ボタンより         |       |
|            |           | 設定する。                           |       |
| 3          | テーブル名 ID  | e コミマップで作成されたレイヤのテーブル           | C45   |
|            |           | 名 ID を手入力または、テーブル名 ID の検索       |       |
|            |           | ボタンより設定する。                      |       |
| (4)        | 名称        | e コミマップで作成されたレイヤの名称を手           | name  |
|            |           | 入力または、名称の検索ボタンより設定す             |       |
|            |           | る。                              |       |
| (5)        | ジオメトリの    | e コミマップで作成されたレイヤのジオメト           | POINT |
|            | タイプ       | リタイプを手入力または、ジオメトリタイプ            |       |
|            |           | の検索ボタンにより設定する。                  |       |
| 6          | 住所項目名     | レイヤに登録されている住所を格納する属性            | attr1 |
|            |           | の attr 番号を手入力または、住所項目名の検        |       |
|            |           | 索ボタンにより設定する。                    |       |
| $\bigcirc$ | 更新日時項目名   | レイヤに登録されている更新日時を格納する            | attr1 |
|            |           | 属性の attr 番号を手入力または、更新日時項        |       |
|            |           | 目名の検索ボタンにより設定する。                |       |
| 8          | 座標表示項目名   | レイヤに登録されている座標表示を格納する            | attr1 |
|            |           | 属性の attr 番号を手入力または、座標表示項        |       |
|            |           | 目名の検索ボタンにより設定する。                |       |
| 9          | 入力者項目名    | レイヤに登録されている入力者を格納する属            | attr1 |
|            |           | 性の attr 番号を手入力または、入力者項目名        |       |
|            |           | の検索ボタンにより設定する。                  |       |
| 10         | 管理番号項目名   | レイヤに登録されている管理番号を格納する            | attr1 |
|            |           | 属性の attr 番号を手入力または、管理番号項        |       |
|            |           | 目名の検索ボタンにより設定する。                |       |
|            | MRGS グリッド | MRGS グリッド情報を格納する属性の attr 番号     | attr1 |
|            | 項目名       | を手入力により設定する。                    |       |
| 12         | MRGS 桁数   | MRGS グリッド情報の最大桁数を手入力にて設         | 1     |
|            |           | 定する。                            |       |
|            |           | ※POLYGON/MULTIPOLYGON レイヤで設定した場 |       |

## 表 6-35 テーブルマスター情報ダイアログの各名称及び概要

|      |         | 合、UTM 自動入力が true となる。   |        |
|------|---------|-------------------------|--------|
| (13) | 更新通知時間  | リスト画面および地図画面において、設定し    | 60     |
|      | (分)     | た時間(分)以内に変更のあった項目に赤矢印   |        |
|      |         | を表示できる。                 |        |
| 14)  | コピー方法   | 災害時または訓練時のテーブルのコピー方法    | 最新データの |
|      |         | を選択する。                  | み複製(履歴 |
|      |         |                         | なし)    |
| (15) | リセットフラグ | 災害対応完了後、災害対応前の状態に戻すか    | false  |
|      |         | どうか選択する。災害対応完了時にデータを    |        |
|      |         | リセットしたいレイヤは true に設定するこ |        |
|      |         | と。                      |        |
| (16) | ページング   | ページング機能の 0N/0FF を設定する   | true   |
| (17) | 備考      | 備考欄。                    |        |
| 18   | 保存      | 設定された情報が保存される。保存されたデ    |        |
|      |         | ータはテーブルマスター情報一覧に表示され    |        |
|      |         | る。                      |        |
| (19) | キャンセル   | 追加・テーブルマスター情報ダイアログを閉    |        |
|      |         | じる。                     |        |

A) 検索ボタンについて

検索ボタンを押下することで、e コミマップに登録されているレイヤ情報が一覧 で表示される。一覧に表示されたレイヤ情報から、レイヤ ID、テーブル名 ID、名 称、ジオメトリのタイプ、住所項目名、更新日時項目名、座標表示項目名を設定す ることができる。

必須情報および任意情報を設定し、保存ボタンを押下することで設定した内容が 保存され、テーブルマスター情報一覧にデータが新規追加される。

#### 2) テーブルマスター情報を編集する

編集を行いたいテーブルマスター情報を選択後、編集ボタンを押下することで、 編集・テーブルマスター情報ダイアログが表示される。開かれたダイアログの各項 目には、選択されたテーブルマスター情報のデータが設定されている。ダイアログ の各項目の入力、表示内容は表 6-35 を参照。

設定変更後、保存ボタンを押下することで、設定した内容が保存される。

#### 3) テーブルマスター情報を削除する

データの削除を行いたいテーブルマスター情報を選択後、削除ボタンを押下する と削除・テーブルマスター情報ダイアログが表示される。表示されたダイアログの 削除ボタンを押下時、対象のテーブルマスター情報を削除することができる。削

除・テーブルマスター情報ダイアログの詳細は4.2.1を参照。

## 4) テーブルマスター情報を検索する

検索ボタンを押下すると検索ダイアログが表示される。検索条件をもとにテーブ ルマスター情報の絞り込みを行うことができる。検索ダイアログの詳細は 4.2.2 を参 照。

## 5) テーブルマスター情報をコピーする

登録済みテーブルマスター情報をコピーし、それをもとに新たにテーブルマスタ ー情報を作成することができる。コピー元となるテーブルマスター情報を選択後、

コピーボタンを押下するとレコードコピー・テーブルマスター情報ダイアログが表示される。ダイアログの各項目の入力・表示内容は表 6-35 を参照。

送信ボタンを押下すると、入力されている情報をもとに新たにテーブルマスター 情報が作成される。

## (3) テーブル演算項目情報の編集

登録されているテーブルマスター情報の下位の階層には、テーブル演算項目情報 が存在する。テーブル演算項目情報は、属性間演算を行うための設定項目である。 以下にテーブル演算項目情報の新規登録、編集、削除、検索、コピーについて説明 する。

| 官民協働危機管理クラ                                   | <u> </u> | ステ | ۵ î          | 管理              | 画面                  |                                                                                                    |              |            |                  |         |              |                |          |        | •      | システム管理<br><u>eコミマッフ</u> |
|----------------------------------------------|----------|----|--------------|-----------------|---------------------|----------------------------------------------------------------------------------------------------|--------------|------------|------------------|---------|--------------|----------------|----------|--------|--------|-------------------------|
| 設定・管理メニュー                                    |          | 地區 | श्रे<br>इ    | スタ              | - 情報                |                                                                                                    |              |            |                  |         |              |                |          |        |        |                         |
| <ul> <li>自治体</li> <li>由ログイン</li> </ul>       |          | •  | 6            | ID              | ◆ 6:∞○県             | 自治¢<br>∞○市                                                                                                    | \$ID         | 1          | コミュニティ           | ID      | 1            | グループロ          |          | 10     | 地図ID   |                         |
| ーシステム全衆<br><u>メニュー階層</u><br><u>メニュータスク種別</u> | ш        |    | <b>-</b> , ~ | ブル<br>ID<br>201 | マスター 皆報<br>: 地図マスター | ・<br>レイヤID<br>c45                                                                                                    | テーブル名<br>c45 | 名称<br>7すと1 | ジオメトリのタ<br>POINT | 住所項目名   | 更新日時項目       | 座標表示項目         | MRGSグリッド | MRGS桁数 | コピーフラグ | ●<br>備考                 |
| <u>地図マスター情報</u><br>… <u>尿性ソート情報</u>          |          |    |              | <del></del>     | ブル演算項目              | 青報                                                                                                    |              |            | テップルロ            |         |              |                |          | 項日么    |        | 0                       |
| 田 通知<br>田 監視観測                               |          | ٥  | \$           | )<br> }         | 6<br>7              | , the second second sec | 291<br>291   |            | 5 5 8 10         |         |              | attr1<br>attr2 |          |        |        |                         |
| 田 避難勧告•指示<br>田 本部設置<br>田 広報                  |          |    |              | •               | 8<br>1 1 1          | ¢ @                                                                                                    | 291          |            | 14 ×4  1 ×       | ジ中 1 ペー | 한目   ə> əi ( | attr3<br>30 🗸  |          |        | 3 件中   | 1-3を表示                  |

図 6-66 テーブル演算項目情報

## 1) テーブル演算項目情報を新規で作成する

登録ボタンを押下することで、追加・テーブル演算項目情報ダイアログが表示される。

| 官民協働危機管理クラウドを                                             | 次牙公管理画面                                                                                                    |                                 |                               |                        | → システム管理<br><u>8コミマップ</u>                                          |
|-----------------------------------------------------------|----------------------------------------------------------------------------------------------------|---------------------------------|-------------------------------|------------------------|--------------------------------------------------------------------|
| 設定・管理メニュー                                                 | 地図マスター情報                                                                                                    |                                 |                               |                        | Â                                                                  |
| <b>白白治体</b><br>由ログイン                                      | ID ◆ 自治(                                                                                                    | \$ID                            | コミュニティル                       | グループロ                  | 地図ID                                                               |
| ロシステム全般<br><u>メニュー階層</u>                                  | テーブルマスター 佐根<br>ID 1 地図マスター・レイヤID                                                                                                    | テーブル名 名称                        | ジオ水りのタ 住所項目名                  | 東新日時項目 座標表示項目 MRGSグリッド | ●<br>■<br>■<br>■<br>■<br>■<br>■<br>■<br>■<br>■<br>■<br>■<br>■<br>■ |
| <u>×ニュータスク種別</u> ■<br><u>地図マスター情報</u><br>                 | ▼ 291 6 c45<br>テーブル演算項目情報                                                                                                    | c45 र इटि                       | POINT                         |                        | 4 true                                                             |
| 2月 登録ボクン                                                  | ID 💠                                                                                                    | 291                             | テーブルID                        | attr1                  | 项目名                                                                |
|                                                           |                                                                                                    | 291<br>291                      |                               | attr2<br>attr3         |                                                                    |
| 日本部設置                                                     |                                                                                                    |                                 | 追加・テー                         | ブル演算項目情報               | <b>∛ダイア</b> ロ <mark>₱1-3 を表示</mark>                                |
| 官民協働危機管理クラウドシ                                             | 次完心管理画面                                                                                                    |                                 | グが表示さ                         | れる                     | <ul> <li>システム管理</li> <li>9コミマップ</li> </ul>                         |
| 設定・管理メニュー                                                 | 地図マスター情報                                                                                                    |                                 |                               |                        |                                                                    |
| <u>全て折畳む 全て展開</u><br>日 <b>自治体</b><br>田ログイン<br>日システム全衆<br> | 袖図マスター 寄報<br>■ D<br>■ D<br>■ G: ocstro<br>テーブルマスター 寄報<br>□ コーン<br>□ コーン<br>□ コー | 7 ル演算項目皆報 ×<br>()291 (1)<br>(2) | =≷₂⊑テ<br>[*]<br>⊟             | は必須入力項                 | 0<br>地回口<br>10                                                     |
| <u>メニュータスク種別</u><br>地図マスター情報<br><u>尿性ソート情報</u>            | ID1 地図マスター・       ▼ 291 6       テーブル装算項目皆要                                                                                                    | ■ 保存 × キャンセル                    | ジオメトリのタ 住所項目名 3<br>4<br>POINT | 更新日時項目 産農表示項目 MRGSグリッド | MRGS桁数 コピーフラグ 備考<br>4 true                                         |

図 6-67 登録ボタン>追加・テーブル演算項目情報ダイアログ

また、ダイアログの各項目の入力、表示内容は次のようになっている。

| 番号 | 名称      | 概要                                                | 設定例   |
|----|---------|---------------------------------------------------|-------|
| 1  | テーブル ID | 選択されているテーブルマスター情報の ID が                           | 200   |
|    |         | 自動で割り当てられる。                                       |       |
| 2  | 項目名     | 演算の対象となる属性を設定する。                                  | attr1 |
| 3  | 保存      | 設定された情報を保存する。保存されたデー<br>タはテーブル演算項目情報一覧に表示され<br>る。 |       |
| 4  | キャンセル   | 追加・テーブル演算項目情報ダイアログを閉<br>じる。                       |       |

| 氏 0 00 延加 / ////////////////////////////////// | 呂称と概要 |
|------------------------------------------------|-------|
|------------------------------------------------|-------|

必須情報および任意情報を設定し、保存ボタンを押下することで設定した内容が 保存され、テーブル演算項目情報一覧にデータが新規追加される。

#### テーブル演算項目情報を編集する

編集を行いたいテーブル演算項目情報を選択後、編集ボタンを押下することで、 編集・テーブル演算項目情報ダイアログが表示される。開かれたダイアログの各項 目には、選択されたテーブル演算項目情報のデータが設定されている。ダイアログ の各項目の入力、表示内容は表 6-36 を参照。

設定変更後、保存ボタンを押下することで、設定した内容が保存される。

#### テーブル演算項目情報を削除する

データの削除を行いたいテーブル演算項目情報を選択後、削除ボタンを押下する と削除・テーブル演算項目情報ダイアログが表示される。表示されたダイアログの 削除ボタンを押下時、対象のテーブル演算項目情報を削除することができる。削 除・テーブル演算項目情報ダイアログの詳細は 4.2.1 を参照。

#### チーブル演算項目情報を検索する

検索ボタンを押下すると検索ダイアログが表示される。検索条件をもとにテーブ ル演算項目情報の絞り込みを行うことができる。検索ダイアログの詳細は 4.2.2 を参 照。

#### 5) テーブル演算項目情報をコピーする

登録済みテーブル演算項目情報をコピーし、それをもとに新たにテーブル演算項 目情報を作成することができる。コピー元となるテーブル演算項目情報を選択後、 コピーボタンを押下するとレコードコピー・テーブル演算項目情報ダイアログが表 示される。ダイアログの各項目の入力、表示内容は表 6-55 を参照。 送信ボタンを押下すると、入力されている情報をもとに新たにテーブル演算項目 情報が作成される。

### (4) テーブル演算情報

登録されているテーブル演算項目情報の下位の階層には、テーブル演算情報が存 在する。テーブル演算情報は、属性間演算を行うための計算式を設定する項目であ る。以下にテーブル演算情報の新規登録、編集、削除、検索、コピーについて説明 する。

| 今日物质各微管理方二方均      | 0.75 | -0  | 00   | चाम सन्द्र स       | -             |           |       |      |         |            |             |        |          |        |        |                                |
|-------------------|------|-----|------|--------------------|---------------|-----------|-------|------|---------|------------|-------------|--------|----------|--------|--------|--------------------------------|
| 自氏励働危機官理クラット      | 205  | -23 | 181  | 2912 10            | 4             |           |       |      |         |            |             |        |          |        |        | <u>システム管理</u><br><u>eコミマップ</u> |
|                   |      | _   | _    |                    |               |           |       |      |         |            |             |        |          |        |        |                                |
| 設定・管理メニュー         | 地    | 义-  | マス   | .ター情               | 青報            |           |       |      |         |            |             |        |          |        |        |                                |
| <u>全て折畳む 全て展開</u> | 101  | ∎ マ | スター  | 情報                 |               |           |       |      |         |            |             |        |          |        |        | 0                              |
| 日自治体              |      |     |      | ID 🗢               |               | 自治体       | ۶ID   |      | コミュニティ  | rID        |             | グループロ  |          |        | 地図ID   |                                |
| 車車ダイン             | -    | 6   |      |                    | 6:00県         | oo市       |       | 1    |         |            | 1           |        |          | 10     |        |                                |
| 日システム全般           |      | 7   | -7   | ルマスタ               | 一情報           |           |       |      |         |            |             |        |          |        |        | 0                              |
| <u></u>           |      |     | 1    | ID <sup>+</sup> 地区 | 1728-         | レイヤロ      | テーブル名 | 名称   | ジオメトリのタ | 住所項目名      | 更新日時項目      | 座標表示項目 | MRGSグリッド | MRGS桁数 | コピーフラグ | 備考                             |
| ····地図マスター情報      |      | -   | - 21 | 91 6               |               | c45       | c45   | てすと1 | POINT   |            |             |        |          | 4      | ‡ true |                                |
| 一届性ソート情報          |      |     | 1    | ーブル                | <b>太</b> 算项目1 | <b>客報</b> |       |      |         |            |             |        |          |        |        | •                              |
| 日外部地図データ          |      |     |      |                    | IC            | ¢ (       |       |      | テーブルロ   |            |             |        |          | 項目名    |        |                                |
| ● 通知              |      |     |      | • 6                |               |           | 291   |      |         |            | 1           | attr1  |          |        |        |                                |
| 玊監視観測             |      |     |      |                    | ブル演算          | 衛報        |       |      |         |            |             |        |          |        |        | 0                              |
| 田 避難勧告 指示         | \$   |     |      |                    | II            | D 🗢       |       |      | 計算結果項目  |            |             |        |          | 計算式    |        |                                |
| 日本部設置             |      | \$  | 2    | 4                  |               |           | 6     |      |         |            |             | 7+8    |          |        |        |                                |
| 日心報               |      |     |      | 0                  | 1 =           | DOD       |       |      | 14.44   | ページ中 1 - ベ | (一ジ目   ト> ト | 30 🖕   |          |        | 1 供中   | 1-1 参表示                        |
|                   |      |     | -    | _                  | · • •         |           |       |      |         |            |             |        |          |        |        | 1 - 1 Garan                    |

図 6-68 テーブル演算情報

## 1) テーブル演算情報を新規で作成する

登録ボタンを押下することで、追加・テーブル演算情報ダイアログが表示される。

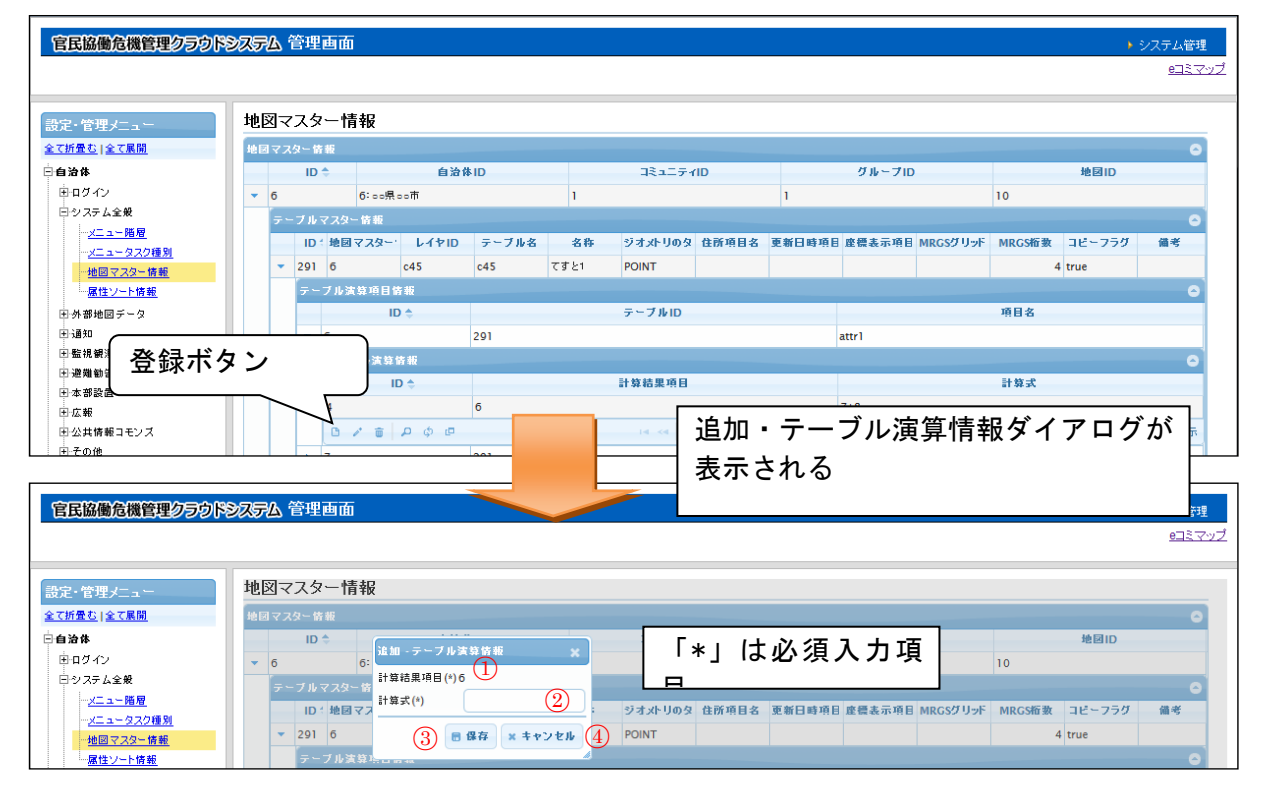

図 6-69 登録ボタン>追加・テーブル演算情報ダイアログ

## SIP4D-Xedge セットアップマニュアル Version 2.9

また、ダイアログの各項目の入力、表示内容は次のようになっている。

| 番号 | 名称     | 概要                      | 設定例       |
|----|--------|-------------------------|-----------|
| 1  | 計算結果項目 | 選択されているテーブル演算項目情報の ID が | 1         |
|    |        | 自動入力される。                |           |
| 2  | 計算式    | 属性間計算を行うための計算式を設定する。    | {テーブル演算   |
|    |        |                         | 項目情報の     |
|    |        |                         | ID}+{テーブル |
|    |        |                         | 演算項目情報    |
|    |        |                         | の ID}     |
|    |        |                         | 主な計算式は    |
|    |        |                         | 下記 A)参照   |
| 3  | 保存     | 設定された情報を保持する。保存されたデー    |           |
|    |        | タはテーブル演算情報一覧に表示される。     |           |
| 4  | キャンセル  | 追加・テーブル演算情報ダイアログを閉じ     |           |
|    |        | る。                      |           |

#### 表 6-37 追加・テーブル演算情報ダイアログの各名称と概要

## A) 主な計算式について

属性間計算で使用できる主な計算式は以下の通り。

| 四則演算   | {id} + {id} 、 {id} * {id} など |
|--------|------------------------------|
| 大小比較演算 | <<=>>= 結果は、true: 1 false: 0  |
| 等価比較演算 | == != 結果は、true : 1 false : 0 |
| 年齢     | year({id})                   |
| 多い方    | $\max(\{id\}, \{id\})$       |
| 少ない方   | $\min(\{id\}, \{id\})$       |

必須情報および任意情報を設定し、保存ボタンを押下することで設定した内容が 保存され、テーブル演算情報一覧にデータが新規追加される。

## 2) テーブル演算情報を編集する

編集を行いたいテーブル演算情報を選択後、編集ボタンを押下することで、編 集・テーブル演算情報ダイアログが表示される。開かれたダイアログの各項目には、 選択されたテーブル演算情報のデータが設定されている。ダイアログの各項目の入 力、表示内容は表 6-37 を参照。

設定変更後、保存ボタンを押下することで、設定した内容が保存される。

#### 3) テーブル演算情報を削除する

データの削除を行いたいテーブル演算情報を選択後、削除ボタンを押下すると削除・テーブル演算情報ダイアログが表示される。表示されたダイアログの削除ボタンを押下時、対象のテーブル演算情報を削除することができる。削除・テーブル演算情報ダイアログの詳細は 4.2.1 を参照。

## 4) テーブル演算情報を検索する

検索ボタンを押下すると検索ダイアログが表示される。検索条件をもとにテーブ ル演算情報の絞り込みを行うことができる。検索ダイアログの詳細は 4.2.2 を参照。

## 5) テーブル演算情報をコピーする

登録済みテーブル演算情報をコピーし、それをもとに新たにテーブル演算情報を 作成することができる。コピー元となるテーブル演算情報を選択後、コピーボタン を押下するとレコードコピー・テーブル演算情報ダイアログが表示される。ダイア ログの各項目の入力、表示内容は表 6-37 を参照。

送信ボタンを押下すると、入力されている情報をもとに新たにテーブル演算情報 が作成される。

## (5) テーブルリセット対象属性情報

## 1) テーブルリセット対象属性情報を新規で作成する

登録されているテーブルマスター情報の下位の階層には、テーブルリセット対象 属性情報が存在する。テーブルリセット対象属性情報は、災害完了時に、デフォル トでリセット対象となる属性の設定項目である。(災害完了時にリセット対象を対象 外、またはリセット対象外を対象に変更することも可能)

以下にテーブル演算項目情報の新規登録、編集、削除、検索、コピーについて説 明する。

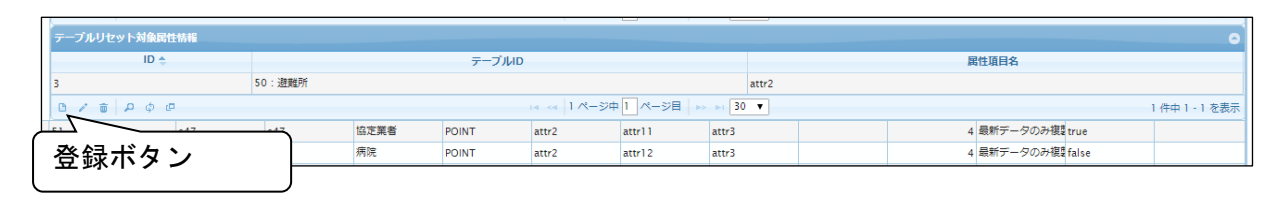

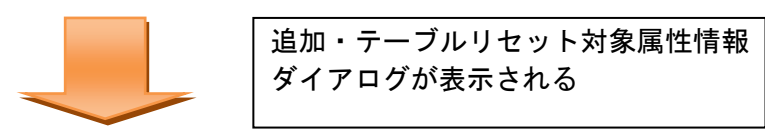

|   | 1    |            | 4:避難所 | iの開設   |       | 50:避 | 難所  |
|---|------|------------|-------|--------|-------|------|-----|
|   | 0 /  | • • •      | o ¢ @ |        |       |      |     |
|   | 追加 - | テーブル       |       |        |       |      |     |
|   | テーフ  | )/JUD(*) ! | 50    |        |       |      |     |
|   | 属性现  | 目名         |       | 1      | ● 検索  |      |     |
| ÷ | Ŀ    |            |       | ■ 保存 × | キャンセル |      | 協定業 |
| • |      |            |       |        |       |      | 病院  |
| • | 53   | 1          |       | c59    | c59   |      | 防災へ |

## 図 6-70 登録ボタン>追加・テーブルリセット対象属性情報ダイアログ

また、ダイアログの各項目の入力、表示内容は次のようになっている。

#### 表 6-38 追加・テーブルリセット対象属性情報ダイアログの各名称と概要

| 番号 | 名称    | 概要               | 設定例   |
|----|-------|------------------|-------|
| 1  | 属性項目名 | リセット対象の項目名を設定する。 | attr4 |

保存ボタンを押下することで設定した内容が保存され、テーブルリセット対象属 性情報一覧にデータが新規追加される。

### 2) テーブルリセット対象属性情報を編集する

編集を行いたいテーブルリセット対象属性情報を選択後、編集ボタンを押下する ことで、編集・テーブルリセット対象属性情報ダイアログが表示される。開かれた ダイアログの各項目には、選択されたテーブルリセット対象属性情報のデータが設 定されている。ダイアログの各項目の入力、表示内容は表 6-36 を参照。 設定変更後、保存ボタンを押下することで、設定した内容が保存される。

### 3) テーブルリセット対象属性情報を削除する

データの削除を行いたいテーブルリセット対象属性情報を選択後、削除ボタンを 押下すると削除・テーブルリセット対象属性情報ダイアログが表示される。表示さ れたダイアログの削除ボタンを押下時、対象のテーブルリセット対象属性情報を削 除することができる。削除・テーブルリセット対象属性情報ダイアログの詳細は 4.2.1 を参照。

#### 4) テーブルリセット対象属性情報を検索する

検索ボタンを押下すると検索ダイアログが表示される。検索条件をもとにテーブ ルリセット対象属性情報の絞り込みを行うことができる。検索ダイアログの詳細は 4.2.2 を参照。

## 5) テーブルリセット対象属性情報をコピーする

登録済みテーブルリセット対象属性情報をコピーし、それをもとに新たにテーブ ルリセット対象属性情報を作成することができる。コピー元となるテーブルリセッ ト対象属性情報を選択後、コピーボタンを押下するとレコードコピー・テーブルリ セット対象属性情報ダイアログが表示される。ダイアログの各項目の入力、表示内 容は表 6-55 を参照。

送信ボタンを押下すると、入力されている情報をもとに新たにテーブルリセット 対象属性情報が作成される。

## (6) テーブル CSV 項目情報

## 1) テーブル CSV 項目情報を新規で作成する

登録されているテーブルマスター情報の下位の階層には、テーブル CSV 項目情報 が存在する。テーブル CSV 項目情報は、CSV 出力時に、属性項目に対して、項目説 明を付けるための設定である。

以下にテーブル CSV 項目情報の新規登録、編集、削除、検索、コピーについて説 明する。

| テーブル       | LCSV項目情報              |             |                                     |                    |              | 0               |
|------------|-----------------------|-------------|-------------------------------------|--------------------|--------------|-----------------|
| 0.2        | ID \$                 | テーブルロ       | 14 - 14 0 <b>(1</b> - 30 <b>(</b> 1 | 居性項目名              | 項目説明         |                 |
| 子<br>登<br> | 録ボタン<br>  追加 - テーフル   | LCSV頂E#     |                                     | ×)_                | 49<br>       | 1,202 1,200,200 |
|            | テーブルID(*)<br>属性項目名(*) | 41<br>attr0 | 1                                   | 追加・テーブル<br>グが表示される | CSV 項目情報ダイアロ |                 |
|            | 項目説明                  | 数値(整数)      | 2                                   | J                  |              |                 |
|            |                       |             | ■ 保存 ×                              | キャンセル              |              |                 |

## 図 6-71 登録ボタン>追加・テーブル CSV 項目情報ダイアログ

また、ダイアログの各項目の入力、表示内容は次のようになっている。

## 表 6-39 追加・テーブル CSV 項目情報ダイアログの各名称と概要

| 番号 | 名称       | 概要                     | 設定例       |
|----|----------|------------------------|-----------|
| 1  | 属性項目名    | 項目説明を付けたい項目名を設定する。     | attr0     |
| 2  | 項目説明     | ①で選択した項目の説明を入力する。      | 数値(整数)    |
| 1  | 保存ボタンを押下 | することで設定した内容が保存され、テーブル( | CSV 項目情報一 |

覧にデータが新規追加される。

### 2) テーブル CSV 項目情報を編集する

編集を行いたいテーブル CSV 項目情報を選択後、編集ボタンを押下することで、 編集・テーブル CSV 項目情報ダイアログが表示される。開かれたダイアログの各項 目には、選択されたテーブル CSV 項目情報のデータが設定されている。ダイアログ の各項目の入力、表示内容は表 6-39 追加・テーブル CSV 項目情報ダイアログの各名 称と概要を参照。

設定変更後、保存ボタンを押下することで、設定した内容が保存される。

### 3) テーブル CSV 項目情報を削除する

データの削除を行いたいテーブル CSV 項目情報を選択後、削除ボタンを押下する と削除・テーブル CSV 項目情報ダイアログが表示される。表示されたダイアログの 削除ボタンを押下時、対象のテーブル CSV 項目情報を削除することができる。削 除・テーブル CSV 項目情報ダイアログの詳細は 4.2.1 を参照。

### 4) テーブル CSV 項目情報を検索する

検索ボタンを押下すると検索ダイアログが表示される。検索条件をもとにテーブ ル CSV 項目情報の絞り込みを行うことができる。検索ダイアログの詳細は 4.2.2 を 参照。

### 5) テーブル CSV 項目情報をコピーする

登録済みテーブル CSV 項目情報をコピーし、それをもとに新たにテーブル CSV 項目情報を作成することができる。コピー元となるテーブル CSV 項目情報を選択後、 コピーボタンを押下するとレコードコピー・テーブル CSV 項目情報ダイアログが表 示される。ダイアログの各項目の入力、表示内容は表 6-39 追加・テーブル CSV 項目 情報ダイアログの各名称と概要を参照。

送信ボタンを押下すると、入力されている情報をもとに新たにテーブル CSV 項目 情報が作成される。

### 6.1.2.4 テンプレートメニュー

自治体>システム全般>テンプレートメニュー を選択すると下図のような画面が表示される。テンプレートメニューが登録されている場合はその情報が一覧で表示される。テンプレートメニューを設定することで、ウィザード機能で作成されるメニューの構成を変更することができる。なお、テンプレートメニューを設定する前に、e コミマップで名称を「テンプレートベースレイヤ」としたレイヤを作成すること。

SIP4D-Xedge セットアップマニュアル

#### Version 2.9

| 官民協働危機管理クラウト         | ドシステムVer 2.3a | a 管理画面 |                                                                                             |                   |                 | [本部A] <u>ログアウ</u>   |
|----------------------|---------------|--------|---------------------------------------------------------------------------------------------|-------------------|-----------------|---------------------|
| 開発用                  |               |        |                                                                                             |                   | <u>eコミマップ</u> 自 | 治体セットアッパー 通信途絶 訓練パネ |
| 設定・管理メニュー            | テンプレートメ       | (      |                                                                                             |                   |                 |                     |
| 全て折畳む 全て展開           | タスク種別情報(テン    | プレート)  |                                                                                             |                   |                 | ٥                   |
| 白白冶体                 | ID            | 自治体ID  | 名称                                                                                          | テンプレートフラグ         | 表示順 🗘           | 備考                  |
| 中ログイン                | > 329         | 16:關発用 | 指定避難所                                                                                       | 1:テンプレート (親)      | 2410            |                     |
| 班                    | 0/8 0 0       | æ      | iei <ei 1="" th="" 씨—양태<=""><th>R 1 ページ目 → → 30 ▼</th><th></th><th>1 件中 1 - 1 を表示</th></ei> | R 1 ページ目 → → 30 ▼ |                 | 1 件中 1 - 1 を表示      |
| - <u>11</u>          | 災害別タスク種別情報    |        |                                                                                             |                   |                 | •                   |
| 1. 地方自治体情報           |               | ID     |                                                                                             | 名称                |                 |                     |
| □ システム全般             | ▶ 17          |        | テスト災害                                                                                       |                   |                 |                     |
| - <u>×==-Re</u>      | ρφ            |        | ia <a 1="" th="" ベージ4<=""><th>■ 1 ページ目 ⇒ ⇒ 30 ▼</th><th></th><th>1 件中 1 - 1 を表示</th></a>    | ■ 1 ページ目 ⇒ ⇒ 30 ▼ |                 | 1 件中 1 - 1 を表示      |
|                      |               |        |                                                                                             |                   |                 |                     |
| - <u>地図マスター情報</u>    |               |        |                                                                                             |                   |                 |                     |
| L- <u>デンプレートメニュー</u> |               |        |                                                                                             |                   |                 |                     |

図 6-72 テンプレートメニュー

## (1) タスク種別情報(テンプレート)の編集

タスク種別情報(テンプレート)ではウィザード機能で作成されるメニューのテンプ レートを設定する。以下にタスク種別情報(テンプレート)の新規作成、編集、削除、 検索、コピーについて説明する。

## 1) タスク種別情報(テンプレート)を新規で登録

登録ボタンを押下することで、追加・タスク種別情報ダイアログが表示される。

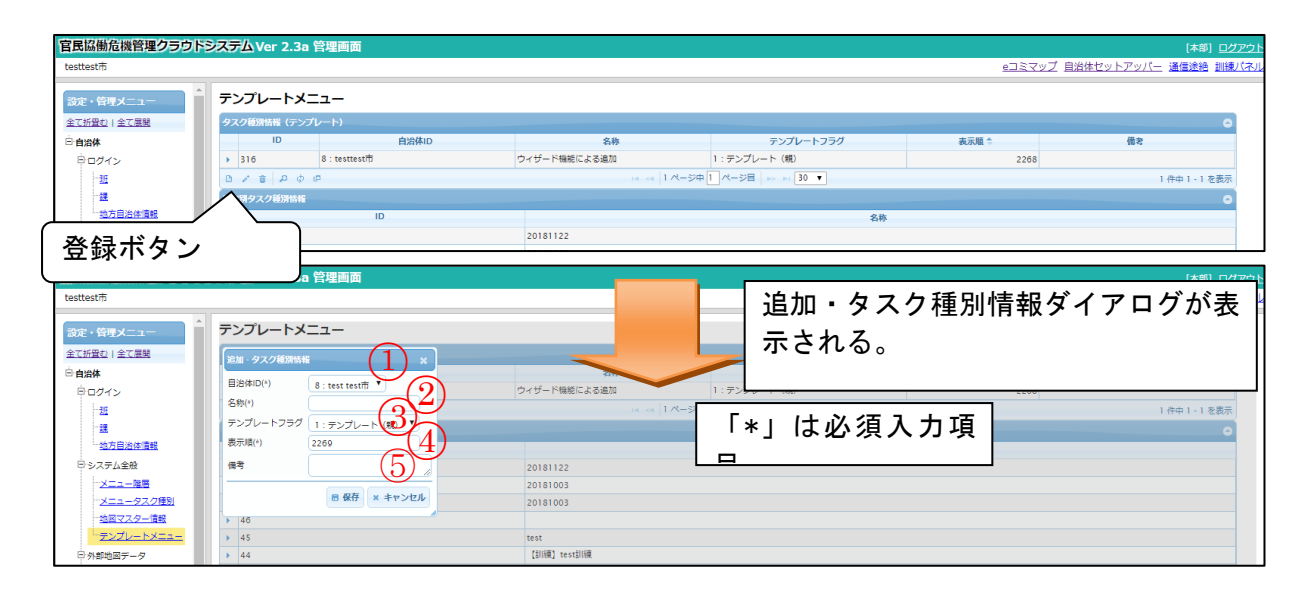

図 6-73 登録ボタン>追加・タスク種別情報ダイアログ

また、ダイアログの各項目の入力、表示内容は次のようになっている。

| 番号 | 名称      | 概要                         | 設定例      |
|----|---------|----------------------------|----------|
| 1  | 自治体 ID  | SIP4D-Xedge に登録されている自治体をドロ | 14:00県00 |
|    |         | ップダウンリストから選択する。            | 市        |
| 2  | 名称      | タスク種別の名称を設定する              | 緊急対応     |
| 3  | テンプレートフ | ウィザード機能からメニューを作成した際        | 1:テンプレート |
|    | ラグ      | に、タスク種別情報のテンプレートフラグに       | (親)      |
|    |         | 同じ値が入る。テンプレートから作られたこ       |          |
|    |         | とを示すためのフラグ。1:テンプレート(親)     |          |
|    |         | 固定。                        |          |
| 4  | 表示順     | 表示順を設定する。番号が若いほど、利用者       | 1        |
|    |         | 画面に表示されるとき、上位に表示される。       |          |
| 5  | 備考      | 備考欄。                       | (なし)     |

表 6-40 追加・タスク種別情報の各名称と概要

必須情報および任意情報を設定し、保存ボタンを押下することで設定した内容が 保存され、タスク種別情報一覧にデータが新規追加される。

タスク種別情報一覧の下の階層にメニュー情報を設定する。メニュー情報以下の 設定方法については 6.1.2.2 (2) メニュー情報の編集を参照すること。

#### A) 検索ボタンについて

検索ボタンを押下することで、e コミマップに登録されている地図が一覧で表示 される。一覧に表示された地図情報から、コミュニティ ID、グループ ID、地図 ID を設定することができる。

#### 2) タスク種別情報(テンプレート)を編集する

編集を行いたいタスク種別情報(テンプレート)を選択後、編集ボタンを押下する ことで編集・タスク種別情報ダイアログが表示される。開かれたダイアログの各項 目には選択されたタスク種別情報のデータが設定されている。ダイアログの各項目 の入力、表示内容は表 6-34 を参照。

設定変更後、保存ボタンを押下することで、設定した内容が保存される。

#### 3) タスク種別情報(テンプレート)を削除する

データの削除を行いたいタスク種別情報(テンプレート)を選択後、削除ボタンを 押下すると削除・タスク種別情報ダイアログが表示される。表示されたダイアログ の削除ボタンを押下時、対象のタスク種別情報(テンプレート)を削除することがで

きる。削除・タスク種別情報ダイアログの詳細は4.2.1を参照。

## 4) タスク種別情報(テンプレート)を検索する

検索ボタンを押下すると検索ダイアログが表示される。検索条件をもとにタスク 種別情報(テンプレート)の絞り込みを行うことができる。検索ダイアログの詳細は 4.2.2 を参照。

## 5) タスク種別情報(テンプレート)をコピーする

登録済みタスク種別情報(テンプレート)をコピーし、それをもとに新たにタスク 種別情報(テンプレート)を作成することが出来る。コピー元となるタスク種別情報 (テンプレート)を選択後、コピーボタンを押下するとレコードコピー・タスク種別 情報ダイアログが表示される。ダイアログの各項目の入力、表示内容は表 6-34 を参 照。

送信ボタンを押下すると、入力されている情報をもとに新たにタスク種別情報 (テンプレート)が作成される。

## (2) 災害別タスク種別情報

災害別タスク種別情報では、災害別でウィザード機能で作成されたタスクの一覧を 表示する。このテーブルでは確認のみ可能なテーブルのため、編集や削除することは できない。

| - 22                    | 災害別タスク種別情報 |           |                    | 0              |
|-------------------------|------------|-----------|--------------------|----------------|
| 一些方自治体情報                | ID         |           | 名称                 |                |
| □ システム全般                | ▶ 17       | テスト災害     |                    |                |
| <u>×ニュー階層</u>           | ¢۹         | 14 ×4 1.8 | -ジ中1 ページ目 🔛 🖬 30 🔻 | 1 件中 1 - 1 を表示 |
| <u>メニュータスク種別</u>        |            |           |                    |                |
| 地図マスター情報                |            |           |                    |                |
| · <del>テンプレートメニュー</del> |            |           |                    |                |
| 日外部地図データ                |            |           |                    |                |
| ・クリアリングハウス事<br>前データ情報   |            |           |                    |                |

## 図 6-74 災害別タスク種別情報

### (3) タスク種別情報(テンプレートから生成)

災害別タスク種別情報では、ウィザード機能で作成されたタスクの一覧を表示する。 タスク種別情報一覧の下の階層にメニュー情報を設定する。メニュー情報以下の設 定方法については 6.1.2.2 (2) メニュー情報の編集を参照すること。

|                               |      |      |             |               |             |                 |       | Children Charles |  |  |
|-------------------------------|------|------|-------------|---------------|-------------|-----------------|-------|------------------|--|--|
| -12                           |      | 災害別  | タスク種別情報     |               |             |                 |       | •                |  |  |
| 地方自治体情報                       | 11.5 |      |             | ID            | 名称          |                 |       |                  |  |  |
| 中システム全般                       |      | - 65 | 5           |               | 20181122    | 0181122         |       |                  |  |  |
|                               |      | 3    | マスク種別情報(テンフ | レートから生成)      |             |                 |       | 0                |  |  |
| メニュータスク種別                     |      | - 6  | ID          | 自治体ID         | 名称          | テンプレートフラグ       | 表示順 🗘 | 借考               |  |  |
| 一地回マスター情報                     |      | 。,   | 322         | 8 : testtest市 | 指定遊離所2      | 2:テンプレート(子)     | 2270  |                  |  |  |
|                               |      |      | 325         | 8 : testtest# | 進加          | 2:テンプレート (子)    | 2273  |                  |  |  |
| 日外部地図データ                      |      | 0    | 3/ 8 P 0    | e             | 14 ~ 1 ページ中 | 1 ページ目 🔛 🖬 30 🔻 |       | 2 件中 1 - 2 を表示   |  |  |
| … <u>クリアリングハウス事</u><br>前二一ク体験 |      | ▶ 64 | 4           |               | 20181003    |                 |       |                  |  |  |
|                               |      | 47   | 7           |               | 20181003    |                 |       |                  |  |  |
| 素情報                           |      | 40   | 5           |               |             |                 |       |                  |  |  |
|                               |      |      |             |               |             |                 |       |                  |  |  |

図 6-75 タスク種別情報(テンプレートから生成)

## 6.1.3. 外部地図データ

### 6.1.3.1 クリアリングハウス事前データ情報

本システムの地図データのうち、クリアリングハウスに登録したレイヤに関する情 報を管理する。

|                             |    |                |                           |                                          |                                     | _         |
|-----------------------------|----|----------------|---------------------------|------------------------------------------|-------------------------------------|-----------|
|                             |    |                |                           |                                          |                                     | <u>e.</u> |
| r <u>= -</u>                | 11 |                |                           |                                          | e Atomatis ( destrice Antonia - Sur |           |
| 訓練情報                        | 66 | and the second |                           | 105 PA C 42 2 2 21 2 AC REVENUES 1 11 11 | JOG-KEBEWINE                        |           |
| ノステム全般                      | 23 | 3:宮崎県小林市       | SAIGAITASK_3_201401151512 | 危機管理クラウド/道路被災箇所/小                        | 309:道路被災留所                          |           |
|                             | 24 | 3:宮崎県小林市       | SAIGAITASK_3_201401151514 | 危機管理クラウド/入山規制ポイント                        | 321:入山規制ポイント                        |           |
| メニュータスク種別                   | 25 | 3:宮崎県小林市       | SAIGAITASK_3_201401151516 | 危機管理クラウド /火災エリア /小林                      | 327:火災エリア                           |           |
| 地図マスター情報                    | 26 | 3:宮崎県小林市       | SAIGAITASK_3_201401151516 | 危機管理クラウド/その他エリア/小                        | 328:その他エリア                          |           |
| 属性ソート情報                     | 27 | 3:宮崎県小林市       | SAIGAITASK_3_201401151517 | 危機管理クラウド /実火山災害(火口                       | 330:実火山災害(火口)状況                     |           |
| 部地図データ                      | 29 | 3:宮崎県小林市       | SAIGAITASK_3_201401151518 | 危機管理クラウド/実火山災害(火路                        | 334:実火山災害(火砕流)状況                    |           |
| クリアリングハウスデー                 | 30 | 3:宮崎県小林市       | SAIGAITASK_3_201401151518 | 危機管理クラウド/実火山災害(溶岩                        | 336:実火山災害(溶岩流)状況                    |           |
| <u>ショイ教</u><br>…クリアリングハウス検索 | 31 | 3:宮崎県小林市       | SAIGAITASK_3_201401151519 | 危機管理クラウド/実火山災害(溶岩                        | 336:実火山災害(溶岩流)状況                    |           |
| 情報                          | 32 | 3:宮崎県小林市       | SAIGAITASK_3_201401151519 | 危機管理クラウド/実火山災害(降原                        | 338:実火山災害(降灰)状況                     |           |
| メタデータデフォルト設定                | 33 | 3:宮崎県小林市       | SAIGAITASK_3_201401151520 | 危機管理クラウド/実火山災害(火山                        | 340:実火山災害(火山泥流)状況                   |           |
| <u>原報</u><br>               | 34 | 4:宮崎県高原町       | SAIGAITASK_4_201401151522 | 危機管理クラウド /避難勧告・避難指                       | (402:避難勧告・避難指示の発令単)                 |           |
| 2登録                         | 35 | 4:宮崎県高原町       | SAIGAITASK_4_201401151523 | 危機管理クラウド /避難所 /高原町                       | 404:遊難所                             |           |
| 1 AD                        | 36 | 4:宮崎県高原町       | SAIGAITASK_4_201401151523 | 危機管理クラウド/福祉避難所/高原                        | 405:福祉避難所                           |           |
| 通知グループ情報                    | 37 | 4:宮崎県高原町       | SAIGAITASK_4_201401151524 | 危機管理クラウド/重要路線/高原町                        | 407:重要路線                            |           |

## 新規で登録する

ここからクリアリングハウスデータ情報の新規登録は行わない。 ※使用しない

2) 編集する

※使用しない

3) 削除する

※使用しない

## 6.1.3.2 クリアリングハウス検索情報

クリアリングハウスを検索するための情報を管理する。

本システムは、定期的にクリアリングハウスの情報を監視し、指定された条件に合 致する地図を発見した場合、ユーザにポップアップメッセージで案内する機能があり、 その検索条件を指定する。

| 官民協働危機管理クラウ                                        | 1 <b>ドシステム</b> 管理 | 画面                            |                     |                       | ▶ シフテム管理<br><u>8日ミマッ</u> ゴ    |
|----------------------------------------------------|-------------------|-------------------------------|---------------------|-----------------------|-------------------------------|
| <u>* · · · · · · · · · · · · · · · · · · ·</u>     | クリアリン             | グハウス検索情報<br><sup>ウス快素修要</sup> |                     |                       | a                             |
|                                                    | ID 🌩              | 自治体ID                         | 定期的に快索する間隔          | 検索条件、クリアリングハウスのGetRee | BBOXi                         |
|                                                    | 1                 | 7: 神奈川県藤沢市                    | 120                 | ) a                   | 139.451,35.305,139.526,35.367 |
| - <u>地図マスター情報</u><br>- <u>居性ソート情報</u><br>- 予部地図テータ | 0 / 6             | р¢ @                          | id ≺d 1 ページ中 1 ページ目 | »> ⊨i 30 ▼            | 1件中 1 - 1 を表示                 |

## 新規で登録する

登録ボタンを押下することで、登録・編集ダイアログが表示される。

| 自治体ID(*)                                   | 1:新潟県 三条市 | 1 |
|--------------------------------------------|-----------|---|
| 定期的に検索する間隔(*)                              | 120 ②     |   |
| 検索条件、クリアリングハウスのGetRecordsリクエストのGetパラメータ(*) | 3         |   |
| 範囲のWKT                                     | (4)       |   |

| 表 6-41 | クリアリングハウス検索情報 |  |
|--------|---------------|--|
|        |               |  |

| 番号 | 名称      | 概要                           | 設定例     |
|----|---------|------------------------------|---------|
| 1  | 自治体 ID  | SIP4D-Xedge に登録されている自治体をドロ   | 14:00県〇 |
|    |         | ップダウンリストから選択する。              | 〇市      |
| 2  | 定期的に検索す | クリアリングハウスを定期的に検索する間隔         | 3       |
|    | る間隔     | を指定する。単位:秒                   |         |
| 3  | 検索条件    | クリアリングハウスのAPIのGetRecords リ   | 4       |
|    |         | クエストの Get パラメータを指定する。        |         |
|    |         | ※表 6-42 GetRecords のパラメータを参照 |         |
| 4  | 範囲の WKT | クリアリングハウスの情報検索の範囲を指定         | 5       |
|    |         | する。                          |         |
|    |         |                              |         |

表 6-42 GetRecords のパラメータ

| パラメータ名      | 値                       | 説明                |
|-------------|-------------------------|-------------------|
| DISASTERTYP | 以下のいずれかの番号              | 災害区分、カンマ区切りで複数指   |
| Е           | 1:地震                    | 定可能               |
|             | 2:津波・高潮                 |                   |
|             | 3:火山                    |                   |
|             | 4:風水                    |                   |
|             | 5:土砂                    |                   |
|             | 6:氷雪                    |                   |
|             | 7:その他                   |                   |
| KEYWORD     | 文字列                     | AND キーワード、スペース区切り |
|             |                         | で複数指定可能           |
| KEYWORDOR   | 文字列                     | OR キーワード、スペース区切りで |
|             |                         | 複数指定可能            |
| KEYWORDNOT  | 文字列                     | NOT キーワード、スペース区切り |
|             |                         | で複数指定可能           |
| FUZZYSEARCH | true (する) / false (しない) | あいまい検索制御          |

| CONTACTNAM  | 文字列                 | 問い合わせ先の名称に対する検索   |
|-------------|---------------------|-------------------|
| Е           |                     | 条件                |
| BBOX        | 西側経度,南側緯度,東側経度,北側   | 地理範囲条件、度単位        |
|             | 緯度                  |                   |
| TERMTYPE    | 以下のいずれかの番号          | 期間条件の対象、カンマ区切りで   |
|             | 1:作成日               | 複数指定可能            |
|             | 2:刊行日               |                   |
|             | 3:改訂日               |                   |
| TERM        | 開始日付,終了日付           | 識別情報の日付に対する期間条    |
|             | 日付の形式は              | 件、開始日と終了日のカンマ区切   |
|             | YYYY-MM-DD          | り、一方を省略可能、省略すると   |
|             |                     | 片側無制限             |
| DATATERM    | 開始日付,終了日付           | 範囲情報・時間要素に対する期間   |
|             | 日付の形式は              | 条件、開始日と終了日のカンマ区   |
|             | YYYY-MM-DD          | 切り、一方を省略可能、省略する   |
|             |                     | と片側無制限            |
| RATING      | 最低值,最高值             | 評価条件、最低値と最高値のカン   |
|             |                     | マ区切り、値は 0~5、一方を省略 |
|             |                     | 可能、省略すると片側無制限     |
| APPLICATION | WMS,WFS,WCS のいずれかを指 | データ提供サービスの種類を条件   |
| PROFILE     | 定                   | として検索、カンマ区切りで複数   |
|             |                     | 指定可能              |
| UPDATETERM  | 開始日時,終了日時           | メタデータの更新日時(システム   |
|             | 日時の形式は              | が管理するメタデータの登録・更   |
|             | YYYY-MM-DDThh:mm:ss | 新日時)に対する期間条件      |
|             | (日付と時刻を工で区切る)       | 開始日時と終了日時のカンマ区切   |
|             |                     | り、一方を省略可能、省略すると   |
|             |                     | 斤側無制限             |
| INCLUDEPLAN | true/false          | 予定メタテータを含む(true)含 |
| NED         |                     | まない(false)を指定する。  |
|             |                     | 省略した場合は true      |

## 2) 編集する

編集するデータをリストから選択し(黄色にハイライト表示される)、編集ボタン から、登録・編集ダイアログを開く。

#### 3) 削除する

削除するデータをリストから選択し(黄色にハイライト表示される)、削除ボタン から、削除を行う。

## 6.1.3.3 メタデータデフォルト設定情報

クリアリングハウスにデータを登録する際の、諸設定の初期値を管理する。

「6.1.3.4 クリアリングハウスデータ登録」から入力される情報の、初期値を登録する。

#### 新規で登録する

| 追加 - メタデータデフォルト | 設定情報 🗙       |
|-----------------|--------------|
| 自治体ID(*)        | 4:test 🔻 🕕   |
| 接頭語             | 2            |
| 接尾語             | 3            |
| 問合せ先            | 4            |
| 電話番号            | 6            |
| 郵便番号            | 6            |
| 都道府県名           | (            |
| 市区町村名           | ( ( )        |
| 都道府県コード         | 9            |
| 市区町村コード         | 0            |
| 町名、番地、ビル名等      |              |
| 電子メールアドレス       |              |
| 問い合わせ先のHP等のURL  | (13)         |
|                 | ■ 保存 × キャンセル |

新規ボタンを押し、登録・編集ダイアログを開く。

表 6-43 メタデータデフォルト設定情報

| 番号 | 名称     | 概要                         | 設定例                 |
|----|--------|----------------------------|---------------------|
| 1  | 自治体 ID | SIP4D-Xedge に登録されている自治体をドロ | 14:00県〇             |
|    |        | ップダウンリストから選択する。            | 〇市                  |
| 2  | 接頭語    | クリアリングハウスに登録される地図名称と       | $\bigtriangleup$    |
|    |        | しての接頭語の初期値を指定する。           |                     |
|    |        | 地図名称は、『接頭語/レイヤ名/接尾語』とな     |                     |
|    |        | る。                         |                     |
| 3  | 接尾語    | クリアリングハウスに登録される地図名称と       | $\diamond \diamond$ |
|    |        | しての接尾語の初期値を指定する。           |                     |
|    |        | 地図名称は、『接頭語/レイヤ名/接尾語』とな     |                     |
|    |        | る。                         |                     |
| 4  | 問合せ先   | クリアリングハウスに登録されるメタデータ       | 〇〇市                 |
|    |        | で、問い合わせ先の『組織名』の初期値を指       |                     |
|    |        | 定する。                       |                     |
| 5  | 電話番号   | クリアリングハウスに登録されるメタデータ       | 0000-22-8888        |
|    |        | で、問い合わせ先の『電話番号』の初期値を       |                     |

|                  |           | 指定する。                   |              |
|------------------|-----------|-------------------------|--------------|
| 6                | 郵便番号      | クリアリングハウスに登録されるメタデータ    | 000-9999     |
|                  |           | で、問い合わせ先の『郵便番号』の初期値を    |              |
|                  |           | 指定する。                   |              |
| $\overline{(7)}$ | 都道府県名     | クリアリングハウスに登録されるメタデータ    | 〇〇県          |
|                  |           | で、問い合わせ先の『都道府県』の初期値を    |              |
|                  |           | 指定する。                   |              |
| 8                | 市区町村名     | クリアリングハウスに登録されるメタデータ    | 〇〇市          |
|                  |           | で、問い合わせ先の『市区町村』の初期値を    |              |
|                  |           | 指定する。                   |              |
| 9                | 都道府県コード   | クリアリングハウスに登録されるメタデータ    | 99000        |
|                  |           | で、問い合わせ先の『都道府県コード』の初    |              |
|                  |           | 期値を指定する。                |              |
| 10               | 市区町村コード   | クリアリングハウスに登録されるメタデータ    | 99999        |
|                  |           | で、問い合わせ先の『市区町村コード』の初    |              |
|                  |           | 期値を指定する。                |              |
| 11)              | 町名、番地、ビ   | クリアリングハウスに登録されるメタデータ    | ○○12-9       |
|                  | ル名等       | で、問い合わせ先の『町名、番地、ビル名     |              |
|                  |           | 等』の初期値を指定する。            |              |
| 12               | 電子メールアド   | クリアリングハウスに登録されるメタデータ    | xx@xxxx      |
|                  | レス        | で、問い合わせ先の『電子メールアドレス』    |              |
|                  |           | の初期値を指定する。              |              |
| 13               | 問い合わせ先の   | クリアリングハウスに登録されるメタデータ    | http://xxxxx |
|                  | HP 等の URL | で、問い合わせ先の『問い合わせ先の HP 等の |              |
|                  |           | URL』の初期値を指定する。          |              |

### 2) 編集する

編集するデータをリストから選択し(黄色にハイライト表示される)、編集ボタン から、登録・編集ダイアログを開く。

#### 3) 削除する

削除するデータをリストから選択し(黄色にハイライト表示される)、削除ボタン から、削除を行う。

## 6.1.3.4 クリアリングハウスデータ登録

本システムが持つ地図データを、クリアリングハウスに登録し、その情報を「クリ アリングハウスデータ情報」に格納する。

クリアリングハウスに登録される情報は、地図単位で登録されるが、本システムは

レイヤ単位で情報を制御する必要があるため、地図をレイヤ単位に分割して登録する。 V2.7 以降で新規登録する場合は、公開ビューの作成が必須となる。 WMS/WFS/GeoJSON URLのレイヤ IDが\_pub 付きのものを表示する。

CKAN に登録済みの場合は、CKAN 登録画面で表示される WMS 等の URL は \_pub が付かない従来のレイヤ ID が表示される。

公開ビューの URL 変更したい場合は、クリアリングハウス事前データ情報で該当デ ータの削除を行う。

| 対象レイヤ※         | 選択してください ▼ 1                             |   |      |
|----------------|------------------------------------------|---|------|
| メタデータに関する情報    |                                          |   |      |
| メタデータを公開する対象   | 防災関係機関内共有 ▼ 2                            |   |      |
| 地図データに関する情報    |                                          |   |      |
| 地図データのタイトル(*1) |                                          | 3 |      |
| 地図データの内容の要約    |                                          |   | 4    |
| 地図データが作成された目的  |                                          |   | 5    |
| 地図データの作成状況     | 平常時は「予定」で登録されます。<br>災害時・訓練時は「完成」で登録されます。 | 6 |      |
| メタデータ/地図データに関す | する問い合わせ先情報(*1)                           |   |      |
| 問い合わせ先の名称      |                                          |   | 7    |
| 郵便番号           | 8                                        |   |      |
| 都道府県           | <u>(</u> 99)<br>(99)<br>(99)             |   | 10   |
| 市区町村           |                                          |   | 12   |
| 町名、番地、ビル名等     |                                          |   | (13) |
| 電話番号           |                                          |   | (14) |
| 電子メールアドレス      |                                          |   | 15   |
| 問い合わせ先のHP等のURL |                                          |   | 16   |
| 地図データの時間範囲に関す  | る情報                                      |   |      |
| 時間範囲に関する情報     |                                          |   |      |
| 地図データのアクセスに関す  | る情報                                      |   |      |
| WMS URL        |                                          |   | (18) |
| WFS URL        |                                          |   | (19) |
| ■メタデータデフォルト設定  | 情報を更新する(*1)                              |   |      |

| 番号         | 名称       | 概要                     | 設定例      |
|------------|----------|------------------------|----------|
| 1          | 対象レイヤ    | クリアリングハウスに登録するレイヤを選択   | 避難所      |
|            |          | する。                    |          |
| メタテ        | ータに関する情報 | ł                      |          |
| 2          | メタデータを公  | メタデータの公開設定を指定する。       | 一般公開     |
|            | 開する対象    |                        |          |
| 地図テ        | ータに関する情報 | ł                      |          |
| 3          | 地図データのタ  | クリアリングハウスに登録される地図名称と   | 危機管理/避難  |
|            | イトル      | しての接頭語を指定する。           | 所/00市    |
|            |          | 地図名称は、『接頭語/レイヤ名/接尾語』とな |          |
|            |          | る。                     |          |
| (4)        | 地図データの内  | クリアリングハウスに登録されるメタデータ   | 要約       |
|            | 容の要約     | の『要約』を指定する。            |          |
| (5)        | 地図データが作  | クリアリングハウスに登録されるメタデータ   | 目的       |
|            | 成された目的   | の『目的』を指定する。            |          |
| 6          | 地図データの作  | クリアリングハウスに登録される『状態』を   |          |
|            | 成状況      | 指定する。                  |          |
|            |          | 平常時は「予定」で登録される。        |          |
|            |          | 災害時・訓練時は「完成」で登録される。    |          |
|            |          | 完成=通常の地図情報の登録          |          |
|            |          | 予定=地図情報が無く、メタデータのみの登   |          |
|            |          | 録                      |          |
| メタテ        | ータ/地図データ | こ関する問い合わせ先情報           |          |
| $\bigcirc$ | 問い合わせ先の  | クリアリングハウスに登録されるメタデータ   | 〇〇市      |
|            | 名称       | の『組織名』を指定する。           |          |
| 8          | 郵便番号     | クリアリングハウスに登録されるメタデータ   | 999-0000 |
|            |          | の『郵便番号』を指定する。          |          |
| 9          | 都道府県     | クリアリングハウスに登録されるメタデータ   | 〇〇県      |
|            |          | の『都道府県名』を指定する。         |          |
| 10         | 都道府県コード  | クリアリングハウスに登録されるメタデータ   | 99000    |
|            |          | の『都道府県コード』を指定する。       |          |
| 1)         | 市区町村     | クリアリングハウスに登録されるメタデータ   | 〇〇市      |
|            |          | の『市区町村』を指定する。          |          |

表 6-44 クリアリングハウスへの登録

| 12   | 市区町村コード            | クリアリングハウスに登録されるメタデータ | 99300       |  |  |
|------|--------------------|----------------------|-------------|--|--|
|      |                    | の『市区町村コード』を指定する。     |             |  |  |
| 13   | 町名、番地。ビ            | クリアリングハウスに登録されるメタデータ | ○○23−4      |  |  |
|      | ル名等                | の『住所詳細』を指定する。        |             |  |  |
| 14   | 電話番号               | クリアリングハウスに登録されるメタデータ | 00-55-9823  |  |  |
|      |                    | の『電話番号』を指定する。        |             |  |  |
| 15   | 電子メールアド            | クリアリングハウスに登録されるメタデータ | xxx@xxxxxxx |  |  |
|      | レス                 | の『電子メールアドレス』を指定する。   |             |  |  |
| 16   | 問い合わせ先の            | クリアリングハウスに登録されるメタデータ | http://xxx  |  |  |
|      | HP 等の URL          | の『リンク』を指定する。         |             |  |  |
| 地図ラ  | 「ータの時間範囲に          | 関する情報                |             |  |  |
| (17) | 時間範囲に関す            | システムが自動で定義する。        |             |  |  |
|      | る情報                |                      |             |  |  |
| 地図情  | 地図情報データのアクセスに関する情報 |                      |             |  |  |
| 18   | WMS URL            | システムが自動で定義する。        |             |  |  |
| 19   | WFS URL            | システムが自動で定義する。        |             |  |  |

### 6.1.3.5 集計リスト情報

集計レイヤでは、外部リストとして読み込んだ連携自治体のレイヤに対しての集計 や、登録情報レイヤの図形集計を行うことができる。

集計レイヤは設定が複雑であるため、設定の流れを下記に示す。

#### (1) 外部リスト集計の設定の流れ

例えば、避難所レイヤに対して下記のような集計リストを作成できる。

| 高知県 SIP 災害情報利                                                  | 活用システム Ve                  | er 2.1.2                           |           |       |             |      |            |      |         |   |        |     |      |             |         |       |                | • 本部    |
|----------------------------------------------------------------|----------------------------|------------------------------------|-----------|-------|-------------|------|------------|------|---------|---|--------|-----|------|-------------|---------|-------|----------------|---------|
| 気象庁からの情報                                                       |                            | 発令状況                               | , 避難勧告/指; | κ į   | 災害名称        |      |            |      |         |   |        |     | ×    | 17 200147 - | - /5    | 1.51  | > 会議員          | ホワイトボード |
| (や高波に、13日まで空                                                   | 気の乾燥に                      | <b>雁歴</b> 解除                       | 自動発報      | 無効    | 2017年9月22日震 | 知県シス | ペテム説明  管   | 理    |         |   |        |     | ~~   | 2774        |         | 1421  | ZX esta par    |         |
| 情報を開閉 マ                                                        | i                          | クリックでアラーム情報                        | аени 🔻 📰  |       |             |      | ▲ クリックでアラー | ム情報を | ни 🔻 🗏  |   |        |     |      | ▲ クリッ:      | クでアラーム  | 情報を開閉 | •              |         |
| 1.避難動き・指示 2. 彼災状況の集約 3. 救助票請 4.本部設置 5. 連邦所 6. 道路規制・衛田 市町村からの網告 |                            |                                    |           |       |             |      |            |      |         |   |        |     |      |             |         |       |                |         |
| A.避難所(一般)の開設 B.避難所                                             | f(一般)の状況把握と                | 物資配給 C.福祉進                         | 1難所の開設 D. | 福祉避難用 | fの状況把握と物資   | i支給  |            |      |         |   |        |     |      |             |         |       |                |         |
| タスクリスト                                                         | <b>? ⊘ ⊾</b><br>解説 URL 計測! | <ol> <li>データ切り替え<br/>履歴</li> </ol> | L: 避難所集計情 | 報     | •           |      |            |      |         |   |        |     |      |             |         |       | 地図へ            | 最大化     |
| ■×==-                                                          |                            |                                    |           |       |             |      | 0070 T. 44 |      | 100.644 |   | 4.0070 |     |      |             | was Was |       | -              |         |
| ①開設要請避難所の選択                                                    | 074                        | 3548 ¢                             | 開設済め      | ÷     | 開設電水滑       | ÷    | 開設不能       | ÷    | 18181   | + | 木開設    | ÷   | 7462 | ÷ ,         | 町地合数    | ÷     | <b>展科史新日</b> 時 | ¢       |
| ②開設要請                                                          |                            | -<br>高知県                           | 18        | -     | U           | -    | U          |      | 9       | - | 282    | -   | U    | -           | 400     | -     | -              |         |
| ③開設状況の管理                                                       |                            | 津野町                                |           | 2     |             |      |            |      |         |   |        | 15  |      |             |         | 0     |                |         |
| ④避難所の追加登録                                                      |                            | 梼原町                                |           | 7     |             | -    |            | -    |         | - |        | 54  |      | -           |         | 0     |                |         |
| ⑤Lアラート (メディア) 発信                                               |                            | 須崎市                                |           | 1     |             | -    |            | -    |         | - |        | 17  |      | -           |         | 0     |                |         |
| <ul> <li>⑥Lアラート(緊急速報メール)</li> </ul>                            |                            | 中土佐町                               |           | 3     |             | -    |            | -    |         | - |        | 26  |      | -           |         | 456   |                |         |
| 発信                                                             |                            | 四万十町                               |           | 5     |             | -    |            | -    |         | 9 |        | 170 |      | -           |         | 12    |                |         |
| ⑦facebookによる周知                                                 |                            |                                    |           |       |             |      |            |      |         |   |        |     |      |             |         |       |                |         |
| ⑧twitterによる周知                                                  |                            |                                    |           |       |             |      |            |      |         |   |        |     |      |             |         |       |                |         |
|                                                                |                            |                                    |           |       |             |      |            |      |         |   |        |     |      |             |         |       |                |         |
| @対応状況 2                                                        |                            |                                    |           |       |             |      |            |      |         |   |        |     |      |             |         |       |                |         |
|                                                                |                            |                                    |           |       |             |      |            |      |         |   |        |     |      |             |         |       |                |         |
|                                                                |                            |                                    |           |       |             |      |            | _    |         | - |        |     |      |             |         |       |                |         |
| ✓3NIED 防災科研                                                    |                            |                                    |           |       |             |      |            |      |         |   |        |     |      | 集           | ŧ       |       | 印刷             | CSV出力   |

 集計結果を格納する集計レイヤをeコミマップで作成する (ア)ジオメトリ形状や属性項目は基本的に自由に定義可能 (イ)ただし、属性項目は下記の2つは必須とする

- 集計結果を格納する項目(例:attr2:未開設数)
   ※複数定義可能
   2 自治体コード項目 (外部リスト集計の場合に必須。図形集計の場合は
- 設定不要) (CKAN を利用しない場合) 市町村コード(県:2 桁,市:5 桁) (CKAN を利用する場合) 組織コード
- (ウ)各自治体の地物を登録しておくこと。 自治体ごとに集計結果を格納するため、自治体ごとに地物を作成しておくこ と。
- 2. 集計レイヤをテーブルマスタ情報に登録
  - (ア)テーブルマスタ情報に登録後、自治体セットアッパーの時系列化を行うこと。
- 3. 集計方法を定義する設定
  - (ア)集計レイヤ情報

詳細は本マニュアルの該当箇所を参照のこと。

(イ)集計レイヤ項目情報

詳細は本マニュアルの該当箇所を参照のこと。

4. メニュー情報で集計レイヤを表示するための設定

(ア)外部リストのメニューを作成する
 ※自治体および連携自治体のレイヤは同じものを設定すること(避難所の集計を行う場合はすべて避難所レイヤを指定すること)

- ① メニュータイプ:リスト(地図有)などのリストが使えるものを選択
- ② メニューテーブル情報に自治体のレイヤを設定する
- ③ メニュー情報の編集ボタンを開き、外部地図表示レイヤ設定から連携自 治体のレイヤを設定する
- (イ)外部リストのメニューに集計レイヤの設定を追加する
  - メニューテーブル情報
     通常、メニューテーブル情報は1つしか設定できないが、
     集計レイヤは2番目に設定することで利用可能となる。
- ② テーブルリスト項目情報
   通常のリスト画面と同じように表示したい属性項目を設定すること。
   (ウ)ページボタン表示情報
  - ID=16の「集計」ボタンをメニューに配置すること
     ※「集計」ボタンをクリックすると集計が行われる

(2) 図形集計の設定の流れ

例えば、被災状況ポリゴンレイヤの地物を、地区ポリゴンデータを持つ被災集計レ イヤで、その地区ポリゴンに含まれる被災状況地物の件数を集計することができる。

| SIP4D-Xedge Ver 2.9.0       | Ь                       |                           |            |                |        |                 |          | /                   | <ul> <li>本部A</li> </ul> |
|-----------------------------|-------------------------|---------------------------|------------|----------------|--------|-----------------|----------|---------------------|-------------------------|
| 気象庁からの情報                    |                         | 発令状況                      | 避難勧告/指示    | 災害名称           |        | - Xwtztyst      | +7-      | シイルライン 会議録          | ホワイトボー                  |
|                             | 履用                      | 避難準備情報                    | 自動発報無効     | 2024/05/30災害   | 管理     |                 | <u> </u> |                     | 1021111                 |
|                             | ▲ クリックでアラーム情報を開閉        |                           |            | ▲ クリックでアラーム情報を | 開閉 🔻 🗌 | -               |          |                     |                         |
| 1.避難勧告・指示 2.被災状況の集          | 約 3.人命救助 4.本部           | 设置 5.避難所 6.道路規            | 制・啓開 その他 う | 追加情報           |        |                 |          |                     |                         |
| 地図テスト 要請テスト CSV出力           | 」 テスト V2.3 V2.4         | V2.6 V2.8 <b>V2.9</b>     |            |                |        |                 |          |                     |                         |
| ■最終更新日<br>令和06年5月29日 21時31分 | ? 🔋 & ⊾<br>解説 タスク URL計測 | ® 届  ▲ Q<br>霜歴印刷CSVUndo検索 | E.         |                |        |                 |          |                     |                         |
| ■×==-                       | + ← → + [1-1            | 01/104件 1/2表示ページ          | ]          |                |        |                 |          |                     |                         |
| <ol> <li>②図形集計</li> </ol>   |                         | 名称                        | ◆ 被災件数     | 少災発生件数         | ¢      | <b>景水発生件数</b> ◆ | 人数 🔶     | 尼終更新日時              | φ.                      |
|                             | 合計                      | -                         | 0          | 0              |        | 0               | 0        | -                   |                         |
|                             | ● ≪ હ                   | 鵜住居町第7地割                  |            | 0              | 0      | 0               | 0        | 2024/05/29 21:31:18 |                         |
|                             | 9 🖉 🕓                   | 鵜住居町第8地割                  |            | 0              | 0      | 0               | 0        | 2024/05/29 21:31:18 |                         |
|                             |                         | 鵜住居町第10地割                 |            | 0              | 0      | 0               | 0        | 2024/05/29 21:31:18 |                         |
|                             | ● <i>≤</i> (5           | 鵜住居町第11地割                 |            | 0              | 0      | 0               | 0        | 2024/05/29 21:31:18 |                         |
|                             | <b>e</b> 2 (5           | 鵜住居町第12地割                 |            | 0              | 0      | 0               | 0        | 2024/05/29 21:31:18 |                         |
|                             | • ø ©                   | 鵜住居町第13地割                 |            | 0              | 0      | 0               | 0        | 2024/05/29 21:31:18 |                         |
|                             | ● <i>≤</i> ⊙            | 鵜住居町第14地割                 |            | 0              | 0      | 0               | 0        | 2024/05/29 21:31:18 |                         |
|                             | • ø ©                   | 鵜住居町第15地割                 |            | 0              | 0      | 0               | 0        | 2024/05/29 21:31:18 |                         |
|                             | <b>e</b> 🖉 🕓            | 躺住居町第16地割                 |            | 0              | 0      | 0               | 0        | 2024/05/29 21:31:18 |                         |
|                             | • ø ©                   | 鵜住居町第17地割                 |            | 0              | 0      | 0               | 0        | 2024/05/29 21:31:18 |                         |
|                             | • ø ©                   | 鵜住居町第18地割                 |            | 0              | 0      | 0               | 0        | 2024/05/29 21:31:18 |                         |
|                             |                         | walls manager and the     |            |                |        |                 |          |                     |                         |
| 👬 防災科研                      |                         | 地                         | 図追加        | 一括変更 デ         | ータの追   | かれ 集計           |          | 地図へ                 | 最大化                     |

- 1. 集計結果を格納する集計レイヤを e コミマップで作成する
  - (ア)ジオメトリ形状はポリゴンもしくはマルチポリゴン
  - (イ)属性項目は基本的に自由に定義可能
    - ① 集計結果を格納する項目は必須です。
      - ※複数定義可能
      - 例) attr1:被災件数 数值(整数)
      - 例) attr2:火災発生件数 数值(整数)
      - 例) attr5:人数 数值(整数)
  - (ウ)地区データ等のポリゴンの地物を登録しておくこと。

※このポリゴンに含まれる地物を集計します。

2. 集計レイヤをテーブルマスタ情報に登録

(ア)テーブルマスタ情報に登録後、自治体セットアッパーの時系列化を行うこと。

- 3. 集計方法を定義する設定
  - (ア)集計レイヤ情報

詳細は本マニュアルの該当箇所を参照のこと。

(イ) 集計レイヤ項目情報

詳細は本マニュアルの該当箇所を参照のこと。

- 例) attr1: 被災件数 に、範囲に含まれる件数全てをカウントする場合は、
- 絞込条件を空欄で設定します。
  - 演算:被災の種類(カウント)
  - 絞り込み条件:<空欄>

例)attr2:火災発生件数 に、範囲に含まれる「被災の種類」が「火災」 である地物件数をカウントする場合は下記のように設定します。

演算:被災の種類(カウント)

絞り込み条件:火災

- 例) attr5:人数 に、範囲に含まれる地物の人数を合計する場合は下記の
- ように設定します。
  - 演算:人数(合計)

絞り込み条件:<空欄>

- 4. メニュー情報で集計レイヤを表示するための設定
  - (ア)地図(リスト有)のメニューを作成する

リストには集計レイヤを設定してください。

- (イ)ページボタン表示情報
  - ID=16の「集計」ボタンをメニューに配置すること
     ※「集計」ボタンをクリックすると集計が行われる

(3) 集計リスト情報の設定方法

集計リスト情報を管理する。

| 設定・管理メニュー  | - | 集計リスト情報     |          |                            |           |                |  |  |  |
|------------|---|-------------|----------|----------------------------|-----------|----------------|--|--|--|
| 全て折畳む 全て展開 |   | silyスト構成 O  |          |                            |           |                |  |  |  |
| 白油体        |   | ID 🔶        | 自治体ID    | 集計対象テーブルID                 | テーブルロ     | 自治体コード項目名      |  |  |  |
| 中ログイン      |   | ▶ 10        | 4 : test | 316:体制                     | 345:体制集計表 | attr1          |  |  |  |
| <u>91</u>  |   | 0 / 8 P ¢ Ø |          | (4 ~ 4 1 시-ジ中 1 시-ジ目 ) >>> | ≥i 30 ¥   | 1 件中 1 - 1 を表示 |  |  |  |

## 1) 新規で登録する

登録ボタンを押下することで、追加・集計リスト情報ウィンドウが表示される。

| 編集・集計リスト情報    |                    | ×                           |
|---------------|--------------------|-----------------------------|
| ID 4          | 7                  |                             |
| 自治体ID(*)      | 1:V2.9開発用組織 ✔ (1)  | $\bigcirc$                  |
| 集計対象テーブルID(*) | 4297:被災状況(マルチポリゴン) | <ul><li></li><li></li></ul> |
| テーブルID(*)     | 4298:被災集計          | • 3                         |
| 自治体コード項目名     |                    | 4 🗸                         |
| 図形集計          | 1: 重心が範囲に含まれる 🖌 🕤  |                             |
|               | □ 保存 × ≠           | ャンセル                        |

## 表 6-45 追加・集計リスト情報ウィンドウの入力項目の各名称と概要

| 番号 | 名称      | 概要                         | 設定例      |
|----|---------|----------------------------|----------|
| 1  | 自治体 ID  | SIP4D-Xedge に登録されている自治体をドロ | 14:00県00 |
|    |         | ップダウンリストから選択する。            | 市        |
| 2  | 集計対象テーブ | 集計されるテーブルをテーブルマスター情報       | 1:体制発令   |
|    | ルID     | に登録されているテーブル名のドロップダウ       |          |
|    |         | ンリストから選択する。                |          |
| 3  | テーブル ID | 集計結果を保存するテーブルをテーブルマス       | 2:体制集計表  |
|    |         | ター情報に登録されているテーブル名のドロ       |          |
|    |         | ップダウンリストから選択する。            |          |
| 4  | 自治体コード項 | 自治体コード(CKAN を利用する場合は組織コ    | attr1    |
|    | 目名      | ード)が登録されている項目名を指定する。       |          |
|    |         | ※外部リスト集計の場合に設定             |          |
| 4  | 図形集計    | 図形集計方法を設定します。              |          |
|    |         | ※図形集計の場合に設定                |          |

## 2) 編集する

編集するデータをリストから選択し(黄色にハイライト表示される)、編集ボタン から、登録・編集ダイアログを開く。

#### 3) 削除する

削除するデータをリストから選択し(黄色にハイライト表示される)、削除ボタン から、削除を行う。

#### 6.1.3.6 集計リスト項目情報

外部地図の情報を集計する、集計リストの演算項目を管理する。

| #計リスト項目動報 O                                        |           |          |            |        |       |  |  |  |
|----------------------------------------------------|-----------|----------|------------|--------|-------|--|--|--|
| ID 🔶                                               | 集計リスト情報ID | 集計結果保存属性 | 演算         | 絞り込み条件 | 有効・無効 |  |  |  |
| 5                                                  | 4         | attr2    | 開設状況(カウント) | 未開設    | 有効    |  |  |  |
| 0 / 6 / 0 / (4 ~ )1ページ中1 ページ目 >> > 30 - 1 作中1・1を表示 |           |          |            |        |       |  |  |  |

#### 新規で登録する

登録ボタンを押下することで、追加・集計リスト項目情報が表示される。

#### 番号 名称 概要 設定例 集計結果保存属 集計結果を保存する属性 ID を指定する。 attr2: 未開設 (1)性 数 集計する項目と演算方法を指定する。 (2)演算 開設状況(カウ カウント: 絞り込み条件に合致した数をカウ ント) ントする 合計:数値の合計を演算する 絞り込み条件 未開設 3 カウントする値を指定する。 (4)有効・無効 集計リスト項目情報の有効・無効を設定す 有効 る。

### 表 6-46 追加・集計リスト項目情報ウィンドウの入力項目の各名称と概要

### 2) 編集する

編集するデータをリストから選択し(黄色にハイライト表示される)、編集ボタン から、登録・編集ダイアログを開く。

### 3) 削除する

削除するデータをリストから選択し(黄色にハイライト表示される)、削除ボタン から、削除を行う。

### 6.1.3.7 認証情報

WMS、WFS、KML における外部情報の取り込みにおいて、ベーシック認証による 認証情報を管理する。
SIP4D-Xedge セットアップマニュアル

| 設定・管理メニュー                 | 認証情  | 認証情報    |       |             |             |           |              |
|---------------------------|------|---------|-------|-------------|-------------|-----------|--------------|
| <u>全て折畳む   全て展開</u>       | 認証情報 |         |       |             |             |           | •            |
| <sup>□</sup> · <b>自治体</b> | ID 🔶 | 自治体ID   | 名称    | 認証方式        | ログイン名       | ログインパスワード | 認証情報フリーワード   |
| ⊡⊡グイン                     | 1    | 1:愛知    | test  | Basic       | saigaitask  | admin     |              |
| 田・システム全般                  | 0 /  | n 🗘 🗘 💼 | ान २२ | 1ページ中 1 ページ | 2目 ▶ ▶ 30 ▼ |           | 1件中 1 - 1を表示 |

## 1) 新規で登録する

登録ボタンを押下することで、追加・クリアリングハウス事前データ情報ダイア ログが表示される。

| 追加 - 認証情報  | ×            |
|------------|--------------|
| 自治体ID(*)   | 1:愛知 ▼①      |
| 名称(*)      | 2            |
| 認証方式(*)    | Basic ③      |
| ログイン名      | 4            |
| ログインパスワード  | 6            |
| 認証情報フリーワード | 6            |
|            | ■ 保存 × キャンセル |

表 6-47 追加・認証情報ウィンドウの入力項目の各名称及び概要

| 番号  | 名称      | 概要                         | 設定例        |
|-----|---------|----------------------------|------------|
| 1   | 自治体 ID  | SIP4D-Xedge に登録されている自治体をドロ | 14:00県00   |
|     |         | ップダウンリストから選択する。            | 市          |
| 2   | 名称      | 認証情報の名称を設定する。              | ○○認証       |
| 3   | 認証方法    | Basic 認証のみ対応               | Basic      |
| 4   | ログイン名   | Basic 認証のログイン名を設定する。       | saigaitask |
| (5) | ログインパスワ | Basic 認証のパスワードを設定する。       | admin      |
|     | ード      |                            |            |
| 6   | 認証情報フリー | 認証のフリーワードを指定する。            | aaa        |
|     | ワード     |                            |            |

### 2) 編集する

編集するデータをリストから選択し(黄色にハイライト表示される)、編集ボタン から、登録・編集ダイアログを開く。

3) 削除する

削除するデータをリストから選択し(黄色にハイライト表示される)、削除ボタン から、削除を行う。

### 6.1.3.8 CKAN 事前データ情報

本システムの地図データのうち、CKAN に登録したレイヤに関する情報を管理する。(本テーブルはCKANを利用する場合に、従来の設定・管理メニューの「クリア リングハウス事前データ情報」をクリックする場合に表示される)

| 官民協働危機管理クラウド                               | システム Ver 2.2.0 管理画面                                                                   | [管理者] <u>ログアウト</u> |
|--------------------------------------------|---------------------------------------------------------------------------------------|--------------------|
| 徳島県鳴門市                                     | <u>eコミマップ</u> 自治体セット                                                                  | アッパー 通信途絶 訓練パネル    |
| 地方自治体情報                                    | 、<br>CKAN 事前データ情報                                                                     |                    |
| □ システム全般                                   | CKAN prior data info                                                                  | •                  |
| <u>メニュー階層</u>                              | ID * 自治体ID テープルID CKAN名称 情報種別ID 組織キー 組織名称 タイトル 要約 検                                   | 秦タグ レイヤID          |
| **メニュータスク種                                 | 1 1: 徳島県鳴門市 98: 遊離所 c50_5ccde824-25ccde824-2140 799dc51e-7f74 防災科研 利活用遊離所 これはテストです遊離所 | c50                |
| <u>81</u>                                  |                                                                                       | 1 件中 1 - 1 を表示     |
| ***<br>地図マスター情報                            |                                                                                       |                    |
| 日外部地図データ                                   |                                                                                       |                    |
| ー <u>クリアリングハウ</u><br>ス事前データ情報<br>ークリアリングハウ |                                                                                       |                    |
| ス検索情報                                      |                                                                                       |                    |

# 新規で登録する

ここからクリアリングハウスデータ情報の新規登録は行わない。 ※使用しない

2) 編集する

※使用しない

3) 削除する

※使用しない

### 6.1.3.9 CKAN 検索情報

CKAN を検索するための情報を管理する。

本システムは、定期的に CKAN の情報を監視し、指定された条件に合致する地図 を発見した場合、ユーザにポップアップメッセージで案内する機能があり、その検 索条件を指定する。(本テーブルは CKAN を利用する場合に、従来の設定・管理メニ ューの「クリアリングハウス検索情報」をクリックする場合に表示される)

| 官民協働危機管理クラワ               | うドシ | ステム Ver 2     | .2.0 管理画面 |                     |                      | [管理者] ログア                        |
|---------------------------|-----|---------------|-----------|---------------------|----------------------|----------------------------------|
| 徳島県鳴門市                    |     |               |           |                     | <u>eコミマップ</u>        | 自治体セットアッパー 通信途絶 訓練パ              |
| 中外部地図データ                  | -   | クリアリング        | バウス検索情報   |                     |                      |                                  |
| ス事前データ情報                  |     | クリアリングハウス検索情報 |           |                     |                      | •                                |
| <u>クリアリングハウ</u>           |     | ID 🗢          | 自治体ID     | 定期的に検索する間隔(秒)       | 検索条件、クリアリングハウスのGetRe | BBOX值                            |
| ス検索情報                     |     | 1             | 1:徳島県鳴門市  | 7200                | KEYWORD=避難所          | 132.198023,39.921105,142.744898, |
| <u>メタデータデフォ</u><br>ルト設定情報 |     | 0/8/2         | ф @       | (4 <4 1 ページ中 1 ページ目 | ×× × 30 ▼            | 1 件中 1 - 1 を表示                   |
| <u>クリアリングハウ</u>           |     |               |           |                     |                      |                                  |

### 新規で登録する

登録ボタンを押下することで、登録・編集ダイアログが表示される。

| 自治体ID(*)                                   | 1:新潟県 三条市 | 1 |
|--------------------------------------------|-----------|---|
| 定期的に検索する間隔(*)                              | 120 2     |   |
| 検索条件、クリアリングハウスのGetRecordsリクエストのGetパラメータ(*) | 3         |   |
| 範囲のWKT                                     | 4         |   |

# 表 6-46 クリアリングハウス検索情報

| 番号 | 名称      | 概要                               | 設定例     |
|----|---------|----------------------------------|---------|
| 1  | 自治体 ID  | SIP4D-Xedge に登録されている自治体をドロ       | 14:00県〇 |
|    |         | ップダウンリストから選択する。                  | 〇市      |
| 2  | 定期的に検索す | CKAN を定期的に検索する間隔を指定する。単          | 3       |
|    | る間隔     | 位:秒                              |         |
| 3  | 検索条件    | CKAN のAPIの GetRecords リクエストの Get | 4       |
|    |         | パラメータを指定する。                      |         |
|    |         | ※表 6-42 GetRecords のパラメータを参照     |         |
| 4  | 範囲の WKT | CKAN の情報検索の範囲を指定する。              | 5       |

表 6-47 GetRecords のパラメータ

| パラメータ名     | 値                   | 説明                |
|------------|---------------------|-------------------|
| KEYWORD    | 文字列                 | AND キーワード、スペース区切り |
|            |                     | で複数指定可能           |
| KEYWORDOR  | 文字列                 | OR キーワード、スペース区切りで |
|            |                     | 複数指定可能            |
| KEYWORDNOT | 文字列                 | NOT キーワード、スペース区切り |
|            |                     | で複数指定可能           |
| BBOX       | 西側経度,南側緯度,東側経度,北側   | 地理範囲条件、度単位        |
|            | 緯度                  |                   |
| UPDATETERM | 開始日時,終了日時           | メタデータの更新日時(システム   |
|            | 日時の形式は              | が管理するメタデータの登録・更   |
|            | YYYY-MM-DDThh:mm:ss | 新日時)に対する期間条件      |
|            | (日付と時刻を T で区切る)     | 開始日時と終了日時のカンマ区切   |
|            |                     | り、一方を省略可能、省略すると   |
|            |                     | 片側無制限             |

# 1) 編集する

編集するデータをリストから選択し(黄色にハイライト表示される)、編集ボタン から、登録・編集ダイアログを開く。

#### 2) 削除する

削除するデータをリストから選択し(黄色にハイライト表示される)、削除ボタン から、削除を行う。

## 6.1.3.10 CKAN メタデータデフォルト設定情報

CKAN にデータを登録する際の諸設定の初期値を管理する。

(本テーブルは CKAN を利用する場合に、従来の設定・管理メニューの「メタデ ータデフォルト情報」をクリックする場合に表示される)

### 新規で登録する

新規ボタンを押し、登録・編集ダイアログを開く。

| 追加 - メタデータデフォルト | g走情報 ×        |
|-----------------|---------------|
| 自治体ID(*)        | 1:徳島県 鳴門市 ▼ ① |
| 作成者             | 2             |
| 作成者のメールアドレス     | 3             |
| メンテナー           | 4             |
| メンテナーのメールアドレス   | 5             |
|                 | 保存 × キャンセル    |

### 表 6-48 CKAN メタデータデフォルト設定情報

| 番号 | 名称      | 概要                         | 設定例              |
|----|---------|----------------------------|------------------|
| 1  | 自治体 ID  | SIP4D-Xedge に登録されている自治体をドロ | 14:00県〇          |
|    |         | ップダウンリストから選択する。            | 〇市               |
| 2  | 作成者     | CKAN に登録される『作成者』の初期値を指定    | $\bigtriangleup$ |
|    |         | する。                        |                  |
| 3  | 作成者のメール | CKAN に登録される『作成者メールアドレス』    | xx@xxxx          |
|    | アドレス    | の初期値を指定する。                 |                  |
| 4  | メンテナー   | CKAN に登録される『メンテナー』の初期値を    | 00               |
|    |         | 指定する。                      |                  |
| 5  | メンテナーのメ | CKAN に登録される『メンテナーのメールアド    | xx@xxxx          |
|    | ールアドレス  | レス』の初期値を指定する。              |                  |

#### 2) 編集する

編集するデータをリストから選択し(黄色にハイライト表示される)、編集ボタン から、登録・編集ダイアログを開く。

#### 3) 削除する

削除するデータをリストから選択し(黄色にハイライト表示される)、削除ボタン

から、削除を行う。

### 6.1.3.11 CKAN データ登録

本地図が持つ地図データを、CKAN に登録し、その情報を「CKAN 事前データ情報」に格納する。本システムはレイヤ単位で情報を制御するため、地図をレイヤ単位に分割して登録する。

**V2.7** 以降で新規登録する場合は、公開ビューの作成が必須となる。 WMS/WFS/GeoJSON URL のレイヤ ID が\_pub 付きのものを表示する。

CKAN に登録済みの場合は、CKAN 登録画面で表示される WMS 等の URL は \_pub が付かない従来のレイヤ ID が表示される。

公開ビューの URL 変更したい場合は、クリアリングハウス事前データ情報で該当 データの削除を行う。 (本画面は CKAN を利用する場合に、従来の設定・管理メニューの「クリアリン グハウスデータ登録」をクリックする場合に表示される)

クリアリングハウスへの登録画面

| <b>対象レイヤ※</b> 選択    |                                         |
|---------------------|-----------------------------------------|
| メタデータに関する情報         |                                         |
| メタデータの公開/非公開        |                                         |
| システムURL             | http://192.168.100.207:8080/SaigaiTask/ |
| 言語                  |                                         |
| 地図情報 (spatial)      |                                         |
| 地図データに関する情報         |                                         |
| タイトル                | (6)                                     |
| 内容の要約               |                                         |
|                     |                                         |
| 検索タグ                | 8                                       |
| ライセンス情報             | ライセンスが指定されていません                         |
| メタデータ/地図データに関する問い合わ | せ先情報(*1)                                |
| 組織                  |                                         |
| 作成者                 |                                         |
| 作成者のメールアドレス         |                                         |
| 作成日                 |                                         |
| メンテナー               |                                         |
| メンテナーのメールアドレス       |                                         |
| 修正日                 |                                         |
| バージョン番号             |                                         |
| 地図データの時間範囲に関する情報    |                                         |
| 時間範囲に関する情報          | 18                                      |
| 地図データのアクセスに関する情報    |                                         |
| WMS URL             |                                         |
| WFS URL             |                                         |
| GeoJSON URL         |                                         |
| レイヤの公開/非公開          |                                         |
| ロメタデータデフォルト設定情報を更新す | ති(*1)                                  |
|                     | <b>登録</b>                               |

表 6-49 CKAN への登録

| 番号  | 名称          | 概要                  | 設定例 |  |  |
|-----|-------------|---------------------|-----|--|--|
| 1   | 対象レイヤ       | CKAN に登録するレイヤを選択する。 | 避難所 |  |  |
| メタテ | メタデータに関する情報 |                     |     |  |  |
| 2   | メタデータの公     | メタデータの公開設定を指定する。    | 公開  |  |  |
|     | 開/非公開       |                     |     |  |  |
| 3   | システム URL    | システムが自動で定義する。       |     |  |  |

| 4          | 言語          |                         |               |
|------------|-------------|-------------------------|---------------|
| 5          | 地図情報        |                         |               |
|            | (spatial)   |                         |               |
| 地図ラ        | ータに関する情報    | ł                       |               |
| 6          | タイトル        | 00                      |               |
|            |             | を指定する。                  |               |
| $\bigcirc$ | 内容の要約       | CKAN に登録されるメタデータの『内容の要  | 要約            |
|            |             | 約』を指定する。                |               |
| 8          | 検索タグ        | CKAN に登録されるメタデータの『検索タグ』 | 地震,避難所        |
|            |             | を指定する。カンマ区切りで複数指定可。     |               |
| 9          | ライセンス情報     | CKAN に登録されるメタデータの『ライセンス | GNU Free      |
|            |             | 情報』を選択する。               | Documentation |
|            |             |                         | License       |
| メタラ        | データ/地図データ   | に関する問い合わせ先情報            |               |
| 10         | 組織          | CKAN に登録されるメタデータの『組織』を選 | 〇〇市           |
|            |             | 択する。                    |               |
| 11         | 作成者         | CKAN に登録されるメタデータの『作成者』を | 00            |
|            |             | 指定する。                   |               |
| 12         | 作成者のメール     | CKAN に登録されるメタデータの『作成者のメ | xxx@xxxxxxx   |
|            | アドレス        | ールアドレス』を指定する。           |               |
| 13         | 作成日         | CKAN に登録された日時が表示される。    |               |
| 14         | メンテナー       | CKAN に登録されるメタデータの『メンテナ  | 00            |
|            |             | ー』を指定する。                |               |
| 15         | メンテナーのメ     | CKAN に登録されるメタデータの『メンテナー | xxx@xxxxxxx   |
|            | ールアドレス      | のメールアドレス』を指定する。         |               |
| 16         | 修正日         | CKAN に登録済みのデータを最後に修正した日 |               |
|            |             | 時が表示される。                |               |
| 17         | バージョン番号     | クリアリングハウスに登録されるメタデータ    | 1.3           |
|            |             | の『バージョン番号』を指定する。        |               |
| 地図ラ        | 「ータの時間範囲に   | 関する情報                   |               |
| 18         | 時間範囲に関す     | システムが自動で定義する。           |               |
|            | る情報         |                         |               |
| 地図情        | 青報データのアクセ   | スに関する情報                 |               |
| 19         | WMS URL     | システムが自動で定義する。           |               |
| 20         | WFS URL     | システムが自動で定義する。           |               |
| 21)        | GeoJSON URL | システムが自動で定義する。           |               |
| 22         | レイヤの公開/     | レイヤの公開設定を指定する。          | 公開            |
|            | 非公開         |                         |               |

## 6.1.3.12 CKAN 認証情報

CKAN に登録する場合の認証情報を管理する。

(本画面は CKAN を利用する場合に、従来の設定・管理メニューの「認証情報」 をクリックする場合に表示される)

| 官民協働危機管理クラウ               | 753 | システム Ver 2 | 2.2.0 管理画面 |                               |               | [管理者] <u>ログアウ</u>             |
|---------------------------|-----|------------|------------|-------------------------------|---------------|-------------------------------|
| 徳島県鳴門市                    |     |            |            |                               | <u>eコミマップ</u> | 自治体セットアッパー 通信途絶 訓練パネ          |
| <u>メタデータデフォ</u><br>ルト設定情報 | *   | CKAN 認証    | 情報         |                               |               |                               |
| <u>クリアリングハウ</u>           |     | CKAN認証情報   |            |                               |               | •                             |
| ステータ登録                    |     | ID 🗢       | 自治体ID      | CKAN認証丰一                      | 備考            | 訓練用CKAN認証丰一                   |
| 果計リスト情報                   |     | 1          | 1:徳島県鳴門市   | e208d405-80da-4c09-97a2-41719 |               | e208d405-80da-4c09-97a2-41719 |
| ~~~ <u>我想用「青菜</u>         |     | 0/00       | ф 🖻        | 1ページ申 1ページ目                   | .»            | 1 件中 1 - 1 を表示                |
| 户 通知                      |     |            |            |                               |               |                               |
| 一通知グループ情報                 |     |            |            |                               |               |                               |

# 1) 新規で登録する

登録ボタンを押下することで、追加・CKAN 認証情報ダイアログが表示される。

| 追加・CKAN認証情報    | ×              |
|----------------|----------------|
| 自治体ID(*)       | 1 : 徳島県 鳴門市 ▼① |
| CKAN認証丰-(*)    | 2              |
| 備考             | 3              |
| 訓練用CKAN認証ギー(*) | 4              |
|                | 保存 * キャンセル     |

表 6-50 追加・CKAN 認証情報ダイアログの入力項目の各名称及び概要

| 番号 | 名称         | 設定例                        |     |  |  |  |
|----|------------|----------------------------|-----|--|--|--|
| 1  | 自治体 ID     | SIP4D-Xedge に登録されている自治体をドロ |     |  |  |  |
|    |            | ップダウンリストから選択する。            | 市   |  |  |  |
| 2  | CKAN 認証キー  | CKAN 認証キーを設定する。            | XXX |  |  |  |
| 3  | 備考         | 備考を設定する。                   | 00  |  |  |  |
| 4  | 訓練用 CKAN 認 | 訓練用 CKAN 認証キーを設定する。        | XXX |  |  |  |
|    | 証キー        |                            |     |  |  |  |

## 2) 編集する

編集するデータをリストから選択し(黄色にハイライト表示される)、編集ボタン から、登録・編集ダイアログを開く。

## 3) 削除する

削除するデータをリストから選択し(黄色にハイライト表示される)、削除ボタン から、削除を行う。

# 6.1.3.13 GeoTIFF レイヤ情報

地図追加で追加する GeoTIFF レイヤ情報を管理する。

| 官民協働危機管理クラワ               | うドう | システムVer          | 2.2.0 管理画面 |                               |               | [管理者] ログ                     | アウ |
|---------------------------|-----|------------------|------------|-------------------------------|---------------|------------------------------|----|
| 徳島県鳴門市                    |     |                  |            |                               | <u>eコミマップ</u> | 自治体セットアッパー 通信途絶 訓練           | パネ |
| <u>メタデータデフォ</u><br>ルト設定情報 | •   | CKAN 認訂          | [情報        |                               |               |                              |    |
| <u>クリアリングハウ</u>           |     | <b>CKAN認証情</b> 報 | 8          |                               |               | C                            | 5  |
| ステータ登録                    |     | ID 🗢             | 自治体ID      | CKAN認証丰一                      | 備考            | 訓練用CKAN認証キー                  | η. |
| <u>集計リスト情報</u>            |     | 1                | 1:徳島県鳴門市   | e208d405-80da-4c09-97a2-41719 |               | e208d405-80da-4c09-97a2-4171 | 9  |
| … <u>認証情報</u>             |     | 0/00             | ) ¢ @      | ia. ka 1 ページ中 1 ページ目          | »> ≥ 30 ▼     | 1 件中 1 - 1 を表示               |    |
| 户 通知                      |     |                  |            |                               |               |                              |    |
| 一通知グループ情報                 |     |                  |            |                               |               |                              |    |

# 新規で登録する

※利用者画面の地図追加で GeoTIFF レイヤ新規登録を行うと設定が自動で登録されるため、基本的に新規登録は手動で行わない。

登録ボタンを押下することで、追加・GeoTIFF レイヤ情報ダイアログが表示され

| る             | 0 |  |
|---------------|---|--|
| $\mathcal{A}$ | 0 |  |

| 追加 - GeoTIFFレー | イヤ情報 🗙       |                |
|----------------|--------------|----------------|
| 自治体ID(*)       | 1: 開発用県 💙    | $\bigcirc$     |
| 名称(*)          |              | 2              |
| ファイル名          |              | 3              |
| ファイルバス         |              | 4              |
| 範囲             |              | 5              |
| 最小ズームレベル       | 120          | 6              |
| 最大ズームレベル       | 120          | $\overline{7}$ |
| タイルステータス       | 0:未作成 🖌      | (8)            |
| タイル作成日時        |              | 9              |
| 記録データID        | 120          | 10             |
| 登録日時           |              | (11            |
| 有効・無効(*)       | 有効 🖌         | (12)           |
|                | ■ 保存 × キャンセル |                |

# 表 6-50 追加・CKAN 認証情報ダイアログの入力項目の各名称及び概要

| 番号 | 名称     | 概要                         | 設定例         |
|----|--------|----------------------------|-------------|
| 1  | 自治体 ID | SIP4D-Xedge に登録されている自治体をドロ | 14:〇〇県〇〇    |
|    |        | ップダウンリストから選択する。            | 市           |
| 2  | 名称(*)  | レイヤ名を設定する。(変更可)            | 00ドローン      |
|    |        |                            | 写真          |
| 3  | ファイル名  | ユーザがアップロードした GeoTIFF ファイル  | ○○.tif      |
|    |        | 名が記録として設定される。              |             |
| 4  | ファイルパス | サーバ上に保存した GeoTIFF ファイルのパス  | xxx/xxx.tif |
|    |        | を設定する。このファイルから XYZ タイルを    |             |
|    |        | 作成する。                      |             |

| 5          | 範囲       | GeoTIFF ファイルから取得した範囲情報が記    |  |
|------------|----------|-----------------------------|--|
|            |          | 録として設定される。                  |  |
| 6          | 最小ズームレベ  | GeoTIFFファイルから作成する XYZ タイルの最 |  |
|            | ル        | 小ズームレベルが記録として設定される。         |  |
| $\bigcirc$ | 最大ズームレベ  | GeoTIFFファイルから作成する XYZ タイルの最 |  |
|            | ル        | 大ズームレベルが記録として設定される。         |  |
|            |          | 最大ズームレベルは GeoTIFF 画像ファイルの   |  |
|            |          | 解像度から適切なズームレベルが自動計算さ        |  |
|            |          | れる。                         |  |
| 8          | タイルステータ  | XYZ タイルの作成状況を示す。            |  |
|            | ス        | 未作成の場合は利用者画面の GeoTIFF レイヤ   |  |
|            |          | 詳細でタイル再作成を実行する。             |  |
|            |          | 作成エラーの場合はサーバログの確認が必         |  |
|            |          | 要。                          |  |
| 9          | タイル作成日時  | XYZ タイルの作成完了時間が記録として設定      |  |
|            |          | される。                        |  |
| 10         | 記録データ ID | どの災害で登録されたかを示すために記録と        |  |
|            |          | して設定される。平常時の場合は 0。          |  |
| 11)        | 登録日時     | 登録日時が記録として設定される。            |  |
| 12         | 有効・無効    | 無効にすると、利用者画面の GeoTIFF レイヤ   |  |
|            |          | 一覧から非表示となる。                 |  |

#### 2) 編集する

編集するデータをリストから選択し(黄色にハイライト表示される)、編集ボタン から、登録・編集ダイアログを開く。

#### 3) 削除する

削除するデータをリストから選択し(黄色にハイライト表示される)、削除ボタン から、削除を行う。

※削除すると、アップロードした GeoTIFF ファイルや XYZ タイルも削除される。

#### 6.1.4. JSON 連携

本項では、GeoJSON 形式のデータを取得し、マスターマップに予め用意してあるレ イヤにデータを登録する設定を行う機能について説明する。

#### 6.1.4.1 GeoJSON 取込設定

CKAN より取得、または URL を直接指定して GeoJSON または SIP4D-ZIP データ

を取り込み、対象のレイヤに登録するための設定をする。

GeoJSON ファイルの場合:

e コミマップで、必要なジオメトリ型のレイヤ(1個または複数)を作成し、テーブ ルマスター情報に登録した後、GeoJSON 取込設定に登録することで、対象のレイヤに 地物が登録される。

SIP4D-ZIP の場合:

「地図追加」時に自動でレイヤが作成され登録される。

| 官民族 | 民協働危機管理クラウドシステム Ver 2.8.0b 管理画面 (営理者) ログアウト |   |      |          |                   |        |      |      |         |            |         |               |        |        |              |          |         |         |        |      |
|-----|---------------------------------------------|---|------|----------|-------------------|--------|------|------|---------|------------|---------|---------------|--------|--------|--------------|----------|---------|---------|--------|------|
| 東京都 | 师央区                                         |   |      |          |                   |        |      |      |         |            |         |               |        |        |              | eコミマップ   | 自治体セット  | ・アッパー 通 | 信途絶 川  | 練パネル |
|     | <u>メタデータデフォルト</u><br>設定情報                   | • | Geo  | JSON取记   | と設定(SIP4          | D-ZIP) |      |      |         |            |         |               |        |        |              |          |         |         |        |      |
|     | クリアリングハウスデ                                  |   | GeoJ |          |                   |        |      |      |         |            |         |               |        |        |              |          |         |         |        | 0    |
|     | 一夕登録                                        |   | ID : | 自治体ID    | URL               | 認証牛一   | 間隔   | フラグ  | 点のレイヤID | 線のレイヤID    | 面のレイヤID | 点(複数)のI       | 線(複数)の | 面(複数)の | リソースID       | CKANポーリ: | FTPユーザ  | 有効・無効   | 備考     |      |
|     | 「集計リスト情報                                    |   | 1    | 1:東京都中央  | e sftp://sip4d.so |        | 1800 | 動的取込 |         |            |         |               |        |        | 6a7008cf-a9e | 1800     |         | 有効      |        |      |
|     | 認証情報                                        |   | 2    | 1:東京都中共  | el ftp://192.168  |        | 1800 | 動的取込 |         |            |         |               |        |        | 33f01e97-83f | 1800     | ftpuser | 有効      |        |      |
|     | GeoTIFFレイや情報                                |   | 3    | 1:東京都中共  | e( ftp://192.168  |        | 1800 | 動的取込 |         |            |         |               |        |        | 6984e809-f40 | 1800     | ftpuser | 有効      |        |      |
| ÷.  | ISON連携                                      |   | 4    | 1:東京都中共  | el ftp://192.168  |        | 60   | 動的取込 |         |            |         |               |        |        | 11b3e919-d5  | 60       | ftpuser | 有効      |        | _    |
|     | GeoJSON版込設定                                 |   | 5    | 1:東京都中共  | e( ftp://192.168  |        | 1800 | 動的取込 |         |            |         |               |        |        | 683c805e-f49 | 1800     | ftpuser | 有効      |        |      |
|     | (SIP4D-ZIP)                                 |   | 6    | 1:東京都中共  | el ftp://192.168  |        | 1800 | 動的取込 |         |            |         |               |        |        | 903ce10b-2ba | 1800     | ftpuser | 有効      |        | _    |
|     | GeoJSON出力設定                                 |   | 7    | 1:東京都中共  | el ftp://192.168  |        | 1800 | 動的取込 |         |            |         |               |        |        | fd62257a-813 | 1800     | ftpuser | 有効      |        |      |
|     | <u>JSON連携API設定</u>                          |   | 8    | 1:東京都中共  | e( ftp://192.168  |        | 1    | 動的取込 |         |            |         |               |        |        | 1f246c2d-5c8 | 11       | ftpuser | 有効      |        | _    |
|     | L <u>SIP4Dアップロード情</u><br>競                  |   | с.   | / to P ( | ¢ @               |        |      |      |         | 14 <4 1 /3 | ->#1 <- | ·ジ目   ト> ト· [ | 30 🗸   |        |              |          |         | 8 件     | 中1・8を表 | 示    |

図 6-76 GeoJSON 取込設定

# 新規で登録する

登録ボタンを押下することで、追加・GeoJSON 取込設定が表示される。

| 追加 - GeoJSON取込設定 | ×            |
|------------------|--------------|
| 自治体ID(*)         | 1:東京都中央区 🗸   |
| URL(*)           |              |
| 認証キー             |              |
| 間隔               |              |
| フラグ(*)           | URL指定取込 V    |
| 点のテーブルID         |              |
| 線のテーブルID         |              |
| 面のテーブルID         |              |
| 点(複数)のテーブルID     |              |
| 線(複数)のテーブルID     |              |
| 面(複数)のテーブルID     |              |
| リソースID           |              |
| CKANポーリング間隔      |              |
| FTPユーザ           |              |
| FTPパスワード         |              |
| 有効・無効(*)         | 有效           |
| 備考               |              |
|                  | ■ 保存 × キャンセル |

表 6-48 追加・GeoJSON 取込設定ウィンドウの入力項目の各名称と概要

| 番 | 名称     | 概要                  | 設定例    |
|---|--------|---------------------|--------|
| 号 |        |                     |        |
| 1 | 自治体 ID | 自治体をドロップダウンリストから選択す | 14:00県 |

|     |        | る。                                         | 〇〇市         |
|-----|--------|--------------------------------------------|-------------|
| 2   | URL    | 「URL 指定取込」の場合に、GeoJSON ファイ                 | https://xxx |
|     |        | ル取得先を http(s), ftp, sftp の URL を           | x.uuu.com/  |
|     |        | 指定する。                                      |             |
| 3   | 認証キー   | ※現在は使用されていない。                              |             |
|     | 間隔     | GeoJSONインポートが動く間隔。                         |             |
|     |        | 情報日時をチェックした時刻から設定時間                        |             |
|     |        | 分経過していて、かつ情報日時が更新され                        |             |
|     |        | ていれば GeoJSON ダウンロードを実行す                    |             |
|     |        | る。                                         |             |
| 5   | フラグ    | ドロップダウンリストから選択する。                          | 動的取込/       |
|     |        | 動的取込:                                      | URL 指定取込    |
|     |        | URL を CKAN より取得する。                         |             |
|     |        | CKAN 専用で リソース ID を指定すると取り                  |             |
|     |        | 込まれる。                                      |             |
|     |        | URL 指定取込:                                  |             |
|     |        | URL を直接指定する。                               |             |
|     |        | URL にリソースの場所が設定されていれば                      |             |
|     |        | 取り込まれる。                                    |             |
|     |        | リソース ID に値が設定されていても無視し                     |             |
|     |        | て URL で取り込む。                               |             |
| 6   | 点のテーブル | 点のテーブルマスター情報の ID。                          |             |
|     | ID     | POINT 型のデータを保存するレイヤをドロ                     |             |
|     |        | ップダウンリストから選択する。                            |             |
|     |        | 取り込まれた GeoJSON の点は本設定のレイ                   |             |
|     |        | ヤに登録される。                                   |             |
|     |        | SIP4D-ZIP の場合、レイヤは目動で作成さ                   |             |
|     |        | れるためこの設定は無視される。                            | <u> </u>    |
| (7) | 線のテーフル | 線のテーフルマスター情報の ID。                          |             |
|     | 1D     | LINESTRING 型のテータを保存するレイヤを                  |             |
|     |        | ドロップダワンリストから選択する。                          |             |
|     |        | 取り込まれた GeoJSON の線は本設定のレイ                   |             |
|     |        |                                            |             |
|     |        | SIF4D-ZIF の場合、レイドは日動でFF成されてためこの記字は毎週なれて    |             |
| 0   | 面のテーブル | Auのにめこの政化は無況される。                           |             |
| 0   |        |                                            |             |
|     | Ч      | 1021000 主シノーンで休住するレイでと下<br>ロップダウンリストから選択する |             |
|     |        | ーフィノファフハール ひ送れりる。                          | L           |

|      |           | 取り込まれた GeoJSON の面は本設定のレイ         |             |
|------|-----------|----------------------------------|-------------|
|      |           | ヤに登録される。                         |             |
|      |           | SIP4D-ZIP の場合、レイヤは自動で作成さ         |             |
|      |           | れるためこの設定は無視される。                  |             |
| 9    | 点(複数)の    | 点(複数)のテーブルマスター情報の ID。            |             |
|      | テーブル ID   | MULTIPOINT 型のデータを保存するレイヤを        |             |
|      |           | ドロップダウンリストから選択する。                |             |
|      |           | 取り込まれた GeoJSON の MULTIPOINT 型は   |             |
|      |           | 本設定のレイヤに登録される。                   |             |
|      |           | SIP4D-ZIP の場合、レイヤは自動で作成さ         |             |
|      |           | れるためこの設定は無視される。                  |             |
| 10   | 線(複数)の    | 線(複数)のテーブルマスター情報の ID。            |             |
|      | テーブル ID   | MULTILINESTRING 型のデータを保存するレ      |             |
|      |           | イヤをドロップダウンリストから選択す               |             |
|      |           | る。                               |             |
|      |           | 取り込まれた GeoJSON の MULTILINESTRING |             |
|      |           | 型は本設定のレイヤに登録される。                 |             |
|      |           | SIP4D-ZIP の場合、レイヤは自動で作成さ         |             |
|      |           | れるためこの設定は無視される。                  |             |
| 11)  | 面(複数)の    | 面(複数)のテーブルマスター情報の ID。            |             |
|      | テーブル ID   | MULTIPOLYGON 型のデータを保存するレイヤ       |             |
|      |           | をドロップダウンリストから選択する。               |             |
|      |           | 取り込まれた GeoJSONのMULTIPOLYGON 型は   |             |
|      |           | 本設定のレイヤに登録される。                   |             |
|      |           | SIP4D-ZIP の場合、レイヤは自動で作成さ         |             |
|      |           | れるためこの設定は無視される。                  |             |
| (12) | リソース ID   | CKAN に登録されたリソース ID               | 6a7008cf-   |
|      |           |                                  | a9e9-4f63-  |
|      |           |                                  | a880-       |
|      |           |                                  | 09ed37262ff |
|      |           |                                  | а           |
| 13   | CKAN ポーリン | CKAN ポーリングが動く間隔。                 |             |
|      | グ間隔       | 情報日時をチェックした時刻から設定時間              |             |
|      |           | 分経過していれば、情報日時を更新する               |             |
| 14   | FTP ユーザ   | FTP 接続を指定した場合のユーザ名               |             |
| (15) | FTP パスワー  | FTP 接続を指定した場合のパスワード              |             |
|      | F         |                                  |             |
| 16   | 有効・無効     | GeoJSON取込設定の有効・無効を設定する。          | 有効/無効       |

SIP4D-Xedge セットアップマニュアル

#### Version 2.9

| ① 備考 備考欄。 (なし) |
|----------------|
|----------------|

#### 2) 編集する

編集するデータをリストから選択し(黄色にハイライト表示される)、編集ボタン から、登録・編集ダイアログを開く。

#### 3) 削除する

削除するデータをリストから選択し(黄色にハイライト表示される)、削除ボタン から、削除を行う。

### 6.1.4.2 GeoJSON 出力設定

官民協働危機管理クラウドシステム Ver 2.3

本システムから情報を出力する方法を設定する。

その後、テーブルマスタ情報に登録し、GeoJSON 出力設定を行う。

| 開発用                                   |   |             |      |          |            |           |             |    | e그ミマッ | ブ 自治体セットアック | 【一 通信途絶 訓練パオ |
|---------------------------------------|---|-------------|------|----------|------------|-----------|-------------|----|-------|-------------|--------------|
| 設定・管理メニュー                             | ^ | GeoJSON出力設定 |      |          |            |           |             |    |       |             |              |
| 全て折畳む 全て展開                            |   | GeoJSON出力設定 |      |          |            |           |             |    |       |             | •            |
| 白白冶体                                  |   | ID 📚 自治体ID  | レイヤロ | SFTP URL | SFTP ポート番号 | SFTP ユーザ名 | SFTP パスワード  | 開稿 | 保存形式  | 有効・無効       | 借考           |
| 中ログイン                                 |   | 0 / 8 / 0 @ |      |          |            |           | ジ目 🕨 🖬 30 🔻 |    |       | 表示する        | シレコードがありません  |
| 班                                     |   |             |      |          |            |           |             |    |       |             |              |
| - <u>#</u>                            |   |             |      |          |            |           |             |    |       |             |              |
| 1 1 1 1 1 1 1 1 1 1 1 1 1 1 1 1 1 1 1 |   |             |      |          |            |           |             |    |       |             |              |

図 6-77 GeoJSON 出力設定

### 1) 新規で登録する

登録ボタンを押下することで、追加・GeoJSON 出力設定が表示される。

| Add - GeoJSON出力 | iliz ×           |
|-----------------|------------------|
| 自治体ID(*)        | 16:開発用 1         |
| テーブルID(*)       | 2:職員参集状況 (2)     |
| SFTP URL(*)     | 3                |
| SFTP ポート番号(*)   | 4                |
| SFTP ユーザ名(*)    | (5)              |
| SFTP パスワード(*)   | 6                |
| 間隔(*)           | $\overline{7}$   |
| 保存形式(*)         | 同じファイルの上書き保存 🔻 8 |
| 有効・無効(*)        | 有効 🖣 9           |
| 備考              | 10               |
|                 | 保存 × キャンセル       |

表 6-49 追加・GeoJSON 出力設定ウィンドウの入力項目の各名称と概要

| 番号 | 名称     | 概要                   | 設定例     |
|----|--------|----------------------|---------|
| 1  | 自治体 ID | メーリングリストを使用する自治体をドロッ | 14:00県〇 |
|    |        | プダウンリストから選択する。       | 〇市      |

SIP4D-Xedge セットアップマニュアル

Version 2.9

| 2          | テーブル ID   | GeoJSON レイヤを指定する。        | 107:GeoJSON レ |
|------------|-----------|--------------------------|---------------|
|            |           |                          | イヤ            |
| 3          | SFTP URL  | SFTP の URL を設定する。        | https://xxxx. |
|            |           |                          | uuu.com/      |
| 4          | SFTP ポート番 | SFTP のポート番号を設定する。        | 22            |
|            | 号         |                          |               |
| 5          | SFTP ユーザ名 | SFTP のユーザ名を設定する          | 1800          |
| 6          | SFTP パスワー | SFTP のパスワードを設定する。        | 有効            |
|            | ド         |                          |               |
| $\bigcirc$ | 間隔        | ポーリングの間隔を設定する。           | 18000         |
| 8          | 保存形式      | 同じファイルの上書き保存             | 同じファイル        |
|            |           | またはファイル名に更新日時を含めた形式      | の上書き保存        |
|            |           | のどちらの形式で保存するかを設定する。      |               |
| 9          | 有効・無効     | GeoJSON 出力設定の有効・無効を設定する。 | 有効            |
| $\bigcirc$ | 備考        | 備考欄。                     | (なし)          |

### 2) 編集する

編集するデータをリストから選択し(黄色にハイライト表示される)、編集ボタン から、登録・編集ダイアログを開く。

### 3) 削除する

削除するデータをリストから選択し(黄色にハイライト表示される)、削除ボタン から、削除を行う。

### 6.1.4.3 JSON 連携 API 設定

JSON 形式のデータを取得し、指定のレイヤを更新するための設定を行う。

| 官民協働危機管理クラウト | <b>システム</b> Ver 2.3a 管理 | 里画面   |     |                                                         |           |                  | [本部A] <u>ログアウト</u>  |
|--------------|-------------------------|-------|-----|---------------------------------------------------------|-----------|------------------|---------------------|
| 開発用          |                         |       |     |                                                         |           | <u>eコミマップ</u> 自治 | 鉢セットアッパー 通信途絶 訓練パネル |
| 設定・管理メニュー    | JSON連携API設定             |       |     |                                                         |           |                  |                     |
| 全て折畳む 全て展開   | JSON連携API設定             |       |     |                                                         |           |                  | 0                   |
| 白白冶体         | ID 🔶                    | 自治体ID | URL | 認証丰一                                                    | 開拓        | 有効・無効            | 備考                  |
| 申ログイン        | B / 8 P ¢ Ø             |       |     | (4 <4 0ページ中1 ページ目 ) >>>>>>>>>>>>>>>>>>>>>>>>>>>>>>>>>>> | - ⊫i 30 ▼ |                  | 表示するレコードがありません      |
| 班<br>課       |                         |       |     |                                                         |           |                  |                     |

# 図 6-78 JSON 連携 API 設定

### 新規で登録する

登録ボタンを押下することで、追加・JSON 連携 API 設定が表示される。

| Add - JSON連 | 携API設定 🗙     |
|-------------|--------------|
| 自治体ID(*)    | 16:開発用 1     |
| URL         | 2            |
| 認証キー        | 3            |
| 間隔          | (4)          |
| 有効・無効(*)    | 有効 15        |
| 備考          | 6            |
|             | ■ 保存 × キャンセル |

### 表 6-50 追加・JSON 連携 API 設定ウィンドウの入力項目の各名称と概要

| 番号  | 名称     | 概要                          | 設定例           |
|-----|--------|-----------------------------|---------------|
| 1   | 自治体 ID | メーリングリストを使用する自治体をドロッ        | 14:00県〇       |
|     |        | プダウンリストから選択する。              | 〇市            |
| 2   | URL    | 連携先の URL を設定する。             | https://xxxx. |
|     |        |                             | yyy.com/      |
| 3   | 認証キー   | GET 認証キーを設定する。              | abcdefg       |
| 4   | 間隔     | ポーリング間隔を設定する                | 1800          |
| (5) | 有効・無効  | GeoJSON 連携 API 設定の有効・無効を設定す | 有効            |
|     |        | る。                          |               |
| 6   | 備考     | 備考欄。                        | (なし)          |

#### 2) 編集する

編集するデータをリストから選択し(黄色にハイライト表示される)、編集ボタン から、登録・編集ダイアログを開く。

#### 3) 削除する

削除するデータをリストから選択し(黄色にハイライト表示される)、削除ボタン から、削除を行う。

### 6.1.4.4 JSON 連携更新対象レイヤ

JSON 形式のデータを取得し、指定のレイヤを更新するための対象レイヤテーブル 設定を行う。

SIP4D-Xedge セットアップマニュアル

#### Version 2.9

| 官民協働危機管理クラウ | うドシ | <b>ステム</b> Ver 2.3a 管 | 埋画面   |     |                                       |                |                 | [本部A] <u>ログアウト</u>   |
|-------------|-----|-----------------------|-------|-----|---------------------------------------|----------------|-----------------|----------------------|
| 開発用         |     |                       |       |     |                                       |                | <u>eコミマップ</u> 自 | 台体セットアッパー 通信途絶 訓練パネル |
| 設定・管理メニュー   | 1   | JSON連携API設定           | 1     |     |                                       |                |                 |                      |
| 全て折畳む 全て展開  |     | JSON連携API設定           |       |     |                                       |                |                 | 0                    |
| 白白冶体        |     | ID 💠                  | 自治体ID | URL | 認証丰一                                  | 開拓             | 有効・無効           | 備考                   |
| 申ログイン       |     | B / B / A Ø Ø         |       |     | · · · · · · · · · · · · · · · · · · · | ▶1 30 <b>▼</b> |                 | 表示するレコードがありません       |
| 班           |     |                       |       |     |                                       |                |                 |                      |

図 6-79 JSON 連携更新対象レイヤテーブル

# 新規で登録する

登録ボタンを押下することで、追加・JSON 連携 API 設定が表示される。

| Add - JSON連携更新対象レ    | ·17 ×        |
|----------------------|--------------|
| JSON連携API設定(*) 1     |              |
| 区分(*)                | 災害情報 【】      |
| テーブルD(*)             | 2:職員參集状況     |
| 整理番号属性(*)            | 3            |
| Contents属性           | 4            |
| Category_text属性      | 5            |
| Subject属性            | 6            |
| Reception_datetime属性 | $\bigcirc$   |
| 備考                   | 8            |
|                      | ■ 保存 × キャンセル |

表 6-51 追加・JSON 連携更新対象レイヤウィンドウの入力項目の各名称と概要

| 番号         | 名称             | 概要                             | 設定例           |
|------------|----------------|--------------------------------|---------------|
| 1          | 区分             | 災害情報、人的被害、住家被害、交通情報の           | 災害情報          |
|            |                | 中から区分を選択する                     |               |
| 2          | テーブル ID        | 連携対象レイヤのテーブル ID を指定する。         | 107:GeoJSON レ |
|            |                |                                | イヤ            |
| 3          | 整理番号属性         | 整理番号のデータを登録する属性の ID を設定        | attr1         |
|            |                | する。                            |               |
| 4          | Contents 属性    | contentsのデータを登録する属性の IDを設定     | attr2         |
|            |                | する。                            |               |
| 5          | Category_text  | category_text のデータを登録する属性 ID を | attr3         |
|            | 属性             | 設定する。                          |               |
| 6          | subject 属性     | subject のデータを登録する属性 ID を設定す    | attr4         |
|            |                | る。                             |               |
| $\bigcirc$ | Reception_date | reception_datetime のデータを登録する属性 | attr5         |
|            | time 属性        | IDを設定する。                       |               |
| 8          | 備考             | 備考欄。                           | (なし)          |

### 2) 編集する

編集するデータをリストから選択し(黄色にハイライト表示される)、編集ボタン から、登録・編集ダイアログを開く。

### 3) 削除する

削除するデータをリストから選択し(黄色にハイライト表示される)、削除ボタン から、削除を行う。

# 6.1.4.5 SIP4D アップロード設定

SIP4Dアップロード用の対象レイヤテーブル設定を行う。

| 官民協働危機管理クラウ                          | ドシ | ステ   | Ľ۷  | /er 2.5.0 | b 管理画   | 面       |         |         |        |         |              |             |               |                | [管理    | 里者] <u>ログア</u> ワ |
|--------------------------------------|----|------|-----|-----------|---------|---------|---------|---------|--------|---------|--------------|-------------|---------------|----------------|--------|------------------|
| 東京都中央区                               |    |      |     |           |         |         |         |         |        |         |              | <u>e]27</u> | <u>ップ</u> 自治( | <u> キセットアッ</u> | パー 通信道 | 金絶 訓練パオ          |
| 221正情報                               | 1  | SI   | 24D | アップロ      | ード設定    |         |         |         |        |         |              |             |               |                |        |                  |
| □ JSON連携                             |    | SIP4 | ወፖッ | プロード情報    |         |         |         |         |        |         |              |             |               |                |        | 0                |
| GeoJSON取込設定                          |    |      | ID  | 自治体ID     | SFTP送信先 | SFTPユーザ | SFTPボート | SFTPディレ | 定期応答デ・ | SFTPプライ | URL          | ユーザ名        | バスワード         | 提供元コー          | 実行間隔   | 有効・無效            |
| GeoJSON出力设定                          |    | •    | 1   | 2 XX県     |         |         |         |         |        |         | https://sip4 | test        | test          | 013            | 60     | 無効               |
| - <u>JSON連携API設定</u><br>SIP4DZwプロードP |    | 0    | 1.8 | φQ        | æ       |         |         | 14 <4 1 | ページ中 1 | ページ目 🕟  | 30 🗸         |             |               |                | 1 件中   | 1 - 1 を表示        |
| 正                                    |    |      |     |           |         |         |         |         |        |         |              |             |               |                |        |                  |

# 図 6-80 SIP4D アップロード情報テーブル

## 1) 新規で登録する

登録ボタンを押下することで、追加・SIP4Dアップロード設定が表示される。

\_

Version 2.9

| Add - SIP4Dアップロード |               | ×                              |
|-------------------|---------------|--------------------------------|
| 自治体ID(*)          | 2 : XX∰ ♥ (]) |                                |
| プロトコル名称(*)        |               | 2                              |
| SFTP送信先           |               | 3                              |
| SFTPユーザ           |               | 4                              |
| SFTPボート番号         |               | 5                              |
| SFTPディレクトリ        |               | 6                              |
| 定期応答ディレクトリ        |               | $\left  \widetilde{O} \right $ |
| SFTPブライベートキーファイル  |               | 8                              |
| URL               |               | 9                              |
| ユーザ名              |               | 10                             |
| パスワード             |               |                                |
| ファイルディレクトリ        |               | 12                             |
| 提供元コード(*)         |               | 13                             |
| 間時時               |               |                                |
| ベクター・ラスター(*)      | ベクター 💙 🚺      | <u> </u>                       |
| 作成者名(*)           |               | 16                             |
| 作成者のe-mailアドレス    |               | (17)                           |
| メンテナー名            |               | 18                             |
| メンテナーのe-mailアドレス  |               | 19                             |
| 公開フラグ(*)          | 一般公開可能        | 20 🗸                           |
| ライセンスID(*)        | cc-zero 💙 21  |                                |
| 検索タグ              |               | 22                             |
| データを利用する際の注意事項    |               | 23                             |
| ライセンスに関する記載       |               | 24)                            |
| データ内容の記述          |               | 25                             |
| 有効・無効(*)          | 有効 🖌 26       |                                |
|                   | ■ 保存 × キ      | ヤンセル                           |

# 表 6-52 追加・SIP4D アップロード設定の入力項目の各名称と概要

| 番号 | 名称         | 概要                         | 設定例         |
|----|------------|----------------------------|-------------|
| 1  | 自治体 ID(*)  | 使用する自治体をドロップダウンリストから       | 2.XX 県 XX 市 |
|    |            | 選択する。                      |             |
| 2  | プロトコル名称    | SIP4D-IMAGE アップロードの通信プロトコル |             |
|    |            | 名称                         |             |
| 3  | SFTP 送信先   | 送信先の IP アドレスまたはドメイン名       |             |
| 4  | SFTP ユーザ   | ユーザ名                       |             |
| 5  | SFTP ポート番号 | ポート番号                      |             |
| 6  | SFTP ディレクト | SFTP でファイルをアップロードするディレク    |             |
|    | IJ         | トリ。                        |             |
|    |            | 絶対パス(先頭が/の場合)、または相対パス      |             |

|     |            | で設定する。                                                                                                    |                 |
|-----|------------|----------------------------------------------------------------------------------------------------|-----------------|
|     |            |                                                                                                    |                 |
|     |            | URL に FIP または HTIP(S) を設定した場                                                                                                    |                 |
|     |            | 合、アップロードと同時にローカルディレク                                                                                                    |                 |
|     |            | トリへの出力が可能。                                                                                                    |                 |
|     |            | その場合、当該項目にローカルディレクトリ                                                                                                    |                 |
|     |            | の出力先パスを設定する。                                                                                                    |                 |
| (7) | 定期応答ディレ    | 定期応答をアップロードするディレクトリ                                                                                                    |                 |
|     | クトリ        | 定期応答は、システムが正常稼働しているこ                                                                                                    |                 |
|     |            | とを通知するために、定期的に空ファイルを                                                                                                    |                 |
|     |            | 送信する。その空ファイルの保存ディレクト                                                                                                    |                 |
|     |            | リを設定する。                                                                                                    |                 |
| 8   | SFTP プライベー | プライベートキーファイル                                                                                                    |                 |
|     | トキーファイル    | sftp は公開鍵認証のみサポートしています                                                                                                    |                 |
|     |            | (ハスワートによる認証は个可)。<br>「プライベートキーファイル」けサーバ側に                                                                                                    |                 |
|     |            | あるプライベートキーファイルをフルパスで                                                                                                    |                 |
|     |            | 指定します(クライアントからのアップロー                                                                                                    |                 |
|     |            | ドではない)。                                                                                                    |                 |
|     |            | 同じアイレクトリに以下の名前でハフリック キーファイルが左左する相定                                                                                                    |                 |
|     |            | 「プライベートキーファイル名]. pub                                                                                                    |                 |
|     |            | プライベートキー/パブリックキー は、以下                                                                                                    |                 |
|     |            | のコマンドで生成します。                                                                                                    |                 |
|     |            | ssh-keygen -t rsa -m pkcs8<br>またけ                                                                                                    |                 |
|     |            | ssh-kevgen -t rsa -m pem                                                                                                    |                 |
|     |            | SFTP (SSH) のサーバ側でも公開鍵認証の設                                                                                                    |                 |
|     |            | 定が必要。                                                                                                    |                 |
| (9) | URL        | HTTP(S)のURL または、FTPのURL。                                                                                                    | https://sip4d_x |
| ٢   |            |                                                                                                    | xx co in/test/T |
|     |            | HTTP(S)の場合、multipart/form-data 形式                                                                                                    | AX.co.jp//couri |
|     |            | した「ない」では、「ない」では、「ない」」では、「ない」」では、「ない」」では、「ない」では、「ない」では、「ない」」では、「ない」」では、「ない」」では、「ない」」では、「ない」」では、「ない」」では、「ない」」では、「ない」では、「ない」」では、「ない」」では、「ない」」では、「ない」」では、「ない」」では、「ない」」では、「ない」」では、「ない」」では、「ない」」では、「ない」」では、「ない」」では、「ない」」では、「ない」」では、「ない」」では、「ない」」では、「ない」」では、「は、」」、「ない」」では、「は、」」、」、」、」、」、」、」、」、」、」、」、」、」、」、」、」、」、 | キたけ             |
|     |            | エストでまとめて送信される。                                                                                                    | ftn://vvv//vv   |
|     |            |                                                                                                    | rtp://xxx//xx   |
|     |            | FTP の場合、絶対パス(先頭が / の場                                                                                                    | Δ               |
|     |            | 合)、または相対ハスで設定する。<br>併せて SaigaiTask properties で パッシ                                                                                                    |                 |
|     |            | ブモード (true) /アクティブモード                                                                                                    |                 |
|     |            | (false) の指定をする。                                                                                                    |                 |
|     |            | SIP4D_UPLOAD_FTP_PASSIVEMODE=true                                                                                                    |                 |
| 10  | ユーザ名       | BASIC 認証のユーザ名                                                                                                    | testuser        |
|     |            | または、FTP の ユーザ名                                                                                                    |                 |

|      | パスワード       | BASIC 認証のパスワード       | testpass    |
|------|-------------|----------------------|-------------|
|      |             | または、FTP の パスワード      |             |
| 12   | ファイルディレ     | ローカルのファイル出力先ディレクトリを設 |             |
|      | クトリ         | 定する。                 |             |
| 13   | 提供元コード      | メタデータの「提供元コード」       | 013         |
|      | (*)         |                      |             |
| 14   | 間隔          | 実行間隔(秒)              | 60          |
| 15   | ベクター・ラス     | アップロードするファイルをベクター・ラス | ベクター        |
|      | ター          | ターで設定する。             |             |
|      |             | SIP4D-ZIP・・・ベクター     |             |
|      |             | SIP4D-IMAGE…ラスター     |             |
| 16   | 作成者名(*)     | 作成者名                 | 防災科学技術      |
|      |             |                      | 研究所         |
| (17) | 作成者の e-mail | 作成者の e-mail アドレス     | xxx@xxx     |
|      | アドレス        |                      |             |
| 18   | メンテナー名      | メンテナー名               | 防災科学技術      |
|      |             |                      | 研究所         |
| (19) | メンテナーの      | メンテナーの email アドレス    | xxxx@xxxx   |
|      | email アドレス  |                      |             |
| 20   | 公開フラグ(*)    | 「cc-zero」            | cc-by       |
|      |             | 「cc−by」              |             |
|      |             | 「cc-by-sa」           |             |
|      |             | [cc-nc]              |             |
|      |             | 「other-nc」           |             |
|      |             | 「other-closed」から選択。  |             |
| 21)  | ライセンス       | 「ISUT-SITEのみ公開可能」    | 災害対応機関      |
|      | ID(*)       | 「災害対応機関のみ公開可能」       | のみ公開可能      |
|      |             | 「一般公開可能」から選択。        |             |
| 22   | 検索タグ        | 検索用タグを設定する。カンマ(,)区切り | test, test1 |
|      |             | で複数記述可能。             |             |
| 23   | データを利用す     | データを利用する際の注意事項       |             |
|      | る際の注意事項     |                      |             |
| 24)  | ライセンスに関     | データを利用する際の注意事項       |             |
|      | する記載        |                      |             |
| 25   | データ内容の記     | 注意事項やライセンス情報以外の内容を記述 |             |
|      | 述           | する。                  |             |
| 26   | 有効・無効(*)    | 無効の場合、このレコードが存在しないもの | 有効          |
|      |             | として扱われる。             |             |

### 2) 編集する

編集するデータをリストから選択し(黄色にハイライト表示される)、編集ボタン から、登録・編集ダイアログを開く。

### 3) 削除する

削除するデータをリストから選択し(黄色にハイライト表示される)、削除ボタン から、削除を行う。

### 4) 検索する

検索ボタンを押下すると検索ダイアログが表示される。検索条件をもとに SIP4D アップロード設定の絞り込みを行うことができる。検索ダイアログの詳細は 4.2.2 を 参照。

## 5) コピーする

登録済み SIP4D アップロード設定をコピーし、それをもとに新たに SIP4D アップ ロード設定を作成することが出来る。コピー元となる SIP4D アップロード設定を選 択後、コピーボタンを押下するとレコードコピー・SIP4D アップロード設定ダイア ログが表示される。ダイアログの各項目の入力、表示内容は表 6-57 を参照。

保存ボタンを押下すると、入力されている情報をもとに新たに SIP4D アップロー ド設定が作成される。

## 6.1.4.6 SIP4D 情報種別設定(ベクター版)

ベクター版 SIP4D アップロードの連携対象のレイヤテーブル設定を行う。

| GeoTIFFL-イヤ信服               | SI | IP4  | ロアッフ   | ם"ם–   | ド設     | 定     |            |        |         |       |           |            |         |         |         |      |       |         |       |    |       |      |        |     |      |     |     |        |
|-----------------------------|----|------|--------|--------|--------|-------|------------|--------|---------|-------|-----------|------------|---------|---------|---------|------|-------|---------|-------|----|-------|------|--------|-----|------|-----|-----|--------|
| -Geo ISON BYIA Solt         | SI | P407 | ップロー   | -      |        |       |            |        |         |       |           |            |         |         |         |      |       |         |       |    |       |      | _      |     |      |     |     | 6      |
| (SIP4D-ZIP)                 |    | IE   | 自治体    | 701 9  | SFTP#  | SFTP_ | SFTP#      | SFTP5  | 定期応     | SFTPD | URL       | ユーザノ       | 127     | ファイ     | 星供元 爭   | 机行用  | 105   | 作成者(    | 作成者 ; | レテ | メンテ   | 公開フ  | ライセ    | 検索タ | データ  | ライセ | データ | 有効・    |
| - <u>GeoJSON出力設计</u>        | -  | 1    | 2:東京/  | ペクター   |        |       | 21         |        |         |       | ftp://191 | ftp-user f | ftppass | /root/w | 013 6   | 10   | ~75   | 防災科学    |       |    |       | ISUT | c-zero |     |      |     |     | 101.53 |
| JSON連携API設定                 |    | 51   | P4D情報個 | 15HIRM |        |       |            |        |         |       |           |            |         |         |         |      |       |         |       |    |       |      |        |     |      |     |     | e      |
| ー <u>SIP4Dアップロード信</u><br>68 |    | ID   | SIP4D7 | 71 7-  | ブル     | メタデー  | ! エント      | リ: 信   | 根積別:    | 防災情報  | k 作成者     | 名作店        | 着のも     | メンテナ・   | メンテ     | J- 2 | 1月フラ: | ライセン    | こ 検索  | 77 | データを利 | ライセン | 1: 01  | シット | データ内 | 検索弁 | 件有  | 効・無    |
| 日通知                         |    | 1    | 1      | 152    | : 迎雞   | 避難所   | hinans     | ho 0   | 1-001-0 | 対理    | 防災科       | 学技 xxx     | @xxx.   | 防災科学    | t xxx@x | xx   | 般公開司  | cc-zero |       |    |       |      |        |     |      |     | 有   | 98     |
| 一通知グループ情報                   |    | 2    | 1      | 231    | : 02_1 | 物道现点  | bussik     | yote 0 | 1-002-0 | 物資    | 防災料       | 学技 xxx     | @xxx    |         |         | -    | 般公開可  | cc-zero |       |    |       |      |        |     |      |     | 38  | 90     |
| 通知連絡先情報                     |    | 3    | 1      | 232    | : 03_4 | 有床病院  | yuusyo     | o vduc | 1-003-0 | 医療    | 防災科       | 学技 xxx     | (@xxx   |         |         | -    | 般公開可  | cc-zero |       |    |       |      |        |     |      |     | 無   | 98     |
| 一通知テンプレート                   |    | 4    | 1      | 233    | :04.1  | 贝诺原曼  | 10 saigait | haik 0 | 1-004-0 | 廃棄物   | 防災科       | 学技 xxx     | (\$xxx  |         |         | -    | 一般公開回 | cc-zero |       |    |       |      |        |     |      |     | 300 | 90     |

### 図 6-81 SIP4D 情報種別情報テーブル

### 新規で登録する

登録ボタンを押下することで、追加・SIP4D 情報種別情報が表示される。

自動作成 ダウンロード 23

(22)

Version 2.9

| 地方自治体情報 「SIP4D         | D-ZIP version」v1 を選択 | 地方自治体情報「SI              | P4D-ZIP version」 | v1.1 を選択                 |
|------------------------|----------------------|-------------------------|------------------|--------------------------|
| 追加 – SIP4D情報種別情報       | ×                    | 追加 - SIP4D1角報租別16報 v1.1 |                  | ×                        |
| SIP4Dアップロード情報(*) 3 (1) |                      | SIP4Dアップロード情報(*)        |                  |                          |
| テーブルID(*)              | L員参集状況 (2) ✔         | テーブルD(*)                | 1:職員参集状況         | 2~                       |
| メタデータのタイトル(*)          | 3                    | メタデータのタイトル(*)           |                  | 3                        |
| エントリタイトル(*)            | (4)                  | エントリタイトル(*)             |                  | 4                        |
| 情報種別コード(*) 01-00       | 001-01:避難所 (5) 🗸     | 情報種別コード(*)              | 01-001-01:避難所    | 5 •                      |
| 防災情報のカテゴリ(*) 気象        | ▼ 6)                 | 防災情報のカテゴリ(*)            | 避難 ▼6            |                          |
| 作成者名(*)                | (7)                  | 地理空間データ形式(*)            | VECTOR 🗙 24      |                          |
| 作成者のe-mailアドレス         | 8                    | 作成者名(*)                 |                  | $\overline{\mathcal{O}}$ |
| メンテナー名(*)              | (9)                  | 作成者のe-mailアドレス          |                  | 8                        |
| メンテナーのe-mailアドレス(*)    |                      | メンテナー名(*)               |                  | 9                        |
| 公開フラグ(*) 一般公           |                      | メンテナーのe-mailアドレス(*)     |                  | (10)                     |
| ライセンスID(*) cc-ze       | ero 🗸 12             | 公開フラグ(*)                | 一般公開可能           | ~11                      |
| 検索タグ(*)                | (13)                 | ライセンスID(*)              | cc-zero 🔨 🚺      |                          |
| クレジットタイトル              | 16                   | 検索タグ(*)                 |                  | 13                       |
| データ内容の記述(*)            |                      | データを利用する際の注意事項          |                  | /14                      |
| 検索条件                   | (18)                 | ライセンスに関する記載             |                  | (15)                     |
| 有効・無効(*) 有効            | • 19                 | クレジットタイトル               |                  | TB                       |
| 地物属性更新時刻付加             | D                    |                         |                  |                          |
| 属性定義ファイル               | 200                  | データ内容の記述(*)             |                  | (17)                     |
|                        |                      | 検索条件                    |                  | 18                       |
| 77-                    | 1728EX Exclused      | 有効・無効(*)                | 有效 🖌 19          | _                        |
| (22) 自動作               | 年成 ダウンロード (23)       | 地物属性更新時刻付加              | □ (25)           |                          |
|                        | <b>日 保存</b> × キャンセル  | 尾性定義ファイル                |                  | 20                       |
|                        |                      |                         | ファイルを選択 選択される    | ていませ/21                  |

| 表 6-53 | 追加· | SIP4D | 情報種別情報の入 | 、力項目 | の各名称と概要 | (ベク | ワター版 |
|--------|-----|-------|----------|------|---------|-----|------|
|--------|-----|-------|----------|------|---------|-----|------|

| 番号                       | 名称          | 概要                           | 設定例           |
|--------------------------|-------------|------------------------------|---------------|
| 1                        | SIP4D アップロ  |                              | 自動挿入          |
|                          | ード情報(*)     |                              |               |
| 2                        | テーブル ID(*)  | 連携対象のデータ取得元のレイヤをリストか         | 152:避難所       |
|                          |             | ら選択する。                       |               |
| 3                        | メタデータのタ     | SIP4D メタデータのタイトルを設定する。       | 避難所           |
|                          | イトル(*)      |                              |               |
| 4                        | エントリタイト     | SIP4D エントリタイトル               | hinansho      |
|                          | ノレ (*)      |                              |               |
| 5                        | 情報種別コード     | SIP4D メタデータの情報種別コードをリスト      | 01-001-01 : 避 |
|                          | (*)         | から選択する。                      | 難所            |
| 6                        | 防災情報のカテ     | SIP4D メタデータのカテゴリをリストから選      | 避難            |
|                          | ゴリ(*)       | 択する。                         |               |
| $\overline{\mathcal{O}}$ | 作成者名 (*)    | SIP4Dメタデータの作成者名を設定する。        | テスト           |
| 8                        | 作成者の e-mail | SIP4D メタデータの作成者の e-mail アドレス | xxx@xxx.co.jp |
|                          | アドレス(*)     | を設定する。                       |               |
| 9                        | メンテナー名      | メンテナー名                       | 防災科学技術        |
|                          | (*)         |                              | 研究所           |
| 10                       | メンテナーの      | メンテナーの email アドレス            | xxxx@xxxx     |
|                          | email アドレス  |                              |               |
|                          | (*)         |                              |               |
| 11                       | 公開フラグ(*)    | SIP4D メタデータの公開フラグをリストから      | 一般公開可能        |
|                          |             | 選択する。                        |               |
| 12                       | ライセンス       | SIP4D メタデータのライセンス ID をリストか   | cc-zero       |
|                          | ID(*)       | ら選択する。                       |               |
| 13                       | 検索タグ        | SIP4D メタデータの検索タグを設定する。複      |               |
|                          |             | 数ある場合はカンマ区切りで設定する。           |               |
| 14                       | データを利用す     | データを利用する際の注意事項               |               |
|                          | る際の注意事項     |                              |               |
| 15                       | ライセンスに関     | データを利用する際の注意事項               |               |
|                          | する記載ライセ     |                              |               |
|                          | ンスに関する記     |                              |               |
|                          | 載           |                              |               |
| 16                       | クレジットタイ     | SIP4D メタデータのクレジットタイトルを設      |               |
|                          | トル          | 定する。複数ある場合はカンマ区切りで設定         |               |
|                          |             | する。                          |               |
| (17)                     | データ内容の記     | 注意事項やライセンス情報以外の内容を記述         |               |

|      | 述        | する。                          |              |
|------|----------|------------------------------|--------------|
| (18) | 検索条件     | ③で設定するテーブルから取得するデータの         | attr21='開設'  |
|      |          | 条件を設定する。                     | or attr21='閉 |
|      |          |                              | 鎖'           |
| (19) | 有効・無効(*) | 無効の場合、このレコードが存在しないもの         | 有効           |
|      |          | として扱われる。                     |              |
| 20   | 属性定義ファイ  | columns.json を自由記述する。        |              |
|      | ル        |                              |              |
| 21)  | ファイルを選択  | columns. json をローカルからアップロードす |              |
|      |          | る。                           |              |
| (22) | 自動作成     | columns.json を自動生成する。        |              |
| 23   | ダウンロード   | columns. json をダウンロードする。     |              |
| 24)  | 地物空間データ  | 地理空間データ形式を設定する。              | VECTOR       |
|      | 形式(*)    |                              |              |
| 25   | 地物属性更新時  | 選択した場合、このレコードの地物属性の更         |              |
|      | 刻付加      | 新時刻を付加する。                    |              |

※ライセンス ID において、other-nc, other-closed を選択した場合、ライセンスに関 する記載が空であると「ライセンスに関する記載:この項目は必須です。」というア ラート表示

#### 2) 編集する

編集するデータをリストから選択し(黄色にハイライト表示される)、編集ボタン から、登録・編集ダイアログを開く。

#### 3) 削除する

削除するデータをリストから選択し(黄色にハイライト表示される)、削除ボタン から、削除を行う。

#### 4) 検索する

検索ボタンを押下すると検索ダイアログが表示される。検索条件をもとに SIP4D 情報種別情報の絞り込みを行うことができる。検索ダイアログの詳細は 4.2.2 を参照。

#### 5) コピーする

登録済み SIP4D 情報種別情報をコピーし、それをもとに新たに SIP4D 情報種別情報を作成することが出来る。コピー元となる SIP4D 情報種別情報を選択後、コピーボタンを押下するとレコードコピー・SIP4D 情報種別情報ダイアログが表示される。 ダイアログの各項目の入力、表示内容は表 6-53 追加・SIP4D 情報種別情報の入力 項目の各名称と概要を参照。

# SIP4D-Xedge セットアップマニュアル Version 2.9

# 6.1.4.7 SIP4D 情報種別設定(ラスター版)

ラスター版 SIP4D アップロードの連携対象のレイヤテーブル設定を行う。

| 日-JSON連携 A            | 5  | SI   | P40 | סדי | יכע    | 0    | ト設定        | E       |          |           |       |        |          |          |            |        |      |       |      |         |        |       |     |       |           |        |         |         |      |      |
|-----------------------|----|------|-----|-----|--------|------|------------|---------|----------|-----------|-------|--------|----------|----------|------------|--------|------|-------|------|---------|--------|-------|-----|-------|-----------|--------|---------|---------|------|------|
| (SIP4D-ZIP)           | 11 | SIP4 | 107 | ップロ | 0—198  |      |            |         |          |           |       |        |          |          |            |        |      |       |      |         |        |       |     |       |           |        |         |         |      | e    |
| - <u>GeoJSON出力設計</u>  | 11 |      | IC. | 自治的 | * プロ   | 1    | SFTPH      | SFTP:   | SFTP/    | SFTP5     | 定期:   | SFTP:  | URL      | ユーザ      | バスワ        | ファイ    | 提供元  | 実行間 ^ | 25   | 作成者     | 作成者    | メンテ   | メンテ | 公開フ   | ライセ       | 検索:    | タデータ    | ライセ     | データ  | 有効・  |
| - <u>JSON评携API設定</u>  |    |      | 1   | 2:珠 | ホペク    | 79-  |            |         | 21       |           |       |        | ftp://1  | sftp-use | r ftppass  | /root/ | 013  | 60 /  | \$25 | 防災科学    |        |       |     | ISU   | Tcc-zero  |        |         |         |      | 無助   |
| ー <u>SIP4Dアップロード情</u> |    |      | 4   | 2:珠 | 欧      |      |            |         | 21       |           |       |        | ftp://1  | sftp-u   | e VőSkila  | 8      | 013  | 3     | うスタ  | 2       |        |       |     |       |           |        |         |         |      | 無法力  |
| 日语初                   |    |      | 5   | 2:珠 | 泉      |      |            |         |          |           |       |        | https:/  | sip4da   | 7V6Skilla  | 8      | 013  | . 3   | 525  | 7       |        |       |     |       |           |        |         |         |      | 無効   |
| 一通知グループ信報             |    | ٠    | б   | 2:绿 | 璁 SFT  | Pist |            |         | 21       |           |       | /home/ | ftp://1  | sftp-u   | e V6Skilla | 8      | 013  | 3     | うスタ  | 防災科学    |        |       |     | 1 S U | 1 cc-zero |        |         |         |      | 用动力  |
| 通知連絡充情報               |    | *    | 7   | 2:珠 | IR FTP | 送信   |            |         | 21       |           |       |        | ftp://1  | ftpuse   | G#909      | root/  | 052  |       | 525  | 發上自得    |        | 陵上自得  |     | ISU   | Tcc-zero  | 博多,    | 駅データ    | ライセン    | その他  | a 有効 |
| 一通知テンプレート             |    |      | SU  | 4Dm | 1.1.12 | 217. |            |         |          |           |       |        |          |          |            |        |      |       |      |         |        |       |     | -     |           |        |         |         |      | 0    |
| 一般西方签状况情報             |    |      | ID  | SI  | 4D7    | y: ( | GeoTIFF    | レメ      | タデータの    | エント       | Ug-   | 作成者名   | 作成       | 者のe-r    | メンテナ       | -1 ×   | ンテナー | 公開フラ  | 5    | ライセンス   | LI HRS | 戦タグ   | データ | 2月1 : | ライセンス     | 1 2    | レジット・   | データ内    | 合い 有 | 効・無力 |
| D-79-4                |    |      | 28  | 7   |        | 4    | 4 : test_h | rd 03   | 11_test  | 0311.     | test  | 防災科学技  | ili xxx  | PXXX.X   | ł.         |        |      | 一般公開  | 可能   | cc-zero | 情多     | ,利知所, |     |       |           |        |         |         | 10   | \$3  |
| - <u>P5-6×92-</u>     |    |      | 34  | 7   |        | (    | 5 : hakat  | a-m te: | tdata_0  | testda    | ta_03 | 防災科学技  | 新 xxx    | PXXX X   |            |        |      | 一般公開  | 可能   | cc-zero | 情多     | ,谢黜所, | データ | 利用注言  | ライセンス     | iR tes | t,クレジッ  | 備考:ftp  | のう存  | 90   |
| <u>ジ設定</u>            |    |      | 35  | 7   |        | 1    | 5 : small, | tes tes | tdata2_  | na testda | ta2_h | 防災科学技  | ili adm  | in@test  |            |        |      | 一般公開  | 可服   | cc-zero | 博多     | ,駅前   | データ | 利用注:  | ライセンス     | an tes | it,クレジッ | 2.7MB/0 | テス有  | R0   |
| 白藍視鏡周                 |    |      | 36  | 7   |        | 6    | 5 : hakat  | a-m ter | tdata3 8 | a testda  | ta3 h | 防災科学技  | ili haki | ata@test |            |        |      | 一般公開  | 同能   | cc-zero | 情念     | 动物所.  | データ | 和用注   | ライセンス     | 調ク     | レジット、ち  | アップロ    | - ド村 | \$2  |

## 図 6-82 SIP4D 情報種別情報テーブル

# 新規で登録する

登録ボタンを押下することで、追加・SIP4D 情報種別情報が表示される。

| Add - SIP4D情報種別情報 |                | ×               |
|-------------------|----------------|-----------------|
| SIP4Dアップロード情報(*)  | 12 (])         |                 |
| GeoTIFF レイヤ(*)    | 1:0125test 2   | Ý               |
| メタデータのタイトル(*)     |                | 3               |
| エントリタイトル(*)       |                | 4               |
| 作成者名(*)           | 防災科学技術研究所      | 5               |
| 作成者のe-mailアドレス    | xxx@xxx.xxx.jp | (6)             |
| メンテナー名            |                | $\widecheck{0}$ |
| メンテナーのe-mailアドレス  |                | 8               |
| 公開フラグ(*)          | 一般公開可能         | <b>(9) ~</b>    |
| ライセンスID(*)        | cc-zero 💙 🔟    |                 |
| 検索タグ              |                | (11)            |
| データを利用する際の注意事項    |                | (12)            |
| ライセンスに関する記載       |                | (13)            |
| クレジットタイトル         |                | (14)            |
| データ内容の記述          |                | (15)            |
| 有効・無効(*)          | 有効 🖌 16        | ~               |
|                   | ■ 保存 x キ       | マンセル            |

| 番号         | 名称          | 概要                           | 設定例           |
|------------|-------------|------------------------------|---------------|
| 1          | SIP4D アップロ  |                              | 自動挿入          |
|            | ード情報(*)     |                              |               |
| 2          | GeoTIFF レイヤ | GeoTIFF レイヤをリストから選択する。       | 1:test        |
|            | (*)         |                              |               |
| 3          | メタデータのタ     | SIP4D メタデータのタイトルを設定する。       | test          |
|            | イトル(*)      |                              |               |
| 4          | エントリタイト     | SIP4D エントリタイトル               | test          |
|            | ル (*)       |                              |               |
| 5          | 作成者名 (*)    | SIP4D メタデータの作成者名を設定する。       | テスト           |
| 6          | 作成者の e-mail | SIP4D メタデータの作成者の e-mail アドレス | xxx@xxx.co.jp |
|            | アドレス(*)     | を設定する。                       |               |
| $\bigcirc$ | メンテナー名      | メンテナー名                       | 防災科学技術        |
|            |             |                              | 研究所           |
| 8          | メンテナーの      | メンテナーの email アドレス            | xxxx@xxxx     |
|            | email アドレス  |                              |               |
| 9          | 公開フラグ(*)    | SIP4D メタデータの公開フラグをリストから      | 一般公開可能        |
|            |             | 選択する。                        |               |
| 10         | ライセンス       | SIP4D メタデータのライセンス ID をリストか   | cc-zero       |
|            | ID(*)       | ら選択する。                       |               |
| 11         | 検索タグ        | SIP4D メタデータの検索タグを設定する。複      | 検索タグ          |
|            |             | 数ある場合はカンマ区切りで設定する。           |               |
| (12)       | データを利用す     | データを利用する際の注意事項               | データを利用        |
|            | る際の注意事項     |                              | する際の注意        |
|            |             |                              | 事項            |
| 13         | ライセンスに関     | データを利用する際の注意事項               | ライセンスに        |
|            | する記載ライセ     |                              | 関する記載ラ        |
|            | ンスに関する記     |                              | イセンスに関        |
|            | 載           |                              | する記載          |
| 14         | クレジットタイ     | SIP4D メタデータのクレジットタイトルを設      | クレジットタ        |
|            | トル          | 定する。複数ある場合はカンマ区切りで設定         | イトル           |
|            |             | する。                          |               |
| (15)       | データ内容の記     | 注意事項やライセンス情報以外の内容を記述         | データ内容の        |
|            | 述           | する。                          | 記述            |
| 16         | 有効・無効(*)    | 無効の場合、このレコードが存在しないもの         | 有効            |

表 6-54 追加・SIP4D 情報種別情報の入力項目の各名称と概要(ラスター版)

#### 2) 編集する

編集するデータをリストから選択し(黄色にハイライト表示される)、編集ボタン から、登録・編集ダイアログを開く。

#### 3) 削除する

削除するデータをリストから選択し(黄色にハイライト表示される)、削除ボタン から、削除を行う。

#### 4) 検索する

検索ボタンを押下すると検索ダイアログが表示される。検索条件をもとに SIP4D 情報種別情報の絞り込みを行うことができる。検索ダイアログの詳細は 4.2.2 を参照。

### 5) コピーする

登録済み SIP4D 情報種別情報をコピーし、それをもとに新たに SIP4D 情報種別情報を作成することが出来る。コピー元となる SIP4D 情報種別情報を選択後、コピーボタンを押下するとレコードコピー・SIP4D 情報種別情報ダイアログが表示される。 ダイアログの各項目の入力、表示内容は表 6-54 追加・SIP4D 情報種別情報の入力 項目の各名称と概要を参照。

### 6.1.5. 通知

本項では、アラーム、ポップアップによる通知、Facebook、Twitter、公共情報コモンズによる他の配信媒体を介した通知、Eメールによる通知など情報伝達を支援するための設定を行う機能について説明する。

### 6.1.5.1 通知グループ情報

自治体>通知>通知グループ情報を選択すると下図のような画面が表示される。通知 グループ情報が登録されている場合はその情報が一覧で表示される。

通知グループ情報は SIP4D-Xedge から通知を行う対象をグループ化し、メーリング リストとして設定する情報である。本項目を設定することによって通知に関連した画 面に送付先として表示され、また、職員参集メールの自動配信先として指定が可能と なる。

| ◎○県○○市 官民協働危機管理クラウトシステム 管理画面 → 本部 |          |                |                   |    |       |               |
|-----------------------------------|----------|----------------|-------------------|----|-------|---------------|
|                                   |          |                |                   |    |       | <u>eコミマップ</u> |
| 設定・管理メニュー                         | 通知グループ   | ブ情報            |                   |    |       |               |
| <u>全て折畳む 全て展開</u>                 | 通知グループ情報 | i              |                   |    |       | 0             |
| 白白治体                              | ID       | 自治体ID          | グループ名             | 備考 | 表示順 💠 | 有効-無効         |
| 田口ダイン                             | ▶ 4      | 6: 00県00市      | 員輝全               |    | 1 有効  |               |
| 田 システム全般                          | ▶ 5      | 6: • • 県 • • 市 | 幹部職員              |    | 2 有効  |               |
| 田外部地図データ                          | ▶ 7      | 6: 。。県。。市      | 施設担当              |    | 3 有効  |               |
|                                   | 0/0P     |                | ►> ►1 30 <b>-</b> |    |       | 3件中1-3を表示     |
| 通知連絡先情報                           |          |                |                   |    |       |               |
| <br>通知テンプレート                      |          |                |                   |    |       |               |
| 通知種別マスタ                           |          |                |                   |    |       |               |
| <b>⊡</b> アラーム                     |          |                |                   |    |       |               |
| 困 監視観測                            |          |                |                   |    |       |               |
| 王 避難勧告・指示                         |          |                |                   |    |       |               |
| 田本部設置                             |          |                |                   |    |       |               |
| 田広報                               |          |                |                   |    |       |               |
| 国公共情報コモンス                         |          |                |                   |    |       |               |
| 出ての他                              |          |                |                   |    |       |               |
|                                   |          |                |                   |    |       |               |
|                                   |          |                |                   |    |       |               |
|                                   |          |                |                   |    |       |               |
|                                   |          |                |                   |    |       |               |
|                                   |          |                |                   |    |       |               |
|                                   |          |                |                   |    |       |               |
|                                   |          |                |                   |    |       |               |
|                                   |          |                |                   |    |       |               |
|                                   |          |                |                   |    |       |               |
|                                   |          |                |                   |    |       |               |
|                                   |          |                |                   |    |       |               |
| 1                                 |          |                |                   |    |       |               |

# 図 6-83 通知グループ情報画面

## (1) 通知グループ情報の編集

通知グループ情報では SIP4D-Xedge から通知を行うメーリングリストを管理する。 一括送信などに利用する情報である。

以下ではこの通知グループ情報の新規作成、編集、削除、検索、コピーについて説 明する。

### 1) 通知グループ情報を新規で作成する

登録ボタンを押下することで、追加・通知グループ情報ダイアログが表示される。

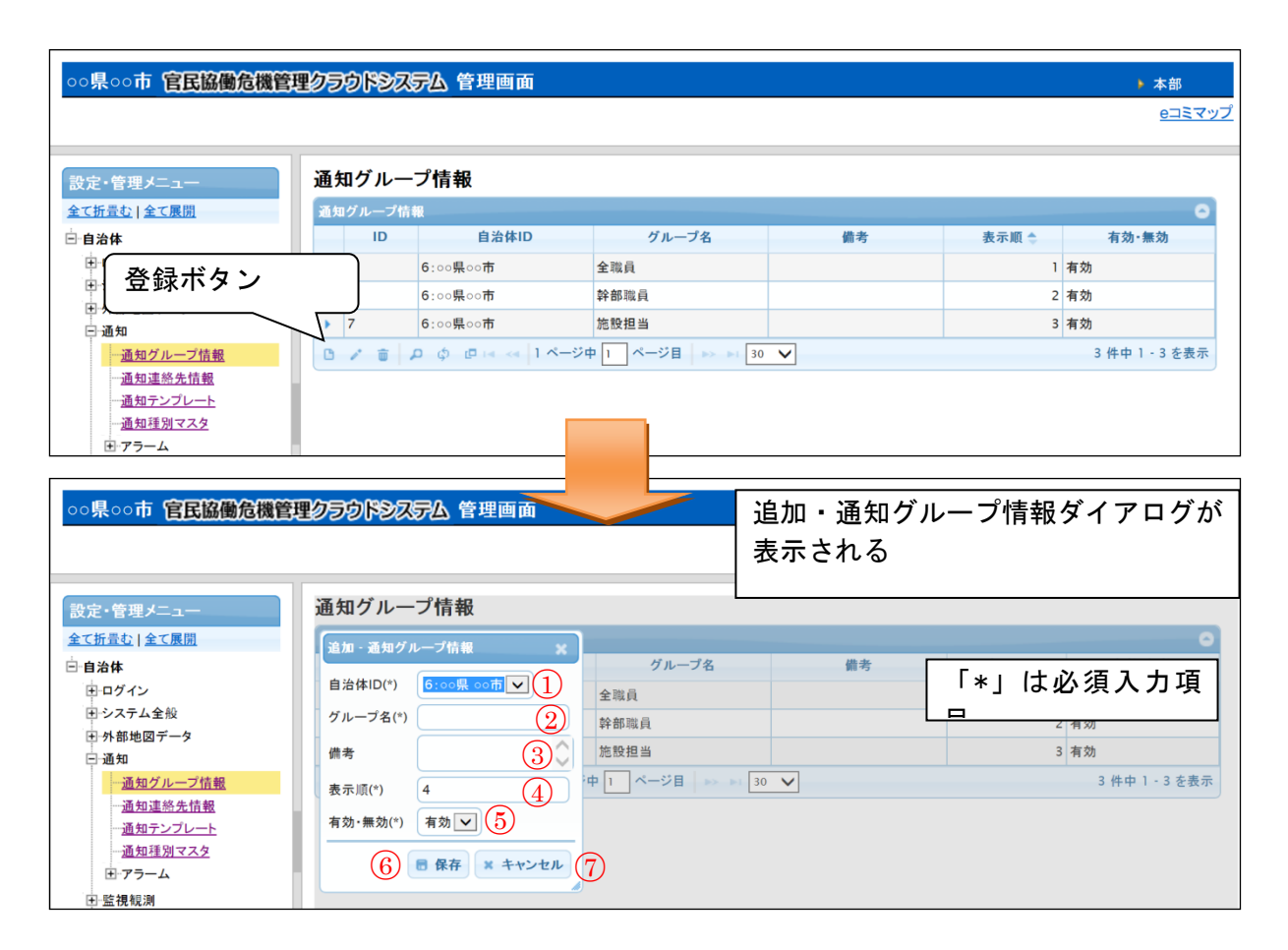

## 図 6-84 登録ボタン>追加・通知グループ情報ダイアログ

また、ダイアログの各項目の入力、表示内容は次のようになっている。

| 番号  | 名称     | 概要                   | 設定例     |
|-----|--------|----------------------|---------|
| 1   | 自治体 ID | メーリングリストを使用する自治体をドロッ | 14:〇〇県〇 |
|     |        | プダウンリストから選択する。       | 〇市      |
| 2   | グループ名  | メーリングリストとして表示される名称を設 | 全職員     |
|     |        | 定する。                 |         |
| 3   | 備考     | 備考欄。                 | (なし)    |
| (4) | 表示順    | 表示順を設定する。番号が若いほど、利用者 | 1       |
|     |        | 画面に表示されるとき、上位に表示される。 |         |
| (5) | 有効・無効  | 通知グループ情報の有効・無効を設定する。 | 有効      |
| 6   | 保存     | 設定された情報を保存する。保存されたデー |         |

## 表 6-55 追加・通知グループ情報ダイアログの各名称と概要

|   |       | タは通知グループ情報一覧に表示される。       |  |
|---|-------|---------------------------|--|
| 7 | キャンセル | 追加・通知グループ情報ダイアログを閉じ<br>る。 |  |

必須情報および任意情報を設定し、保存ボタンを押下することで、設定した内容 が保存され、通知グループ情報一覧にデータが新規追加される。

通知グループ情報の追加により通知に関連する利用者画面に対して送付先として 反映される。

| 小林市 官民協働危機管理ク            | ラウドシス   | ር <del>ም</del>                                |                                |                                              |       |
|--------------------------|---------|-----------------------------------------------|--------------------------------|----------------------------------------------|-------|
| 気象庁からの情報                 |         | 発令状況 避難勧告/指示                                  | 災害名称                           | 現在の体制                                        |       |
|                          |         | なし自動発報有効                                      | 3/7 シンポジウム 更新                  | 特別非常配備(災害対策本部)                               |       |
| ▼ ■                      | ارم 🔺 📃 | リックでアラーム情報を開閉 ▼                               |                                | ▲ クリックでアラーム情報を開閉 ▼                           | ▲ クリッ |
| 1.監視・観測 2.本部設置 3.入山規     | 現制 4.避難 | 所開設 5.避難勧告・指示 6.被災                            | 状況の集約 7.人命救助 8.避難              | 斯運営 9.道路規制・復旧                                |       |
| A.避難所(一般)の開設<br>B.福祉避難   | 離所の開設   |                                               |                                |                                              |       |
| タスクリスト                   | 解       | <b></b>                                       |                                |                                              |       |
| -==×==                   | 内容を確認   | 、追記の上、送信してください。                               |                                |                                              |       |
| ①実火山災害(降灰)状況の<br>入力      |         |                                               |                                |                                              |       |
| の開設要請避難所の選択              |         |                                               | 映固所                            | □ 本部至 (10機管理課)<br>□ 企画財政対策部 (市民協働課)          | -     |
| ③開設要請                    |         | □ 幹部職員B □ □ □ □ □ □ □ □ □ □ □ □ □ □ □ □ □ □ □ |                                | □本部室(長寿介護課) □経済対策部(農業振興課)                    |       |
| ④開設状況の管理                 | 送付先:    |                                               | •                              | [福祉対策部 (福祉課)                                 | -     |
| ⑤避難所の追加登録                | T       | 追加送付先:                                        |                                | □<br>□システム上にも要請アラートをPop-upさt                 | ta .  |
| ⑥公共情報コモンズ(メディア)発         |         |                                               |                                |                                              |       |
|                          | 件名:     |                                               |                                |                                              |       |
| ◎公共情報コモンズ(緊急速報<br>メール)発信 |         | http://kobayashi.bosai-cloud.jp/s             | SaigaiTask/page/?filtergray=tr | ue&menuid=6471&menutaskid=1040&pagetype=list |       |
| ⑧facebookによる周知           |         |                                               |                                |                                              |       |
| ③twitterによる周知            | 送付文:    |                                               |                                |                                              |       |
| 0对応状況                    |         |                                               |                                |                                              |       |
| ◎対応履歴                    |         |                                               |                                |                                              |       |
|                          |         |                                               |                                |                                              | 定型文   |

### 図 6-85 利用者画面への反映

# 2) 通知グループ情報を編集する

編集を行いたい通知グループ情報を選択後、編集ボタンを押下することで編集・ 通知グループ情報ダイアログが表示される。開かれたダイアログの各項目には選択 された通知グループ情報のデータが設定されている。ダイアログの各項目の入力、 表示内容は表 6-55 を参照。

設定変更後、保存ボタンを押下することで、設定した内容が保存される。

### 3) 通知グループ情報を削除する

データの削除を行いたい通知グループ情報を選択後、削除ボタンを押下すると削除・通知グループ情報ダイアログが表示される。表示されたダイアログの削除ボタンを押下時、対象の通知グループ情報を削除することができる。削除・通知グループ情報ダイアログの詳細は 4.2.1 を参照。

### 4) 通知グループ情報を検索する

検索ボタンを押下すると検索ダイアログが表示される。検索条件をもとに通知グ ループ情報の絞り込みを行うことができる。検索ダイアログの詳細は 4.2.2 を参照。

## 5) 通知グループ情報をコピーする

登録済み通知グループ情報をコピーし、それをもとに新たに通知グループ情報を 作成することが出来る。コピー元となる通知グループ情報を選択後、コピーボタン を押下するとレコードコピー・通知グループ情報ダイアログが表示される。ダイア ログの各項目の入力、表示内容は表 6-55 を参照。

送信ボタンを押下すると、入力されている情報をもとに新たに通知グループ情報 が作成される。

### (2) 通知グループ連絡先情報の編集

通知グループ連絡先情報では、外部の業者や学校などの通知グループの所属連絡先 をグループ化し管理する。メーリングリストの一部を設定するものである。

以下に通知グループ連絡先情報の新規登録、編集、削除、検索、コピーについて説 明する。

### 1) 通知グループ連絡先情報を新規で作成する

登録ボタンを押下することで、追加・通知グループ連絡先情報ダイアログが表示 される。

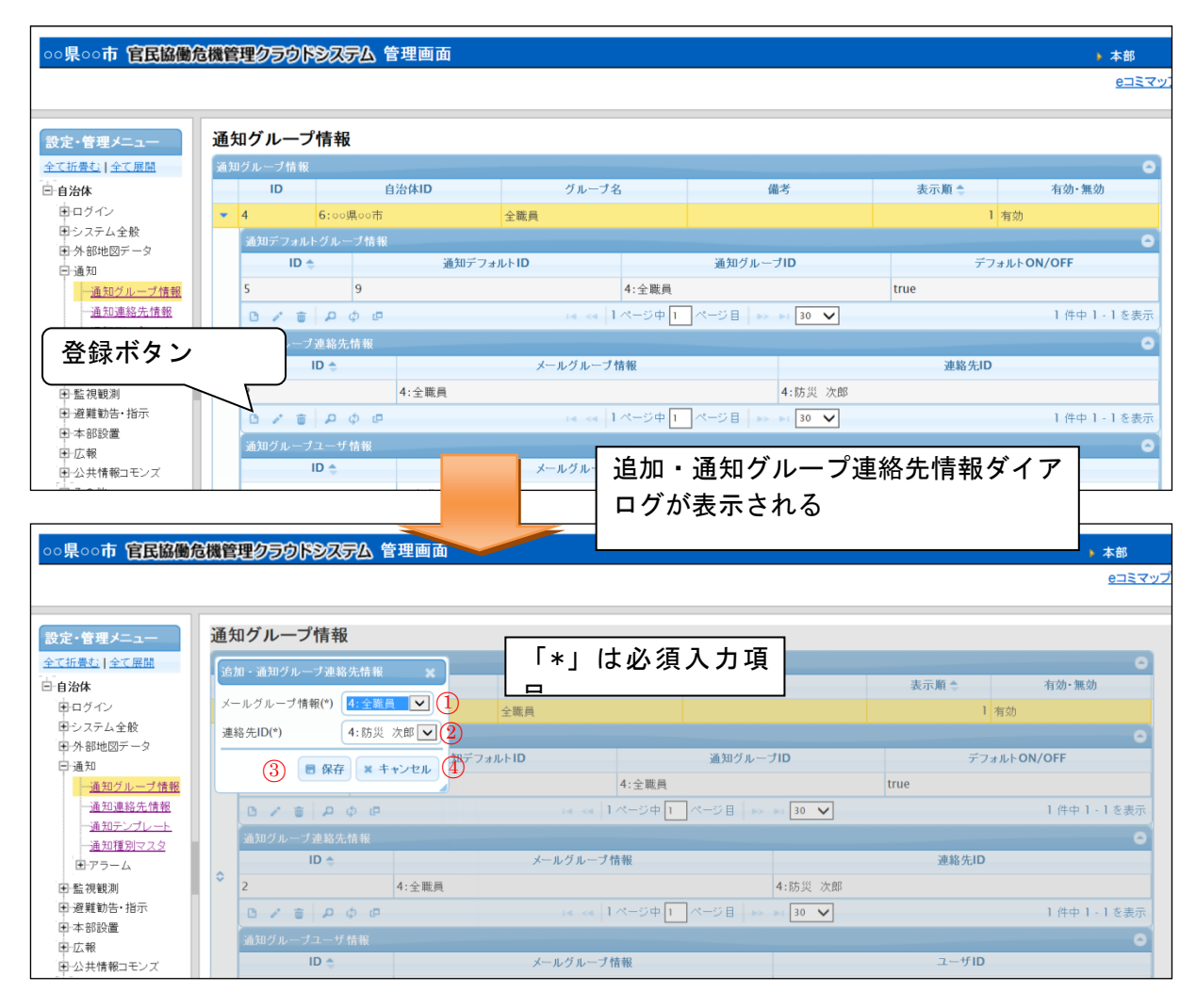

図 6-86 登録ボタン>追加・通知グループ連絡先情報ダイアログ

また、ダイアログの各項目の入力、表示内容は次のようになっている。

| 番号 | 名称     | 概要                    | 設定例     |
|----|--------|-----------------------|---------|
| 1  | メールグル  | メーリングリストの対象となるグループをド  | 22:全職員  |
|    | ープ情報   | ロップダウンリストから選択する。      |         |
| 2  | 連絡先 ID | メーリングリストに登録するために「自治体> | 3:防災 太郎 |
|    |        | 通知>通知連絡先情報」に登録されている情報 |         |
|    |        | をドロップダウンリストから選択する。    |         |
| 3  | 保存     | 設定された情報を保存する。保存されたデー  |         |
|    |        | タは通知グループ連絡先情報一覧に表示され  |         |
|    |        | る。                    |         |
| 4  | キャンセル  | 追加・通知グループ連絡先情報ダイアログを  |         |
|    |        | 閉じる。                  |         |

表 6-56 追加・通知グループ連絡先情報ダイアログの各名称と概要

必須情報および任意情報を設定し、保存ボタンを選択することで、設定した内容 が保存され、通知グループ連絡先情報一覧にデータが新規追加される。

#### 通知グループ連絡先情報を編集する

編集を行いたい通知グループ連絡先情報を選択後、編集ボタンを押下することで 編集・通知グループ連絡先情報ダイアログが表示される。開かれたダイアログの各 項目には選択された通知グループ連絡先情報のデータが設定されている。ダイアロ グの各項目の入力、表示内容は表 6-56 を参照。

設定変更後、保存ボタンを押下することで、設定した内容が保存される。

#### 3) 通知グループ連絡先情報を削除する

データの削除を行いたい通知グループ連絡先情報を選択後、削除ボタンを押下す ると削除・通知グループ連絡先情報ダイアログが表示される。表示されたダイアロ グの削除ボタンを押下時、対象の通知グループ連絡先情報を削除することができる。 削除・通知グループ連絡先情報ダイアログの詳細は 4.2.1 を参照。

#### 4) 通知グループ連絡先情報を検索する

検索ボタンを押下すると検索ダイアログが表示される。検索条件をもとに通知グ ループ連絡先情報の絞り込みを行うことができる。検索ダイアログの詳細は 4.2.2 を 参照。

#### 5) 通知グループ連絡先情報をコピーする

登録済み通知グループ連絡先情報をコピーし、それをもとに新たに通知グループ 連絡先情報を作成することが出来る。コピー元となる通知グループ連絡先情報を選 択後、コピーボタンを押下するとレコードコピー・通知グループ連絡先情報ダイア ログが表示される。ダイアログの各項目の入力、表示内容は表 6-56 を参照。

送信ボタンを押下すると、入力されている情報をもとに新たに通知グループ連絡 先情報が作成される。
# (3) 通知グループユーザ情報の編集

通知グループユーザ情報では、「自治体>ログイン>ユーザ>班情報>ユニット情報>ユ ーザ情報」に登録したユーザをメーリングリストと紐づける設定を行う。

以下に通知グループユーザ情報の新規登録、編集、削除、検索、コピーについて説 明する。

# 1) 通知グループユーザ情報を新規で作成する

登録ボタンを押下することで、追加・通知グループユーザ情報ダイアログが表示 される。

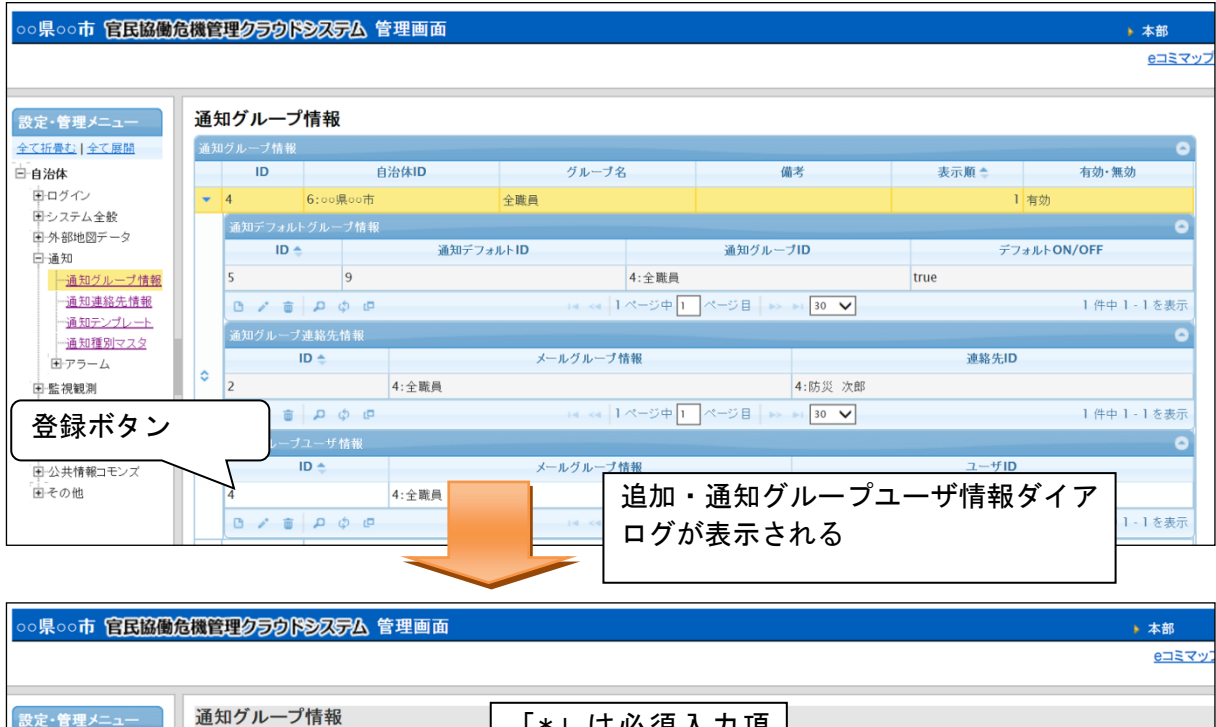

| 設定・管理メニュー                                      | 通知  | 知グループ情報           |         | 「*」はカ       | シ須入力項│          |         |       |                |
|------------------------------------------------|-----|-------------------|---------|-------------|-----------------|---------|-------|----------------|
| <u>全て折畳む   全て展開</u>                            | Ce. | 加、通知グルニプユニザ桂報     | ~ ]     |             |                 |         |       | •              |
| □ 自治体                                          |     |                   | <b></b> | クループ名       | 0               | 洘       | 表示順 🍨 | 有効・無効          |
| ログイン                                           | ×-  | ールグループ情報(*) 4:全職員 |         | 全職員         |                 |         | 1 有:  | 効              |
| <ul> <li>ヨシステム全般</li> <li>ヨ 外部地図データ</li> </ul> |     | ーザID(*) 3:防災 カ    |         |             |                 |         |       | •              |
| 巨 通知                                           |     | 3 a 42 x ± +      | 572 PT  | ナルトID       | 通知グループ          | ۶ID     | デフォル  | ->>ON/OFF      |
| <u>通知グループ情報</u>                                |     |                   |         |             | 4:全職員           |         | true  |                |
| 一通知連絡先情報                                       |     | 0 / 0 P ¢ Ø       |         | 14 - <4 1   | ページ中 🚹 ページ目 🛛 🏎 | 30 🗸    |       | 1 件中 1 - 1 を表示 |
| ─ <u>通知テンフレート</u><br>─通知種別マスタ                  |     | ▶<br>通知グループ連絡先情報  |         |             |                 |         |       | •              |
| <b>⊡</b> -アラーム                                 |     | ID 💠              |         | メールグループ背    | 報               |         | 連絡先ID |                |
| ▪ 監視観測                                         | , ř | 2                 | 4:全職員   |             |                 | 4:防災 次郎 |       |                |
| Ⅲ 避難勧告・指示                                      |     | 0 / 8 P ¢ 0       |         |             | ページ中 🚹 ページ目 🏻 🕨 | 30 🗸    |       | 1 件中 1 - 1 を表示 |
| 田 広報                                           |     | 通知グループユーザ情報       |         |             |                 |         |       | 0              |
| 田公共情報コモンズ                                      |     | ID 🔶              |         | メールグループ幣    | 報               |         | ユーザID |                |
| ■その他                                           |     | 4                 | 4:全職員   |             |                 | 3:防災 太郎 |       |                |
|                                                |     | 0 / 0 P ¢ P       |         | 14 - et al. | ページ中 🚹 ページ目 🔛   | 30 🗸    |       | 1 件中 1 - 1 を表示 |

図 6-87 登録ボタン>追加・通知グループユーザ情報ダイアログ

また、ダイアログの各項目の入力、表示内容は次のようになっている。

| 番号 | 名称     | 概要                     | 設定例     |
|----|--------|------------------------|---------|
| 1  | メールグル  | メーリングリストの対象となるグループをド   | 22:全職員  |
|    | ープ情報   | ロップダウンリストから選択する。       |         |
| 2  | ユーザ ID | メーリングリストに登録するために「自治体>  | 3:防災 太郎 |
|    |        | ログイン>ユーザ>班情報>ユニット情報>ユー |         |
|    |        | ザ情報」に登録されている情報をドロップダ   |         |
|    |        | ウンリストから選択する。           |         |
| 3  | 保存     | 設定された情報を保存する。保存されたデー   |         |
|    |        | タは通知グループ連絡先情報一覧に表示され   |         |
|    |        | る。                     |         |
| 4  | キャンセル  | 追加・通知グループ連絡先情報ダイアログを   |         |
|    |        | 閉じる。                   |         |

表 6-57 追加・通知グループユーザ情報ダイアログの各名称と概要

必須情報および任意情報を設定し、保存ボタンを選択することで、設定した内容 が保存され、通知グループユーザ情報一覧にデータが新規追加される。

#### 2) 通知グループユーザ情報を編集する

編集を行いたい通知グループユーザ情報を選択後、編集ボタンを押下することで 編集・通知グループユーザ情報ダイアログが表示される。開かれたダイアログの各 項目には選択された通知グループユーザ情報のデータが設定されている。ダイアロ グの各項目の入力、表示内容は表 6-57 を参照。

設定変更後、保存ボタンを押下することで、設定した内容が保存される。

3) 通知グループユーザ情報を削除する

データの削除を行いたい通知グループユーザ情報を選択後、削除ボタンを押下す ると削除・通知グループユーザ情報ダイアログが表示される。表示されたダイアロ グの削除ボタンを押下時、対象の通知グループユーザ情報を削除することができる。 削除・通知グループユーザ情報ダイアログの詳細は 4.2.1 を参照。

4) 通知グループユーザ情報を検索する

検索ボタンを押下すると検索ダイアログが表示される。検索条件をもとに通知グ ループユーザ情報の絞り込みを行うことができる。検索ダイアログの詳細は 4.2.2 を 参照。

#### 5) 通知グループユーザ情報をコピーする

登録済み通知グループユーザ情報をコピーし、それをもとに新たに通知グループ ユーザ情報を作成することが出来る。コピー元となる通知グループユーザ情報を選

択後、コピーボタンを押下するとレコードコピー・通知グループユーザ情報ダイア ログが表示される。ダイアログの各項目の入力、表示内容は表 6-57 を参照。

送信ボタンを押下すると、入力されている情報をもとに新たに通知グループユー ザ情報が作成される。

### 6.1.5.2 通知連絡先情報

通知グループ情報に登録される連絡先の一つとして参照される。本システムのユー ザとして登録される連絡先以外の連絡先を管理する。

# 新規で登録する

登録ボタンを押すと、登録・編集ダイアログが表示される。

| 自治体 ID(*)  | 14:岩手県 釜石市 | 9              |
|------------|------------|----------------|
| 名前(*)      |            | 8              |
| 電話番号       |            | $\overline{7}$ |
| 携带電話番号     |            | 6              |
| FAX番号      | (          | 5              |
| メールアドレス(*) |            | 4              |
| 携帯のメールアドレス |            | 3              |
| 備考         |            | 1.             |
| 有効•無効(*)   | 有效 • 1     |                |

表 6-58 通知連絡先情報

| 番号         | 名称      | 概要                         | 設定例           |
|------------|---------|----------------------------|---------------|
| 1          | 自治体 ID  | SIP4D-Xedge に登録されている自治体をドロ | 14:00県〇       |
|            |         | ップダウンリストから選択する。            | 〇市            |
| 2          | 名前      | 連絡先の名前を登録する。               | 鈴木            |
| 3          | 電話番号    | 電話番号を登録する。                 | xxx-xxxx-xxx  |
| 4          | 携帯電話番号  | 携帯電話番号を登録する。               | xxx-xxxx-xxxx |
| 5          | FAX 番号  | FAX番号を登録する。                | xxx-xxxx-xxx  |
| 6          | メールアドレス | メールアドレスを登録する。              | xxx@xxx       |
|            |         | 通知メール、職員参集メールなど本システム       |               |
|            |         | から送信されるメールを受信するメールアド       |               |
|            |         | レスを指定する。                   |               |
| $\bigcirc$ | 携帯のメールア | 携帯のメールアドレスを登録する。           | xxx@xxxxx     |
|            | ドレス     | 通知メール、職員参集メールなど本システム       |               |
|            |         | から送信されるメールを受信するメールアド       |               |
|            |         | レスを指定する。                   |               |
| 8          | 備考      |                            | (なし)          |
| 9          | 有効・無効   | 有効、無効の切り替えをする。             | 有効            |
|            |         | 通知メール等の送信先として参照の、有効、       |               |

|  | 無効を切り麸うス  |  |
|--|-----------|--|
|  | 無効を切り自たる。 |  |

### 2) 編集する

編集するデータをリストから選択し(黄色にハイライト表示される)、編集ボタン から、登録・編集ダイアログを開く。

# 3) 削除する

削除するデータをリストから選択し(黄色にハイライト表示される)、削除ボタン から、削除を行う。

### 6.1.5.3 通知テンプレート

自治体>通知>通知テンプレートを選択すると下図のような画面が表示される。通知 テンプレートが登録されている場合はその情報が一覧で表示される。

通知テンプレートは通知機能を使用する際に呼び出し可能な定型文の登録を行う。 職員参集メールにおいては自動配信時の本文として設定することができる。

| INDECISION       INDECISION       INDECISION<                                                                                                    |
|----------------------------------------------------------------------------------------------------|
| ID         64940         33493         5771-0439         IE         94.4         106         0.44         5.4           2         5         5:0.%         5:0.%         1:2.%         1:2.%         20.1         20.2         20.2         20.2         20.2         20.2         20.2         20.2         20.2         20.2         20.2         20.2         20.2         20.2         20.2         20.2         20.2         20.2         20.2         20.2         20.2         20.2         20.2         20.2         20.2         20.2         20.2         20.2         20.2         20.2         20.2         20.2         20.2         20.2         20.2         20.2         20.2         20.2         20.2         20.2         20.2         20.2         20.2         20.2         20.2         20.2         20.2         20.2         20.2         20.2         20.2         20.2         20.2         20.2         20.2         20.2         20.2         20.2         20.2         20.2         20.2         20.2         20.2         20.2         20.2         20.2         20.2         20.2         20.2         20.2         20.2         20.2         20.2         20.2         20.2         20.2         20.                                                                                                    |
| 5         6:e##e#m         1:x→ル         1:###WB:Hin2         レール         2型気1         週機能+Hin2を型気         (1)         (1)         (1)         (1)         (1)         (1)         (1)         (1)         (1)         (1)         (1)         (1)         (1)         (1)         (1)         (1)         (1)         (1)         (1)         (1)         (1)         (1)         (1)         (1)         (1)         (1)         (1)         (1)         (1)         (1)         (1)         (1)         (1)         (1)         (1)         (1)         (1)         (1)         (1)         (1)         (1)         (1)         (1)         (1)         (1)         (1)         (1)         (1)         (1)         (1)         (1)         (1)         (1)         (1)         (1)         (1)         (1)         (1)         (1)         (1)         (1)         (1)         (1)         (1)         (1)         (1)         (1)         (1)         (1)         (1)         (1)         (1)         (1)         (1)         (1)         (1)         (1)         (1)         (1)         (1)         (1)         (1)         (1)         (1)         (1)         (1)         (1)         (1)         (1)                                                                                                    |
| 6         6 5 codd cold de cold de co |
| 7         61 ca 病 2 am         1 メ ペ 小         2 型 次 3         人 命 使 助 2 型 次         人 命 使 助 2 型 次           8         61 ca 所 3 am         1 メ ペ 小         2 型 次 4         本部金属 2 型 次         本部金属 2 型 次         本部金属 2 型 次         本部金属 2 型 次         本部金属 2 型 次         本部金属 2 型 次         4 本部金属 2 型 次         4 本部金属 2 型 次         4 本部金属 2 型 次         4 本部金属 2 型 次         4 本部金属 2 型 次         4 本部金属 2 型 次         4 本部金属 2 型 次         4 本部金属 2 型 次         4 本部金属 2 型 次         4 本 部金属 2 型 次         4 本 部金属 2 型 次         4 本 部金属 2 型 次         4 本 ***********************************                                                                                                    |
| 8         6: c = 例, e = 示         1: メール         4: 素 新設品         メール         2 型 文 4         本 新設品 2 型 文           9         6: c = 例, e = 示         1: メール         5: 適備 ト         ベール         2 型 文 5         通備 か 空 変 文         回            10         6: c = 例, e = 示         1: メール         6: 道路 4         ペール         2 型 文 6         道路 4, H < C m 2 型 文                                                                                                    |
| 9         6:confloating         11×小         5:建築所         メール         定型5.5         建築所之型5.5         建築所之型5.5         ご用用         11         6:confloating         11×小         5:逆業所         メール         定型5.7         ご用用         2:mail         11         6:confloating         11×小         7:00 (Doc pill + 2)         2:mail         2:mail         2:                                                                                                    |
| 10         6: co.R, co.m         1: メール         6: 注路規制・管開         メール         2型 な         注路規制・管開 定型 次         ()           11         6: co.R, co.m         1: メール         7: to.0eの高額         メール         2型 な7         そ: 0eの高額 たなび 次         ()         ()           12         6: co.R, co.m         1: メール         6: 速度所留法         メール         2型 な7         20 mの高額 たなび 次         ()         ()           13         6: co.R, co.m         1: メール         6: 連備所選者         メール         2型 な7         通信所認法で型な         ()         ()           13         6: co.R, co.m         1: メール         0: 連備所選者         メール         2型 な7         通信所認法で型な         ()         ()           14         1: メール         0: 連備所選者         メール         2型 次         通信所認者: 2型 次         ()         ()         ()         ()                                                                                                    |
| 11     6: co角, co市     1: メール     7: その他の要請     メール     定型文7     その他の要請     20     月       12     6: co, 用, co市     1: メール     8: 適用所指告     メール     定型文3     適用所指告: 定型文3     適用所指告: 定型文3     適用所指告: 定型文3     適用所指告: 定型文3     適用所指告: 定型文3     適用所指告: 定型文3     適用所指告: 定型文3     適用所指告: 定型文3     適用所指告: 定型文3     適用所指告: 定型文3     適用所指告: 定型文3     適用所指告: 定型文3     適用所指告: 定型文3     適用所指告: 定型文3     適用所指告: 定型文3     資用        13     0: 0: 0: 0: 0: 0: 0: 0: 0: 0: 0: 0: 0: 0                                                                                                    |
| 12         6: som (h = s) fm         1: パール         8: 漫画所開設         パール         定型文名         漫画所開設:定型文           13         6: som (h = s) fm         1: パール         9: 漫画所運営         パール         定型文名         漫画所国語:定型文         ●           10         グ: som (h = s) fm         1: パール         9: 漫画所運営         パール         定型文名         漫画所運営:定型文         ●           10         グ: som (h = s) fm (h = s)         10         -         ●         ●         ●         ●         ●         ●         ●         ●         ●         ●         ●         ●         ●         ●         ●         ●         ●         ●         ●         ●         ●         ●         ●         ●         ●         ●         ●         ●         ●         ●         ●         ●         ●         ●         ●         ●         ●         ●         ●         ●         ●         ●         ●         ●         ●         ●         ●         ●         ●         ●         ●         ●         ●         ●         ●         ●         ●         ●         ●         ●         ●         ●         ●         ●         ●         ●         ●         ●         ●                                                                                                    |
| 13     0*20用からの     1:メール     9:逆用所運営     メール     定型文9     連用所運営・定型文       0 / 音     ク の の ペ 1 ページ中 1     ページ目     ⇒ ● 30 ●      9件中1・                                                                                                    |
| □ × ≡     □ φ φ φ κ κ     1 × − 9 φ     1 × − 9 φ     10 •                                                                                                    |
|                                                                                                    |

図 6-88 通知テンプレート画面

### (1) 通知テンプレートの編集

通知テンプレートでは、各種通知を行う際の定型文を設定する。

定型文を使用するメニューにおける「通知デフォルト情報」との連携をはかること で定型文を絞り込むことも可能である。

以下ではこの通知テンプレートの新規作成、編集、削除、検索、コピーについて説 明する。

### 1) 通知テンプレートを新規で作成する

登録ボタンを押下することで、追加・通知テンプレートダイアログが表示される。

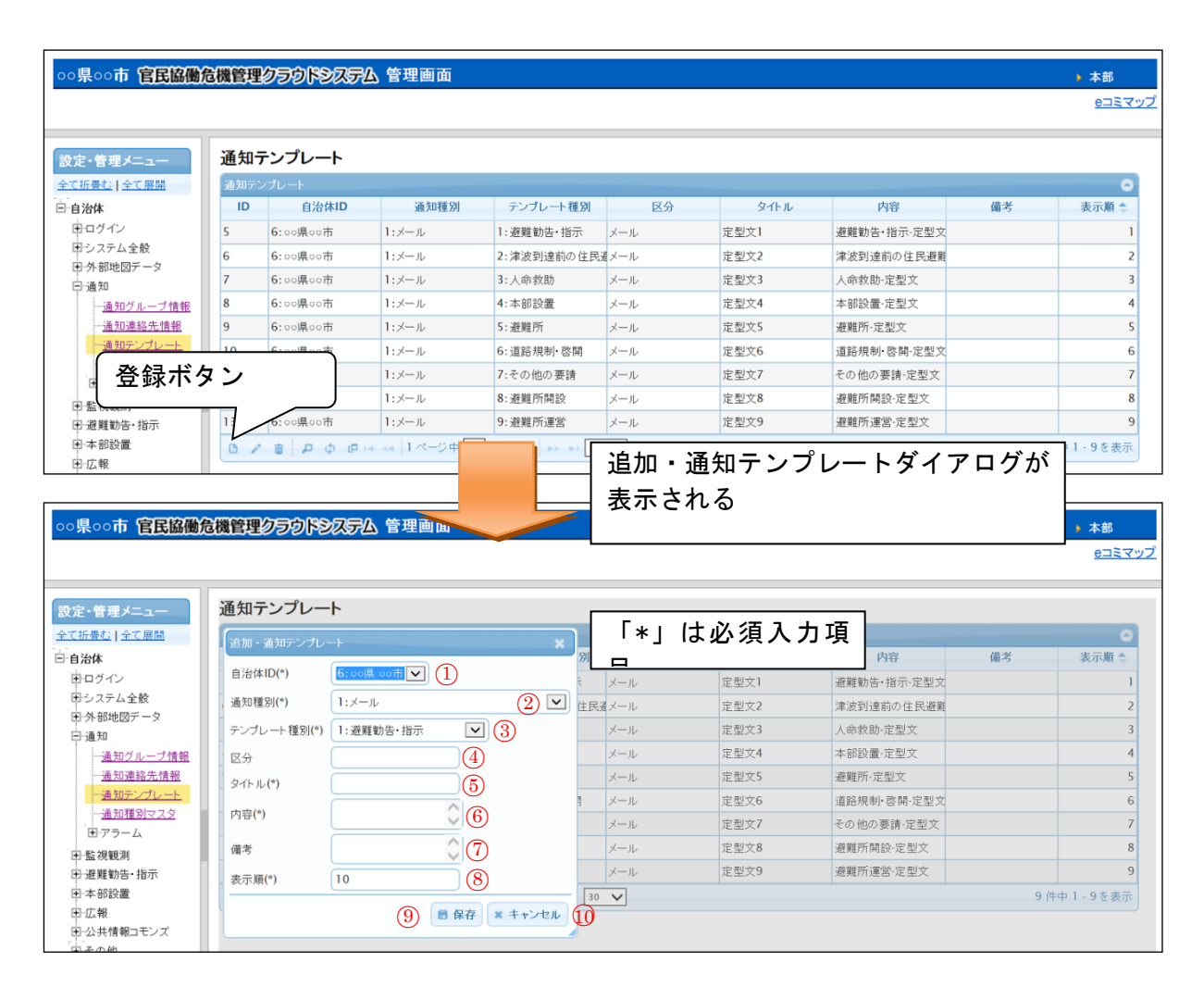

### 図 6-89 登録ボタン>追加・通知テンプレートダイアログ

また、ダイアログの各項目の入力、表示内容は次のようになっている。

表 6-59 追加・通知テンプレートダイアログの各名称と概要

| 番号 | 名称     | 概要                    | 設定例     |
|----|--------|-----------------------|---------|
| 1  | 自治体 ID | 通知テンプレートを使用する自治体をドロッ  | 14:00県〇 |
|    |        | プダウンリストから選択する。        | 〇市      |
| 2  | 通知種別   | 定型文の使用を想定している通信手段として  | 1:メール   |
|    |        | 「自治体>通知>通知種別マスタ」に登録され |         |
|    |        | ている情報をドロップダウンリストから選択  |         |
|    |        | する。                   |         |
| 3  | テンプレー  | 定型文の使用を想定しているプロセス(災害  | 3:人命救助  |
|    | ト種別    | 対応業務の基本項目)をドロップダウンリス  |         |

Version 2.9

|                          |       | トから選択する。             |        |
|--------------------------|-------|----------------------|--------|
| 4                        | 区分    | 定型文の区分を設定する。         | 緊急速報メー |
|                          |       |                      | ル      |
| (5)                      | タイトル  | 定型文のタイトルを設定する。       | 人命救助   |
| 6                        | 内容    | 定型文の本文を設定する。         | (定型文)  |
| $\overline{\mathcal{O}}$ | 備考    | 備考欄。                 | (なし)   |
| 8                        | 表示順   | 表示順を設定する。番号が若いほど、利用者 | 61     |
|                          |       | 画面に表示されるとき、上位に表示される。 |        |
| 9                        | 保存    | 設定された情報を保存する。保存されたデー |        |
|                          |       | タは通知テンプレート一覧に表示される。  |        |
| 10                       | キャンセル | 追加・通知テンプレートダイアログを閉じ  |        |
|                          |       | る。                   |        |

必須情報および任意情報を設定し、保存ボタンを選択することで、設定した内容 が保存され、通知テンプレート一覧にデータが新規追加される。

通知テンプレートの追加により利用者画面には以下の様に反映される。

|            |     |   |      |                | close or Esc Key |
|------------|-----|---|------|----------------|------------------|
| 定型文選択      |     |   |      |                |                  |
| 避難勧告・指示    | メール | 0 | 定型文1 | 避難勧告·指示-定型文    |                  |
| 津波到達前の住民避難 | メール | 0 | 定型文2 | 津波到達前の住民避難-定型文 |                  |
| 人命救助       | メール | 0 | 定型文3 | 人命救助-定型文       |                  |
| 本部設置       | メール | 0 | 定型文4 | 本部設置-定型文       |                  |
| 避難所        | メール | 0 | 定型文5 | 避難所-定型文        |                  |
| 道路規制·啓開    | メール | 0 | 定型文6 | 道路規制·啓開-定型文    |                  |
| その他の要請     | メール | 0 | 定型文7 | その他の要請-定型文     |                  |
| 避難所開設      | メール | 0 | 定型文8 | 避難所開設-定型文      |                  |
| 避難所運営      | メール | 0 | 定型文9 | 避難所運営-定型文      |                  |
|            |     |   |      |                | 登録/指示            |
|            |     |   |      |                |                  |
|            |     |   |      |                |                  |
|            |     |   |      |                |                  |
|            |     |   |      |                |                  |
|            |     |   |      |                |                  |

図 6-90 利用者画面への反映

### 2) 通知テンプレートを編集する

編集を行いたい通知テンプレートを選択後、編集ボタンを押下することで編集・ 通知テンプレートダイアログが表示される。開かれたダイアログの各項目には選択 された通知テンプレートのデータが設定されている。ダイアログの各項目の入力、 表示内容は表 6-59 を参照。

設定変更後、保存ボタンを押下することで、設定した内容が保存される。

### 3) 通知テンプレートを削除する

データの削除を行いたい通知テンプレートを選択後、削除ボタンを押下すると削除・通知テンプレートダイアログが表示される。表示されたダイアログの削除ボタンを押下時、対象の通知テンプレートを削除することができる。削除・通知テンプレートダイアログの詳細は 4.2.1 を参照。

### 4) 通知テンプレートを検索する

検索ボタンを押下すると検索ダイアログが表示される。検索条件をもとに通知テ ンプレートの絞り込みを行うことができる。検索ダイアログの詳細は 4.2.2 を参照。

# 5) 通知テンプレートをコピーする

登録済み通知テンプレートをコピーし、それをもとに新たに通知テンプレートを 作成することが出来る。コピー元となる通知テンプレートを選択後、コピーボタン を押下するとレコードコピー・通知テンプレートダイアログが表示される。ダイア ログの各項目の入力、表示内容は表 6-59 を参照。

送信ボタンを押下すると、入力されている情報をもとに新たに通知テンプレート が作成される。

# 6.1.5.4 安否応答状況情報

自治体>通知>安否応答状況情報を選択すると下図のような画面が表示される。安否 応答状況情報が登録されている場合はその情報が一覧で表示される。

| 設定・管理メニュー         | - | 安否応答状況情報 |         |                      |       |                |  |  |  |
|-------------------|---|----------|---------|----------------------|-------|----------------|--|--|--|
| 全て折畳む 全て展開        |   | 安否応答状況常  | 5報<br>1 |                      |       | •              |  |  |  |
|                   |   | ID       | 自治体ID   | 名称                   | 表示順 🗢 | 有効・無効          |  |  |  |
| <sup>⊕</sup> ⊡グイン |   | 1        | 1:愛知    | テスト                  | 1     | 有効             |  |  |  |
| □・システム全般          |   | 0/0      | µ ¢ @ 🛤 | ≪ 1ページ中 1 ページ目   ▶ ▶ | 30 🔻  | 1 件中 1 - 1 を表示 |  |  |  |

# 1) 新規で登録する

登録ボタンを押すと、追加・安否応答状況情報ダイアログが表示される。

| 追加 - 安否応答    | 状況情報 🗙  |  |  |  |  |  |
|--------------|---------|--|--|--|--|--|
| 自治体ID(*)     | 1:愛知 【】 |  |  |  |  |  |
| 名称           | 2       |  |  |  |  |  |
| 表示順(*)       | 2 3     |  |  |  |  |  |
| 有効・無効(*)     | 有效 🖣 🖣  |  |  |  |  |  |
| ■ 保存 × キャンセル |         |  |  |  |  |  |

### 表 6-60 追加・安否応答状況情報ダイアログの入力項目の各名称及び概要

| 番号  | 名称     | 概要                         | 設定例     |
|-----|--------|----------------------------|---------|
| 1   | 自治体 ID | SIP4D-Xedge に登録されている自治体をドロ | 14:00県〇 |
|     |        | ップダウンリストから選択する。            | 〇市      |
| 2   | 名称     | 安否応答状況情報の名称を設定する。          | テスト     |
| 3   | 表示順    | 表示順を設定する。番号が若いほど、利用者       | 1       |
|     |        | 画面に表示されるとき、上位に表示される。       |         |
| (4) | 有効・無効  | 有効・無効の切り替えをする。             | 有効      |

### 2) 編集する

編集するデータをリストから選択し(黄色にハイライト表示される)、編集ボタン から、登録・編集ダイアログを開く。

### 3) 削除する

編集するデータをリストから選択し(黄色にハイライト表示される)、編集ボタン から、登録・編集ダイアログを開く。 6.1.5.5 アラーム

(1) アラームメッセージ設定

自治体>通知>アラーム>アラームメッセージ設定を選択すると下図のような画面が表示される。アラームメッセージ設定が登録されている場合はその情報が一覧で表示される。

アラームメッセージ設定では、現在の体制の状態を都道府県、他機関などに通知を 行うための設定を行うものである。

| ○○県○○市 官民協働危機管                                                                                                    | 理クラウ                          | <b>P9ステム</b> 管理 | 画面     |           |          |             |                   |          |            |       | ▶ 本部<br><u>eコミマップ</u> |
|----------------------------------------------------------------------------------------------------|-------------------------------|-----------------|--------|-----------|----------|-------------|-------------------|----------|------------|-------|-----------------------|
| 設定・管理/ニュー アラームメッセージ設定                                                                                                    |                               |                 |        |           |          |             |                   |          |            |       |                       |
| <u>全て折畳む   全て展開</u>                                                                                                    | <u>全で所景む 全て展開</u> アラームメッセージ協定 |                 |        |           |          |             |                   | 0        |            |       |                       |
| 白白治体                                                                                                    | ID                            | 自治体ID           | グループID | アラームタイプID | アラームタイプ名 | 表示メッセージ     | メッセージ表示フラグ        | メッセージタイプ | 表示時間、0で手動非 | 表示拒 💠 | 有効-無効                 |
| 田口グイン                                                                                                    | 6                             | 6:県市            | 11:本部  | 1:体制      | 体制変更     | 警戒配備になりました。 | false             | green    | 0          | 1     | 有効                    |
| 田システム全般                                                                                                    | 7                             | 6:県市            | 11:本部  | 1:体制      | 体制変更     | 体制が解除になりました | true              | yellow   | 0          | 2     | 有効                    |
| 日外部地図テージ                                                                                                    | 0 /                           | <u>ه</u> ۵ ۵ 🖶  |        |           | ia ka 17 | ページ中 📔 ページ目 | ▶> ▶1 30 <b>-</b> |          |            | 2     | 件中1-2を表示              |
| - 通知近後先算紙       - 通知道後先算紙       - 通知道後了近日       - 通知道後了近日       - アラーム       アラーム       アラームパケージ設定       - アラームパケージ設定       - アラームパケージ設定       - アラームパケージ設定       - アラーム       - アラーム       - アラーム       - アラーム       - アラーム       - アラーム       - アラーム       - アラーム       - アラーム       - アラーム       - アラーム       - アラーム       - アラーム       - アラーム       - アラーム       - アラーム       - アラーム       - アラーム       - アラーム       - アラーム       - アラーム       - アラーム       - アラーム       アラーム |                               |                 |        |           |          |             |                   |          |            |       |                       |

図 6-91 アラームメッセージ設定画面

# (2) アラームメッセージ設定の編集

アラームメッセージ設定は、アラームを通知する際のメッセージの文面や表示方法 の設定を行う。体制の発令、移行、解除を行うときに用いられる。

以下にアラームメッセージ設定の新規登録、編集、削除、検索、コピーについて説 明する。

```
1) アラームメッセージ設定を新規で作成する
```

登録ボタンを押下することで、追加・アラームメッセージ設定ダイアログが表示 される。

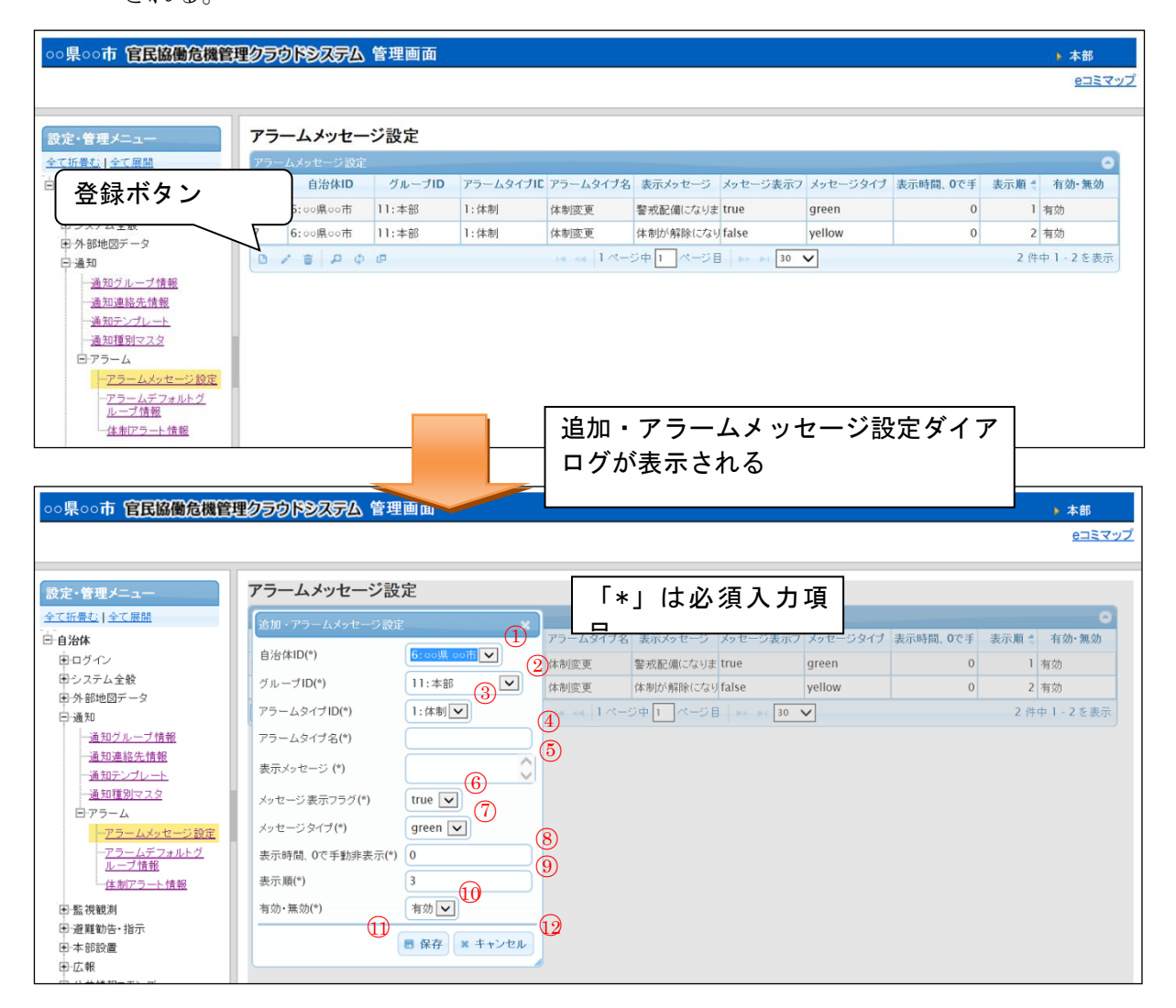

### 図 6-92 登録ボタン>追加・アラームメッセージ設定ダイアログ

また、ダイアログの各項目の入力、表示内容は次のようになっている。

表 6-61 追加・アラームメッセージ設定ダイアログの各名称と概要

| 番号 | 名称      | 概要                    | 設定例      |
|----|---------|-----------------------|----------|
| 1  | 自治体 ID  | アラームの発報を行う自治体をドロップダウ  | 14:〇〇県〇  |
|    |         | ンリストから選択する。           | 〇市       |
| 2  | グループ ID | アラームの発報を行うグループを指定するた  | 12 : 本部室 |
|    |         | めに「自治体>ログイン>ユーザ」に登録され | (危機管理    |
|    |         | ている情報をドロップダウンリストから選択  | 課)       |
|    |         | する。                   |          |
| 3  | アラームタイプ | アラームメッセージの種類をドロップダウン  | 1:体制     |

|            |          | -                      |        |
|------------|----------|------------------------|--------|
|            | ID       | リストから選択する。             |        |
| 4          | アラームタイプ  | アラームメッセージの種類に関する名称を設   | 警戒配備   |
|            | 名        | 定する。                   |        |
| (5)        | 表示メッセージ  | アラームとして表示されるメッセージを設定   | 警戒配備にな |
|            |          | する。                    | りました。  |
| 6          | メッセージ表示  | メッセージの表示について設定する。false | true   |
|            | フラグ      | の場合は、アラーム一覧のみ表示される。    |        |
| $\bigcirc$ | メッセージタイ  | メッセージの種類をドロップダウンリストか   | yellow |
|            | プ        | ら選択する。アラームメッセージの背景色に   |        |
|            |          | なる。                    |        |
| 8          | 表示時間、0 で | アラームメッセージの表示時間を設定する。0  | 0      |
|            | 手動非表示    | を設定した場合は手動非表示となる。      |        |
| 9          | 表示順      | 表示順を設定する。番号が若いほど、利用者   | 70     |
|            |          | 画面に表示されるとき、上位に表示される。   |        |
| 10         | 有効・無効    | アラームメッセージ設定の有効・無効をドロ   | 有効     |
|            |          | ップダウンリストから選択する。        |        |
| (11)       | 保存       | 設定された情報を保存する。保存されたデー   |        |
|            |          | タはアラームメッセージ設定一覧に表示され   |        |
|            |          | る。                     |        |
| 12         | キャンセル    | 追加・アラームメッセージ設定ダイアログを   |        |
|            |          | 閉じる。                   |        |

必須情報および任意情報を設定し、保存ボタンを選択することで、設定した内容 が保存され、アラームメッセージ設定一覧にデータが新規追加される。

#### 2) アラームメッセージ設定を編集する

編集を行いたいアラームメッセージ設定を選択後、編集ボタンを押下することで 編集・アラームメッセージ設定ダイアログが表示される。開かれたダイアログの各 項目には選択されたアラームメッセージ設定のデータが設定されている。ダイアロ グの各項目の入力、表示内容は表 6-61 を参照。

設定変更後、保存ボタンを押下することで、設定した内容が保存される。

3) アラームメッセージ設定を削除する

データの削除を行いたいアラームメッセージ設定を選択後、削除ボタンを押下す ると削除・アラームメッセージ設定ダイアログが表示される。表示されたダイアロ グの削除ボタンを押下時、対象のアラームメッセージ設定を削除することができる。 削除・アラームメッセージ設定ダイアログの詳細は 4.2.1 を参照。

4) アラームメッセージ設定を検索する

検索ボタンを押下すると検索ダイアログが表示される。検索条件をもとにアラー ムメッセージ設定の絞り込みを行うことができる。検索ダイアログの詳細は 4.2.2 を 参照。

# 5) アラームメッセージ設定をコピーする

登録済みアラームメッセージ設定をコピーし、それをもとに新たにアラームメッ セージ設定を作成することが出来る。コピー元となるアラームメッセージ設定を選 択後、コピーボタンを押下するとレコードコピー・アラームメッセージ設定ダイア ログが表示される。ダイアログの各項目の入力、表示内容は表 6-61 を参照。

送信ボタンを押下すると、入力されている情報をもとに新たにアラームメッセージ設定が作成される。

# 6.1.6. 監視観測

### 6.1.6.1 気象情報

気象庁が配信する、気象情報 XML に応じて、本システムが実行する処理の内容を設 定する。

気象情報 XML の情報で、受信対象とする情報の種類を登録し、その情報に対して、 本システムが実行する処理のトリガー条件を設定する。

# (1) 気象情報取得情報の登録

気象情報 XML の情報で、受信対象とする情報の種類を登録する。

| 岩手県釜石市 <b>官民協働危</b>                      | 機管理ク | 59   | <b>ドシステム</b> 管日 | 里画面    |        |                                |           |       |         |         | ▶ 総技商(陆巛合/際)<br><u>8コミマッ</u> |
|------------------------------------------|------|------|-----------------|--------|--------|--------------------------------|-----------|-------|---------|---------|------------------------------|
| <u>週知ジループ時報</u><br><u>通知遠絡先情報</u><br>    | 気象   | 情報   | 等取得情報           |        |        |                                |           |       |         |         | 0                            |
| 通知種別マスタ                                  |      | ID 🚖 | 自治体ID           | 気象情報種別 | тIJлıd | エリアID予備                        | アラームフラグ   | 表示フラグ | 地図表示フラグ | 備考      | 有効 無効                        |
| ロアラーム                                    | ▶ 24 |      | 14:岩手県釜石市       | 2:震度遠報 | 211    |                                | true      | true  | false   | 岩手県沿岸南部 | 有効                           |
| ー <u>アラームメッセージ設</u><br>定<br>ーアラーム デフォルトグ | 0 /  | Û    | ይቆወ             |        |        | ia ⊲a  1 ぺージ中 <mark> </mark> 1 | ページ目 ト> ト | 30 🔻  |         |         | 1件中1・1を表示                    |

# 新規で登録する

登録ボタンを押すと、登録・編集ダイアログが表示される。

| 追加 - 気象情報等取得情報 🛛 🗙 🗙 |                   |  |  |  |  |
|----------------------|-------------------|--|--|--|--|
| 自治体ID(*)             | 4: test 🔻 1       |  |  |  |  |
| 気象情報種別(*)            | 1:気象特別警報·警報·注意報 2 |  |  |  |  |
| エリアID(*)             | 0110000:札幌市 🔍 🕄   |  |  |  |  |
| エリアID予備              | <u> </u>          |  |  |  |  |
| アラームフラグ(*)           | true 🔻 🌀          |  |  |  |  |
| 表示フラグ(*)             | true 🔻 7          |  |  |  |  |
| 備考                   | 8                 |  |  |  |  |
| 有効・無効(*)             | 有効 ▼ 9            |  |  |  |  |
|                      | ■ 保存 × キャンセル      |  |  |  |  |

### 表 6-62 気象情報等取得情報

| 番号 | 名称     | 概要                         | 設定例     |
|----|--------|----------------------------|---------|
| 1  | 自治体 ID | SIP4D-Xedge に登録されている自治体をドロ | 14:〇〇県〇 |
|    |        | ップダウンリストから選択する。            | 〇市      |
| 2  | 気象情報種別 | 以下、気象情報の種別                 | 1:気象警報· |

|     |           | 1:気象警報·注意報                 | 注意報         |
|-----|-----------|----------------------------|-------------|
|     |           | 2:震度速報                     |             |
|     |           | 3:津波警報・注意報                 |             |
|     |           | 4:震源・震度に関する情報              |             |
|     |           | 5:指定河川洪水予報                 |             |
|     |           | 6:土砂災害警戒情報                 |             |
|     |           | 7:記録的短時間大雨情報               |             |
|     |           | 8: 竜巻注意情報                  |             |
|     |           | 9:噴火警報·予報                  |             |
| 3   | エリア ID    | 気象庁の定めるエリア ID を設定する。       | 0110000: 札幌 |
|     |           | エリア ID は気象情報種別ごとに別 ID となる。 | 市           |
|     |           | 下記の URL 参照                 |             |
|     |           | http://xml.kishou.go.jp/   |             |
| 4   | エリア ID 予備 | 未使用                        |             |
| (5) | アラームフラグ   | アラームとして表示する場合は True を設定す   | true        |
|     |           | る。                         |             |
| 6   | 表示フラグ     | スクロールテロップとして表示する場合は        | true        |
|     |           | True を設定する。                |             |
| 8   | 備考        | 備考欄                        |             |
| 9   | 有効・無効     | 有効・無効の切り替えをする。             | 有効          |

### 2) 編集する

編集するデータをリストから選択し(黄色にハイライト表示される)、編集ボタン から、登録・編集ダイアログを開く。

#### 3) 削除する

削除するデータをリストから選択し(黄色にハイライト表示される)、削除ボタン から、削除を行う。

### (2) 気象情報 XSLT 情報

気象情報 XML を、通知メッセージに変換するための XSLT を登録する。

# 新規で登録する

登録ボタンを押すと、登録・編集ダイアログが表示される。

| 追加 - 気象情報XSLT   | 情報                    | ×   |
|-----------------|-----------------------|-----|
| - 自治体ID(*)      | 17 : test 🔹 🚺         |     |
| 気象情報種別(*)       | 1:気象特別警報・警報・注意報 ▼ 2   |     |
| <b>通知</b> 種別(*) | 1:メール ③               | •   |
| xsltファイルパス(*)   | 4                     |     |
| アップロード          | ファイルを選択 選択されていません (5) |     |
|                 | ■ 保存 × キャンセ           | zıl |

# 表 6-63 気象情報 XSLT 情報

| 番号 | 名称        | 概要                         | 設定例     |
|----|-----------|----------------------------|---------|
| 1  | 自治体 ID    | SIP4D-Xedge に登録されている自治体をドロ | 14:〇〇県〇 |
|    |           | ップダウンリストから選択する。            | 〇市      |
| 2  | 気象情報種別    | 1:気象警報・注意報                 | 2:震度速報  |
|    |           | 2:震度速報                     |         |
|    |           | 3:津波警報・注意報                 |         |
|    |           | 4:震源・震度に関する情報              |         |
|    |           | 5:指定河川洪水予報                 |         |
|    |           | 6:土砂災害警戒情報                 |         |
|    |           | 7:記錄的短時間大雨情報               |         |
|    |           | 8: 竜巻注意情報                  |         |
|    |           | 9:噴火警報・予報                  |         |
| 3  | 通信種別      | 1:メール                      | 1:メール   |
|    |           | 2:アラート                     |         |
|    |           | 3:テロップ                     |         |
|    |           | 4:公共情報コモンズ(緊急速報メール)        |         |
|    |           | 5:公共情報コモンズ(メディア)           |         |
|    |           | 6:Facebook                 |         |
|    |           | 7:Twitter                  |         |
| 4  | XSLT ファイル | URL を指定する。                 | XXXXXX  |
|    | パス        |                            |         |

| 5 | アップロード | XSLT ファイルをアップロードする。      |  |
|---|--------|--------------------------|--|
|   |        | アップロードすると XSLT ファイルパスに自動 |  |
|   |        | で値が入る。                   |  |

# 2) 編集する

編集するデータをリストから選択し(黄色にハイライト表示される)、編集ボタン から、登録・編集ダイアログを開く。

### 3) 削除する

削除するデータをリストから選択し(黄色にハイライト表示される)、削除ボタン から、削除を行う。

### 6.1.6.2 河川情報

一般社団法人 河川情報センターが配信する河川情報数値データを取得し、雨量や 水位の観測状況を表やグラフにして確認、アラートを表示することができる。

入力項目には河川情報センターから提供される仕様書が必要である。

本マニュアルには「9.資料」に「テレメータ伝送仕様書」の一部を掲載した。

### (1) テレメータ

自治体>監視観測>河川情報>テレメータを選択する。

テレメータサーバ情報の設定で、河川情報数値データのURL、ユーザ名、パスワードを入力する。

| 設定・管理メニュー                                                                | テレメータ                             |                        |
|--------------------------------------------------------------------------|-----------------------------------|------------------------|
| <u>全て折畳む 全て展開</u>                                                        | 追加 - テレメータサー                      | -八情報 ×                 |
| <ul> <li>自治体</li> <li>ログイン</li> <li>Group</li> </ul>                     | 自治体ID(*)<br>URL(*)<br>ユーザ名(*)     | 3 : test • 1<br>2<br>3 |
|                                                                          | パスワード(*)<br>インターバル(秒)(*)<br>遅延(*) | (4)<br>60 (5)<br>0 (6) |
| 田・外部地図データ                                                                | 備考                                |                        |
| <ul> <li>□·通知</li> <li>□·監視観測</li> <li>□·気象情報</li> <li>□·河川情報</li> </ul> | 有効・無効(*)                          | 有効 ▼ 8<br>■ 保存 × キャンセル |

| 番号             | 名称     | 概要                   | 設定例     |
|----------------|--------|----------------------|---------|
| 1              | 自治体 ID | 所属する自治体をドロップダウンリストから | 1:00県00 |
|                |        | 選択する。                | 市       |
| 2              | URL    | テレメータデータの取得先 URL を記述 | XXXXXX  |
| 3              | ユーザ名   | BASIC 認証のユーザ名        | user    |
| 4              | パスワード  | BASIC 認証のパスワード       | pass    |
| 5              | インターバル | テレメータデータの取得間隔(秒)     | 60      |
|                | (秒)    |                      |         |
| 6              | 遅延     | テレメータデータの取得間隔の遅延秒    | 0       |
| $\overline{7}$ | 備考     | 備考欄                  |         |
| 8              | 有効・無効  | サーバ機能の有効、無効を指定する。    | 有効      |

表 6-64 テレメータサーバ情報の入力項目の各名称と概要

登録したテレメータサーバ情報のリストを開き、取り込む管理事務所、観測所を設 定する。

管理事務所番号を「テレメータ管理事務所情報」に入力し、取り込むデータを「テレメータ観測所情報」に設定する。

● テレメータ管理事務所情報

| □ □ □ ブイン                     |    | 1 1:変加         | 123        |
|-------------------------------|----|----------------|------------|
| 国・システム全般                      |    | 追加 - テレメータ管理事務 | ∭「*」は必須入力項 |
| 国外部地図データ                      | \$ | テレメータサーバ情報(*)  | タサー/       |
|                               |    | 管理事務所番号(*)     |            |
|                               | C  | 管理事務所名         | 2          |
| 巴"気感间較<br>曰"河川情報              |    | 備考             | 3          |
| <u>テレメータ</u>                  |    | 有効・無効(*)       | 有效 【       |
| <u>メニュー設定</u><br>田·観測地点<br>判定 |    |                | 保存 × キャンセル |

管理事務所番号、管理事務所名は、一般社団法人 河川情報センターより「テレメ ータ伝送仕様書コード表」を入手し、参照して入力する。

# 表 6-65 管理事務所情報の入力項目の各名称と概要

| 番号 | 名称      | 概要                                                    | 設定例   |
|----|---------|-------------------------------------------------------|-------|
| 1  | 管理事務所番号 | 管理事務所を指定する番号。数値 5 桁で構成<br>される。(参照:テレメータ伝送仕様書コード<br>表) | 21531 |

| 2 | 管理事務所名 | ①で指定された管理事務所の名称     | 〇〇川下流 |
|---|--------|---------------------|-------|
|   |        | (参照:テレメータ伝送仕様書コード表) |       |
| 3 | 備考     | 備考欄                 |       |
| 4 | 有効・無効  | 管理事務所情報の有効、無効を指定する。 | 有効    |

# ● テレメータ観測所情報

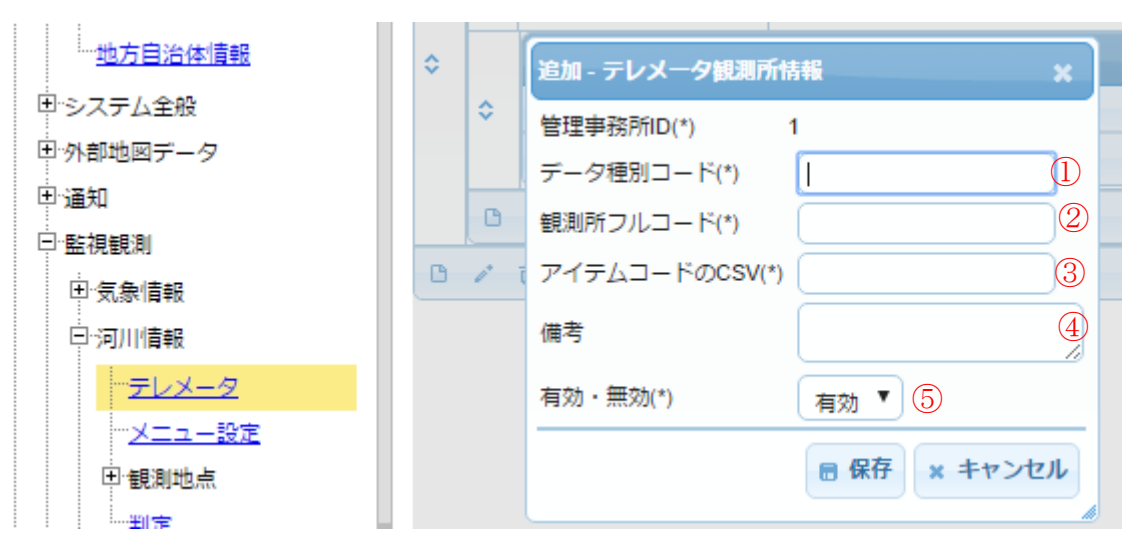

データ種別コード、アイテムコードは、一般社団法人 河川情報センターより「テ レメータ伝送仕様書コード表」、「観測局一覧表」を入手し、参照して入力する。

| 番号         | 名称      | 概要                    | 設定例            |
|------------|---------|-----------------------|----------------|
| $\bigcirc$ | データ種別コー | データ種別(雨量、水位、ダム諸量)を表   | 21531          |
|            | К       | す。                    |                |
|            |         | (参照:テレメータ伝送仕様書コード表)   |                |
| 2          | 観測所フルコー | 観測局を特定するためのコードであり、管理  | 2153100100001  |
|            | К       | 事務所番号(5桁)+種別番号(3桁)+観測 |                |
|            |         | 所番号(5桁)で構成される。        |                |
|            |         | (参照:テレメータ伝送仕様書コード表、観  |                |
|            |         | 測局一覧表)                |                |
| 3          | アイテムコード | 取得するデータ項目コードを記入する。カン  | 10, 30, 70, 80 |
|            | のCSV    | マ区切り(CSV 形式)で複数指定可能。  |                |
|            |         | (参照:テレメータ伝送仕様書コード表)   |                |
| 4          | 備考      | 備考欄                   |                |
| 5          | 有効・無効   | 観測所情報の有効、無効を指定する。     | 有効             |

表 6-66 テレメータ観測所情報の入力項目の各名称と概要

(2) メニュー設定

自治体>監視観測>河川情報>メニュー設定を選択する。

10分データ用と1時間データ用の二つを作ることを水準する。

| 設定・管理メニュー                                  | メニュー設定                                                |
|--------------------------------------------|-------------------------------------------------------|
| <u>全て折畳む   全て展開</u>                        | 追加 - 監視観測メニュー情報 🛛 🗙                                   |
| 戸· <b>自治体</b><br>戸·ログイン<br><u>Group</u>    | メニューID(*)     ①       データ表示回数(*)     ②       備考     ③ |
| <sup>…</sup> <u>訓練情報</u><br><u>地方自治体情報</u> | ■ 保存 × キャンセル                                          |

監視観測メニュー情報に、表示したいメニューIDを指定する。

### 表 6-67 監視観測メニュー情報の入力項目の各名称と概要

| 番号 | 名称      | 概要                      | 設定例       |
|----|---------|-------------------------|-----------|
| 1  | メニューID  | 観測リストを表示するタスクメニューの ID を | 3796:センサー |
|    |         | ドロップダウンリストから選択する。       | リスト       |
| 2  | データ表示回数 | 表示する行数                  | 24        |
| 3  | 備考      | 備考欄                     |           |

次に監視観測リスト情報に、表示するテレメータのデータ種別と観測所を指定する。 監視観測メニューに登録した情報のリストを開き、監視観測リスト情報を登録する。

| 田・システム全般          | 追加 - 監視観測リスト制   | 「*」は必須入力項   |
|-------------------|-----------------|-------------|
| 国外部地図データ          | - 監視観測メニューID(*) | 1           |
| 田·通知              | - 監視観測ID(*)     | 1:雨量 【]     |
| 二"監視觀測<br>        | 崔规则所ID(*)       | 1: 岡崎 ▼ ②   |
|                   | データ項目コード(*)     | 3           |
| - <u>テレメータ</u>    | \$<br>表示順(*)    | 10 ④        |
| ··· <u>メニュー設定</u> | 備考              | 5           |
| 田観測地点             | l               |             |
| <u>判定</u>         |                 | 局保存 × キャンセル |
| i<br>Iti 201a at  |                 | A.          |

監視観測する種類と、上記の各観測地点の登録で指定した ID、データ項目コードを 指定する。データ項目コードに関しては、一般社団法人 河川情報センターより「テ レメータ伝送仕様書コード表」を入手し、参照して入力する。

| 番号 | 名称      | 概要                      | 設定例  |
|----|---------|-------------------------|------|
| 1  | 監視観測 ID | 観測の種類をドロップダウンリストから選択    | 1:雨量 |
|    |         | する。                     |      |
| 2  | 観測所 ID  | 各観測地点で登録された情報の ID をドロップ | 3    |
|    |         | ダウンリストから選択する。           |      |
| 3  | データ項目コー | データ項目コードを設定する。          | 70   |
|    | ド       | (参照:テレメータ伝送仕様書コード)      |      |
| 4  | 表示順     | 観測所の表示順を指定する。           | 3    |
| 5  | 備考      | 備考欄                     |      |

表 6-68 監視観測リスト情報の入力項目の各名称と概要

# (3) 観測地点

# 1) 雨量レイヤ

自治体>監視観測>河川情報>観測地点>雨量レイヤを選択する。 e コミマップで作成した、「雨量レイヤ」を登録する。

| 設定・管理メニュー                                                                      | 雨量レイヤ                                                                                               |
|--------------------------------------------------------------------------------|----------------------------------------------------------------------------------------------------|
| <u>全て折買む   全て展開</u>                                                            | 「*」は必須入力項<br>追加 - 雨里観測地点レイヤ情報                                                                       |
| □· <b>自治体</b><br>□·ログイン<br>□·システム全般<br>□·外部地図データ<br>□·通知<br>□·監視観測<br>□·気象情報   | 自治体ID(*) 0:null null ▼ 1<br>テーブルID(*) 1:体制発令 ▼ 2<br>値の属性ID(*) ▼ 3<br>時刻の属性ID ▼ 4<br>レベルの属性ID(*) ▼ 5 |
| □ 30.5% 目報<br>□·河川情報<br><sup>…</sup> <u>テレメータ</u><br>… <u>メニュー設定</u><br>□·観測地点 | 備考                                                                                                  |

テーブル ID、観測値、観測時刻、観測レベルの属性 ID を指定する。 テーブル ID は雨量観測所に関係する項目を選択する。

| 番号  | 名称       | 概要                      | 設定例      |
|-----|----------|-------------------------|----------|
| 1   | 自治体 ID   | 所属する自治体をドロップダウンリストから    | 1:00県00  |
|     |          | 選択する。                   | 市        |
| 2   | テーブル ID  | テーブルマスター情報に登録された雨量レイ    | 13:雨量観測所 |
|     |          | ヤに関する項目の ID をドロップダウンリスト |          |
|     |          | から選択する。                 |          |
| 3   | 値の属性 ID  | ドロップダウンリストから観測値の属性 ID を | attr3    |
|     |          | 選択する。                   |          |
| 4   | 時刻の属性 ID | ドロップダウンリストから観測時刻の属性 ID  | attr7    |
|     |          | を選択する。                  |          |
| (5) | レベルの属性   | ドロップダウンリストから観測レベルの属性    | attr4    |
|     | ID       | IDを選択する。                |          |
| 6   | 備考       | 備考欄                     |          |

表 6-69 追加・雨量レイヤ情報ダイアログの入力項目の各名称と概要

# 2) 雨量観測地点

次に「雨量観測地点」を設定する。ここで設定した内容が、グラフの観測所名や 緯度経度など、内容に表示される。

自治体>監視観測>河川情報>観測地点>雨量観測地点を選択する。

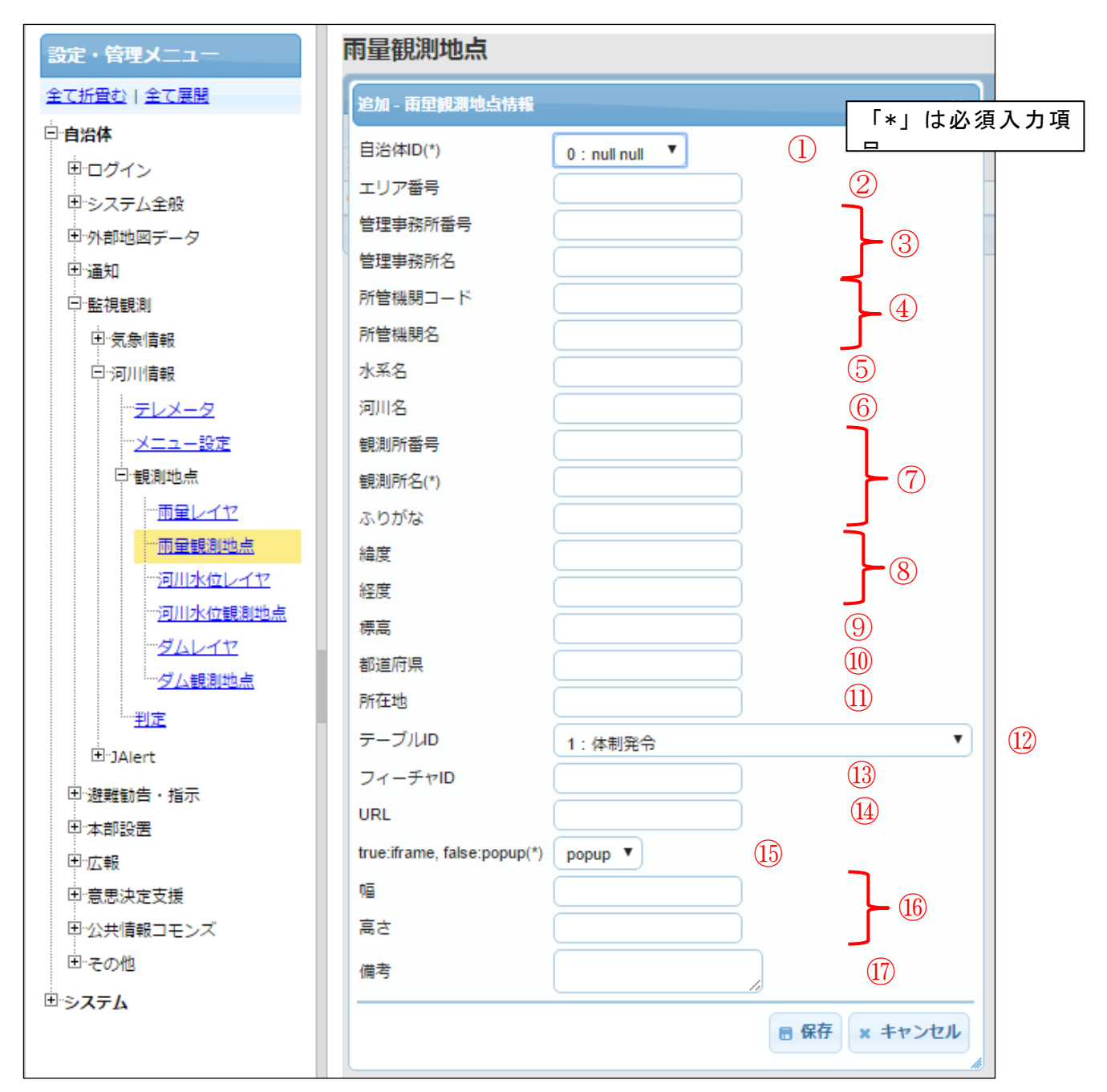

テーブル ID、フィーチャ ID を指定すると、e コミマップの属性値を自動で更新する。また、地図上に表示された観測所をクリックすると、グラフが表示される。

| 番号         | 名称           | 概要                      | 設定例        |
|------------|--------------|-------------------------|------------|
| 1          | 自治体 ID       | 所属する自治体をドロップダウンリストから    | 1:00県00    |
|            |              | 選択する。                   | 市          |
| 2          | エリア番号        | テレメータデータのエリア番号 ※        | 84         |
| 3          | 管理事務所番号      | テレメータデータの管理事務所番号 ※      | 21531      |
|            | 管理事務所名       | テレメータデータの管理事務所名 ※       | 〇〇川下流河     |
|            |              |                         | 川事務所       |
| 4          | 所管機関コード      | テレメータデータの所管機関コード 💥      | 21531      |
|            | 所管機関名        | テレメータデータの所管機関名 ※        | 〇〇川下流河     |
|            |              |                         | 川事務所       |
| 5          | 水系名          | テレメータデータの水系名 ※          | 水系         |
| 6          | 河川名          | テレメータデータの河川名 ※          | ○×川        |
| $\bigcirc$ | 観測所番号        | テレメータデータの観測所名 ※         | 5          |
|            | 観測所名         | テレメータデータの観測所名 ※         |            |
|            | ふりがな         | テレメータデータの観測所名の振り仮名 💥    |            |
| 8          | 緯度           | 観測地点の緯度 ※               | 37. 485554 |
|            | 経度           | 観測地点の経度 ※               | 139. 16417 |
| 9          | 標高           | 観測地点の標高 ※               | 230        |
| 10         | 都道府県         | テレメータデータの都道府県 ※         | ○○県        |
| 11         | 所在地          | テレメータデータの所在地 ※          | ○○県△△市     |
| 12         | テーブル ID      | テーブルマスター情報に登録された雨量レイ    | 13:雨量観測所   |
|            |              | ヤに関する項目の ID をドロップダウンリスト |            |
|            |              | から選択する。                 |            |
| 13         | フィーチャ ID     | 雨量観測所のフィーチャ ID。         | 7          |
|            |              | Eコミマップに登録されたレイヤの番号。     |            |
| 14         | URL          | 未使用                     |            |
| 15         | true:iframe, | ウィンドウを表示する際の形式をドロップダ    | iframe     |
|            | false:popup  | ウンリストから選択する。            |            |
| 16         | 幅            | 表示するウィンドウの幅             | 1024       |
|            | 高さ           | 表示するウィンドウの高さ            | 768        |
| 17         | 備考           | 備考欄                     |            |

表 6-70 雨量観測地点情報の入力項目の各名称と概要

※これらの項目は河川情報センターからのデータを参照して入力する。 クリックしたときに表示される

観測地点情報に入力されたデータが雨量観測のグラフの各項目となる。

# 3) 河川水位レイヤ

自治体>監視観測>河川情報>観測地点>河川水位レイヤを選択する。 eコミマップで作成した、「河川水位レイヤ」を登録する。

| 設定・管理メニュー                                   | 河川水位レイヤ 「*」は必須入力項          |
|---------------------------------------------|----------------------------|
| <u>全て折畳む   全て展開</u>                         | 追加 - 河川水位観測地点レイヤ情報 * .     |
| <b>白:自治体</b><br>由:ログイン                      | 自治体ID(*) 0 : null null ▼ ① |
| ロシステム全般                                     | テーブルD(*) 1:体制発令            |
| 国外部地図データ                                    | 値の属性ID(*) ▼ ③              |
| 田·通知                                        | ■ 時刻の属性ID ▼ 4              |
| 曰"監視観測                                      | レベルの属性ID(*) <b>▼</b> 5     |
| 田·気象情報<br>曰·河川情報                            | 備考                         |
| ··· <del>·テレメータ</del><br>··· <u>·メニュー設定</u> | ■ 保存 × キャンセル               |

テーブル ID、観測値、観測時刻、観測レベルの属性 ID を指定する。 テーブル ID は河川水位観測所に関係する項目を選択する。

| 表 6-71 | 河川水位レイ | ヤ情報の入 | 力項目の名 | 名称と概要 |
|--------|--------|-------|-------|-------|
|--------|--------|-------|-------|-------|

| 番号  | 名称       | 概要                      | 設定例      |
|-----|----------|-------------------------|----------|
| 1   | 自治体 ID   | 所属する自治体をドロップダウンリストから    | 1:00県00  |
|     |          | 選択する。                   | 市        |
| 2   | テーブル ID  | テーブルマスター情報に登録された水位レイ    | 13:水位観測所 |
|     |          | ヤに関する項目の ID をドロップダウンリスト |          |
|     |          | から選択する。                 |          |
| 3   | 値の属性 ID  | ドロップダウンリストから観測値の属性 ID を | attr3    |
|     |          | 選択する。                   |          |
| 4   | 時刻の属性 ID | ドロップダウンリストから観測時刻の属性 ID  | attr7    |
|     |          | を選択する。                  |          |
| (5) | レベルの属性   | ドロップダウンリストから観測レベルの属性    | attr4    |
|     | ID       | IDを選択する。                |          |
| 6   | 備考       | 備考欄                     |          |

# 4) 河川水位観測地点

次に「河川水位観測地点」を設定する。ここで設定した内容が、グラフの観測所 名や緯度経度など、内容に表示される。 自治体>監視観測>河川情報>観測地点> 河川水位観測地点を選択する。

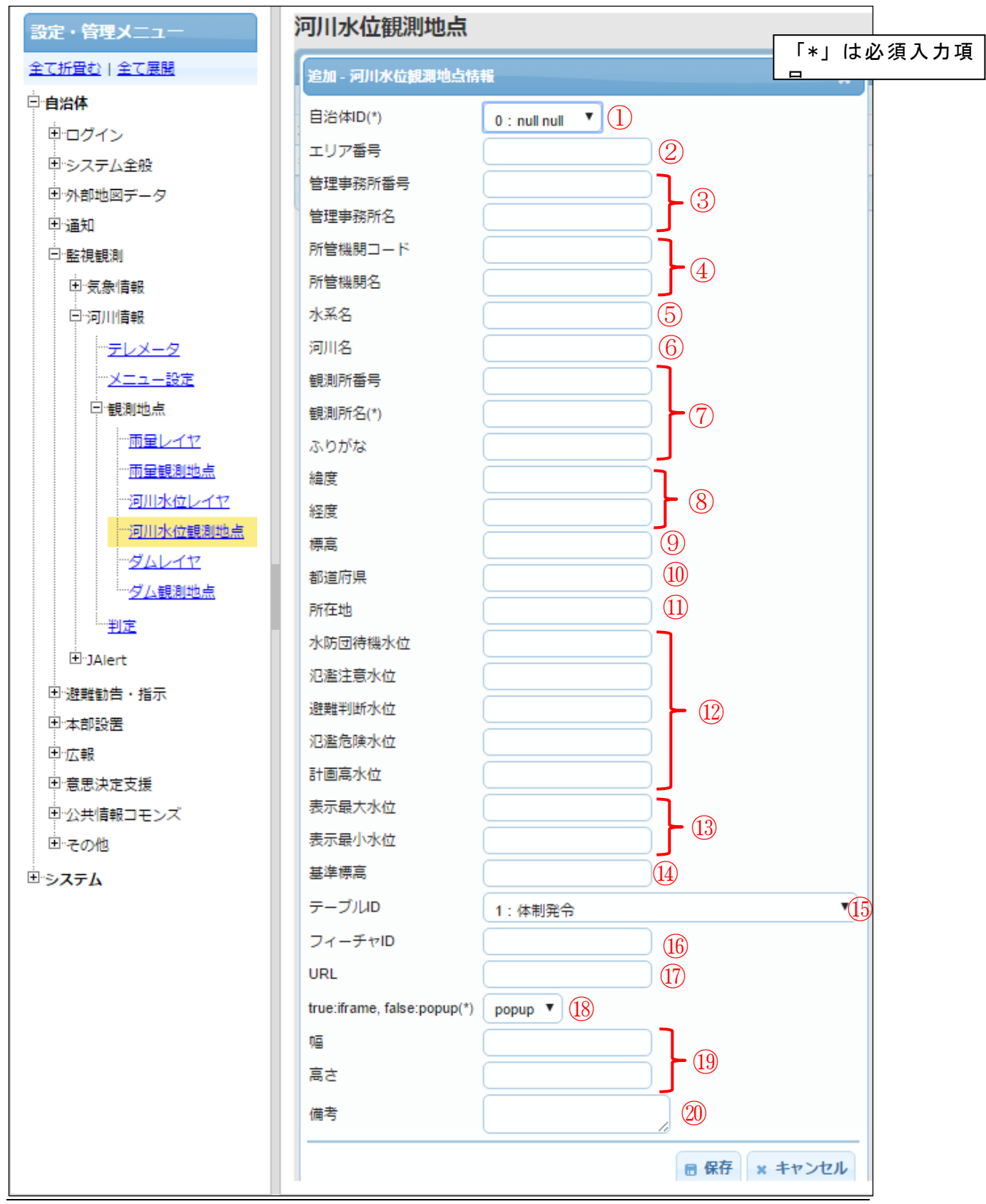

テーブル ID、フィーチャ ID を指定すると、e コミマップの属性値を自動で更新する。また、地図上に表示された観測所をクリックすると、グラフが表示される。 グラフの最大水位、最小水位は、表示最大水位、表示最小水位で指定する。

表 6-72 河川水位観測地点情報の入力項目の各名称と概要

| 番号         | 名称      | 概要                      | 設定例                    |
|------------|---------|-------------------------|------------------------|
| 1          | 自治体 ID  | 所属する自治体をドロップダウンリストから    | 1:00県00                |
|            |         | 選択する。                   | 市                      |
| 2          | エリア番号   | テレメータデータのエリア番号 ※        | 84                     |
| 3          | 管理事務所番号 | テレメータデータの管理事務所番号 ※      | 21531                  |
|            | 管理事務所名  | テレメータデータの管理事務所名 ※       | 〇〇川下流河                 |
|            |         |                         | 川事務所                   |
| 4          | 所管機関コード | テレメータデータの所管機関コード 💥      | 21531                  |
|            | 所管機関名   | テレメータデータの所管機関名 ※        | 〇〇川下流河                 |
|            |         |                         | 川事務所                   |
| 5          | 水系名     | テレメータデータの水系名 ※          | 水系                     |
| 6          | 河川名     | テレメータデータの河川名 ※          | $\bigcirc$ × $\square$ |
| $\bigcirc$ | 観測所番号   | テレメータデータの観測所名 ※         | 5                      |
|            | 観測所名    | テレメータデータの観測所名 ※         |                        |
|            | ふりがな    | テレメータデータの観測所名の振り仮名 💥    |                        |
| 8          | 緯度      | 観測地点の緯度 ※               | 37.485554              |
|            | 経度      | 観測地点の経度 ※               | 139. 16417             |
| 9          | 標高      | 観測地点の標高 ※               | 230                    |
| 10         | 都道府県    | テレメータデータの都道府県 ※         | 〇〇県                    |
| 11         | 所在地     | テレメータデータの所在地 ※          | ○○県△△市                 |
| 12         | 水防団待機水位 | テレメータデータの水防団待機水位 ※      | 8.2                    |
|            | 氾濫注意水位  | テレメータデータの氾濫注意水位 ※       | 8.7                    |
|            | 避難判断水位  | テレメータデータの避難判断水位         | 9.5                    |
|            | 氾濫危険水位  | テレメータデータの氾濫危険水位 ※       | 11.08                  |
|            | 計画高水位   | テレメータデータの計画高水位 ※        | 9                      |
| 13         | 表示最大水位  | テレメータデータの表示最大水位 ※       | 20                     |
|            | 表示最小水位  | テレメータデータの表示最小水位 ※       | 0                      |
| 14         | 標準標高    | テレメータデータの基準標高 ※         |                        |
| 15         | テーブル ID | テーブルマスター情報に登録された水位レイ    | 12:水位観測所               |
|            |         | ヤに関する項目の ID をドロップダウンリスト |                        |
|            |         | から選択する。                 |                        |

| (16) | フィーチャ ID     | 河川水位観測所のフィーチャ ID。   | 7      |
|------|--------------|---------------------|--------|
|      |              | Eコミマップに登録されたレイヤの番号。 |        |
| 17   | URL          | 未使用                 |        |
| (18) | true:iframe, | ウィンドウを表示する際の形式      | iframe |
|      | false:popup  |                     |        |
| 19   | 幅            | 表示するウィンドウの幅         | 1024   |
|      | 高さ           | 表示するウィンドウの高さ        | 768    |
| 20   | 備考           | 備考欄                 |        |

※これらの項目は河川情報センターからのデータを参照して入力する。

# 5) ダムレイヤ

自治体>監視観測>河川情報>観測地点>ダムレイヤを選択する。e コミマップで 作成した、「ダムレイヤ」を登録する。

| 設定・管理メニュー                                   | ダムレイヤ                       |
|---------------------------------------------|-----------------------------|
| <u>全て折畳む 全て展開</u>                           | 追加 - ダム観測所レイヤ情報             |
| <ul> <li>自治体</li> <li>申ログイン</li> </ul>      | 自治体ID(*) 0:null null ▼ 1    |
| 甲システム全般                                     | テーブルID(*) <u>1:体制発令</u>     |
| 田外部地図データ                                    | 値の属性ID(*) <b>マ</b> (3)      |
| 由·通知                                        | 時刻の属性ID <b>(</b> <u>4</u> ) |
|                                             | レベルの属性ID(*) <5              |
| 単気象情報<br>日・河川情報                             | 備考                          |
| ··· <del>·テレメータ</del><br>···· <u>メニュー設定</u> | ■ 保存 × キャンセル                |

テーブル ID、観測値、観測時刻、観測レベルの属性 ID を指定する。 テーブル ID はダム観測所に関係する項目を選択する。

表 6-73 ダムレイヤ情報の入力項目の各名称と概要

| 番号 | 名称      | 概要                      | 設定例     |
|----|---------|-------------------------|---------|
| 1  | 自治体 ID  | 所属する自治体をドロップダウンリストから    | 1:00県△△ |
|    |         | 選択する。                   | 市       |
| 2  | テーブル ID | テーブルマスター情報に登録されたダムレイ    | 14:ダム   |
|    |         | ヤに関する項目の ID をドロップダウンリスト |         |
|    |         | から選択する。                 |         |
| 3  | 値の属性 ID | ドロップダウンリストから観測値の属性 ID を | attr1   |

|     |          | 選択する。                  |       |
|-----|----------|------------------------|-------|
| 4   | 時刻の属性 ID | ドロップダウンリストから観測時刻の属性 ID | attr7 |
|     |          | を選択する。                 |       |
| (5) | レベルの属性   | ドロップダウンリストから観測レベルの属性   | attr4 |
|     | ID       | IDを選択する。               |       |
| 6   | 備考       | 備考欄                    |       |

### 6) ダム観測地点

次に「ダム観測地点」を設定する。ここで設定した内容が、グラフの観測所名や 緯度経度など、内容に表示される。

自治体>監視観測>河川情報>観測地点>ダム観測地点を選択する。

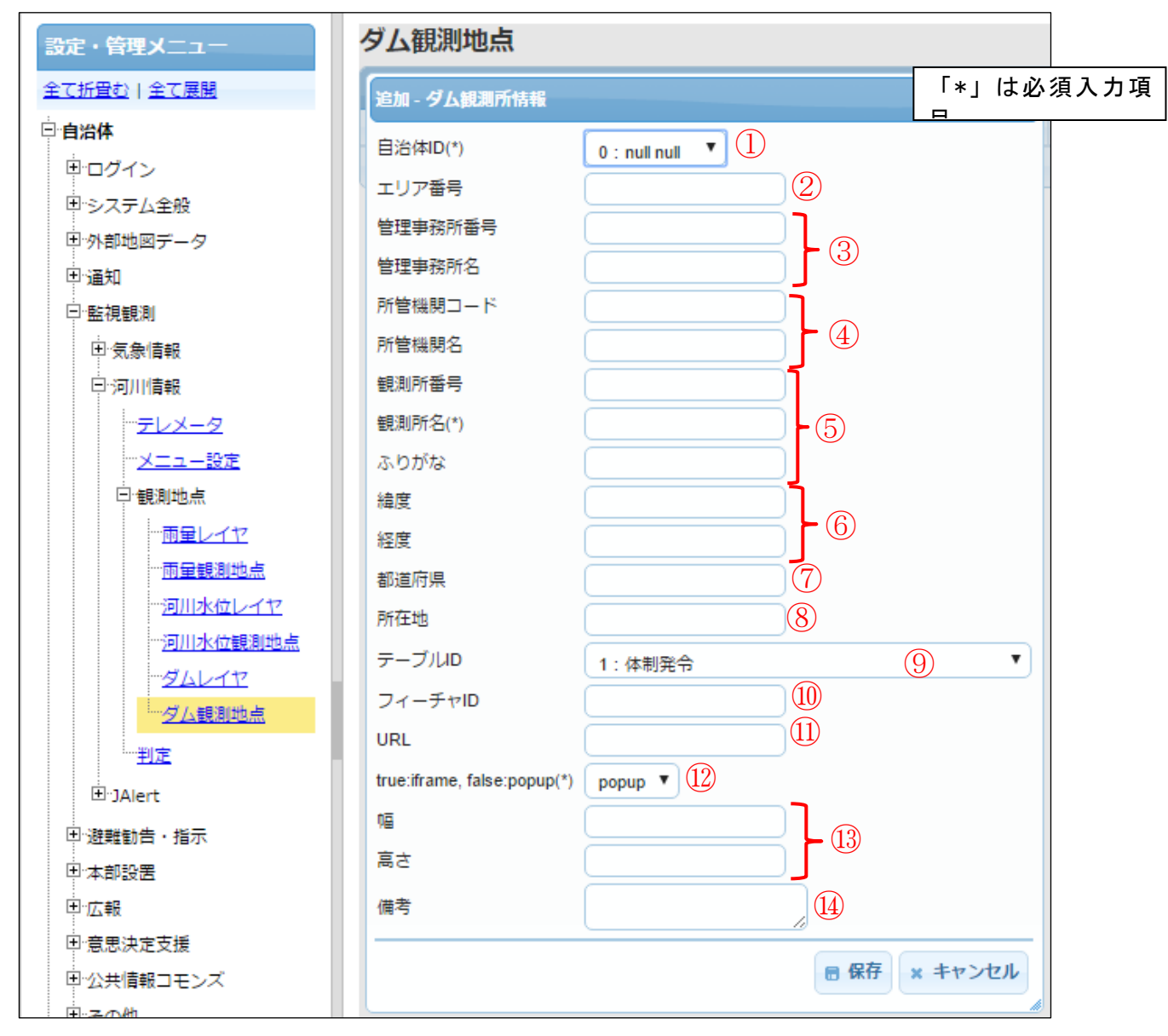

テーブル ID、フィーチャ ID を指定すると、e コミマップの属性値を自動で更新する。また、地図上に表示された観測所をクリックすると、グラフが表示される。

| 番号         | 名称           | 概要                      | 設定例        |
|------------|--------------|-------------------------|------------|
| 1          | 自治体 ID       | 所属する自治体をドロップダウンリストから    | 1:00県△△    |
|            |              | 選択する。                   | 市          |
| 2          | エリア番号        | テレメータデータのエリア番号 ※        | 84         |
| 3          | 管理事務所番号      | テレメータデータの管理事務所番号 ※      | 21531      |
|            | 管理事務所名       | テレメータデータの管理事務所名 ※       | ○○河川国道     |
| 4          | 所管機関コード      | テレメータデータの所管機関コード ※      | 21528      |
|            | 所管機関名        | テレメータデータの所管機関名 ※        | ○○河川国道     |
|            |              |                         | 事務所        |
| 5          | 観測所番号        | テレメータデータの観測所番号 ※        | 1          |
|            | 観測所名         | テレメータデータの観測所名 ※         | △△ダム       |
|            | ふりがな         | テレメータデータの観測所名の振り仮名 💥    | さんかくさん     |
|            |              |                         | かくだむ       |
| 6          | 緯度           | 観測地点の緯度 ※               | 38.030277  |
|            | 経度           | 観測地点の経度 ※               | 139. 56721 |
| $\bigcirc$ | 都道府県         | テレメータデータの都道府県 ※         | 〇〇県        |
| 8          | 所在地          | テレメータデータの所在地 ※          | ○○県△△市     |
| 9          | テーブル ID      | テーブルマスター情報に登録されたダムレイ    | 14:ダム      |
|            |              | ヤに関する項目の ID をドロップダウンリスト |            |
|            |              | から選択する。                 |            |
| 10         | フィーチャ ID     | ダム観測所のフィーチャ ID。         | 4          |
|            |              | Eコミマップに登録されたレイヤの番号。     |            |
| 11         | URL          | 未使用                     |            |
| 12         | true:iframe, | ウィンドウを表示する際の形式          | iframe     |
|            | false:popup  |                         |            |
| 13         | 幅            | 表示するウィンドウの幅             | 1024       |
|            | 高さ           | 表示するウィンドウの高さ            | 768        |
| 14         | 備考           | 備考欄                     |            |

表 6-74 ダム観測地点情報の入力項目の各名称と概要

※これらの項目は河川情報センターからのデータを参照して入力する。

# (4) 判定

自治体>監視観測>河川情報>判定を順次選択する。 災害時に起こる水位の増加などを観測し、状態を判定する機能。 テレメータデータで設定された項目を参考に判定は行われる。

# 1) データ判定管理情報を追加する

| 設定・管理メニュー                                   | 判定 「*」は必須             | 湏入力項 |
|---------------------------------------------|-----------------------|------|
| <u>全て折畳む   全て展開</u>                         | 追加 - データ判定管理情報        | ×    |
| □· <b>自治体</b><br>□·□·□·ブイン                  | 自治体ID(*) 5:00県△△市     | •1   |
| 田システム全般                                     | 名称(*)                 | 2    |
| <ul> <li>① 外部地図データ</li> <li>① 通知</li> </ul> | 遅延(分)(*) 0            | 4    |
| 曰"監視観測                                      | 判定順(*)                | 5    |
| 田·気象情報                                      | 備考                    | 6    |
|                                             | 有効・無効(*) <u>無効</u> ▼⑦ |      |
|                                             | ■ 保存 × キャ             | マンセル |

表 6-75 データ判定管理情報の入力項目の各名称と概要

| 番号             | 名称      | 概要                   | 設定例     |
|----------------|---------|----------------------|---------|
| 1              | 自治体 ID  | 所属する自治体をドロップダウンリストから | 1:00県00 |
|                |         | 選択する。                | 市       |
| 2              | 名称      | 実行される判定項目の名称         | ○×雨量    |
| 3              | 判定インターバ | 判定を定期的に実行する時間        | 60      |
|                | ル (分)   |                      |         |
| 4              | 遅延(分)   | 判定後にメッセージを送るまでのタイムラグ | 0       |
| (5)            | 判定順     | 優先的に判定を行う項目を定める順番    | 2       |
| 6              | 備考      | 備考欄                  |         |
| $\overline{7}$ | 有効・無効   | 判定の有効、無効を指定する。       | 無効      |

データの判定に対し、表示の変更やポップアップ表示などの設定を行っていく。 判定順は値の小さいものから判定し、閾値の高いものが後から判定するように設定 する。

### 判定値の設定

データ判定管理情報のリストを開く。

| 設定・管理メニュー           | 间定                          |           |
|---------------------|-----------------------------|-----------|
| <u>全て折畳む   全て展開</u> | データ判定管理情報                   | 「*」は必須入力項 |
| 白治体                 | ID 🍨 自治体ID                  | 名称        |
| □□グイン               | ▼ 1 5:00県△△市                | 123       |
| 田・システム全般            | 追加 - データ判定情報                | ×         |
|                     | データ判定管理ID(*) 1<br>観測所コード(*) |           |
| □ 益稅稅间<br>□ 気象情報    | ☆ 名称(*)                     | 2         |
| - <u>テレメータ</u><br>  | 值(*)<br>式ID(*)              | 4         |
| 田·観測地点              | 備考                          | 6         |
| ⊡-JAlert            | □ 有効・無効(*) 有効               |           |
| 田・避難勧告・指示           | 6 保                         | 存 × キャンセル |

観測所コード、データ項目コードに関しては、一般社団法人 河川情報センターより「テレメータ 伝送仕様書コード表」、「観測局一覧表」を入手し、参照して入力する。

| 番号 | 名称      | 概要                      | 設定例           |
|----|---------|-------------------------|---------------|
| 1  | 観測所コード  | 観測局を特定するためのコードであり、管理    | 2153100100005 |
|    |         | 事務所番号(5桁)+種別番号(3桁)+観測   |               |
|    |         | 所番号(5 桁)で構成される。         |               |
|    |         | (参照:テレメータ伝送仕様書コード表、観    |               |
|    |         | 測局一覧表)                  |               |
| 2  | データ項目コー | 判定に使用する演算・観測項目のデータ項目    | 10            |
|    | ド       | コードを設定する。               |               |
|    |         | (参照:テレメータ伝送仕様書コード表)     |               |
| 3  | 名称      | 判定項目の名称                 | ○×雨量          |
| 4  | 値       | テレメータの閾値を設定する。          | true          |
| 5  | 式ID     | データ判定式マスタの ID を判定条件に合わせ | 1             |
|    |         | て設定する。                  |               |
| 6  | 備考      | 備考欄                     |               |

| $\bigcirc$ | 有効・無効     | 判定の有効、無効を指定する。         | 有効     |
|------------|-----------|------------------------|--------|
|            | データ判定情報は、 | 、指定の観測所のデータ項目コードの値に対し、 | 式と値を設定 |

する。式の ID はデータ判定式マスタの ID を設定する。

### 表 6-77 データ判定式のマスタ ID (式 ID)の各名称と概要

| ID | 名称  | 内容        |
|----|-----|-----------|
| 1  | 以上  | 値が閾値以上    |
| 2  | 以下  | 値が閾値以下    |
| 3  | より上 | 値が閾値を上回った |
| 4  | より下 | 値が閾値を下回った |
| 5  | 等しい | 値が閾値と等しい  |

また、データ判定式マスタへ式を登録することで、その他の四則演算のような判 定を行うこともできる。

# 3) 判定結果をポップアップ表示する

判定結果で画面上にポップアップを表示する場合に、データ判定アラーム情報を 追加する。ポップアップに出すメッセージに関しては、アラームメッセージ設定に 追加し、その ID をデータ判定 アラーム情報に追加する。

● データ判定アラーム情報の追加
 データ判定管理情報のリストを開く。

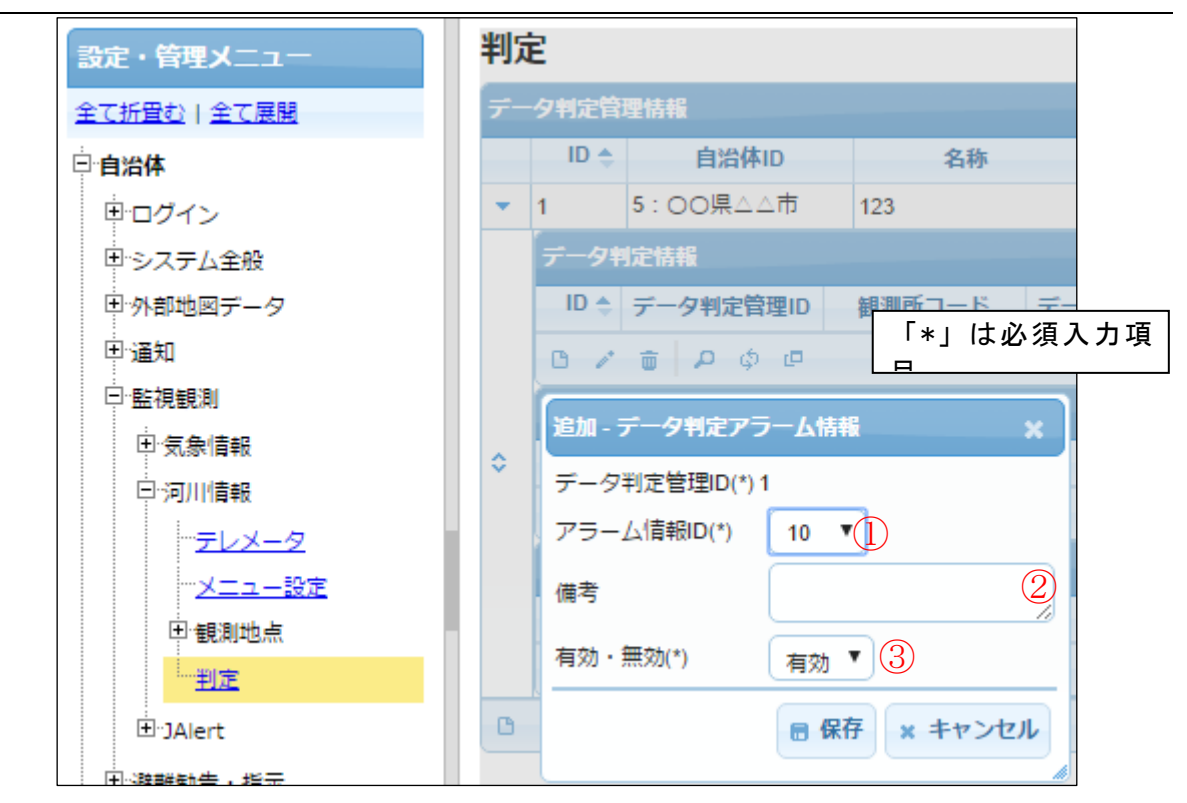

# 表 6-78 データ判定アラーム情報の入力項目の各名称と概要

| 番号 | 名称     | 概要                     | 設定例 |
|----|--------|------------------------|-----|
| 1  | アラーム情報 | アラームメッセージ設定に追加した情報の ID | 1   |
|    | ID     | を、ドロップダウンリストから選択する。    |     |
| 2  | 備考     | 備考欄                    |     |
| 3  | 有効・無効  | アラームの有効、無効             | 有効  |

● アラームメッセージ設定

自治体>通知>アラーム>アラームメッセージ設定を選択する。表示メッ セージに判定による結果のメッセージを記入する。
SIP4D-Xedge セットアップマニュアル

| 設定・管理メニュー                                     | アラームメッセージ言       | 没定 「*」は必須入力項 |
|-----------------------------------------------|------------------|--------------|
| <u>全て折畳む 全て展開</u>                             | 追加 - アラームメッセージ設行 | ŧ ×          |
|                                               | 自治体ID(*)         | 5:00県△△市 ▼①  |
| 甲システム全般                                       | ブループID(*)        | 0:デフォルト •2   |
| 田外部地図データ                                      | アラームタイプID(*)     | 1:体制 3       |
| 曰:通知                                          | アラームタイプ名(*)      | 4            |
| …通知グループ情報                                     | 、表示メッセージ (*)     | 5            |
| <u>通知連絡先情報</u><br>                            | メッセージ表示フラグ(*)    | true T 6     |
| 安否応答状況情報                                      | メッセージタイプ(*)      | green 🔻 7    |
| B.22-72-72                                    | 表示時間、0で手動非表示(*)  | 0 8          |
| デラームメッセージ設                                    | 表示順(*)           | 105 (9)      |
| <u>E</u>                                      | _ 有効・無効(*)       |              |
| <ul> <li>① 監視観測</li> <li>① 避難勧告・指示</li> </ul> | -                | 日保存 × キャンセル  |

# 表 6-79 アラームメッセージ設定の入力項目の各名称及び概要

| 番号         | 名称         | 概要                     | 設定例     |
|------------|------------|------------------------|---------|
| 1          | 自治体 ID     | アラームの発報を行う自治体をドロップダ    | 14:00県〇 |
|            |            | ウンリストから選択する。           | 〇市      |
| 2          | グループ ID    | アラーム発報を行うグループを指定するた    | 0:デフォル  |
|            |            | めに「自治体>ログイン>ユーザ」に登録    | F       |
|            |            | されている情報をドロップダウンリストか    |         |
|            |            | ら選択する。                 |         |
| 3          | アラームタイプ ID | アラームメッセージの種類をドロップダウ    | 1:体制    |
|            |            | ンリストから選択する。            |         |
| 4          | アラームタイプ名   | アラームメッセージの種類に関する名称を    | 第一次配備体  |
|            |            | 設定する。                  | 制       |
| 5          | 表示メッセージ    | アラームとして表示されるメッセージを設    | 第一次配備体  |
|            |            | 定する。                   | 制になりまし  |
|            |            |                        | た1      |
| 6          | メッセージ表示フ   | メッセージの表示について設定する。False | True    |
|            | ラグ         | の場合は、アラーム一覧のみ表示される。    |         |
| $\bigcirc$ | メッセージタイプ   | メッセージの種類をドロップダウンリスト    | green   |
|            |            | から選択する。                |         |
| 8          | 表示時間       | アラームメッセージの表示時間を設定す     | 0       |

|      |       | る。0を設定した場合は手動非表示となる。 |    |
|------|-------|----------------------|----|
| 9    | 表示順   | 表示順を設定する。番号が若いほ ど、利用 | 1  |
|      |       | 者画面に表示されるとき、 上位に表示され |    |
|      |       | る。                   |    |
| (10) | 有効・無効 | アラームメッセージ設定の有効・無 効をド | 有効 |
|      |       | ロップダウンリストから選択 する。    |    |

### 4) 判定結果をメール通知する

判定結果をメール送信する場合には、データ判定通知情報を追加する。メールを 出すグループは、通知グループ情報へ追加し、その ID をデータ判定通知情報に追加 しておく。

自治体>通知>通知グループ情報を選択する。

| 設定・管理メニュー                                        | 通知グループ情 「*」は必須入力項                                             |
|--------------------------------------------------|---------------------------------------------------------------|
| <u>全て折畳む   全て展開</u>                              | 追加 - 通知グループ情報 🛛 🗙                                             |
| □· <b>自治体</b><br>□·□グイン<br>□·システム全般              | <ul> <li>自治体ID(*) 5:00県△△市 ▼ 1</li> <li>グループ名(*) 2</li> </ul> |
| 国・外部地図データ                                        | 備考 3                                                          |
| □·通知                                             | 表示順(*) 11 ④                                                   |
| <u>…通知グループ情報</u>                                 | - 有効・無効(*) <b>有</b> 効 ▼ 5                                     |
| <u>通知連絡无情報</u><br>… <u>通知テンプレート</u><br>…安本広答状況情報 | ■ 保存 × キャンセル                                                  |

| 番号   | 名称      | 概要                  | 設定例    |
|------|---------|---------------------|--------|
| 11)  | 自治体 ID  | メーリングリストを使用する自治体をドロ | 1:00県0 |
|      |         | ップダウンリストから選択する。     | 〇市     |
| 12   | グループ ID | メーリングリストとして表示される名称を | 災害対策本部 |
|      |         | 設定する。               | 幹部     |
| (13) | 備考      | 備考欄                 |        |
| 14)  | 表示順     | 表示順を設定する。番号が若いほど、利用 | 1      |
|      |         | 者画面に表示されるとき、上位に表示され |        |
|      |         | る。                  |        |
| 15   | 有効・無効   | 通知グループ情報の有効・無効を設定す  | 有効     |
|      |         | る。                  |        |

表 6-80 通知グループ情報の入力項目の各名称及び概要

## 5) 判定結果で表示を設定する

判定結果でテレメータの表示を変更する場合には、データ判定結果スタイル情報 を追加する。スタイル文字列には、Cascading Style Sheets の文字列をそのまま入力 する。

データ判定管理情報のリストを開く。

| <u>テレメータ</u><br><u>メニュー設定</u> |   | 「*」は必須入力項<br>追加 - データ判定結果 |
|-------------------------------|---|---------------------------|
| 田・観測地点                        |   | データ判定管理ID(*)1             |
| ····· <u>判定</u>               |   | スタイル文字列(*)                |
| ⊞·JAlert                      | 0 | 備考 2                      |
| 田·避難勧告・指示<br>田·本部設置           |   | 有効・無効(*) 有効 ▼ ③           |
| □"広報<br>□"意思決定支援              |   | ■ 保存 × キャンセル              |

## 表 6-81 データ判定結果スタイル情報の入力項目の各名称及び概要

| 番号 | 名称      | 概要                 | 設定例         |
|----|---------|--------------------|-------------|
| 1  | スタイル文字列 | スタイルを指定する文字列       | Background- |
|    |         |                    | color:red;  |
| 2  | 備考      | 備考欄                |             |
| 3  | 有効・無効   | 通知グループ情報の有効・無効を設定す | 有効          |
|    |         | る。                 |             |

#### 6.1.6.3 JAlert

## (1) Jalert サーバ情報

| 設定・管理メニュー           | JAlert    | JAlertサーバ情報 |           |      |                |  |  |  |
|---------------------|-----------|-------------|-----------|------|----------------|--|--|--|
| <u>全て折畳む   全て展開</u> | JAlertサー, | JAlertサーパ情報 |           |      |                |  |  |  |
| 自治体                 | ID 🗢      | 自治体ID       | サーバURL    | ユーザ名 | 備考             |  |  |  |
| 車 ログイン              | 1         | 1:愛知        | 123       | 123  | 123            |  |  |  |
| 田システム全般             | 0 / 6     | <b>ρφ</b> @ | ジ申 1 ページ目 | 30 ▼ | 1 件中 1 - 1 を表示 |  |  |  |
|                     |           |             |           |      |                |  |  |  |

### 1) 新規で登録する

登録ボタンを押すと、追加・JAlert サーバ情報ダイアログが表示される。

| 追加 - JAlertサ | 一八情報        | ×   |
|--------------|-------------|-----|
| 自治体ID(*)     | 1:愛知 🔻      | 1   |
| サーバURL(*)    |             | 2   |
| ユーザ名         |             | 3   |
| パスワード        |             | 4   |
| 備考           |             | ,5  |
|              | ■ 保存 × キャン1 | 216 |

表 6-82 追加・JAlert サーバ情報ダイアログの入力項目の各名称及び概要

| 番号         | 名称      | 概要                        | 設定例        |
|------------|---------|---------------------------|------------|
| $\bigcirc$ | 自治体 ID  | SIP4D-Xedgeに登録されている自治体をドロ | 14: 〇〇県〇   |
|            |         | ップダウンリストから選択する。           | 〇市         |
| 2          | サーバ URL | JAlert サーバの URL を設定する。    | http://xxx |
| 3          | ユーザ名    | JAlert サーバののユーザ名を設定する。    | saigaitask |
| 4          | パスワード   | JAlert サーバのパスワードを設定する。    | admin      |
| 5          | 備考      | 備考欄                       |            |

## 2) 編集する

編集するデータをリストから選択し(黄色にハイライト表示される)、編集ボタン から、登録・編集ダイアログを開く。

## 3) 削除する

削除するデータをリストから選択し(黄色にハイライト表示される)、削除ボタン から、削除を行う。

### (2) JAlert 情報取得情報

| 設定・管理メニュー           | JA  | JAlert情報取得情報 |       |            |                                                                                                    |           |         |       |    |              |
|---------------------|-----|--------------|-------|------------|----------------------------------------------------------------------------------------------------|-----------|---------|-------|----|--------------|
| <u>全て折畳む   全て展開</u> | JAI | JAlert情報取得情報 |       |            |                                                                                                    |           |         |       |    |              |
| □.<br>□. <b>自治体</b> |     | ID 🔶         | 自治体ID | JAlert情報種別 | エリアID(気象)                                                                                          | エリアID予備   | アラームフラグ | 表示フラグ | 備考 | 有効・無効        |
| □·□グイン              |     | 1            | 1:愛知  | 1:気象情報     | 123                                                                                                |           | true    | true  |    | 有効           |
| □・システム全般            | C   | / 1          | p ¢ @ |            | ia <a 1="" 3-<="" th=""><th>ジ中 1 ページ目</th><th>30</th><th>·</th><th>1</th><th>件中 1 - 1 を表示</th></a> | ジ中 1 ページ目 | 30      | ·     | 1  | 件中 1 - 1 を表示 |

# 新規で登録する

登録ボタンを押すと、登録・編集ダイアログが表示される。

| 追加 - JAlert情報取得情報    | × ]          |
|----------------------|--------------|
| 自治体ID(*)             | 1:愛知 🔻 🚺     |
| JAlert(肯報種別(*)       | 1:気象情報 2     |
| エリアID(気象条件により異なる)(*) | 3            |
| エリアID予備              | 4            |
| アラームフラグ(*)           | true 🔻 (5)   |
| 表示フラグ(*)             | true 🔻 🌀     |
| 備考                   |              |
| 有効・無効(*)             | 有效 ▼ 8       |
|                      | ■ 保存 × キャンセル |

表 6-83 追加・JAlert 情報取得情報ダイアログの入力項目の各名称と概要

| 番号             | 名称          | 概要                        | 設定例      |
|----------------|-------------|---------------------------|----------|
| 1              | 自治体 ID      | SIP4D-Xedgeに登録されている自治体をドロ | 14: 〇〇県〇 |
|                |             | ップダウンリストから選択する。           | 〇市       |
| 2              | JAlert 情報種別 | JAlert の情報種別を設定する。        | 1:気象情報   |
| 3              | エリア ID(気象条  | 気象庁が定めるエリア ID を設定する。      | test     |
|                | 件により異なる)    | エリア ID は気象情報種別ごとに別 ID とな  |          |
|                |             | る。                        |          |
|                |             | 下記の URL 参照。               |          |
|                |             | http://xml.kishou.go.jp/  |          |
| 4              | エリア ID 予備   | エリア ID の予備を設定する。          |          |
| 5              | アラームフラグ     | アラームとして表示する場合は True を設定   | true     |
|                |             | する。                       |          |
| 6              | 表示フラグ       | スクロールテロップとして表示する場合は       | true     |
|                |             | True を設定する。               |          |
| $\overline{7}$ | 備考          | 備考欄。                      |          |

| 8 | 有効・無効 | 有効・無効の切り替えをする。 | 有効 |
|---|-------|----------------|----|
|---|-------|----------------|----|

#### 2) 編集する

編集するデータをリストから選択し(黄色にハイライト表示される)、編集ボタン から、登録・編集ダイアログを開く。

#### 3) 削除する

削除するデータをリストから選択し(黄色にハイライト表示される)、削除ボタン から、削除を行う。

## 6.1.7. 避難勧告・指示

## 6.1.7.1 避難勧告レイヤ

| 設定・管理メニュー           | 避難勧告レイヤ情報  |          |                         |                |  |  |  |
|---------------------|------------|----------|-------------------------|----------------|--|--|--|
| <u>全て折畳む   全て展開</u> | 全て折音な十全て展開 |          |                         |                |  |  |  |
| □自治体                | ID 🔶       | 自治体ID    | テーブルロ                   | 居性ID           |  |  |  |
| □ □                 | 1          | 1:愛知     | 87:避難勧告・避難指示の発令単位       | attr0          |  |  |  |
| ■・システム全般            | 2          | 3 : test | 176:避難勧告・避難指示の発令単位      | attr0          |  |  |  |
| 田外部地図データ            | 0 / 0 P    | ¢ @      | ページ申 1 ページ目 →> > > 30 ▼ | 2 件中 1 - 2 を表示 |  |  |  |

#### 新規で登録する

登録ボタンを押すと、追加・避難勧告レイヤダイアログが表示される。

| 追加 - 避難勧告レイヤ情報 🛛 🗙 🗙 🗙 🗙 🗙 🗙 🗶 🗙 🗶 🎽 🌱 🌱 🌱 🥐 🥐 (1997) (1997) ( |               |                                                                                |  |  |  |
|----------------------------------------------------------------------------------------------------|---------------|--------------------------------------------------------------------------------|--|--|--|
| 自治体ID(*)                                                                                                    | 0 : null null | • ①                                                                            |  |  |  |
| テーブルID(*)                                                                                                    | 1:体制発令        | •2                                                                             |  |  |  |
| 属性ID(*)                                                                                                    | • 3           |                                                                                |  |  |  |
|                                                                                                    |               | <ul> <li>         ・ 保存         × キャンセル         ・         ・         ・</li></ul> |  |  |  |

## 表 6-84 追加・避難勧告レイヤ情報の入力項目の各名称と概要

| 番号         | 名称      | 概要                        | 設定例      |
|------------|---------|---------------------------|----------|
| $\bigcirc$ | 自治体 ID  | SIP4D-Xedgeに登録されている自治体をドロ | 14: 〇〇県〇 |
|            |         | ップダウンリストから選択する。           | 〇市       |
| 2          | テーブル ID | テーブルマスター情報に登録されているテ       | 1:体制発令   |
|            |         | ーブル名をドロップダウンリストから選択       |          |
|            |         | する。                       |          |
| 3          | 属性 ID   | ドロップダウンリストから避難勧告・指示       | attr7    |
|            |         | についての ID を選択する。           |          |
| 2)         | 編集する    |                           |          |

249

編集するデータをリストから選択し(黄色にハイライト表示される)、編集ボタン から、登録・編集ダイアログを開く。

#### 3) 削除する

削除するデータをリストから選択し(黄色にハイライト表示される)、削除ボタン から、削除を行う。

#### 6.1.8. 本部設置

本項では、職員参集情報の追加、編集、削除を行う「職員参集情報」画面と、体制区分の追加、編集、削除を行う「体制区分」画面について説明する。

#### 6.1.8.1 職員参集情報

自治体>本部設置>職員参集情報を選択すると下図のような画面が表示される。職 員参集情報が登録されている場合はその情報が一覧で表示される。この画面では、 SIP4D-Xedge で体制が発令された際に自動的に発信する職員参集情報(体制区分やメ ールテンプレート、通知グループなど)の追加、編集、削除等の設定を行うことがで きる。

| 設定・管理メニュー         | 職員参集情報       |                 |                 |                |
|-------------------|--------------|-----------------|-----------------|----------------|
| <u>全て折畳む 全て展開</u> | 戰員參集情報       |                 |                 |                |
| □自治体              | ID ◆ 自治体ID 体 | 制ID テンプレートID 減  | 画知グループID 参集名    | 備考 有効・無効       |
| 申 ログイン            | C / T P & P  | (4 <4 0ページ中 1 ペ | 《一ジ目 ▶> ▶  30 ▼ | 表示するレコードがありません |
| 甲・システム全般          |              |                 |                 |                |
| □・外部地図データ         |              |                 |                 |                |
| E·通知              |              |                 |                 |                |
| 王·監視観測            |              |                 |                 |                |
| 田避難勧告・指示          |              |                 |                 |                |
| 日本部設置             |              |                 |                 |                |
| 職員参生情報            |              |                 |                 |                |
| ··· <u>体制区分</u>   |              |                 |                 |                |
| … <u>体制レイヤ</u>    |              |                 |                 |                |

#### 図 6-93 職員参集情報画面

#### (1) 職員参集情報の編集

SIP4D-Xedge では、体制発令時に自動的に職員参集支持を行え、そのための情報を 「職員参集情報」として管理している。以下ではこの職員参集情報の新規作成、編集、 削除、検索、コピーについて説明する。

#### 1) 職員参集情報を新規で作成する

登録ボタンを押下することで、追加・職員参集情報ダイアログが表示される。

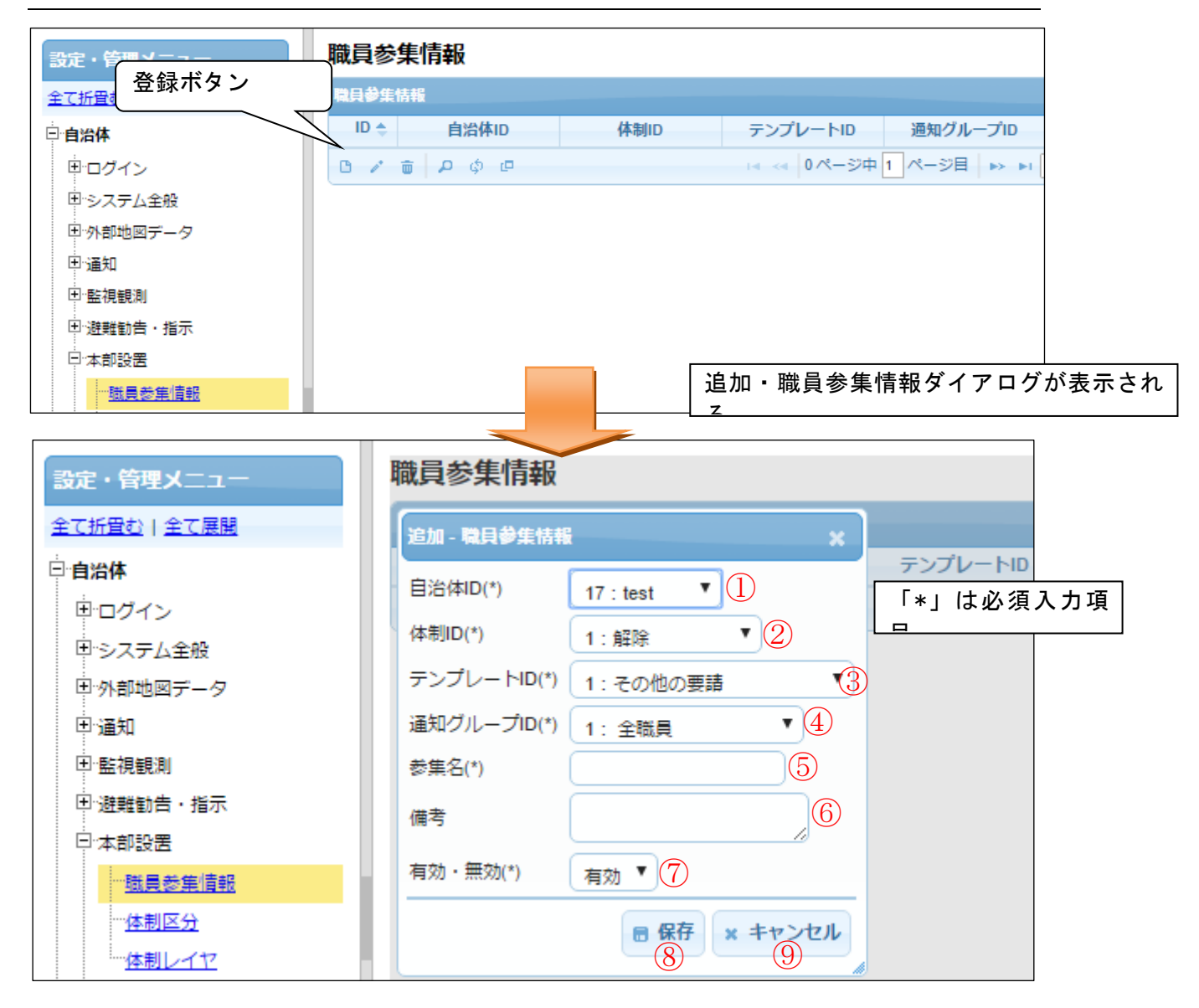

#### 図 6-94 登録ボタン>追加・職員参集情報ダイアログ

また、ダイアログの各項目の入力、表示内容は次のようになっている。

| 番号 | 名称        | 概要                  | 設定例      |
|----|-----------|---------------------|----------|
| (] | 自治体 ID    | 職員参集を行う自治体のドロップダウンリ | 14:00県〇  |
|    |           | ストから選択する。           | 〇市       |
| 2  | 体制 ID     | 職員参集を行う体制をドロップダウンリス | 13:警戒配備  |
|    |           | トから選択する。            |          |
| 3  | テンプレート    | 職員参集で発信するメールのテンプレート | 143:警戒配備 |
|    |           | を設定する。              |          |
| 4  | 通知グループ ID | 職員参集メールを発信するグループをドロ | 44:全職員   |
|    |           | ップダウンリストから選択する。     |          |

#### 表 6-85 追加・職員参集情報ダイアログの各名称及び概要

#### SIP4D-Xedge セットアップマニュアル

#### Version 2.9

| (5)        | 参集名   | 職員参集情報の名前を記載する。     | 警戒配備 参 |
|------------|-------|---------------------|--------|
|            |       |                     | 集職員    |
| 6          | 備考    | 備考を記載する。            | (なし)   |
| $\bigcirc$ | 有効・無効 | 職員参集情報の有効・無効をドロップダウ | 有効     |
|            |       | ンリストから設定する。         |        |
| 8          | 保存    | 各項目に設定された値が登録される。   |        |
| 9          | キャンセル | 追加・職員参集情報ダイアログを閉じる。 |        |

必須情報および任意情報を設定し、保存ボタンを押下することで設定した内容が保存され、職員参集情報一覧にデータが新規追加される。

#### 職員参集情報を編集する

編集を行いたい職員参集情報を選択後、編集ボタンを押下することで、編集・職員 参集情報ダイアログが表示される。開かれたダイアログの各項目には、選択された職 員参集情報のデータが設定されている。ダイアログの各項目の入力、表示内容は表 6-85 を参照。

| 設定・管理メニュー 職員参集                               | 青報     |              |              |                                          |             |        |
|----------------------------------------------|--------|--------------|--------------|------------------------------------------|-------------|--------|
| 全て折音む 全て展開 職員参集情報                            |        |              |              |                                          |             |        |
| □·自治体                                        | 自治体ID  | 体制ID         | テンプレートID     | 通知グループID                                 | 参集名         |        |
| □□/□/□/□/□/□/□/□/□/□/□/□/□/□/□/□/□/□/□       | : test | 1:解除         | 1:その他の要請 1   | 1: 全職員                                   | 111         |        |
| 日 システム全般                                     | ρφ@    |              | ▲ <4 1ページ中 1 | ページ目>->->->->->->->->->->->->->->->->->- | 30 🔻        |        |
| 田外部地図データ                                     |        |              |              |                                          |             |        |
|                                              |        |              |              |                                          |             |        |
|                                              |        |              |              |                                          |             |        |
|                                              |        |              |              |                                          |             |        |
| ···· <u>································</u> |        |              |              |                                          |             | *+     |
| <u>体制区分</u>                                  |        |              | 編集・          | 職貝参集情執                                   | iタイアロク/     | い衣示される |
|                                              |        |              |              |                                          |             |        |
| 設定・管理メニュー                                    | 職      | <b>員参集情報</b> |              |                                          |             |        |
|                                              |        |              |              | <b>-</b> .                               |             | 1      |
| 王(折重む)王(展開                                   | 4      | 編集 - 職員参集情報  |              |                                          | 必須入力項       |        |
| 曰:自治体                                        | 1      | D            | 10           |                                          |             | 1      |
| ⊞·□グイン                                       |        | 自治体ID(*)     | 17 : test    | 7                                        | 1           |        |
| 国システム全般                                      |        |              |              |                                          |             |        |
| 田小小部地図デーク                                    | 1      | 本市川口(^)      | 1:解除         |                                          |             |        |
|                                              |        | テンプレートID(*)  | 1:その他の要認     | 請 り                                      | <b>'</b> ]] |        |
|                                              | ì      | 通知グループID(*)  | 1、全勝昌        | •                                        |             |        |
| 上"監視観測                                       |        |              |              |                                          |             |        |
| 国・避難勧告・指示                                    |        | ◎果冶(*)       | 111          |                                          |             |        |
| 曰:本部設置                                       | 1      | 備考           |              |                                          |             |        |
| 磁員参集情報                                       |        |              |              | 10                                       |             |        |
| 体制区分                                         | 1      | 自知・無効(*)     | 【有効 ▼        |                                          |             |        |
| <u></u><br><u>体制レイヤ</u>                      |        | • •          | ■ 保存         | × キャンセル                                  | •           |        |
|                                              |        |              |              |                                          |             |        |

図 6-95 編集ボタン>編集・職員参集情報ダイアログ

設定変更後、保存ボタンを押下することで、設定した内容が保存される。

#### 職員参集情報を削除する

データの削除を行いたい職員参集情報を選択後、削除ボタンを押下すると削除・職 員参集情報ダイアログが表示される。表示されたダイアログの削除ボタンを押下時、 対象の職員参集情報を削除することができる。削除ダイアログの詳細は 4.2.1 を参照。

#### 職員参集情報を検索する

検索ボタンを押下すると検索ダイアログが表示される。検索条件をもとに職員参集 情報の絞り込みを行うことができる。検索ダイアログの詳細は 4.2.2 を参照。

#### 5) 職員参集情報をコピーする

登録済み職員参集情報をコピーし、それをもとに新たに職員参集情報を作成するこ とができる。

コピー元となる職員参集情報を選択後、コピーボタンを押下するとレコードコピー・職員参集情報ダイアログが表示される。ダイアログの各項目の入力、表示内容は表 6-85 を参照。

保存ボタンを押下すると、入力されている情報をもとに新たに職員参集情報が作成 される。

## 6.1.8.2 体制区分

自治体>本部設置>体制区分を選択すると下図のような画面が表示される。体制区分 が登録されている場合はその情報が一覧で表示される。この画面では、SIP4D-Xedge で 発令する体制の情報(災害種別や体制の名称等)の追加、編集、削除等の設定を行う ことができる。

| 若手祭並石市 官民協会会選択2000%2526 管理画面 ・ 484時1355会務署<br>#127:22 |                 |                             |                |         |              |      |    |       |                |
|-------------------------------------------------------|-----------------|-----------------------------|----------------|---------|--------------|------|----|-------|----------------|
| 設定・管理メニュー<br><u>全で折景を]全て新聞</u>                        | 体制区分<br>\$346.9 |                             |                |         |              |      |    |       | 0              |
| 白白油井                                                  | ID              | 自治界ID                       | 災害種類マスタID      | ##ID    | 68           | 出動職員 | 编号 | 表示語 👌 | 有助・無効          |
| 田 ログイン                                                | 13              | 14:最手用釜石市                   | 2:地震•津波        | 1:警戒本部  | <b>学术記</b> 道 | 1    |    | 11 #  | ŝ              |
| ヨシステム全蔵                                               | 14              | 14:首手用並石市                   | 2:108-1938     | 1:警戒本部  | 1号非常配備       | 2    |    | 12 🕷  | 10 M           |
| 日外都地図データ                                              | 15              | 14:巨手県坐石市                   | 2:地震·津波        | 1: 聖戒本部 | 2号非常配備       | 3    |    | 13 #  | m              |
| E SAR                                                 | 16              | 14:首手県並石市                   | 2:地震-港波        | 1:警戒本部  | MED:A        | 4    |    | 14 #  | m              |
| □ 本都設置                                                | 0 / 0           | D Ø Ø 14 - 1 14 - 94 1 14 - | 9 B +> +1 30 - |         |              |      |    |       | 4 件中 1 - 4 花表示 |
| - <u>現具委集情報</u>                                       |                 |                             |                |         |              |      |    |       |                |
| 一件制区分                                                 |                 |                             |                |         |              |      |    |       |                |
| ① 広報<br>① 公共情報コモンス<br>② その他                           |                 |                             |                |         |              |      |    |       |                |

#### 図 6-96 体制区分画面

## (1) 体制区分の編集

SIP4D-Xedge では、自治体ごとに災害時の警戒レベルに応じた体制(「警戒配備」 や「非常配備」等)を登録し、体制発令時に自動的に職員参集指示を行うことができ、 そのための情報を「体制区分」として管理している。以下ではこの体制区分の新規作 成、編集、削除、検索、コピーについて説明する。

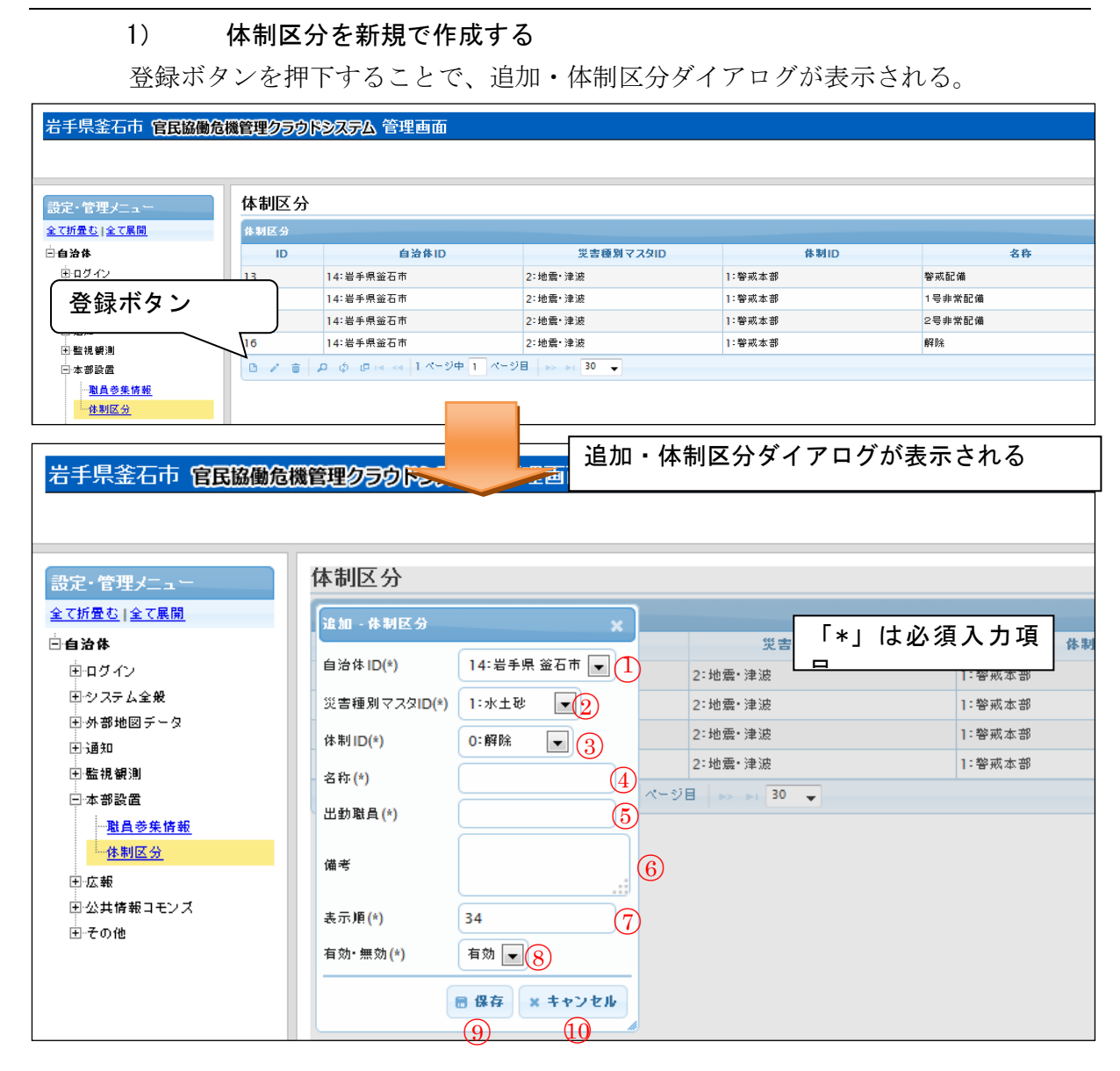

図 6-97 登録ボタン>追加・体制区分ダイアログ

また、ダイアログの各項目の入力、表示内容は次のようになっている。

| 番号         | 名称         | 概要                  | 設定例                        |
|------------|------------|---------------------|----------------------------|
| $\bigcirc$ | 自治体 ID     | 体制区分の自治体をドロップダウンリスト | 14:00県〇                    |
|            |            | から選択する。             | 〇市                         |
| 2          | 災害種別マスタ ID | 体制区分の災害種別をドロップダウンリス | <ol> <li>2:地震・津</li> </ol> |
|            |            | トから選択する。            | 波                          |
| 3          | 体制 ID      | 体制区分が示す体制をドロップダウンリス | 1:警戒本部                     |
|            |            | トから選択する。            |                            |
| 4          | 名称         | 体制区分の名称を設定する。       | 1号非常配備                     |
| 5          | 出勤職員       | 体制区分で出勤する職員を設定する。   | 1                          |
| 6          | 備考         | 備考を記載する。            | (なし)                       |
| $\bigcirc$ | 表示順        | 表示順を設定する。番号が若いほど、利用 | 11                         |
|            |            | 者画面で体制区分一覧が表示されるとき、 |                            |
|            |            | 上位に表示される。           |                            |
| 8          | 有効・無効      | 体制区分の有効・無効をドロップダウンリ | 有効                         |
|            |            | ストから設定する。           |                            |
| 9          | 保存         | 各項目に設定された値が登録される。   |                            |
| 10         | キャンセル      | 追加・体制区分ダイアログを閉じる。   |                            |

表 6-86 追加・体制区分ダイアログの各名称及び概要

必須情報および任意情報を設定し、保存ボタンを押下することで設定した内容が保存され、体制区分一覧にデータが新規追加される。

#### 2) 体制区分を編集する

編集を行いた体制区分を選択後、編集ボタンを押下することで、編集・体制区分ダ イアログが表示される。開かれたダイアログの各項目には、選択された体制区分のデ ータが設定されている。ダイアログの各項目の入力、表示内容は表 6-86 を参照。 設定変更後、保存ボタンを押下することで、設定した内容が保存される。

#### 3) 体制区分を削除する

データの削除を行いたい体制区分を選択後、削除ボタンを押下すると削除・体制区 分ダイアログが表示される。表示されたダイアログの削除ボタンを押下時、対象の体 制区分を削除することができる。削除ダイアログの詳細は4.2.1を参照。

#### 4) 体制区分を検索する

検索ボタンを押下すると検索ダイアログが表示される。検索条件をもとに体制区分 の絞り込みを行うことができる。検索ダイアログの詳細は4.2.2を参照。

## 5) 体制区分をコピーする

登録済み体制区分をコピーし、それをもとに新たに体制区分を作成することができる。コピー元となる体制区分を選択後、コピーボタンを押下するとレコードコピー・ 体制区分ダイアログが表示される。ダイアログの各項目の入力、表示内容は表 6-86 を参照。

送信ボタンを押下すると、入力されている情報をもとに新たに体制区分が作成される。

#### 6.1.8.3 体制レイヤ

自治体>本部設置>体制レイヤを選択する。

| 設定・管理メニュー 体制レイヤ情報                                                                                                    |          |                                                                                             |                                                                                                    |                |                |
|----------------------------------------------------------------------------------------------------|----------|---------------------------------------------------------------------------------------------|----------------------------------------------------------------------------------------------------|----------------|----------------|
| 全て折雪む   全て展開 体制レイヤ情報                                                                                                    |          |                                                                                             |                                                                                                    |                | 0              |
| □:· <b>自治体</b> ID ◆                                                                                                    | テーブルロ    | 体制区分の属性ID                                                                                   | 発令日時の属性ID                                                                                                    | 登録時間の属性ID(未使用) | 終了時間の属性ID(未使用) |
| ● ※ 会 ギ カ、 1: 体制第                                                                                                    | <b>令</b> | attr0                                                                                       | attr9                                                                                                    | attr0          | attr0          |
| ロージョン ロージョン コー (本制) コー (本制)                                                                                                    | <b>令</b> | attr0                                                                                       | attr0                                                                                                    | attr11         | attr0          |
| 日外部地図データ 3 103:体制                                                                                                    | 8        | attr7                                                                                       | attr9                                                                                                    | attr0          | attr0          |
| ④ 通知 4 192:体帯                                                                                                    | 9        | attr7                                                                                       | attr9                                                                                                    | attr0          | attr0          |
|                                                                                                    | 0        |                                                                                             | -ジ中1ページ目   🏊 🖬 30 🔻                                                                                                    |                | 4 件中 1 - 4 を表示 |
| 設定・管理メニュー<br><u>全て折買む 全て展開</u>                                                                                                    | 体        |                                                                                             | <b>双</b><br>                                                                                                    |                | *              |
| <ul> <li>白治体</li> <li>ログイン</li> <li>システム全般</li> <li>外部地図データ</li> <li>通知</li> <li>・ 監視観測</li> <li>回 遊難勧告・指示</li> <li>□ 本部設置</li> </ul> |          | ■/// - Y+49/レイ Y16<br>テーブルID(*)<br>体制区分の属性ID(*<br>発令日時の属性ID(*<br>登録時間の属性ID(;<br>終了時間の属性ID(; | 1:体制<br>)<br>(▼2)<br>)<br>(▼3)<br>(▼3)<br>(▼3)<br>(▼4)<br>(↓<br>(↓)<br>(↓)<br>(↓)<br>(↓)<br>(↓)<br>(↓)<br>(↓)<br>(↓)<br>(↓) | 発令<br>■ 保存     | (1) 「 × キャンセル  |

### 表 6-87 体制レイヤ情報の入力項目の各名称と概要

| 番号 | 名称         | 概要                     | 設定例     |
|----|------------|------------------------|---------|
| 1  | テーブルID     | 体制レイヤに関係する項目の ID をドロップ | 2274:体制 |
|    |            | ダウンリストから選択する。          |         |
| 2  | 体制区分の属性 ID | ドロップダウンリストから体制の区分につ    | attr7   |
|    |            | いての ID を選択する。          |         |
| 3  | 発令日時の属性 ID | ドロップダウンリストから体制の発令日時    | attr9   |
|    |            | に関する項目の ID を選択する。      |         |
| 4  | 登録時間の属性 ID | 未使用                    |         |
| 5  | 終了時間の属性 ID | 未使用                    |         |

 旧バージョンを利用しているユーザ
 旧バージョンから利用しているユーザは、メニュータイプを「リスト(地図有)」へ
 変更する。
 メニューテーブル情報を変更する。テーブル ID が体制発令の ID の行を削除し、体
 制レイヤを ID に指定して追加する。
 編集については 6.1.2.2(3)メニューテーブル情報の編集を参照する。
 地図レイヤ情報には体制がないはずなので、追加する。

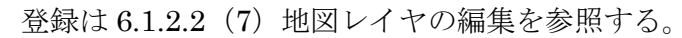

| 設定・管理メニュー                              | タスク種別情報 |     |     |          |          |                |                 |          |              |                    |             |         |
|----------------------------------------|---------|-----|-----|----------|----------|----------------|-----------------|----------|--------------|--------------------|-------------|---------|
| <u>全て折畳む 全て展開</u>                      | 97      | ク種別 | 肘情報 | ł        |          |                |                 |          |              |                    |             |         |
| □ <mark>··自治体</mark>                   |         |     |     | 10       | 0        |                |                 | 自治体ID    |              |                    |             |         |
| <sup>†</sup> ⊡グイン                      | •       | 11  |     |          |          | 1:愛知           |                 |          |              |                    | 1-A.監視・観測情報 | (地震・津波: |
| 日 システム全般 33                            |         |     |     | 3 : test | 3 : test |                |                 |          |              | 1-A.監視・観測情報 (地震・津波 |             |         |
|                                        | ▶ 1     |     |     | 0:0      | 0:0      |                |                 |          |              | 本部会議               |             |         |
|                                        |         |     |     | 1: 愛知    |          |                |                 |          | 2-A.体制発令 (地震 | 爰・津波:4-A/地         |             |         |
| 地図マスター情報 メニュー情報                        |         |     |     |          |          |                |                 |          |              |                    |             |         |
| 日外部地図データ                               |         |     |     | ID       | ÷        | タスク            | 重別              | 2        | x=           | タイプ                | 名           | 称       |
| ⊡·通知                                   |         | •   | 77  |          | 8        | : 2-A.体制発令 (地) | 震・津波            | 1:リスト (地 | 図有)          | 4                  | )体制の発令、移行、  | 解除      |
| 田·監視観測                                 |         |     | בא  |          | テープル     | 青報             | L               |          |              |                    |             |         |
| 田・避難勧告・指示                              |         |     |     |          | ID       |                | メニューID          |          |              | テーブル               | ID          |         |
| 田 本部設置                                 |         |     | +   | 178      |          | 77: ①体制の第      | <b>论令、移行、解除</b> |          | 103 : 🕯      | 本制                 |             | false   |
| ■□□□□□□□□□□□□□□□□□□□□□□□□□□□□□□□□□□□□□ |         |     |     | -<br>7   | ブルリス     | ト項目情報          |                 |          |              |                    |             | _       |
| 田 意思決定支援                               |         |     |     |          | ID       | メニューテーブルID     | テーブル項目名         | 名称       |              | 編集可                | 強調表示        | グルー     |
| 田・公共情報コモンズ                             |         |     |     | •        | 1213     | 178            | attr1           | 自治体名     |              | false              | false       | false   |
| ⊡~その他                                  |         |     |     | •        | 1217     | 178            | attr7           | 体制       |              | true               | true        | false   |
| ・システム                                  |         |     |     | •        | 1214     | 178            | attr9           | 発令日時     |              | true               | true        | false   |
|                                        |         |     | ٥   | •        | 1626     | 178            | attr11          | 最終更新日時   | 5            | false              | false       | false   |
|                                        |         |     |     | •        | 1625     | 178            | attr10          | 備考       |              | true               | true        | false   |
|                                        |         |     |     | C        | / 1      | р¢е            |                 |          |              |                    |             | 14 -    |

## 6.1.9. 広報

## 6.1.9.1 Twitter 設定

Twitter に記事を投稿するためのアクセストークンを設定する。

## 新規で登録する

登録ボタンを押すと、登録・編集ダイアログが表示される。

| 自治体ID(*)               | 14:岩手県 釜石市 🧵      |
|------------------------|-------------------|
| Access token(*)        | 2                 |
| Access token secret(*) | 3                 |
|                        | <b>御方 … まかいない</b> |

番号 名称 概要 設定例 自治体ID 体制区分の自治体をドロップダウンリスト 14:00県0 (1)〇市 から選択する。 (2)Twitter の Access token を設定する。 Access token 下記URL参照 https://dev.twitter.com/ 3 Access token Twitter の Access token secret を設定す secret る。 下記URL参照 https://dev.twitter.com/

表 6-88 Twitter 設定

#### 2) 編集する

編集するデータをリストから選択し(黄色にハイライト表示される)、編集ボタン から、登録・編集ダイアログを開く。

## 3) 削除する

削除するデータをリストから選択し(黄色にハイライト表示される)、削除ボタン から、削除を行う。

#### 6.1.9.2 Facebook 設定

Facebook に記事を投稿するためのアクセストークンを設定する。

#### 新規で登録する

登録ボタンを押すと、登録・編集ダイアログが表示される。

| 自治体ID(*)        | 14:岩 | 手県 釜石市 | •(] |
|-----------------|------|--------|-----|
| Access token(*) |      |        | 2   |

表 6-89 Facebook 設定

| 番号 | 名称           | 概要                               | 設定例     |
|----|--------------|----------------------------------|---------|
| 1  | 自治体 I D      | 体制区分の自治体をドロップダウンリスト              | 14:00県〇 |
|    |              | から選択する。                          | 〇市      |
| 2  | Access token | FacebookのAccess tokenを設定する。      |         |
|    |              | アクセストークンは無期限トークンにする              |         |
|    |              | 必要がある。                           |         |
|    |              | 下記URL参照                          |         |
|    |              | https://developers.facebook.com/ |         |

## 2) 編集する

編集するデータをリストから選択し(黄色にハイライト表示される)、編集ボタン から、登録・編集ダイアログを開く。

## 3) 削除する

削除するデータをリストから選択し(黄色にハイライト表示される)、削除ボタン から、削除を行う。

## 6.1.9.3 Facebook 投稿先情報

Facebook に記事を投稿するための投稿先の情報を設定する。

| 設定・管理メニュー Facebook投稿先情報 |      |        |       |         |             |            |    |                |
|-------------------------|------|--------|-------|---------|-------------|------------|----|----------------|
| 全て折畳む 全て展開              | Face | ebook投 | 稿先情報  |         |             |            |    | •              |
|                         |      | ID     | 自治体ID | セット名    | ページID       | ページタイプ     | 備考 | 表示順 💲 — 有効・無効  |
| ⊡ <sup></sup> ログイン      | •    | 1      | 1:愛知  | 123     | aaa         | ホームのタイムライン |    | 1 有効           |
| 田 システム全般                | C    | / 1    | рфē   | 141 - 4 | 👞 1ページ中 🔟 ペ | -ジ目>> 30   | •  | 1 件中 1 - 1 を表示 |

## 新規で登録する

登録ボタンを押すと、追加・Facebook 投稿先情報ダイアログが表示される。

| 追加 - Facebook | 投稿先情報 🗙                                       |
|---------------|-----------------------------------------------|
| 自治体ID(*)      | 1:愛知 【]                                       |
| セット名(*)       | 2                                             |
| ページ/D(*)      | 3                                             |
| ページタイプ(*)     | ホームのタイムライン(ページIDにFacebookアカウントのIDを指定してください) 🜗 |
| 備考            | 5                                             |
| 表示順(*)        | 2 6                                           |
| 有効・無効(*)      | 有效  (7)                                       |
|               | ■ 保存 × キャンセル                                  |

## 表 6-90 追加・Facebook 投稿先情報ダイアログの入力項目の各名称と概要

| 番号 | 名称     | 概要                        | 設定例         |
|----|--------|---------------------------|-------------|
| 1  | 自治体 ID | SIP4D-Xedgeに登録されている自治体をドロ | 14:00県〇     |
|    |        | ップダウンリストから選択する。           | 〇市          |
| 2  | セット名   | Facebook 投稿先情報のセット名を設定す   |             |
|    |        | る。                        |             |
| 3  | ページ ID | ページタイプに対応した ID を設定する。     |             |
| 4  | ページタイプ | 投稿するページタイプを設定する。          | ホームのタイ      |
|    |        |                           | ムライン(ペ      |
|    |        |                           | ージ ID に     |
|    |        |                           | Facebook アカ |
|    |        |                           | ウントのIDを     |
|    |        |                           | 指定してくだ      |
|    |        |                           | さい)         |
| 5  | 備考     | 備考欄                       |             |
| 6  | 表示順    | 表示順を設定する。番号が若いほど、利用       | 1           |

|   |       | 者画面に表示されるとき、上位に表示され<br>る。 |    |
|---|-------|---------------------------|----|
| 7 | 有効・無効 | メニュー設定情報の有効・無効を設定す<br>ス   | 有効 |

## 2) 編集する

編集するデータをリストから選択し(黄色にハイライト表示される)、編集ボタン から登録・編集ダイアログを開く。

## 3) 削除する

削除するデータをリストから選択し(黄色にハイライト表示される)、削除ボタン から、削除を行う。

## 6.1.9.4 eコミGW 投稿先情報

e コミグループウェアに記事を投稿するための投稿先情報を設定する。e コミグルー プウェアについては <u>http://ecom-plat.jp/group.php?gid=10046</u>を参照する。

| eコミGW投稿先情報               |                                                                               |                                                                                          |                                                                                                    |
|--------------------------|-------------------------------------------------------------------------------|------------------------------------------------------------------------------------------|----------------------------------------------------------------------------------------------------|
| eコミGW投稿先情報               |                                                                               |                                                                                          | •                                                                                                    |
| ID 自治体ID セット名            | 投稿先グループID パーツ共通ID                                                             | パーツ個別ID 投稿先URL                                                                           | 備考 表示順 令 有効・無効                                                                                                  |
| 🕒 🖌 🍵 👂 🖉 🖛 🛹 0ページ中 1 ペー | ジ目                                                                            |                                                                                          | 表示するレコードがありません                                                                                                  |
|                          |                                                                               |                                                                                          |                                                                                                    |
|                          | eコミGW投稿先情報<br>●IミGW投稿先情報<br>□ 自治体□ セット名<br>□ / 音 / ク (0 / 4 < 0 / ページ中 1 / ペー | eコミGW投稿先情報<br>■IC 自治体ID セット名 投稿先グループID パーツ共通D<br>D / 音 ク φ @ + + 0ページ中 1 ページ目 → + 1 30 ▼ | eコミGW投稿先情報<br>●コミGW版稿法<br>10 自治体ID セット名 投稿先グループID パーツ相別ID 投稿先URL<br>0 / 音 ク φ @ let et 0ページ中 1 ページ目 >>> >+ 30 ▼ |

## 1) 新規で登録する

登録ボタンを押すと、追加・e コミグループウェア投稿先情報ダイアログが表示される。

| 設定・管理メニュー                                                                                          | eコミGW投稿先情報                                                                                                    |
|----------------------------------------------------------------------------------------------------|----------------------------------------------------------------------------------------------------|
| <u>全て折畳む   全て展開</u>                                                                                | 追加-eコミグループウェア投稿先情報 🗙                                                                                           |
| <ul> <li>自治体</li> <li>ログイン</li> <li>システム全般</li> <li>小部地図データ</li> <li>通知</li> <li>田 監視観測</li> </ul> | 自治体ID(*)     1:愛知▼①       セット名(*)     2       投稿先グループID(*)     3       パーツ共通ID(*)     4       パーツ個別ID(*)     5 |
| 田・避難勧告・指示<br>田·本部設置                                                                                | 投稿先URL(*) 6<br>備考 7                                                                                            |
| 白·広報<br><u>Twitter設定</u><br><u>Facebook設定</u><br><u>Facebook投稿先情報</u><br><u>eコミGW投稿先情報</u>         | 表示順(*)<br>有効・無効(*)<br>一<br>一<br>一<br>保存<br>×<br>キャンセル                                                          |

# 表 6-91 追加・e コミグループウェア投稿先情報ダイアログの入力項目の各名称と概要

| 番号 | 名称         | 概要                            | 設定例     |
|----|------------|-------------------------------|---------|
| 1  | 自治体 I D    | SIP4D-Xedgeに登録されている自治体をドロ     | 14:00県〇 |
|    |            | ップダウンリストから選択する。               | 〇市      |
| 2  | セット名       | eコミグループウェア投稿先情報のセット名          | test    |
|    |            | を設定する。                        |         |
| 3  | 投稿先グループ ID | eコミグループウェア投稿先情報の投稿先グ          | 50001   |
|    |            | ループ ID を設定する。API の groupid に該 |         |
|    |            | 当する。                          |         |
|    |            | ※groupidとは e コミのページを識別するコ     |         |
|    |            | ードのこと。                        |         |
| 4  | パーツ共通 ID   | eコミグループウェア投稿先情報のパーツ共          | urgent  |
|    |            | 通 ID を設定する。API の partsid に該当す |         |
|    |            | る。                            |         |
|    |            | ※partsidとは e コミのページを構成する部     |         |

|            |          | 品につけられるコードのこと                 |          |
|------------|----------|-------------------------------|----------|
| 5          | パーツ個別 ID | e コミグループウェア投稿先情報のパーツ個         | 203      |
|            |          | 別 ID を設定する。API の blockID に該当す |          |
|            |          | る。                            |          |
|            |          | ※eコミのページを構成する部品を個別に識          |          |
|            |          | 別するコードのこと。                    |          |
| 6          | 投稿先 URL  | 投稿先の URL を設定する。               | XXXXXXXX |
| $\bigcirc$ | 備考       | 備考欄                           |          |
| 8          | 表示順      | 表示順を設定する。番号が若いほど、利用           | 1        |
|            |          | 者画面に表示されるとき、上位に表示され           |          |
|            |          | る。                            |          |
| 9          | 有効・無効    | メニュー設定情報の有効・無効を設定す            | 有効       |
|            |          | る。                            |          |

# 2) 編集する

編集するデータをリストから選択し(黄色にハイライト表示される)、編集ボタン から、登録・編集ダイアログを開く。

## 3) 削除する

削除するデータをリストから選択し(黄色にハイライト表示される)、削除ボタン から、削除を行う。

## 6.1.10. 意思決定支援

#### 6.1.10.1 避難者推定

自治体>意思決定支援>避難者推定を選択すると下図のような画面が表示される。意 思決定支援レイヤ情報が登録されている場合はその情報が一覧で表示される。

| 設定・管理メニュー           | 意思決定支援レイヤ情報  |            |                                                                                                    |            |             |    |     |              |
|---------------------|--------------|------------|----------------------------------------------------------------------------------------------------|------------|-------------|----|-----|--------------|
| <u>全て折畳む   全て展開</u> | 意思決定支援レイヤ情報  |            |                                                                                                    |            |             |    |     | •            |
| □□自治体               | ID ◆ 自治体ID   | 意思決定支援レイ   | テーブルロ                                                                                                    | 属性ID1      | 属性ID 2      | 備考 | 表示順 | 有効・無効        |
| <b>□</b> □//ン       | 1 1:愛知       | 1:建物被害推定レ1 | 1:体制発令                                                                                                    |            |             |    | 1   | 有効           |
| □・システム全般            | 0 / to / ¢ @ |            | ia - <a th=""  1="" ²-<=""><th>・ジ中 1 ページ目</th><th>-&gt;&gt;-&gt;I 30 ▼</th><th></th><th>14</th><th>件中 1 - 1 を表示</th></a> | ・ジ中 1 ページ目 | ->>->I 30 ▼ |    | 14  | 件中 1 - 1 を表示 |

#### 図 6-98 意思決定支援レイヤ情報画面

## (1) 意思決定支援レイヤ情報の編集

#### 1) 新規で作成する

登録ボタンを押下することで、追加・意思決定支援レイヤ情報ダイアログが表示

される。

| 設定・管理メニュー                                                                                                    | 意思決定支援レイヤ情報                                                                                                    | R                                                                             |                                                 |               |               |     |                                          |      |
|----------------------------------------------------------------------------------------------------|----------------------------------------------------------------------------------------------------|-------------------------------------------------------------------------------|-------------------------------------------------|---------------|---------------|-----|------------------------------------------|------|
| 登録ボタン                                                                                                    | 意思決定支援レイヤ情報                                                                                                    |                                                                               |                                                 |               |               |     | •                                        |      |
|                                                                                                    | ID ◆ 自治体ID 意思決                                                                                                    | 定支援レイテーブルID                                                                   | 居性ID1                                           | 居性ID 2        | 備考            | 表示順 | 有効・無効                                    |      |
| □ □ ヷイン                                                                                                    | 1 1:愛知 1:建物                                                                                                    | 勿被害推定レ1:体制発令                                                                  |                                                 |               |               | 1   | 有効                                       |      |
| 田 システム全般                                                                                                    |                                                                                                    |                                                                               | ージ中 1 ページ目                                      | ▶> ▶  30 ▼    |               | 1   | 件中 1 - 1 を表示                             |      |
| 設定・管理メニュー<br>全て折留か1全て展開                                                                                                    | 意思決定支援レイヤ情報                                                                                                    |                                                                               | 追力<br>表示                                        | ロ・意思ジ<br>Fされる | <b>そ定支援</b> し | ノイヤ | 情報ダイ                                     | アログが |
| 全て折音む!全て展開         白白グイン         日ログイン         日ンステム全般         日外即地回データ         日通知         日温知         日連戦観時・指示         日本部設置         日広暇         日京原決定支援         上週製着推定         日公共情報コモンズ | <u>送加 - 意思決定支援レイヤ特報</u><br>自治体ID(*)<br>意思決定支援レイヤ種別ID(*)<br>テーブルID(*)<br>属性ID 1<br>属性ID 2<br>備考<br>表示順(*)<br>有効・無効(*) | 1: 愛知<br>1: 愛知<br>1: 漫物被害推定レイヤ<br>1: 体制発令<br>4<br>5<br>7<br>有効 ▼<br>8<br>■ 保存 | 2<br>•3<br>•<br>•<br>•<br>•<br>•<br>•<br>•<br>• |               | 備考            | 入力功 | <b>有効・無効</b><br>1 有効<br>夏<br>- 1 - 1 を表示 |      |

## 図 6-99 登録ボタン>追加・意思決定支援レイヤ情報

また、ダイアログの各項目の入力、表示内容は次のようになっている。

### 表 6-92 追加・意思決定支援レイヤ情報ダイアログの入力項目の各名称と概要

| 番号 | 名称      | 概要                        | 設定例     |
|----|---------|---------------------------|---------|
| 1  | 自治体 I D | SIP4D-Xedgeに登録されている自治体をドロ | 14:〇〇県〇 |
|    |         | ップダウンリストから選択する。           | 〇市      |

SIP4D-Xedge セットアップマニュアル

Version 2.9

| 2              | 意思決定支援レイ | 意思決定支援のレイヤ種別 ID を指定する。 | 1:建物被害推 |
|----------------|----------|------------------------|---------|
|                | ヤ種別 ID   |                        | 定レイヤ    |
| 3              | テーブル ID  | テーブルマスター情報に登録されているテ    | 4:体制発令  |
|                |          | ーブル名をドロップダウンリストから選択    |         |
|                |          | する。                    |         |
| 4              | 属性 ID 1  | 属性 ID を指定する。           | attr0   |
| 5              | 属性 ID 2  | 属性 ID を指定する。           | attr1   |
| 6              | 備考       | 備考欄                    |         |
| $\overline{O}$ | 表示順      | 表示順を設定する。番号が若いほど、利用    | 1       |
|                |          | 者画面に表示されるとき、上位に表示され    |         |
|                |          | る。                     |         |
| 8              | 有効・無効    | メニュー設定情報の有効・無効を設定す     | 有効      |
|                |          | る。                     |         |

必須項目および任意情報を設定し保存ボタンを押下することで、設定した内容が 保存され、意思決定支援レイヤ情報一覧にデータが新規追加される。

#### 2) 編集する

編集したい意思決定支援レイヤ情報を選択後、編集ボタンを押下することで、編 集・意思決定支援レイヤ情報ダイアログが表示される。開かれたダイアログの各項 目には、選択された意思決定支援レイヤ情報のデータが設定されている。ダイアロ グの各項目の入力、表示内容は表 6-92 を参照。

設定変更後、保存ボタンを押下することで、設定した内容が保存される。

#### 3) 削除する

データの削除を行いたい意思決定支援レイヤ情報を選択後、削除ボタンを押下す ると削除・意思決定支援レイヤ情報ダイアログが表示される。表示されたダイアロ グの削除ボタンを押下時、対象の意思決定支援レイヤ情報を削除することができる。 削除・意思決定支援レイヤ情報ダイアログの詳細は 4.2.1 を参照。

#### 4) 検索する

検索ボタンを押下すると検索ダイアログが表示される。検索条件をもとに意思決 定支援レイヤ情報の絞り込みを行うことができる。検索ダイアログの詳細は 4.2.2 を 参照。

#### 5) コピーする

登録済み意思決定支援レイヤ情報をコピーし、それをもとに新たに意思決定支援 レイヤ情報を作成することが出来る。コピーボタンを押下すると、レコードコピ ー・被災項目情報ダイアログが表示される。ダイアログの各項目の入力、表示内容 は表 6-92 を参照。

保存ボタンを押下すると、入力されている情報をもとに新たに意思決定支援レイヤ情報が作成される。

## 6.1.11. 公共情報コモンズ

#### 6.1.11.1 公共情報コモンズ避難勧告情報

公共情報コモンズに送信する、避難勧告情報を格納するレイヤ名および、属性名を 登録する。ここで登録された情報を基に、公共情報コモンズに送信されるXMLデー タが生成される。

## 1) 新規で登録する

登録ボタンを押すと、登録・編集ダイアログが表示される。

| 自治体ID(*)  | 14:岩手県 釜石市 | • (1)          |
|-----------|------------|----------------|
| テーブルID(*) | 4:体制発令     | 2 •            |
| 地区(*)     |            | 3              |
| 発令状況(*)   |            | 4              |
| 対象世帯数(*)  |            | 5              |
| 人数(*)     | (          | 6              |
| 発令日時(*)   |            | $\overline{7}$ |

| 番号         | 名称      | 概要                       | 設定例     |
|------------|---------|--------------------------|---------|
| 1          | 自治体 I D | 体制区分の自治体をドロップダウンリスト      | 14:00県〇 |
|            |         | から選択する。                  | 〇市      |
| 2          | テーブルID  | 避難勧告・指示状況のレイヤを選択する。      |         |
| 3          | 地区      | 地区名を格納する属性の attr 番号を設定す  | attr1   |
|            |         | る。                       |         |
|            |         | ※attr 番号= e コミマップでレイヤの属性 |         |
|            |         | に発行されるID                 |         |
| 4          | 発令状況    | 発令状況を格納する属性の attr 番号を設定  | attr2   |
|            |         | する。                      |         |
| 5          | 地区世帯数   | 地区世帯数を格納する属性の attr 番号を設  | attr3   |
|            |         | 定する。                     |         |
| 6          | 人数      | 地区人数を格納する属性の attr 番号を設定  | attr4   |
|            |         | する。                      |         |
| $\bigcirc$ | 発令日時    | 発令日時を格納する属性の attr 番号を設定  | attr5   |
|            |         | する。                      |         |

#### 表 6-93 公共情報コモンズ避難勧告情報

#### 2) 編集する

編集するデータをリストから選択し(黄色にハイライト表示される)、編集ボタン から、登録・編集ダイアログを開く。

#### 3) 削除する

削除するデータをリストから選択し(黄色にハイライト表示される)、削除ボタン から、削除を行う。

#### 6.1.11.2 公共情報コモンズ避難所情報

公共情報コモンズに送信する、避難所情報を格納するレイヤ名および、属性名を登録する。ここで登録された情報を基に、公共情報コモンズに送信されるXMLデータが生成される。

#### 新規で登録する

登録ボタンを押すと、登録・編集ダイアログが表示される。

| 自治体ID(*)  | 14:岩手県 釜石市 🔻 | (1)            |
|-----------|--------------|----------------|
| テーブルID(*) | 4:体制発令       | 2 •            |
| 避難所名(*)   |              | 3              |
| 地区(*)     |              | 4              |
| 住所(*)     |              | 5              |
| 電話番号(*)   |              | 6              |
| FAX(*)    |              | $\overline{)}$ |
| 代表者名(*)   |              | 8              |
| 開設状況(*)   |              | 9              |
| 収容定員数(*)  |              |                |
| 開設日時(*)   |              |                |
| 閉鎖日時(*)   |              | (12)           |

### 表 6-94 公共情報コモンズ避難所情報

| 番号 | 名称      | 概要                       | 設定例     |
|----|---------|--------------------------|---------|
| 1  | 自治体 I D | 体制区分の自治体をドロップダウンリスト      | 14:00県〇 |
|    |         | から選択する。                  | 〇市      |
| 2  | テーブルID  | 避難勧告・指示状況のレイヤを選択する。      |         |
| 3  | 避難所名    | 避難所名を格納する属性の attr 番号を設定  | attr1   |
|    |         | する。                      |         |
|    |         | ※attr 番号= e コミマップでレイヤの属性 |         |
|    |         | に発行されるID                 |         |
| 4  | 地区      | 地区を格納する属性の attr 番号を設定す   | attr2   |

|            |       | る。                      |        |
|------------|-------|-------------------------|--------|
| 5          | 住所    | 住所(避難所の所在地)を格納する属性の     | attr3  |
|            |       | attr 番号を設定する。           |        |
| 6          | 電話番号  | 電話番号を格納する属性の attr 番号を設定 | attr4  |
|            |       | する。                     |        |
| $\bigcirc$ | FAX   | FAX番号を格納する属性の attr 番号を設 | attr5  |
|            |       | 定する。                    |        |
| 8          | 代表者名  | 代表者を格納する属性の attr 番号を設定す | attr6  |
|            |       | る。                      |        |
| 9          | 開設状況  | 開設状況を格納する属性の attr 番号を設定 | attr7  |
|            |       | する。                     |        |
| 10         | 収容定員数 | 収容定員数を格納する属性の attr 番号を設 | attr8  |
|            |       | 定する。                    |        |
| (11)       | 開設日時  | 開設日時を格納する属性の attr 番号を設定 | attr9  |
|            |       | する。                     |        |
| 12         | 閉鎖日時  | 閉鎖日時を格納する属性の attr 番号を設定 | attr10 |
|            |       | する。                     |        |

## 2) 編集する

編集するデータをリストから選択し(黄色にハイライト表示される)、編集ボタン から、登録・編集ダイアログを開く。

### 3) 削除する

削除するデータをリストから選択し(黄色にハイライト表示される)、削除ボタン から、削除を行う。

## 6.1.11.3 公共情報コモンズ発信先データ

公共情報コモンズのデータを送信する先のサーバおよび、アカウント情報を設定す る。

## 新規で登録する

登録ボタンを押すと、登録・編集ダイアログが表示される。

| 追加・公共情報コモンズ発信先データ      | *              |
|------------------------|----------------|
| 自治体ID(*)               | 2:愛知県 みよし市 ① 🔻 |
| エンドポイントURL(*)          | 2              |
| ユーザ名(*)                | 3              |
| パスワード(*)               | 4              |
| エンドポイントURLバックアップノード(*) | 5              |
| ユーザ名バックアップノード(*)       | 6              |
| パスワードバックアップノード(*)      | $\bigcirc$     |
| 送信順(*)                 | 8              |
| 運用種別(*)                | 本番 (9)         |
|                        | 日 保存 × キャンセル   |

# 表 6-95 公共情報コモンズ発信先データ

| 番号  | 名称         | 概要                     | 設定例         |
|-----|------------|------------------------|-------------|
| 1   | 自治体 I D    | 体制区分の自治体をドロップダウンリスト    | 14:00県〇     |
|     |            | から選択する。                | 〇市          |
| 2   | エンドポイントU   | 利用手続き後に、マルチメディア振興セン    | http://xxxx |
|     | RL         | ターが提供する「マスタ管理システム」     |             |
|     |            | で、情報発信するための設定をする際に、    |             |
|     |            | 生成されるURLを登録する。         |             |
| 3   | ユーザ名       | 利用手続き後に、マルチメディア振興セン    | user        |
|     |            | ターが提供する「マスタ管理システム」か    |             |
|     |            | ら発行されるアカウントのユーザ名を登録    |             |
|     |            | する。                    |             |
| (4) | パスワード      | 上記ユーザのパスワードを登録する。      | pass        |
| (5) | エンドポイント    | ②のエンドポイント URL が使えない場合の | http://yyy  |
|     | URL バックアップ | バックアップノードを指定する。        |             |
|     | ノード        |                        |             |
| 6   | ユーザ名バックア   | バックアップノードのユーザ名指定する。    | XXXX        |
|     | ップノード      |                        |             |

| $\bigcirc$ | パスワードバック | バックアップノードのパスワードを指定す    | XXXXX |
|------------|----------|------------------------|-------|
|            | アップノード   | る。                     |       |
| 8          | 表示順      | 未使用                    |       |
| 9          | 運用種別     | 運用種別を設定する。             | テスト   |
|            |          | <ul> <li>本番</li> </ul> |       |
|            |          | • 訓練                   |       |
|            |          | ・テスト                   |       |
|            |          | 公共情報コモンズに送信されるXMLの     |       |
|            |          | 「運用種別」に反映する。           |       |

#### 2) 編集する

編集するデータをリストから選択し(黄色にハイライト表示される)、編集ボタン から、登録・編集ダイアログを開く。

## 3) 削除する

削除するデータをリストから選択し(黄色にハイライト表示される)、削除ボタン から、削除を行う。

## 6.1.12. その他

## 6.1.12.1 被災項目情報

自治体>その他>被災項目情報を選択すると下図のような画面が表示される。被災項 目情報が登録されている場合はその情報が一覧で表示される。

| 設定・管理メニュー           | 被災項目情報 | ł     |                      |                |
|---------------------|--------|-------|----------------------|----------------|
| <u>全て折畳む 全て展開</u>   | 被災項目情報 |       |                      | 0              |
| □ <mark>·自治体</mark> | ID 🔶   | 自治体ID | 行番号                  | 項目名称           |
| ⊡⊡グイン               | 1 1    | 1:愛知  | 1                    |                |
| □・システム全般            | 0/ t P | ¢ @   | ページ中 1 ページ目 → ▶ 30 ▼ | 1 件中 1 - 1 を表示 |

#### 図 6-100 被災項目情報画面

## (1) 被災項目情報の編集

#### 新規で作成する

登録ボタンを押下することで、追加・被災項目情報ダイアログが表示される。

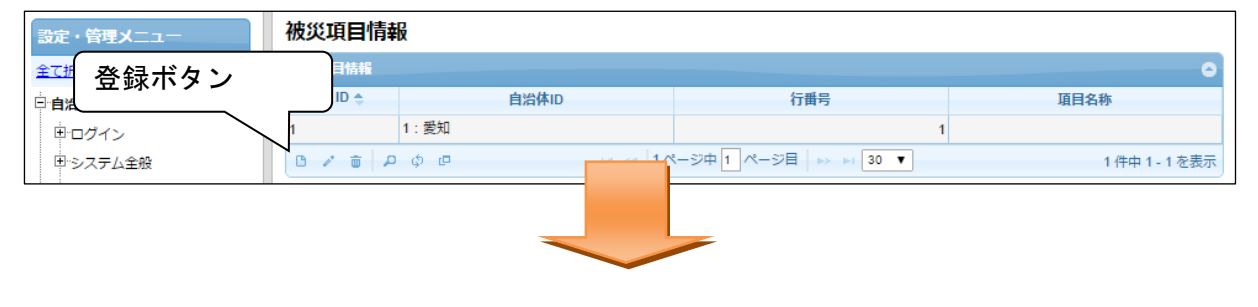

| 設定・管理メニュー                                        | 被災項目情報                                  | 追加・被災項目情報ダイアログが表示される  |                             |  |  |  |  |  |
|--------------------------------------------------|-----------------------------------------|-----------------------|-----------------------------|--|--|--|--|--|
| <u>全て折畳む   全て展開</u>                              | 追加 - 被災項目情報 🛛 🔭                         |                       |                             |  |  |  |  |  |
| 日<br>自治体<br>日<br>ログイン<br>日システム全般<br>日<br>外部地図データ | 自治体ID(*) 1:愛知 ▼ 1<br>行番号(*) 2<br>項目名称 3 | 行番号<br>「*」は必須入力項<br>□ | <b>項目名称</b><br>1件中 1 - 1を表示 |  |  |  |  |  |
| ⊡·通知<br>□·監視観測                                   | 同保存 × キャンセル                             |                       |                             |  |  |  |  |  |

図 6-101 登録ボタン>被災項目情報ダイアログ

また、ダイアログの各項目の入力、表示内容は次のようになっている。

#### 表 6-96 追加・被災項目情報ダイアログの入力項目の各名称と概要

| 番号 | 名称      | 概要                        | 設定例     |
|----|---------|---------------------------|---------|
| 1  | 自治体 I D | SIP4D-Xedgeに登録されている自治体をドロ | 14:00県〇 |
|    |         | ップダウンリストから選択する。           | 〇市      |
| 2  | 行番号     | 被災項目情報の行番号を指定する。          | 1       |
| 3  | 項目名称    | 項目名称を指定する。                | 人的被害    |

必須情報および任意情報を設定し、保存ボタンを押下することで設定した内容が 保存され、メニュー設定情報一覧にデータが新規追加される。

#### 2) 編集する

編集を行いたい被災項目情報を選択後、編集ボタンを押下することで、編集・被 災項目情報ダイアログが表示される。開かれたダイアログの各項目には、選択され た被災項目情報のデータが設定されている。ダイアログの各項目の入力、表示内容 は表 6-96 を参照

設定変更後、保存ボタンを押下することで、設定した内容が保存される。

3) 削除する

データの削除を行いたい被災項目情報を選択後、削除ボタンを押下すると削除・ 被災項目情報ダイアログが表示される。表示されたダイアログの削除ボタンを押下 後、対象の被災項目情報を削除することができる。削除・被災項目情報ダイアログ の詳細は 4.2.1 を参照。

4) 検索する

検索ボタンを押下すると検索ダイアログが表示される。検索条件をもとに被災項 目情報の絞り込みを行うことが出来る。検索ダイアログの詳細は4.2.2 を参照。

## 5) コピーする

登録済みの被災項目情報をコピーし、それをもとに新たに被災項目情報を作成す ることが出来る。コピーボタンを押下すると、レコードコピー・被災項目情報ダイ アログが表示される。ダイアログの各項目の入力、表示内容は表 6-96 を参照。

保存ボタンを押下すると、入力されている情報をもとに新たに被災項目情報が作 成される。

## 6.1.12.2 ランドマーク

自治体>その他>ランドマークを選択すると下図のような画面が表示される。目標物 情報が登録されている場合はその情報が一覧で表示される。

| 設定・管理メニュー                 | 目相 | 目標物情報     |      |                                 |     |       |           |  |  |  |  |  |  |
|---------------------------|----|-----------|------|---------------------------------|-----|-------|-----------|--|--|--|--|--|--|
| <u>全て折畳む 全て展開</u>         | 目標 | 票物情報      |      |                                 |     |       | •         |  |  |  |  |  |  |
| <sup>⊨</sup> · <b>自治体</b> |    | ID 🗢      |      | 自治体ID                           |     | 有効・無効 |           |  |  |  |  |  |  |
| <u>⊨</u> ⊡グイン             | •  | 1         | 1:愛知 |                                 | 有効  |       |           |  |  |  |  |  |  |
| □ システム全般                  | C  | / 💼 🔎 ¢ @ |      | -  4 ≪   1ページ中 1 ページ目   ⇒ ⇒   3 | 0 🔻 |       | 1件中1-1を表示 |  |  |  |  |  |  |

### 図 6-102 目標物情報画面

## (1) 目標物情報の編集

## 新規で作成する

登録ボタンを押下することで、追加・目標物情報ダイアログが表示される。

| 設定・管理メニュー                                                                              | 目標物情報                                                                                   |                |
|----------------------------------------------------------------------------------------|-----------------------------------------------------------------------------------------|----------------|
| 全<br>→<br>登録ボタン                                                                        | ID ☆         自治体ID         有効・無効           1         1:愛知         有効                    | <b>0</b>       |
| ● システム全般                                                                               |                                                                                         | 1 件中 1 - 1 を表示 |
| 設定・管理メニュー<br><u>全て折置む 全て展開</u>                                                         | 自標物情報<br>追加・目標物情報ダイアログが表                                                                | 示される           |
| <ul> <li>自治体</li> <li>ログイン</li> <li>システム全般</li> <li>の外部地図データ</li> <li>ロッキョー</li> </ul> | 自治体ID (*) 1:愛知<br>有効・無効(*) 有効 ▼ 2<br>■ 保存 × キャンセル<br>自治体ID 有効・無効<br>「*」は必須入力項<br>同 30 ▼ | 1 件中 1 - 1 を表示 |

## 図 6-103 登録ボタン>追加・目標物情報ダイアログ

また、ダイアログの各項目の入力、表示内容は次のようになっている。

## 表 6-97 追加・目標物情報ダイアログの入力項目の各名称と概要

| 番号 | 名称      | 概要                        | 設定例     |
|----|---------|---------------------------|---------|
| 1  | 自治体 I D | SIP4D-Xedgeに登録されている自治体をドロ | 14:〇〇県〇 |
|    |         | ップダウンリストから選択する。           | 〇市      |
| 2  | 有効・無効   | メニュー設定情報の有効・無効を設定す        | 有効      |
|    |         | る。                        |         |

## 2) 編集する

編集を行いたい目標物情報を選択後、編集ボタンを押下することで、編集・目標 物情報ダイアログが表示される。開かれたダイアログの各項目には、選択された目 標物情報のデータが設定されている。ダイアログの各項目の入力、表示内容は表 6-97を参照。 設定後、保存ボタンを押下することで、設定した内容が保存される。

### 3) 削除する

データの削除を行いたい目標物情報を選択後、削除ボタンを押下すると削除・目 標物情報ダイアログが表示される。表示されたダイアログの削除ボタンを押下時、 対象の目標物情報を削除することができる。削除・目標物情報ダイアログの詳細は 4.2.1 を参照。

## 4) 検索する

検索ボタンを押下すると検索ダイアログが表示される。検索条件をもとに目標物 の絞り込みを行うことが出来る。検索ダイアログの詳細は 4.2.2 を参照。

#### 5) コピーする

登録済みの目標物情報をコピーし、それをもとに新たに目標物を作成することが できる。

コピー元となる目標物情報を選択後、コピーボタンを押下するとレコードコピー・目標物情報ダイアログが表示される。ダイアログの各項目の入力、表示内容は表 6-97 を参照

保存ボタンを押下すると、入力されている情報をもとに新たに目標物が作成され る。

#### 6.1.12.3 一括削除

自治体>その他>一括削除を選択する下図のような画面が表示される。メニューテー ブル情報のサブテーブルである「テーブルリスト項目情報」および地図レイヤ情報の 「地図レイヤ属性情報」をチェックボックスによって項目を選択し、一括で削除する。

|  | メニュープロセス               | メニュータスク                 | -LTK                 | テーブルリスト項目情報<br>全て選択 🗹 | 地図レイヤ屈性情<br>全て選択 🗹                                                                                                    |
|--|------------------------|-------------------------|----------------------|-----------------------|----------------------------------------------------------------------------------------------------|
|  |                        |                         | 80:①監視・観測情報(一元表示)    | ×                     |                                                                                                    |
|  |                        |                         | 5:②監視力メラ情報           |                       | <b>e</b>                                                                                                    |
|  | 0.0.1 B-18 48.81       | ヘママ・4 氏と4月 金田(白山田山)     | 81:③テレメータ潮位情報        | <b>v</b>              | 1                                                                                                    |
|  | 38:1.監祝・観測             | 377:A.監視・観測時報           | 82:④テレメータ水位情報        | <b>v</b>              | 1                                                                                                    |
|  |                        |                         | 83:⑤テレメータ雨量情報        |                       |                                                                                                    |
|  |                        |                         | 84:⑥ダム放流情報           |                       | Image: A start of the start of the start |
|  |                        | 325:A.体制発令              | 77:①体制の発令、移行、解除      |                       | 1                                                                                                    |
|  |                        | 325:A.体制発令              | 78:②対応状況             |                       | 1                                                                                                    |
|  |                        |                         | 79:③対応履歴             | <b>v</b>              | 1                                                                                                    |
|  |                        |                         | 100:①建物の被災           |                       | Image: A start of the start of the start |
|  |                        | 532:B.庁舎の被災状況確認         | 101:②ライフラインの被災と復旧見込  |                       | Image: A start of the start of the start |
|  | 116:2.本部設置             | 532:B.庁舎の被災状況確認         | 102:③代替拠点への移行        |                       | 1                                                                                                    |
|  |                        |                         | 103:④対応状況            | <b>v</b>              | ✓                                                                                                    |
|  |                        |                         | 104:⑤対応履歴            |                       | ¢                                                                                                    |
|  |                        |                         | 6:①参集メールの送信          |                       |                                                                                                    |
|  |                        | 62:C.職員参集               | 7:②安否確認・参集状況の管理      |                       |                                                                                                    |
|  |                        |                         | 8:③対応状況              | <b>v</b>              |                                                                                                    |
|  |                        |                         | 17:①開設要請避難所の選択       | <b>v</b>              | •                                                                                                    |
|  |                        |                         | 18:②開設要請             | <b>v</b>              | 1                                                                                                    |
|  |                        |                         | 34:③開設状況の管理          |                       | ø                                                                                                    |
|  |                        | 181:A.避難所(一般)の開設        | 35:④避難所の追加登録         |                       |                                                                                                    |
|  |                        |                         | 36:③Lアラート (メディア) 発信  | <b>v</b>              |                                                                                                    |
|  |                        |                         | 40:⑨対応状況             | <b>v</b>              | •                                                                                                    |
|  | 249:3.避難所開設            |                         | 41:00対応履歴            | <b>v</b>              | 1                                                                                                    |
|  |                        |                         | 106:①開設要請福祉避難所の選択    |                       |                                                                                                    |
|  |                        |                         | 113:②開設要請            | ۲                     |                                                                                                    |
|  |                        |                         | 114:③開設状況の管理         |                       | <b>v</b>                                                                                                    |
|  |                        | 584:B.福祉)健業時代の開設        | 115:④避難所の追加登録        | <b>v</b>              | •                                                                                                    |
|  |                        |                         | 116:⑤対応状況            | <b>v</b>              |                                                                                                    |
|  |                        |                         | 117:⑥対応履歴            |                       |                                                                                                    |
|  |                        |                         | 121:①避難勧告等の発令・更新     | <b>v</b>              |                                                                                                    |
|  | 0.00.4 WEREAUT 15-     |                         | 123:②Lアラート (メディア) 発信 | <b>v</b>              | •                                                                                                    |
|  | 202:4.避難動 <u></u> 古・指示 | 049:A.避難動告・指示の発令状況と追加情報 | 134:⑥対応状況            |                       |                                                                                                    |
|  |                        |                         | 135:⑦対応履歴            | <b>v</b>              |                                                                                                    |

## 6.1.12.4 投稿写真レイヤ

自治体>その他>投稿写真レイヤを選択すると下図のような画面が表示される。投稿 写真レイヤが登録されている場合はその情報が一覧で表示される。

| 設定・管理メニュー  | 投稿   | 投稿写真レイヤ      |       |         |          |         |         |         |          |        |          |         |          |         |         |         |         |         |         |         |         |     |
|------------|------|--------------|-------|---------|----------|---------|---------|---------|----------|--------|----------|---------|----------|---------|---------|---------|---------|---------|---------|---------|---------|-----|
| 全て折畳む(全て開開 | 1963 | SEXTU-1748 C |       |         |          |         |         |         |          |        |          |         |          |         |         |         |         |         |         |         |         |     |
| ○ 自治体      | ID 1 | 1            | 自治体ID | テーブルロ   | コメント属性ID | 所属斑属性ID | 送信者氏名属性 | 連絡先属性ID | 撮影時刻属性ID | 方位属性ID | 高度属性ID   | 災害フラグ属性 | コピー先テーブ  | コピー先コメン | コピー先所属明 | コピー先送信者 | コピー先連絡知 | コピー先撮影時 | コピー先方位局 | コピー先高度の | 表示兩條幅   | 高さ  |
| 申ログイン      | 1    | 0:0          | )     | 1: 体制発令 | 123      | 123     | 123     | 123     | 123      |        |          | 123     | 1:体制発令   |         |         |         |         |         |         |         |         | 300 |
| 18 システム主般  | 0    | / 8          | ρα    | ø       |          |         |         |         |          |        | ~~ 1パージ中 | 1 ページ目  | > > 30 V |         |         |         |         |         |         |         | 1件中1-1を | 表示  |
| ◎ 外部地図データ  |      |              |       |         |          |         |         |         |          |        |          |         |          |         |         |         |         |         |         |         |         |     |
| ●通知        |      |              |       |         |          |         |         |         |          |        |          |         |          |         |         |         |         |         |         |         |         |     |
| ① 監視観測     |      |              |       |         |          |         |         |         |          |        |          |         |          |         |         |         |         |         |         |         |         |     |
| 中遊戰動音・指示   |      |              |       |         |          |         |         |         |          |        |          |         |          |         |         |         |         |         |         |         |         | _   |

図 6-104 投稿写真レイヤ画面

## (1) 投稿写真レイヤの編集

#### 新規で作成する

登録ボタンを押下することで、追加・投稿写真レイヤ情報ダイアログが表示される。
| 設定・管理メニュー                                                                                                    | 投稿写真レイヤ                                                                                                    |                    |                                                                                                    |                                                                                                 |                |                |               |     |
|----------------------------------------------------------------------------------------------------|----------------------------------------------------------------------------------------------------|--------------------|----------------------------------------------------------------------------------------------------|-------------------------------------------------------------------------------------------------|----------------|----------------|---------------|-----|
| <u>全て折畳む 全て展開</u>                                                                                                    | 投稿写真レイヤ情報                                                                                                    |                    |                                                                                                    |                                                                                                 |                |                |               |     |
| 自登録ボタン                                                                                                    | ID 含 自治体ID<br>1 0:0 1:                                                                                                    | テーブルID<br>: 体制発令   | コメント <u>属性ID</u><br>123                                                                                                    | 所属班属性ID<br>123                                                                                  | 送信者氏名属性<br>123 | 連絡先属性ID<br>123 | 撮影時刻属性<br>123 | ID  |
| <ul> <li>ロ・システム全般</li> <li>ロ・外部地図データ</li> <li>ロ・通知</li> <li>ロ・監視観測</li> <li>ロ・避難勧告・指示</li> </ul>                                                                                                    |                                                                                                    |                    |                                                                                                    |                                                                                                 |                | ·              | ·<br>         |     |
| 設定・管理メニュー                                                                                                    | 投稿写真レイヤ                                                                                                    |                    | 追加                                                                                                    | ・投稿を                                                                                            | 了真レイヤ          | 情報ダイ           | アログカ          | が表示 |
| 全て折畳む 全て展開                                                                                                    | 追加 - 投稿写真レイヤ情報                                                                                                    |                    | され                                                                                                    | ,る                                                                                              |                |                |               |     |
| <ul> <li>□ 白治体</li> <li>□ ログイン</li> <li>□ システム全般</li> <li>□ 外部地図データ</li> <li>□ 外部地図データ</li> <li>□ SON連携</li> <li>□ 通知</li> <li>□ 監視観測</li> <li>□ 避難動告・指示</li> <li>□ 本部設置</li> <li>□ 広報</li> <li>□ 公共情報コモンズ</li> <li>□ その他</li> <li>□ 遊災項目情報</li> <li>□ ランドマーク</li> <li>□ 占摘用陰</li> <li>□ シドマーク</li> <li>□ 占摘用陰</li> <li>□ 投稿写真レイセ</li> <li>□ ツールボックス情報</li> <li>□ 投稿アブリ認証OR設定</li> </ul> | <ul> <li>自治体ID(*)</li> <li>テーブルID(*)</li> <li>コメント属性ID(*)</li> <li>所属斑属性ID(*)</li> <li>送信者氏名属性ID(*)</li> <li>連絡先属性ID(*)</li> <li>撮影時刻属性ID(*)</li> <li>方位属性ID</li> <li>高度属性ID</li> <li>災害フラグ属性ID(*)</li> <li>コピー先テーブルID(*)</li> <li>コピー先テーブルID(*)</li> <li>コピー先テーズント属性ID</li> <li>コピー先所属班属性ID</li> <li>コピー先近信者氏名属性ID</li> <li>コピー先流信者氏名属性ID</li> <li>コピー先流感影時刻属性ID</li> <li>コピー先方位属性ID</li> <li>コピー先高度属性ID</li> <li>コピー先高度属性ID</li> <li>コピー先高度属性ID</li> <li>コピー先流電素(高)(*)</li> <li>コピー先被書種別属性ID</li> </ul> | 16:開発用[<br>2:職員参集] | <ul> <li>↓</li> <li>↓</li></ul> | (1) ▼<br>)<br>)<br>)<br>)<br>)<br>)<br>)<br>)<br>)<br>)<br>)<br>)<br>)<br>)<br>)<br>)<br>)<br>) |                | は必須入           | 、力項           |     |
|                                                                                                    | コピー先被害種別属性ID                                                                                                    |                    | <ul> <li>● 保存 ×</li> </ul>                                                                                                    | キャンセル                                                                                           |                |                |               |     |

図 6-105 登録ボタン>追加・投稿写真レイヤ情報ダイアログ

また、ダイアログの各項目の入力、表示内容は次のようになっている。

| 表 6-98 追加・投稿与具レイヤ情報タイアロクの人力項目の各名称と | 概要 |
|------------------------------------|----|
|------------------------------------|----|

| 番号 | 名称        | 概要                        | 設定例      |
|----|-----------|---------------------------|----------|
| 1  | 自治体 I D   | SIP4D-Xedgeに登録されている自治体をドロ | 14:00県〇  |
|    |           | ップダウンリストから選択する。           | 〇市       |
| 2  | テーブル ID   | テーブルマスター情報に登録されているテ       | 94: 写真投稿 |
|    |           | ーブル名をドロップダウンリストから選択       | レイヤ      |
|    |           | する。                       |          |
| 3  | コメント属性 ID | 入力したコメントが登録する属性 ID を指定    | comment  |

|            |            | する。                       |             |
|------------|------------|---------------------------|-------------|
| 4          | 所属班属性 ID   | スマホ操作者の所属班が登録される属性 ID     | groupname   |
|            |            | を指定する。                    |             |
| 5          | 送信者氏名属性 ID | スマホ操作者の氏名が登録される属性 ID を    | senduser    |
|            |            | 指定する。                     |             |
| 6          | 連絡先属性 ID   | スマホ操作者の連絡先が登録される属性 ID     | sendusertel |
|            |            | を指定する。                    |             |
| $\bigcirc$ | 撮影時刻属性 ID  | 撮影時間が登録される属性 ID を指定する。    | registtime  |
| 8          | 方位属性 ID    | 撮影時の方位情報が登録される属性 ID を指    | compass     |
|            |            | 定する。                      |             |
| 9          | 高度属性 ID    | 撮影時の高度情報が登録される属性 ID を指    | altitude    |
|            |            | 定する。                      |             |
| 10         | 災害フラグ属性 ID | 撮影時の災害モード(true)、平時モード     | saigaiflag  |
|            |            | (false)が登録される属性 ID を指定する。 |             |
| 11)        | コピー先テーブル   | 投稿写真のコピー先となるテーブル ID を指    | 41:被災箇所     |
|            | ID         | 定する。                      |             |
| 12         | コピー先コメント   | 投稿写真のコピー先となるコメント属性 ID     | attr0       |
|            | 属性 ID      | を指定する。                    |             |
| (13)       | コピー先所属班属   | 投稿写真のコピー先となる所属班属性 ID を    | attr1       |
|            | 性 ID       | 指定する。                     |             |
| 14)        | コピー先送信者氏   | 投稿写真のコピー先となる送信者指名属性       | attr2       |
|            | 名属性 ID     | IDを指定する。                  |             |
| (15)       | コピー先連絡先属   | 投稿写真のコピー先となる連絡先属性 ID を    | attr3       |
|            | 性 ID       | 指定する。                     |             |
| 16)        | コピー先撮影時刻   | 投稿写真のコピー先となる撮影時刻属性 ID     | attr4       |
|            | 属性 ID      | を指定する。                    |             |
| 17)        | コピー先方位属性   | 投稿写真のコピー先となる方位属性 ID を指    | attr5       |
|            | ID         | 定する。                      |             |
| 18         | コピー先高度属性   | 投稿写真のコピー先となる高度属性 ID を指    | attr6       |
|            | ID         | 定する。                      |             |
| (19)       | 表示画像幅(高さ)  | 表示画像の幅をピクセル単位で指定する。       | 300         |
| 20         | コピー先被害種別   | 被災レイヤ側の被災の種類の属性           | attr7       |
|            | 属性 ID      |                           |             |

**※94**:写真投稿レイヤの属性 ID (comment~saigaiflag、adoptionstate) はレイヤ作成時、 固定値設定が必要となる。

# 2) 編集する

編集を行いたい投稿写真レイヤを選択後、編集ボタンを押下することで、編集・

投稿写真レイヤ情報ダイアログが表示される。開かれたダイアログの各項目には、 選択された投稿写真レイヤのデータが設定されている。ダイアログの各項目の入力、 表示内容は表 6-98 を参照。

設定変更後、保存ボタンを押下することで、設定した内容が保存される。

## 3) 削除する

データの削除を行いたい投稿写真レイヤを選択後、削除ボタンを押下すると削除・投稿写真レイヤ情報ダイアログが表示される。表示されたダイアログの削除ボタンを押下後、対象の投稿写真レイヤを削除することが出来る。削除・投稿写真レイヤ情報ダイアログの詳細は 4.2.1 を参照。

## 4) 検索する

検索ボタンを押下すると検索ダイアログが表示される。検索条件をもとに投稿写 真レイヤの絞り込みを行うことができる。検索ダイアログの詳細は 4.2.2 を参照。

# 5) コピーする

登録済み投稿写真レイヤの情報をコピーし、それをもとに新たに投稿写真レイヤ を作成することができる。コピー元となる投稿写真レイヤ情報を選択後、コピーボ タンを押下するとレコードコピー・投稿写真レイヤ情報ダイアログが表示される。 ダイアログの各項目の入力、表示内容は表 6-98 を参照。

保存ボタンを押下すると、入力されている情報をもとに新たに投稿写真レイヤが 作成される。

# (2) 投稿写真画面の設定

投稿写真画面を出す場合、メニューテーブル情報の設定は必須となる。また、地図画面 を使用しているため、背景地図や被災箇所レイヤの表示設定も必須となる。

| ファイル(E) 編集(E) 表示(V) 履     | .歴(S) | ブックマ        | マーク( <u>B</u> ) | ツール(エ) ヘルプ(出)             |                   |                                                                                                    |                      |                                          |                      |                     |          | _ 0                 |
|---------------------------|-------|-------------|-----------------|---------------------------|-------------------|----------------------------------------------------------------------------------------------------|----------------------|------------------------------------------|----------------------|---------------------|----------|---------------------|
| 官民協働危機管理クラウドシステム          | ×     | 管理画         | iā              | ×                         | +                 |                                                                                                    |                      |                                          |                      |                     |          |                     |
| ← → ♂ ŵ                   | E     | i lo        | calhost:        | 080/SaigaiTask/admin/     | /mainFrame/       |                                                                                                    | 🖾                    | ☆ Q 検                                    | 索                    | ⊻                   | III\ 🗊 🖥 |                     |
| ー<br>な よ 見 る ページ          | いこなそう | 0           | Web スライ         | へ ギャラリー 🕟 おすすめち           | ナイト 🖨 1280 x 1024 |                                                                                                    |                      |                                          |                      |                     |          |                     |
| 官民協働合機管理クラウド              | シス    | テル          | Ver 2           | 3a 管理画面                   | •                 |                                                                                                    |                      |                                          |                      |                     | [本]      | ≪ा न/उन्न           |
| 宮崎川                       | 20    | <i>7 24</i> | VCI Z.          | 36日裡國國                    |                   |                                                                                                    |                      |                                          |                      | プ 自治体セットア           | いじー 通信的  | 副体」ロシアニ<br>製紙 開始制作之 |
|                           | 1     |             |                 |                           |                   |                                                                                                    |                      |                                          | <u></u>              | 2 8400217           |          |                     |
| 設定・管理メニュー                 |       | 30          |                 | 1: 宮崎県                    | 新写真               |                                                                                                    | 0:非元                 | シプレート                                    |                      | 93                  |          |                     |
| <u>全て折買む   全て展開</u>       |       | ×           | ユー情報            |                           |                   |                                                                                                    |                      |                                          |                      |                     |          | 0                   |
| 白治体                       |       |             | ID 🔶            | タスク種別                     | メニュータイプ           | 名称                                                                                                    | 7                    | ンラインヘルプ                                  | 表示・非表示               | 備考                  | 有効・      | · 無効                |
| □ □ ⑦ イン                  |       | -           | 186             | 30:新写真                    | 27:投稿写真振り分け地      | 2番新写真地図+リ:                                                                                                    | スト                   |                                          | true                 |                     | 有効       |                     |
| <u>9</u>                  |       |             | -בבא            | テーブル情報                    |                   |                                                                                                    |                      |                                          |                      |                     |          | 0                   |
|                           |       |             |                 | D XIII D                  | テーブルID 追加         | mフラグ i                                                                                                    | 削除フラグ                | 合計フラグ                                    | 表示順令 アコーディ           | オン対抗名称              | アコーデ     | ィオン初則               |
| 地方自治体情報                   |       |             | <b>-</b> 15     | 3 186:新写真地回+ 9            | 14:写真投稿レイヤ false  | fals                                                                                                    | e t                  | true                                     | 10                   |                     | true     |                     |
| 日システム全般                   |       |             | 7               | ープルリスト項目情報                |                   |                                                                                                    |                      |                                          |                      |                     |          | •                   |
| <u>メニュー階層</u>             |       |             |                 | ID メニューテ テープ              | ル項 名称 編集          | 可強調表示                                                                                                    | グループ化 当              | ソート可 デフォノ                                | レト ファイルア ログ出力        | 可 初期チェッ グルー         | -ブ初 一括追調 | 記 表示ル               |
| メニュータスク種別                 |       |             | C               | / 🗃 🔎 🖉 🕫 🕫               | ) Tup             | 14 <4                                                                                                    | 0ページ中 1              | ページ目 🏎                                   | -1 30 -              | 表示                  | ミするレコードが | ありません               |
|                           |       |             | × 🕫             | ーブルリストカルテ情報               |                   |                                                                                                    |                      |                                          |                      |                     |          | •                   |
|                           |       |             |                 | ID メニューテーブルID             | テーブル項目名           | 名称                                                                                                    | 編集                   | त् ।                                     | 強調表示 グループ            | 折り畳み 表示順            | 🗢 Tij    | ps                  |
|                           | 1     |             | c               | / 🗃 🔎 ¢ @ 🕫               | ) ini             | 14 <4                                                                                                    | 0 ページ中 1             | ページ目 🏎 🕨                                 | -1 30 -              | 表示                  | ミするレコードが | ありません               |
| 前データ情報                    |       |             | 0 /             | 🝵 🔎 ወ ወ 🕫 🔍               |                   | ia - «a - 1                                                                                                    | ページ中 🔟 🗠             | *                                        | 30 🗸                 |                     | 1件中1     | - 1 を表示             |
| ー <u>クリアリングハウス検</u>       |       |             | フィルタ            | 7一情報                      |                   |                                                                                                    |                      |                                          |                      |                     |          | 0                   |
|                           |       |             | ID              | X==-ID                    | <b>8</b> 3        | 称                                                                                                    | フィルター                | -ID                                      | 備考                   | 有効・熱効               | 表        | 示順 🗢 👘 🗸            |
| <u>シッテーッテノオルト</u><br>設定情報 |       |             | 0 /             |                           |                   | ia <a 0<="" td=""><td>ページ中 🔟 🗠</td><td>(</td><td>30 🗸</td><td>表示</td><td>斥するレコードが</td><td>ありません</td></a>                                                 | ページ中 🔟 🗠             | (                                        | 30 🗸                 | 表示                  | 斥するレコードが | ありません               |
| <u>クリアリングハウス</u>          |       |             | ~->r            | 「タン表示情報                   |                   |                                                                                                    |                      |                                          |                      |                     |          | 0                   |
| <u>データ登録</u>              |       |             | ID              | X===ID                    | ページボ              | 9>ID                                                                                                    | リンク                  |                                          | ターグット名               | 利用可フラグ              | 表        | 示順 🗢                |
| … <u>実計リスト情報</u><br>…辺辺信相 |       |             | 0 /             | 🝵 🔎 ¢ 🗗 🔍                 |                   | ia <a 0<="" td=""><td>ページ中 1 へ</td><td>&lt;-&gt;□=&gt;==================================</td><td>30 🗸</td><td>表示</td><td>京するレコードが</td><td>ありません</td></a> | ページ中 1 へ             | <->□=>================================== | 30 🗸                 | 表示                  | 京するレコードが | ありません               |
|                           |       |             | 地図レー            | 「ヤ情報                      |                   |                                                                                                    |                      |                                          |                      |                     |          | 0                   |
| Geo1SON Pites             |       |             | - 11            | ) メニューID テーフ              | ・ ルマスタ 初期表示フラグ    | ジ 凡創折りたたみ                                                                                                    | 編集フラグ                | 追加フラグ                                    | 検索フラグ スナップ           | フラグ 切り出しレイヤ         | ? 有効・無効  | 表示順:                |
| GeoJSON出力設定               |       |             | ▶ 65            | 5 186:新写真地图 36:言          | 主要施設(Jtrue        | true                                                                                                    | false                | false                                    | false                |                     | 有効       | 1 -                 |
|                           |       |             | > 65            | 5 186:新写真地图65:谷           | 亍政界(都itrue        | true                                                                                                    | false                | false                                    | false                |                     | 有効       | 2                   |
| □通知                       |       |             | 65              | 7 186:新写真地图43:雪           | 皇要路線 true         | true                                                                                                    | false                | false                                    | false                |                     | 有効       | 3                   |
| 通知グループ情報                  | •     |             | - 65            | 8 186:新写真地图41:7           | 皮炎箇所 true         | true                                                                                                    | talse                | talse                                    | true false           |                     | 有効       | 4                   |
| 通知連絡先情報                   |       | \$          | 18              |                           |                   | (= +                                                                                                    |                      |                                          |                      | 12 al - 200 may - 2 |          | 0                   |
| …通知テンプレート                 |       |             | •               | ● <sup>1</sup> 地図レイT*1D 。 | 周王頃自治 名称          | 編集フロ<br>false                                                                                                    | 10 Arts              | 71 F 7/0-                                | -フ1D 初期チェック<br>folgo | クループ初期チェ<br>falso   | 一街追記     | 表示順 10              |
| 安否応答状況情報                  |       |             | 04              |                           |                   | laise                                                                                                    | 1 At-soch D          |                                          | anse 1               | raise Tal           | 1 (8-4-1 | 1.15                |
| 8-75-4                    |       |             | er.             |                           |                   | 14.4                                                                                                    | 10 (- 2011)<br>10 (- | false                                    | true false           |                     | 111中1    | で表示                 |
| <u>アラームメッセー</u><br>ジ設定    |       |             | . 05            | 9 100: 秋马月吧四94: 5         | ∋ Adizina L∕_urue | true                                                                                                    | erue                 |                                          | true Talse           |                     | 1803     | 5                   |
|                           |       |             |                 |                           |                   |                                                                                                    |                      |                                          |                      |                     |          |                     |

図 6-106 投稿写真画面のメニューテーブル情報の設定例

※テーブルリスト項目情報は未使用。

※地図レイヤ情報に被災レイヤを設定する場合、地図レイヤ属性情報の編集フラグの指 定は特になし。(編集フラグ false でも true でも投稿写真画面に制約は出ない)

# 6.1.12.5 ツールボックス情報

自治体>その他>ツールボックス情報を選択すると下図のような画面が表示される。 ツールボックス情報が登録されている場合はその情報が一覧で表示される。

| 設定・管理メニュー        | 投稿   | i写!         | 哀レイヤ  |        |          |         |         |         |          |        |        |           |            |          |         |         |          |         |         |         |            |     |
|------------------|------|-------------|-------|--------|----------|---------|---------|---------|----------|--------|--------|-----------|------------|----------|---------|---------|----------|---------|---------|---------|------------|-----|
| 全て折畳む(全て景開       | 1016 | SEVAL/TVM O |       |        |          |         |         |         |          |        |        |           | 0          |          |         |         |          |         |         |         |            |     |
| □ 自治体            | ID   | t .         | 自治体ID | テーブルロ  | コメント属性ID | 所属斑属性ID | 送信者氏名同性 | 連絡先属性ID | 撮影時刻属性ID | 方位属性ID | 高度属性ID | 災害フラグ属性   | コピー先テーフ    | 、コピー先コメン | コピー先所属現 | コピー先送信者 | コピー先連絡先」 | コピー先撮影時 | コピー先方位局 | コピー先高度展 | 表示画像幅(     | 高さ  |
| 申ログイン            | 1    | 0:          | 0     | 1:件制発令 | 123      | 123     | 123     | 123     | 123      |        |        | 123       | 1:体制発令     |          |         |         |          |         |         |         |            | 300 |
| ◎システム主殺          | 0    | 11          | φA    | ø      |          |         |         |         |          |        |        | 1 ページ目  ・ | >- >1 30 🔻 |          |         |         |          |         |         |         | 1件中 1 - 1を | 表示  |
| ③外部地図データ         |      |             |       |        |          |         |         |         |          |        |        |           |            |          |         |         |          |         |         |         |            |     |
| ●通知              |      |             |       |        |          |         |         |         |          |        |        |           |            |          |         |         |          |         |         |         |            |     |
| ① 監視観測           |      |             |       |        |          |         |         |         |          |        |        |           |            |          |         |         |          |         |         |         |            |     |
| E-mananda - mart |      |             |       |        |          |         |         |         |          |        |        |           |            |          |         |         |          |         |         |         |            |     |

# 図 6-107 ツールボックス情報画面

# (1) ツールボックス情報の編集

# 新規で作成する

登録ボタンを押下することで、追加・ツールボックス情報ダイアログが表示される。

| 2.112 1 101 | 、ツールオ | ドックス情報      |               |            |      |       |  |
|-------------|-------|-------------|---------------|------------|------|-------|--|
| 登録ボタン       | ツールボッ | クス皆報        |               |            |      |       |  |
|             | J ID  | 自洽体ID       | ツールボックス種別マスタ  | テーブ ルID    | 人口属性 | 世带数属性 |  |
| <u>体制区分</u> | 0 / 1 | ⇒ ⊳ ¢ ¢ 🗠 📹 | 0 ページ中 1 ページ目 | ▶> ▶1 30 ▼ |      |       |  |
| 体制レイヤ       |       |             |               |            |      |       |  |

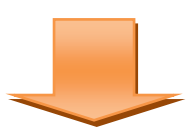

| 釜石市 官民協働危機管理ク                          | ラウドシステム Ver       | 追加・投稿写真レイヤ情報ダイアログが表示<br>される |
|----------------------------------------|-------------------|-----------------------------|
| 石于県金石巾                                 |                   |                             |
| 設定・管理メニュー                              | ツールボックス情報         | 「*」は必須入力項                   |
| <u>全て折畳む   全て展開</u>                    | 追加・ツールボックス皆報      | ×                           |
| □· <b>自治体</b>                          | 自治体ID(*)          | 16:岩手県 釜石市 ▼ 1              |
| <b>⊡</b> ログイン                          | ッールボックス種別マスタID(*) | 1:2                         |
| 国・システム全般                               | テーブルID(*)         | 2:職員參集状況 ③ 🔻                |
| 単外部地図データ                               | 人口属性(*)           | (4)                         |
|                                        | 世带数属性(*)          | 5                           |
| 国避難勧告・指示                               | 備考                | 6                           |
| 田 本部設置                                 | 表示順(*)            | 12 (7)                      |
| 里"広報                                   | 有効•無効(*)          | 有効 ▼ 8                      |
| 田·意思決定支援                               |                   |                             |
| 田公共情報コモンズ                              |                   | T DEEL X TYJEN              |
| 「一一一一一一一一一一一一一一一一一一一一一一一一一一一一一一一一一一一一一 |                   |                             |
| ···ランドマーク                              |                   |                             |
|                                        |                   |                             |
| ··· <u>投稿写真レイヤ</u>                     |                   |                             |
| <sup>…</sup> <u>ツールボックス情報</u>          |                   |                             |
| <sup></sup> 投稿アプリ認証QR設定                |                   |                             |
|                                        |                   |                             |

# 図 6-108 登録ボタン>追加・ツールボックス情報ダイアログ

また、ダイアログの各項目の入力、表示内容は次のようになっている。

| 表 6-99 追加 | ・ツールボ | ックス | 情報ダイ | イアロ | グの入 | 、力項目 | の各名 | 称と概 | 要 |
|-----------|-------|-----|------|-----|-----|------|-----|-----|---|
|-----------|-------|-----|------|-----|-----|------|-----|-----|---|

| 番号 | 名称       | 概要                        | 設定例      |
|----|----------|---------------------------|----------|
| 1  | 自治体 I D  | SIP4D-Xedgeに登録されている自治体をドロ | 14:00県〇  |
|    |          | ップダウンリストから選択する。           | 〇市       |
| 2  | ツールボックス種 | 地図画面のツールボックスで人口計測する       | 1:人口レイヤ  |
|    | 別マスタ ID  | 場合は「1:人口レイヤ」を選択する。        |          |
| 3  | テーブル ID  | 項目(レイヤ)を選択する。「自治体>地図マ     | 100:人口メッ |
|    |          | スター情報>テーブルマスター情報」に登録      | シュ       |
|    |          | されているテーブル名をドロップダウンリ       |          |
|    |          | ストから選択する。                 |          |
|    |          | ※自治体セットアッパーの人口インポート       |          |
|    |          | ツールで作成した「人口メッシュ」レイヤ       |          |

SIP4D-Xedge セットアップマニュアル

|                |          | を選択すること。              |       |
|----------------|----------|-----------------------|-------|
| 4              | 人口属性 ID  | 人口データのある属性 ID を指定する。  | attr6 |
| 5              | 世帯数属性 ID | 世帯数データのある属性 ID を指定する。 | attr9 |
| 6              | 備考       | 備考欄。                  |       |
| $\overline{O}$ | 表示順      | 表示順を設定する。番号が一番若いものが   | 1     |
|                |          | 利用者画面に表示される。          |       |
| 8              | 有効・無効    | 有効・無効の切り替えをする。        | 有効    |

※複数設定することも可能です。(例:市町村単位で登録するなど) ※人口メッシュレイヤを複数設定して重なっている地点がある場合は、推定値は合計 した値になります。

#### 2) 編集する

編集を行いたいツールボックス情報を選択後、編集ボタンを押下することで、編 集・ツールボックス情報ダイアログが表示される。開かれたダイアログの各項目に は、選択されたツールボックス情報のデータが設定されている。ダイアログの各項 目の入力、表示内容は表 6-98 を参照。

設定変更後、保存ボタンを押下することで、設定した内容が保存される。

#### 3) 削除する

データの削除を行いたいツールボックス情報を選択後、削除ボタンを押下すると 削除・ツールボックス情報ダイアログが表示される。表示されたダイアログの削除 ボタンを押下後、対象のツールボックス情報を削除することが出来る。削除・ツー ルボックス情報ダイアログの詳細は 4.2.1 を参照。

#### 4) 検索する

検索ボタンを押下すると検索ダイアログが表示される。検索条件をもとにツール ボックス情報の絞り込みを行うことができる。検索ダイアログの詳細は 4.2.2 を参照。

5) コピーする

登録済みツールボックス情報の情報をコピーし、それをもとに新たにツールボックス情報を作成することができる。コピー元となるツールボックス情報を選択後、 コピーボタンを押下するとレコードコピー・ツールボックス情報ダイアログが表示 される。ダイアログの各項目の入力、表示内容は表 6-98 を参照。

保存ボタンを押下すると、入力されている情報をもとに新たにツールボックス情報が作成される。

#### 6.1.12.6 投稿アプリ認証 QR 設定

自治体>その他>投稿アプリ認証 QR 設定を選択すると下図のような画面が表示される。投稿アプリ認証 QR 設定が登録されている場合はその情報が一覧で表示される。

| ···· <u>JAlert廿—八情報</u><br>····JAlert <b>惜報</b> 取得情報 | * | 投稿         | アプリ認証     | QR設定  |         |        |       |          |            |    |      |       |  |  |  |
|------------------------------------------------------|---|------------|-----------|-------|---------|--------|-------|----------|------------|----|------|-------|--|--|--|
|                                                      |   | 投稿7        | アプリ思証QR設さ |       |         |        |       |          |            |    |      |       |  |  |  |
| 回·避難勧告・指示                                            |   | ID         | 自治体ID     | 投稿アプリ | QRコーF名称 | 認証班ID  | 認証課ID | 投稿先テープ   | 認証終了日      | 備考 | 表示順。 | 有効-無効 |  |  |  |
| <u>避難勧告レイヤ</u>                                       |   | 5          | 3: テ가県    | 1:本部A | 本部A専用   | 27:本部A |       | 245:写真投稿 | 2018-07-30 |    | 4    | 有効    |  |  |  |
| 曰:本部設置                                               |   | <b>D</b> . | * 盲 ♪ φ @ |       |         |        |       |          |            |    |      |       |  |  |  |

# 図 6-109 投稿アプリ認証 QR 設定画面

# (1) 投稿アプリ認証 QR 設定の編集

# 1) 新規で作成する

登録ボタンを押下することで、追加・投稿アプリ認証 QR 設定ダイアログが表示される。

| ···· <u>JAlertサーバ情報</u> | ^ 投标     | 高アプリ認証    | QR設定  |         |               |          |          |            |    |     |        |
|-------------------------|----------|-----------|-------|---------|---------------|----------|----------|------------|----|-----|--------|
| 登録ボタン                   |          | アプリ思証QR設え | Ĕ     |         |               |          |          |            |    |     | •      |
|                         | ط        | 自治体ID     | 投稿アプリ | QRコーF名称 | 認証班ID         | 認証課ID    | 投稿先テープ   | 認証終了日      | 備考 | 表示順 | 有効-無効  |
| 遊難勧告レイヤ                 | <u> </u> | 3:テス・県    | 1:本部A | 本部A専用   | 27:本部A        |          | 245:写真投稿 | 2018-07-30 |    | 4   | 有効     |
| 日本部設置                   | 0        | 1 0 P ¢   |       |         | ia ka 1 K = S | 中 1 ページ目 | 30       | T          |    | 1件中 | 1-1を表示 |
| 一時日共住情報                 |          |           |       |         |               |          |          |            |    |     |        |

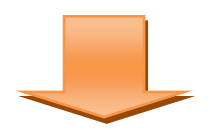

| V2.2試験用 Ver 2.2.0 管理 | 追加・投稿写真レイヤ情報ダイア<br>される               | <br>ログが表示 |
|----------------------|--------------------------------------|-----------|
| テスト県                 | C110                                 |           |
| 設定・管理メニュー            | 投稿アプリ認証QR設定                          | ]項        |
| 全て折畳む 全て展開           | 追加・投稿アプリ思証QR設定 🗙 🗙                   | =30<br>DC |
| □· <b>自治体</b>        | 自治体ID(*) ① 3:テス小県 ▼                  |           |
| □ □ ヷイン              | 投稿アプリ(*) ② 1:本部Α ▼                   | - 27中 1   |
| 田システム全般              | QRコード名称(*) ③                         |           |
| 田外部地図データ             | 認証班ID ④                              |           |
| □"通礼<br>             | 認証課ID 5                              |           |
| 回避難勧告・指示             | 投稿先テーブルID( <mark>ੴ</mark> 2:職員参集状況 ▼ |           |
| 田 本部設置               | 認証終了日(*) (7)                         |           |
| <sup>田</sup> "広報     | 備考 ⑧                                 |           |
| 田意思決定支援              | 表示順(*) 9 5                           |           |
| 日公共順報コモンス            | 有効•無効(*) 🕕 有効 ▼                      |           |
| 被災項目情報               | ■ 保存 × キャンセル                         |           |
| - <u>=&gt;ドマ-2</u>   |                                      |           |
| ·· <u>一括削除</u>       |                                      |           |
| … <u>投稿写真レイヤ</u>     |                                      |           |
| <u>ツールボックス情報</u>     |                                      |           |
| <u>投稿アプリ認証QR設定</u>   |                                      |           |

# 図 6-110 登録ボタン>追加・投稿アプリ認証 QR 設定ダイアログ

また、ダイアログの各項目の入力、表示内容は次のようになっている。

| 番号 | 名称       | 概要                        | 設定例     |
|----|----------|---------------------------|---------|
| 1  | 自治体 I D  | SIP4D-Xedgeに登録されている自治体をドロ | 14:00県〇 |
|    |          | ップダウンリストから選択する。           | 〇市      |
| 2  | 投稿アプリ    | e コミマップの OAuth アプリケーションの選 | 1:投稿アプリ |
|    |          | 択リストが表示される。投稿アプリを選択       |         |
|    |          | すること。                     |         |
| 3  | QR コード名称 | 利用者画面の「アプリ認証 QR」ダイアログ     | 本部 A 専用 |
|    |          | で QR コードと一緒に表示される名称であ     |         |
|    |          | る。                        |         |

| 表 6-100 追加・ | 投稿アプ | リ認証 | QR 設定ダイ | (アログの) | 入力項目の各名称と概要 |
|-------------|------|-----|---------|--------|-------------|
|-------------|------|-----|---------|--------|-------------|

| 4          | 認証班 ID     | QRコード認証時の班 IDを指定する。      | 1:本部 A     |
|------------|------------|--------------------------|------------|
|            |            | 特定の班を設定した場合、投稿アプリの認      |            |
|            |            | 証班が自動設定され、利用者側で変更が出      |            |
|            |            | 来ないよう固定値となる。             |            |
|            |            | 全班共通を設定した場合、投稿アプリの認      |            |
|            |            | 証班は空欄となり、利用者側の操作で班一      |            |
|            |            | 覧から任意の班を選択する。            |            |
|            |            | ※認証班 IDを指定した場合は、認証課 IDは  |            |
|            |            | 指定しないこと。                 |            |
| 5          | 認証課 ID     | QRコード認証時の課 IDを指定する。      |            |
|            |            | 特定の課を設定した場合、投稿アプリの認      |            |
|            |            | 証課が自動設定され、利用者側で変更が出      |            |
|            |            | 来ないよう固定値となる。             |            |
|            |            | 全班共通を設定した場合、投稿アプリの認      |            |
|            |            | 証課は空欄となり、利用者側の操作で課一      |            |
|            |            | 覧から任意の課を選択する。            |            |
|            |            | ※認証課 IDを指定した場合は、認証班 ID は |            |
|            |            | 指定しないこと。                 |            |
| 6          | 投稿先テーブル ID | 項目(レイヤ)を選択する。「自治体>地図マ    | 245:写真投稿   |
|            |            | スター情報>テーブルマスター情報」に登録     |            |
|            |            | されているテーブル名をドロップダウンリ      |            |
|            |            | ストから選択する。                |            |
|            |            | ※投稿写真レイヤで設定したレイヤを選択      |            |
|            |            | すること。                    |            |
| $\bigcirc$ | 認証終了日      | 認証可能な期間を設定する。            | 2018-07-30 |
|            |            | 認証終了日を過ぎた場合はその QR コードで   |            |
|            |            | は認証ができなくなる。              |            |
| 8          | 備考         | 備考欄。                     |            |
| 9          | 表示順        | 表示順を設定する。番号が一番若いものが      | 1          |
|            |            | 利用者画面に表示される。             |            |
| 10         | 有効・無効      | 有効・無効の切り替えをする。           | 有効         |

## 2) 編集する

編集を行いたい投稿アプリ認証 QR 設定を選択後、編集ボタンを押下することで、 編集・投稿アプリ認証 QR 設定ダイアログが表示される。開かれたダイアログの各項 目には、選択された投稿アプリ認証 QR 設定のデータが設定されている。ダイアログ の各項目の入力、表示内容は表 6-98 を参照。

設定変更後、保存ボタンを押下することで、設定した内容が保存される。

## 3) 削除する

データの削除を行いたい投稿アプリ認証 QR 設定を選択後、削除ボタンを押下する と削除・投稿アプリ認証 QR 設定ダイアログが表示される。表示されたダイアログの 削除ボタンを押下後、対象の投稿アプリ認証 QR 設定を削除することが出来る。削 除・投稿アプリ認証 QR 設定ダイアログの詳細は 4.2.1 を参照。

## 4) 検索する

検索ボタンを押下すると検索ダイアログが表示される。検索条件をもとに投稿ア プリ認証 QR 設定の絞り込みを行うことができる。検索ダイアログの詳細は 4.2.2 を 参照。

## 5) コピーする

登録済み投稿アプリ認証 QR 設定の情報をコピーし、それをもとに新たに投稿アプリ認証 QR 設定を作成することができる。コピー元となる投稿アプリ認証 QR 設定を 選択後、コピーボタンを押下するとレコードコピー・投稿アプリ認証 QR 設定ダイア ログが表示される。ダイアログの各項目の入力、表示内容は表 6-98 を参照。

保存ボタンを押下すると、入力されている情報をもとに新たに投稿アプリ認証 QR 設定が作成される。

# 6.2. 設定・管理メニュー(システム)

本システムの基幹機能の設定を行う。 システム管理者権限を持つユーザのみ閲覧、編集ができる。

# 6.2.1. ログイン

# 6.2.1.1 地方自治体種別

自治体の種別を登録する。 初期値:県、市区町村、その他

# 6.2.1.2 地方自治体情報

自治体を登録する。本システムは、自治体ごとにサイトが生成され、独自のドメインが割り当てられる。

## 1) 新規で登録する

登録ボタンを押すと、登録・編集ダイアログが表示される。

|               | 6          |                                   |
|---------------|------------|-----------------------------------|
| 自治体毎のドメイン(*)  | <u></u>    | $\left  \left( 1 \right) \right $ |
| システム名         |            | 2                                 |
| 地方自治体種別(*)    | 1:県 7 3    |                                   |
| 県名(*)         |            | 4                                 |
| 県コード(*)       |            | 5                                 |
| 市区町村          |            | 6                                 |
| 市区町村コード       |            | $\overline{7}$                    |
| 子備            |            | 8                                 |
| 自動発報フラグ(*)    | true 🔻 🧐   |                                   |
| アラームの取得間隔(*)  | 120        | 10                                |
| SMTPサーバ       |            | 11                                |
| 送信用メールアドレス(*) | 0          | 12                                |
| 備考            | ()<br>     | 1                                 |
| 有効・無効(*)      | 有效 • (14)  |                                   |
|               | a 05 + + + | 2 roly ile                        |

表 6-101 地方自治体情報

| 番号         | 名称       | 概要                       | 設定例            |
|------------|----------|--------------------------|----------------|
| 1          | 自治体毎のドメイ | サイトにアクセスするURLのトップドメ      | xxx. xxx. xxx  |
|            | ン        | インを設定する。                 |                |
|            |          | ※DNSの登録が別途必要になる。         |                |
| 2          | システム名    | 本システムのシステム名を設定する。        | 危機管理           |
|            |          | 初期值:SIP4D-Xedge          |                |
| 3          | 地方自治体種別  | 6.2.1.1 地方自治体種別で登録した種別を選 | 県              |
|            |          | 択する。                     |                |
| 4          | 県名       | 県名を設定する。                 | 愛知県            |
| 5          | 県コード     | 県コードを設定する。               | 23             |
| 6          | 市区町村     | 市区町村名を設定する。              |                |
| $\bigcirc$ | 市区町村コード  | 地区町村コードを設定する。            |                |
| 8          | 予備       | 未使用                      |                |
| 9          | 自動発報フラグ  | True のときシステムの自動発報処理が許可   | true           |
|            |          | される。                     |                |
| 10         | アラームの取得間 | アラームメッセージの取得するためのポー      | 120            |
|            | 隔        | リング間隔を設定する(単位:秒)。        |                |
|            |          | ここで設定される間隔ごとに、ブラウザか      |                |
|            |          | らサーバへ定期的に通信が発生する。        |                |
| (11)       | SMTP サーバ | SMTPサーバアドレスを設定する。        | xxx. xxxxxx. x |

|      |          | ここで設定されるサーバでメール送信処理     | XX       |
|------|----------|-------------------------|----------|
|      |          | を行う。                    |          |
| (12) | 送信用メールアド | システムから送信されるメールの From アド | xxx@xxxx |
|      | レス       | レスの設定をする。               |          |
| 13   | 備考       | 備考欄                     |          |
| 14)  | 有効・無効    | 自治体の有効・無効を切り替える。        | 有効       |
|      |          | ※無効にするとログイン不可になる。       |          |

## 2) 編集する

編集するデータをリストから選択し(黄色にハイライト表示される)、編集ボタン から、登録・編集ダイアログを開く。

#### 3) 削除する

削除するデータをリストから選択し(黄色にハイライト表示される)、削除ボタンか ら、削除を行う。

# 6.2.2.システム全般

#### 6.2.2.1 メニュータイプマスタ

メニュータイプを定義する。

システムのセットアップ時に初期設定される。登録、変更、削除をしないこと。

## 6.2.2.2 テーブル項目マスタ

システムテーブル項目の、NULL可チェックを行うために定義する。 システムのセットアップ時に初期設定される。登録、変更、削除をしないこと。

## 6.2.2.3 ページボタンマスタ

ボタンを定義する。

システムのセットアップ時に初期設定される。登録、変更、削除をしないこと。

## 6.2.3. 通知

#### 6.2.3.1 通知種別マスタ

システム>通知>通知種別マスタを選択すると、下図のような画面が表示される。 通知種別マスタが登録されている場合はその情報が一覧で表示される。

通知種別マスタは、通知方法を種類毎に分類するためのマスタ情報を定義するもの である。

| 設定・管理メニュー           | 通知種別マスタ     |                         |                |
|---------------------|-------------|-------------------------|----------------|
| <u>全て折畳む 全て展開</u>   | 通知種別マスタ     |                         | 0              |
| □□自治体               | ID          | 名称                      | 表示順 🗢          |
|                     | 1           | メール                     | 1              |
| ⊡ <sup>.</sup> □グイン | 2           | 73-L                    | 2              |
| 甲システム全般             | 3           | テロップ                    | 3              |
|                     | 4           | 公共情報コモンズ(緊急速報メール)発信     | 4              |
| 通知種別マスタ             | 5           | 公共情報コモンズ(メディア)発信        | 5              |
| 通知テンプレート種別マ         | 6           | facebook                | 6              |
| 고호                  | 7           | twitter                 | 7              |
| <b>⊡</b>            | 8           | eコミグループウェア              | 8              |
| <u>テロップ種別マスタ</u>    | 0 / 0 / ¢ @ | ≪ 1ページ中1ページ目   ⇒ ▶ 30 ▼ | 8 件中 1 - 8 を表示 |
| □·監視観測              |             |                         |                |
| 田本部設置               |             |                         |                |
| 王広報                 |             |                         |                |
| 田·意思決定支援            |             |                         |                |
| ⊡ 多言語対応             |             |                         |                |

#### 図 6-111 通知種別マスタ画面

#### (1) 通知種別マスタの編集

通知種別マスタでは、メール、アラーム、テロップなどの通知種別を設定し、各通 知関連設定において利用可能とする。

以下ではこの通知種別マスタの新規作成、編集、削除、検索、コピーについて説明 する。

#### 通知種別マスタを新規で作成する

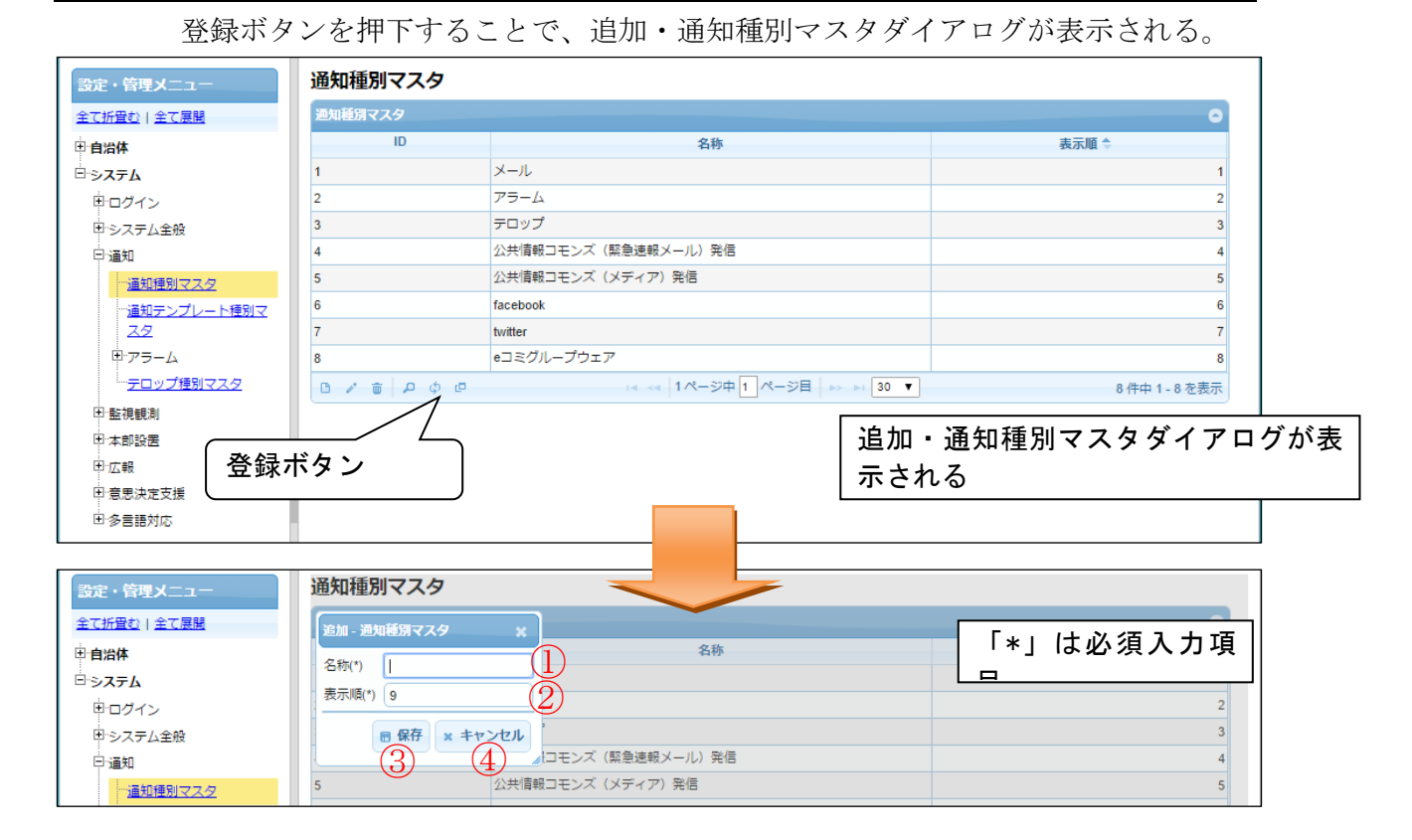

#### 図 6-112 登録>追加・通知種別マスタダイアログ

また、ダイアログの各項目の入力、表示内容は次のようになっている。

| 番号 | 名称    | 概要                  | 設定例 |
|----|-------|---------------------|-----|
| 1  | 名称    | 通知種別の名称を設定する。       | メール |
| 2  | 表示順   | 表示順を設定する。番号が若いほど、管理 | 1   |
|    |       | 者画面に表示されるとき、上位に表示され |     |
|    |       | る。                  |     |
| 3  | 保存    | 設定された情報を保存する。保存されたデ |     |
|    |       | ータは通知種別マスター覧に表示される。 |     |
| 4  | キャンセル | 追加・通知種別マスタダイアログを閉じ  |     |
|    |       | る。                  |     |

表 6-102 追加・通知種別マスタダイアログの各名称と概要

必須情報および任意情報を設定し、保存ボタンを選択することで、設定した内容 が保存され、通知種別マスター覧にデータが新規登録される。

#### 通知種別マスタを編集する

編集を行いたい通知種別マスタを選択後、編集ボタンを押下することで編集・通 知種別マスタダイアログが表示される。開かれたダイアログの各項目には選択され た通知種別マスタのデータが設定されている。ダイアログの各項目の入力、表示内 容は表 6-102 を参照。

設定変更後、保存ボタンを押下することで、設定した内容が保存される。

#### 通知種別マスタを削除する

データの削除を行いたい通知種別マスタを選択後、削除ボタンを押下すると削除・通知種別マスタダイアログが表示される。表示されたダイアログの削除ボタン を押下後、対象の通知種別マスタを削除することができる。削除・通知種別マスタ ダイアログの詳細は 4.2.1 を参照。

#### 4) 通知種別マスタを検索する

検索ボタンを押下すると検索ダイアログが表示される。検索条件をもとに通知種 別マスタの絞り込みを行うことができる。検索ダイアログの詳細は 4.2.2 を参照。

#### 5) 通知種別マスタをコピーする

登録済み通知種別マスタをコピーし、それをもとに新たに通知種別マスタを作成 することができる。コピー元となる通知種別マスタを選択後、コピーボタンを押下 するとレコードコピー・通知種別マスタダイアログが表示される。ダイアログの各 項目の入力、表示内容は表 6-102 を参照。

送信ボタンを押下すると、入力されている情報をもとに新たに通知種別マスタが 作成される。

# 6.2.3.2 通知テンプレート種別マスタ

通知テンプレートの種別を定義する。

システムのセットアップ時に初期設定される。登録、変更、削除をしないこと。

#### 6.2.3.3 アラーム

#### (1) アラームタイプマスタ

アラームタイプを定義する。

システムセットアップ時に初期設定される。登録、変更、削除をしないこと。

#### 6.2.3.4 テロップ種別マスタ

テロップ種別を定義する。

システムのセットアップ時に初期設定される。登録、変更、削除をしないこと。

6.2.4. 監視観測

#### 6.2.4.1 気象情報

#### (1) 気象・地震・火山情報/市区町村等コードマスタ

気象・地震・火山情報/市区町村等コードマスタを定義する。

システムのセットアップ時に初期設定される。登録、変更、削除をしないこと。

## (2) 気象情報等取得種別マスタ

気象情報の種類を定義する。

システムのセットアップ時に初期設定される。登録、変更、削除をしないこと。

#### (3) 地震速報エリア情報

地震速報のエリアコードを定義する。 システムのセットアップ時に初期設定される。登録、変更、削除をしないこと。

## (4) 火山名マスタ

火山コードを定義する。

システムのセットアップ時に初期設定される。登録、変更、削除をしないこと。

#### (5) 河川マスタ

河川コードを定義する。

システムのセットアップ時に初期設定される。登録、変更、削除をしないこと。

#### (6) 河川区域マスタ

河川地区コードを定義する。

システムのセットアップ時に初期設定される。登録、変更、削除をしないこと。

## (7) 雨量エリアマスタ

雨量エリアコードを定義する。

システムのセットアップ時に初期設定される。登録、変更、削除をしないこと。

## 6.2.4.2 河川情報

## (1) 監視観測マスタ

システム>監視観測>河川情報>監視観測マスタを選択すると、下図のような画面が 表示される。

| □・システム全般  | 監視観測マスタ     |                                            |                |
|-----------|-------------|--------------------------------------------|----------------|
| 国外部地図データ  | 監視観測マスタ     |                                            | •              |
| 田通知       | ID          | 監視観測名                                      | 表示順 🗢          |
| ⊞·監視観測    | 1           | 雨量                                         | 1              |
| 田・避難勧告・指示 | 2           | 水位                                         | 2              |
| 田 本部設置    | 3           | ダム諸量                                       | 3              |
| □広報       | B / 🗃 🔎 ¢ @ | ·<br>· · · · · · · · · · · · · · · · · · · | 3 件中 1 - 3 を表示 |

# 1) 新規で登録する

登録ボタンを押下することで、追加・監視観測マスタダイアログが表示される。

| 追加 - 監視観測マスタ | ×    |
|--------------|------|
| 監視観測名(*)     | 1    |
| 表示順(*) 4     | 2    |
| ■ 保存 × キ     | ャンセル |

また、ダイアログの各項目の入力、表示内容は次のようになっている。

# 表 6-103 追加・監視観測マスタダイアログの入力項目の各名称と概要

| 番号 | 名称    | 概要                  | 設定例 |
|----|-------|---------------------|-----|
| 1  | 監視観測名 | 監視観測の名称を設定する。       | 雨量  |
| 2  | 表示順   | 表示順を設定する。番号が若いほど、利用 | 1   |
|    |       | 者画面に表示されるとき、上位に表示され |     |
|    |       | る。                  |     |

## 2) 編集する

編集するデータをリストから選択し(黄色にハイライト表示される)、編集ボタン から、登録・編集ダイアログを開く。

## 3) 削除する

削除するデータをリストから選択し(黄色にハイライト表示される)、削除ボタン から、削除を行う。

# (2) データ判定式マスタ

システム>監視観測>河川情報>データ判定式マスタを選択すると、下図のような画 面が表示される。

SIP4D-Xedge セットアップマニュアル

#### Version 2.9

| □・システム全般            | 「データ判定式  | <b>ポマス</b> タ |                                                      |                |
|---------------------|----------|--------------|------------------------------------------------------|----------------|
| ■外部地図データ            | データ判定式マス | 9            |                                                      | •              |
| 田通知                 | ID       | 式            | 名称                                                   | 表示順 🗢          |
| I─監視観測              | 1        | r1 <= v1     | 以上                                                   | 1              |
| 日遊難勧告・指示            | 2        | r1 >= v1     | 以下                                                   | 2              |
| 田 本部設置              | 3        | r1 < v1      | より上                                                  | 3              |
| □□広報                | 4        | r1 > v1      | より下                                                  | 4              |
| 田·意思決定支援            | 5        | r1 == v1     | 等しい                                                  | 5              |
| 田 公共情報コモンズ<br>田 子の他 | 0 / to P | ф <b>е</b>   | ia <a 1="" 1ページ中="" ⇒="" ページ目=""> &gt; &gt; 30 ▼</a> | 5 件中 1 - 5 を表示 |

## 1) 新規で登録する

登録ボタンを押下することで、追加・データ判定式マスタダイアログが表示される。

| 追加 - デ   | ータ判定式マスタ 🗙  |  |
|----------|-------------|--|
| <u>च</u> |             |  |
| 名称       | 2           |  |
| 表示順(     | 6 ③         |  |
|          | )保存 × キャンセル |  |

表 6-104 追加・データ判定式マスタダイアログの入力項目の各名称と概要

| 番号 | 名称  | 概要                   | 設定例      |
|----|-----|----------------------|----------|
| 1  | 式   | データの判定式を設定する。        | r1 <= v1 |
|    |     | 閾値が v1、値が r1 で式を表す。  |          |
| 2  | 名称  | データ判定式の名称を設定する。      | 以上       |
| 3  | 表示順 | 表示順を設定する。番号が若いほど、利用者 | 1        |
|    |     | 画面に表示されるとき、上位に表示される。 |          |

#### 2) 編集する

編集するデータをリストから選択し(黄色にハイライト表示される)、編集ボタン から、登録・編集ダイアログを開く。

## 3) 削除する

削除するデータをリストから選択し(黄色にハイライト表示される)、削除ボタン から、削除を行う。

6.2.4.3 JAlert

(1) JAlert 種別マスタ

システム>監視観測>JAlert>JAlert 種別マスタを選択すると、下図のような画面が 表示される。

SIP4D-Xedge セットアップマニュアル

#### Version 2.9

| 設定・管理メニュー         | JAlert種別マスタ |                                 |                |
|-------------------|-------------|---------------------------------|----------------|
| <u>全て折置む 全て展開</u> | JAlert種別マスタ |                                 | •              |
| 白治体               | ID          | 名称                              | 表示順 🗢          |
| 申□グイン             | 10          | 緊急地震速報                          | 1              |
| 甲システム全般           | 3           | 津波情報                            | 2              |
| 日外部地図データ          | 9           | 火山情報                            | 3              |
| 王通知               | 2           | 地震情報                            | 4              |
| ■監視観測             | 1           | 気衆情報                            | 5              |
| 田避難勧告・指示          | 11          | 国民保護情報                          | 6              |
| 日本部設置             | 12          | 緊急連絡                            | 7              |
| 田広報               |             | 14 <4 1ページ中 1 ページ目   b> b1 30 ▼ | 7 仟中 1 - 7 を表示 |

# 1) 新規で登録する

登録ボタンを押下することで、追加・JAlert 種別マスタダイアログが表示される。

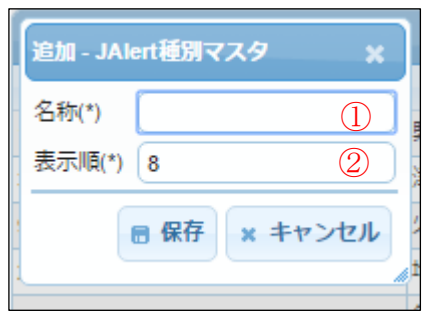

## 表 6-105 追加・JAlert 種別マスタダイアログの入力項目の各名称と概要

| 番号 | 名称  | 概要                   | 設定例    |
|----|-----|----------------------|--------|
| 1  | 名称  | JAlert 種別の名称を設定する。   | 緊急地震速報 |
| 2  | 表示順 | 表示順を設定する。番号が若いほど、利用者 | 1      |
|    |     | 画面に表示されるとき、上位に表示される。 |        |

#### 2) 編集する

編集するデータをリストから選択し(黄色にハイライト表示される)、編集ボタン から、登録・編集ダイアログを開く。

## 3) 削除する

削除するデータをリストから選択し(黄色にハイライト表示される)、削除ボタン から、削除を行う。

# 6.2.5. 本部設置

## 6.2.5.1 安否確認状況マスタ

安否確認の選択肢を定義する。 システムのセットアップ時に初期設定される。

## 6.2.5.2 体制マスタ

体制の種類を定義する。

システムのセットアップ時に初期設定される。登録、変更、削除をしてはいけない。

# 6.2.6. 広報

# 6.2.6.1 Twitter マスタ

**Twitter** へ投稿するためのアプリケーション登録を設定する。 下記URLを参照 https://dev.twitter.com/

## 6.2.6.2 Facebook マスタ

Facebook へ投稿するためのアプリケーション登録を設定する。 下記URLを参照 https://developers.facebook.com/

# 6.2.7. 意思決定支援

## 6.2.7.1 意思決定支援レイヤタイプマスタ

システム>意思決定支援>意思決定支援レイヤタイプマスタを選択すると下図のような画面が表示される。

| 設定・管理メニュー  | 意思決定支援レイヤ種別マスタ    |                                                      |                  |  |  |  |  |
|------------|-------------------|------------------------------------------------------|------------------|--|--|--|--|
| 全て折畳む 全て展開 | 意思決定支援レイヤ種別マスタ    |                                                      | 0                |  |  |  |  |
| □自治体       | ID                | 名称                                                   | 表示順 🗢            |  |  |  |  |
| 申ログイン      | 1                 | 建物被害推定レイヤ                                            | 1                |  |  |  |  |
| 甲システム全般    | 2                 | 人口レイヤ                                                | 2                |  |  |  |  |
| 国外部地図データ   | 3                 | 停電エリアレイヤ                                             | 3                |  |  |  |  |
| 田通知        | 4                 | 断水エリアレイヤ                                             | 4                |  |  |  |  |
| E 監視観測     | 5                 | 250mメッシュレイヤ                                          | 5                |  |  |  |  |
| 田避難勧告・指示   | 6                 | 建物被害による避難者数推定レイヤ                                     | 6                |  |  |  |  |
| 日本部設置      | 7                 | 停電、断水による避難者数推定レイヤ                                    | 7                |  |  |  |  |
| 田広報        | 8                 | 帰宅国難者推定レイヤ                                           | 8                |  |  |  |  |
| 田意思決定支援    | 9                 | 総避難者数推定レイヤ                                           | 9                |  |  |  |  |
| 田公共情報コモンズ  | 10                | 避難所レイヤ                                               | 10               |  |  |  |  |
| ■その他       | C / to / \$ \$ \$ | ia <a 1="" 1ページ中=""  ="" ページ目="">&gt; &gt;i 30 ▼</a> | 10 件中 1 - 10 を表示 |  |  |  |  |

# 1) 新規で登録する

登録ボタンを押下することで、追加・意思決定支援レイヤ種別マスタダイアログ が表示される。

| 追加 - 意思決定支 | 援レイヤ種別マスタ |
|------------|-----------|
| 名称(*)      | 1         |
| 表示順(*) 11  | 2         |
| ■ 保存       | F × キャンセル |

表 6-106 追加・意思決定支援レイヤ種別マスタダイアログの入力項目の各名称と概要

| 番号 | 名称  | 概要                                         | 設定例    |
|----|-----|--------------------------------------------|--------|
| 1  | 名称  | 意思決定支援レイヤ種別マスタの名称を設                        | 建物被害推定 |
|    |     | 定する。                                       | レイヤ    |
| 2  | 表示順 | 表示順を設定する。番号が若いほど、利用<br>者画面に表示されるとき、上位に表示され | 1      |
|    |     | る。                                         |        |

#### 2) 編集する

編集するデータをリストから選択し(黄色にハイライト表示される)、編集ボタン から、登録・編集ダイアログを開く。

#### 3) 削除する

削除するデータをリストから選択し(黄色にハイライト表示される)、削除ボタン から、削除を行う。

# 6.2.8. 多言語対応

#### 6.2.8.1 言語管理

システム>多言語対応>言語管理を選択すると、下図のような画面が表示される。言 語情報が登録されている場合はその情報が一覧で表示される。

| 設定・管理メニュー  | 言語情報       |       |                            |       |                  |
|------------|------------|-------|----------------------------|-------|------------------|
| 全て折畳む 全て展開 | 言語情報       |       |                            |       | •                |
| 白治体        | ID         | 言語コード | 言語名称                       | 表示順 🗘 | 最終更新日時           |
| 申ログイン      | 1          | en    | English                    | 1     | 27年09月28日 11時11分 |
| 田システム全般    | 2          | ja    | 日本語                        | 2     | 27年09月28日 11時11分 |
| □小部地図データ   | 0/ 0 P ¢ 0 |       | 14 <4 1ページ中 1 ページ目   IN IN | 30 🔻  | 2 件中 1 - 2 を表示   |

#### 図 6-113 言語管理画面

## (1) 言語情報の編集

## 1) 新規で作成する

登録ボタンを押下することで、追加・言語情報ダイアログが表示される。

| 設定・管理メニュー  | 言語情報       |       |                 |       |                  |
|------------|------------|-------|-----------------|-------|------------------|
| 全て折畳や「金子屋間 | ≕玉精報       |       |                 |       | •                |
| ◎■■ 登録ボタ   | ン          | 言語コード | 言語名称            | 表示順 🗢 | 最終更新日時           |
| 申ロクイン      |            | en    | English         | f     | 27年09月28日 11時11分 |
| 田システム全般    | 2          | ja    | 日本語             | :     | 27年09月28日 11時11分 |
| 田外部地図データ   | 0/ t P Ø @ |       | - ジ中 1 ページ目 🕨 🕨 | 30 🔻  | 2 件中 1 - 2 を表示   |
|            |            |       |                 |       |                  |
|            |            |       |                 |       |                  |
|            |            | -     |                 |       |                  |
|            |            |       |                 |       |                  |
|            |            |       | -               |       |                  |

SIP4D-Xedge セットアップマニュアル

#### Version 2.9

| 設定・管理メニュー  | 言語情報          |              |             | 追加・言               | 語情報ダ  | イアログが表示される         |
|------------|---------------|--------------|-------------|--------------------|-------|--------------------|
| 全て折宣む 全て展開 | 追加 - 言語情報 🗙 🗙 |              |             |                    |       | •                  |
| □自治体       |               | 言語コード        |             | 活动中市               | 表示順 🕈 | 最終更新日時             |
|            |               |              | *」  よ火ン:    | <b>浿八</b> / 4      | 1     | 1 27年09月28日 11時11分 |
| 甲システム全般    | 言語名称          | (2)          | <b>P</b>    |                    | 2     | 2 27年09月28日 11時11分 |
| 田外部地図データ   | 表示順(*) 3      | 3            | ■ ≪ 1ページ中 1 | ページ目   ->>->+ 30 ■ | •     | 2 件中 1 - 2 を表示     |
| □·通知       | ■ 保存 × キャンセル  | $\mathbf{i}$ |             |                    |       |                    |
| 田·監視観測     |               |              |             |                    |       |                    |

#### 図 6-114 登録ボタン>追加・言語情報ダイアログ

また、ダイアログの各項目の入力、表示内容は次のようになっている。

## 表 6-107 追加・言語情報ダイアログの入力項目の各名称と概要

| 番号 | 名称    | 概要                  | 設定例 |
|----|-------|---------------------|-----|
| 1  | 言語コード | 言語コードを設定する。         | ja  |
| 2  | 言語名称  | 言語名称を設定する。          | 日本語 |
| 3  | 表示順   | 表示順を設定する。番号が若いほど、利用 | 1   |
|    |       | 者画面に表示されるとき、上位に表示され |     |
|    |       | る。                  |     |

### 2) 編集する

編集を行いたい言語情報を選択後、編集ボタンを押下することで、編集・言語情 報ダイアログが表示される。開かれたダイアログの各項目には、選択された言語情 報のデータが設定されている。ダイアログの各項目の入力、表示内容は表 6-107 を 参照。

設定変更後、保存ボタンを押下することで、設定した内容が保存される。

3) 削除する

データの削除を行いたい言語情報を選択後、削除ボタンを押下すると削除・言語 情報ダイアログが表示される。表示されたダイアログの削除ボタンを押下時、対象 の言語情報を削除することができる。削除・言語情報ダイアログの詳細は 4.2.1 を参 照。

#### 4) 検索する

検索ボタンを押下すると検索ダイアログが表示される。検索条件をもとに言語の 絞り込みを行うことができる。検索ダイアログの詳細は 4.2.2 を参照。

#### 5) コピーする

登録済みの言語情報をコピーし、それをもとに新たに言語を作成することができる。

コピー元となる言語情報を選択後、コピーボタンを押下するとレコードコピー・ 言語情報ダイアログが表示される。ダイアログの各項目の入力、表示内容は表 6-107 を参照。

保存ボタンを押下すると、入力されている情報をもとに新たに言語が作成される。

6.2.8.2 言語インポート

| 設定・管理メニュー                                   | 言語リソースインボート                                                                                    |
|---------------------------------------------|------------------------------------------------------------------------------------------------|
| <u>全て折畳む 全て展開</u>                           | ー<br>CSVファイル形式の言語データをインポートします。                                                                 |
|                                             | 対応するファイルの文字コードはUTF-8、区切り文字はタブ文字です。                                                             |
| <ul> <li>単ログイン</li> <li>単・システム全般</li> </ul> | インボート方式の選択                                                                                     |
| 中外部地図データ<br>田 通知                            | インボート方式を選択して下さい         ●         ●         ●         目語セットを新規作成         ●         取存の言語セットの更新 |
| 王監視観測                                       | 言語の選択                                                                                          |
| 田·避難勧告・指示<br>田·本部設置                         | <b>インボート対象の言語を指定して下さい</b> 言語コード: sv ▼ 言語名: test                                                |
| 田·広報<br>田·奈思油宝古紙                            | ファイルの指定                                                                                        |
| 田公共情報コモンズ                                   | インボートするファイルをを指定して下さい ファイルを選択 選択されていません                                                         |
| ⊡~その他                                       |                                                                                                |
| ロンステム<br>曲:ログイン                             |                                                                                                |

# 図 6-115 言語インポート画面

# 6.2.8.3 言語エクスポート

| 設定・管理メニュー                          | 言語リソースエクスボート                                             |  |  |  |  |  |  |  |
|------------------------------------|----------------------------------------------------------|--|--|--|--|--|--|--|
| <u>全て折買む 全て展開</u><br>中: <b>自治体</b> | インストール済みの言語データを、文字コードUTF-8で区切り文字がタブのCSVファイル形式でエクスポートします。 |  |  |  |  |  |  |  |
| ⊡⊡グイン                              | エクスポートする言語の選択                                            |  |  |  |  |  |  |  |
| 田 システム全般<br>田 外部地図データ              | <b>エクスポートする言語を選択して下さい</b> en:English ▼                   |  |  |  |  |  |  |  |
| □□□監視観測                            | エクスポート                                                   |  |  |  |  |  |  |  |

## 図 6-116 言語エクスポート画面

# 7. その他の設定

# 7.1.エクセル帳票

# 7.1.1.エクセル帳票機能とは

マイクロソフト社製のエクセルを使用して書式(エクセルシート)を作成し、そのフ アイルのアップロードによって、本システムの画面レイアウトおよび、出力する書類の 書式を定義することができる。

アップロードするエクセルファイルはテンプレート化する必要があり、データ埋め込 み用のタグを設定しておくことで、地図データの任意のレイヤ、任意の地物および任意 の属性を帳票のレイアウトに合わせて表示することができる。

なお、書式(エクセルシート)に定義してある行数を超える場合、自動的に同じ書式 の繰り返しとして、複数ページのシートを作成する。

## 7.1.2. エクセル帳票の管理画面の設定方法

ここではエクセル帳票メニューを利用するための管理画面で必要な設定について説 明する。

- エクセル帳票の入力用、出力用のレイヤを e コミマップで作成する (8.4項目(レイヤ)の作成を参照すること)
  - ▶ 4号様式の出力用レイヤの作成例
    - ◆ レイヤ名「消防4号様式一覧」
    - ◆ 形状「点」※エクセル帳票では位置情報を登録しないため、形状はなんでもよい。
    - ◆ エクセル帳票の出力で必要な属性を追加する
      - 「登録日時」をデータ型「日付と時間」で追加
      - 「ダウンロードリンク」をデータ型「URL」で追加
    - ◆ そのほか「備考」など、ユーザで必要な属性があれば追加する
- コミマップで作成したレイヤをテーブルマスタ情報に登録する (6.1.2.3 (2) 1) テーブルマスター情報を新規で作成するを参照すること)
   ※自治体セットアッパーの時系列化も行うこと。
- メニュー情報でエクセル帳票メニューを設定する。
   (6.1.2.2 (2) 1) メニュー情報を新規で登録するを参照すること)
  - メニュータイプ「26:エクセル帳票」
  - エクセル帳票テンプレートファイルをアップロード
  - エクセル帳票の出力先として下記を設定する
    - 「エクセル帳票出力テーブル ID」
    - ▶ 「エクセル帳票出カテーブル 登録日時の属性 ID」
    - ▶ 「エクセル帳票出カテーブル ダウンロードリンクの属性 ID」

<u>※メニュー作成時にテンプレートファイルが必要となる。テンプレートファイ</u> ルが未作成の場合は「エクセル帳票テンプレートファイルの作成方法」を参照し、 テンプレートファイルを作成すること。

4) タスクメニュー情報に作成したメニューを追加する(6.1.2.1 (4) 1) タスクメニュー情報を新規で登録する を参照すること)

# 7.1.3. エクセル帳票テンプレートファイルの作成方法

エクセル帳票メニューにはテンプレート化したエクセルファイルをアップロードする。 テンプレート化する上で利用可能なタグについて説明する。

- 本機能タグの書式について
   <% ~ %>の書式で記述する。
- 本システム固有値参照関数

本システムがもつ情報を参照する関数として下記をサポートしている。

下記のタグを埋め込むことで、都道府県名や災害名が自動で入力される。

<%pref\_name()%> 都道県名称の参照

<%city\_name()%> 市町村名称の参照

<%disaster\_name()%> 災害名の参照

<%disaster\_start("yyyy年 MM 月 dd 日 hh 時 mm 分")%> 災害開始日時

セル編集可能タグ

<%is\_editable="true"%>

セルにこのタグを埋め込むと、エクセル帳票メニューで入力が可能になる。 様式出力する際に入力したいセルはこのタグを利用すること。

例)消防4号様式 その1

|    | ٩Β  | С    | D             | E         | F            | G   | Н | Ι | J   | K         | L        |         | М                  | N             | 0                            | P            |
|----|-----|------|---------------|-----------|--------------|-----|---|---|-----|-----------|----------|---------|--------------------|---------------|------------------------------|--------------|
| 2  | 第45 | 号様式( | (その1)         |           |              |     |   |   |     |           |          |         |                    |               |                              |              |
| 3  |     |      | [災害概          | 況即報]      |              |     |   |   |     | 報         | 告日       | 時       | <%disaste<br>⊟ :hh | r_start(<br>時 | <sup>‴</sup> yyyy年MM<br>mm 分 | I月dd<br>‴)%⊘ |
| 4  |     |      |               | 消防庁受      | 信者氏名         |     |   |   |     | 都         | 道府       | 県       |                    | <%pref        | _name()%>                    |              |
| 5  |     |      |               |           |              |     |   |   |     | 市<br>(〔消〕 | 町<br>防本部 | 村<br>名) |                    | <%city_       | name()%>                     |              |
| 6  | 災害  | 名 <% | disaster_nan  | ne()%>    | (第           | 報)  | 1 |   |     | 報         | 告者       | 名       | <%is               | _edital       | ble:"true"%                  | 5>           |
| 8  |     |      | 発生場所          | <%is_edi  | table:"true' | ′%> |   |   | 発生日 | 時         | <        | (%dis   | aster_st           | art(″ N       | /<br>Mdd:hhmn                | n")%>        |
| 9  |     |      | <%is_editable | e:"true": | \$>          |     |   |   |     |           |          |         |                    |               |                              |              |
| 10 |     |      |               |           |              |     |   |   |     |           |          |         |                    |               |                              | _            |
| 11 | 災   | 害の   |               |           |              |     |   |   |     |           |          |         |                    |               |                              | -            |
| 12 | 一根  | 我)兄  |               |           |              |     |   |   |     |           |          |         |                    |               |                              | -            |
| 13 |     |      |               |           |              |     |   |   |     |           |          |         |                    |               |                              | -            |
| 15 |     |      |               |           |              |     |   |   |     |           |          |         |                    |               |                              |              |
| 16 |     |      |               |           |              |     |   |   |     |           |          |         |                    |               |                              |              |

レイヤの属性値の参照タグ
 ここではレイヤの属性値を参照するタグについて説明する。
 ※layerid は入力用のレイヤのレイヤ ID を指定すること。
 ※attr には入力する項目の項目名を指定すること。

▶ 一覧表でレイヤの属性値を参照する場合 指定レイヤのN番目の地物の属性値 attr を参照する <%val("layerid", attr).id(N)%>

例えば、管理番号と名称の2つの列をもつ一覧表を表示する場合、

id 関数を1から順に指定することでレイヤの地物を順番に出力することができる。

| 管理番号                        | 名称                          |
|-----------------------------|-----------------------------|
| <%val("c12", attr0).id(1)%> | <%val("c12", attr1).id(1)%> |
| <%val("c12", attr0).id(2)%> | <%val("c12", attr1).id(2)%> |
| <%val("c12", attr0).id(3)%> | <%val("c12", attr1).id(3)%> |

※この例では1ページ当たり3件となり、実際のデータが3件以上ある場合は、 自動で1ページ目をコピーして必要な分だけページが作成されます。

- フィルターされた一覧表を出力する場合
   filter 関数にフィルタ ID を指定することで、フィルタを適用することができる。
- 例 えば、管理番号と名称の2つの列をもつ一覧表で、 フィルタID=5のフィルタを適用した一覧表を表示する場合、

id 関数の前に filter(5) と指定しておくことで出力することができる。

| 管理番号                                   | 名称                                     |
|----------------------------------------|----------------------------------------|
| <%val("c12", attr0).filter(5).id(1)%>  | <%val("c12", attr1). filter(5).id(1)%> |
| <%val("c12", attr0). filter(5).id(2)%> | <%val("c12", attr1). filter(5).id(2)%> |
| <%val("c12", attr0). filter(5).id(3)%> | <%val("c12", attr1). filter(5).id(3)%> |

▶ 集計表でレイヤの属性値を参照する場合

集計タグとして下記のタグをサポートしている。

<%val("layerid", attr).sum()%>

<%val("layerid", attr).sumif("条件式")%>

条件式を適用した val("layerid", attr)の合計値を当該セルに出力する。

・条件式例 収容人数 attr5 が 100 人以上 300 以下

attr $5 \ge 100$  and attr $5 \le 300$ 

・条件式例 名称 attr3 に 「市立」が含まれる

attr3 = "\*市立\*"

<%val("layerid", attr).max()%> <%val("layerid", attr).min()%> <%val("layerid", attr).count()%>

<%val("layerid", attr).countif("条件式")%>

 $< \!\! \mbox{``val("layerid", attr)}.average() \!\! \mbox{``>} \!\! \mbox{``}$ 

# ◆ 条件式については、下記の演算子が利用できる。

文字列の比較演算子

| 演算子          | 使用例                     | 意味                |
|--------------|-------------------------|-------------------|
| =            | attr3 = "南中学校"          | attr3 が 南中学校 である  |
| !=           | attr3 != "南中学校"         | attr3 が 南中学校 でない  |
| <>           | attr3 <> "南中学校"         | attr3 が 南中学校 でない  |
| includes     | attr3 includes "学校"     | attr3 に 学校 が含まれる  |
| not includes | attr3 not includes "学校" | attr3 に 学校 が含まれない |

● 数値の比較演算子

| 演算子        | 使用例          | 意味                |
|------------|--------------|-------------------|
| =          | attr5 = 100  | attr5 が 100 である   |
| !=         | attr5 != 100 | attr5 が 100 でない   |
| $\diamond$ | attr5 <> 100 | attr5 が 100 でない   |
| <          | attr5 < 100  | attr5 が 100 より小さい |
| <=         | attr5 <= 100 | attr5 が 100 以下である |
| >          | attr5 > 100  | attr5 が 100 より大きい |
| >=         | attr5 >= 100 | attr5 が 100 以上である |

- 論理演算子 and or not
- 括弧 ( )
- ◆ 数値書式の指定について

count と countif 以外の集計関数では、関数の引数に数値書式を指定できる。 なにも指定しない場合は集計結果がそのまま出力される。

sumとsumif関数の数値書式の指定例 <%val("layerid", attr).sum("数値書式")%> <%val("layerid", attr).sumif("条件式","数値書式")%>

● カンマ区切り表記にしたい場合

- 結果 1000 を 1,000 で表示する
   <%val("layerid",attr).average("#,###.#")%>
- 桁数を指定したい場合
  - 結果 0.5 を少数第2位まで表示 0.50 にする
     <%val("layerid",attr).average("0.00")%>

※詳しくは Java の数値フォーマットのクラスである <u>DecimalFormat</u>の JavaDoc のフォーマットを確認すること。

https://docs.oracle.com/javase/jp/8/docs/api/java/text/DecimalFormat.html

# 8. eコミマップのセットアップ

e コミマップをインストール後に本システムにおいて使用する際に各種情報を準備 する必要がある。下記に基本的な設定内容を示す。

# 8.1. 用語の説明

e コミマップを活用するために確認しておくべき用語について説明する。

(1) 地物

マップ上の1つ1つの図形や点のこと。点、線、面の3種類がある。

(2) 項目(レイヤ)

複数の地物で構成されたまとまりで、分類や種類によってまとめられている。1 つ の項目には、点・線・面を混在させることはできない。

(3) 属性

地物に付加される情報のこと。項目ごとに属性を設定することができる。

(4) 背景地図

登録情報の下敷きとなる項目のこと。主題図と基本地図がある。

(5) 主題図

特定の利用目的を表現した地図のこと。(例:ハザードマップ)

(6) 基本地図

ベースとなる地図のこと。(例:航空写真、地形図、都市地図)

# 8.2. 画面構成

- 8.2.1. 地図一覧画面 (eコミマップの地図一覧画面)
  - 「http://サーバ名/map/」にアクセスすることでログイン画面が表示される。ユーザ ID 及びパスワードを入力し、ログインボタンを押下する

| eコミマップ     |     |
|------------|-----|
| ログインしてください |     |
| ユーザID      |     |
|            | (1) |
| パスワード      |     |
|            | (2  |
| ログイン<br>3  |     |

図 8-1 e コミマップログイン画面

# 表 8-1 e コミマップログイン画面の各名称と概要

| 番号 | 名称        | 概要                      | 設定例      |
|----|-----------|-------------------------|----------|
| 1  | ユーザ ID 入力 | e コミマップに登録されている ID を入力す | user     |
|    | エリア       | 3                       |          |
| 2  | パスワード入    | 班名に紐づくパスワードを入力する。       | password |
|    | 力エリア      |                         |          |
| 3  | ログイン      | ログイン ID とパスワードが一致している場  |          |
|    |           | 合、地図一覧画面に遷移する。          |          |

# 地図一覧画面が表示される。

| eコミマップ                        |   |                                                       |                                                            |                                   | システム管理者 でログイン中<br>ログアウト |
|-------------------------------|---|-------------------------------------------------------|------------------------------------------------------------|-----------------------------------|-------------------------|
| 項目一覧 地図一覧 グループ一覧              |   |                                                       |                                                            |                                   |                         |
| 項目一覧<br>□ □ すべての項目<br>□ □ □ # | • | 点(データ件数:1)<br>2014/02/04 10:33:03:システム管理者さん 作<br>成    | <u>             ひ開範囲設定</u> CSV ダウンロード               設定     | 項目メニュー<br>・ <sup>1</sup> 項目を新規作成  | E                       |
|                               | / | 線(データ件数:1)<br>2014/02/04 13:28:41:システム管理者さん 作<br>成    | 公開範囲設定         CSV ダウンロード         設定         削除         複製 | <ul> <li>×_ユー</li> <li></li></ul> |                         |
|                               |   | <u>面</u> (データ件数:0)<br>2014/02/04 13:29:26:システム管理者さん作成 | <ul> <li> <u> </u></li></ul>                               |                                   |                         |

# 図 8-2 地図一覧画面

# 8.2.2.管理画面 (eコミマップの管理画面)

● 地図一覧画面のメニューから「eコミマップ管理画面へ」を選択する。

| eコミマップ                                                |   |                                                                                   |      |                                                               | システム管理者 でログイン中<br>ログアウト |
|-------------------------------------------------------|---|-----------------------------------------------------------------------------------|------|---------------------------------------------------------------|-------------------------|
| 項目一覧 地図一覧 グループ一覧                                      |   |                                                                                   |      |                                                               |                         |
| 項目一覧<br>□- □ すべての項目<br>→ □ □ 点                        | • | 点 (データ件数:1) 10 公開範囲設定<br>2014/02/04 10:33:03 : システム管理者さん 作<br>成 (SV ダウンロード) 脱金 削加 | 8 推設 | 項目メニュー<br>( <sup>9</sup> 項目を新規作成                              | E                       |
| - □ □ 線<br>- □ □ 面<br>- □ □ 面<br>- □ □ 点2<br>- □ □ 面2 |   | 線 (データ件数:1)<br>2014/02/04 <u>13・28・41・シィフティ/管理者さん。作</u><br>成 <u>のたた。7日 マーマーマー</u> |      | <ul> <li>メニュー</li> <li>◎ eコミマップ管理画面へ</li> <li>サーラへ</li> </ul> |                         |
| - E 点<br>- E 線<br>- E 線<br>- E 線                      |   | ■ (データf<br>2014/02/04 E コミマツフ管理画面へ SN 49520-F 難 離                                 | 8 福設 | 5                                                             |                         |

図 8-3 地図一覧画面:「eコミマップ管理画面へ」

● 新しいウィンドウで管理画面が表示される。

| コミマップ 管理画面 🕬 📾 |                                  |                   |                                              |                  | システム管理者 (システム管理者) で |          |
|----------------|----------------------------------|-------------------|----------------------------------------------|------------------|---------------------|----------|
| フォルト項目 ユーザ管理   | サイト管理 🕵 サーバ設定 💽 アップ              |                   |                                              |                  |                     |          |
| 共通項目 🕞 登録情報    | 服 👿地図 🏂グループ 🙇ユ・                  | ーザ 🔋 バックアップ 🚓設定 🏚 | ウィジェット 🌸 公開用一覧パーツ                            |                  |                     |          |
| 地図設定           |                                  |                   |                                              |                  |                     |          |
| サイト内で利用する      | マップの管理、マップの新規作成を、項目              | の設定を行います。         |                                              |                  |                     |          |
| () making      |                                  |                   |                                              |                  |                     |          |
| 公開範囲: インタ      | -⊼ット <b></b> ⊂ √ッノを:             | 公開 クルーノ変更:サイト全体   | ▼にクルーノ変更                                     |                  |                     |          |
| D ID           | 地図名称<br>公開範囲                     | 状眼<br>作成者         | 作成日時<br>更新日時                                 |                  | その他設定               | 地図<br>削除 |
| サイト全体          |                                  |                   |                                              |                  |                     |          |
| 11             | test2<br>参公開範囲設定(項目含む)           | 編集中<br>システム管理者    | 2014年02月04日 13:15:30                         | マップ設定<br>  画項目一覧 | 配置設定<br>通知設定        | 削除       |
| 13             | test3<br>参公開範囲設定(項目含む)           | 編集中<br>システム管理者    | 2014年02月05日 08:49:20<br>2014年02月06日 14:49:45 | マップ設定<br>  画項日一覧 | 配置設定<br>通知設定        | 削除       |
|                | and an an an and a second second | 177.000-0         |                                              |                  | TO DO NO.           | 10/20    |

図 8-4 管理画面

# 8.2.3. 地図画面 (eコミマップの地図画面)

● 地図一覧画面のタブ「地図一覧」から、表示したい地図の名称を選択する、もしくは管 理画面のタブ「地図」から、表示したい地図の名称のリンクを選択する。

| eコミマップ<br>システム管理者でログイン中<br>ログアウト                                                                                     |                                     |          |                                 |                                                                       |   |  |
|----------------------------------------------------------------------------------------------------|-------------------------------------|----------|---------------------------------|-----------------------------------------------------------------------|---|--|
| 項目一覧 地図一覧 グループ一覧                                                                                                    |                                     |          |                                 |                                                                       |   |  |
| 地図一覧<br>                                                                                                    | 地図名称 test2<br>2014/02/04 13:15:30 : | 地図の名称を選択 | 通設定                             | <ul> <li>地図メニュー</li> <li>・ マップの新規作成</li> <li>◆ 地図一覧埋め込み用タグ</li> </ul> | E |  |
| <ul> <li>回 ひたちなか市 test</li> <li>回 ひたちなか市 test</li> <li>回 ひたちなか市 test</li> <li>回 テスト(高橋)</li> <li>③ フォルダ追加</li> </ul> |                                     | (mp)     | 155.B3.<br>Ng anikitu laga, 200 | <b>メニュー</b>                                                           |   |  |

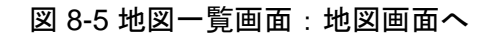

| eコミマッ         | プ 管理画面                | サイト表示                  |                                            |                   | システム管理者 <b>(シ</b> . | ステム管理者) でログイン中<br>ログアウト |
|---------------|-----------------------|------------------------|--------------------------------------------|-------------------|---------------------|-------------------------|
| デフォルト項目 ユーザ管理 | !サイト管理 🕵サーバ設定 🕋アッ     | プグレード                  |                                            |                   |                     |                         |
| ■共通項目 ■登録情    | 報 👿地図 🎤グループ 👗         | ユーザ 🔋 バックアップ 💠設定 🏚 ウィミ | ジェット 🏚 公開用一覧パーツ                            |                   |                     |                         |
| 地図設定          |                       |                        |                                            |                   |                     |                         |
| サイト内で利用する     | るマップの管理、マップの新規作成を、    | 項目の設定を行います。            |                                            |                   |                     |                         |
| 公開範囲:インク      | ターネット ・ にマッフ          | を公開 グループ変更: サイト全体      | ▼ に グループ変更                                 |                   |                     |                         |
| ID ID         | 地図名称<br>公開範囲          | 状態<br>作成者              | 作成日時<br>更新日時                               | ※ マップ設定<br>■ 項目一覧 | その他設定               | 地図<br>削除                |
| サイト全体         |                       |                        |                                            |                   |                     |                         |
| 11            | test2<br>参公開範囲設定(項    | 地図の名称を選択               | 1014年02月04日 13:15:30                       | マップ設定<br>  曲 項目一覧 | 配置設定<br>通知設定        | 削除                      |
| 13            | test3<br>参公開範囲設定(項目含) |                        | 014年02月05日 08:49:20<br>014年02月06日 14:49:45 | マップ設定<br>         | 配置設定<br>通知設定        | 削除                      |
| 14            | Zitstrittitt test     | <b>将作</b> 由            | 2014年02月07日 00:28:03                       | No. 7 No. 1924    | 和單語性                | 302                     |

図 8-6 管理画面:地図画面へ

● 新しいウィンドウで地図画面が表示される。

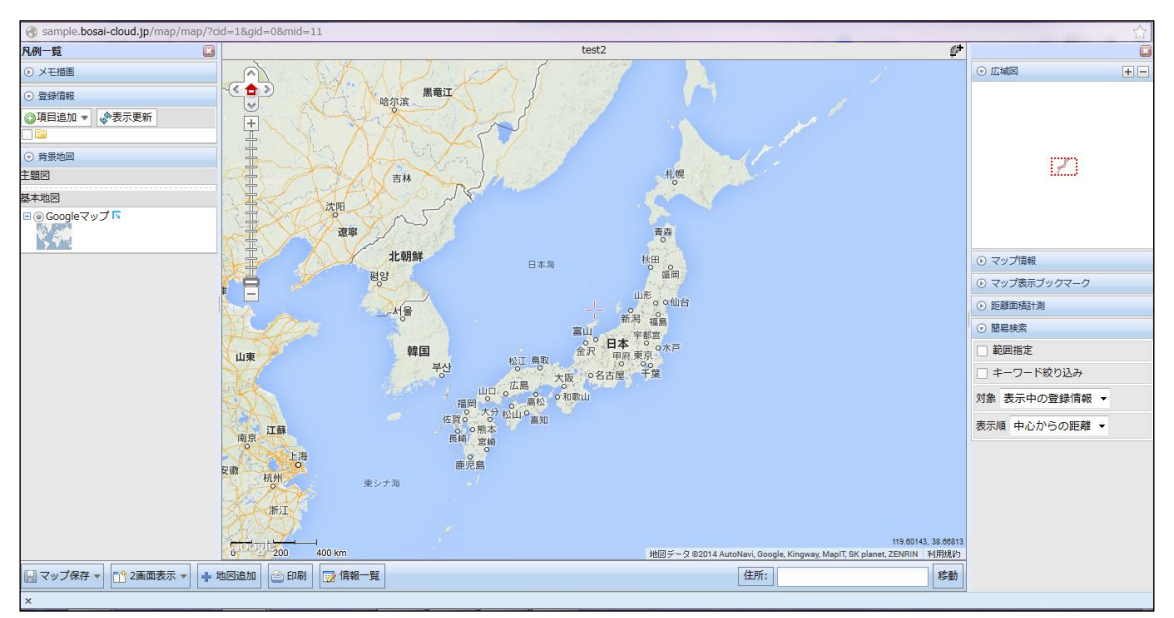

図 8-7 地図画面

# 8.3. マスタマップの作成

最初に本システム上で基本となるマスタマップと呼ばれる地図を作成する。

# 8.3.1. マップの作成

- 8.3.1.1 地図一覧画面から地図を作成
  - タブ「地図一覧」の地図メニューからマップの新規作成を選択する。「マップの新規作 成」ダイアログが表示される。

| eコミマップ                                                                                                    |                                                                    | システム管理者 でログイン中<br>ログアウト                                                          |
|----------------------------------------------------------------------------------------------------|--------------------------------------------------------------------|----------------------------------------------------------------------------------|
| 項目一覧 地図一覧 グループ一覧<br>地図一覧 マイての地図<br>E test2<br>E test3<br>E ひたちなか市 test<br>- 同 ひたちなか市 test<br>- 同 ひたちなか市 test<br>- 日 ひたちなか市 test<br>- 日 ひたちなか雨 test<br>- 日 ひたちなか雨 test<br>- 日 ひたちなか雨 test<br>- 日 ひたちなか市 test<br>- 日 ひたちなか市 test<br>- 日 ひたちなか市 test<br>- 日 ひたちなか市 test<br>- 日 ひたちなか市 test<br>- 日 ひたちなか市 test<br>- 日 ひたちなか市 test<br>- 日 ひたちなか市 test<br>- 日 ひたちなか市 test<br>- 日 ひたちなか市 test<br>- 日 ひたちなか市 test<br>- 日 日 日 日 日 日 日 日 日 日 日 日 日 日 日 日 日 日 日 | 地図名称 <u>test2</u><br>2014/02/04 13:15:30 : システム管理者さん作成<br>マップの新規作成 | 場話回設定<br>単図メニュー<br>「マップの新規作成<br>今 地図一覧埋め込み用タグ<br>メニュー<br>③ eコミマップ管理画面へ<br>サイトー覧へ |
| ○ フォルダ追加                                                                                                    |                                                                    |                                                                                  |

図 8-8 地図一覧画面:「マップの新規作成」
● マップタイトルと基本地図を入力し、「マップの新規作成」ボタンを押下する。

| マップの             | 新規作成                 |                                                  |                        |   |
|------------------|----------------------|--------------------------------------------------|------------------------|---|
| <b>२७</b><br>२७: | <b>プの新規</b><br>プタイトル | 作成                                               |                        |   |
| <b>マ</b> ッフ      | <sub>プの説明</sub> 2    | )                                                |                        |   |
| マップ              | の説明を入力し              | Jてください。                                          |                        |   |
|                  |                      |                                                  |                        | = |
| 10100            |                      | (3)                                              |                        |   |
| 追加了              | る基本地図る               | ご進んでください                                         | /노란드라                  |   |
| <u>بتاريم</u>    | I //1/9/1            |                                                  | 作成日時                   | · |
|                  |                      | 標準地図 (地理院ダイル)<br>(地理院タイル利用規約に従ってご利用ください。)        | 2014/01/30<br>11:50:09 |   |
|                  |                      | 電子国土基本図(地理院タイル 航空写真)<br>(地理院タイル利用規約に従ってご利用ください。) | 2014/01/30<br>11:50:09 | - |
|                  | E.                   | OpenStreetMap                                    | 2014/01/30<br>11:50:09 |   |
|                  | \$.                  | Googleマップ                                        | 2014/01/30<br>11:50:09 |   |
|                  |                      | Google航空写真                                       | 2014/01/30<br>11:50:09 |   |
|                  |                      | Google航空写真+ラベル                                   | 2014/01/30<br>11:50:09 |   |
|                  | \$\$                 | Google地形                                         | 2014/01/30<br>11:50:09 |   |
|                  | کھو                  | 基盤地図情報25000                                      | 2014/01/30<br>11:50:09 | - |
|                  | र                    | ップの新規作成                                          | キャンセル                  | - |

図 8-9 地図一覧画面:「マップの新規作成」ダイアログ

表 8-2 地図一覧画面:「マップの新規作成」ダイアログの各名称と概要

| 番号 | 名称     | 概要                  | 設定例     |
|----|--------|---------------------|---------|
| 1  | マップタイト | マップのタイトルを入力する。      | ○○市マスタマ |
|    | ル      |                     | ップ      |
| 2  | マップ説明  | マップの説明を入力する。        | (なし)    |
| 3  | 基本地図選択 | 追加したい基本地図のチェックボックスに |         |
|    |        | チェックを入れる。           |         |
| 4  | マップの新規 | 設定された内容でマップを新規作成する。 |         |
|    | 作成     |                     |         |
| 5  | キャンセル  | ダイアログを閉じる。          |         |

(1) マップが新規作成される。

## 8.3.1.2 管理画面から地図を作成

● タブ「地図」内の「地図を新規作成」を表示させる。

| 地図を新規作成               |       | [↓表示]□ |
|-----------------------|-------|--------|
| マップを新規に作成してサイトに追加します。 |       | 1      |
|                       | 1X/IV |        |

#### 図 8-10 管理画面:「地図を新規作成」の表示

● 「マップタイトル」「マップの説明」などを入力し「地図を新規作成」を押下する。

| ― 地図を新規作成―――        |                                                                                                    |   |
|---------------------|----------------------------------------------------------------------------------------------------|---|
| マップを新規に作成してサイト      | に追加します。                                                                                             |   |
| マップタイトル<br>(日本語表示名) | てップのタイトルです。IDは自動的に割り振られます。                                                                          |   |
| マップの説明              | マップの説明を入力してください。                                                                                    | 2 |
| 表示範囲                | 北: 46.78<br>西: 120.20 東: 151.35<br>南 22.93<br>マップの表示範囲を設定。(経度-180~180 緯度 -90~90 の度単位)<br>[マップで範囲設定] |   |
| マップ解像度              | 4<br>表示範囲よりも解像度での表示を優先する場合は指定してください。                                                                |   |
| 2画面表示               | ② GoogleMap   test2   test3   ひたちなか市 test   2 画面表示で選択可能にするマップを選択してください。                             |   |
| 初期2画面表示             | なし マップを最初から 2 画面で表示する場合に選択してください。                                                                   |   |
| 地図を新規作成             |                                                                                                    |   |

図 8-11 管理画面:「地図を新規作成」

| 番号         | 名称      | 概要                   | 設定例         |
|------------|---------|----------------------|-------------|
| 1          | マップタイト  | マップのタイトルを入力する。       | 〇〇市マスタマ     |
|            | ル       |                      | ップ          |
| 2          | マップ説明   | マップの説明を入力する。         | (なし)        |
| 3          | 表示範囲    | マップの初期表示範囲の座標を入力する。  | 北:47.60792  |
|            |         |                      | 西:123.62192 |
|            |         |                      | 南:23.438    |
|            |         |                      | 東:149.46176 |
| 4          | マップの解像  | 表示範囲よりも解像度での表示設定を優先  | 150         |
|            | 度       | したい場合に設定する。          |             |
| 5          | 2 画面表示  | 2画面表示で選択可能にするマップを選択す | 航空写真        |
|            |         | る。                   |             |
| 6          | 初期2画面表示 | 最初からマップを2回面で表示する場合に  | なし          |
|            |         | ドロップダウンリストから設定する。    |             |
| $\bigcirc$ | 地図を新規作  | 設定された内容でマップを新規作成する。  |             |
|            | 成       |                      |             |

表 8-3 管理画面:「地図を新規作成」の各名称と概要

● マップが新規作成される。

# 8.3.2. マップに主題図と基本地図を追加

#### 8.3.2.1 管理画面から主題図と基本地図を追加

- 主題図を追加する
  - タブ「地図」内の地図一覧から、表示したい項目の「項目一覧」を選択する。

|      | ミマ          |            |                                                   | <del>،</del>              |                      |                                                             | システム管理者 <b>(シ</b>        | ・ステム管理者) でログイ<br>ログアウ | ン中<br>フト |
|------|-------------|------------|---------------------------------------------------|---------------------------|----------------------|-------------------------------------------------------------|--------------------------|-----------------------|----------|
| ■共通項 | 目 🖷 登録      | 家情報 👿      | ■ 2 2 2 2 2 2 2 2 2 2 2 2 2 2 2 2 2 2 2           | —<br>@バックアップ 💠設定          | ? 食ウィジェット 食公開用一覧パーツ  |                                                             |                          |                       |          |
| ц    | 也図設定        | È          |                                                   |                           |                      |                                                             |                          |                       |          |
| ť    | イト内で利用      | するマップの管    | 管理、マップの新規作成を、項目の設定                                | を行います。                    |                      |                                                             |                          |                       |          |
| :    | 公開範囲:イ      | シターネット     | ▼ にマップを公開                                         | グループ変更: サイト全体             | ▼ に グループ変更           |                                                             |                          |                       |          |
| - I  | ID ID       |            | 地図                                                | 状態<br>作成者                 | 作成日時<br>更新日時         |                                                             | その他設定                    | 地図<br>削除              |          |
| [    | サイト全体<br>11 |            | test2                                             | 編集中                       | 2014年02月04日 13:15:30 | 💹 マップ設定                                                     | 配置設定                     | 削除                    |          |
| [    | 13          |            |                                                   | システム管理者<br>編集中<br>システム管理者 | 2014#02B05B 08-49-20 | ■ <u>退目一覧</u> ■ 型目一覧 ■ 型目一覧                                 | 通知設定<br>配置設定<br>運知設定     | 削除                    |          |
| [    | 14          | <u>Ş</u> a | <ul> <li>         ・         ・         ・</li></ul> | システム管理者                   | 項目一覧                 | <ul> <li>■ 株日一見</li> <li>■ マップ設定</li> <li>■ 項目一覧</li> </ul> | 通入41321年<br>配置設定<br>通知設定 | 削除                    |          |

# 図 8-12 管理画面:「項目一覧」の選択

| ■ 「主題                                                   | 図項目」を                               | を選択する。                                 | 2                   |                         |                |                 |                                        |                     |
|---------------------------------------------------------|-------------------------------------|----------------------------------------|---------------------|-------------------------|----------------|-----------------|----------------------------------------|---------------------|
| eコミマップ 管                                                | 理画面 🖻                               | 11表示                                   |                     |                         |                | システム            | 管理者 (システム管理                            | (話) でログイン中<br>ログアウト |
| デフォルト項目 ユーザ管理 サイト管理 🌘                                   | サーバ設定 👩 アップク                        | プレード                                   |                     |                         |                |                 |                                        |                     |
| ▶ 共通項目 📄 登録情報 🔝 地図                                      | _▲グループ _▲ユ-                         | -ザ 。バックアップ                             | ✿設定 ★ウィジェット         | 🕆 🏚 公開用一覧パーツ            |                |                 |                                        |                     |
| ・登録情報項目 ・KMLレイヤ ・主盟図                                    | 項目・主題図(画像)                          | 項目 ·基本地図項目                             |                     |                         | ・ 🍓 マップ表示      | - 🧱 マップ設定       | <ul> <li>・配置設定</li> <li>・通知</li> </ul> | 設定                  |
| test2 主題図項目調                                            | 婝                                   |                                        |                     |                         |                |                 |                                        |                     |
| グループ内移動「先頭」「上へ」「下                                       | ▲ 主是                                | 11111111111111111111111111111111111111 | ]                   |                         |                |                 |                                        |                     |
| ■ 凡例 ID                                                 | 項目名                                 |                                        | 標準縮尺<br>最大縮尺        | 透明度                     | 項目設定           |                 | 除外                                     |                     |
| ■ 凡例 ID                                                 | 項曰名                                 | 表示                                     | 標準縮尺<br>最大縮尺        | 透明度                     | 項目編集           |                 | 除外                                     |                     |
| クリアリングハウ<br><sup>キーワード</sup><br>または WMSCapabilitiesのURL | スで地図を枝<br><sup>検索+-ワーF(AND条f)</sup> | 文字<br>F)を設定します。WMSサー/Ct                | が分かっている場合は、 WMSCapa | oliitiesが取得可能なWMSサーバのUI | RL または、WMSCapa | bilitiesのXMLファイ | ルのURLを入力してく                            | e.                  |
| 検索範囲                                                    | 回範囲条件有効<br>北: 46.7<br>西: 120.20     | 78<br>東: 151.35                        |                     |                         |                |                 |                                        |                     |

## 図 8-13 管理画面:「主題図項目」の選択

■ 「主題図項目を追加」の主題図の情報を入力する。

| 項目名称<br>(日本語表示名) | 凡例や検索時に表示される項目名称です。                                                           |
|------------------|-------------------------------------------------------------------------------|
| 初期表示状態           | 図表示する<br>マップ起動時の項目表示状態。                                                       |
| 透明度              | 1.0<br>項目の表示不透明度(透明=0.0~不透明=1.0)                                              |
| 標準縮尺             | 0 2の項目を表示するのに標準的な縮尺(拡大にこの縮尺で表示されます)(0=指定無し)                                   |
| 表示可能縮尺           | 0 5 項目の表示可能な線尺。これより広域の線尺ではレイヤを表示しません。(0=制限無し)                                 |
| LAYERS           | 相互運用リクエストLAYERSパラメータに設定する FeatureTypeID(カンマ区切り)                               |
| WMS URL          | GetMapリクエストURLを直接指定します。<br>(例: http://sample.bosai-cloud.jp/wms?SERVICE=WMS&) |
| WMS画像フォーマット      | image/png24 🗨 WMSで取得する画像のフォーマットを選択 🛛 😣                                        |
| データ帰属先           | 9<br>マップ上に表示される項目の著作者情報のクレジット文字列<br>リンクする場合は a タグでリンクを記述                      |

図 8-14 管理画面:「主題図項目を追加」

■ 主題図が追加される。

| 番号             | 名称        | 概要                        | 設定例         |
|----------------|-----------|---------------------------|-------------|
| 1              | 項目名称      | 目名称 凡例や検索時に表示される項目名を入力す   |             |
|                |           | る。                        |             |
| 2              | 初期表示状態    | マップ起動時の表示・非表示を設定する。       | 表示する        |
| 3              | 透明度       | 項目の透明度を設定する。              | 1.0         |
| 4              | 表示縮尺      | 項目を表示するときの標準縮尺を設定す        | 0           |
|                |           | る。拡大時にこの縮尺で表示される。         |             |
| 5              | 表示可能縮尺    | 項目の表示可能な縮尺。これより広域の縮       | 0           |
|                |           | 尺では項目を表示しない。              |             |
| 6              | LAYERS    | 相互運用リクエスト LAYER パラメータに設   | (LAYER パラメー |
|                |           | 定する。                      | タ)          |
| $\overline{O}$ | WMS URL   | GetMap リクエスト URL を直接指定する。 | (URL)       |
| 8              | WMS 画像フォー | WMSで取得する画像のフォーマットをドロッ     | image/png24 |
|                | マット       | プダウンリストから選択する。            |             |
| 9              | データ帰属先    | マップ上に表示される項目の著作権情報の       | 〇〇市防災危機     |
|                |           | クレジット文字列を入力する。            | 管理課         |
| 10             | 主題図項目を    | 設定された内容で主題図項目を追加する。       |             |
|                | 追加        |                           |             |

表 8-4 管理画面:「主題図項目を追加」の各名称と概要

基本地図を追加する ۲ ■ タブ「地図」内の地図一覧から、表示したい項目の「項目一覧」を選択する。 でログイン中 ログアウト eコミマップ 管理画面 🏎 デフォルト項目 ユーザ管理 サイト管理 🚯 サーバ設定 🍈 アップグレード ■共通項目 ■登録情報 💵地 🤉 バックアップ 🚓設定 🏚 ウィジェット 🏚 公開用一覧パーツ 地図 地図設定 サイト内で利用するマップの管理、マップの新規作成を、項目の設定を行います。 ▼ に マップを公開 グループ変更: サイト全体 ▼ に グループ変更 公開範囲: インターネット ID ID ◎ マップ設定 ● 項目一覧 地図 削除 地図名称 公開範囲 サイト全体 編集中 システム管理者 11 削除 7ップ設定 <u>1日一覧</u> 配置設定 通知設定 test2 参公開範囲設定(項目含む) 1 項目一覧 , 製マップ設定 画項目一覧 13 配置設定 通知設定 削除 A. 編集中 システム管理者 test3 輸公開範囲設定(項目含む) 14 ひたちなか市 test 参公開範囲設定(項目含む) ||図マップ設定 ||画項目一覧 配置設定 通知設定 削除 and a 編集中 システム管理者 2014年02月07日 09:28:03 2014年02月07日 09:28:03

## 図 8-15 管理画面:「項目一覧」の選択

■ 「基本地図項目」を選択する。

| eコミマッ         | ノプ 管理画                         |                        |           |              |           | システム管理者 (                                   | システム管理者) でログイン中<br>ログアウト |
|---------------|--------------------------------|------------------------|-----------|--------------|-----------|---------------------------------------------|--------------------------|
| デフォルト項目 ユーザ管理 | 里 サイト管理 🚯 サーバ設定                | E 💽 アップグレード            |           |              |           |                                             |                          |
| ■共通項目 ■登録情    | 青報 🔟 地図 🧏 グルー                  | -プ <u>ミ</u> ユーザ 。バックアッ | /プ ✿設定 ★ウ | フィジェット 🏚公開   | 用一覧パーツ    |                                             |                          |
| ·登録情報項目 ·KMLL | レイヤ・主題図項目・主                    | - 題図(画像)項目 ・ 基本地図項目    | 1         |              | ・ % マップ表示 | <ul> <li>・ 図マップ設定</li> <li>・ 配置設</li> </ul> | 定 通知設定                   |
| test2 基本      | 地図項目設定                         | -                      |           |              |           |                                             |                          |
|               |                                |                        | 基本        | 、地図項目        |           |                                             |                          |
| 削除 グルーフ       | プ内移動 先頭 上へ 下へ                  | 最後初期表示表示障す             | 凡例初       |              |           |                                             |                          |
| □ 凡例 ID       |                                | 項目名                    | 表示        | 標準縮尺<br>最大縮尺 | 透明度       | 項目設定                                        | 除外                       |
| Gor           | ogleMap                        | Googleマップ              | 表示        | 0            | 1.0       | 項目設定                                        | 除外                       |
| LA]<br>[W]    | AYERS] DEFAULT<br>/MS] DEFAULT |                        |           |              |           |                                             |                          |
| ■ 凡例 ID       |                                | 项目名                    | 表示        | 標準縮尺<br>最大縮尺 | 透明度       | 項目編集                                        | 除外                       |

# 図 8-16 管理画面:「基本地図項目」の選択

■ 「共通項目を追加」のドロップダウンリストから基本地図を追加する。

| 共通項目を追加     |                                      |
|-------------|--------------------------------------|
| 共通項目 基本地図項目 | <sup>標準地図 (1</sup><br>マップに追加 共通項目を追加 |
| 共通項目を追加     |                                      |

## 図 8-17 管理画面:「共通項目を追加」

■ 基本地図が追加される。

# 8.3.2.2 地図画面から地図を追加

● 画面下部の「地図追加」を押下する。地図追加のダイアログが表示される。

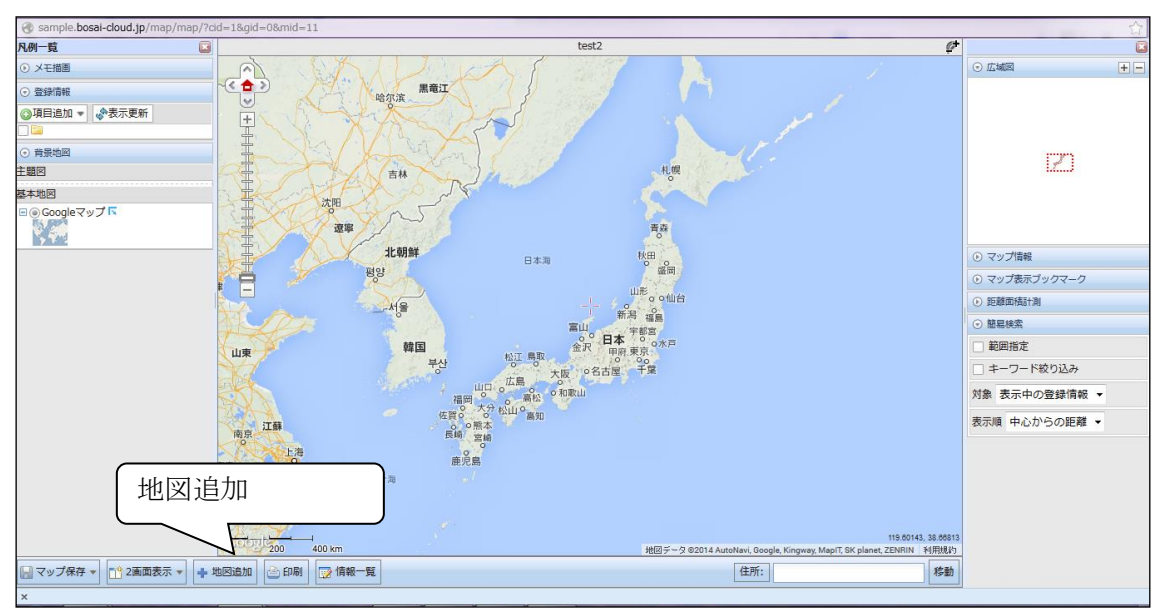

図 8-18 地図画面:「地図追加」の押下

● タブ「地図を検索」から WMSCapabilities の URL を検索する。もしくはタブ「基本地 図追加」から追加したい地図を選択する。

| 地図を検索して追加します               | <b>*</b> (*) |
|----------------------------|--------------|
| 👿 地図を検索 🛶 基本地図追加           |              |
| 地図を追加                      |              |
| 地図を検索<br>地図を検索             |              |
| 這加                         | ⊗ 閉じる        |
| クリアリングハウスは利用できません。         |              |
| WMSCapabilitiesでの追加のみ可能です。 |              |
|                            |              |
|                            |              |
|                            |              |
|                            |              |
|                            |              |
|                            |              |
|                            |              |
|                            |              |
|                            |              |

図 8-19 地図画面: 「地図追加」ダイアログ

# 8.4.項目 (レイヤ)の作成

マスタマップ上に項目の作成を行う。

- 8.4.1. 地図一覧画面から項目を作成
  - 「項目メニュー」の「項目を新規作成」を選択する。「項目を新規追加」ダイアログが 表示される。

| eコミマップ                                                                                                    |                                                                                                    | システム管理者 でログイン中<br>ログアウト |
|----------------------------------------------------------------------------------------------------|----------------------------------------------------------------------------------------------------|-------------------------|
| 項目一覧 地図一覧 グループ一覧                                                                                                    |                                                                                                    | A                       |
| 項目一覧<br>□ ② すべての項目<br>- □ 点<br>- □ 線<br>- □ 二<br>- □ 二 | <ul> <li> <ul> <li></li></ul></li></ul>                                                                                                    | 2                       |
|                                                                                                    | <ul> <li>         面(データ件数:0)         ○ 公開範囲設定         2014/02/04 13:29:26:システム管理者さん作成         CSV ダウンロード 設定 周時 準美         ○ マックフロード 設定 周時 準美         ○ マックフロード 設定 周期 単美         ○ マックフロード 設定 周期 単美         ○ マックフロード 設定 周期 単美         ○ マックフロード 設定 周期 単美         ○ マックフロード 設定 周期 単美         ○ マックフロード 設定 周期 単美         ○ マックフロード 設定 周期 単美         ○ ロード 設定 周期 単美         ○ ロード 設定 周期 単美         ○ ロード 説法         ○ ロード 説法         ○ ロード ※回答 ○ ロード ● ○ ロード ● ○ □ □ ○ □ ○ ○ ○ ○ ○ ○ ○ ○ ○ ○ ○ ○ ○ ○</li></ul> |                         |

図 8-20 地図一覧画面:「項目を新規作成」の選択

● 「項目名称」などを入力し、「項目を追加」を押下する。

| 項目を新規追加             | $\otimes$                                   |
|---------------------|---------------------------------------------|
|                     |                                             |
| 追加先グループ             | サイト全体 🔹 (1)                                 |
| 項目名称<br>(日本語表示名)    | 2<br>凡例や検索時に表示される項目名称です。内部的なIDは自動的に割り振られます。 |
| 項目説明                | 3                                           |
| 位置情報                | ◎ 位置情報なし ◎ 位置情報あり 4                         |
| 項目を追加<br>(5)<br>(6) |                                             |

図 8-21 地図一覧画面:「項目を新規追加」ダイアログ

| 番号 | 名称     | 概要                  | 設定例    |
|----|--------|---------------------|--------|
|    | 追加先グルー | 追加先のグループをドロップダウンリスト | サイト全体  |
|    | プ      | から選択する。             |        |
| (j | 項目名称   | 凡例や検索時に表示される項目名を入力す | 避難所    |
|    |        | る。                  |        |
|    | 項目説明   | 項目の説明を入力する。         | (なし)   |
| 4  | 位置情報   | 項目に位置情報がある場合に変更する。  | 位置情報なし |
| (F | 項目を追加  | 設定された内容で項目を追加する。    |        |
| Œ  | 閉じる    | ダイアログを閉じる。          |        |

表 8-5 地図一覧画面:「項目を新規追加」ダイアログの各名称と概要

● 項目が追加される。

٦

#### 8.4.1.1 管理画面から項目を作成

● タブ「地図」内の地図一覧から「項目一覧」を選択する。

図11

| eコミマ        | ップ 管理画                                    | サイト表示                         |                                              |                                      | システム管理者 <b>(</b> : | システム管理者) でログイン中<br>ログアウト |
|-------------|-------------------------------------------|-------------------------------|----------------------------------------------|--------------------------------------|--------------------|--------------------------|
| デフォルト項目 ユーザ | 管理 サイト管理 🕞 サーバ設定                          | アップグレード                       |                                              |                                      |                    |                          |
| ■共通項目 ■ 登銷  | ■ 「「「」」 「「」」 「」 「」 「」 「」 「」 「」 「」 「」 「」 「 | プ <u>&amp; ユーザ 🔍</u> バックアップ 🏟 | 設定 🏚 ウィジェット 🏚 公開用一覧ノ                         |                                      |                    |                          |
| 地図設定        | ±                                         | 也図                            |                                              |                                      |                    |                          |
| サイト内で利用     | するマップの管理、マップの新規化                          | 「成を、項目の設定を行います。               |                                              |                                      |                    |                          |
| 公開範囲: イ     | ンターネット                                    | マップを公開 グループ変更: サイト全           | ◆ に グループ変更                                   |                                      |                    |                          |
| ID          | 地図名称<br>公開範囲                              | 状態<br>作成者                     | 作成日時<br>更新日時                                 | ──────────────────────────────────── | その他設定              | 地図<br>削除                 |
| サイト全体       |                                           |                               |                                              |                                      |                    |                          |
| 11          | test2<br>動公開範囲設定(項                        | 編集中<br>(目含む) システム管理者          | <br>                                         | 2000 マップ設定<br>                       | 配置設定<br>通知設定       | 削除                       |
| 13          | test3<br>動公開範囲設定(項                        | 編集中<br>(目含む) システム管理者          |                                              | ・<br>■ 項目一覧                          | 配置設定<br>通知設定       | 削除                       |
| 14          | ひたちなか市 test                               | 編集中<br>(目含む) システム管理者          | 2014年02月07日 09:28:03<br>2014年02月07日 09:28:03 | <b>  </b>   マップ設定<br>  ● 項目一覧        | 配置設定<br>通知設定       | 削除                       |

図 8-22 管理画面:「項目一覧」の選択

 「登録情報項目を追加」の名称、説明文などを入力する。点、線、面から形状を選択し、 「項目を新規作成」を押下する。

| 登録情報項目を          | 追加                                               |
|------------------|--------------------------------------------------|
| 項目名称<br>(日本語表示名) | 1<br>凡例や検索時に表示される項目名称です。                         |
| グループ             | なし 💌 選択したグループに追加されます。 2                          |
| 初期表示状態           | 図表示する 3<br>マップ起動時の項目表示状態。                        |
| 標準縮尺             | 0 4<br>この項目を表示するのに標準的な縮尺(拡大にこの縮尺で表示されます)(0=指定無し) |
| 表示可能縮尺           | 0 5<br>項目の表示可能な縮尺。これより広域の縮尺ではレイヤを表示しません。(0=制限無し) |
| 形状               | 点 項目の位置情報の形状を選択してください。 6                         |
| 登録情報項目を追加 7      |                                                  |

図 8-23 管理画面:「登録情報項目を追加」

| 番号         | 名称     | 概要                  | 設定例  |
|------------|--------|---------------------|------|
| 1          | 項目名称   | 凡例や検索時に表示される項目名を入力す | 避難所  |
|            |        | る。                  |      |
| 2          | グループ   | 登録先グループをドロップダウンリストか | なし   |
|            |        | ら選択する。              |      |
| 3          | 初期表示状態 | マップ起動時の項目表示状態を設定する。 | 表示する |
| 4          | 標準縮尺   | この項目を表示するのに標準的な縮尺を設 | 0    |
|            |        | 定する。拡大時にこの縮尺で表示される。 |      |
| 5          | 表示可能縮尺 | 項目の表示可能な縮尺を設定する。これよ | 0    |
|            |        | り広域の縮尺ではレイヤを表示しない。  |      |
| 6          | 形状     | 項目の形状をドロップダウンリストから選 | 点    |
|            |        | 択する。                |      |
| $\bigcirc$ | 登録情報項目 | 設定された内容で項目を追加する。    |      |
|            | を追加    |                     |      |

表 8-6 管理画面:「登録情報項目を追加」の各名称と概要

● 項目一覧に登録した項目が追加される。

## 8.4.1.2 管理画面から項目を編集

● 「メニュー」の「サイト一覧へ」を選択。

| eコミマップ                                                                                            | システム管理者 でログイン中<br>ログアウト                                                                         |
|---------------------------------------------------------------------------------------------------|-------------------------------------------------------------------------------------------------|
| □ 項目一覧 🔽 マップ一覧                                                                                    |                                                                                                 |
| 検索<br>□<br>□<br>□<br>□<br>□<br>□<br>□<br>□<br>□<br>□<br>□<br>□<br>□<br>□<br>□<br>□<br>□<br>□<br>□ | <b>町日メニュー</b> ○ 項目を新規作成         ◆ 項目一覧埋め込み用タグ         メニュー         ③ eコミマップ管理画面へ         サイトー覧へ |

## 図 8-24 地図一覧画面:「サイト一覧へ」の選択

● 「サイト一覧」画面が開き編集したい項目があるサイト名称の右側にある「管理画面表示」を選択。

| サイト一覧 |        |                                    |                          | システム管理者 でログイン中<br>ログアウト |
|-------|--------|------------------------------------|--------------------------|-------------------------|
|       | 1<br>2 | <u>サイト名称</u><br>eコミマップ<br>sip4d-v2 | 管理画面<br>管理画面表示<br>管理画面表示 |                         |
|       |        | 管理画面表示                             |                          | ]                       |

# 図 8-25 サイトー覧画面:「管理画面表示」の選択

● 選択したサイトの管理画面が開き「登録情報」を選択。

| e]<br><sub>デフォ</sub> | ルト項目          | <b>、</b> ツ<br>ュ- | ノノ<br>-ザ管       | <b>パ 管</b> 理 サ |                          | 表示<br>ま テ アップグレード       | <b>4</b>                   |                                                 | :       | システム管理者     | (システム管理                | 閏者) でログイン中<br>ログアウト | * |
|----------------------|---------------|------------------|-----------------|----------------|--------------------------|-------------------------|----------------------------|-------------------------------------------------|---------|-------------|------------------------|---------------------|---|
| ■共通                  | 項目 ■ 3<br>マップ | 登録 <br>設1        | 青報              |                | ップ <u>♪</u> グループ ▲ユ-<br> | ーザ 。パックアッ               | プ 尊設定 🏚                    | ウィジェット 青公                                       | 開用一覧パー  | ソ ■利用       | 状況                     |                     | l |
| -                    | サイト内で利        | मा ज द           | ত্রি<br>বিজ্ঞান | の管理、           | 育 平校<br>マップの新規作成を、項目の設   | 定を行います。                 | o //-                      |                                                 |         |             |                        |                     |   |
|                      | 公開祀田: -       | 1.20             | /               | רש             | ◆ □-[マツノを公開]             | グループ変更: リイト<br>グループ絞り込る | 至14<br><sup>み:</sup> サイト全体 | <ul> <li>▼ [C] (クルーノ変更)</li> <li>▼ 地</li> </ul> | 図を検索:   |             | 8                      | 検索                  | l |
|                      | 1 - 4/4 項目    |                  |                 |                |                          | 5   10   <b>50</b>      |                            |                                                 |         |             | $\mathbb{H} \to 1 \to$ | H +                 |   |
|                      | グループ名         |                  | ID              |                | マップ名称                    |                         | 状態                         | 作成日時                                            | マップ設定   | その他設定       | MGRS設定                 | マップ                 |   |
|                      |               |                  |                 |                | 公開範囲                     |                         | 作成者                        | 更新日時                                            | 項目一覧    |             |                        | 削除                  | 1 |
|                      |               |                  |                 | 1000103        | V2.9開発用組織マスタマップ          |                         | 編集中                        | 2014年02月25日<br>07:46:43                         | 💹 マップ設定 | 27 00 2/L-m |                        |                     |   |
|                      | サイト全体         |                  | 10              | -              | <ul> <li></li></ul>      |                         | システム管理者                    | 2024年03月23日<br>08:37:01                         | 🍙 項目一覧  | 通知設定        | 表示 非表示                 | 削除                  |   |
|                      |               |                  |                 |                | 勉強田マップ                   |                         | 短生中                        | 2024年01月26日                                     | ₩ マップ設定 |             |                        |                     |   |

図 8-26 管理画面:「登録情報」の選択

● サイト全体 登録情報項目一覧が開き、編集したい項目の「項目設定」を選択。「項目設 定」ダイアログが表示される。

| <b>e</b><br>デフォ | ● 共通項目 ■登録情報 国マップ 参グループ ▲ユーザ @バックアップ 参設定 きウィジェット き公開用一覧パーツ ■利用状況 |        |               |          |                                    |                                                   |                                       |                            |           | • |
|-----------------|------------------------------------------------------------------|--------|---------------|----------|------------------------------------|---------------------------------------------------|---------------------------------------|----------------------------|-----------|---|
|                 | サイト                                                              | 全体     | 登録情           | 青報項      | 目一覧                                |                                                   |                                       |                            |           |   |
|                 | 公開範囲                                                             | 囲: インタ | <b>7</b> ーネット | <b>`</b> | ▼ に 閲覧のみ可 ▼ 権限で[項目を公開] 凡係          | 1:凡例初期化                                           |                                       |                            | 削除        |   |
|                 | □ ビューの                                                           | み表示    |               |          | グループ絞り込み: サイト全(                    | * *                                               | 登録情報検索:                               |                            | ⑧ 検索      |   |
|                 | 1 - 50/139                                                       | 項目     |               |          | 5   10   <b>50</b>                 |                                                   |                                       |                            | 2 3 F H + |   |
|                 | グループ名                                                            | □ л4   | 91            | ID       | 項目名<br>公開範囲<br>利用中のマップ             | 作成者<br>公開設定                                       | 作成日時<br>形状<br>標準縮尺,最大縮尺               | 項目設定<br>属性設定               | 描画設定      |   |
|                 | サイト全体                                                            |        |               | ¢1       | JSON遺携更新対象レイヤ<br>E V2.9開発用組織マスタマップ | システム管理者<br>システム管理者<br>③ メタテータ ③ CKAN<br>G 公開ビュー作成 | 2023/12/05 20:33:33<br>POINT<br>0 , 0 | 項目設定<br>生設定<br>ログ確認<br>再登録 | 共通描画設定    |   |
|                 | サイト全体                                                            |        |               | c3       | GeoJSON取込点レイヤ<br>図 V2.9開発用組織マスタマップ | システム<br>③ メタテ-<br>図 公開ビュ                          | 設定                                    | 目設定<br>性設定<br>グ確認<br>再登録   | 共通描画設定    |   |
|                 | サイト全体                                                            |        |               | c4       | GeoJSON取込線レイヤ<br>「開い2 の開発用4時でフタマップ | システム管理者<br>① メタデータ ① CKAN                         | 2023/12/05 20:33:33<br>LINESTRING     | 項目設定<br>属性設定               | 共通描画設定    |   |

図 8-27 サイト全体 登録情報項目一覧画面:「項目設定」の選択

● 「項目名称」などを編集し、「項目を更新」を押下する。

| 項目名称<br>(日本語表示名) |              | <b>DSON連携更新対象レイヤ</b>                                                                                                    |   |
|------------------|--------------|----------------------------------------------------------------------------------------------------|---|
| 項目説明             | 2            |                                                                                                    |   |
| 凡例に表示する注釈        | 3            |                                                                                                    | l |
| 最小表示縮尺           | 4            | 0<br>この項目を表示するのに標準的な縮尺 (拡大にこの縮尺で表示されます) (0=指定無し)                                                                                                    |   |
| 最大表示縮尺           | 5            | 0<br>項目の表示可能な縮尺。これより広域の縮尺ではレイヤを表示しません。 (0=制限無し)                                                                                                    |   |
| 項目の著作者情報         | 6            | マップ上に表示される項目の著作者情報のクレジット文字列<br>リンクする場合は a タグでリンクを記述                                                                                                    |   |
| 項目の所属グループ        | (7)          | サイト全体 ✔<br>項目を管理するグループを変更します。 項目の登録可能なグループにのみ変更可能です。                                                                                                    |   |
| 項目作成者            | 8            | システム管理者 ✔<br>項目の所有者を変更します。所有者は項目の設定を変更することができます。                                                                                                    |   |
| 項目の状態            | 9            | <ul> <li>地図上での検索不可</li> <li>地図のクリックと簡易検索で検索されません。</li> </ul>                                                                                             |   |
| 時系列設定            | 10           | <ul> <li>○ 時系列属性は使用しない。</li> <li>※変更すると過去の履歴データは削除されます。</li> <li>● 時系列履歴管理を有効にする </li> </ul>                                                             | l |
| UUIDの利用          |              | □ UUIDの利用を有効化します<br>全ての地物にUUIDを設定します。<br>データペースにUUIDが追加され全ての地物に自動で設定されます。                                                                                |   |
| 属性更新日時           | (12)         | □ 属性更新日時を記録する (UUIDの設定が必要です)<br>すべての属性と位置情報毎に変更された時間を記録します。<br>レイヤのマージ時に属性毎に最新の状態にするために利用します。                                                            |   |
| 地物の編集制限          | (13)         | □ 属性の編集のみに制限する(形状変更、新規追加、削除不可)<br>属性情報の変更、ファイルの追加削除の操作のみ可能になります。                                                                                         | l |
| 登録者以外の編集者(       | による更新        | <ul> <li>□許可する<br/>属性の編集のみ制限時はこの設定は無効になります。</li> </ul>                                                                                                   |   |
| 登録者以外の編集者        | こよる削除        | □許可する<br>属性の編集のみ制限時はこの設定は無効になります。                                                                                                    | - |
| 表画面での地図初期        | 表示範囲<br>(16) | <ul> <li>サイトの設定を利用する</li> <li>範囲を指定 <ul> <li>北:</li> <li>西:</li> <li>東:</li> <li>市</li> </ul> </li> <li>[マップで範囲設定][削除]</li> <li>① 地物全体がおさまる範囲</li> </ul> |   |

図 8-28 サイト全体 登録情報項目一覧画面: 「項目設定」ダイアログ

| 表 8-7 地図一覧画面: | 「項目を新規追加」 | ダイアロク | ブの各名称と概要 |
|---------------|-----------|-------|----------|
|---------------|-----------|-------|----------|

| 番号   | 名称           | 概要                        | 設定例     |
|------|--------------|---------------------------|---------|
| 1    | 項目名称         | 凡例や検索時に表示される項目名を入力す<br>る。 | 避難所     |
| 2    | 項目説明         | 項目の説明を入力する。               | (なし)    |
| 3    | 凡例に表示す       | 凡例に表示する注釈を入力する。           | (なし)    |
|      | る注釈          |                           |         |
| 4    | 最小表示縮尺       | この項目を表示する最小縮尺を設定する。       | 0       |
| 5    | 最大表示縮尺       | この項目を表示する最大縮尺を設定する。       | 0       |
| 6    | 項目の著作者<br>情報 | 項目の著作者情報を入力する。            |         |
| 7    | 項目の所属グ       | 項目の所属先のグループをドロップダウン       | サイト全体   |
|      | ループ          | リストから選択する。                |         |
| 8    | 項目作成者        | 項目の所有者を設定します。             | システム管理者 |
| 9    | 項目の状態        | 選択する場合、地図のクリックと簡易検索       |         |
|      |              | で検索されません。                 |         |
| 10   | 時系列設定        | 項目の時系列設定を選択する。            |         |
|      |              | ・時系列属性は使用しない。(変更すると過      |         |
|      |              | 去の履歴データは削除されます。)          |         |
|      |              | ・時系列履歴管理を有効にする            |         |
| 1    | UUID の利用     | 選択する場合、UUID の利用を有効化しま     |         |
|      |              | す。                        |         |
| 12   | 属性更新日時       | 選択する場合、属性更新日時を記録しま        |         |
|      |              | す。(UUIDの設定が必要です)          |         |
| (13) | 地物の編集制       | 選択する場合、属性の編集のみに制限しま       |         |
|      | 限            | す。(属性情報の変更、ファイルの追加削除      |         |
|      |              | の操作のみ可能になります。)            |         |
| 14   | 登録者以外の       | 選択する場合、登録者以外の編集者による       |         |
|      | 編集者による       | 更新を許可します。                 |         |
|      | 更新           |                           |         |
| 15   | 登録者以外の       | 選択する場合、登録者以外の編集者による       |         |
|      | 編集者による       | 削除を許可します。                 |         |
|      | 削除           |                           |         |
| (16) | 表画面での地       | 表画面での地図初期表示範囲を設定しま        |         |
|      | 図初期表示範       | す。                        |         |
|      | 囲            | ・サイトの設定を利用する              |         |
|      |              | ・範囲を指定                    |         |
|      |              | ・地物全体がおさまる範囲              |         |

#### SIP4D-Xedge セットアップマニュアル

Version 2.9

| (17) | 項目を更新 | 設定された編集内容で項目をする。 |  |
|------|-------|------------------|--|
| (18) | 閉じる   | ダイアログを閉じる。       |  |

● 項目が編集される。

- 8.4.2. 地図画面から項目を作成
- 8.4.2.1 「項目の新規作成」から作成する方法
  - 登録情報の「項目追加」から、「項目を新規作成」を選択する。

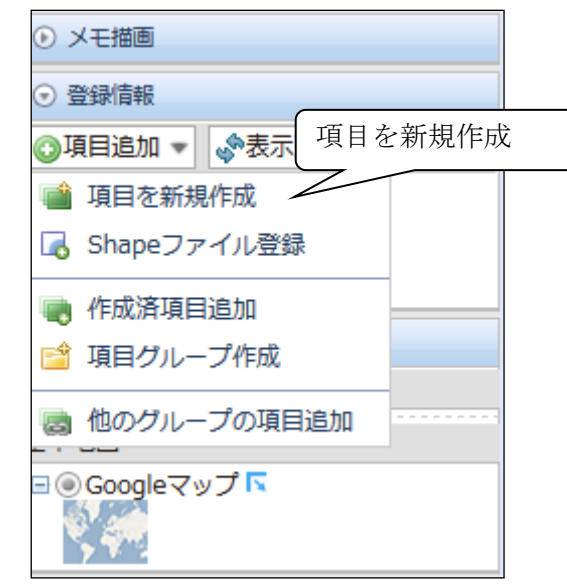

#### 図 8-29 地図画面:「項目を新規作成」の選択

| 項目を新規作成          |                                     | ×   |
|------------------|-------------------------------------|-----|
| 項目 名称            |                                     | (1) |
| 項目 データの説明        |                                     | 2   |
| 形状               | 点 ▼ 3<br>項目のデータ形状を選択してください。         |     |
| 著作者情報            | 4<br>項目表示時にマップ右下に表示する著作者情報のクレジット文字列 |     |
| 高度な設定 [↓表        | 示]                                  |     |
| 🋕 新規追加され         | た項目はマップに自動的に保存され、次回からも地図に表示されます     | す。  |
| ➡ 項目を新規作成<br>(5) | え<br>キャンt<br>6                      |     |

「名称」「データの説明」などを入力し、「項目を新規作成」を押下する。

## 図 8-30 地図画面:「項目を新規作成」ダイアログ

| 番号 | 名称     | 概要                  | 設定例     |
|----|--------|---------------------|---------|
| 1  | 項目名称   | 凡例や検索時に表示される項目名を入力す | 避難所     |
|    |        | る。                  |         |
| 2  | 項目データの | 項目の説明を入力する。         | (なし)    |
|    | 説明     |                     |         |
| 3  | 形状     | 項目の形状をドロップダウンリストから選 | 点       |
|    |        | 択する。                |         |
| 4  | 著作者情報  | マップ上に表示される項目の著作権情報の | 〇〇市防災危機 |
|    |        | クレジット文字列を入力する。      | 管理課     |
| 5  | 項目を新規追 | 設定した内容で項目を作成する。     |         |
|    | 加      |                     |         |
| 6  | キャンセル  | ダイアログを閉じる。          |         |

表 8-8 地図画面:「項目を新規作成」ダイアログの各名称と概要

● 凡例一覧に項目が追加される。

- 8.4.2.2 Shape データから項目を作成する方法
  - 登録情報の「項目追加」から、「Shapeファイル登録」を選択する。

| <ul> <li>メモ描画</li> </ul>                                                                                                    |          |
|----------------------------------------------------------------------------------------------------|----------|
| ⊙ 登録情報                                                                                                    |          |
| ③項目追加 ▼ ◆表示更 <del>新</del><br>Shap                                                                                                    | e ファイル登録 |
| <ul> <li>■ 項目を新規作成</li> <li>□</li> <li>□</li>     &lt;</ul> |          |
| <ul> <li>         ・作成済項目追加         ・         ・         ・</li></ul>                                                                                                    |          |
| 🐻 他のグループの項目追加                                                                                                    |          |
| ∃ ⊙ Googleマップ <b>⊼</b>                                                                                                    |          |

図 8-31 地図画面: 「Shape ファイル登録」の選択

● 「参照」を押下、追加する Shape ファイルを選択し、「アップロード」を押下する。 Shape ファイル設定画面が表示される。

| Shapeファイル登録 |                                                                                            | - ×  |
|-------------|--------------------------------------------------------------------------------------------|------|
| Shapeファイル   | 参照… ファイルが選択されていません。                                                                        |      |
| 文字コード       | OShiftJIS ○UTF-8                                                                           |      |
| シェープファ~     | イル(「.shp」「.shx」「.dbf」のzip圧縮ファイル)<br>ノルを含めることで、座標系を指定できます。<br>E項目はマップに自動的に保存され、次回からも地図に表示され | 1ます。 |
| 🛉 アップロード    | <b>+</b> t                                                                                 | ッンセル |

図 8-32 地図画面: 「Shape ファイル登録」ダイアログ

● 「データ登録」を押下する。描画設定ウィンドウが表示される。

| Shape    | マファイル設定 | 2       |           |           |         | -          | ×             |
|----------|---------|---------|-----------|-----------|---------|------------|---------------|
| 名称       |         | SHAPE7: | アイル       |           |         |            | 1             |
| デー       | 夕の説明    |         |           |           |         |            | 2             |
| 著作       | 者情報     | 項目表示時に  | マップ右下に表示  | マラる著作者情報の | クレジット文字 | (<br>列     | 3             |
| 座標系      | 系設定     |         |           |           |         |            |               |
| Shap     | eファイル 座 | 標系を指定:  | EPSG:4612 | -         |         | (          | $\widehat{4}$ |
| 属性調      | 安定      |         |           |           |         |            | $\smile$      |
| 登録       | 属性名     |         |           |           | データ型    | サイズ        |               |
| <b>V</b> | JCODE   |         |           |           | 文字列     | 5          |               |
| <b>V</b> | KEN     |         |           |           | 文字列     | 10         |               |
| <b>V</b> | SICHO   |         |           |           | 文字列     | 20         |               |
| <b>V</b> | GUN     |         |           |           | 文字列     | 20         |               |
| <b>V</b> | SEIREI  |         |           |           | 文字列     | 20         | ୬             |
| <b>V</b> | SIKUCHO | DSON    |           |           | 文字列     | 20         |               |
| <b>V</b> | CITY_EN | G       |           |           | 文字列     | 50         |               |
| <b>V</b> | P_NUM   |         |           |           | 数値(整数)  | 9          |               |
| <b>V</b> | H_NUM   |         |           |           | 数値(整数)  | 9          |               |
| 高度       | 夏な設定[↓  | 表示]     |           |           |         |            |               |
| + :      |         |         |           |           | ‡+<br>( | ッンセル<br>7) |               |

図 8-33 地図画面: 「Shape ファイル設定」ダイアログ

表 8-9 地図画面: 「Shape ファイル設定」ダイアログの各名称と概要

| 番号         | 名称         | 概要                      | 設定例      |
|------------|------------|-------------------------|----------|
| 1          | 項目名称       | 凡例や検索時に表示される項目名を入力す     | 避難所      |
|            |            | る。                      |          |
| 2          | データの説明     | 項目の説明を入力する。             | (なし)     |
| 3          | 著作者情報      | マップ上に表示される項目の著作権情報の     | 〇〇市防災危機  |
|            |            | クレジット文字列を入力する。          | 管理課      |
| 4          | Shape ファイル | アップロードした Shape ファイルの座標系 | 緯度経度(日本  |
|            | 座標系を指定     | をドロップダウンリストから選択する。      | 測地系)     |
| 5          | 属性設定       | アップロードした Shape ファイルから、登 | JCODE    |
|            |            | 録する属性の選択と属性名の入力を行う。     | CITY_ENG |
| 6          | データ登録      | 設定した内容で Shape ファイルを登録す  |          |
|            |            | る。                      |          |
| $\bigcirc$ | キャンセル      | ダイアログを閉じる。              |          |

● 色などを設定し「共通描画設定更新」を押下する。

| SHAPEファイル描画設定        | 8       |
|----------------------|---------|
| 属性値での描画切替を行う         |         |
| 面 アイコン 名称 高度な編集      |         |
| 塗りつぶしの色 パターン選択       |         |
| 塗りつぶしの透過率 0% (非透過) ▼ |         |
| 線の色                  |         |
| 線の太さ 1.0 👻           |         |
| 線の透過率 0% (非透過) ▼     |         |
| 線の種類 実線 ▼            |         |
|                      |         |
|                      |         |
|                      |         |
|                      |         |
|                      |         |
| 🧐 共通描画設定更新           | ⊗ キャンセル |

図 8-34 地図画面: 「Shape ファイル描画設定」ダイアログ

● 項目が追加される。

#### 8.4.2.3

## 8.5.属性の設定

# 8.6.地物の登録

e コミマップのマップ画面から、項目、属性を入力した地物をマスタマップ上に配置する。凡例 一覧から1つずつ登録する方法、一括して登録する方法がある

#### 8.6.1. 一つずつ地物を登録

● 凡例一覧から、地物を登録したい項目の右側の水色のマークを押下し「情報を登録」を 選択する。

| 凡例一覧                     |                                          |   |
|--------------------------|------------------------------------------|---|
| <ul> <li>メモ描画</li> </ul> |                                          |   |
| ⑦ 登録情報                   |                                          |   |
| ◎項目追加 ▼                  | ◆表示更新                                    |   |
|                          |                                          |   |
| □ 🖓 項目 📣 🗖               | ∕≫ 情報を登録                                 |   |
| 情報を登録                    | >描画設定                                    | _ |
|                          | i項目の説明                                   |   |
| 主題図                      | <u></u> 国性設定                             |   |
| 基本地図                     | 1221 「「「」」「「」」「」」「「」」「」」「」」「」」「」」「」」「」」」 |   |
| <b>⊟ @ Goog</b> leマッ     | ☆ 上へ                                     |   |
| S. 30                    | ♣ 下へ                                     |   |
| <b>7 7 2</b>             | 項目グループ移動(                                |   |
|                          | 🗙 項目削除                                   |   |
|                          |                                          |   |

#### 図 8-35 地図画面:「情報を登録」の選択

● 項目の形状により点、線、面の三種類毎に分かれるので各々設定を行う。

点:画面中央に赤矢印が配置されるので、赤矢印をドラッグしたまま登録する位置までドラッグ して移動する。

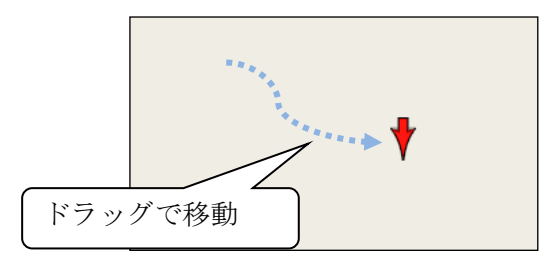

図 8-36 地図画面: 点の登録

線:線の角をクリックして描く。最後の頂点でダブルクリックして描画を止める。赤い矢印を押

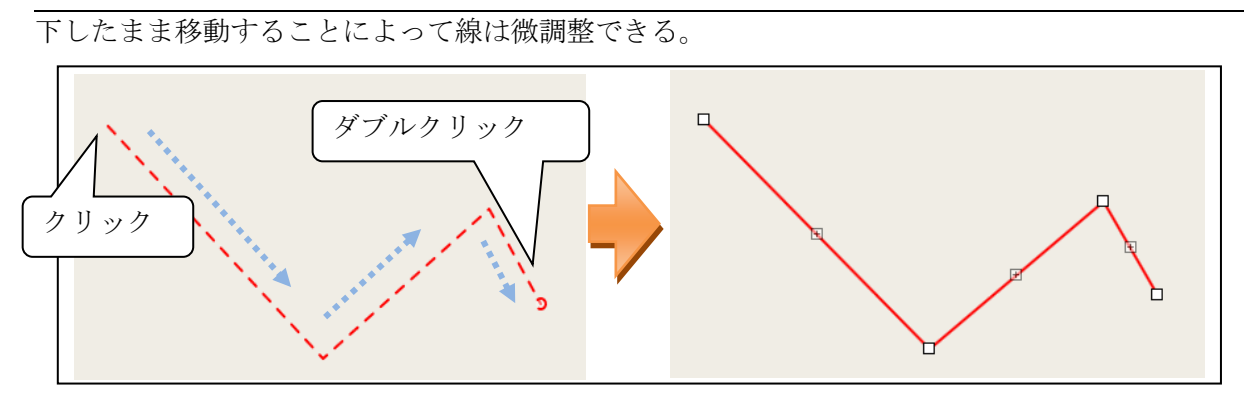

図 8-37 地図画面:線の登録

面:頂点をクリックして面を描く。最後の頂点でダブルクリックして確定します。面を囲む線は 微調整できる。

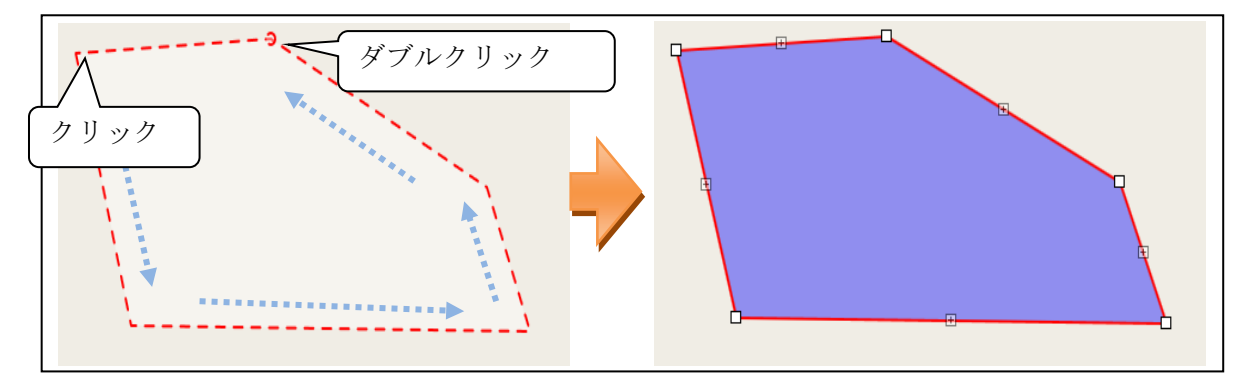

図 8-38 地図画面:面の登録

表示される属性を入力し「情報登録」を押下する。

| 登録・編集ウィンドウ                    |                      | <b>x</b> |
|-------------------------------|----------------------|----------|
| - 写真追加                        | • 項目                 |          |
| ₩ 与具選択<br>W Youtube追加         | 名称:  テスト             |          |
| ファイルをドラッグ&ドロップで<br>アップロードできます |                      |          |
|                               | 情報登録                 |          |
|                               | ◎ 点追加 に追加 ◎ 点削除      |          |
| ① 拡大表示                        | 🗌 続けて登録 👇 情報登録 ⊗ キャン | セル       |

図 8-39 地図画面:「登録・編集ウィンドウ」

● 地物が登録される。

## 8.6.2. 一括して地物を登録

予め表形式の情報を用意する。

# 8.6.2.1 データの一括登録

● 画面下部の「情報一覧」を選択する。「項目」のドロップダウンリストから、地物を登録したい項目を選択する。

| 凡例一覧                                                             |                                  | test2       |                     | ¢                   |                                                                                                    | ×          |
|------------------------------------------------------------------|----------------------------------|-------------|---------------------|---------------------|----------------------------------------------------------------------------------------------------|------------|
| <ul> <li>シメモ描画</li> </ul>                                        |                                  |             |                     |                     | ⊙ 広域図                                                                                                    | + - ^      |
| <ul> <li>         · 登録情報         ·         ·         ·</li></ul> |                                  |             |                     |                     |                                                                                                    |            |
| ◎項目追加 ▼ 🛷表示更新                                                    | <ul> <li>♥</li> <li>+</li> </ul> |             |                     |                     |                                                                                                    |            |
|                                                                  |                                  |             |                     |                     |                                                                                                    |            |
| □☑項目 🙈 ⊾                                                         | Î.                               |             |                     |                     | e                                                                                                    |            |
| •                                                                |                                  |             |                     |                     | ii                                                                                                    |            |
| ⊙ 背景地図                                                           | #                                |             |                     |                     |                                                                                                    | =          |
| 主題図                                                              | <u>н</u>                         | -1-         |                     |                     |                                                                                                    |            |
| 基本地図                                                             | Ĩ                                |             |                     |                     |                                                                                                    |            |
| 🖻 💿 Googleマップ 🔽                                                  | <b>—</b>                         |             |                     |                     | マップ情報     マップ情報     マップ |            |
|                                                                  | 古                                |             |                     |                     | ③ マップ表示ブックマーク                                                                                                    |            |
|                                                                  |                                  |             |                     |                     | ● 距離面積計測                                                                                                    |            |
|                                                                  |                                  |             |                     |                     | <ul> <li>簡易検索</li> </ul>                                                                                                    |            |
|                                                                  | Containe                         |             |                     | 140.58255, 38.39593 | □ 範囲指定                                                                                                    |            |
|                                                                  | 0 120 m                          |             | 地図データ@2014(         | 3oogle, ZENRIN 利用規約 | □ キーワード絞り込み                                                                                                    |            |
| □ マップ保存 ▼   1 2画面表示 ▼   + 4                                      | 地図追加 🍐 印刷 📝 情報一覧                 |             | 住所:                 | 移動                  | 対象表示中の啓録情報                                                                                                    | <b>.</b> . |
| 情報一覧                                                             |                                  |             |                     |                     |                                                                                                    |            |
| 項目: • 項目 ▼ 表示件数: 100 ▼ 《                                         | ·前へ次へ»1-1/1件 🔽 検索 🔒              | 統計情報 📰 属性設定 | 浸 高度な処理 ▼           |                     |                                                                                                    |            |
| 「百日」は素範囲に追                                                       | 加 住所位置変換: [属性を選択] マ              |             |                     |                     |                                                                                                    |            |
|                                                                  | 作成者                              | 更新ユーザ       | 作成日時                | 更新日時                | 期間開始日時                                                                                                    | 期間終        |
| [ 編] 示                                                           | システム管理者                          |             | 2014-03-14 09:08:19 |                     |                                                                                                    |            |
|                                                                  | Λ                                |             |                     |                     |                                                                                                    |            |
|                                                                  |                                  |             |                     |                     |                                                                                                    |            |
| 「育辛                                                              | 立立环                              |             |                     |                     |                                                                                                    |            |

図 8-40 地図画面:「情報一覧」

● 「高度な処理」から「一括登録」を選択する。「データー括登録」のダイアログボック スが開く。

| 情報一覧                                 |                         |                                                 |
|--------------------------------------|-------------------------|-------------------------------------------------|
| 項目: • 項目 ▼ 表示件数: 100 ▼ 《前へ 次へ » 1-1/ | / 1件 🖸 検索 📠 統計情報 📰 属性設定 | 📝 高度な処理 🔻                                       |
| ○ 選択した情報を削除                          | ::[属性を選択] ▼             | IIII 一覧ダウンロード<br>IIII CISデータダウンロード              |
| □ 編集 位置情報 名称                         | 作成者 一括登録                |                                                 |
| ■ 編集 表示                              | システム管理者                 | <ol> <li>位置情報付き画像登録</li> <li>日 日本 日本</li> </ol> |
|                                      |                         | 2 隅性集計・史新                                       |

図 8-41 地図画面:「一括登録」の選択

タブ「テキスト登録」で「登録する項目」のドロップダウンリストから項目を選択する。
 表形式の情報をコピーして、枠に貼りつける。

#### SIP4D-Xedge セットアップマニュアル

#### Version 2.9

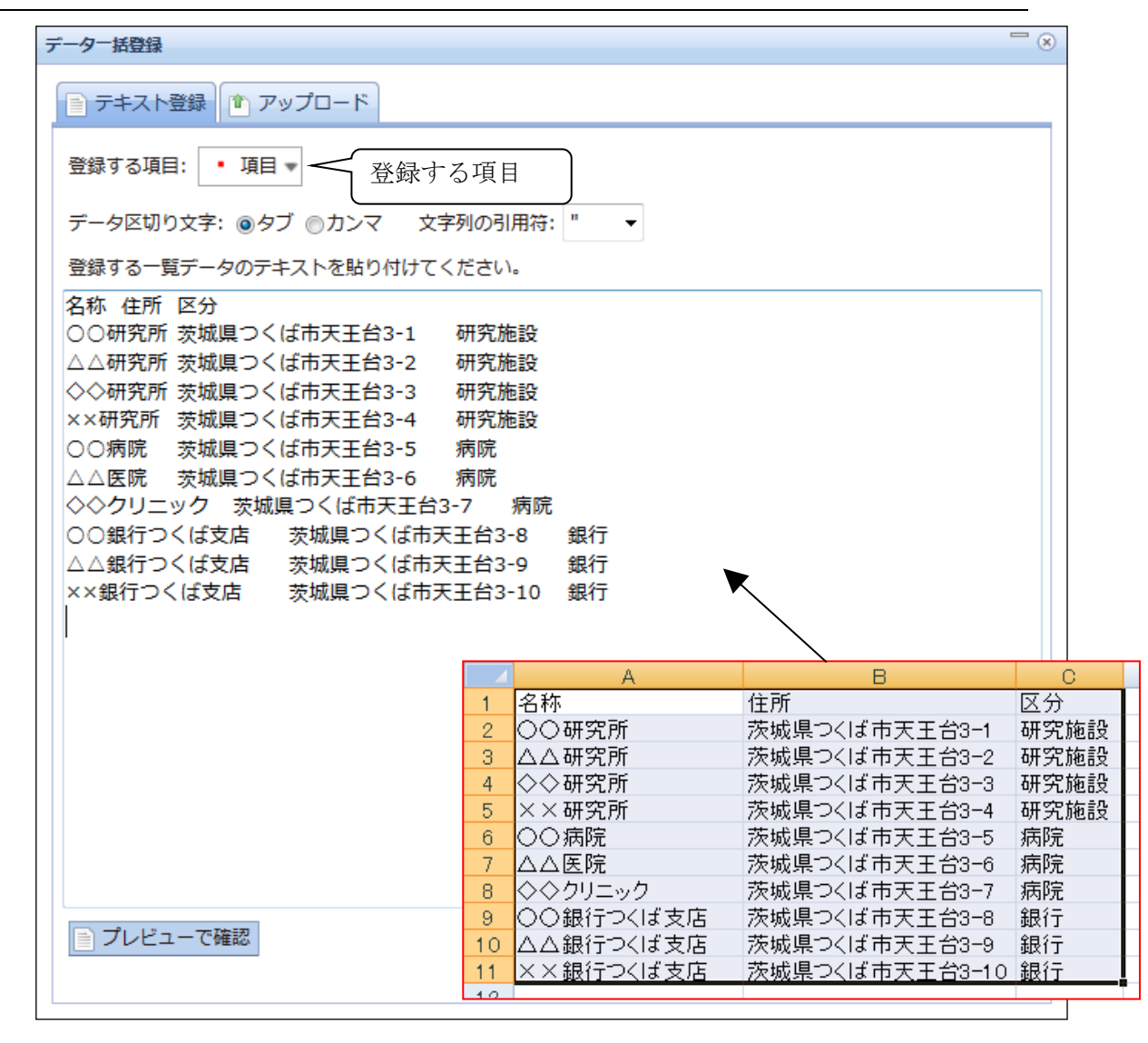

図 8-42 地図画面:「データー括登録」ダイアログ

● プレビューで確認し、「データ登録」「OK」を押下する。

8.6.2.2 位置情報の取得

● 「情報一覧」の「項目」のドロップダウンリストから位置情報を取得したい項目を選択 する。

| □ マップ保存 ▼ <sup>1</sup> 2画面表示 ▼          + 地図追加          ご 「 前報一覧          住所: つくは市          移動 |               |      |         |              |  |
|------------------------------------------------------------------------------------------------|---------------|------|---------|--------------|--|
| 情報一覧                                                                                           |               |      |         |              |  |
| 項目: • 項目 ▼ 表示件数: 100 ▼ 《前へ次へ》 1-11 / 11件 🖸 検索 📠 統計情報 🗉 属性設定 📝 高度な処理 ▼                          |               |      |         |              |  |
| ◎ 1 1 2 削除 💫 検索範囲に追加 住所位置変換: [属性を選択] マ                                                         |               |      |         |              |  |
| 編集 位置 <u>名称</u>                                                                                | 住所            | 区分   | 作成者     | <u>更新ユーザ</u> |  |
| □編集 項目                                                                                         |               |      | システム管理者 |              |  |
|                                                                                                | 茨城県つくば市天王台3-1 | 研究施設 | システム管理者 |              |  |
| □ 編集 △△研究所                                                                                     | 茨城県つくば市天王台3-2 | 研究施設 | システム管理者 |              |  |

## 図 8-43 地図画面:「情報一覧」>「項目」の選択

「編集」の左のチェックボックスにチェックを入れ、「住所位置変換」のドロップダウンリストから住所の記載されている属性を選択する。

| E  | ער 🛛                                           | プ保存 ▼ | 1 2画面表示 🔻 🕂 地図追加 🕒 印刷 | ▶ 「「」」 「「」」 「「」」 「」 「」 「」 「」 「」 「」 「」 「」 | 住所: つくば市 | 移動      |              |
|----|------------------------------------------------|-------|-----------------------|------------------------------------------|----------|---------|--------------|
| 情  | 情報 - 5                                         |       |                       |                                          |          |         |              |
| 項  | 14 :・頭 チェックボックス 🕴 🛛 検索 📠 瓶計備報 巨層性設定 📴 高度200星 - |       |                       |                                          |          |         |              |
|    | ◎ 選択した (* 性を選択] ▼                              |       |                       |                                          |          |         |              |
| V  | 編集                                             | 位至    | <u>名称</u>             | [属性を選択]<br><u>住所</u>                     | 区分       | 作成者     | <u>更新ユーザ</u> |
| V  | ] 編集                                           | 表示    |                       | 谷林                                       |          | システム管理者 |              |
| V  | 編集                                             |       | ○○研究所                 | 区分 给3-1                                  | 研究施設     | システム管理者 |              |
| V  | 編集                                             |       | △△研究所                 | 茨城 F 王台3-2                               | 研究施設     | システム管理者 |              |
| V  | 編集                                             |       | ◇◇研究所                 | 住所位置変換                                   | 研究施設     | システム管理者 |              |
| V  | 編集                                             |       | ××研究所                 |                                          | 研究施設     | システム管理者 |              |
| V  | 編集                                             |       | ○○病院                  | 茨城県つくば市天王台3-5                            | 病院       | システム管理者 |              |
| V  | 編集                                             |       | △△医院                  | 茨城県つくば市天王台3-6                            | 病院       | システム管理者 |              |
| V  | 編集                                             |       | ◇◇クリニック               | 茨城県つくば市天王台3-7                            | 病院       | システム管理者 |              |
| V  | 編集                                             |       | ○○銀行つくば支店             | 茨城県つくば市天王台3-8                            | 銀行       | システム管理者 |              |
| V  | 編集                                             |       | △△銀行つくば支店             | 茨城県つくば市天王台3-9                            | 銀行       | システム管理者 |              |
| 40 | 福集                                             |       | ××銀行つくば支店             | 茨城県つくば市天王台3-10                           | 銀行       | システム管理者 |              |

## 図 8-44 地図画面:「住所位置変換」の属性設定

● 「位置確認」を押下する。位置情報が取得される。

| 🔚 マップ保存 🔻                                                  | 1 2画面表示 🕶 🕂 地図追加 🕒 印刷 | ☞ 情報一覧                  | 住所: つくば市       | 移動                              |        |  |
|------------------------------------------------------------|-----------------------|-------------------------|----------------|---------------------------------|--------|--|
| 情報一覧                                                       |                       |                         |                |                                 |        |  |
| 項目: • 項目 •                                                 | 表示件数:100 ▼ 《前へ次へ》1-1  | 1 / 11件 🖸 検索 ы 統計情報 📰 🛛 | 暑性設定 📝 高度な処理 🔻 |                                 |        |  |
| ◎ 選択した情報を削除 💫 検索範囲に追加 住所位置変換:住所 🔹 [属性を選択] マ 県名市名 位置確認 一括登録 |                       |                         |                |                                 |        |  |
| ☑ 編集 位置情報                                                  | <u>名称</u>             | 住所                      | 区分             | 作成者                             | 更新ユーザ  |  |
| ☑ 編集 表示                                                    |                       |                         |                | 位置確認                            |        |  |
| ☑ 編集                                                       | ○○研究所                 | 茨城県つくば市天王台3-1           | 研究施設           | 」<br>上<br>同<br>に<br>同<br>に<br>間 |        |  |
| ☑ 編集                                                       | △△研究所                 | 茨城県つくば市天王台3-2           | 研究施設           | システム管理者                         |        |  |
| ☑ 編集                                                       | ◇◇研究所                 | 茨城県つくば市天王台3-3           | 研究施設           | システム管理者                         |        |  |
| ☑ 編集                                                       | ××研究所                 | 茨城県つくば市天王台3-4           | 研究施設           | システム管理者                         |        |  |
| ☑ 編集                                                       | ○○病院                  | 茨城県つくば市天王台3-5           | 病院             | システム管理者                         |        |  |
| ☑ 編集                                                       | △△ <b>医院</b>          | 茨城県つくば市天王台3-6           | 病院             | 位置情報が取得され                       | ぃると、文字 |  |
| ☑ 編集                                                       | ◇◇クリニック               | 茨城県つくば市天王台3-7           | 病院             | 岳が亦化する                          |        |  |
| ☑ 編集                                                       | ○○銀行つくば支店             | 茨城県つくば市天王台3-8           | 銀行             |                                 |        |  |
| ☑ 編集                                                       | △△銀行つくば支店             | 茨城県つくば市天王台3-9           | 銀行             |                                 |        |  |
| ☑ 編集                                                       | ××銀行つくば支店             | 茨城県つくば市天王台3-10          | 銀行             | システム管理者                         |        |  |

図 8-45 地図画面:「位置確認」の押下

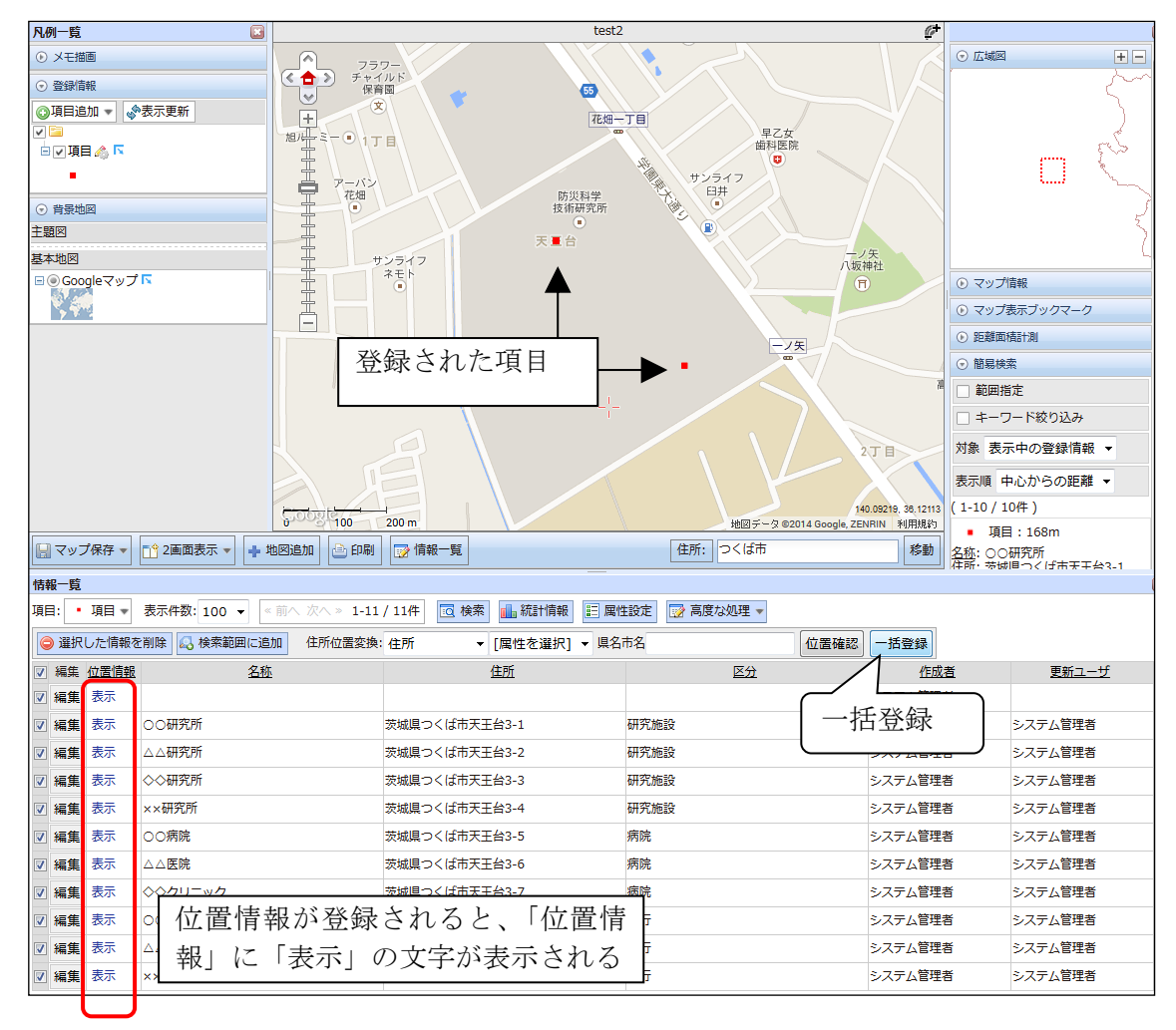

● 「一括登録」を押下する。「位置情報」の欄に「表示」という文字が表示されれば、正 常に処理が完了している。

図 8-46 地図画面:「一括登録」の押下

# 8.7. 公開ビューの作成

e コミマップの登録情報レイヤには公開ビューを作成する機能があり、公開ビューを作 成すると、本システムのリスト画面・地図画面にて各地物に公開フラグを設定できるよ うになる。

公開ビューの作成方法については、eコミマップの操作説明書(地図管理画面)の「3.1サ イト管理画面」「(3)公開ビューの作成」を参照すること。

# 8.8. 縮小地図の設定

地図画面の右上に表示される縮小地図は、e コミマップのサイトオプション設定の「広 域地図 WMS サーバ URL」で設定する。OpenStreetMap や WMS・XYZ を指定できる。 URL を空欄にした場合は、縮小地図は表示されない。

| <b>е</b> ]<br><sub>テフォルト</sub> | ミマップ 管           | 理画面 <del>サイト蓘</del><br>┗サー/ᢗ≵ ↑ アッフクレード                       | システム管理者 (システム管理者) でログイン中<br>ログアウト |
|--------------------------------|------------------|---------------------------------------------------------------|-----------------------------------|
| ■共通項                           | 頁目 🖷 登録情報 💹 マッ   | プ ▲グループ ▲ユーザ 8パックアップ <mark>⊚設定</mark> きウィジェット き公開用一覧パーツ ■利用状が | 兄                                 |
|                                | eコミマップの言         | 没定                                                            |                                   |
|                                | サイト言語            | 日本語 🖌                                                         |                                   |
|                                | サイト名<br>(日本語表示名) | eコミマップ<br>IDは自動的に副り続られます。                                     |                                   |
|                                |                  |                                                               |                                   |

# サイトオプション設定 https://cyberjapandata.gsi.go.jp/xyz/std/\${z}/\${x}/\${y}.png 広域地回WMSサー/URL https://cyberjapandata.gsi.go.jp/xyz/std/\${z}/\${x}/\${y}.png 広域地回WMSサー/URL (BOX,WIDTH-HEIOTTIX)AUXELSTac. (BOX,WIDTH-HEIOTTIX)AUXELSTac. (BOX,WIDTH-HEIOTTIX)AUXELSTac. (BOX,WIDTH-HEIOTTIX)AUXELSTac. (BOX,WIDTH-HEIOTTIX)AUXELSTac. (BOX,WIDTH-HEIOTTIX)AUXELSTac. (BOX,WIDTH-HEIOTTIX)AUXELSTac. (BOX,WIDTH-HEIOTTIX)AUXELSTac. (BOX,WIDTH-HEIOTTIX)AUXELSTac. (BOX,WIDTH-HEIOTTIX)AUXELSTac. (BOX,WIDTH-HEIOTTIX)AUXELSTac. (BOX,WIDTH-HEIOTTIX)AUXELSTac. (BOX,WIDTH-HEIOTTIX)AUXELSTac. (BOX,WIDTH-HEIOTTIX)AUXELSTac. (BOX,WIDTH-HEIOTTIX)AUXELSTAC. (BOX,WIDTH-HEIOTTIX)AUXELSTAC. (BOX,WIDTH-

# 9. 問い合わせ先

国立研究開発法人 防災科学技術研究所 レジリエント防災・減災研究推進センター Eメールアドレス:support\_cloud@bosai.go.jp 住所:〒305-006 茨城県つくば市天王台 3-1 http://ecom-plat.jp/k-cloud/